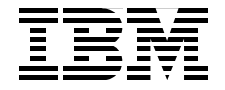

# **IBM TotalStorage: Implementing** an Open IBM SAN

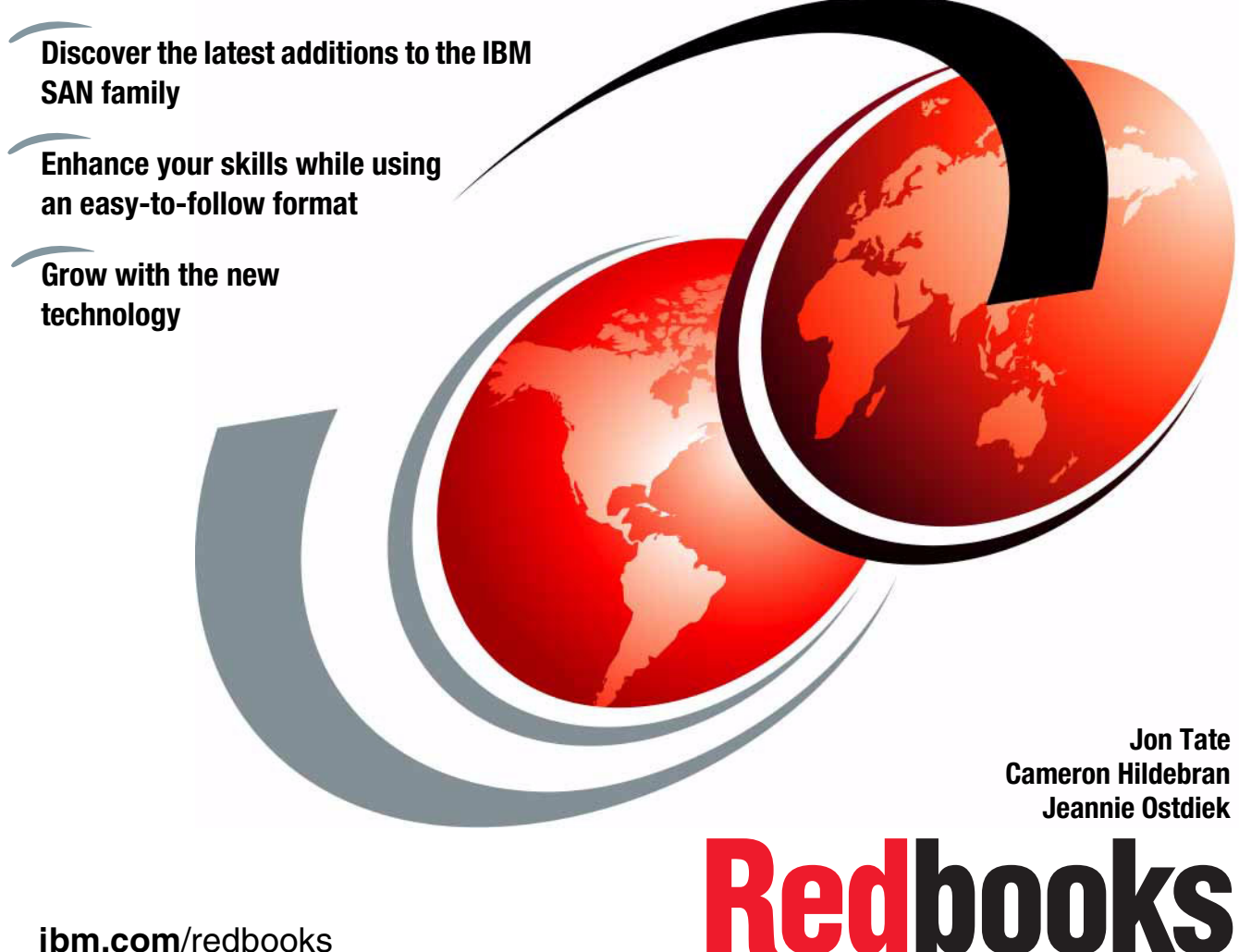

ibm.com/redbooks

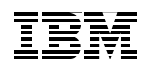

International Technical Support Organization

### Implementing an Open IBM SAN

December 2004

**Note:** Before using this information and the product it supports, read the information in "Notices" on page xxix.

#### Fifth Edition (December 2004)

This edition applies to the SAN hardware and software products described herein.

© Copyright International Business Machines Corporation 2000, 2001, 2002, 2003. All rights reserved. Note to U.S. Government Users Restricted Rights -- Use, duplication or disclosure restricted by GSA ADP Schedule Contract with IBM Corp.

# **Summary of changes**

This section describes the major technical changes made in this edition of the book and in previous editions. This edition may also include minor corrections and editorial changes that are not identified.

Summary of Changes for SG24-6116-03 for Implementing an Open IBM SAN as created or updated on December 30, 2004.

#### **December 2004, Fifth Edition**

This revision reflects the addition, deletion, or modification of new and changed information described below.

#### **New information**

Added IBM TotalStorage Storage Switch L10

#### **Changed information**

- Removed BladeCenter chapter
- Removed IBM TotalStorage SAN Controller 160
- Removed SAN Data Gateway
- Removed CNT FC/9000 T\_Port mode

# Contents

| Summary of changes                                                                                                    | v                                            |
|----------------------------------------------------------------------------------------------------|----------------------------------------------|
| Figures                                                                                                    | xiii                                         |
| Tables                                                                                                    | xxvii                                        |
| Notices                                                                                                    | xxix<br>xxx                                  |
| Preface                                                                                                    | xxxi<br>xxxi<br>. xxxiv<br>. xxxiv<br>. xxxv |
| Chapter 1. Implementing a SAN with the e-type family   1.1 Configuring the switch   1.1.1 Switch network setup   1.1.2 Switch setup with Web Manager   1.2 Switch management   1.2.1 Switch management with the Web Manager   1.2.2 Switch management with the Web Manager   1.2.3 Switch management with the Command Line Interface   1.3 Monitoring the switch                                                                                                    |                                              |
| Chapter 2. Implementing a SAN with the b-type family   2.1 Introducing the IBM TotalStorage SAN Switch   2.1.1 Software specifications   2.2 IBM TotalStorage SAN Switch Models   2.2.1 IBM TotalStorage SAN Switch F16   2.2.2 IBM TotalStorage SAN Switch F16   2.2.3 IBM TotalStorage SAN Switch F16 product overview   2.2.4 IBM TotalStorage SAN Switch F32   2.2.5 IBM TotalStorage SAN Switch H08 and H16   2.2.6 IBM TotalStorage SAN Switch H08   2.2.7 IBM TotalStorage SAN Switch H16   2.2.8 IBM TotalStorage SAN Switch M12   2.2.9 IBM TotalStorage SAN Switch M12 product overview   2.2.10 Hardware components   2.2.11 IBM TotalStorage SAN Switch M14 |                                              |

| 2.2.12 Hardware Components M14                     | 74    |
|----------------------------------------------------|-------|
| 2.2.13 IBM TotalStorage SAN Switch B32             | 80    |
| 2.2.14 Product Overview                            | 81    |
| 2.2.15 Support Optional Features                   | 83    |
| 2.3 Installing the IBM TotalStorage SAN Switch     | 87    |
| 2.3.1 Setting the IP address using the serial port | 88    |
| 2.3.2 Connecting to the switch                     | 98    |
| 2.3.3 Setting Core PID format                      | . 100 |
| 2.3.4 Setting the date                             | . 101 |
| 2.3.5 Launching Web Tools with the 4.4 FOS         | . 102 |
| 2.3.6 Zone Admin                                   | . 111 |
| 2.3.7 Implementing zoning                          | . 114 |
| 2.3.8 Web Tools Switch View                        | . 133 |
| 2.3.9 Admin Button                                 | . 148 |
| 2.3.10 Telnet interface                            | . 193 |
| 2.4 Performance Monitor                            | . 194 |
| 2.4.1 Advanced Performance Monitoring              | . 205 |
| 2.4.2 Performance Monitoring with Telnet commands  | . 206 |
| 2.4.3 Performance Monitoring with Web Tools        | . 207 |
| 2.5 Fabric Watch                                   | . 228 |
| 2.5.1 Beaconing                                    | . 244 |
| 2.6 Merging SAN fabrics                            | . 245 |
| 2.6.1 Duplicate domain IDs                         | . 248 |
| 2.6.2 Zoning configuration conflicts               | . 248 |
| 2.6.3 Operating parameters conflicts               | . 250 |
| 2.7 Upgrading switch firmware                      | . 251 |
| 2.8 Distributed fabrics                            | . 261 |
| 2.8.1 ISL R_RDY Mode                               | . 262 |
| 2.8.2 Remote Switch                                | . 262 |
| 2.8.3 Using Remote Switch                          | . 263 |
| 2.8.4 Configuring a Remote Switch fabric           | . 263 |
| 2.8.5 Extended Fabrics                             | . 265 |
| 2.8.6 Using Extended Fabrics                       | . 265 |
| 2.8.7 Configuring Extended Fabrics                 | . 266 |
| 2.9 Advanced Security                              | . 268 |
| 2.9.1 Implementing Advanced Security               | . 269 |
| 2.9.2 Enabling Advanced Security                   | . 282 |
| 2.10 Fabric Manager                                | . 286 |
| 2.10.1 Fabric Manager Requirements                 | . 289 |
| 2.10.2 Installing Fabric Manager                   | . 289 |
| 2.10.3 Launching Fabric Manager                    | . 291 |
| 2.10.4 Implementing Fabric Manager                 | . 291 |
| 2.10.5 Fabric Login                                | . 300 |

| 2.10.6 Sequence Rebooting                                    | 304 |
|--------------------------------------------------------------|-----|
| 2.10.7 Fabric Merge                                          | 308 |
| 2.10.8 Loading switch configuration                          | 314 |
| 2.10.9 Managing licenses                                     | 320 |
| QuickLoop                                                    | 325 |
|                                                              |     |
| Chapter 3. Implementing a SAN with the m-type family         | 331 |
| 3.1 Product description                                      | 333 |
| 3.1.1 Machine type and model number changes                  | 333 |
| 3.1.2 McDATA Sphereon 4300 Fabric Switch                     | 333 |
| 3.1.3 McDATA Sphereon 4500 Fabric Switch                     |     |
| 3.1.4 McDATA Sphereon 3232 Fabric Switch                     |     |
| 3.1.5 McDATA Intrepid 6140 Director                          |     |
| 3.1.6 McDATA Intrepid 6064 Director                          | 348 |
| 3.1.7 The Fabricenter cabinet                                | 355 |
| 3.2 Setting up the network environment                       | 356 |
| 3.2.1 m-type family SAN on a dedicated TCP/IP ethernet LAN   |     |
| 3.3 Product management                                       |     |
|                                                              |     |
|                                                              |     |
| 3.3.3 Accessing the EFC Manager client installation software |     |
| 3.3.4 Downloading and installing the EFC Manager client.     |     |
| 3.3.5 Configuring EFCM access through a firewall             |     |
| 3.3.6 Configuring the IP address for out-of-band management  | 370 |
| 3.4 Managing the environment using the EFC Manager           | 372 |
| 3.4.1 Logging in to the EFC Manager                          | 373 |
| 3.4.2 Administering the SAN using the EFC Manager            | 374 |
| 3.4.3 Defining users on the EFC Manager.                     | 3/5 |
| 3.4.4 Identifying devices to the EFC Manager                 |     |
| 3.4.5 Assigning nicknames to world wide Port Names           |     |
| 3.5 Managing devices using the Element Manager               |     |
| 3.5.1 Managing different m-type devices                      |     |
| 3.5.2 Configuring m-type devices using EFC Element Manager   |     |
| 3.5.3 Configuring ES-4500 switch for arbitrated loop.        | 405 |
| 3.5.4 ES-4500 port configuration options                     |     |
| 3.5.5 ES-4500 switch port configuration                      | 410 |
| 3.6 Troubleshooting the m-type SAN                           |     |
| 3.6.1 Logs available for Troubleshooting                     | 414 |
| 3.6.2 Identifying and resolving hardware symptoms            | 415 |
| 3.7 Understanding the MicDATA Zoning Concepts                | 419 |
| 3.7.1 why we need zoning                                     |     |
|                                                              | 420 |
| 3.7.3 Zone member definitions.                               | 421 |

| 3.7.4 Zone management with zone sets                         | . 422        |
|--------------------------------------------------------------|--------------|
| 3.8 Managing the fabric with EFCM                            | . 425        |
| 3.8.1 The Zoning Dialog Box                                  | . 426        |
| 3.8.2 Zones, zone sets, and zoning                           | . 428        |
| 3.9 Building a multi-switch fabric                           | . 440        |
| 3.9.1 Multi switch fabric considerations                     | . 440        |
| 3.9.2 Solutions for high availability and disaster tolerance | . 442        |
| 3.9.3 Setting up our zoned multi switch fabric               | . 446        |
| 3.10 Open Trunking                                           | . 456        |
| 3.10.1 Configuring Open Trunking                             | . 457        |
| 3.10.2 Enabling Open Trunking                                | . 461        |
| 3.11 SANtegrity                                              | . 463        |
| 3.11.1 Fabric Binding                                        | . 463        |
| 3.11.2 Switch Binding                                        | . 467        |
| 3.11.3 Configuring Switch Binding                            | . 469        |
| 3.12 Firmware download procedure                             | . 472        |
| Chapter 4. Implementing a SAN with the p-type family         | 100          |
| A 1 Introducing the SAN256N Director                         | . 400<br>/83 |
| 1 1 Director Models                                          | . 400        |
| 4.1.2 Basic components                                       | 484          |
| 4.1.2 Dasic components                                       | 486          |
| 4 1 4 Supported protocols                                    | 486          |
| 4 1 5 Supported device attachment                            | 487          |
| 4.2 Getting started                                          | . 488        |
| 4.2.1 Initial IP settings                                    | . 488        |
| 4.2.2 Establishing network connection.                       | . 488        |
| 4.2.3 In-band and out-of-band                                | . 491        |
| 4.3 Accessing with inVSN Enterprise Manager                  | . 492        |
| 4.3.1 Defining Users                                         | . 496        |
| 4.3.2 Fabric security                                        | . 501        |
| 4.3.3 Port Groups.                                           | . 502        |
| 4.3.4 Port and switch binding                                | . 503        |
| 4.3.5 Force ports down                                       | . 506        |
| 4.3.6 Setting the director clock                             | . 506        |
| 4.3.7 Assigning names and aliases                            | . 507        |
| 4.3.8 Implementing zoning                                    | . 509        |
| 4.3.9 Defining Zones                                         | . 509        |
| 4.3.10 Logical domains                                       | . 517        |
| 4.3.11 Database backup                                       | . 518        |
| 4.3.12 One button code load                                  | . 519        |
| 4.3.13 Monitoring user activities                            | . 522        |
| 4.3.14 Event log                                             | . 523        |

| 4.3.15 Notification Preferences                                | 524 |
|----------------------------------------------------------------|-----|
| 4.3.16 Link rate test                                          | 526 |
| 4.3.17 FC Ping                                                 | 526 |
| 4.3.18 Attaching legacy loop ports                             | 529 |
|                                                                |     |
| Chapter 5. Implementing a SAN with the Cisco family            | 535 |
| 5.1 FCP and the Cisco MDS 9000 products                        | 536 |
|                                                                | 536 |
| 5.1.2 Zoning                                                   | 538 |
| 5.1.3 VSAN                                                     | 538 |
|                                                                | 539 |
|                                                                | 540 |
| 5.2 Installing FM and DM                                       | 541 |
| 5.3 Obtain the source files.                                   | 541 |
| 5.3.1 System requirements                                      | 541 |
| 5.4 Obtaining current versions                                 | 542 |
| 5.4.1 Setting up the initial parameters with the setup program | 544 |
| 5.5 Updating the current FM version.                           | 547 |
| 5.6 FM Server versus the bundled version                       | 554 |
| 5.6.1 Licensing.                                               | 554 |
| 5.6.2 Advantages of FM Server over freeware                    | 561 |
| 5.7 Device Manager                                             | 562 |
| 5.8 Initial setup of the Cisco MDS 9000 products               | 505 |
| 5.8.1 Preparing to configure the switch                        | 565 |
| 5.8.2 Connecting to the switch via the serial port.            | 505 |
| 5.8.3 Setting up the Initial parameters with the setup program | 500 |
| 5.6.4 Installing the Cisco Fabric Manager and Device Manager   | 509 |
| 5.9 Managing the Cisco SAN with the Fabric Manager             | 574 |
| 5.9.1 Gening Statieu                                           | 574 |
| 5.9.2 Usel Interface                                           | 575 |
| 5.10 Managing zones and zone and zone acts                     | 010 |
|                                                                | 000 |
| Glossary                                                       | 617 |
| Belated publications                                           | 641 |
| IBM Bedbooks                                                   | 641 |
| Other resources                                                | 642 |
| Referenced Web sites                                           | 642 |
| How to get IBM Redbooks                                        | 644 |
| IBM Redbooks collections.                                      | 644 |
|                                                                |     |
| Index                                                          | 645 |

# **Figures**

| 1-1  | IBM TotalStorage Storage Switch L10                   | 2  |
|------|-------------------------------------------------------|----|
| 1-2  | HyperTerminal configuration: Name session             | 4  |
| 1-3  | HyperTerminal configuration: COM port settings        | 5  |
| 1-4  | Switch configuration: IP address change command       | 6  |
| 1-5  | Switch configuration: IP address change continued     | 7  |
| 1-6  | Switch configuration: IP address change confirmation  | 8  |
| 1-7  | Switch configuration: Display new settings            | 9  |
| 1-8  | Web Manager: Storage Switch view                      | 10 |
| 1-9  | Web Manager: Login confirmation                       | 11 |
| 1-10 | Web Manager: New password                             | 12 |
| 1-11 | Web Manager: New password confirmation                | 13 |
| 1-12 | Web Manager: Switch name change                       | 14 |
| 1-13 | Web Manager: Switch name change continued             | 15 |
| 1-14 | Switch Configuration: General information             | 16 |
| 1-15 | Switch Configuration: SNMP Trap Configuration         | 17 |
| 1-16 | Switch Configuration: Thresholds                      | 18 |
| 1-17 | Port Configuration: Smart Settings, main              | 19 |
| 1-18 | Configuration: Smart Settings, expanded               | 20 |
| 1-19 | Custom Smart Setting: Create                          | 23 |
| 1-20 | Custom Smart Setting: Port properties                 | 24 |
| 1-21 | One-Step Zoning page                                  | 25 |
| 1-22 | One-Step Zoning page: Port selection                  | 26 |
| 1-23 | One-Step Zoning page: Port confirmation               | 26 |
| 1-24 | One-Step Zoning page: Zone activation                 | 27 |
| 1-25 | One-Step Zoning page: Adding device to multiple zones | 28 |
| 1-26 | Automatic Trunking: Configure                         | 30 |
| 1-27 | Automatic Trunking: Assign ports                      | 31 |
| 1-28 | Configure Load Balancing                              | 32 |
| 1-29 | Firmware upgrade: Available versions                  | 33 |
| 1-30 | Firmware upgrade: Browse firmware file                | 34 |
| 1-31 | Firmware upgrade: Alternate Version                   | 35 |
| 1-32 | CLI: telnet session invocation                        | 36 |
| 1-33 | CLI: telnet session confirmation.                     | 36 |
| 1-34 | CLI: telnet session login                             | 37 |
| 1-35 | Switch monitoring: Switch Information                 | 38 |
| 1-36 | Port: Information                                     | 40 |
| 1-37 | Port: Utilization                                     | 41 |
| 1-38 | Port Diagnostics                                      | 42 |

| 1-39 | Port Diagnostics: Advanced Functions                     | 44  |
|------|----------------------------------------------------------|-----|
| 1-40 | Port Diagnostics: File upload                            | 44  |
| 1-41 | Port Diagnostics: sysdump.log.                           | 45  |
| 1-42 | Event Log                                                | 46  |
| 1-43 | Event Log: Export                                        | 47  |
| 2-1  | 2109-F16 switch                                          | 56  |
| 2-2  | IBM TotalStorage SAN Switch F16 faceplate                | 57  |
| 2-3  | IBM TotalStorage SAN Switch F16 back panel               | 57  |
| 2-4  | 2109-F32 switch                                          | 58  |
| 2-5  | IBM TotalStorage SAN Switch F32 faceplate                | 59  |
| 2-6  | Rear components of the IBM TotalStorage SAN Switch F32   | 60  |
| 2-7  | View of H08                                              | 61  |
| 2-8  | View of H16                                              | 61  |
| 2-9  | 2109-M12 switch                                          | 63  |
| 2-10 | Port side view of the M12                                | 67  |
| 2-11 | Blower side view                                         | 69  |
| 2-12 | Logical Switch layout                                    | 70  |
| 2-13 | Physical port numbering                                  | 70  |
| 2-14 | Physical port location to area numbering cross reference | 72  |
| 2-15 | 2109-M14 Switch                                          | 73  |
| 2-16 | M14 Port Side View                                       | 77  |
| 2-17 | M14 Blower Side View                                     | 79  |
| 2-18 | M14 Physical Port Numbering                              | 80  |
| 2-19 | B32 Front                                                | 81  |
| 2-20 | B32 Port Side View                                       | 82  |
| 2-21 | B32 Port Numbering                                       | 83  |
| 2-22 | B32 Non port side                                        | 83  |
| 2-23 | Increased Trunking capability                            | 85  |
| 2-24 | Dynamic Path Selection example                           | 85  |
| 2-25 | HyperTerm COM1 properties window                         | 89  |
| 2-26 | Setting the Ethernet IP address                          | 91  |
| 2-27 | Telnet login to Logical switch 1 (slots 7-10)            | 95  |
| 2-28 | Configuring Domain ID from Telnet                        | 96  |
| 2-29 | Optional modem line and data connections                 | 97  |
| 2-30 | Setting the time and date with telnet                    | 102 |
| 2-31 | B32 Web View                                             | 104 |
| 2-32 | Fabric, Topology, Name Server and Zone Admin buttons     | 104 |
| 2-33 | M12 Fabric Events                                        | 105 |
| 2-34 | Fabric Topology report                                   | 106 |
| 2-35 | Fabric Topology report - continued                       | 107 |
| 2-36 | B32 Name Server table part 1                             | 108 |
| 2-37 | B32 Name Server details                                  | 109 |
| 2-38 | B32 Name Server table part 2                             | 110 |

| 2-39 | B32 Name Server table part 3                    | 111 |
|------|-------------------------------------------------|-----|
| 2-40 | Zone admin button                               | 112 |
| 2-41 | Authentication                                  | 112 |
| 2-42 | B32 Port Zoning Initial view                    | 113 |
| 2-43 | B32 Create new alias                            | 115 |
| 2-44 | Alias Administration                            | 116 |
| 2-45 | M12 Zoning - Slot/Port area number              | 119 |
| 2-46 | B32 Adding a member to a Zone                   | 120 |
| 2-47 | QuickLoop zoning tab                            | 122 |
| 2-48 | Fabric Assist zoning tab                        | 124 |
| 2-49 | B32 Save config only                            | 126 |
| 2-50 | Refresh Fabric prompt                           | 127 |
| 2-51 | Sample of analyze config output                 | 128 |
| 2-52 | B32 Actions Pulldown menu                       | 129 |
| 2-53 | B32 Select config to enable prompt              | 129 |
| 2-54 | B32 Config Enable warning                       | 130 |
| 2-55 | B32 Enable zoning config successfully completed | 131 |
| 2-56 | Zoning implementation — E_Ports and Zoning      | 132 |
| 2-57 | B32 Switch View from Web Tools                  | 133 |
| 2-58 | Web Tools M12 Switch View                       | 134 |
| 2-59 | B32 Displaying port information                 | 135 |
| 2-60 | B32 Port details                                | 135 |
| 2-61 | 2109-M12 Switch view                            | 136 |
| 2-62 | Port detail view                                | 137 |
| 2-63 | M12 Display Switch status                       | 138 |
| 2-64 | B32 Switch Status                               | 138 |
| 2-65 | B32 Status Port Details                         | 139 |
| 2-66 | B32 Telnet switchstatusshow                     | 140 |
| 2-67 | M12 High availability Synchronize services      | 141 |
| 2-68 | Warning Synchronizing services                  | 142 |
| 2-69 | M12 High availability CP status                 | 143 |
| 2-70 | M12 failover warning                            | 144 |
| 2-71 | M12 failover in progress.                       | 145 |
| 2-72 | M12 failover complete                           | 145 |
| 2-73 | M12 power status.                               | 146 |
| 2-74 | M12 Fan details                                 | 147 |
| 2-75 | M12 fanshow command                             | 147 |
| 2-76 | M12 Temperature Show window                     | 148 |
| 2-77 | M12 tempshow command                            | 148 |
| 2-78 | B32 Admin Tools from Web Tools                  | 149 |
| 2-79 | M12 Display Admin tools                         | 149 |
| 2-80 | B32 Administration window layout                | 150 |
| 2-81 | B32 Switch Settings View                        | 151 |

| 2-82  | B32 Switch report.                            | 153 |
|-------|-----------------------------------------------|-----|
| 2-83  | B32 Network config panel                      | 154 |
| 2-84  | Admin View — Network Config                   | 156 |
| 2-85  | M12 download firmware Web Tools               | 157 |
| 2-86  | M12 confirm firmware download                 | 158 |
| 2-87  | M12 firmware download upload completed        | 158 |
| 2-88  | SNMP Tab                                      | 159 |
| 2-89  | License Keys                                  | 162 |
| 2-90  | licenseShow CLI output                        | 163 |
| 2-91  | M12 Port Settings Tab                         | 164 |
| 2-92  | User Account Information                      | 166 |
| 2-93  | Add new user                                  | 167 |
| 2-94  | Modify User account status                    | 168 |
| 2-95  | Change password window                        | 169 |
| 2-96  | Confirm changes to User accounts              | 169 |
| 2-97  | User account changes report window            | 170 |
| 2-98  | B32 Configure tab                             | 171 |
| 2-99  | B32 Configure tab to upload config file       | 174 |
| 2-100 | Confirm configuration upload                  | 175 |
| 2-101 | Routing tab                                   | 176 |
| 2-102 | Routing - Static Route                        | 178 |
| 2-103 | Routing link cost                             | 179 |
| 2-104 | M12 Extended fabric tab                       | 180 |
| 2-105 | AAA                                           | 182 |
| 2-106 | Add RADIUS configuration                      | 183 |
| 2-107 | Trace                                         | 185 |
| 2-108 | FICON CUP tab1                                | 187 |
| 2-109 | FICON tab Configure CUP connectivity          | 188 |
| 2-110 | Enable trunking on port                       | 189 |
| 2-111 | M12 Go to Telnet Session                      | 193 |
| 2-112 | B32 Go to Telnet session.                     | 193 |
| 2-113 | M12 Telnet Session                            | 193 |
| 2-114 | M12 Performance graphs                        | 194 |
| 2-115 | M12 Performance Monitoring Default Graph      | 196 |
| 2-116 | M12 Action Menu Selection                     | 197 |
| 2-117 | Display canvas configuration                  | 198 |
| 2-118 | Save current canvas selection                 | 199 |
| 2-119 | Resource Usage Display window                 | 200 |
| 2-120 | Performance Graphs menu                       | 201 |
| 2-121 | Basic Monitoring with all functions selected. | 202 |
| 2-122 | Graphs additional options                     | 203 |
| 2-123 | Port throughput graph setup                   | 204 |
| 2-124 | Port Throughput graph                         | 205 |

| 2-125 Advanced monitoring options.                          | 207   |
|-------------------------------------------------------------|-------|
| 2-126 Advanced monitoring range of options                  | 208   |
| 2-127 SID/DID performance setup                             | . 210 |
| 2-128 SID/DID graph example                                 | . 211 |
| 2-129 Proper placement of SID/DID performance monitors      | . 212 |
| 2-130 SCSI read/write LUN per port setup                    | . 213 |
| 2-131 SCSI Read/Write on a LUN per port graph               | . 214 |
| 2-132 SCSI versus IP traffic graph                          | . 215 |
| 2-133 AL_PA error graph setup window                        | 216   |
| 2-134 AL_PA error graph                                     | 217   |
| 2-135 AL_PA CRC error count display                         | 218   |
| 2-136 Clear AL_PA CRC error count                           | 218   |
| 2-137 Setting end-to-end monitor on a port                  | 219   |
| 2-138 Add an end-to-end monitor to switch2 port 3           | . 220 |
| 2-139 Mask positions for end-to-end monitors                | 221   |
| 2-140 Set a mask on switch2, port 3                         | 222   |
| 2-141 Displaying the end-to-end mask of a port              | 222   |
| 2-142 Displaying end-to-end monitor using perfShowEEMonitor | 223   |
| 2-143 Displaying end-to-end monitor with a interval         | 223   |
| 2-144 Deleting end-to-end monitors.                         | 224   |
| 2-145 Adding filter monitors to a port                      | 226   |
| 2-146 Displaying filter monitor                             | 227   |
| 2-147 M12 Go to Fabric Watch                                | 231   |
| 2-148 Fabric watch initial view                             | 231   |
| 2-149 Fabric watch alarm notifications.                     | 232   |
| 2-150 Configure Thresholds                                  | 233   |
| 2-151 Update/Change view warning                            | 234   |
| 2-152 Environmental Thresholds                              | 235   |
| 2-153 SFP thresholds                                        | 236   |
| 2-154 Port Thresholds                                       | 238   |
| 2-155 Thresholds Tab for End-to-End                         | 239   |
| 2-156 Thresholds tab with Filter based class                | 240   |
| 2-157 Configuration report                                  | 241   |
| 2-158 Checking the switch status                            | 241   |
| 2-159 Changing the default setting                          | 242   |
| 2-160 Setting up email notification                         | . 244 |
| 2-161 M12 Start Beaconing                                   | 245   |
| 2-162 Two separate SAN fabrics                              | 246   |
| 2-163 A merged fabric                                       | 247   |
| 2-164 Domain ID segmentation error log                      | 248   |
| 2-165 Zone conflict error log                               | 249   |
| 2-166 Clearing all zoning information.                      | 250   |
| 2-167 Fabric parameter segmentation error log.              | 250   |

| 2-168 IBM product support Web page              | . 252 |
|-------------------------------------------------|-------|
| 2-169 Redirect to Brocade confirmation.         | . 253 |
| 2-170 Brocade Web Firmware levels download list | . 254 |
| 2-171 B32 Firmware upload                       | . 258 |
| 2-172 Confirm firmware download                 | . 259 |
| 2-173 M12 Firmware download progress.           | . 260 |
| 2-174 M12 Web Tools firmware upload completed   | . 261 |
| 2-175 Feature Keys Web Page for M12             | . 271 |
| 2-176 Field Upgrade Process Web Page            | . 272 |
| 2-177 Download Windows security certificate     | . 273 |
| 2-178 PKI Cert Utility menu                     | . 274 |
| 2-179 PKI CSR file name                         | . 275 |
| 2-180 PKI Certificate retrieval status          | . 275 |
| 2-181 Brocade request Certificate confirmation  | . 276 |
| 2-182 IP address input                          | . 277 |
| 2-183 Target fabric selection                   | . 278 |
| 2-184 Certificate installation success          | . 278 |
| 2-185 Secure Telnet Install                     | . 280 |
| 2-186 Secure Telnet client configuration        | . 281 |
| 2-187 Secure Telnet session                     | . 281 |
| 2-188 The secModeEnable command                 | . 283 |
| 2-189 The secPolicyShow output.                 | . 286 |
| 2-190 Pointer to Fabric Manager download        | . 290 |
| 2-191 Brocade download Fabric manager           | . 290 |
| 2-192 Fabric Manager address window             | . 292 |
| 2-193 Fabric manager view of multiple switches  | . 293 |
| 2-194 Applying filter to SAN elements display   | . 294 |
| 2-195 Fabric Detail                             | . 295 |
| 2-196 File Transfer options                     | . 296 |
| 2-197 Edit switch groups                        | . 297 |
| 2-198 Creating a new switch group               | . 298 |
| 2-199 Create group                              | . 298 |
| 2-200 Viewing new groups by switch view         | . 299 |
| 2-201 Fabric login button                       | . 300 |
| 2-202 Fabric Login                              | . 301 |
| 2-203 Download firmware to switches             | . 302 |
| 2-204 Download firmware window                  | . 303 |
| 2-205 Creating a reboot group                   | . 304 |
| 2-206 Create reboot group options window        | . 305 |
| 2-207 Add switches to reboot group              | . 306 |
| 2-208 Sequenced reboot button                   | . 307 |
| 2-209 Rebooting switches                        | . 308 |
| 2-210 Launch the Fabric Merge window            | . 309 |

| 2-211 | Choose two fabric to merge                                      | 309 |
|-------|-----------------------------------------------------------------|-----|
| 2-212 | Merge check failure                                             | 310 |
| 2-213 | Zone merge manager prompt                                       | 310 |
| 2-214 | Zone Merge window                                               | 311 |
| 2-215 | Zone merge conflict removed                                     | 312 |
| 2-216 | Merged zone window                                              | 313 |
| 2-217 | Save Baseline selection window                                  | 314 |
| 2-218 | Save Baseline — Switch selection                                | 315 |
| 2-219 | Save Baseline — Parameter Selection                             | 316 |
| 2-220 | Edit parameter key                                              | 316 |
| 2-221 | Choose a location for configuration file                        | 317 |
| 2-222 | Select configuration file to compare/download                   | 318 |
| 2-223 | Compare download from file — Target Switch Selection            | 318 |
| 2-224 | Compare/Download from file — Comparison                         | 319 |
| 2-225 | Apply baseline to the switches                                  | 319 |
| 2-226 | License administration — Switch tab                             | 320 |
| 2-227 | License Administration — File tab                               | 321 |
| 2-228 | ISL Checking event entry                                        | 322 |
| 2-229 | Selecting Security management                                   | 323 |
| 2-230 | Password error message                                          | 324 |
| 2-231 | Security Policy management                                      | 324 |
| 2-232 | QuickLoop tab                                                   | 326 |
| 2-233 | Trunking Information panel                                      | 330 |
| 3-1   | McDATA Sphereon 4300 Fabric Switch                              | 334 |
| 3-2   | McDATA Sphereon 4500 Fabric Switch                              | 336 |
| 3-3   | McDATA Sphereon 3232 Fabric Switch switch                       | 337 |
| 3-4   | McDATA Intrepid 6140 Director                                   | 340 |
| 3-5   | ED-SAN140M port map (front)                                     | 342 |
| 3-6   | ED-SAN140M port map (rear)                                      | 342 |
| 3-7   | McDATA Intrepid 6140 Director hardware (front view)             | 345 |
| 3-8   | McDATA Intrepid 6140 Director hardware (rear view)              | 346 |
| 3-9   | McDATA Intrepid 6064 Director                                   | 348 |
| 3-10  | ED-6064 port map                                                | 349 |
| 3-11  | McDATA Intrepid 6064 Director hardware (front view)             | 351 |
| 3-12  | McDATA Intrepid 6064 Director hardware (rear view)              | 353 |
| 3-13  | The Fabricenter                                                 | 356 |
| 3-14  | Suggested IBM TotalStorage SAN m-type family network setup      | 357 |
| 3-15  | ED-6064 hardware view from the SANPilot Web interface           | 360 |
| 3-16  | OSMS enablement via SANpilot                                    | 361 |
| 3-17  | EFCM 8.0 main window                                            | 363 |
| 3-18  | Start page for remote EFC Manager client installation           | 365 |
| 3-19  | Start page for remote EFC Manager client installation continued | 366 |
| 3-20  | Windows client download                                         | 367 |

| 3-21 | Start download prompt                                        | . 367 |
|------|--------------------------------------------------------------|-------|
| 3-22 | EFC Manager client installation                              | 368   |
| 3-23 | EFC Manager client installation continued                    | 369   |
| 3-24 | COM1 properties                                              | 371   |
| 3-25 | IP address configuration procedure                           | 372   |
| 3-26 | Logging in to the EFC Manager on the EFC Server              | 373   |
| 3-27 | EFC Manager workstation icon                                 | 373   |
| 3-28 | Remote login in to the EFC Manager.                          | . 374 |
| 3-29 | EFC Manager, Product View, no switches defined               | 375   |
| 3-30 | EFC Manager, Product View                                    | . 376 |
| 3-31 | EFC Manager, Configure Users, New User                       | . 377 |
| 3-32 | User groups                                                  | 378   |
| 3-33 | EFC Manager, Configuring Users, Modify User.                 | . 379 |
| 3-34 | EFC Manager, Product View, no switches defined               | . 380 |
| 3-35 | EFC Manager, Discover Setup                                  | . 381 |
| 3-36 | Discover Setup screen                                        | . 382 |
| 3-37 | Defining new ED-6064 with its IP address                     | 383   |
| 3-38 | Adding device to Selected Addresses                          | . 383 |
| 3-39 | EFC Manager, new SAN140M icon                                | . 384 |
| 3-40 | Right click director icon                                    | . 385 |
| 3-41 | Director Properties                                          | . 386 |
| 3-42 | EFC Manager, port name Properties                            | . 387 |
| 3-43 | EFC Manager, port Properties, assigning nickname             | . 388 |
| 3-44 | Configure Zoning, Label With Nickname                        | . 389 |
| 3-45 | Element Manager IBM TotalStorage SAN32M Hardware View        | . 391 |
| 3-46 | Element Manager SAN140M: Hardware View                       | . 392 |
| 3-47 | Element Manager SAN140M: Port card view and properties       | . 393 |
| 3-48 | SAN140M port card viewing and configuration options          | . 394 |
| 3-49 | Element Manager SAN140M: Back to Hardware View               | . 394 |
| 3-50 | Element Manager SAN140M: Configure Identification            | 395   |
| 3-51 | SAN140M Hardware View changed director information           | . 396 |
| 3-52 | Element Manager SAN140M: Configure Management Style          | . 397 |
| 3-53 | Element Manager SAN140M: Configure Operating Mode Open Fabri | c398  |
| 3-54 | Element Manager SAN140M: Configure Ports                     | . 399 |
| 3-55 | Element Manager SAN140M: Configure Ports port type           | . 400 |
| 3-56 | Element Manager: LIN log                                     | . 401 |
| 3-57 | Element Manager SAN140M: Port List View Port Properties      | . 402 |
| 3-58 | Element Manager SAN140M: Set Online State                    | . 403 |
| 3-59 | Element Manager SAN140M: Set Online State continued          | . 403 |
| 3-60 | Element Manager SAN140M: Configure Operating Parameters      | 404   |
| 3-61 | Configure Preferred Domain ID                                | 405   |
| 3-62 | Configure ES-4500 Identification from EFC Element Manager    | 406   |
| 3-63 | ES-4500 Sphereon Switch icon in the EFC Element Manager      | . 406 |

| 3-64  | ES-4500 switch front and rear view                                | 407 |
|-------|-------------------------------------------------------------------|-----|
| 3-65  | ES-4500 Operating Parameters menu                                 | 408 |
| 3-66  | Configure Fabric Parameters menu                                  | 409 |
| 3-67  | Configure Switch Parameters menu                                  | 409 |
| 3-68  | ES-4500 port configuration options                                | 411 |
| 3-69  | Port list menu                                                    | 412 |
| 3-70  | Port # 5 is Online as an FL_Port type                             | 413 |
| 3-71  | Node List display of tape device                                  | 414 |
| 3-72  | EFCM indicating attention required                                | 416 |
| 3-73  | Attention indicators show a failed power supply module            | 417 |
| 3-74  | Maintenance log indicates problem                                 | 418 |
| 3-75  | Product icon changed to normal state                              | 419 |
| 3-76  | Relationship of zone sets, zones, the default zone and node ports | 424 |
| 3-77  | EFC Manager fabric view                                           | 426 |
| 3-78  | Initiating the Zoning Dialog Box                                  | 427 |
| 3-79  | Zoning Dialog Box                                                 | 428 |
| 3-80  | Zoning Dialog Box: Zone creation                                  | 429 |
| 3-81  | Zoning Dialog Box: Fabric choice                                  | 430 |
| 3-82  | Zoning Dialog Box: Label With Nickname                            | 431 |
| 3-83  | Zoning Dialog Box: Adding members to zone                         | 432 |
| 3-84  | Zoning Dialog Box: Zone Set creation                              | 433 |
| 3-85  | Zoning Dialog Box: Adding zone to zone set                        | 434 |
| 3-86  | Zone set activation                                               | 435 |
| 3-87  | Zone set activation: Summary and detail                           | 436 |
| 3-88  | Zone set activation: Confirmation                                 | 436 |
| 3-89  | Zoning Dialog Box: Zone set activated                             | 437 |
| 3-90  | Adding zone to existing zone set                                  | 438 |
| 3-91  | Adding zone to existing zone set: Confirmation                    | 439 |
| 3-92  | Modifying zone sets: Default zone                                 | 440 |
| 3-93  | LVM mirroring using the SAN                                       | 442 |
| 3-94  | Using two independent fabrics for high availability               | 443 |
| 3-95  | Our zoned multi switch fabric                                     | 444 |
| 3-96  | EFC Manager: with two managed switches                            | 446 |
| 3-97  | Element Manager: Configure Operating Parameters, Fabric           | 447 |
| 3-98  | Element Manager: Configure Operating Parameters, Switch           | 448 |
| 3-99  | Switch properties, Active Domain ID                               | 449 |
| 3-100 | Element Manager: Configure Ports                                  | 450 |
| 3-101 | EFC Manager: Independent fabrics                                  | 452 |
| 3-102 | EFC Manager: Physical Map view, one merged fabric                 | 453 |
| 3-103 | EFC Manager: Persist Fabric.                                      | 454 |
| 3-104 | EFC Manager: Product Nicknames                                    | 455 |
| 3-105 | EFC Manager: broken ISL                                           | 456 |
| 3-106 | Unit Properties menu from SANpilot interface                      | 459 |

| 3-107 | Feature key installation tab under Operations menu      | 460 |
|-------|---------------------------------------------------------|-----|
| 3-108 | Activating the new features                             | 460 |
| 3-109 | The successful feature installation and activation menu | 461 |
| 3-110 | Open Trunking State option                              | 462 |
| 3-111 | Open Trunking Log view                                  | 463 |
| 3-112 | Fabric Tree list                                        | 465 |
| 3-113 | Configure Fabric Binding menu                           | 466 |
| 3-114 | Fabric Binding: Adding Members                          | 467 |
| 3-115 | Configure Switch Binding Change State                   | 470 |
| 3-116 | The Switch Binding Edit Membership List menu            | 470 |
| 3-117 | Switch Binding Edit Membership List                     | 471 |
| 3-118 | Switch Binding Change State and Enforcement mode        | 471 |
| 3-119 | Element Manager icon                                    | 473 |
| 3-120 | Invoking Element Manager                                | 474 |
| 3-121 | Backup and Restore Configuration menu                   | 474 |
| 3-122 | Backup initiation confirmation                          | 475 |
| 3-123 | EFCM Firmware Library                                   | 476 |
| 3-124 | New firmware version transferred to firmware library    | 477 |
| 3-125 | Firmware description                                    | 477 |
| 3-126 | CTP card status                                         | 478 |
| 3-127 | CTP Switchover                                          | 479 |
| 3-128 | CTP Switchover button                                   | 479 |
| 3-129 | Send firmware download confirmation prompt              | 480 |
| 3-130 | The firmware download progress menu                     | 481 |
| 3-131 | Active Firmware Version                                 | 481 |
| 4-1   | The CNT FC/9000 family                                  | 484 |
| 4-2   | SAN256N director                                        | 484 |
| 4-3   | Private IP network for initial inVSN management ability | 489 |
| 4-4   | CNT setup attached to a corporate network               | 490 |
| 4-5   | CNT setup with secure director access                   | 491 |
| 4-6   | Enterprise Manager initial view                         | 493 |
| 4-7   | Installing Enterprise Manager client                    | 494 |
| 4-8   | Enterprise Manager Login                                | 494 |
| 4-9   | Enterprise Manager initial view of switch               | 495 |
| 4-10  | User Security                                           | 497 |
| 4-11  | User group definition                                   | 498 |
| 4-12  | Profile definitions                                     | 499 |
| 4-13  | Confirm User Security changes                           | 500 |
| 4-14  | Setting the director clock                              | 507 |
| 4-15  | Select Port WWN Devicenames                             | 508 |
| 4-16  | Port WWN Device Names configuration                     | 508 |
| 4-17  | Zoning button                                           | 510 |
| 4-18  | Zoning tool                                             | 510 |

| 4-19 | Using Zoning function                                   | . 511 |
|------|---------------------------------------------------------|-------|
| 4-20 | Creating new zoneset                                    | . 511 |
| 4-21 | Create a new zone part2                                 | . 512 |
| 4-22 | Adding WWN to zone                                      | . 513 |
| 4-23 | Adding by Port WWN                                      | . 514 |
| 4-24 | Adding zones to the zoneset                             | . 515 |
| 4-25 | Selecting the zones to add to the zoneset               | . 516 |
| 4-26 | Activate new zoneset                                    | . 517 |
| 4-27 | One Button Code Load Icon                               | . 519 |
| 4-28 | FC/9000 One Button CodeLoad options                     | . 519 |
| 4-29 | 2045 One Button Code Load options                       | . 521 |
| 4-30 | Audit trail log                                         | . 522 |
| 4-31 | Events log button                                       | . 523 |
| 4-32 | Event Log                                               | . 523 |
| 4-33 | Notification Preferences                                | . 525 |
| 4-34 | Event notification settings                             | . 526 |
| 4-35 | Link rate test                                          | . 526 |
| 4-36 | FC Ping                                                 | . 527 |
| 4-37 | FC Ping list                                            | . 527 |
| 4-38 | Configuring an FC ping test                             | . 528 |
| 4-39 | Enabling the loop attachment for a single port          | . 530 |
| 4-40 | Loop ports in name server table                         | . 531 |
| 4-41 | inVSN: Bypassing loop devices                           | . 532 |
| 4-42 | inVSN: Enabling and Disabling Loop devices              | . 533 |
| 5-1  | FM Client 1.3(4a) Version                               | . 542 |
| 5-2  | The Fabric Manager .jar file                            | . 543 |
| 5-3  | Installing FM Client code from .jar file                | . 543 |
| 5-4  | FM Client Install Options                               | . 544 |
| 5-5  | The FM client code is now 1.3(5)                        | . 544 |
| 5-6  | The browser panel for Fabric and Device Manager         | . 548 |
| 5-7  | The install page for FM - with an incompatible Java RTE | . 549 |
| 5-8  | Choosing to install new FM                              | . 550 |
| 5-9  | Fabric Manager login                                    | . 551 |
| 5-10 | FM connectivity message                                 | . 551 |
| 5-11 | Initial security message from switch                    | . 552 |
| 5-12 | The FM Server service needs activation                  | . 552 |
| 5-13 | Interim Starting window                                 | . 552 |
| 5-14 | FM Application Physical view                            | . 553 |
| 5-15 | Licensed FM Server version                              | . 554 |
| 5-16 | Standard FM                                             | . 554 |
| 5-17 | Viewing current license information                     | . 555 |
| 5-18 | Current installed switch license status                 | . 555 |
| 5-19 | Licensed Feature information                            | . 556 |

| 5-20 | Accessing License Install Wizard from FM           | 557 |
|------|----------------------------------------------------|-----|
| 5-21 | FM License Install Wizard - Panel 1                | 558 |
| 5-22 | License Install Wizard - Panel 2                   | 558 |
| 5-23 | Identifying the location of the new license key    | 559 |
| 5-24 | FM License Install Wizard - Part 2                 | 560 |
| 5-25 | Sample License install progress message            | 560 |
| 5-26 | Example of a License Install Wizard error message  | 560 |
| 5-27 | FM License Install Wizard - completion             | 561 |
| 5-28 | FM Server License is now installed                 | 561 |
| 5-29 | Selective access to Device Manager                 | 563 |
| 5-30 | DM login window                                    | 564 |
| 5-31 | DM Application main menu                           | 564 |
| 5-32 | HyperTerminal serial port properties window        | 566 |
| 5-33 | The install page for Cisco Fabric Manager software | 570 |
| 5-34 | Fabric Manager security warning                    | 571 |
| 5-35 | Fabric Manager initial login window                | 571 |
| 5-36 | Initial install for Device Manager                 | 572 |
| 5-37 | Device Manager initial login window                | 573 |
| 5-38 | Fabric Manager device names pull-down menu         | 574 |
| 5-39 | Fabric Manager login time-out error message        | 575 |
| 5-40 | Fabric Manager logical view                        | 576 |
| 5-41 | Fabric Manager SNMP time-out message               | 577 |
| 5-42 | Refresh values being displayed                     | 577 |
| 5-43 | Unsaved running configuration warning              | 578 |
| 5-44 | Unsaved local fabric database warning              | 578 |
| 5-45 | Open systems working topology                      | 579 |
| 5-46 | Open FM with Logical view                          | 580 |
| 5-47 | Create Vsan (1)                                    | 581 |
| 5-48 | FM create VSAN panel                               | 581 |
| 5-49 | FM Domain Manager Configuration panel              | 582 |
| 5-50 | FM Domain Manager Configuration panel              | 582 |
| 5-51 | FM Domain Manager running configuration panel      | 582 |
| 5-52 | FM Persistent FCID Setup panel                     | 583 |
| 5-53 | FM Persistent FCID Setup panel                     | 583 |
| 5-54 | FM FC Physical interfaces panel                    | 583 |
| 5-55 | FM Persistent FCIDs panel                          | 584 |
| 5-56 | FM Create VSAN ICON                                | 584 |
| 5-57 | FM VSAN create panel                               | 585 |
| 5-58 | FM FC Physical interfaces panel                    | 585 |
| 5-59 | FM FC Physical interfaces panel                    | 586 |
| 5-60 | FM Edit zone database pull-down                    | 586 |
| 5-61 | FM edit zone database panel                        | 587 |
| 5-62 | FM zoneset pull-down menu                          | 587 |

| 5-63  | FM zoneset name panel                          | 588 |
|-------|------------------------------------------------|-----|
| 5-64  | FM Zones pull-down menu                        | 588 |
| 5-65  | FM zone name panel                             | 588 |
| 5-66  | FM edit zone database panel                    | 589 |
| 5-67  | Dragging a Zone to a Zoneset in FM             | 589 |
| 5-68  | FM edit zone database panel                    | 590 |
| 5-69  | FM edit zone database panel                    | 591 |
| 5-70  | FM continue zoneset activation prompt          | 592 |
| 5-71  | FM edit zone database panel                    | 592 |
| 5-72  | FM zone display                                | 593 |
| 5-73  | FM map of a highlighted zone                   | 593 |
| 5-74  | FM edit zone database pull-down menu           | 594 |
| 5-75  | FM zoneset pull-down menu                      | 594 |
| 5-76  | FM zoneset name panel                          | 594 |
| 5-77  | FM zone pull-down menu                         | 595 |
| 5-78  | FM continue zoneset activation prompt          | 595 |
| 5-79  | FM edit zone database panel                    | 595 |
| 5-80  | FM dragging a zone on top of a zoneset display | 596 |
| 5-81  | FM edit zone database panel                    | 596 |
| 5-82  | FM edit zone database panel                    | 596 |
| 5-83  | FM continue zoneset activation prompt          | 597 |
| 5-84  | FM edit zone database panel                    | 597 |
| 5-85  | FM Create VSAN wizard                          | 598 |
| 5-86  | Active ISL between our switches                | 598 |
| 5-87  | FM VSAN create panel                           | 599 |
| 5-88  | FM display of a segmented VSAN                 | 599 |
| 5-89  | FM PortChannel Trunk Config panel              | 600 |
| 5-90  | FM PortChannel Trunk Config panel              | 600 |
| 5-91  | FM PortChannel Trunk Config panel              | 600 |
| 5-92  | FM PortChannel Trunk Config panel              | 601 |
| 5-93  | FM PortChannel Trunk Config panel              | 601 |
| 5-94  | FM FC Physical Interfaces display.             | 602 |
| 5-95  | FM Edit zone database pull-down menu           | 602 |
| 5-96  | FM zoneset pull-down menu                      | 602 |
| 5-97  | FM zoneset name panel                          | 603 |
| 5-98  | FM zone pull-down menu                         | 603 |
| 5-99  | FM zone name panel                             | 603 |
| 5-100 | FM edit zone database panel                    | 604 |
| 5-101 | Dragging a zone onto a zoneset in FM display   | 604 |
| 5-102 | FM edit zone database panel.                   | 604 |
| 5-103 | FM edit zone database panel                    | 605 |
| 5-104 | FM continue zoneset activation prompt          | 605 |
| 5-105 | FM edit zone database panel                    | 606 |

# **Tables**

| 2-1  | Model types                                           | 50  |
|------|-------------------------------------------------------|-----|
| 2-2  | IBM and Brocade model numbers                         | 55  |
| 2-3  | Fabric Events log details                             | 105 |
| 2-4  | Alias tab description:                                | 117 |
| 2-5  | Zone tab description                                  | 121 |
| 2-6  | QuickLoop tab description                             | 123 |
| 2-7  | Fabric Assist tab description                         | 125 |
| 2-8  | Config tab description                                | 127 |
| 2-9  | Switch Information tab                                | 152 |
| 2-10 | Network config tab                                    | 155 |
| 2-11 | SNMP tab.                                             | 160 |
| 2-12 | License admin tab                                     | 163 |
| 2-13 | Ports details                                         | 165 |
| 2-14 | FSPF Route Field Descriptions                         | 177 |
| 2-15 | Extended Fabric configuration                         | 181 |
| 2-16 | AAA tab functions                                     | 183 |
| 2-17 | Trace Tab functions                                   | 185 |
| 2-18 | ISL Telnet commands                                   | 192 |
| 2-19 | Canvas Configuration List window — fields             | 198 |
| 2-20 | Graphs available in Basic Monitor                     | 202 |
| 2-21 | Graphs available in Advanced Monitoring feature       | 209 |
| 2-22 | Add Filter based monitor commands                     | 225 |
| 2-23 | Fabric Watch Classes and Area                         | 229 |
| 2-24 | Trait configuration threshold                         | 235 |
| 2-25 | Alarm Configuration settings                          | 237 |
| 2-26 | Combination of long distance ports that are available | 267 |
| 3-1  | Machine type and model number changes                 | 333 |
| 4-1  | Fibre Channel port modes                              | 486 |
| 4-2  | CNT Tool Bar                                          | 495 |
| 4-3  | Audit Trail Log details                               | 522 |
| 4-4  | Event log details                                     | 524 |
| 5-1  | Fibre Channel port operational modes                  | 537 |

## **Notices**

This information was developed for products and services offered in the U.S.A.

IBM may not offer the products, services, or features discussed in this document in other countries. Consult your local IBM representative for information on the products and services currently available in your area. Any reference to an IBM product, program, or service is not intended to state or imply that only that IBM product, program, or service may be used. Any functionally equivalent product, program, or service that does not infringe any IBM intellectual property right may be used instead. However, it is the user's responsibility to evaluate and verify the operation of any non-IBM product, program, or service.

IBM may have patents or pending patent applications covering subject matter described in this document. The furnishing of this document does not give you any license to these patents. You can send license inquiries, in writing, to:

IBM Director of Licensing, IBM Corporation, North Castle Drive Armonk, NY 10504-1785 U.S.A.

The following paragraph does not apply to the United Kingdom or any other country where such provisions are inconsistent with local law: INTERNATIONAL BUSINESS MACHINES CORPORATION PROVIDES THIS PUBLICATION "AS IS" WITHOUT WARRANTY OF ANY KIND, EITHER EXPRESS OR IMPLIED, INCLUDING, BUT NOT LIMITED TO, THE IMPLIED WARRANTIES OF NON-INFRINGEMENT, MERCHANTABILITY OR FITNESS FOR A PARTICULAR PURPOSE. Some states do not allow disclaimer of express or implied warranties in certain transactions, therefore, this statement may not apply to you.

This information could include technical inaccuracies or typographical errors. Changes are periodically made to the information herein; these changes will be incorporated in new editions of the publication. IBM may make improvements and/or changes in the product(s) and/or the program(s) described in this publication at any time without notice.

Any references in this information to non-IBM Web sites are provided for convenience only and do not in any manner serve as an endorsement of those Web sites. The materials at those Web sites are not part of the materials for this IBM product and use of those Web sites is at your own risk.

IBM may use or distribute any of the information you supply in any way it believes appropriate without incurring any obligation to you.

Information concerning non-IBM products was obtained from the suppliers of those products, their published announcements or other publicly available sources. IBM has not tested those products and cannot confirm the accuracy of performance, compatibility or any other claims related to non-IBM products. Questions on the capabilities of non-IBM products should be addressed to the suppliers of those products.

This information contains examples of data and reports used in daily business operations. To illustrate them as completely as possible, the examples include the names of individuals, companies, brands, and products. All of these names are fictitious and any similarity to the names and addresses used by an actual business enterprise is entirely coincidental.

#### COPYRIGHT LICENSE:

This information contains sample application programs in source language, which illustrates programming techniques on various operating platforms. You may copy, modify, and distribute these sample programs in any form without payment to IBM, for the purposes of developing, using, marketing or distributing application programs conforming to the application programming interface for the operating platform for which the sample programs are written. These examples have not been thoroughly tested under all conditions. IBM, therefore, cannot guarantee or imply reliability, serviceability, or function of these programs. You may copy, modify, and distribute these sample programs in any form without payment to IBM for the purposes of developing, using, marketing, or distributing application programs conforming to IBM's application programming interfaces.

### Trademarks

The following terms are trademarks of the International Business Machines Corporation in the United States, other countries, or both:

| AIX®                       | Netfinity®          |
|----------------------------|---------------------|
| BladeCenter™               | NUMA-Q®             |
| DB2®                       | OS/390®             |
| Enterprise Storage Server® | PowerPC®            |
| ESCON®                     | pSeries®            |
| @server™                   | Rational®           |
| FICON™                     | Redbooks™           |
| Illustra™                  | Redbooks (logo) 🧬 ™ |
| IBM®                       | RS/6000®            |
| ibm.com®                   | S/390®              |

Storage Tank™ System/390® SANergy™ SP2® Tivoli® TotalStorage® Wave® xSeries® zSeries®

The following terms are trademarks of other companies:

Intel, Intel Inside (logos), MMX, and Pentium are trademarks of Intel Corporation in the United States, other countries, or both.

Microsoft, Windows, Windows NT, and the Windows logo are trademarks of Microsoft Corporation in the United States, other countries, or both.

Java and all Java-based trademarks and logos are trademarks or registered trademarks of Sun Microsystems, Inc. in the United States, other countries, or both.

UNIX is a registered trademark of The Open Group in the United States and other countries.

SET, SET Secure Electronic Transaction, and the SET Logo are trademarks owned by SET Secure Electronic Transaction LLC.

Other company, product, and service names may be trademarks or service marks of others.

### Preface

#### "Do everything that is necessary and absolutely nothing that is not."

In this IBM® Redbook, which is an update and major revision of the previous version, we have tried to consolidate as much of the critical information as possible while covering procedures and tasks that are likely to be encountered on a daily basis.

Each of the products described has much, much more functionality than we could ever hope to cover in just one redbook. The IBM SAN portfolio is rich in quality products that bring a vast amount of technicality and vitality to the SAN world. Their inclusion and selection is based on a thorough understanding of the storage networking environment that positions IBM, and therefore its customers and partners, in an ideal position to take advantage by their deployment.

We cover the latest additions to the IBM SAN family, which includes products from companies such as Brocade, Cisco, CNT, Emulex, and McDATA. We show how they can be implemented in an open systems environment, and we focus on the Fibre Channel protocol (FCP) environment in particular. We address some of the key concepts that they bring to the market, and in each case, we give an overview of those functions that are essential to building a robust SAN environment.

In other redbooks we explore in greater depth the IBM SAN product family, Fibre Channel basics, and SAN design concepts. More information can be found in the IBM Redbooks<sup>™</sup>:

- ► Introduction to Storage Area Networks, SG24-5470
- ► IBM SAN Survival Guide, SG24-6143

### The team that wrote this redbook

This redbook was produced by a team of specialists from around the world working at the International Technical Support Organization, San Jose Center.

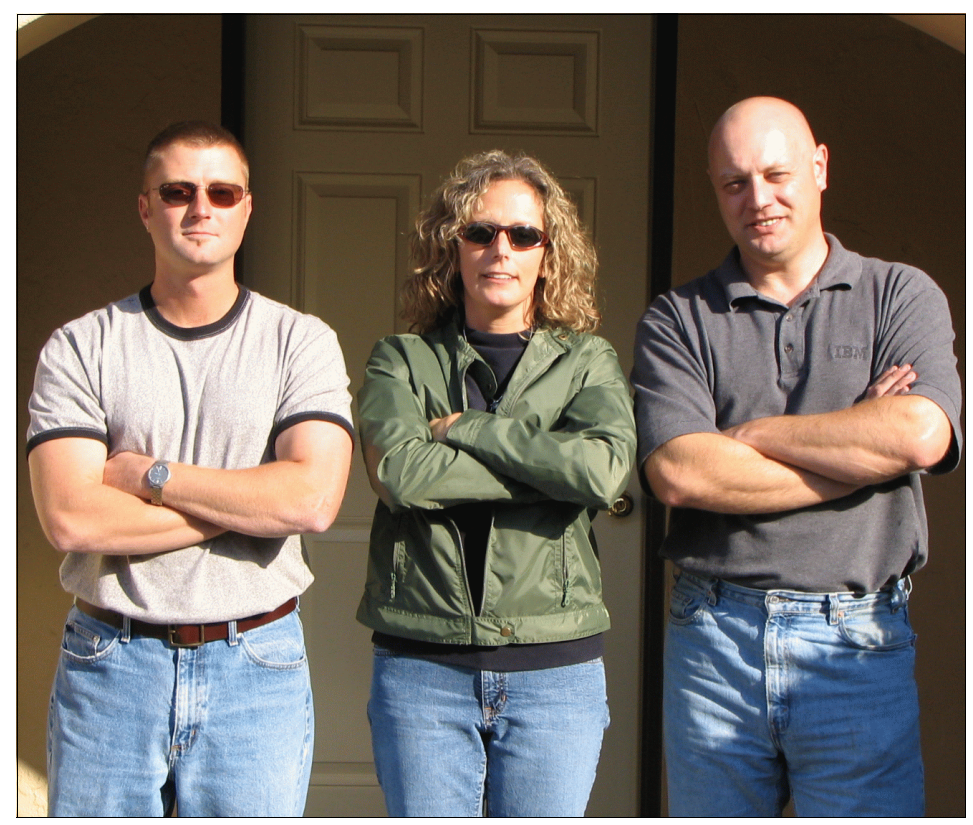

L-R Cameron, Jeannie, and Jon

Jon Tate is a Project Manager for IBM TotalStorage® SAN Solutions at the International Technical Support Organization, San Jose Center. Before joining the ITSO in 1999, he worked in the IBM Technical Support Center, providing Level 2 support for IBM storage products. Jon has 19 years of experience in storage software and management, services and support, and is both an IBM Certified IT Specialist, and an IBM SAN Certified Specialist.

**Cameron Hildebran** is an I/T Architect with IBM in Boulder Colorado, specializing in pSeries server and storage solutions since 2000. He has over ten years IT experience including work as a Senior Software Engineer for Iris Associates (with expertise on IBM Lotus Domino for AIX, Solaris, Linux and Win32 platforms) and as a Performance Engineer for Digital Equipment Corporation. Cameron has co-authored three IBM Redpapers and an IBM Redbook, and written articles regarding Linux, performance, and storage networks. He has also presented at numerous technical conferences on storage solutions, performance tuning, capacity sizing, and Lotus Domino development and performance. **Jeannie Ostdiek** is an Advisory Systems Engineer working in the IBM Technical Support Center providing Level 2 support for IBM Total Storage products (such as SAN Volume Controller, SDD and SFS). Jeanne has 12 years experience supporting IBM customers in storage software.

Thanks to the following people for their contributions to this project:

Tom Cady Deanna Polm Sangam Racherla Sokkieng Wang International Technical Support Organization, San Jose Center

Khalid Ansari George DeBiasi Brian Cartwright Sven Eichelbaum Uwe Hofmann Thomas Jahn Pauli Ramo Glen Routley Eric Wong *The previous authors of this redbook* 

John Wickes IBM Global Services

Jim Banask Cal Blombaum William Champion Scott Drummond Parker Grannis Edith Kropf Pam Lukes Victoria Perris Michael Starling Diana Tseng Ernie Williamson Michelle Wright *IBM Storage Systems Group* 

Jim Baldyga Brian Steffler *Brocade Communications Systems*  Tony Almeida Mike Blair Bob Bracalante Guy Brunsdon Susheel Chitre Reena Choudry Tory Long Seth Mason Bob Milroy Paul Raytick Robert Santiago Faiyaz Shahpurwala Wayne Wilson *Cisco Systems, Inc.* 

Dave Burchwell CNT Technologies Corporation

Brent Anderson McDATA Corporation

Tom and Jenny Chang Garden Inn Hotel, Los Gatos, California

### Become a published author

Join us for a two- to six-week residency program! Help write an IBM Redbook dealing with specific products or solutions, while getting hands-on experience with leading-edge technologies. You'll team with IBM technical professionals, Business Partners and/or customers.

Your efforts will help increase product acceptance and customer satisfaction. As a bonus, you'll develop a network of contacts in IBM development labs, and increase your productivity and marketability.

Find out more about the residency program, browse the residency index, and apply online at:

ibm.com/redbooks/residencies.html

### **Comments welcome**

Your comments are important to us!

We want our Redbooks to be as helpful as possible. Send us your comments about this or other Redbooks in one of the following ways:

► Use the online **Contact us** review redbook form found at:

ibm.com/redbooks

► Send your comments in an Internet note to:

redbook@us.ibm.com

• Mail your comments to:

IBM Corporation, International Technical Support Organization Dept. QXXE Building 80-E2 650 Harry Road San Jose, California 95120-6099
# 1

# Implementing a SAN with the e-type family

For less complex SAN environments, with fewer servers and storage arrays, single switch or dual cascaded switches offers redundancy and performance with minimal administration and lower cost than larger directors. One option for these smaller infrastructures is an entry-level switch such as the IBM TotalStorage Storage Switch L10.

The IBM TotalStorage Storage Switch L10 is a one-half width, 1U rack height, ten-port switch as shown in Figure 1-1. This entry ten-port storage switch includes zoning and an integrated Web server. The L10 switch is supported with xSeries and BladeCenter servers. Two storage switches may be cascaded for expanded solutions with Microsoft Windows NT, 2000 Server and Cluster Service (MSCS); Red Hat and SUSE LINUX and Novell NetWare.

The features the L10 provides are:

- 1 or 2 gigabit per second throughput on all ports
- Connectivity for up to eighteen devices when cascaded with a second L10 switch
- One step, port based zoning
- ► Automatic trunking for inter-switch link (ISL) failover

- Hot-pluggable optical transceivers can be replaced without taking switch offline
- ► All firmware included, no additional license keys required

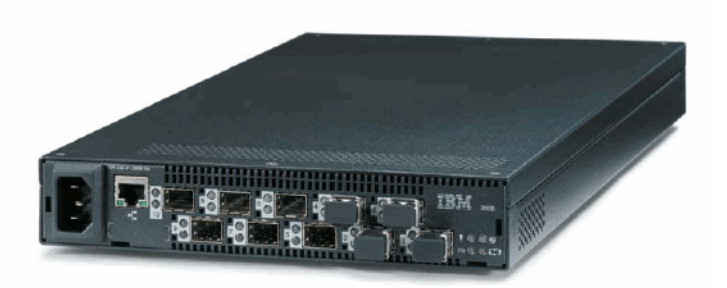

Figure 1-1 IBM TotalStorage Storage Switch L10

More option and pricing information on the TotalStorage Switch L10 can be found on the IBM storage website at

http://www-1.ibm.com/servers/storage/san/e\_type/110/

# 1.1 Configuring the switch

Before we can use the switch we have to perform initial setup and prepare it for network connectivity.

There are only a few steps for booting up this switch, and they are uncomplicated. Once any attached storage devices are powered on we simply insert the power cord into the switch. This initiates the Power-On-Self-Test (POST) diagnostics which verify the integrity of the switch ports. During this period the switch LEDs will illuminate and then turn off.

**Note:** The power cord plug serves as the only disconnect device on the L10 switch. To cycle power on the switch you must remove and reconnect the power cord.

Once the POST has finished power on any other switches connected to the SAN and then power on the host servers. At this point the SAN should be operational and can be configured via the switch.

# 1.1.1 Switch network setup

Before we can administer the L10 switch with the embedded Web Manager tool we must configure the network properties of the switch for our Ethernet environment. The default IP settings the switch ships with are as follows:

- ▶ IP Address: 192.168.1.129
- Netmask: 255.255.255.0
- Gateway: 192.168.1.1

We will connect to the switch through a serial interface to adjust these for our environment example. To do this we use the included RS-232 cable attached from the switch to the serial port of our computer. For this Windows instance we use Microsoft HyperTerminal as the terminal emulation application.

We use the following steps to set up HyperTerminal to connect to the switch.

1. First we launch the HyperTerminal application and name this session for future use as shown in Figure 1-2.

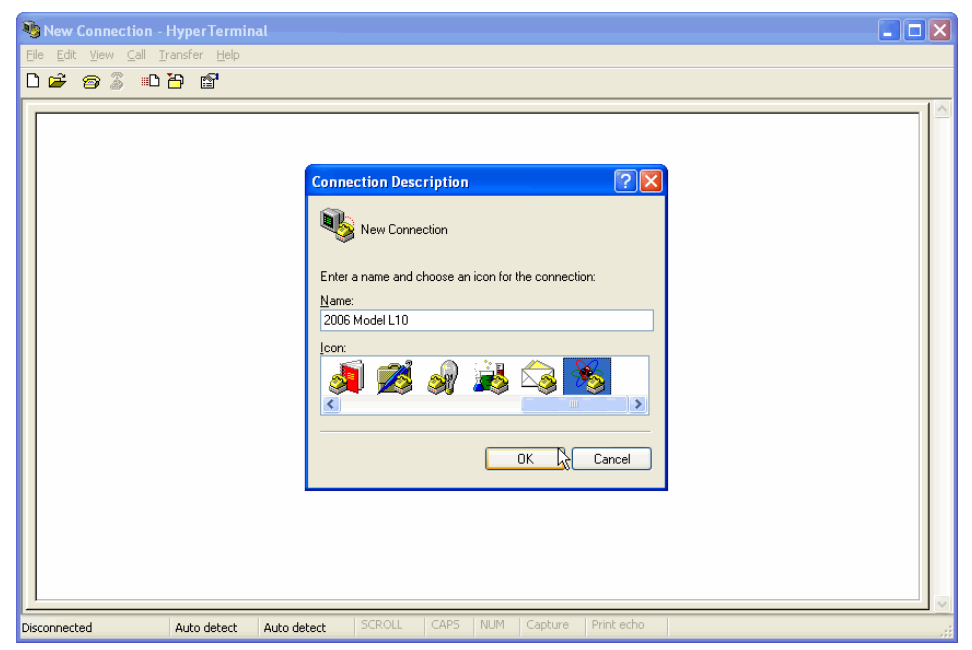

Figure 1-2 HyperTerminal configuration: Name session

- After creating the connection we select the COM port the RE-232 cable is attached to and then select <u>File -> Properties</u>, and select the Settings tab to change the serial port parameters to the below settings, as shown in Figure 1-3. Select OK to save the changes.
  - Bits per second: 19200
  - Data bits: 8
  - Parity: None
  - Stop bits: 1
  - Flow control: None

| COM2 Properties          |                       | ?×         |
|--------------------------|-----------------------|------------|
| Port Settings            |                       |            |
|                          |                       | _          |
| <u>B</u> its per second: | 19200 💌               |            |
| <u>D</u> ata bits:       | 8 💌                   |            |
| <u>P</u> arity:          | None 👻                |            |
| <u>S</u> top bits:       | 1 💌                   |            |
| <u>F</u> low control:    | None 💌                |            |
|                          | <u>R</u> estore Defau | llts       |
|                          | Cancel 4              | )<br>Abbin |

Figure 1-3 HyperTerminal configuration: COM port settings

- 3. At the HyperTerminal prompt for the switch enter the password, the default password the switch ships with is '**password**'. Now we are logged in to the switch.
- 4. Next we type **config network ip** and press **Enter**. This lists the current IP settings for the switch and displays a prompt for entering the new IP address as shown in Figure 1-4.

| 🍓 2006 Model L10 - HyperTe                                                             | erminal                                                                                                    |                                                      |  |
|----------------------------------------------------------------------------------------|----------------------------------------------------------------------------------------------------|------------------------------------------------------|--|
| Eile Edit ⊻iew ⊆all Iransfer E                                                         | <u>H</u> elp                                                                                                    |                                                      |  |
| 🏳 🖻 🖉 🖉 🌀                                                                              |                                                                                                    |                                                      |  |
| *****                                                                                  |                                                                                                    |                                                      |  |
| root Menu:<br>1. config -<br>2. diag -<br>3. show -<br>4. fw -<br>5. reset -<br>6. ? - | - Go to configuration<br>- Go to diagnostic sub<br>- Go to show sub-menu.<br>- Go to firmware downl<br>- Hardware Reset<br>- Help | sub-menu.<br>-menu.<br>oad sub-menu.                 |  |
| ок                                                                                     |                                                                                                    |                                                      |  |
| root>config netwo<br>Setting<br>IP Address<br>Netmask<br>Default Gateway               | ork ip<br>Current<br>192.168.1.129<br>255.255.255.0<br>192.168.1.1                                                                | New<br>192.168.1.129<br>255.255.255.0<br>192.168.1.1 |  |
| OK<br>Enter IP address                                                                 | (192.168.01.129): _                                                                                                    |                                                      |  |
| Connected 0:00:30 Auto det                                                             | ect 19200 8-N-1 SCROLL CAP                                                                                                    | S NUM Capture Printlecho                             |  |

Figure 1-4 Switch configuration: IP address change command

- 5. We type the new IP and press **Enter**. If we need to change the subnet mask or gateway we use the **mask** and **gateway** commands respectively.
- 6. Next we type save and press Enter
- 7. Then we type **root** reset and press Enter as shown in Figure 1-5.

| *  | 2006 Model L10 - HyperTerminal                                                                                                    |  |
|----|----------------------------------------------------------------------------------------------------|--|
| Ei | le Edit View Call Iransfer Help                                                                                                    |  |
| С  |                                                                                                    |  |
|    | root>config network ip<br>Setting Current New<br>IP Address 192.168.1.129 192.168.1.129<br>Netmask 255.255.255.0 255.255.0<br>Default Gateway 192.168.1.1 192.168.1.1<br>OK<br>Enter IP address (192.168.01.129): 9.1.38.88 |  |
|    | The change will be effective only after reboot.<br>OK                                                                                                    |  |
|    | root/config/network>gateway<br>Enter default gateway (192.168.01.01): 9.1.38.1<br>The change will be effective only after reboot.                                                                                           |  |
|    | ок                                                                                                    |  |
|    | root/config/network>save<br>This will save all configuration parameters. Do you wish to continue? [Y]y                                                                                                    |  |
|    | ок                                                                                                    |  |
|    | root/config/network>root reset_                                                                                                    |  |
| Co | nnected 0:13:36 Auto detect 19200 8-N-1 SCROLL CAPS NUM Capture Print echo                                                                                                    |  |

Figure 1-5 Switch configuration: IP address change continued

8. This presents us with a confirmation to proceed. We type **y** and press **Enter**, which reboots the switch as shown in Figure 1-6.

| 🏶 2006 Model L10 - HyperTerminal                                                                                                    |     |
|----------------------------------------------------------------------------------------------------|-----|
| Elle Edit View Call Iransfer Help                                                                                                    |     |
|                                                                                                    |     |
| ОК                                                                                                    |     |
| root/config/network>save<br>This will save all configuration parameters. Do you wish to continue? [Y]y                                                                                                    |     |
| ОК                                                                                                    |     |
| root/config/network>root reset                                                                                                    |     |
| root Menu:<br>1. config - Go to configuration sub-menu.<br>2. diag - Go to diagnostic sub-menu.<br>3. show - Go to show sub-menu.<br>4. fw - Go to firmware download sub-menu.<br>5. reset - Hardware Reset<br>6. ? - Help |     |
| OK<br>Save configuration parameters (Yes/No/Cancel)? (y/n/c): y                                                                                                    |     |
| Starting Application<br>Please Wait<br>—                                                                                                    | =   |
| Connected 0:14:26 Auto detect 19200 8-N-1 SCROLL CAPS NUM Capture Print echo                                                                                                    | .;; |

Figure 1-6 Switch configuration: IP address change confirmation

9. When we next log in to the switch we can type **sysinfo** and press **Enter** to see that the changes have taken effect. This is shown in Figure 1-7.

| 🏶 2006 Model L10 - HyperTerminal                                                                                                    |                  |
|----------------------------------------------------------------------------------------------------|------------------|
| Elle Edit View Call Iransfer Help                                                                                                    |                  |
| D 😅 🍘 🐉 🗈 🎦                                                                                                    |                  |
| Location       : None         Contact       : IBM Technical Support         MAC ID       : 00 10 9b 03 07 eb         Serial Number       : Unassigned         Switching Mode       : on         OS Error Threshold       : 16777215         CRC Error Threshold       : 3         Blocking Arbitration: xFF         Switch FW Version       : 2.08 (build 7)         SOC Version       : 2         Switch HW Version       : 2         Switch HW Version       : 2         MIB Version       : 1.2         Speed       : twoGig         Fault Status       : ok         Current Time       : 01/01/1970 00:00:54         System Up Time       : 0 Days 00:00:54         System Up Time       : 0 Days 00:00:54         System Status       : 255.255.0         Default Gateway       : 9.1.38.1         OK       : 255.255.255.0 |                  |
| root/show>                                                                                                    |                  |
| Connected 0:32:57 Auto detect 19200 8-N-1 SCROLL CAPS NUM Capture Print echo                                                                                                    | ⊥ <mark>.</mark> |

Figure 1-7 Switch configuration: Display new settings

We can now communicate with the switch through a web browser and an Ethernet connection by attaching a cross-over RJ-45 cable directly to the Ethernet port on the switch, or by connecting the switch and our computer to a hub.

#### 1.1.2 Switch setup with Web Manager

Now that the network parameters of the switch are configured for our environment we can connect to it with a web browser.

**Note:** The Web Manager supports Microsoft Internet Explorer version 5.5 for Windows or later.

After launching Microsoft Internet Explorer and typing the IP address of the switch in the address bar we are presented with the Storage Switch view as shown in Figure 1-8.

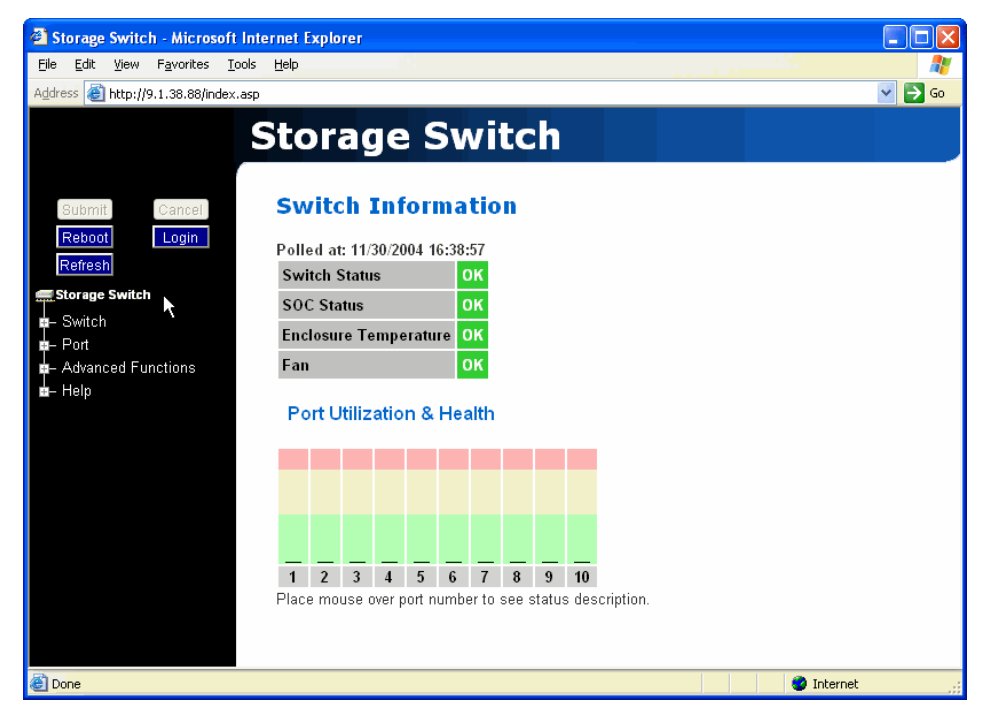

Figure 1-8 Web Manager: Storage Switch view

This initial page shows an overview of the L10 switch. The general status of the switch is displayed and it is continuously refreshed to display current information. This page presents data such as the switch status, port utilization and health, and the operational status of the fan and power supply. We can return to this main page at any time by selecting the **Storage Switch** command button at the top of the menu tree.

We can use the command buttons on this page to login or logout, refresh the page and even reboot the switch. From here we can also use command buttons to load pages for viewing or changing switch and port configuration settings. For this setup portion we will login to change the default password and the name of the switch.

#### Change switch password

To login we select the **Login** button and then select **OK** on the message box that appears, as shown in Figure 1-9.

| Storage Switch - Microsoft Internet Explorer                                                                                                    |                  |
|----------------------------------------------------------------------------------------------------|------------------|
| Eile Edit View Favorites Tools Help                                                                                                    | 💓 🕹 🕹 🕹 🕹 🕹      |
| Address 🕘 http://9.1.38.88/index.asp                                                                                                    | 💌 🔁 Go           |
| Address http://9.1.38.88/index.asp<br>Submit Cancel<br>Reboot Login<br>Refresh<br>Storage Switch<br>- Switch<br>- Switch<br>- Advanced Functions<br>- Help<br>Cancel<br>Cancel<br>Cancel |                  |
| 1     2     3     4     5     6     7     8     9     14       Place mouse over port number to see status de                                                                             | 0<br>escription. |
| Opening page http://9.1.38.88/asp/home.asp                                                                                                    | Internet         |

Figure 1-9 Web Manager: Login confirmation

We enter the default password of **password** and click the Login button. We are now successfully logged in to the switch and can continue with configuration, and in this example changing the password. Next select **Switch -> Password** to access the password page. Type the new password in the **New Password** text box and retype to confirm in the **Confirm New Password** box, as shown in Figure 1-10.

**Note:** The password is case sensitive and must be between 6 and 25 characters long.

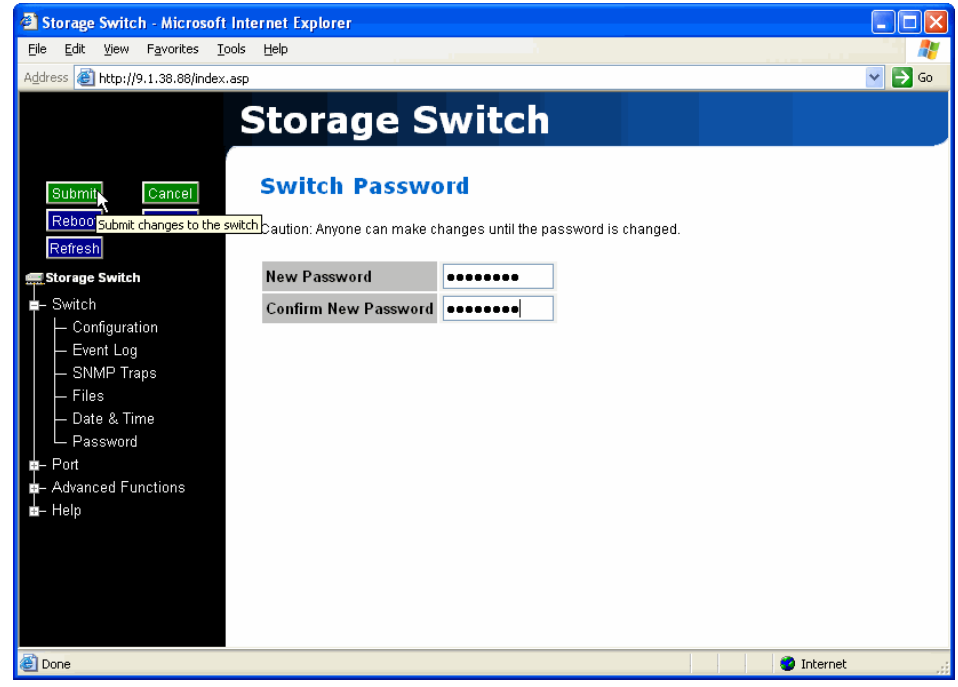

Figure 1-10 Web Manager: New password

Select **Submit** which will display a message box to confirm the change. Click **OK** and a password success appears as shown in Figure 1-11 for confirmation of the change.

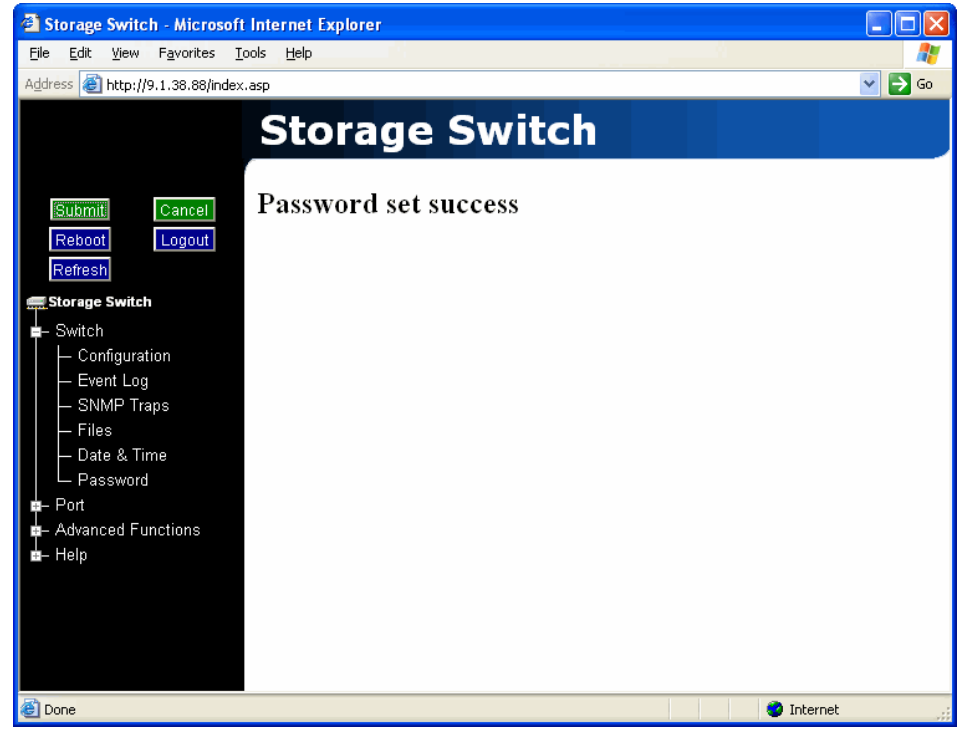

Figure 1-11 Web Manager: New password confirmation

# Change switch name

For easier identification purposes we will change the name of our switch. This becomes increasingly important as we add more devices to the SAN. From the main Storage Switch page select **Switch -> Configuration** and type a new name in the Name text box as shown in Figure 1-12.

| Storage Switch - Microsoft Int                                                                                                    | ernet Explorer         |                                                                                                    |            |        |
|----------------------------------------------------------------------------------------------------|------------------------|----------------------------------------------------------------------------------------------------|------------|--------|
| <u>File E</u> dit <u>V</u> iew F <u>a</u> vorites <u>T</u> ools                                                                                                    | Help                   |                                                                                                    |            |        |
| Address 🕘 http://9.1.38.88/index.asp                                                                                                    |                        |                                                                                                    |            | 💌 🔁 Go |
|                                                                                                    | Storage                | Switch                                                                                                    |            |        |
| Submit Cancel                                                                                                    | Switch Con             | figuration                                                                                                    |            | ^      |
| Refresh                                                                                                    | Name                   | ITSO L10-1                                                                                                    |            |        |
| Storage Switch                                                                                                    | Location               | None                                                                                                    |            |        |
| =- Switch                                                                                                    | Contact Name           | IBM Technical Support                                                                                                    |            |        |
| Storage Switch - Microsoft In<br>le Edit View Favorites Tools<br>dress http://9.1.38.88/index.asp<br>Submit Cancel<br>Reboot Logout<br>Refresh<br>Storage Switch<br>- Switch<br>- Swit | Serial Number          | Unassigned                                                                                                    |            |        |
| – SNMP Traps<br>– Files                                                                                                    | Ethernet IP<br>Address | 9.1.38.88                                                                                                    |            |        |
| — Date & Time                                                                                                    | Netmask                | 255.255.255.0                                                                                                    |            |        |
| □ □ □ □ □ □ □ □ □ □ □ □ □ □ □ □ □ □ □                                                                                                    | Default Gateway        | 9.1.38.1                                                                                                    |            |        |
| - Advanced Functions                                                                                                    | MAC ID                 | et Explorer   elp   Corage Switch   Switch Configuration   ITSO L10-1    coation None   Contact Name IBM Technical Support   Serial Number Unassigned   Ethernet IP 9.1.38.88   Address 955.255.255.0   Default Gateway 9.1.38.1   MAC ID 00 10 9b 03 07 eb   Switch FW 2.08 (build 7)   Version 2   InSpeed SOC 2 |            |        |
| ≟– Help                                                                                                    | Switch FW<br>Version   | 2.08 (build 7)                                                                                                    |            |        |
|                                                                                                    | Switch HW<br>Version   | 2                                                                                                    |            |        |
|                                                                                                    | InSpeed SOC<br>Version | 2                                                                                                    |            | ~      |
| E Done                                                                                                    |                        |                                                                                                    | 🌍 Internet | .;     |

Figure 1-12 Web Manager: Switch name change

After clicking **Submit** a dialog box will appear to confirm that you want to write the new data to the switch. Select **OK** and the new name of the switch appears in the title bar as well as the Name text box. This is shown in Figure 1-13.

| Storage Switch - Microsoft Interpretent - Microsoft Interpretent - Microsoft - Microsoft -                                                                                                    | ernet Explorer         |                                                                                                    |         |        |
|----------------------------------------------------------------------------------------------------|------------------------|----------------------------------------------------------------------------------------------------|---------|--------|
| <u>File E</u> dit <u>V</u> iew F <u>a</u> vorites <u>T</u> ools                                                                                                    | Help                   |                                                                                                    |         |        |
| Address 🕘 http://9.1.38.88/index.asp                                                                                                    |                        |                                                                                                    |         | 💙 🄁 Go |
|                                                                                                    | TSO L1                 | 0-1                                                                                                    |         |        |
|                                                                                                    |                        |                                                                                                    | 2       |        |
| Ruhmit Connel                                                                                                    | Switch Con             | figuration                                                                                                    | ů       | ^      |
| Beboot Longuit                                                                                                    |                        |                                                                                                    |         |        |
| Refresh                                                                                                    | Name                   | ITSO L10-1                                                                                                    |         |        |
| Storage Switch                                                                                                    | Location               | None                                                                                                    |         |        |
| ■– Switch                                                                                                    | Contact Name           | IBM Technical Support                                                                                                    |         |        |
| Configuration                                                                                                    | Serial Number          | Unassigned                                                                                                    |         |        |
| — SNMP Traps<br>— Files                                                                                                    | Ethernet IP<br>Address | 9.1.38.88                                                                                                    |         |        |
| — Date & Time                                                                                                    | Netmask                | 255.255.255.0                                                                                                    |         |        |
| Password                                                                                                    | Default Gateway        | 9.1.38.1                                                                                                    |         |        |
| - Advanced Functions                                                                                                    | MAC ID                 | 00 10 9b 03 07 eb                                                                                                    |         |        |
| Storage Switch - Microsoft Internet<br>File Edit View Favorites Iools Help<br>Address Attribution Help Iools Help<br>Submit Cancel SW<br>Reform Logout<br>Refresh<br>Storage Switch Con<br>- Switch Con<br>- Switch Con<br>- Configuration Sei<br>- Switch Con<br>- Switch Con<br>- Switch Con<br>- Configuration Sei<br>- Switch Con<br>- Switch Con<br>- Configuration Sei<br>- Switch Con<br>- Switch Con<br>- Switch Con<br>- Switch Con<br>- Switch Con<br>- Switch Con<br>- Sei<br>- Switch Con<br>- Switch Con<br>- Sei<br>- Switch Con<br>- Sei<br>- Switch Con<br>- Sei<br>- Switch Con<br>- Sei<br>- Switch Con<br>- Switch Con<br>- Sei<br>- Switch Con<br>- Sei<br>- Switch Con<br>- Switch Con<br>- Sw | Switch FW<br>Version   | 2.08 (build 7)                                                                                                    |         |        |
|                                                                                                    | Switch HW<br>Version   | 2                                                                                                    |         |        |
|                                                                                                    | InSpeed SOC<br>Version | Image: Construction         Image: Instruction         Image: Image: Image: Ima | *       |        |
| E Done                                                                                                    |                        |                                                                                                    | 🔮 Inter | net    |

Figure 1-13 Web Manager: Switch name change continued

Our switch is now properly configured for our environment.

# 1.2 Switch management

This section details steps for controlling various aspects of the L10 switch. We step through managing switch and port settings, updating firmware versions, editing configuration files, and setting switch thresholds. Also covered are One-Step Zoning configuration and performance related offerings included with the switch, such as Automatic Trunking and Load Balancing.

# 1.2.1 Switch management with the Web Manager

Most configuration tasks can be accomplished with the Web Manager. We have already changed the password and name of our switch with this tool. Now we will configure operational aspects with the Web Manager.

# **General switch settings**

Many general settings for the L10 switch are found through Web Manager by selecting **Switch -> Configuration**. This page displays multiple configurable switch parameters as well as non-editable information about the switch. As shown in Figure 1-14 this includes name and network information as well as speed and current code versions installed.

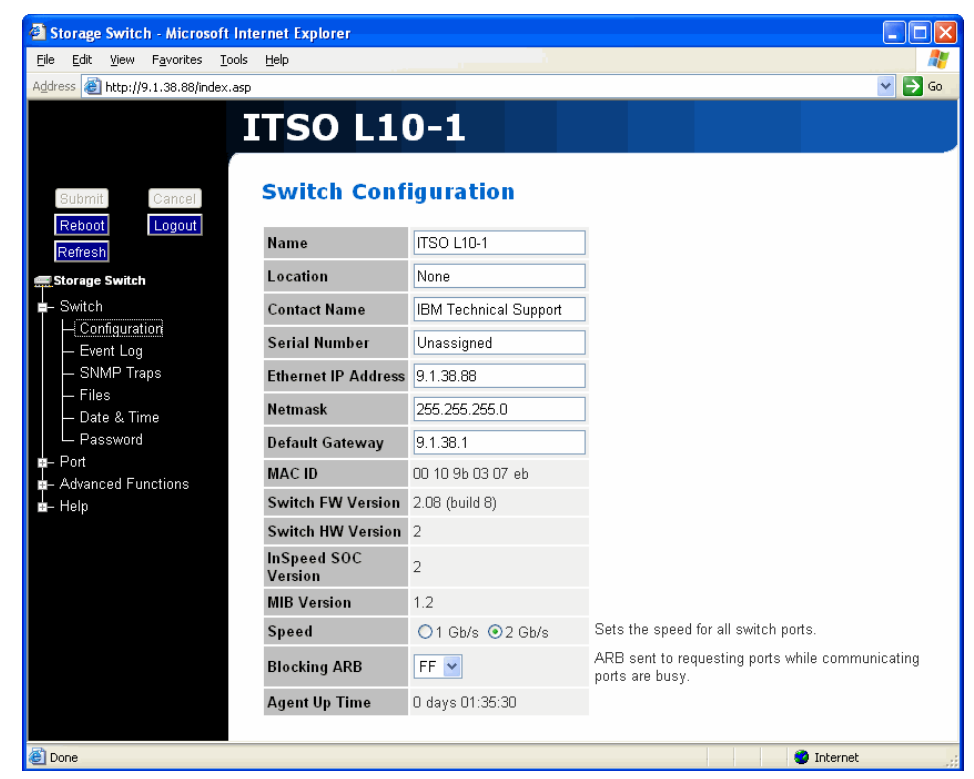

Figure 1-14 Switch Configuration: General information

To change editable fields such as the switch name, location or contact name simply type the new information in the appropriate location and select **Submit**. You can select the switch speed from this page as well. The default speed is set to 2 Gb/s. All ports on the switch operate at the same speed so selecting a different speed will effect all connections to the switch.

This is also where we define the Blocking ARB, which is sent to all other ports when two ports begin communication, until the session is terminated. The default value is **FF**. Normally this would not need to be changed, but if other devices connected to the switch already use **FF** then a different value can be chosen for the switch here.

The Agent Up Time is updated whenever the switch comes online after reboot or power cycle and displays the amount of time that has passed since the switch was booted.

# **SNMP trap configuration**

To view or adjust the SNMP trap configuration, select **Switch -> SNMP Traps** as shown in Figure 1-15. Here we can enter an IP address of the device that SNMP trap information will be sent to, as well as trap port number, which is normally **162** with Windows. Select an **Active** State to have messages sent to the displayed IP, or **Inactive** if the trap is not to be operational. Setting the state to **Delete** will delete the trap after selecting **Submit**.

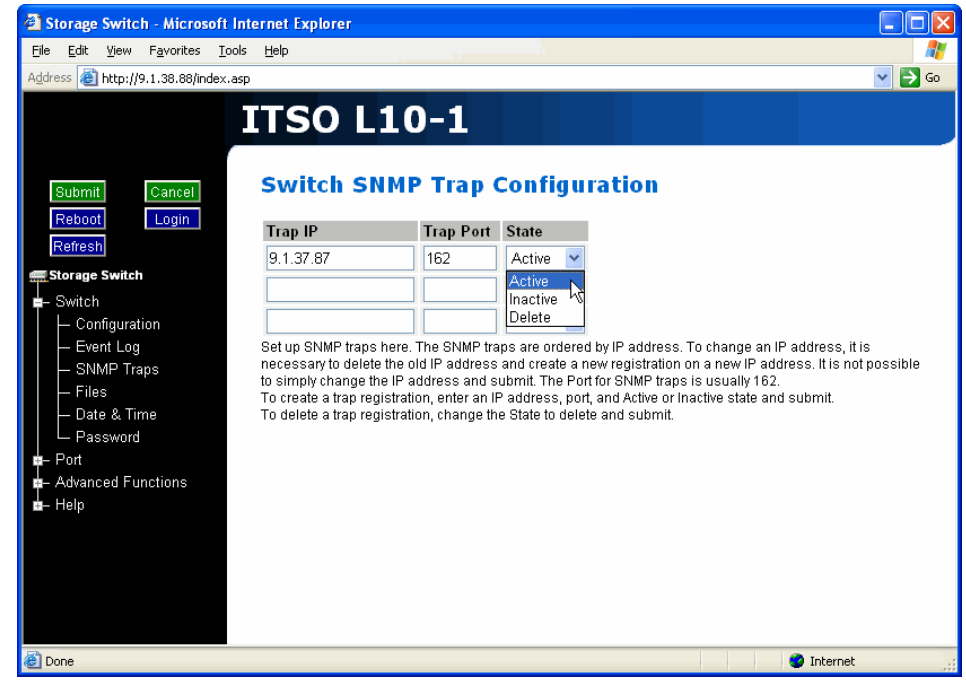

Figure 1-15 Switch Configuration: SNMP Trap Configuration

# Switch thresholds

To adjust thresholds on the switch select **Advanced Functions -> Thresholds** -> **Switch** as shown in Figure 1-16.

| Storage Switch - Microsoft Internet Explorer                                                   |                                 |                |                                                                                    |
|------------------------------------------------------------------------------------------------|---------------------------------|----------------|------------------------------------------------------------------------------------|
| <u>File E</u> dit <u>V</u> iew F <u>a</u> vorites <u>T</u> ools <u>H</u> elp                   |                                 |                |                                                                                    |
| Address 🗃 http://9.1.38.88/index.asp                                                           |                                 |                | 🛩 🄁 Go                                                                             |
|                                                                                                | 10-1                            | vitch Thresho  | lds.                                                                               |
| Submit     Cancel       Reboot     Login       Refresh     Ordered Set Er       Storage Switch | 16777215                        | 0* to 16777215 | The number of ordered set<br>errors identified in 10<br>seconds.                   |
| - Switch CRC Error Thre                                                                        | shold 3                         | 0* to 255      | The number of CRC errors<br>identified in 10 seconds.                              |
| a – Port<br>■ – Advanced Functions Hold Time (cen                                              | very<br>ti-                     | 1 to 100       | Amount of time a zone can<br>be down before the switch<br>takes corrective action. |
| <ul> <li></li></ul>                                                                            | 5                               | 1 to 32        | The amount of time ports<br>remain bypassed before re-<br>insertion.               |
| Switch     Port Utilization     Interval (second                                               | ds) 10                          | 5 to 3600      | Amount of time between port<br>utilization pollings.                               |
| Telnet Session *: 0 will set to the fa                                                         | actory default for this thresho | old.           |                                                                                    |

Figure 1-16 Switch Configuration: Thresholds

The L10 switch thresholds and their definitions, along with valid entry values are listed on this page. For more detailed explanation and impact of these settings refer to the *2006 Model L10 Installation and User's Guide*, GC26-7651.

# **Configure port settings**

Port settings are accessed from the **Port** option in the Web Manager navigation menu. This gives three subselections, Information, Utilization and Smart Settings. In this section we will focus on Smart Settings, as port information and utilization are covered in "Port utilization and health" on page 38.

#### Smart Settings

The Port Smart Settings page displays the current configuration settings assigned to each port and enables you to modify them or create new ones. To adjust the port Smart Settings we select **Port -> Smart Settings**, which takes us to the Port Smart Settings page as shown in Figure 1-17.

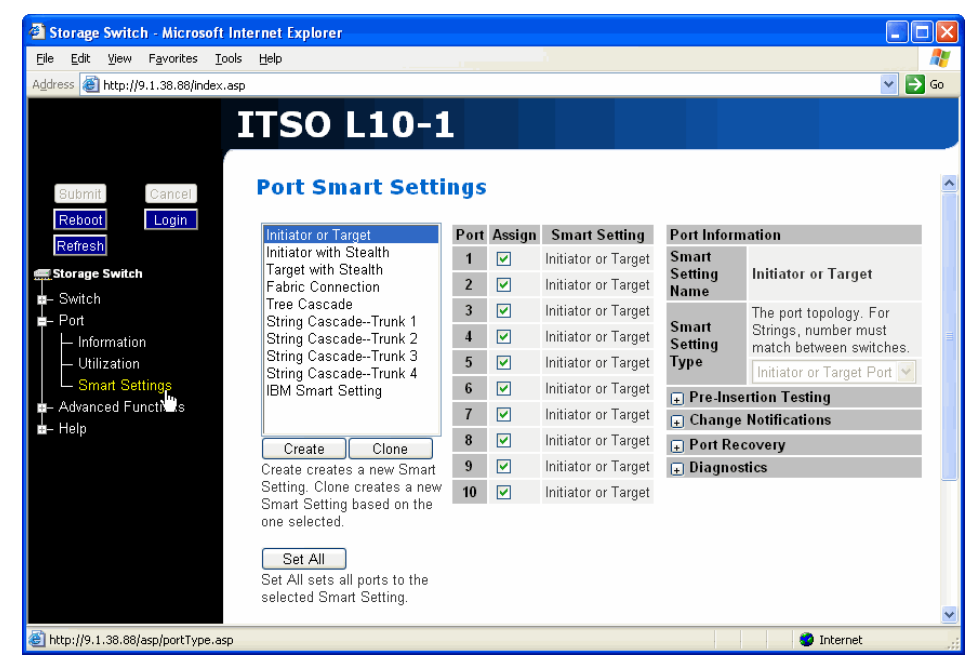

Figure 1-17 Port Configuration: Smart Settings, main

More configuration option are seen by expanding the menus on the right side of the page as shown in Figure 1-18.

# ITSO L10-1

wh Cabble as

Dout Cu

| Submit               | ort Smart Setti                                            | ngs  |          |                     |                            |              |                                                                   |
|----------------------|------------------------------------------------------------|------|----------|---------------------|----------------------------|--------------|-------------------------------------------------------------------|
| Reboot Login         | Initiator or Target                                        | Port | Assian   | Smart Setting       | Port Information           | 1            |                                                                   |
| Refresh              | Initiator with Stealth                                     | 1    |          | Initiator or Target | Smart Setting              |              |                                                                   |
| 🚍 Storage Switch     | Target with Stealth                                        | •    |          | Initiator or Target | Name                       | Init         | lator or Larget                                                   |
| ₽– Switch            | Tree Cascade                                               | 2    |          | initiator or rarget | с с. <i>и</i>              | The          | port topology. For Strings, number must                           |
| ■– Port              | String CascadeTrunk 1                                      | 3    |          | Initiator or Target | Smart Setting              | mat          | ich between switches.                                             |
| Information          | String CascadeTrunk 2                                      | 4    | <b>~</b> | Initiator or Target | 1 ype                      | Init         | tiator or Target Port 🔽                                           |
| - Utilization        | String CascadeTrunk 3                                      | 5    |          | Initiator or Target | Pre-Insertion              | Tes          | sting                                                             |
| └─ Smart Settings    | IBM Smart Setting                                          | 6    | <b>V</b> | Initiator or Target | Enable                     |              | Normally checked. Enables all other                               |
| Advanced Functions   | Ŭ                                                          | 7    |          | Initiator or Target | Policies/Smart             |              | policies. The port ensures attached devices                       |
|                      |                                                            | 8    |          | Initiator or Target | Insertion                  |              | to the network.                                                   |
| - Utilization        | Create Clone                                               | 0    |          | Initiator of Target |                            |              | Normally checked. The port ensures                                |
| Smart Settings       | Create creates a new Smart                                 | 9    |          | Initiator or Target | Port lest<br>Boforo        |              | attached devices properly follow FC protocol                      |
| Advanced Functions   | Setting. Clone creates a new<br>Smart Setting based on the | 10   | <b>~</b> | Initiator or Target | Insertion                  |              | sequences before adding them to the                               |
|                      | one selected.                                              |      |          |                     | Change Net                 | C 4          | network.                                                          |
| Utilization          |                                                            |      |          |                     | - Change Noth              | ncat         | ions                                                              |
| └─ Smart Settings    | Set All                                                    |      |          |                     | Stealth                    | disr         | itrois protection of change notification                          |
| E Advanced Functions | Set All sets all ports to the                              |      |          |                     | Change                     | inst         | ructed by Technical Support.                                      |
|                      | selected Small Setting.                                    |      |          |                     | Manager                    | Off          | : No Change Protection                                            |
| - Utilization        | Rename                                                     |      |          |                     | Change                     | -            | Normally checked. The nort issues change                          |
| Smart Settings       | Rename renames the                                         |      |          |                     | Notification on            |              | notifications to other ports when it is inserted                  |
| Advanced Functions   | current Smart Setting.                                     |      |          |                     | Insertion                  |              | into a network.                                                   |
|                      | Delete                                                     |      |          |                     | Change                     |              | Normally checked. The port issues change                          |
| Smort Settings       | Delete                                                     |      |          |                     | Notification on<br>Removal |              | notifications to other ports when it is<br>removed from a network |
| Advanced Euroctions  | Smart Setting, Unassign anv                                |      |          |                     |                            | v            | Tentoved from a network.                                          |
|                      | ports assigned to this Smart                               |      |          |                     |                            | ,            | Normally not checked. Bynasses the nort if                        |
| Utilization S        | Setting first.                                             |      |          |                     | Bad Device                 |              | a F8 is received. The switch attempts to                          |
| └─ Smart Settings    |                                                            |      |          |                     | Recovery                   |              | reinsert the port when no more F8's are                           |
| Advanced Functions   |                                                            |      |          |                     |                            |              | received.                                                         |
| 💼– Help              |                                                            |      |          |                     | Clear on Stall             | $\checkmark$ | Normally checked. The port is cleared on a                        |
|                      |                                                            |      |          |                     |                            |              | Normally checked. The part is hypassed                            |
|                      |                                                            |      |          |                     | Bypass on No               |              | when no valid comma characters are                                |
|                      |                                                            |      |          |                     | Activity                   |              | received within 100 microseconds.                                 |
|                      |                                                            |      |          |                     | Bypass on                  |              | Normally not checked. The port is bypassed                        |
|                      |                                                            |      |          |                     | Ordered Set                |              | when the Ordered Set Error Threshold is                           |
|                      |                                                            |      |          |                     | EII0I<br>Bunass an CDC     |              | exceeded.                                                         |
|                      |                                                            |      |          |                     | Expass on CRC              |              | when the CRC Error Threshold is exceeded                          |
|                      |                                                            |      |          |                     | Diagnostics                |              |                                                                   |
|                      |                                                            |      |          |                     |                            | Nor          | mally Auto. Configures control of the port.                       |
|                      |                                                            |      |          |                     | Port Control               | aut          | to v                                                              |
|                      |                                                            |      |          |                     |                            | si si        | Normally not checked. The port is hypocoed                        |
|                      |                                                            |      |          |                     | Bypass on<br>Clock Date    |              | if the switches internal clock is greatly                         |
|                      |                                                            |      |          |                     | Clock Delta                |              | different than the detected line clock.                           |
|                      |                                                            |      |          |                     |                            |              |                                                                   |

Figure 1-18 Configuration: Smart Settings, expanded

#### Default Smart Settings

There are many default Smart Settings already available on the L10 switch when shipped. These default settings cannot be modified or deleted, they can however be used as templates to create custom Smart Settings.

**Note:** These default Smart Settings were created by Fibre Channel storage experts to ensure the switch is optimally configured for performance and stability. Changing the setting of a port may affect the performance or behavior of the system

Following is a brief description of each default Smart Setting.

#### **Initiator or Target:**

This is the default setting for all switch ports from the factory. Initiators and targets can be connected to ports with this default value setting.

#### Initiator with Stealth:

This setting is used to connect a host device to the port. When a port is set to this Smart Setting, changes are not sent from the initiator to other devices, but change notifications are received by the initiator.

#### Target with Stealth:

This setting is used for connecting embedded storage devices or external RAID systems. With this Smart Setting, change notifications are sent to other devices, but change notifications are not received by the target.

#### **Fabric Connection:**

This Smart Setting is used when connecting a port to a Fabric switch.

#### Tree Cascade:

This setting is for connecting two or more switches together in a tree configuration. Up to four tree cascades are supported between switches.

#### String Cascade:

This setting is used for connecting two switches together in a string configuration. Up to four string cascades are supported between switches.

#### **IBM Smart Setting:**

This Smart Setting is a custom setting defined by IBM.

#### **IBM Linux Initiator:**

This Smart Setting is a custom setting defined by IBM which has the Port Test Before Insert (PTBI) policy disabled.

#### **IBM Linux Stealth Initiator:**

This Smart Setting is a custom setting defined by IBM that has the PTBI policy disabled, and the Stealth Intelligent Change Manager feature is enabled and set to "only Receive Changes".

To assign a Smart Setting to a port:

- 1. Select the Smart Setting from the list box.
- 2. Select a port from the list of port numbers under the Assign heading.
- 3. Click **Submit** to write the changes to the switch.

#### **Custom Smart Settings**

To create custom Smart Settings:

Select **Create**. This brings up a text box where we enter a name for our new custom setting, as shown in Figure 1-19.

**Note:** The name can consist of up to 28 alphanumeric characters and cannot contain spaces.

| Storage Switch - Microsoft Interest                                                                                                    | ernet Explorer                                                                          |             |                               |                                                                       |                          |                                         |
|----------------------------------------------------------------------------------------------------|-----------------------------------------------------------------------------------------|-------------|-------------------------------|-----------------------------------------------------------------------|--------------------------|-----------------------------------------|
| Explorer User Prompt                                                                                                    |                                                                                         |             |                               | 3                                                                     |                          |                                         |
| Script Prompt:<br>Creating a type like Initiator or Target'. Ty<br>alpha-numeric characters. Use underscor<br>[ITSD_Custom_Setting]<br>Submit: Cancel | upe a name. Names can be up to 28<br>res for spaces.                                    |             | OK<br>ancel                   |                                                                       |                          | ► 6                                     |
| Reboot Login                                                                                                    | Initiator or Target                                                                     | Port        | Assign                        | Smart Setting                                                         | Port Inforn              | nation                                  |
| Storage Switch                                                                                                    | Initiator with Stealth<br>Target with Stealth<br>Fabric Connection                      | 1<br>2      |                               | String CascadeTrunk 1<br>String CascadeTrunk 1                        | Smart<br>Setting<br>Name | Initiator c                             |
| ■- Switch<br>■- Port<br> - Information<br> - Utilization                                                                                              | Tree Cascade<br>String CascadeTrunk 1<br>String CascadeTrunk 2<br>String CascadeTrunk 3 | 3<br>4<br>5 |                               | String CascadeTrunk 2<br>String CascadeTrunk 2<br>Initiator or Target | Smart<br>Setting<br>Type | The port to<br>Strings, no<br>match bet |
| Smart Settings<br>Advanced Functions<br>Help                                                                                                    | String Cascade- I runk 4<br>IBM Smart Setting                                           | 6<br>7      | <ul><li>✓</li><li>✓</li></ul> | Initiator or Target<br>Initiator or Target                            | ∓ Pre-Inse<br>∓ Change   | ertion Testi<br>Notificatio             |
|                                                                                                    | Create Clone<br>Create creates a new Smart                                              | 8<br>9      |                               | Tree Cascade<br>Tree Cascade                                          |                          | covery<br>stics                         |
|                                                                                                    | Set All Set All Set all ports to the selected Smart Setting based on the one selected.  | 10          |                               | Initiator or Target                                                   |                          | ×                                       |
| E                                                                                                    |                                                                                         |             |                               |                                                                       | 🔮 Internet               | <b>≥</b>                                |

Figure 1-19 Custom Smart Setting: Create

Click **OK** and the new Smart Setting is added to the list box on the left of the page. Select **Submit** and the setting will be saved to the switch.

To create a custom Smart Setting using an existing Smart Setting as a template first select the Smart Setting that most closely matches the configuration the new setting should take. Select **Clone** and enter a new name for the setting. Select **OK** and then **Submit**. We can now add or delete port properties associated with this custom setting by selecting/deselecting them from the Port Information menu on the right, as shown in Figure 1-20.

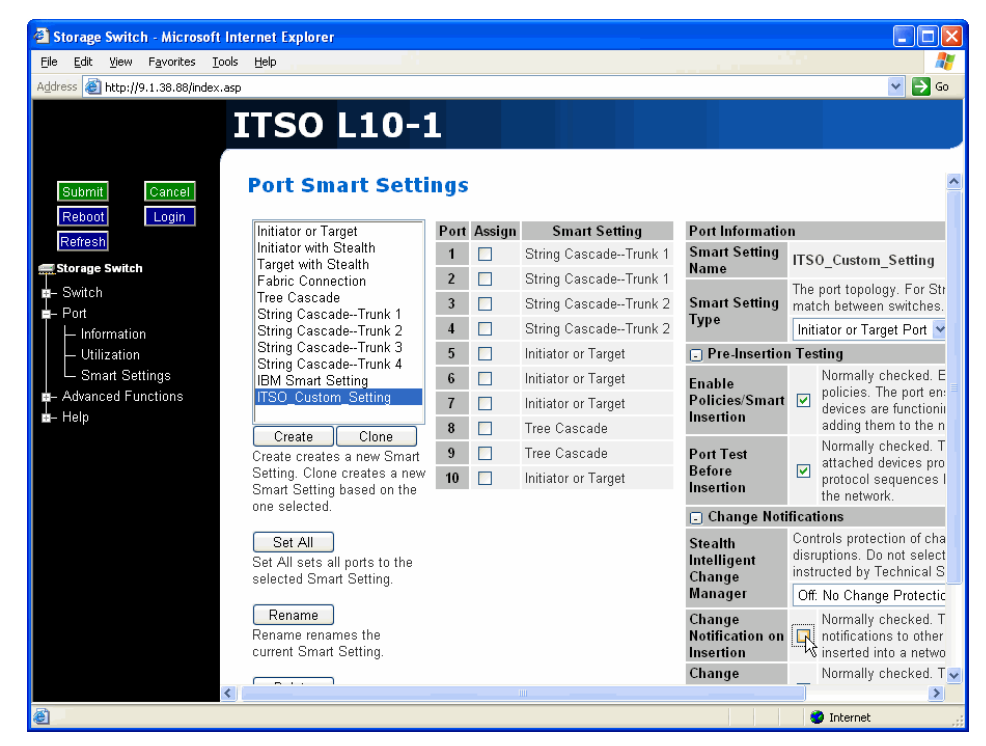

Figure 1-20 Custom Smart Setting: Port properties

These Port Information settings cannot be adjusted on the default Smart Settings.

# **Configure One-Step Zoning**

We use zoning to separate activity on the SAN. Zoning is useful for dividing test or maintenance areas from production ones and for separating different operating system environments.

Zoning with the L10 switch is accomplished with the Web Manager's One-Step Zoning page. This is reached by selecting **Advanced Functions -> One-Step Zoning** as shown in Figure 1-21. The L10 switch supports a maximum of twelve zones. By default all ports are allocated to zone zero but can be selected and placed in another zone.

| Storage Switch - Microsoft Inter        | net Exp      | plor | er   |     |     |              |              |     |              |       |       |      |       |      |          |                         |
|-----------------------------------------|--------------|------|------|-----|-----|--------------|--------------|-----|--------------|-------|-------|------|-------|------|----------|-------------------------|
| <u>File Edit View Favorites Tools (</u> | <u>H</u> elp |      |      |     |     |              |              |     |              |       |       |      |       |      |          |                         |
| Address 🕘 http://9.1.38.88/index.asp    |              |      |      |     |     |              |              |     |              |       |       |      |       |      |          | <b>×</b> 🔁              |
| I                                       | TS           | 0    | L    | .1  | 0   | -1           |              |     |              |       |       |      |       |      |          |                         |
| Submit                                  | Adva         | n    | ceo  | 1 F | un  | cti          | ons          | : 0 | ne           | -51   | tep   | Z    | oning |      |          |                         |
| Refresh                                 |              |      |      |     |     |              | Po           | rts |              |       |       |      | Clear | Hard | Bad Zone | Zone<br>Init.<br>Maatar |
| Storage Switch                          |              |      | 1    | 2   | 3   | 4            | 5            | 6   | 7            | 8     | 9     | 10   | Zone  | Zone | Recovery | Port                    |
| n – Switch                              |              | 0    |      |     |     | $\checkmark$ | $\checkmark$ | V   | $\checkmark$ |       |       | V    | All   |      |          |                         |
| Advanced Functions                      |              | 1    |      |     |     |              |              |     |              |       |       |      | Clear |      | <b>V</b> |                         |
| - One-Step Zoning                       |              | 2    |      |     |     |              |              |     |              |       |       |      | Clear |      | <b>V</b> |                         |
| Automatic Trunking                      |              | 3    |      |     |     |              |              |     |              |       |       |      | Clear |      | <b>V</b> |                         |
| - Load Balancing<br>- Thresholds        |              | 4    |      |     |     |              |              |     |              |       |       |      | Clear |      | <b>V</b> |                         |
| Switch                                  | 7            | 5    |      |     |     |              |              |     |              |       |       |      | Clear |      | <b>V</b> |                         |
| - Diagnostics                           | Zones        | 6    |      |     |     |              |              |     |              |       |       |      | Clear |      | <b>V</b> |                         |
| └─ Telnet Session                       |              | 7    |      |     |     |              |              |     |              |       |       |      | Clear |      | <b>V</b> |                         |
|                                         |              | 8    |      |     |     |              |              |     |              |       |       |      | Clear |      | <b>~</b> |                         |
|                                         |              | 9    |      |     |     |              |              |     |              |       |       |      | Clear |      |          |                         |
|                                         |              | 10   |      |     |     |              |              |     |              |       |       |      | Clear |      |          |                         |
|                                         |              | 11   |      |     |     |              |              |     |              |       |       |      | Clear |      |          |                         |
|                                         | Zone C       | colo | r Ke | y:  | Dow | n            | ι            | lp  | No           | t Act | ive l | Jnde | fined |      |          |                         |
|                                         |              |      |      |     |     |              |              |     |              |       |       |      |       |      |          |                         |
|                                         | Zon          | ing  | Acti | ve  |     |              |              |     |              |       |       |      |       |      |          |                         |
| http://9.1.38.88/asp/zoning.asp         |              |      |      |     |     | _            | _            |     |              |       |       |      |       |      | 🥑 Inte   | net                     |

Figure 1-21 One-Step Zoning page

#### Zone creation

To activate zoning we first select ports. For this example we selected ports 2, 4 and 5 for placement into zone 2, as shown in Figure 1-22.

| Storage Switch - Microsoft Interne                              | et Expl   | lore       | er -  |    |                      |           |     |            |    |        |       |       |                |              |                      |                         | × |
|-----------------------------------------------------------------|-----------|------------|-------|----|----------------------|-----------|-----|------------|----|--------|-------|-------|----------------|--------------|----------------------|-------------------------|---|
| Address Abtr: (/9.1.38.88/index.asp                             | Ψ         |            |       |    |                      |           |     |            |    |        |       |       |                |              |                      | 🗸 🖪 G                   | 0 |
| Submit Cancel                                                   | S(<br>dva | 0          | ed    | 1  | 0 <sup>.</sup><br>un | -1<br>cti | ons | ; <b>0</b> | ne | -st    | ep    | Zo    | oning          |              |                      |                         |   |
| Refresh                                                         |           |            |       | 2  | 2                    | 4         | Po  | rts        | 7  | 0      | 0     | 10    | Clear<br>Zone  | Hard<br>Zone | Bad Zone<br>Recovery | Zone<br>Init.<br>Master |   |
| - Switch                                                        |           |            | 1     | 2  | 3                    | 4         | 2   | 6          | '  | 8      | 9     | 10    |                |              |                      | Port                    |   |
| n Port                                                          | -         | 0          |       |    |                      |           |     |            |    |        |       |       | All            |              |                      |                         |   |
| <ul> <li>Advanced Functions</li> </ul>                          |           | 1          |       |    |                      |           |     |            |    |        |       |       | Clear          |              | ✓                    |                         |   |
| <ul> <li>One-Step Zoning</li> <li>Automatic Trunking</li> </ul> |           | 2          |       |    |                      |           |     |            |    |        |       |       | Clear          |              | ✓                    |                         |   |
| - Load Balancing                                                |           | 3          |       |    |                      |           |     |            |    |        |       |       | Clear          |              |                      |                         |   |
| Thresholds                                                      | -         | 4          |       |    |                      |           |     |            |    |        |       |       | Clear          |              |                      |                         |   |
| Switch Zo                                                       | nes       | 5          |       |    |                      |           |     |            |    |        |       |       | Clear          |              |                      |                         |   |
| Telnet Session                                                  |           | 6          |       |    |                      |           |     |            |    |        |       |       | Clear          |              |                      |                         |   |
| - Help                                                          |           | 7          |       |    |                      |           |     |            |    |        |       |       | Clear          |              |                      |                         |   |
| _                                                               |           | 8          |       |    |                      |           |     |            |    |        |       |       | Clear          |              |                      |                         |   |
| _                                                               |           | 9          |       |    |                      |           |     |            |    |        |       |       | Clear          |              |                      |                         |   |
| _                                                               |           | 10         |       |    |                      |           |     |            |    |        |       |       | Clear          |              |                      |                         |   |
| Zo                                                              | ne Co     | 11<br>oloi | Key   | /: | Dow                  | 'n        | U   | p          | No | t Acti | ive l | Undet | Clear<br>fined |              |                      |                         |   |
|                                                                 | Zoni      | ng         | Activ | /e |                      |           |     |            |    |        |       |       |                |              |                      |                         |   |
|                                                                 |           |            |       |    |                      |           |     |            |    |        |       |       |                |              | 🥝 Intern             | et                      | ĺ |

Figure 1-22 One-Step Zoning page: Port selection

Next we click **Submit** which brings up a confirmation dialog box, shown in Figure 1-23, stating that the data will be written to the switch. We select Ok and the data is written.

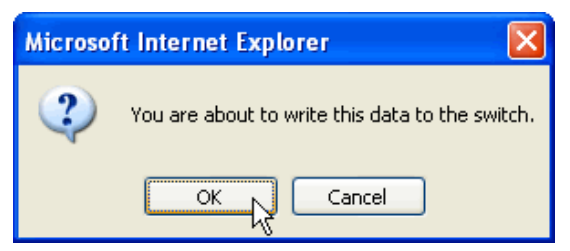

Figure 1-23 One-Step Zoning page: Port confirmation

At this point the zone has been created but is not active. To activate it we select the **Zoning Active** check box underneath the Zones and Ports grid, and again click **Submit** as shown in Figure 1-24.

| Storage Switch - Microsoft Intern                                        | net Exp      | lore | er   |             |         |           |          |     |    |        |       |                   |          |               |           |                |
|--------------------------------------------------------------------------|--------------|------|------|-------------|---------|-----------|----------|-----|----|--------|-------|-------------------|----------|---------------|-----------|----------------|
| <u>File E</u> dit <u>V</u> iew F <u>a</u> vorites <u>T</u> ools <u>H</u> | ielp         |      |      |             |         |           |          |     |    |        |       |                   |          |               |           |                |
| Address 💩 http://9.1.38.88/index.asp                                     |              |      |      |             |         |           |          |     |    |        |       |                   |          |               |           | 💌 🔁 Go         |
| Submit Cancel A                                                          | TS(<br>Adva  | 0    |      | .1<br>1 F   | O<br>un | -1<br>cti | ons      | ; O | ne | -st    | tep   | Z                 | oning    |               |           |                |
| Submit changes to the switch                                             | 0            |      |      | Ports Clear |         |           |          |     |    |        |       | Hard              | Bad Zone | Zone<br>Init. |           |                |
| Storage Switch                                                           |              |      | 1    | 2           | 3       | 4         | 5        | 6   | 7  | 8      | 9     | 10                | Zone     | Zone          | Recovery  | Master<br>Port |
| - Switch                                                                 |              | 0    | 2    |             |         |           |          |     |    |        |       |                   | All      |               |           |                |
| ≟– Pon<br>– Advanced Functions                                           |              | 1    |      |             |         |           |          |     |    |        |       |                   | Clear    |               |           |                |
| - One-Step Zoning                                                        |              | 2    |      | ~           |         | •         | <b>v</b> |     |    |        |       |                   | Clear    |               |           |                |
| Automatic Trunking                                                       |              | 3    |      |             |         |           |          |     |    |        |       |                   | Clear    |               |           |                |
| <ul> <li>Load Balancing</li> <li>Thresholds</li> </ul>                   |              | 4    |      |             |         |           |          |     |    |        |       |                   | Clear    |               |           |                |
| Switch                                                                   |              | 5    |      |             |         |           |          |     |    |        |       |                   | Clear    |               | <b>~</b>  |                |
| - Diagnostics                                                            | Lones        | 6    |      |             |         |           |          |     |    |        |       |                   | Clear    |               |           |                |
| - Help                                                                   |              | 7    |      |             |         |           |          |     |    |        |       |                   | Clear    |               |           |                |
|                                                                          |              | 8    |      |             |         |           |          |     |    |        |       |                   | Clear    |               |           |                |
|                                                                          |              | 9    |      |             |         |           |          |     |    |        |       |                   | Clear    |               |           |                |
|                                                                          |              | 10   |      |             |         |           |          |     |    |        |       |                   | Clear    |               |           |                |
|                                                                          |              | 11   |      |             |         |           |          |     |    |        |       |                   | Clear    |               |           |                |
| Z                                                                        | Zone C       | oloi | r Ke | y:          | Dow     | /n        | - L      | lp  | No | t Acti | ive l | Jnde <sup>.</sup> | fined    |               |           |                |
|                                                                          | <b>∠</b> Zon | ing  | Acti | ve          |         |           |          |     |    |        |       |                   |          |               |           |                |
| E Done                                                                   |              |      |      |             |         |           |          |     |    |        |       |                   |          |               | 🥑 Interne | t              |

Figure 1-24 One-Step Zoning page: Zone activation

After again confirming we want to write the data to the switch, zoning is activated. The zone's status color will now change from yellow to green.

Note: Zone status:

The color of the zones show at a glance their status. If a zone is red then there is a hardware failure keeping the zone from functioning properly and the zone is down. When a zone is depicted in green the zone is active and hardware is operational. If the zone color is yellow then ports have been selected but the zone has not yet been activated. Finally, the color gray indicates that the zone is undefined, meaning that no ports have been selected for this zone.

In addition to separating groups of devices into zones, each port can be placed in a single different zone to completely segregate all attached devices.

#### Shared resource zoning

Zoning is also used to allow shared resource access by allowing a port to exist in multiple zones.

For instance we will keep zone 2 from the previous example, and assign ports 1, 3, 5, and 7 to a new zone, zone 9. We now have two zones, which are made up of different ports, with the exception that they now both contain port 5. We can see this from the Web Manager view shown in Figure 1-25.

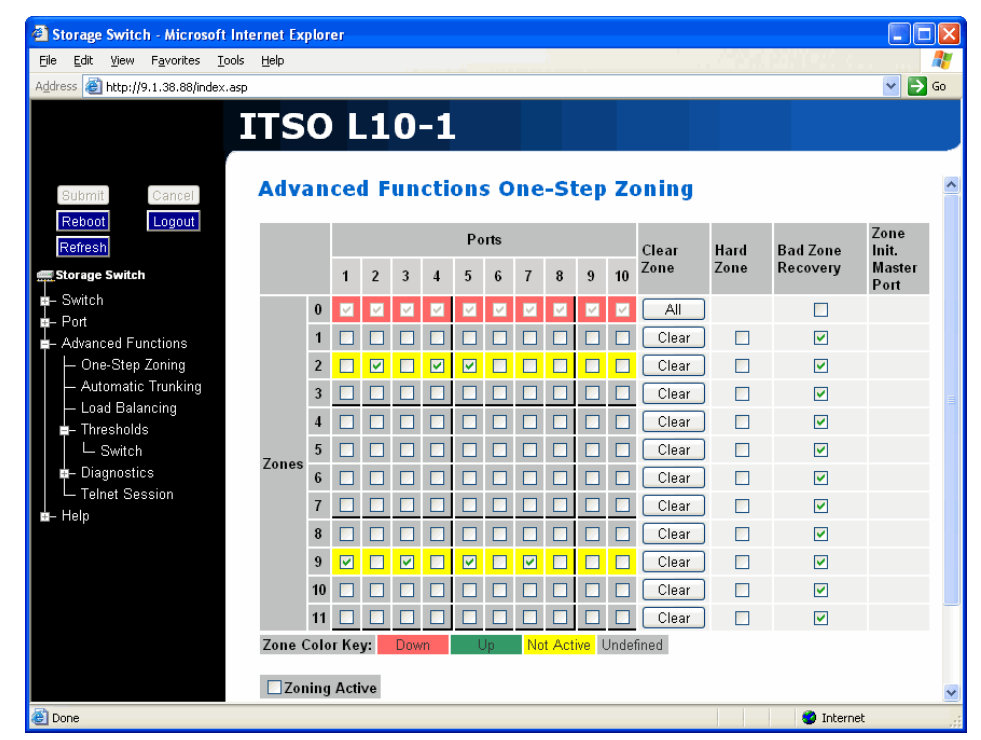

Figure 1-25 One-Step Zoning page: Adding device to multiple zones

#### Multiple switch zoning

Zones can be configured across multiple switches using a similar procedure to a single switch. However, multiple switch zoning requires some coordination between the switches.

**Note:** To ensure zone integrity when configuring multiple switch zoning, you must implement AL\_PA zoning through the CLI.

AL\_PA zoning is a specific zoning configuration that prevents devices from accessing one another

For multiple switch zoning we move devices onto the two switches and have the zones stretch between the two. To configure multiple switch zoning we have to take the same steps with both switches.

- 1. Plan which ports should belong in each zone.
- 2. From the One-Step Zoning page select the appropriate ports for each zone.
- 3. Ensure that the Zoning active check box is selected for both switches as shown in Figure 1-24.
- 4. Once all changes are made, select Submit.

#### Cascading switches

When multiple switches are connected, the connecting links between the switches are referred to as cascades. There are two distinct cascade configurations to consider when configuring the SAN for optimal performance and connectivity, they are string cascades and tree cascades.

A string cascade connects two switches together in a "daisy-chained" configuration. When one device requests access to another device, the request is sent to each switch in the cascade before device access is granted. This arbitration method promotes fairness between the switches. However, when compared to tree cascades, string cascades offer less performance due to the increased latency between the switches.

A tree cascade consists of a root switch connected to additional switches (up to eight switches maximum). When a device on a switch requests access to another device, the request is sent to the particular switch for that device. The limitation to the tree cascade configuration is the random nature of devices gaining access to one another, as fairness is not used for tree cascades.

# **Configure Automatic Trunking**

Trunking combines multiple Inter-Switch Links (ISL) to increase bandwidth and provide failover. When ports are properly configured between two L10 switches trunking is automatically enabled. The maximum number of trunks supported between L10 switches is four.

Each trunk is part of a trunk group. Each trunk group is made up of two or more cascades between switches. There is a primary trunk for each trunk group. The primary trunk is the trunk containing the lowest numbered port. All traffic in the trunk group will flow through the primary trunk unless Load Balancing is enabled as explained in "Configure load balancing" on page 31. Each switch can only have one trunk group between itself and another switch.

By default, if the primary trunk fails the secondary trunk takes over as the primary trunk. This can be configured to behave differently. Once multiple paths between switches have been established with the Automatic Trunking feature failover capacity exists between the switches.

Automatic Trunking is configured in Web Manager, by selecting **Advanced Functions -> Automatic Trunking** from the menu tree on the left as shown in Figure 1-26. Automatic Trunking is only available when at least one port is assigned to a String or Tree Cascade Smart Setting as explained in "Smart Settings" on page 18.

As you can see in Figure 1-26, only the ports that have been assigned an appropriate Smart Setting will appear, in our example ports 1, 2, 3, 4, 8, and 9 are available for trunking.

| ITSO L10–1         Submit Cancel         Advanced Functions Automatic Trunking         Trunk Trunk Tr                 | ass 🧃 http://9.1.38.88/inde                         | ·    |                    |           |                    |       |       |       | v -                                     |
|----------------------------------------------------------------------------------------------------|-----------------------------------------------------|------|--------------------|-----------|--------------------|-------|-------|-------|-----------------------------------------|
| SUBMIL       Cancel         Advanced Functions Automatic Trunking         Trunk Concernation of the primary Trunk is always the lowes for the primary Trunk is always the lowes for the primary to primary the primary Trunk is always the lowes for the primary to primary to primary to primary to primary to primary to primary to primprimery toprimary toprimary to primary to primary toprimprimery |                                                     |      |                    |           |                    |       |       |       |                                         |
| Submit       Cancel         Referesh       Dorage Switch         Switch       Port       Smart<br>Setting       Device<br>or<br>Initiator       Timek<br>Group<br>Cascades       Trunk<br>Group<br>A       Trunk<br>Group<br>B       Trunk<br>Group<br>B       Trunk<br>Group<br>C       Trunk<br>Group<br>B       Trunk<br>Group<br>C       Trunk<br>Group<br>B       Trunk<br>Group<br>C       Trunk<br>Group<br>C <t< th=""><th></th><th></th><th>50 LI</th><th>0-I</th><th></th><th></th><th></th><th></th><th></th></t<>                                                                       |                                                     |      | 50 LI              | 0-I       |                    |       |       |       |                                         |
| Submit Cancel         Advanced Functions Automatic Trunking         Advanced Functions Automatic Trunking         Trunk I       Trunk I Trunk Group Group Grou                                      |                                                     |      |                    |           |                    |       |       |       |                                         |
| Referesh     Login       Referesh     Port     Smart<br>Setting<br>Name     Device<br>or<br>Initiator     Single<br>Cascades     Trunk<br>Group<br>A     Trunk<br>Group<br>B     Trunk<br>Group<br>B     Trunk<br>Group<br>B     Trunk<br>Group<br>B     Trunk<br>Group<br>B     Trunk<br>Group<br>B     Trunk<br>Group<br>B     Trunk<br>Group<br>B     Trunk<br>Group<br>B     Trunk<br>Group<br>B     Trunking assigns ports to Trunk igroup.       Switch     1     String<br>Cascade-<br>Done-Step Zoning     C     0     0     0     0       - One-Step Zoning     2     Cascade-<br>Trunk 1     0     0     0     0     0       - One-Step Zoning     2     Cascade-<br>Trunk 2     0     0     0     0     0       - Thresholds     3     Cascade-<br>Trunk 2     0     0     0     0     0       - Diagnostics     0     0     0     0     0     0                                                                                                    | Submit Cancel                                       | Adv  | anced Fu           | inctio    | ns Aut             | oma   | tic T | runk  | ing                                     |
| Refresh     Port     Setting<br>Name     Constrained<br>Initiator     Single<br>Group<br>Initiator     Group<br>Group<br>Advanced     Group<br>B     Group<br>C     Group<br>B     Group<br>C     The primary Trunk is always the lowes<br>numbered port of any Trunk group.       Switch     1     String<br>Cascade-<br>Advanced Functions     Image: Cascade-<br>Trunk 1     Image: Cascade-<br>Trunk 1     Image: Cascade-<br>Trunk 1     Image: Cascade-<br>Trunk 1     Image: Cascade-<br>Trunk 1     Image: Cascade-<br>Trunk 2     Image: Cascade-<br>Trunk 2     I                                                                                                    | Reboot Login                                        |      | Smart              | Device    |                    | Trunk | Trunk | Trunk | Trunking assigns ports to Trunk groups. |
| Storage Switch     Indian     A     D     C       Switch     1     String<br>Cascade<br>Trunk 1     Imitation     A     D     C       Port     Advanced Functions     Imitation     Imitation     Imitation     Imitation     Imitation       - One-Step Zoning     2     Cascade<br>Trunk 1     Imitation     Imitation     Imitation     Imitation       - Automatic Tunking     1     Cascade<br>Trunk 1     Imitation     Imitation     Imitation       - Load Balan     3     Cascade<br>Trunk 2     Imitation     Imitation     Imitation       - Thresholds     3     Cascade<br>Trunk 2     Imitation     Imitation     Imitation                                                                                                    | Refresh                                             | Port | Setting            | 0F        | Single<br>Cascades | Group | Group | Group | The primary Trunk is always the lowest  |
| Switch     1     Cascade     O     O       Port     Trunk 1     Trunk 1       Advanced Functions     String       - One-Step Zoning     2     Cascade       - Automatic Tunking     Trunk 1       - Load Balan big     3       - Thresholds     3       - Diagnostics     Cascade                                                                                                    | torage Switch                                       |      | String             | initiator |                    | А     | D     | L.    | nambered port of any frame group.       |
| Advanced Functions     String       One-Step Zoning     2       Cascade-     •       Automatic Tunking     Trunk 1       Load Balan Ing     3       Cascade-     •       Thresholds     3       Cascade-     •       Trunk 2                                                                                                    | Port                                                | 1    | Cascade<br>Trunk 1 | ۲         | 0                  | 0     | 0     | 0     |                                         |
| Conscide - ○ ○ ○ ○ ○ ○ ○ ○ ○ ○ □ □ □ □ □ □ □ □ □                                                                                                    | Advanced Functions                                  |      | String             | -         |                    |       |       | ~     |                                         |
| – Load Balan <sup>th</sup> ng String<br>a Thresholds 3 Cascade⊙ ○ ○ ○ ○<br>a Diagnostics 5 5 5 5 5 5 5 5 5 5 5 5 5 5 5 5 5 5 5                                                                                                    | One-Step Zoning     Automatic Trunking              | 2    | Cascade<br>Trunk 1 | ۲         | 0                  | 0     | 0     | 0     |                                         |
| Trunk 2     Diagnostics                                                                                                    | – Load Balan big                                    | 3    | String             |           | 0                  | 0     | 0     | 0     |                                         |
| Ctalan                                                                                                    | <ul> <li>Thresholds</li> <li>Diagnostics</li> </ul> |      | Trunk 2            | U         | 0                  | 0     | 0     | 0     |                                         |
| Telnet Session 4 Cascade  O O O O                                                                                                    | L Telnet Session                                    | 4    | String<br>Cascade  | ۲         | 0                  | 0     | 0     | 0     |                                         |
| Help Trunk 2                                                                                                    | Help                                                |      | Trunk 2            | ~         | Č.                 | ~     | ~     | ~     |                                         |
| 8 Tree Cascade                                                                                                    |                                                     | 8    | Tree Cascade       | •         | 0                  | 0     | 0     | 0     |                                         |
| 3 Tree Cascade 6 0 0 0 0                                                                                                    |                                                     | 9    | Tree Cascade       | ۲         | 0                  | 0     | 0     | 0     |                                         |

Figure 1-26 Automatic Trunking: Configure

From here we assign ports to a trunk group. Simply select a trunk group for a given port as shown in Figure 1-27 and click **Submit**. After confirming that we want to write the data to the switch the changes will be reflected on this page and trunking is enabled.

| Storage Switch - M                           | icrosoft                                                                                                    | Internet Ex       | plorer                       |                           |                    |                     |                     |                     |                                                                                                    | × |
|----------------------------------------------|----------------------------------------------------------------------------------------------------|-------------------|------------------------------|---------------------------|--------------------|---------------------|---------------------|---------------------|----------------------------------------------------------------------------------------------------|---|
| <u>File E</u> dit <u>V</u> iew F <u>a</u> vo | orites <u>T</u> o                                                                                                    | ools <u>H</u> elp |                              |                           |                    |                     |                     |                     | 4 <b>A</b>                                                                                         | 1 |
| Address 🙆 http://9.1.38                      | .88/index                                                                                                    | .asp              |                              |                           |                    |                     |                     |                     | 💌 🄁 Go                                                                                             |   |
| Submit Can                                   | ncel                                                                                                    | ITS<br>Adv        | O L1<br>anced F              | 0-1<br>unctio             | ons Au             | toma                | atic <sup>-</sup>   | Fruni               | king                                                                                               |   |
| Refresh                                      | our                                                                                                    | Port              | Smart<br>Setting<br>Name     | Device<br>or<br>Initiator | Single<br>Cascades | Trunk<br>Group<br>A | Trunk<br>Group<br>B | Trunk<br>Group<br>C | Trunking assigns ports to Trunk<br>groups. The primary Trunk is<br>always the lowest numbered port |   |
| ₽ – Switch<br>₽ – Port                       |                                                                                                    | 1                 | String<br>Cascade<br>Trunk 1 | 0                         | 0                  | ۲                   | 0                   | 0                   | of any Trunk group.                                                                                |   |
| ■ Advanced Function                          | <ul> <li>Advanced Functions</li> <li>→ One-Step Zoning</li> <li>→ Automatic Trunking</li> <li>→ Load Balancing</li> <li>■ Thresholds</li> <li>↓ Switch</li> <li>■ Diagnostics</li> <li>↓ Telnet Session</li> </ul> | 2                 | String<br>Cascade<br>Trunk 1 | 0                         | 0                  | ۲                   | 0                   | 0                   |                                                                                                    |   |
| – Load Balancing<br>■– Thresholds            |                                                                                                    | 3                 | String<br>Cascade<br>Trunk 2 | 0                         | 0                  | 0                   | ۲                   | 0                   |                                                                                                    |   |
| – Diagnostics<br>– Telnet Session            |                                                                                                    | 4                 | String<br>Cascade<br>Trunk 2 | 0                         | 0                  | 0                   | $\overline{\odot}$  | 0                   |                                                                                                    |   |
| 💼 Help                                       |                                                                                                    | 8                 | Tree<br>Cascade              | ۲                         | 0                  | 0                   | 0                   | 0                   |                                                                                                    |   |
|                                              |                                                                                                    | 9                 | Tree<br>Cascade              | ۲                         | 0                  | 0                   | 0                   | 0                   |                                                                                                    |   |
|                                              |                                                                                                    |                   |                              |                           |                    |                     |                     |                     |                                                                                                    | ~ |
| 🙆 Done                                       |                                                                                                    |                   |                              |                           |                    |                     |                     |                     | internet                                                                                           |   |

Figure 1-27 Automatic Trunking: Assign ports

# **Configure load balancing**

With load balancing we can use trunking for more than simple failover. We specify with load balancing the specific path that switches use to exchange data. Therefore we can distribute the traffic across multiple cascade ports. These are the ports connected between L10 switches that we configure with a **String** or **Tree Cascade** Smart Setting as in "Smart Settings" on page 18.

**Note:** Automatic trunking must be configured before load balancing can take effect.

To configure load balancing select **Advanced Functions -> Load Balancing** in Web Manager as shown in Figure 1-28.

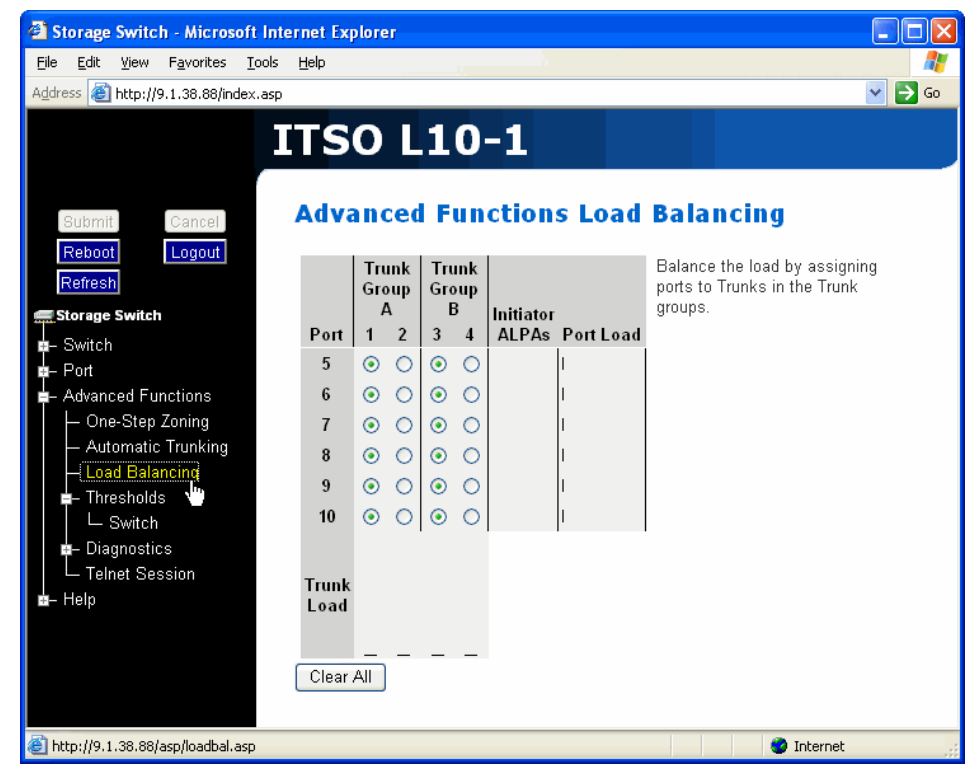

Figure 1-28 Configure Load Balancing

This view displays the available ports and trunk groups, as well as a load indicator for the ports and trunk groups. The port load indicator to the right of the ports displays a horizontal bar to give a visual representation of load. The trunk load indicator below the trunk groups uses a vertical bar to do the same. If one of these bars depicts overloading then move ports to different trunks in the group.

From this page we assign the ports to trunk groups in order to manually distribute the traffic load. We do this by selecting the radio button corresponding to the port and trunk group desired and selecting **Submit**. In this fashion we could also assign a specific port solely to a particular cascade to ensure the device has a dedicated trunk at all times.

# Update the firmware version

We can choose form multiple firmware versions, and download new alternative versions to the switch from Web Manager as they become available. There are multiple methods for obtaining new firmware versions but the quickest is to simply select **Help -> Downloads** from the menu tree on the left of the Web Manager view.

To install firmware to the switch from an attached computer follow these steps.

 After logging into the switch the firmware options can be accessed by selecting Switch -> Files to display the Switch Firmware Files as shown in Figure 1-29.

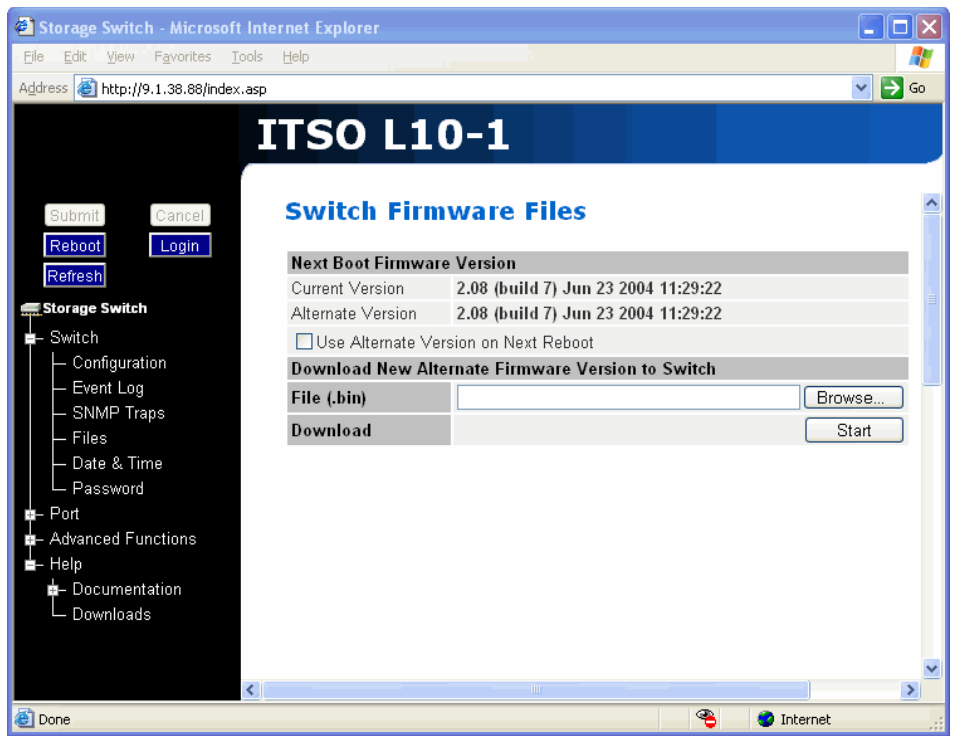

Figure 1-29 Firmware upgrade: Available versions

2. Select **Browse** and navigate to the new firmware file location, highlight the file and select **Open** as shown in Figure 1-30.

| 6        | Storage Switch ·              | Microsoft Inte                 | rnet Explorer         |     |          |              |                                                                                                    | ×        |
|----------|-------------------------------|--------------------------------|-----------------------|-----|----------|--------------|----------------------------------------------------------------------------------------------------|----------|
| Eile     | e <u>E</u> dit <u>V</u> iew F | <u>a</u> vorites <u>T</u> ools | Help                  |     |          |              |                                                                                                    | <b>*</b> |
| Ado      | Choose file                   |                                |                       |     |          | ? 🗙          | Image: A start of the start of the start | Go       |
|          | Look jn:                      | 2006L10_V                      | 208_8_dl              | • G | ) 🏚 📂 🛄- |              |                                                                                                    |          |
|          | My Recent<br>Documents        | 2006L10_V20                    | 18_8_dl.bin           |     |          |              |                                                                                                    |          |
|          | Desktop                       |                                |                       |     |          |              |                                                                                                    |          |
|          | My Documents                  |                                |                       |     |          |              |                                                                                                    |          |
|          | My Computer                   |                                |                       |     |          |              | Browse<br>Start                                                                                                    |          |
| ÷.       | <b>S</b>                      |                                |                       |     |          |              |                                                                                                    |          |
| <b>-</b> | My Network<br>Places          | File <u>n</u> ame:             | 2006L10_V208_8_dl.bin |     | •        | <u>O</u> pen |                                                                                                    |          |
| •        |                               | Files of type:                 | All Files (*.*)       |     | •        | Cancel       |                                                                                                    |          |
|          | L <sub>Downloads</sub>        |                                |                       |     |          |              |                                                                                                    |          |
|          |                               |                                |                       |     |          |              |                                                                                                    | ~        |
| 8        | D                             | <                              |                       |     |          | æ            | Takawa ak                                                                                                    | 2        |
|          | Done                          | <                              |                       |     | iu       | <b>4</b>     | 💓 Internet                                                                                                    | 2        |

Figure 1-30 Firmware upgrade: Browse firmware file

3. This brings us back to the Switch Firmware Files page where we select **Start**. After the new firmware (.bin) file is downloaded to the switch it is displayed as the Alternate Version as shown in Figure 1-31. The **Use Alternate Version on Next Reboot** box is checked by default, meaning this new firmware version will be used the next time the switch is rebooted unless we uncheck the box.

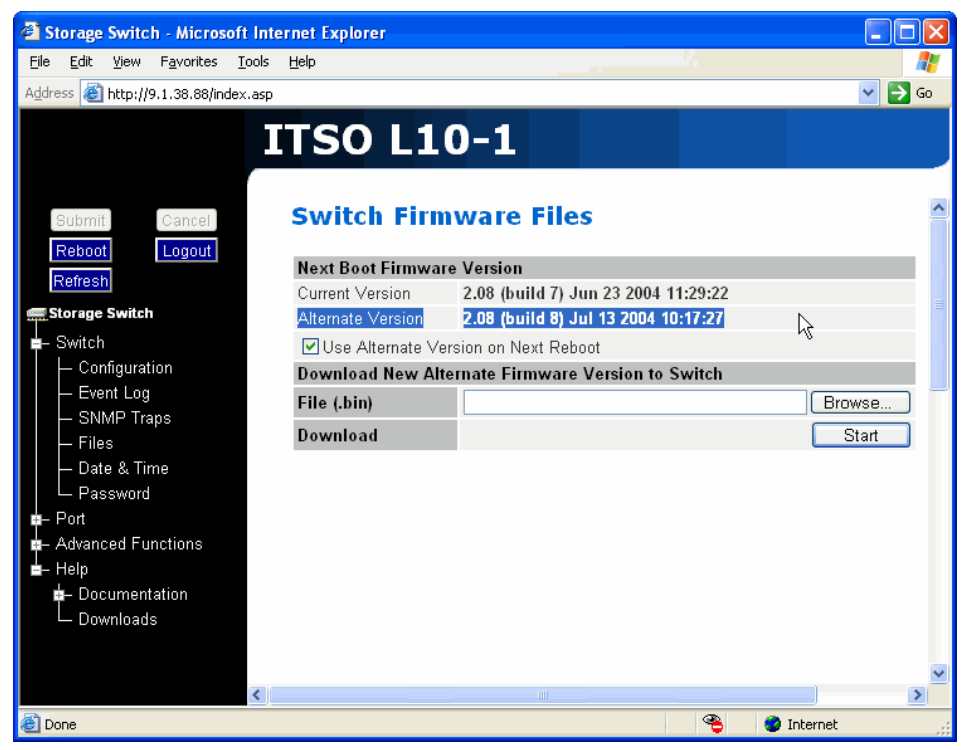

Figure 1-31 Firmware upgrade: Alternate Version

4. Cycle the power to the switch or select the **Reboot** button and the newly downloaded firmware version is in effect when the L10 boots up.

# 1.2.2 Switch management with the Command Line Interface

There are some advanced features for switch configuration which are not available in the Web Manager. Use of these features requires the Command Line Interface (CLI). The CLI is utilized from inside a telnet session, which can be started from any terminal emulation program as explained in 1.1.1, "Switch network setup" on page 3. Alternatively a telnet session can also be invoked by the Web Manager. To initiate a telnet session via the Web Manager select **Advanced Functions -> Telnet Session** as shown in Figure 1-32.

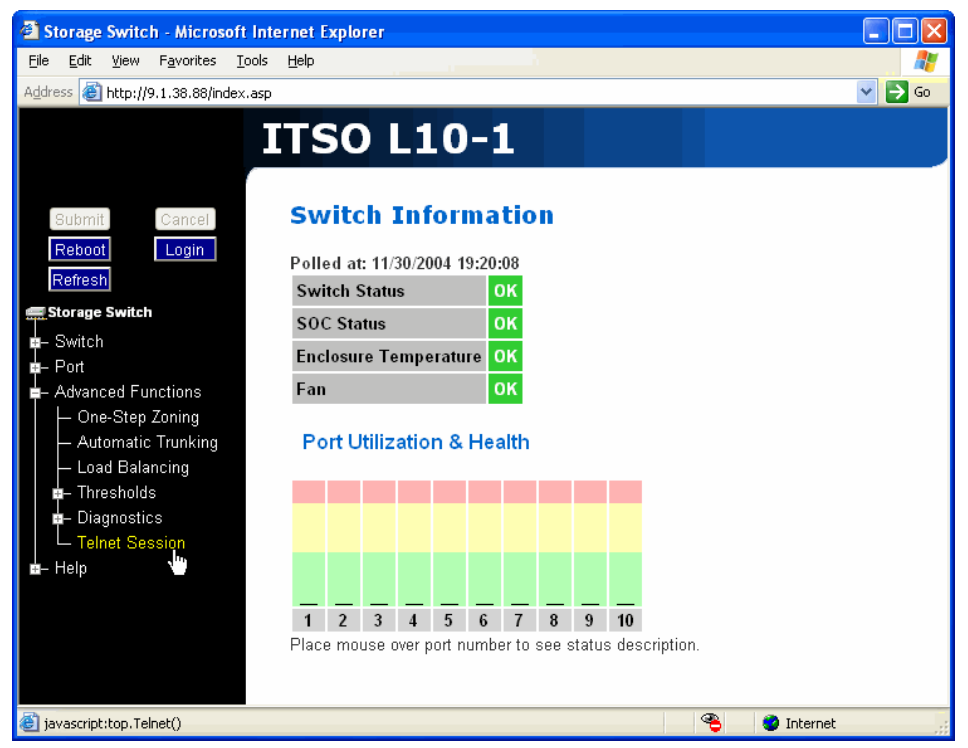

Figure 1-32 CLI: telnet session invocation

Select OK in the dialog box shown in Figure 1-33 to confirm the IP of the switch you plan to connect to with the telnet session.

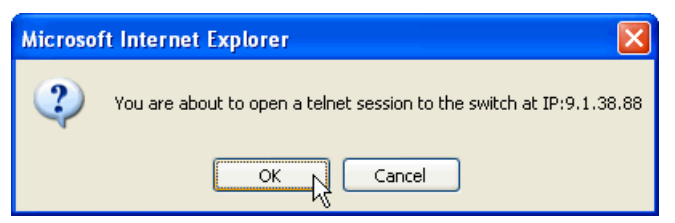

Figure 1-33 CLI: telnet session confirmation

This initiates a telnet session. Next type the password and press **Enter**. Now we are logged on to the switch and ready to enter CLI commands as shown in Figure 1-34.
| 🥦 9.1.38.88 - Hyper                                                                                      | rTerminal                                                                                                    |   |
|----------------------------------------------------------------------------------------------------|----------------------------------------------------------------------------------------------------|---|
| <u>File E</u> dit <u>V</u> iew <u>⊂</u> all <u>T</u> r                                                   | Iransfer <u>H</u> elp                                                                                                    |   |
| D 🚅 🍵 🌋 📭 🕯                                                                                              |                                                                                                    |   |
| Enter Passwo<br>********<br>1. config<br>2. diag<br>3. show<br>4. fw<br>5. reset<br>6. ?<br>OK<br>root>_ | ord<br>- Go to configuration sub-menu.<br>- Go to diagnostic sub-menu.<br>- Go to show sub-menu.<br>- Go to firmware download sub-menu.<br>- Hardware Reset<br>- Help |   |
| <                                                                                                    |                                                                                                    | > |
| Connected 0:02:02                                                                                        | Auto detect TCP/IP SCROLL CAPS NUM Capture Print echo                                                                                                    |   |

Figure 1-34 CLI: telnet session login

For a full list of CLI commands refer to the 2006 Model L10 CLI Reference Guide.

## 1.3 Monitoring the switch

There are several included options for monitoring the L10 switch status and port information. This section describes how to view switch status, port information and utilization, port diagnostics, and the event log.

## **General switch status**

The first tool for monitoring the L10 switch is the home page that loads when we launch the Web Manager. This switch information page displays the overall health of the switch, the SOC status, switch temperature and fan operation as shown in Figure 1-35.

| 🕘 Sto                                                                                                    | rage                                              | Switc    | h - Micros         | oft Inte      | ernet E    | xplo                                  | rer                          |                                 |              |                            |                       |       |        |       |            |          |
|----------------------------------------------------------------------------------------------------|---------------------------------------------------|----------|--------------------|---------------|------------|---------------------------------------|------------------------------|---------------------------------|--------------|----------------------------|-----------------------|-------|--------|-------|------------|----------|
| Eile                                                                                                    | <u>E</u> dit                                      | ⊻iew     | F <u>a</u> vorites | <u>T</u> ools | Help       |                                       |                              |                                 |              |                            |                       |       |        |       |            | <b>*</b> |
| Addres:                                                                                                    | s 🙋                                               | http://9 | 9.1.38.88/in       | dex.asp       |            |                                       |                              |                                 |              |                            |                       |       |        |       |            | 💌 🄁 Go   |
| 81<br>Re<br><b>Re</b><br><b>1</b><br><b>1</b><br><b>1</b><br><b>1</b><br><b>1</b><br><b>1</b><br><b>1</b><br><b>1</b><br><b>1</b><br><b>1</b> | ubmit<br>eboot<br>efresh<br><b>prage</b><br>witch | Switch   | Cancel<br>Logout   |               | Swi<br>Sol | SC<br>vito<br>ed at<br>tch s<br>C Sta | Ch:<br>12/0<br>Statu<br>itus | <b>L</b> i<br>Inf<br>01/20<br>s | 011<br>014 1 | ) — 1<br>m a<br>7:11:<br>0 | tio<br>56<br>ok<br>ok | n     |        |       |            |          |
| Pe                                                                                                    | ort                                               | . –      |                    |               | Enc        | iosu                                  | reite                        | empe                            | eratu        | re                         |                       |       |        |       |            |          |
|                                                                                                    | ovanc<br>elp                                      | ea Fu    | nctions            |               | Po         | ort U                                 | Itiliz                       | atio                            | n &          | Hea                        | alth                  |       | _      |       |            |          |
|                                                                                                    |                                                   |          |                    |               |            |                                       |                              |                                 |              |                            |                       |       |        |       |            |          |
|                                                                                                    |                                                   |          |                    |               |            |                                       |                              |                                 |              |                            |                       |       |        |       |            |          |
|                                                                                                    |                                                   |          |                    |               | 1          | 2                                     | 3                            | 4                               | 5            | 6                          | 7                     | 8     | 9      | 10    |            |          |
|                                                                                                    |                                                   |          |                    |               | Place      | e mo                                  | use (                        | over p                          | oort n       | umb                        | er to                 | see s | status | s des | scription. |          |
| 🕘 http                                                                                                    | ;//9.1                                            | .38.88/  | asp/home.a         | sp            |            |                                       |                              |                                 |              |                            |                       |       |        |       | 🔮 Interne  | t ";     |

Figure 1-35 Switch monitoring: Switch Information

The Switch Information area of the page indicates the following status:

| Switch Status  | Green (OK) - the switch is operating normally. Red (Fault)<br>- one or more of the ports has failed, the internal<br>temperature has exceeded acceptable levels, or another<br>error has occurred. Errors appear in the event log. |
|----------------|----------------------------------------------------------------------------------------------------|
| SOC Status     | Green (OK) - the switch chipset is operating normally.<br>Red (Fault) - the switch chipset selftest has failed.                                                                                                    |
| Enclosure Temp | Green (OK) - switch temperature is within normal range.<br>Red (OverTemp) - enclosure temperature has exceeded<br>recommended operating range.                                                                                     |
| Fan            | Green (OK) - the fan unit is working properly. Red (Fault) - the fan unit has stopped operating.                                                                                                    |

## Port utilization and health

This Web Manager main page also show us an overview of the port utilization and health. This part of the page displays each port number, the port's health status and a vertical bar indicating the utilization of the port. More detailed utilization information can be found from the Port menu as detailed in "Port utilization" on page 40.

The color of the port number reflects its current health, described below.

| Green  | A small form-factor pluggable transceiver (SFP) is inserted into the port and a device is connected the SFP.                                                                                                    |
|--------|----------------------------------------------------------------------------------------------------|
| Yellow | This could reflect one of multiple issues. First, a port may<br>be bypassed, meaning as SFP is inserted but no device is<br>connected to it. Second, the port is in loopback mode,<br>meaning the transmit and receiver are connected together<br>on the SFP. Thirdly, if the switch is receiving an F8 failure<br>notification then the port is bypassed to allow remaining<br>devices to proceed with initialization. Finally, if the port is<br>a failover link in a cascade and is not currently active it will<br>show this status. |
| Red    | This status reflects a serious fault. This could include an SFP fault, loss of signal amplitude from the device, or loss of word synchronization for a specified time.                                                                                                    |
| Gray   | Either there is no SFP inserted in the port or the port status cannot be determined.                                                                                                    |

## **Port Information**

For more information on the ports select **Port -> Information**, this displays the ports' number, Smart Setting, Serial ID and Identified AL\_PA's as shown in Figure 1-36.

| Storage Switch - Microsoft Internet E                                        | xplorer             |              |                      |                     |                     |            |
|------------------------------------------------------------------------------|---------------------|--------------|----------------------|---------------------|---------------------|------------|
| <u>File E</u> dit <u>V</u> iew F <u>a</u> vorites <u>T</u> ools <u>H</u> elp |                     |              |                      |                     |                     | A          |
| Address 🚳 http://9.1.38.88/index.asp                                         |                     |              |                      |                     |                     | 💌 🄁 Go     |
| Submit Cancel Por                                                            | SO L10<br>t Informa | )-1<br>tion  |                      |                     |                     |            |
| Reboot Login Note: 1<br>Refresh in blue                                      | This screen display | s the ports' | Smart Settings and a | ittached ALPAs. Ini | itiator ALPAs are h | ighlighted |
| Storage Switch                                                               | Smart Setting       | Serial ID    | Identified ALPAs     |                     |                     |            |
| a- Switch                                                                    | Initiator or Target | SID          |                      |                     |                     |            |
| - Port 2                                                                     | Initiator or Target | SID          |                      |                     |                     |            |
| - Information 3                                                              | Initiator or Target | SID          |                      |                     |                     |            |
| - Utilization 4                                                              | Initiator or Target | SID          |                      |                     |                     |            |
| Smart Settings 5                                                             | Initiator or Target | SID          |                      |                     |                     |            |
| Advanced Functions                                                           | Initiator or Target | SID          |                      |                     |                     |            |
| 7                                                                            | Initiator or Target | SID          |                      |                     |                     |            |
| 8                                                                            | Initiator or Target | SID          |                      |                     |                     |            |
| 9                                                                            | Initiator or Target | SID          |                      |                     |                     |            |
| 10                                                                           | Initiator or Target | SID          |                      |                     |                     |            |
|                                                                              |                     |              |                      |                     |                     |            |

Figure 1-36 Port: Information

The Serial ID displays information about an SFP if one exists on that port. Identified AL\_PA's displays attached AL\_PA's, Initiator AL\_PA's are highlighted in blue.

## Port utilization

The **Port -> Utilization** selection displays the ports and the percentage of usage in three categories as shown in Figure 1-37.

| Storage Switch - Microsoft Internet Explorer                                 |                  |    |   |        |          |    |  |          |        |
|------------------------------------------------------------------------------|------------------|----|---|--------|----------|----|--|----------|--------|
| <u>File E</u> dit <u>V</u> iew F <u>a</u> vorites <u>T</u> ools <u>H</u> elp |                  |    |   | h., (  |          |    |  |          |        |
| Address 🕘 http://9.1.38.88/index.asp                                         |                  |    |   |        |          |    |  |          | 💌 🔁 Go |
| Submit Cancel Port Uti                                                       | L10-<br>lization | -1 |   |        |          |    |  |          |        |
| Reboot Login                                                                 |                  |    |   | Ports  |          |    |  |          |        |
| Refresh                                                                      |                  | 1  | 2 | 3      | 4        | 5  |  |          |        |
| Storage Switch                                                               | High             | 0  | 0 | 0      | 0        | 0  |  |          |        |
| - Switch Utilization (%                                                      | ) Average        | 0  | 0 | 0      | 0        | 0  |  |          |        |
| ■- Port                                                                      | Low              | 0  | 0 | 0      | 0        | 0  |  |          |        |
| Utilization                                                                  |                  |    |   | Dorto  |          |    |  |          |        |
| Smart Strings                                                                |                  | 6  | 7 | P OILS | Q        | 10 |  |          |        |
| - Advanced Functions                                                         | Hiab             | 0  | , | •      | <b>,</b> | 0  |  |          |        |
| – Help<br>Utilization (%                                                     | Average          | 0  | 0 | 0      | 0        | 0  |  |          |        |
| ourrador (A                                                                  | low              | 0  | n | n      | n        | n  |  |          |        |
|                                                                              |                  | 0  |   | 0      | 0        | 0  |  |          |        |
|                                                                              |                  |    |   |        |          |    |  |          |        |
|                                                                              |                  |    |   |        |          |    |  |          |        |
|                                                                              |                  |    |   |        |          |    |  |          |        |
|                                                                              |                  |    |   |        |          |    |  |          |        |
|                                                                              |                  |    |   |        |          |    |  |          |        |
|                                                                              |                  |    |   |        |          |    |  |          |        |
| http://9.1.38.88/asp/utilize.asp                                             |                  |    |   |        |          |    |  | Internet |        |

Figure 1-37 Port: Utilization

These utilization percentages are reflective of the Smart Setting on the port, in that they are dependent on whether the port is an Initiator or a Target as is listed in the port configuration page from Figure 1-36. An initiator port displays utilization for data it transmits to a target, but the target port does not display a value. If the initiator port receives data from the target then the target port displays the utilization value, not the initiator port.

The three utilization values correspond to traffic patterns in a given period of time. The interval of time between sample collection is measured in seconds. The **High** value displays the highest percentage of data through the port for that given time period. The **Average** displays the average percentage for that same time. While the **Low** value reflects the lowest percentage of data through the port in the same period of time.

The utilization collection interval is set by selecting **Advanced Functions -> Thresholds -> Switch** as shown in Figure 1-16.

#### Port diagnostics

Diagnostic information on the ports is found by selecting **Advanced Functions** -> **Diagnostics** -> **Port** as shown in Figure 1-38.

| Storage Switch - Microsoft Internet Explorer                                          |               |          |          |          |          |        |
|---------------------------------------------------------------------------------------|---------------|----------|----------|----------|----------|--------|
| <u> E</u> ile <u>E</u> dit <u>V</u> iew F <u>a</u> vorites <u>T</u> ools <u>H</u> elp |               |          |          |          |          |        |
| Address 🕘 http://9.1.38.88/index.asp                                                  |               |          |          |          |          | 💌 🄁 Go |
| Bubmit Cancel Advanced F                                                              | 0-1<br>unctio | ns Po    | rt Diag  | Inosti   | cs       |        |
| Reboot                                                                                |               |          | Ports    |          |          |        |
| Refresh Port & Health                                                                 | 1             | 2        | 3        | 4        | 5        |        |
| Storage Switch Insertion Count                                                        | 0             | 0        | 0        | 0        | 0        |        |
| E- Switch CRC Errors                                                                  | 0             | 0        | 0        | 0        | 0        |        |
| - Port Ordered Set Errors                                                             | 0             | 0        | 0        | 0        | 0        |        |
| Advanced Functions Clock Delta                                                        | 0             | 0        | 0        | 0        | 0        |        |
| - One-Step Zoning State                                                               | bypassed      | bypassed | bypassed | bypassed | bypassed |        |
| - Automatic Trunking Beacon Port                                                      |               |          |          |          |          |        |
| — Load Balancing Bypass Port                                                          |               |          |          |          |          |        |
| Thresholds Reset Port                                                                 |               |          |          |          |          |        |
| ■ – Diagnostics                                                                       |               |          | _        |          | _        |        |
|                                                                                       |               |          | Ports    |          |          |        |
| └─ On Gred Sets Port & Health                                                         | 6             | 7        | 8        | 9        | 10       |        |
| Leinet Session Insertion Count                                                        | 0             | 0        | 0        | 0        | 0        |        |
| +- Help CRC Errors                                                                    | 0             | 0        | 0        | 0        | 0        |        |
| Ordered Set Errors                                                                    | 0             | 0        | 0        | 0        | 0        |        |
| Clock Delta                                                                           | 0             | 0        | 0        | 0        | 0        |        |
| State                                                                                 | bypassed      | bypassed | bypassed | bypassed | bypassed |        |
| Beacon Port                                                                           |               |          |          |          |          |        |
| Bypass Port                                                                           |               |          |          |          |          |        |
| Reset Port                                                                            |               |          |          |          |          |        |
|                                                                                       |               |          |          |          |          |        |
| 🖹 http://9.1.38.88/asp/portDiag.asp                                                   |               |          |          |          | 🥝 Inte   | rnet   |

Figure 1-38 Port Diagnostics

This page displays diagnostic information pertaining to each port in the switch. This information is used to diagnose abnormally high error counts on a particular port.

A description for each statistic from the 2006 Model L10 Installation and User's Guide is listed below:

| Port & Health   | Color indicators in green, yellow or red. These color indicators are described in "Port utilization and health" on page 38.         |
|-----------------|----------------------------------------------------------------------------------------------------|
| Insertion Count | Number of times this port has been inserted into the network since the switch was reset or the counters were cleared.               |
| CRC Errors      | Number of CRC errors that are detected in frames passing through this port since the switch was reset or the counters were cleared. |

| Ordered Set Errors | Number of Ordered Sets that are received on this port<br>with an encoding error since the switch was reset or the<br>counters were cleared.                                                                                                    |
|--------------------|----------------------------------------------------------------------------------------------------|
| Clock Delta        | Difference (in parts per million) between the internal switch clock and the received clock signal on the port.                                                                                                    |
| State              | Current state of port - either inserted or bypassed.                                                                                                    |
| Beacon Port        | Forces both port LEDs to flash on and off continuously.<br>Use this to locate and take action on a specific port.                                                                                                    |
| Bypass Port        | A single instance operation that forces a port into bypass<br>mode. This feature may be used to diagnose device<br>problems when a device is locked up or experiencing a<br>high number of failures on a port.                                                                          |
| Reset Port         | A single instance operation that places a port in bypass<br>mode and then immediately sets the port to auto-detect to<br>re-insert the port. This feature may be used to diagnose<br>device problems when a device is locked up or<br>experiencing a high number of failures on a port. |

To save diagnostic information, first select **Advanced Functions -> Diagnostics -> Port** from the Web Manager as shown in Figure 1-39.

| Storage Switch - Microsoft Interr                               | net Explorer                          |               |              |          |          |          |            |     |
|-----------------------------------------------------------------|---------------------------------------|---------------|--------------|----------|----------|----------|------------|-----|
| <u>File E</u> dit <u>V</u> iew Favorites <u>T</u> ools <u>H</u> | elp                                   |               |              |          |          |          |            |     |
| Address 💩 http://9.1.38.88/index.asp                            |                                       |               |              |          |          |          | ✓          | o 🤇 |
| Submit Cancel A                                                 | TSO L1                                | 0-1<br>unctio | ns Po        | rt Diag  | Inosti   | s        |            |     |
| Refrech                                                         |                                       |               |              | Ports    |          |          |            |     |
| Renesh                                                          | Port & Health                         | 1             | 2            | 3        | 4        | 5        |            |     |
| storage Switch                                                  | nsertion Count                        | U             | U            | U        | U        | U        |            |     |
| n Switch                                                        | CRC Errors                            | U             | U            | U        | U        | U        |            |     |
| ne-Port                                                         | Ordered Set Errors                    | U             | U            | U        | U        | U        |            |     |
| Advanced Functions                                              | лоск репа                             | U             | U            | U        | U        | U        |            |     |
| One-Step Zoning                                                 | State<br>Deserve Dest                 | bypassed      | bypassed     | bypassed | bypassed | bypassed |            |     |
| - Automatic Trunking                                            | Seacon Port                           |               |              |          |          |          |            |     |
| Ecad Balancing                                                  | Bypass Port                           |               |              |          |          |          |            |     |
| - Thresholds                                                    | Reset Port                            |               |              |          |          |          |            |     |
|                                                                 |                                       |               |              | Dorto    |          | _        |            |     |
| └─ Ort ded Sets                                                 | Port & Health                         | 6             | 7            | 8        | 9        | 10       |            |     |
| Telnet Session                                                  | nsertion Count                        | 0             | 0            | 0        | 0        | 0        |            |     |
| n– Help                                                         | CRC Errors                            | 0             | 0            | 0        | 0        | 0        |            |     |
|                                                                 | Ordered Set Errors                    | 0             | 0            | 0        | 0        | 0        |            |     |
|                                                                 | Clock Delta                           | 0             | 0            | 0        | 0        | 0        |            |     |
|                                                                 | State                                 | bypassed      | bypassed     | bypassed | bypassed | bypassed |            |     |
| E                                                               | Beacon Port                           |               |              |          |          |          |            |     |
| E                                                               | Bypass Port                           |               |              |          |          |          |            |     |
|                                                                 | Reset Port                            |               |              |          |          |          |            |     |
|                                                                 | Jpload Diagnostic I<br>Clear Counters | File Up       | load<br>lear |          |          |          |            |     |
| http://9.1.38.88/asp/portDiag.asp                               |                                       |               |              |          |          |          | 🥝 Internet |     |

Figure 1-39 Port Diagnostics: Advanced Functions

Next select **Upload** and answer **OK** to the file download dialog box that appears in Figure 1-40.

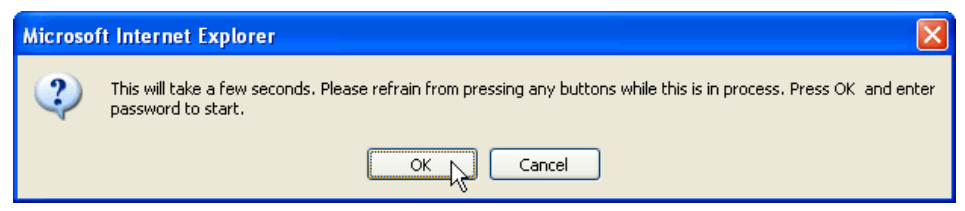

Figure 1-40 Port Diagnostics: File upload

This will produce a sysdump.log file as shown in Figure 1-41.

| 📕 sysdump[1].log - Notepad                                  |                                                                 |   |
|-------------------------------------------------------------|-----------------------------------------------------------------|---|
| <u>File E</u> dit F <u>o</u> rmat <u>V</u> iew <u>H</u> elp |                                                                 |   |
| *****                                                       | #### FC Switch System Dump #################################### | ~ |
| ################# SYSTEM                                    | *****                                                           |   |
| UnitID                                                      | : 00-10-9B-03-07-EB                                             |   |
| SOCID                                                       | : socl                                                          |   |
| SOCStatus                                                   | : ok                                                            | _ |
| SOCBUTIONUM                                                 | : 2                                                             |   |
| UnitStatus                                                  | : ok                                                            |   |
| UnitSwitchMode                                              | : on                                                            |   |
| Unitspeed                                                   | : twogig                                                        |   |
| UnitOsErrThrsh                                              | : 16///215                                                      |   |
| Unitoserrwindow                                             | : 10                                                            |   |
| UnitCrcErrinrsn                                             | - 3                                                             |   |
| UnitCrCErrwindow                                            |                                                                 |   |
| Clubelterback                                               | . 00030                                                         |   |
| CIKDEILAINESN<br>Usiepedaasuslatine                         | 200                                                             |   |
| UnitBadZoneHoldlime                                         | 10                                                              |   |
| UnitBadzonebelaylime                                        |                                                                 |   |
| upitplkane                                                  |                                                                 |   |
| UNITEBIKAND                                                 |                                                                 |   |
| NumPorts<br>Evalopeion                                      |                                                                 |   |
| Hwyerston                                                   |                                                                 |   |
| For Version                                                 | • 4                                                             |   |
| Mibyon                                                      | • 4<br>• 1                                                      |   |
| SonialNum                                                   | · 1.2                                                           |   |
| MacTD                                                       | • 00 10 BB 02 07 FB                                             |   |
| TRaddr                                                      |                                                                 |   |
| Notmack                                                     | . 55 55 55 0                                                    |   |
| DefaultCateway                                              | • • • • • • • • • • • • • • • • • • • •                         |   |
| Namo                                                        |                                                                 |   |
| Info                                                        | · Storage Switch                                                |   |
| Control                                                     | · onlineconunit                                                 |   |
| Contact                                                     | : IBM Technical Support                                         |   |
| Location                                                    | : None                                                          |   |
| UnTime                                                      | : 0 Davs 02:37:21                                               |   |
| SVSTime                                                     | : 12/02/2004 12:17:53                                           |   |
| 2 <b>3</b> 21 me                                            | . 10,00,000, 10,1,000                                           |   |
|                                                             |                                                                 |   |
| *****                                                       | MENI ####################################                       |   |
|                                                             | ± ζ                                                             | ~ |

Figure 1-41 Port Diagnostics: sysdump.log

## Event Log

The Event Log contains a list of event log messages generated by the switch. This log is viewed on the Switch Log page by selecting **Switch -> Event Log** with Web Manager as shown in Figure 1-42.

| Storage Switch - Microsoft Inte                                                                                                    | rnet Exp                                                         | lorer                                                                                                    |                                                                                                    |                                                |                                                                              |                                                                                                    |                                                                                                    |                                                                                                    |                    |
|----------------------------------------------------------------------------------------------------|------------------------------------------------------------------|----------------------------------------------------------------------------------------------------|----------------------------------------------------------------------------------------------------|------------------------------------------------|------------------------------------------------------------------------------|----------------------------------------------------------------------------------------------------|----------------------------------------------------------------------------------------------------|----------------------------------------------------------------------------------------------------|--------------------|
| <u>F</u> ile <u>E</u> dit <u>V</u> iew F <u>a</u> vorites <u>T</u> ools                                                                         | Help                                                             |                                                                                                    |                                                                                                    |                                                |                                                                              |                                                                                                    |                                                                                                    |                                                                                                    |                    |
| Address 💩 http://9.1.38.88/index.asp                                                                                                    |                                                                  |                                                                                                    |                                                                                                    |                                                |                                                                              |                                                                                                    |                                                                                                    |                                                                                                    | 💙 🄁 Go             |
| Submit Cancel<br>Reboot Logout<br>Refresh                                                                                                    | TS<br>Swit                                                       | O L10<br>ch Event<br>: 12/02/2004 12:2:                                                                                                    | -1<br>Log<br>3:15                                                                                                    |                                                |                                                                              |                                                                                                    |                                                                                                    |                                                                                                    | ^                  |
| Storage Switch                                                                                                    | Event                                                            | Event                                                                                                    | Event                                                                                                    |                                                | Event                                                                        | Event                                                                                                    |                                                                                                    |                                                                                                    |                    |
| storage switch                                                                                                    | #                                                                | Date                                                                                                    | Time                                                                                                    | Sev                                            | Type                                                                         | Description                                                                                                    | L                                                                                                    |                                                                                                    |                    |
| Configuration     Configuration     Event Log     SNMPW aps     Files     Date & Time     Password     Password     Advanced Functions     Help | 9<br>8<br>7<br>6<br>5<br>4<br>3<br>2<br>1<br>setti<br>0<br>setti | 12/02/2004<br>12/02/2004<br>sfully conf<br>12/02/2004<br>12/02/2004<br>12/02/2004<br>12/02/2004<br>12/02/2004<br>12/02/2004<br>12/02/2004<br>ng. | 9:40:37.55<br>igured syst.<br>9:40:37.55<br>9:40:37.54<br>9:40:35.70<br>9:40:35.70<br>9:40:33.51<br>9:40:33.51<br>9:40:33.22<br>9:40:33.22 | 7<br>6<br>6<br>6<br>6<br>6<br>6<br>6<br>6<br>6 | [98]<br>[171]<br>[135]<br>[150]<br>[135]<br>[150]<br>[136]<br>[136]<br>[151] | API Initial:<br>Configurat:<br>Web level:<br>CLI level:<br>Web level:<br>CLI level:<br>CLI level:<br>CLI level:<br>Web level:<br>CLI level:<br>Web passwon | ized OK.<br>ion file  <br>1 password<br>1 password<br>1 password<br>1 password<br>1 password<br>1 password<br>1 password<br>1 password | current.cfg)<br>l changed.<br>l changed.<br>l changed.<br>l changed.<br>l changed.<br>l changed to<br>. changed to | default<br>default |
|                                                                                                    | Export                                                           | Event Log to He                                                                                                    | ost                                                                                                    |                                                |                                                                              | Export                                                                                                    |                                                                                                    |                                                                                                    |                    |
|                                                                                                    | Clear E                                                          | ent Log and D                                                                                                    | elete All Even                                                                                                    | ts on                                          | Switch                                                                       | Clear                                                                                                    |                                                                                                    |                                                                                                    |                    |
| <                                                                                                    |                                                                  | <b>J</b>                                                                                                    |                                                                                                    |                                                |                                                                              |                                                                                                    |                                                                                                    |                                                                                                    | >                  |
| http://9.1.38.88/asp/eventlog.asp                                                                                                    |                                                                  |                                                                                                    |                                                                                                    |                                                |                                                                              |                                                                                                    |                                                                                                    | 🥝 Interne                                                                                                    | t                  |

Figure 1-42 Event Log

Each message in the event log contains the following information:

- Event Number the number assigned to that specific event in the log.
- Event Date and Time the date and time when the event was recorded in the log.
- Event Severity the severity level for that event.
- Event Type the identifier assigned to that event.
- Event Description a brief description of the event.

To delete the current list of event log messages select Clear at the bottom of the event log page. To save the event log select **Export** from the event log page. This will either bring up the host system's default text editor as shown in Figure 1-43, or it will give a dialog box to save the file to disk.

| Event Time       Sev Event         1       12/02/2004       9:40:33.22       6       [151]       Web password level 1 changed to default setting.         1       12/02/2004       9:40:33.22       6       [150]       Web level 1 password changed.         3       12/02/2004       9:40:33.51       6       [150]       Web level 1 password changed.         3       12/02/2004       9:40:35.70       6       [150]       Web level 1 password changed.         4       12/02/2004       9:40:35.70       6       [150]       Web level 1 password changed.         5       12/02/2004       9:40:35.70       6       [150]       Web level 1 password changed.         6       12/02/2004       9:40:37.55       6       [151]       CLT level 1 password changed.         7       12/02/2004       9:40:37.55       6       [171]       Configuration file (current.cfg) successfully         configured system.       9       12/02/2004       9:40:37.56       7       [98] API Initialized ok. |
|----------------------------------------------------------------------------------------------------|
| Event Time Sev Event<br>0 12/02/2004 9:40:33.22 6 [15] Web password level 1 changed to default setting.<br>1 12/02/2004 9:40:33.51 6 [150] Web level 1 password changed.<br>3 12/02/2004 9:40:33.51 6 [150] Web level 1 password changed.<br>4 12/02/2004 9:40:37.07 6 [150] Web level 1 password changed.<br>5 12/02/2004 9:40:37.55 6 [151] CLT level 1 password changed.<br>6 12/02/2004 9:40:37.55 6 [151] CLT level 1 password changed.<br>8 12/02/2004 9:40:37.55 6 [171] Configuration file (current.cfg) successfully<br>configured system.<br>9 12/02/2004 9:40:37.56 7 [98] API Initialized ok.                                                                                                    |
|                                                                                                    |

Figure 1-43 Event Log: Export

# 2

## Implementing a SAN with the b-type family

In this chapter we introduce the IBM TotalStorage SAN Switch (3534, 2109 and 2005) products. We perform the steps required to install and configure a fabric using IBM TotalStorage SAN Switches; and then we perform some management functions, including upgrading firmware, implementing a secure fabric, and monitoring performance within the fabric.

## 2.1 Introducing the IBM TotalStorage SAN Switch

The IBM TotalStorage SAN Switch b-type family of products provide a range of entry and midrange switches and enterprise directors. The entry level and midrange models provide 2 and 4 Gb/s port-to-port non-blocking throughput with auto-sensing capability for connecting to older 1 Gb/s host servers, storage, and switches. Unlike hub-based Fibre Channel Arbitrated Loop (FC-AL) solutions, which reduce performance as devices are added by sharing the bandwidth, an IBM TotalStorage SAN Switch Fabric throughput continues to increase as additional ports are interconnected. In Table 2-1, we list the available model types with speed and port capabilities as well as the FOS version currently being supported for that model type.

| switch type                | ports              | speed           | FOS   | Secure<br>FOS |
|----------------------------|--------------------|-----------------|-------|---------------|
| 3534-1RU,<br>2109-S08, S16 | 8-16               | 1 Gb/s          | 2.6.x | 2.6.x         |
| 3534-F08,<br>2109-F16      | 8-16               | 1 and 2Gb/s     | 3.1.x | 3.1.x         |
| 2109-F32                   | 16-32              | 1 and 2 Gb/s    | 4.4.x | 4.4.x         |
| 2005-H08                   | 4-8                | 1 and 2 Gb/s    | 4.4.x | 4.4.x         |
| 2005-H16                   | 8-16               | 1 and 2 Gb/s    | 4.4.x | 4.4.x         |
| 2109-M12                   | 16-32 and<br>32-64 | 1 and 2 Gb/s    | 4.4.x | 4.4.x         |
| 2109-M14                   | 32-128             | 1 and 2 Gb/s    | 4.4.x | 4.2.x         |
| 2005-B32                   | 16, 24 and 32      | 1, 2 and 4 Gb/s | 4.4.x | 4.4.x         |

| Table 2-1 | Model types |
|-----------|-------------|
|-----------|-------------|

All of these models are fully interoperable with the previous IBM TotalStorage SAN Switches, and can be added to existing fabrics, enabling transition from existing Fibre Channel storage networks to the faster technology.

## Features

In the following paragraphs, we describe some of the standard features available on all of the IBM TotalStorage SAN Switches.

## Auto-sensing speed negotiation

The IBM TotalStorage SAN Switch uses internal Application Specific Integrated Circuits (ASICs) supporting link operation at either 4 Gb/s or 2 Gb/s or 1 Gb/s. As

a device is connected to a port, the link speed is negotiated to the highest speed that is supported by the device. This speed selection is auto-negotiated by the ASIC driver on a per-port basis.

If multiple devices are connected to a port (for example, on an FL\_Port), the driver auto-negotiates for the highest common speed and sets the transmitter and receiver accordingly. Auto-sensing negotiation allows easy configuration.

#### Frame filtering

Zoning is a fabric management service that can be used to create logical subsets of devices within a SAN and enable partitioning of resources for management and access control purposes. Frame filtering enables the switch to provide zoning functions with finer granularity. Frame filtering can be used to set up port level zoning, world wide name zoning, device level zoning, protocol level zoning, and LUN level zoning. After the filter is set up, the complicated function of zoning and filtering can be achieved at wire speed.

#### Performance Monitoring

Performance Monitoring is a licensed feature that provides error and performance information to manage your storage environment. There are three types of monitoring:

- Arbitrated Loop Physical Address (AL\_PA) monitoring: This provides information regarding the number of CRC errors.
- End-to-end monitoring: This provides information regarding a configured source identifier (SID) to destination identifier (DID) pair. Information includes the number of CRC errors for frames with the SID-DID pair, Fibre Channel words transmitted from the port for the SID-DID pair, and Fibre Channel words received for the port for the SID-DID pair.
- Filter-based monitoring: This provides error information with a customer-determined threshold.

## Trunking

Trunking is a feature that enables traffic to be balanced across available inter-switch links (ISLs) while still preserving in-order delivery. On some Fibre Channel protocol devices, frame traffic between a source device and destination device must be delivered in-order within an exchange.

The requirement for in-order delivery in conjunction with the FSPF forces current devices to fix a routing path within a fabric. Consequently, certain traffic patterns in a fabric can cause all active traffic to be allocated to a single available path and leave other paths unused.

A trunking group (a set of available paths linking two adjacent switches) is created at the ASIC level within a switch, and therefore all paths in a trunking group must be within the same ASIC to form the trunk.

Ports in the trunking group are called trunking ports. One trunking port is designated as the trunking master port and is used to set up all routing paths for the entire trunking group. The trunk provides up to an 8 Gb/s single-aggregate ISL pipe between switches using four ISL paths.

## 2.1.1 Software specifications

In this section we describe the software for the IBM TotalStorage SAN Switches.

## **Fabric Operating System**

The Fabric Operating System (FOS) manages the operation of the switch and delivers the same, and compatible, functionality to the different models of switches. The switch firmware is designed to make the switches easy to install and use while retaining the flexibility needed to accommodate user requirements. A fabric constructed with cascaded 2109 switches automatically assigns individual switch addresses, establishes frame routes, configures the internal name server, and so on.

Users can access internal management functions using standard host-based Simple Network Management Protocol (SNMP) software or Web browsers. They can access these functions using network connectivity through the Ethernet port or using Internet Protocol (IP) over the Fibre Channel ports. SCSI Enclosure Services (SES) is also supported as a management method. The management functions of the switch allow a user to monitor frame throughput, error statistics, fabric topology, fans, cooling, media type, port status, IDs, and other information to aid in system debugging and performance analysis.

## **Fabric OS version**

The FOS includes all the basic switch and fabric support software as well as optionally licensed software that is enabled using license keys. It is comprised of two major software components: firmware that initializes and manages the switch hardware, and diagnostics.

Fabric OS (FOS) Version 4.x is a Linux Based OS, while the FOS Version 3.x and the earlier version 2.x, were based on a VxWorks operating system. We show the models and required Firmware versions Table 2-1 on page 50.

In the last column of the table (Table 2-1 on page 50), we show the levels of FOS required to implement a secure fabric which we describe in 2.9, "Advanced

Security" on page 268. These Secure FOS levels may also be used for fabrics without implementing fabric security.

## Initialization

When the switch is powered on or restarted, the following operations are performed:

- 1. Early power-on self test (POST) diagnostics are run. POST is run before the FOS is started.
- 2. The FOS is initialized.
- 3. The hardware is initialized. The switch is reset, the internal addresses are assigned, the Ethernet port is initialized, the serial port is initialized, and the front panel is initialized.
- 4. A full POST is run.
- 5. The links are initialized. Receiver and transmitter negotiation is run to bring the connected ports online.
- 6. During the Fabric Login (FLOGI), link parameters are exchanged. This determines whether any ports are connected to other switches. If so, it negotiates who becomes the principal switch.
- 7. Domain addresses are assigned. After the principal switch is identified, port addresses are assigned. Each switch tries to keep the same domain ID that it used previously. Previous IDs are stored in the configuration Flash memory.
- 8. The routing table is constructed. After the addresses are assigned, the unicast routing tables are constructed.
- 9. Normal Nx\_Port operation is enabled.

## Routing

The switches control processor maintains two routing tables, one for unicast and one for multicast. The unicast routing tables are constructed during fabric initialization. The multicast tables are initially empty, except for broadcast addresses. After the tables have been constructed they are loaded into each ASIC.

The unicast tables change if ports or links come online or go offline, or if some other topology changes occur. These updates are triggered by a Resource State Change Notification (RSCN). When new paths become available, the control processor can change some routes in order to share the traffic load.

The multicast tables change as ports register with the alias server to create, join, or leave a multicast group. Each time a table changes it must be reloaded into the ASICs.

## **Service functions**

The ASIC interrupts the embedded processor when a frame arrives that has an error (for example, incorrect source ID), when a frame times-out, or when a frame arrives for a destination that is not in its routing tables. In the latter case, the frame might be addressed to an illegal destination ID, or it might be addressed to one of the service functions that are provided by the embedded processor such as SNMP, name server, or alias server.

#### SNMP

Simple Network Management Protocol (SNMP) allows network devices to be monitored, controlled, and configured remotely from a network management station running a network manager program.

SNMP agent code in the network device allows management by transferring data that is specified by a Management Information Base (MIB).

The switch agent supports the following features:

- SNMPv1 manager
- SNMPv3 in FOS 4.4 compatible with older SNMPv1
- ► Command-line utilities to provide access to and command the agent
- ► MIB-II system group, interface group, and SNMP group
- Fabric-element MIB
- IBM-specific MIBs
- Standard generic traps
- IBM-specific traps

#### Diagnostics

The switch supports a set of power-on self tests (POSTs), as well as tests that can be invoked using a command line interface. These diagnostics are used during the manufacturing process as well as for fault isolation of the product in customer installations.

## Diagnostic environment

Most diagnostics are written to run in the FOS environment. However, as the FOS does not run without a working SDRAM, a SDRAM/boot EEPROM test is run as part of the pre-FOS startup code to verify that the basic processor connected memories are functioning properly.

#### Hardware support

Loop-back paths for frame traffic are provided in the hardware for diagnostic purposes. A loop-back path within the ASIC, at the final stages of the Fibre Channel interface, can be used to verify that the internal Fibre Channel port logic is functioning properly, as well as paths between the interface and the central memory.

Additionally, the SerialLink macro within the ASIC includes a serial data loop-back function that can be enabled through a register in the corresponding ASIC.

Diagnostics are provided to allow traffic to be circulated between two switch ports that are connected with an external cable. This allows the diagnostics to verify the integrity of the final stage of the SERDES interface, as well as the SFP module.

#### Diagnostic coverage

The POST and diagnostic commands concentrate on the Fibre Channel ports and verify switch functionality of the switch

## 2.2 IBM TotalStorage SAN Switch Models

In the next sections, we will discuss the different switch models. Table 2-2 shows the IBM model number along with its Brocade model number equivalent.

| IBM product and model number | Brocade model number |
|------------------------------|----------------------|
| 2005-H08                     | Silkworm 3250        |
| 2109-F16                     | Silkworm 3800        |
| 2005-H16                     | Silkworm 3850        |
| 2109-F32                     | Silkworm 3900        |
| 2109-M12                     | Silkworm 12000       |
| 2109-M14                     | Silkworm 24000       |
| 2005-B32                     | Silkworm 4100        |

Table 2-2 IBM and Brocade model numbers

## 2.2.1 IBM TotalStorage SAN Switch F16

The IBM TotalStorage SAN Switch F16, also known as a 2109-F16, is a Full Fabric, sixteen 2 Gb/s Fibre Channel port switch, with an optional second concurrently replaceable power supply, and replaceable fan assembly. It provides a cost affective high availability solution for small and medium size SANs.

We show a picture of the 2109-F16 in Figure 2-1.

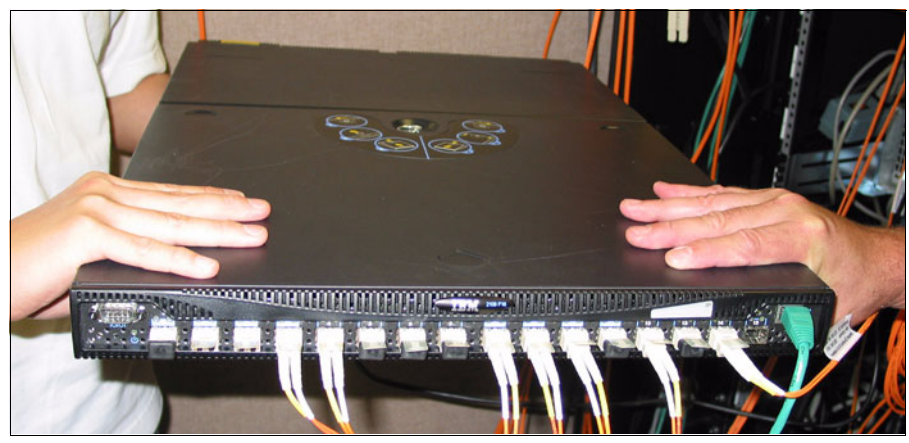

Figure 2-1 2109-F16 switch

## 2.2.2 IBM TotalStorage SAN Switch F16 product overview

IBM TotalStorage SAN Switch F16 is equivalent to a Brocade SilkWorm 3800, and provides the following features:

- Sixteen Fibre Channel ports, each capable of full-duplex throughput at either 1 or 2 gigabits per second.
- All ports are auto-sensing ports that self-negotiate to the highest speed supported by the attached server, storage, or switch.
- They are all Universal ports that self-configure as F\_Ports, FL\_Ports, or E\_Ports.
- Each Fibre Channel port uses Small Form-Factor Pluggable (SFP) media with options for either shortwave optical connection for distances up to 300 meters, or longwave optical connections for distances up to 10 kilometers.
- A 1U package that can be either rack-mounted or used in a table-top configuration, with the option of a redundant power supply, providing a highly available switch.
- ► Hardware zoning controlled at the port level, and at the worldwide name level.
- Cascading support for flexibility in creating scalable fabric topologies.
- Distributed fabric services such as name serving, routing, Advanced Zoning, Fabric Watch, and microcode upgrade.
- Web Tools, which provides a comprehensive set of management tools that support a Web browser interface for flexible, easy-to-use operations.

Optional features activated by License key include:

- ► Extended fabric, Remote Switch, QuickLoop, Security.
- Performance Bundle, which provides Inter-Switch Link (ISL) Trunking and Advanced Performance Monitoring.

Figure 2-2 shows the layout of the different elements in the F16 faceplate.

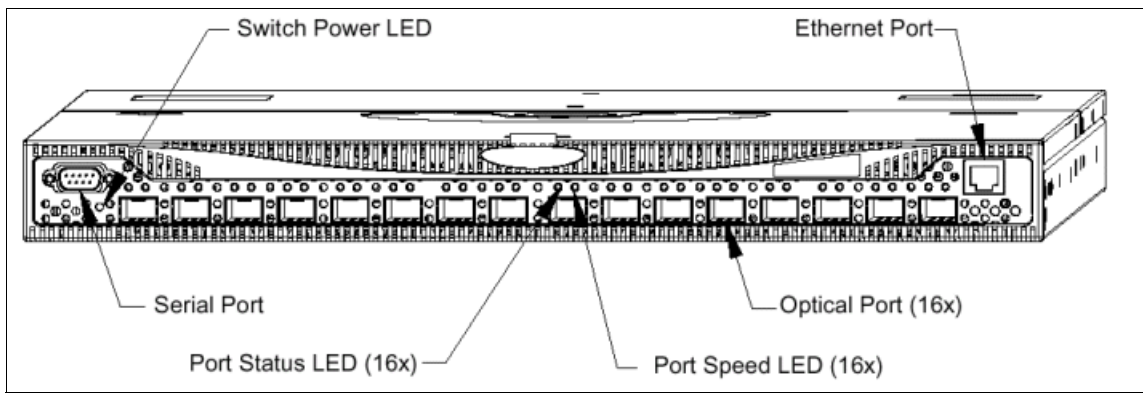

Figure 2-2 IBM TotalStorage SAN Switch F16 faceplate

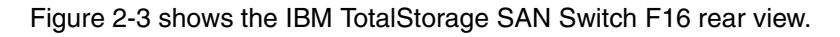

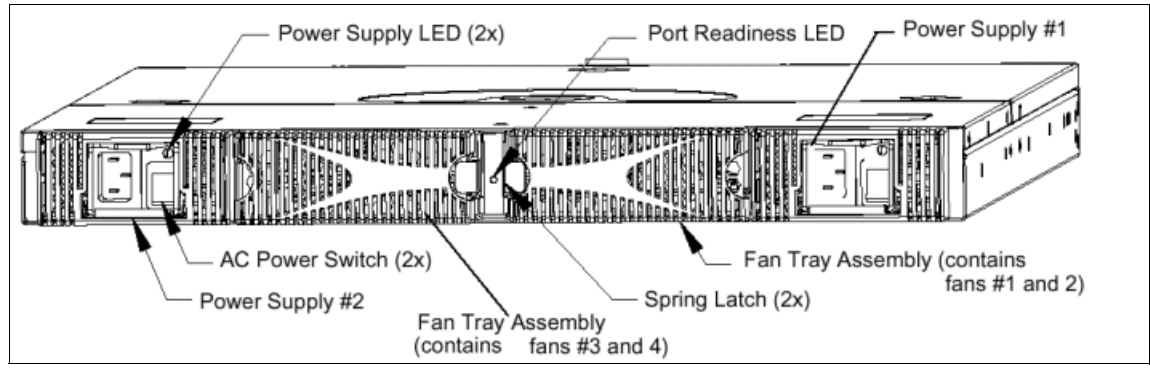

Figure 2-3 IBM TotalStorage SAN Switch F16 back panel

## 2.2.3 IBM TotalStorage SAN Switch F32

The IBM TotalStorage SAN Switch F32, also known as 2109-F32, is a 32 port, 2 Gigabits per second, Full Fabric, highly available Fibre Channel switch. With its concurrently replaceable redundant power supplies, and concurrent firmware upgrade ability, it is a good solution for customers with growing SAN environments and limited down time opportunities.

In Figure 2-4 we show a picture of the IBM TotalStorage SAN Switch F32:

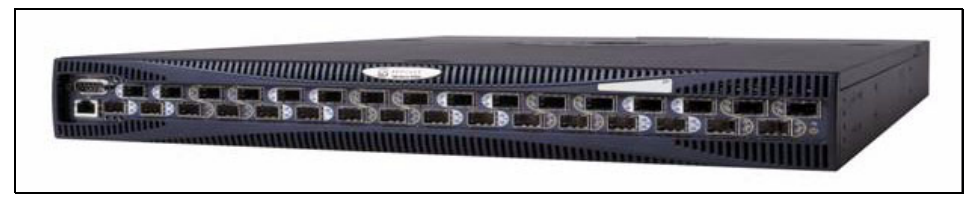

Figure 2-4 2109-F32 switch

## 2.2.4 IBM TotalStorage SAN Switch F32 product overview

IBM TotalStorage SAN Switch F32 is equivalent to a Brocade SilkWorm 3900 and includes the following features:

- Thirty-two ports, each port capable of full-duplex throughput at either 1 or 2 gigabits per second.
- Auto-sensing ports that self-negotiate to the highest speed supported by the attached server, storage, or switch.
- ► Universal ports that self-configure as F\_Ports, FL\_Ports, or E\_Ports.
- Each port supports the new Small Form-Factor Pluggable (SFP) media with options for either shortwave optical connection for distances up to 300 meters, or longwave optical connections for distances up to 10 kilometers.
- A 1.5U package that can be either rack-mounted or used in a table-top configuration, with a redundant power supply, providing a highly available switch.
- ► Hardware zoning controlled at the port level, and at the worldwide name level.
- Performance Bundle feature, which provides Inter-Switch Link (ISL) Trunking and Advanced Performance Monitoring.
- ► Cascading support for flexibility in creating scalable fabric topologies.
- ► Distributed fabric services such as name serving, Advanced Zoning, routing.
- Web Tools, which provides a comprehensive set of management tools that support a Web browser interface for flexible, easy-to-use operations.
- Concurrent code activation, allowing switch firmware upgrades without the need to remove the switch from the fabric.

Optional features activated by License key include:

► Extended fabric, Remote Switch, Security.

**Attention:** QuickLoop support will not be provided with the F32 Switch. IBM TotalStorage SAN Switches with QuickLoop capability may be used to attach private loop devices in a core/edge fabric.

In Figure 2-5 we identify the various indicators and ports on the front panel of the IBM TotalStorage SAN Switch F32.

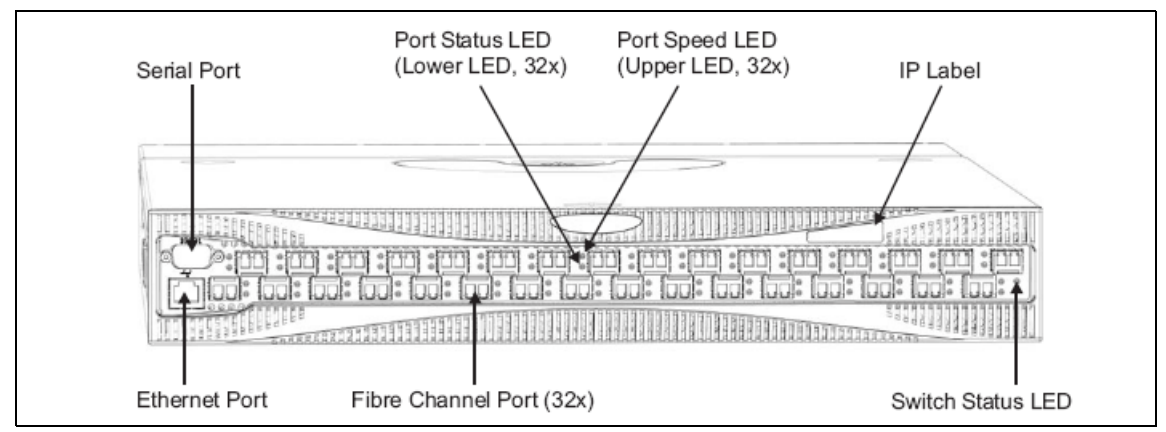

Figure 2-5 IBM TotalStorage SAN Switch F32 faceplate

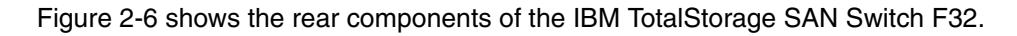

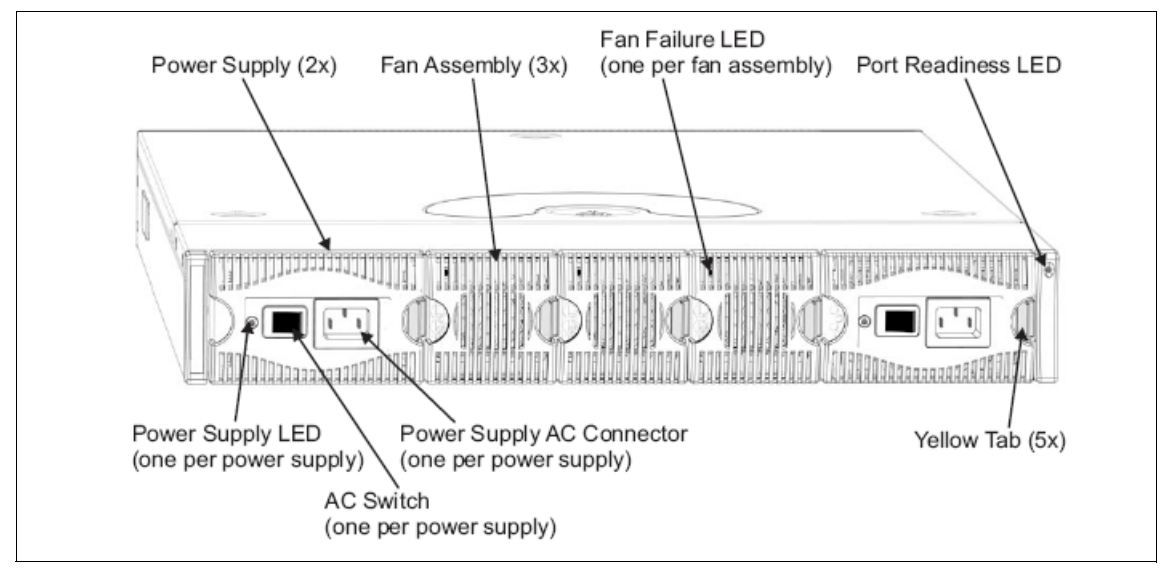

Figure 2-6 Rear components of the IBM TotalStorage SAN Switch F32

## 2.2.5 IBM TotalStorage SAN Switch H08 and H16

The IBM TotalStorage SAN Switch H08 and IBM TotalStorage SAN Switch H16 delivers next generation performance and functionality for Fibre Channel Storage Area Networks (SAN), comprising 1 and 2 Gb/s auto-sensing capability with fully non-blocking performance and designed to be completely interoperable with other members of IBM TotalStorage SAN Switch family.

The base functionality for both IBM TotalStorage SAN Switch H08 and IBM TotalStorage SAN Switch H16 models includes webtools, advanced zoning, and hot code activation standard in Fabric OS 4.2. Just like all the IBM TotalStorage SAN Switch family, all ports are numbered sequentially starting with zero for the left-most port. The switch faceplate includes a silk screen imprint of the port numbers. With the 2 Gb/s switches, the ports are color-coded into quad-groups to indicate which ports can be used in the same ISL trunking group. Both models support Fibre Channel classes 2, 3 and F and has a latency of less than 2  $\mu$ s with no contention (assuming the destination port is free).

## 2.2.6 IBM TotalStorage SAN Switch H08

TheIBM TotalStorage SAN Switch H08 as shown in Figure 2-7 is designed for entry level SAN applications, and provides 8 Fibre Channel ports, a single power supply, and fans in 1U rack height. The base IBM TotalStorage SAN Switch H08 functionality supports one E-Port connection to one other IBM SAN switch. The Entry Fabric configuration includes four SW-SFP transceivers. A mixture of SW, LW and extended LW-SFPs features may also be added.

The H08 comes with the EZ Setup Wizard which is a new GUI interface enabling easy switch setup. This is the only model to come with the EZ Setup Wizard.

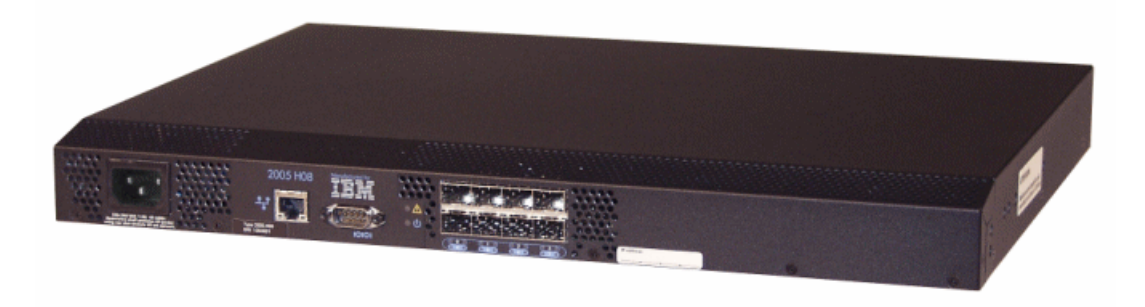

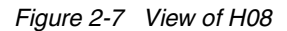

## 2.2.7 IBM TotalStorage SAN Switch H16

The IBM TotalStorage SAN Switch H16 as shown in Figure 2-8 is a 16-port SAN switch which is designed for mid-range SAN applications and provides dual power supplies and fans in 1U rack height. The base IBM TotalStorage SAN Switch H16 functionality supports connections with up to three other IBM SAN switches. The base configuration includes eight SW-SFP transceivers. A mixture of eight SW, LW and extended LW-SFP features may be added.

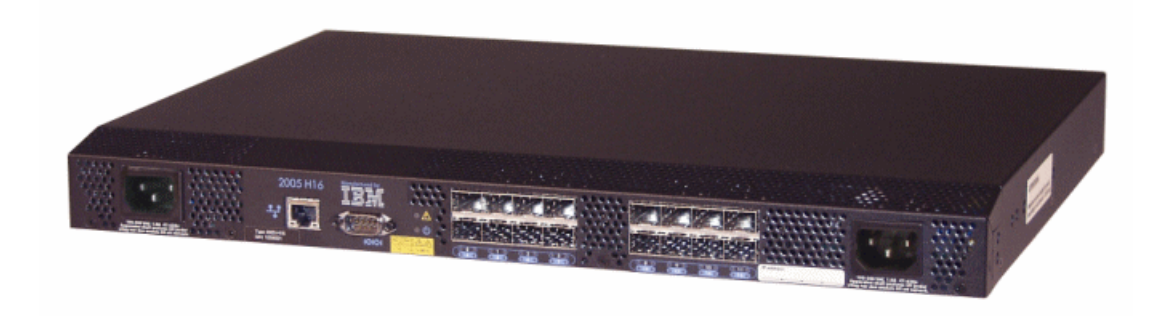

Figure 2-8 View of H16

## Features and functions of model H08 and model H16

The model H08 and H16 provide the following features and functions:

- Provides eight (Model H08) or sixteen (Model H16) Fibre Channel ports with the following characteristics:
  - Automatic negotiation to the highest common speed of all devices connected to port.
  - Compatible port interfaces with small form factor pluggable (SFP) transceivers for both short wavelength (SWL), long wavelength (LWL) and extended long wavelength (ELWL).
  - Universal and self-configuring: capable of becoming an F\_Port, FL\_Port, or E\_Port.
- Supports a domain limit of 2 for Model H08 and a domain limit of 4 for Model H16.
- ► A single (Model H08) or dual (Model H16) power supply with fixed fans
- A small 1U chassis that can be either rack-mounted or used in a table-top configuration.
- Runs Fabric OS 4.2 and supports the following licensed features: Advance Zoning, ISL, Fabric Watch, Advanced Performance Monitoring, Extended Fabrics, Remote Switch, Web Tools and Secure Fabric OS. It also has a concurrent code activation.
- ► Full fabric activation feature adds unlimited E\_Ports.
- ► Distance capability feature increases buffer credits.
- One RS-232 serial port, designed to connect to a DTE port.
- ► One 10/100 MB/s Ethernet port with RJ-45 connector.
- ► Non-blocking performance architecture and distance support.

For more information, H08 and H16 datasheets can be downloaded at:

http://www.storage.ibm.com/ibmsan/products/2109/library.html#support

## 2.2.8 IBM TotalStorage SAN Switch 2109-M12

The IBM TotalStorage SAN Switch M12 is designed to be used as the core of a fabric, with its high availability and port count eliminating the need for multiple small switches. It can be used to upgrade from smaller existing 2109 core switches, or to implement a new large Fabric, and may be used as one or two separate switches.

It is scalable, in 16 port increments, from a single 32 port switch up to 2 x 64 port switches, providing 128 ports in one chassis, utilizing autosensing 1 or 2 Gb/s full duplex SFP ports. Also providing redundant Control Processors (CP) for non-disruptive fail-over, concurrent code upgrade activation, and multiple

redundant power supplies and fans, it has been designed to minimize any outage to SAN operation.

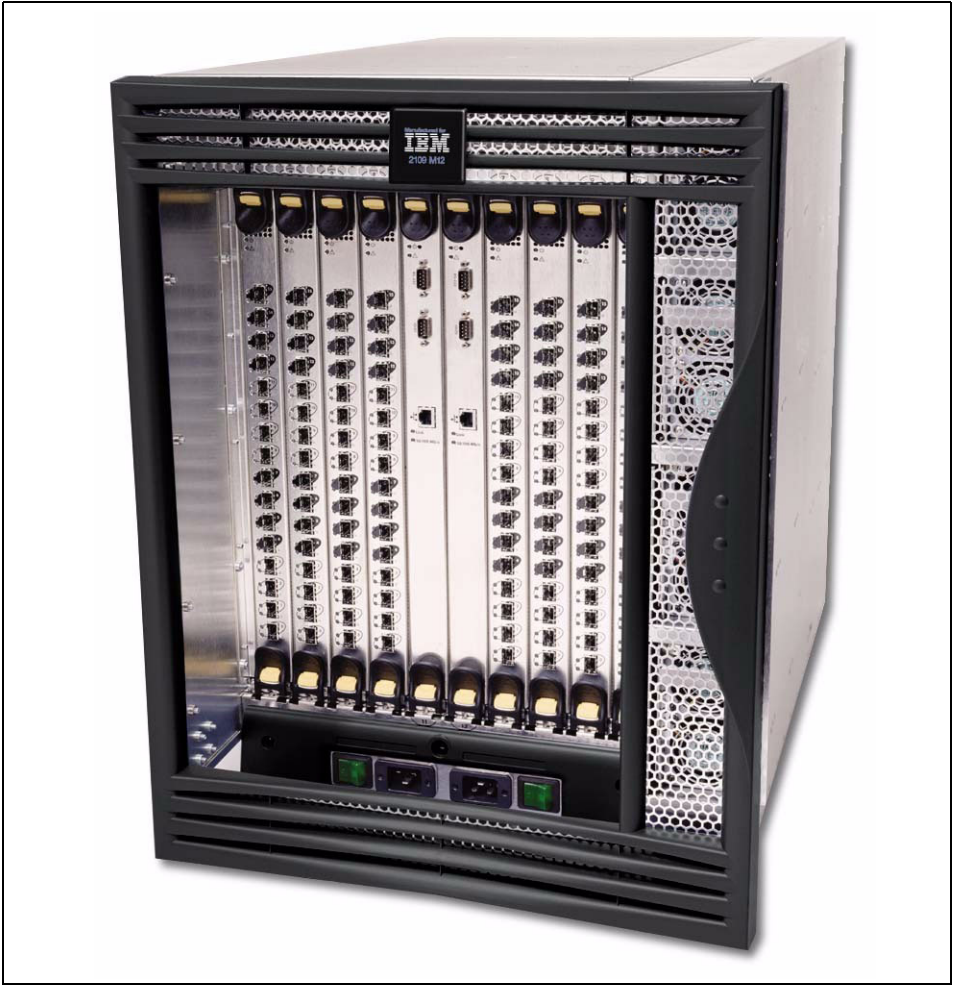

We show a picture of the 2109-M12 in Figure 2-9.

Figure 2-9 2109-M12 switch

## 2.2.9 IBM TotalStorage SAN Switch M12 product overview

The director class IBM TotalStorage SAN Switch M12 is based on the same ASIC switching technology used in the IBM TotalStorage SAN Switches F08, F16, and F32. The M12 core switch supports both 1 Gb/s and 2 Gb/s auto-sensing ports as well as advanced fabric services that can simplify the

design, administration, and management of enterprise SANs. The M12 provides investment protection, since it is fully compatible with existing IBM SAN Switches S08, S16, F08, F16, and F32, and it will provide a high performance, scalable, flexible, function rich, and reliable core to a large SAN fabric solution.

The IBM TotalStorage SAN Switch M12 is equivalent to a Brocade silkworm 12000, and provides the following features:

- High availability with redundant / hot swappable components, FSPF rerouting around failed links, and non-disruptive firmware upgrades.
- ► Up to one hundred and twenty-eight non-blocking ports, each with full-duplex throughput at either 2 Gb/s per second or 1 Gb/s per second.
- The dual switch capability allows either one or two 64-port switches per chassis. The switches may be interconnected to create a high port count solution, or they can be used to create two independent fabrics.
- Auto-sensing ports that self-negotiate to the highest speed supported by the attached switch, server, or storage.
- ► Universal ports that self-configure as E\_Ports, F\_Ports, or FL\_Ports.
- Each port supports the Small Form-Factor Pluggable (SFP) media with options for either shortwave optical connection for distances up to 300 meters, or longwave optical connections for distances up to 10 kilometers.
- ► The 14U package can be mounted in a standard 19 inch rack or purchased mounted in the IBM 2109-C36 SAN rack.

Licenses for the M12 chassis apply to both logical switches, and include:

- ► Web Tools
- ► Full Fabric
- Advanced Zoning
- ► FabricWatch
- ► ISL-Trunking
- Advanced Performance Monitoring

**Optional licenses:** 

- ► Fabric Manager
- Extended Fabric
- Remote Switch
- ► Security

**Attention:** QuickLoop support will not be provided with the M12 and M14 Switches. IBM TotalStorage SAN Switches with QuickLoop capability may be used to attach private loop devices in a core/edge fabric.

All of the licensed features mentioned above are described in detail throughout this chapter.

## 2.2.10 Hardware components

In this section we describe some of the hardware components of the IBM TotalStorage SAN Switch M12.

## Backplane

At the heart of the M12 is a backplane, which has been designed to allow for future enhancements, including 10 Gb/s throughput, and 128 port single switch. It easily provides continuous 100% utilization and non-blocking throughput on all ports at the same time. The design also allows for the hot plugging of the blade assemblies.

## **CP blade assembly**

The M12 contains two CP blade assemblies for redundancy. Referring to Figure 2-10, we show the CP blades installed in slots 5 and 6, providing a physical divider between the two logical switches of the chassis. The active CP provides control and management functions, including these:

- System initialization
- Switch drivers
- High availability drivers
- Name server
- ► System management
- ► Fabric OS
- ► Fabric Access
- Extended Fabrics
- ► Fabric Watch
- Remote Switch
- ► Web Tools
- ► Zoning

Each CP blade has a PowerPC® 405GP 200-MHz microprocessor (PPC405) on the assembly. It contains a high-performance reduced instruction set computer (RISC) core, synchronous dynamic random access memory (SDRAM) controller, PCI bus interface, direct memory access (DMA) engine, serial ports, IC interface, read-only memory, and general purpose I/O. In addition, the CP blade assembly offers the following features:

- Hot-plugged interface circuitry to support reliability, availability, serviceability, and failover; if one CP stops functioning, the other CP automatically takes its place.
- An amber LED to indicate error status for the CP.

► A green LED to indicate the proper operation for the CP power.

#### Ethernet ports

Each CP blade has its own 10/100 BASE-T ethernet port, giving the ability to connect remotely to the switch through your ethernet network. Each port has LEDs to indicate speed and status, and they also are assigned separate IP addresses, allowing full redundancy, and LAN management access to the offline CP.

#### Serial ports

Each CP blade also contains 2 serial ports. The top serial port is for connection of a modem, which allows remote dial-in support to the switch. The lower serial port is for connection of an RS-232 compatible terminal port for command line interface (CLI) communication.

## Switch blade assembly

Each switch blade assembly has 16 external Fibre Channel ports that run at an auto-negotiated rate of 1 Gb/s or 2 Gb/s. They support trunking, and are universal (E\_Port, F\_Port, and FL\_Port). Port speed can be managed through the management interface. A full chassis, shown in Figure 2-10, may consist of up to eight switch blade assemblies, providing a maximum of 128 ports; while the minimum configuration is two switch blade assemblies, providing 32 ports.

It is responsible for Fibre Channel switching circuitry, and houses the ASIC, backplane serial-deserializer (SERDES), external SERDES, and status LEDs for external SERDES such as port speed and port state, as well as the SFP fiber optic media. Each switch blade assembly is hot-pluggable, allowing installation of new blades while the switch is running to increase the port count of the switch or to replace a failed blade. This is accomplished by the high performance connectors to the backplane using long pins, short pins, or both to assure proper ground-voltage-signal sequencing. Field effect transistor (FET) switches, such as QuickSwitches, are used to isolate the PCI interfaces.

When a switch blade assembly is inserted, the power regulation circuitry inhibits the in-blade DC converter (DCC) and keeps the switch blade assembly turned off. The CP, under software control, enables the DCC, and thus turns on the switch blade assembly. When the switch blade assembly is ready, it interrupts the CP for initialization.

Each switch blade assembly has an on-board serial EEPROM that is only accessible through the IC bus interface. This serial EEPROM can be accessed by a CP to determine information, including:

- OEM serial number
- ► IBM serial number

- Manufacturing date
- Manufacturing location
- Part number
- Revision
- Error logs

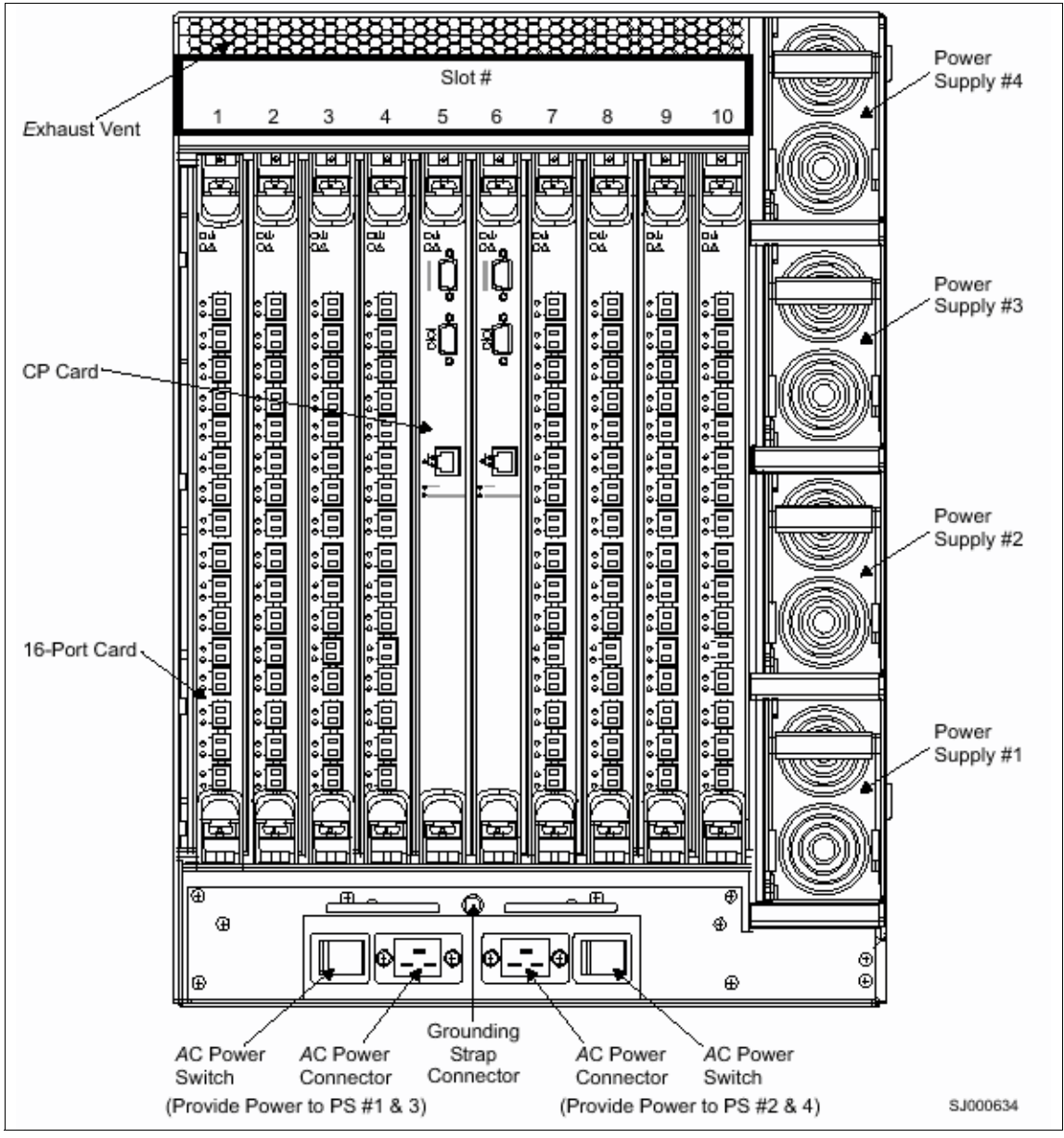

Figure 2-10 Port side view of the M12

## **Power supplies**

Looking at the port side of the M12, we can see four power supplies on the right hand side; we show this in Figure 2-10. These power supplies are split across the two AC inputs.

That is to say, power supplies 1 and 3 are fed from the left-hand AC input, and power supplies 2 and 4 are fed from the right-hand AC input.

With this power distribution configuration, a fully configured chassis is capable of continuous operation during periods of losing any two power supplies.

The power supplies are hot-pluggable for non-disruptive repair actions.

## Blower assembly side

The WWN bezel is found at the top of the blower side of the chassis. The WWN card contains status LEDs, chassis serial number, the IP addresses assigned to the CP cards, and the logical switch names, IP addresses, and WWNs for the two logical switches (switch 0 assumes the WWN of the chassis, and switch 1 is the chassis WWN + 1). The LEDs show the OK/Attention status of the port side blades and power supplies, as shown in Figure 2-11.

The WWN card is concurrently replaceable after v4.1 of firmware. At levels prior to v4.1, it is not replaceable without disrupting the chassis operation.

#### Blowers

There are three blower assemblies in the M12; these provide the cooling to the chassis components. If a blower fails, the remaining two blowers increase their speed to continue adequate cooling. The blower assemblies are hot-pluggable for non-disruptive replacement.

Should a second blower fail, the M12 has been designed to sequence down the switch blades, so as not to overheat and damage any components. This sequence is predefined, but may also be modified to suit your configuration, and can maintain a degraded system configuration during such circumstances.

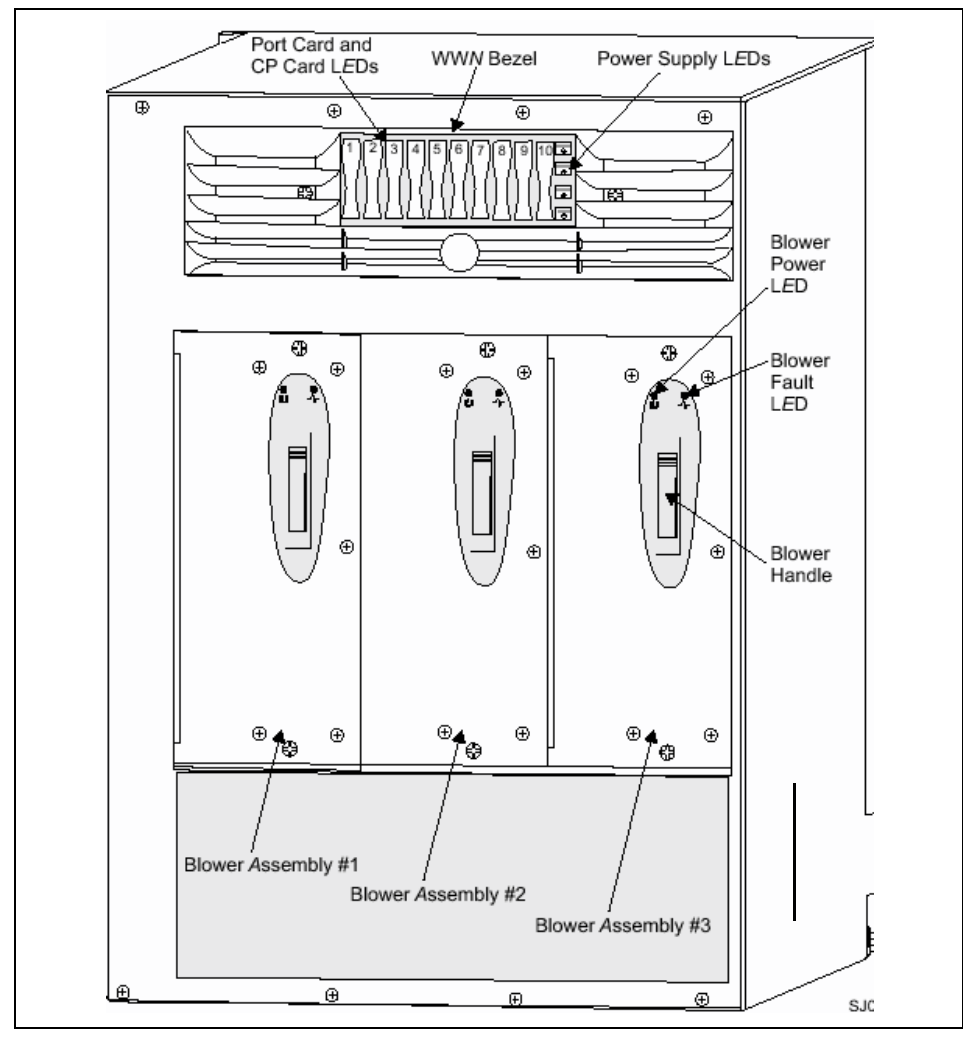

Figure 2-11 Blower side view

## Locations

The M12 uses a numbering scheme to reference components and ports.

Component numbering starts from left to right, and bottom to top, as shown in Figure 2-10 on page 67. Power supplies number from 1 at the bottom through 4 at the top. Slots are numbered from 1 on the left through 10 on the right.

Port blades installed in slots 1 through 4 are part of logical switch 0, while blades installed in slots 7 through 10 are part of logical switch 1. We show this in Figure 2-12.

| (1)              | 2 |             | ( | 5       | (            | $\cap$  |       | $\bigcirc$ | (10) |
|------------------|---|-------------|---|---------|--------------|---------|-------|------------|------|
| •                |   | *           |   | :•<br>8 | ;•<br>;•     | :       |       | •          |      |
| æ                |   | P           |   | εų.     | 222          | R       |       | æ          |      |
| P                |   | P           |   | ÷١      | 5 Å          | P       |       | P          |      |
| æ                |   | R           |   |         | -            | P       |       | æ          |      |
| æ                |   | æ           |   |         |              | æ       |       | æ          |      |
| <b>(P</b> ?      |   | <b>(P</b> ? |   |         |              | (P)     |       | <b>1</b>   |      |
| (P)              |   | æ?          |   |         | , <b>T</b> i | P       |       | æ?         |      |
| æ                |   | æ           |   |         | •            | æ       |       | 1          |      |
| €8?              |   | €2?         |   |         |              |         |       | €2?        |      |
|                  |   |             |   |         |              |         |       |            |      |
| æ                |   |             |   |         |              | P       |       | æ          |      |
| æ                |   |             |   |         |              | R       |       | æ          |      |
| æ                |   |             |   |         |              | R       |       | R          |      |
|                  |   |             |   |         |              |         |       |            |      |
|                  |   |             |   |         |              |         |       |            |      |
|                  |   |             |   |         |              |         |       |            |      |
|                  |   | <b>(B</b> ? |   |         |              |         |       |            |      |
| Logical Switch 0 |   |             |   |         | Log          | gical S | Switc | h 1        |      |

Figure 2-12 Logical Switch layout

Physical port numbering for each port card begins with port 0 at the bottom, and port 15 at the top of the card, as shown in Figure 2-13.

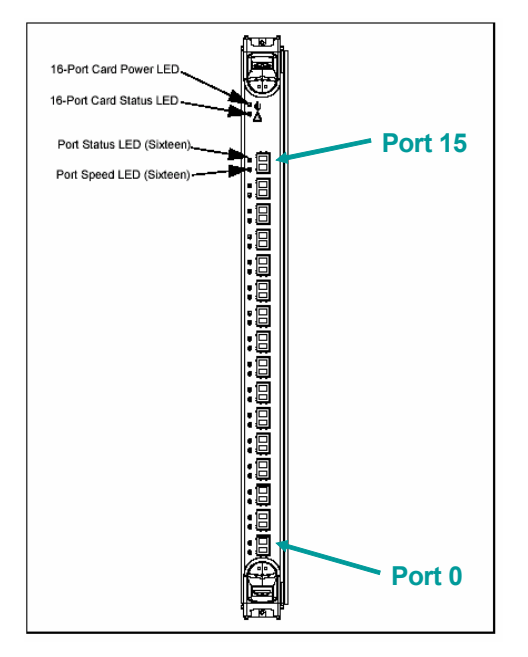

Figure 2-13 Physical port numbering

As each logical switch can have up to 64 ports, there is a need to number these ports from a switch perspective, not just at a blade level. This switch port numbering is known as *port area* (sometimes referred to as the absolute port number), numbering the ports for each logical switch from area 0 through 63.

Using the Command Line interface, zoning commands use the port area numbering, while other commands require the slot/port method. Refer to section "Selecting ports on the M12 or the M14" on page 117 for more information.

At a telnet command line session, we can display the slot / port numbering in relation to the area numbering by using the **switchShow** command.

We show the output of this for our logical switch 0:

sw96:admin> switchshow switchName: sw96 switchType: 10.1 switchState: Online switchRole: Principal switchDomain: 1 switchId: fffcO1 switchWwn: 10:00:00:60:69:80:06:7a switchBeacon: OFF blade1: Beacon: OFF blade3: Beacon: OFF

Area Slot Port Gbic Speed State

-----

| 0  | 1 | 0  | id | N2 | No_Light | LE |
|----|---|----|----|----|----------|----|
| 1  | 1 | 1  | id | N2 | No_Light |    |
| 2  | 1 | 2  | id | N2 | No_Light |    |
| 3  | 1 | 3  | id | N2 | No_Light |    |
| 4  | 1 | 4  | id | N2 | No Light |    |
| 5  | 1 | 5  | id | N2 | No_Light |    |
| 6  | 1 | 6  | id | N2 | No_Light |    |
| 7  | 1 | 7  | id | N2 | No_Light |    |
| 8  | 1 | 8  | id | N2 | No_Light |    |
| 9  | 1 | 9  | id | N2 | No_Light |    |
| 10 | 1 | 10 | id | N2 | No_Light |    |
| 11 | 1 | 11 | id | N2 | No_Light |    |
| 12 | 1 | 12 | id | N2 | No_Light |    |
| 13 | 1 | 13 | id | N2 | No_Light |    |
| 14 | 1 | 14 | id | N2 | No_Light |    |
| 15 | 1 | 15 | id | N2 | No_Light |    |
| 32 | 3 | 0  | id | N2 | No_Light |    |
| 33 | 3 | 1  | id | N2 | No_Light |    |
| 34 | 3 | 2  | id | N2 | No_Light |    |
| 35 | 3 | 3  | id | N2 | No_Light |    |
| 36 | 3 | 4  | id | N2 | No_Light |    |

| 37 | 3 | 5  | id | N2 | No_Light |
|----|---|----|----|----|----------|
| 38 | 3 | 6  | id | N2 | No_Light |
| 39 | 3 | 7  | id | N2 | No_Light |
| 40 | 3 | 8  | id | N2 | No_Light |
| 41 | 3 | 9  | id | N2 | No_Light |
| 42 | 3 | 10 | id | N2 | No_Light |
| 43 | 3 | 11 | id | N2 | No_Light |
| 44 | 3 | 12 | id | N2 | No_Light |
| 45 | 3 | 13 | id | N2 | No_Light |
| 46 | 3 | 14 | id | N2 | No_Light |
| 47 | 3 | 15 | id | N2 | No Light |

The table presented in Figure 2-14 shows the *area* number for each physical port location. The Physical Slot number refers to logical switch 0 / logical switch 1 slot position.

The Logical Slot numbering is only used to help define the FC address.

| Logica               | Logical Slot 0 Logical Slot 1 |              | Logical Slot 2       |        | Logical Slot 3   |             |                  |
|----------------------|-------------------------------|--------------|----------------------|--------|------------------|-------------|------------------|
| Physical<br>Slot 1/7 |                               | Phy:<br>Slot | Physical<br>Slot 2/8 |        | sical<br>t 3/9   | Phy<br>Slot | sical<br>4/10    |
| Area #               | Physical<br>Port              | Area #       | Physical<br>Port     | Area # | Physical<br>Port | Area #      | Physical<br>Port |
| 15                   | 15                            | 31           | 15                   | 47     | 15               | 63          | 15               |
| 14                   | 14                            | 30           | 14                   | 46     | 14               | 62          | 14               |
| 13                   | 13                            | 29           | 13                   | 45     | 13               | 61          | 13               |
| 12                   | 12                            | 28           | 12                   | 44     | 12               | 60          | 12               |
| 11                   | 11                            | 27           | 11                   | 43     | 11               | 59          | 11               |
| 10                   | 10                            | 26           | 10                   | 42     | 10               | 58          | 10               |
| 9                    | 9                             | 25           | 9                    | 41     | 9                | 57          | 9                |
| 8                    | 8                             | 24           | 8                    | 40     | 8                | 56          | 8                |
| 7                    | 7                             | 23           | 7                    | 39     | 7                | 55          | 7                |
| 6                    | 6                             | 22           | 6                    | 38     | 6                | 54          | 6                |
| 5                    | 5                             | 21           | 5                    | 37     | 5                | 53          | 5                |
| 4                    | 4                             | 20           | 4                    | 36     | 4                | 52          | 4                |
| 3                    | 3                             | 19           | 3                    | 35     | 3                | 51          | 3                |
| 2                    | 2                             | 18           | 2                    | 34     | 2                | 50          | 2                |
| 1                    | 1                             | 17           | 1                    | 33     | 1                | 49          | 1                |
| 0                    | 0                             | 16           | 0                    | 32     | 0                | 48          | 0                |

Figure 2-14 Physical port location to area numbering cross reference

## 2.2.11 IBM TotalStorage SAN Switch M14

The director class IBM TotalStorage SAN Switch M14 is a 128-port non-blocking core fabric SAN switch that delivers high performance, scalability, flexibility,
functionality and availability. It can have a 32 to 128 ports in a single domain. The M14 bladed switch architecture expands connectivity in sixteen port increments providing full-duplex link speeds of 1 and 2 Gb/s capable of automatically negotiating to the highest speed supported by the attached server, storage or switch. A mixture of shortwave and longwave ports can be configured by adding optical SFP transceivers.

This director class IBM TotalStorage SAN Switch M14 is designed to provide high-availability with redundant hot pluggable components. It protects Customer's investments, since they are compatible to all existing IBM TotalStorage SAN switches. A fully-configured IBM TotalStorage SAN Switch M14 shown in Figure 2-15 also consumes approximately 60% less power compared to a fully-configured IBM TotalStorage SAN Switch M12.

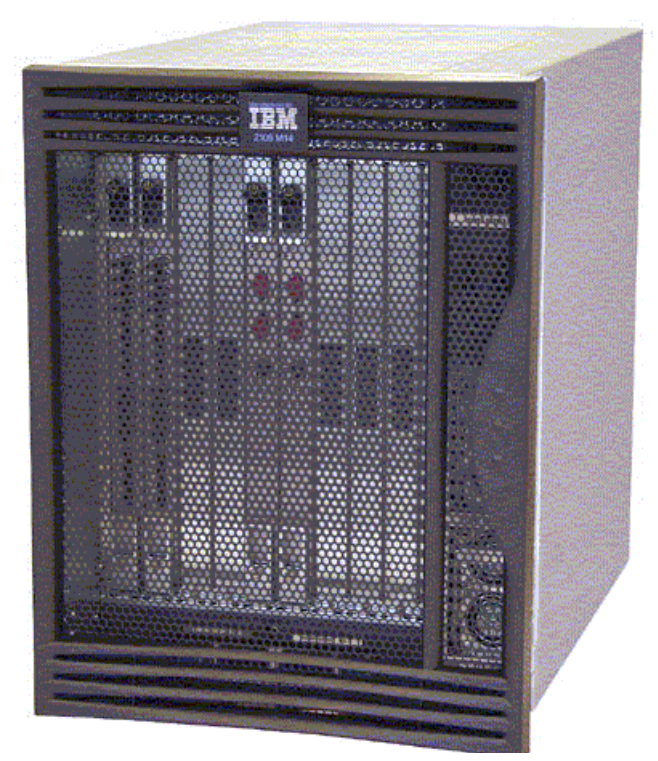

Figure 2-15 2109-M14 Switch

The IBM TotalStorage SAN Switch M14 enhances IBM TotalStorage SAN Switch M12 functionality and provides the following features:

- 128 ports in a single chassis that provides a high-density, rack-ready solution for SAN backbones.
  - Chapter 2. Implementing a SAN with the b-type family **73**

- Enables non-disruptive scalability from 32 to 128 ports since it can support 128 concurrently active 2 Gb/s full-duplex ports in a single domain.
- ► High-availability platform for mission-critical SAN designed applications.
- Dual, redundant control processors (CP) which enables nondisruptive software upgrades.
- Nonblocking architecture that provides all 128 ports to operate at full 2 Gb/s speed simultaneously.
- ► Universal ports that self-configure as E\_Port, F\_Port, or FL\_Port.
- Each ports supports Small Form-Factor Pluggable (SFP) optical transceivers with options for either short wavelength (SWL), long wavelength (LWL) and extended longwavelength (ELWL) optical media on a single switch module (the 16-port card).Multiprotocol design supports additional blades, such as application platform blades and blades that provide iSCSI and FCIP capabilities.
- Support for 1 and 2 Gb/s autosensing Fibre Channel ports (trunking technology groups up to four ports together to create high-performance 8 Gb/s ISL trunks between switches.

Standard License features includes:

- ► Fabric Watch
- Advance Web Tools
- Advanced Zoning
- ► ISL Trunking
- Advanced Performance Monitoring

Optional features activated by License key includes:

- Extended Fabrics
- Remote Switch
- Advanced Security
- ► Fabric Manager

# 2.2.12 Hardware Components M14

In this section, we describe some of the hardware components of the IBM TotalStorage SAN Switch M14.

# Backplane

At the heart of the M14 is a backplane, which has been designed to allow for future enhancements, including 10 Gb/s throughput, and 128 port single switch. Note that the M14 can also be configured like an M12 as two logical switches. It easily provides continuous 100% utilization and non-blocking throughput on all ports at the same time. The design also allows for the hot plugging of the blade assemblies.

# **CP** blade assembly

The M14 contains two CP blade assemblies for redundancy. Referring to Figure 2-15 on page 73, we show the CP blades installed in slots 5 and 6. The active CP provides control and management functions, including these:

- System initialization
- Switch drivers
- High availability drivers
- Name server
- ► System management
- ► Fabric OS
- ► Fabric Access
- Extended Fabrics
- ► Fabric Watch
- Remote Switch
- Web Tools
- Zoning

Each CP blade has a PowerPC® 405GP 200-MHz microprocessor (PPC405) on the assembly. It contains a high-performance reduced instruction set computer (RISC) core, synchronous dynamic random access memory (SDRAM) controller, PCI bus interface, direct memory access (DMA) engine, serial ports, IC interface, read-only memory, and general purpose I/O. In addition, the CP blade assembly offers the following features:

- Hot-plugged interface circuitry to support reliability, availability, serviceability, and failover; if one CP stops functioning, the other CP automatically takes its place.
- ► An amber LED to indicate error status for the CP.
- ► A green LED to indicate the proper operation for the CP power.

#### Ethernet ports

Each CP blade has its own 10/100 BASE-T ethernet port, giving the ability to connect remotely to the switch through your ethernet network. Each port has LEDs to indicate speed and status, and they also are assigned separate IP addresses, allowing full redundancy, and LAN management access to the offline CP.

#### Serial ports

Each CP blade also contains 2 serial ports. The top serial port is for connection of a modem, which allows remote dial-in support to the switch. The lower serial port is for connection of an RS-232 compatible terminal port for command line interface (CLI) communication.

#### Switch blade assembly

Each switch blade assembly has 16 external Fibre Channel ports that run at an auto-negotiated rate of 1 Gb/s or 2 Gb/s. They support trunking, and are universal (E\_Port, F\_Port, and FL\_Port). Port speed can be managed through the management interface. A full chassis, shown in Figure 2-15 on page 73, may consist of up to eight switch blade assemblies, providing a maximum of 128 ports; while the minimum configuration is two switch blade assemblies, providing 32 ports.

It is responsible for Fibre Channel switching circuitry, and houses the ASIC, backplane serial-deserializer (SERDES), external SERDES, and status LEDs for external SERDES such as port speed and port state, as well as the SFP fiber optic media. Each switch blade assembly is hot-pluggable, allowing installation of new blades while the switch is running to increase the port count of the switch or to replace a failed blade. This is accomplished by the high performance connectors to the backplane using long pins, short pins, or both to assure proper ground-voltage-signal sequencing. Field effect transistor (FET) switches, such as QuickSwitches, are used to isolate the PCI interfaces.

When a switch blade assembly is inserted, the power regulation circuitry inhibits the in-blade DC converter (DCC) and keeps the switch blade assembly turned off. The CP, under software control, enables the DCC, and thus turns on the switch blade assembly. When the switch blade assembly is ready, it interrupts the CP for initialization.

Each switch blade assembly has an on-board serial EEPROM that is only accessible through the IC bus interface. This serial EEPROM can be accessed by a CP to determine information, including:

- OEM serial number
- ► IBM serial number
- Manufacturing date
- Manufacturing location
- Part number
- Revision
- ► Error Logs

### **Power supplies**

Looking at the port side of the M14, we can see four power supplies on the right hand side; we show this in Figure 2-16. These power supplies are split across the two AC inputs.

That is to say, power supplies 1 and 3 are fed from the left-hand AC input, and power supplies 2 and 4 are fed from the right-hand AC input.

With this power distribution configuration, a fully configured chassis is capable of continuous operation during periods of losing any two power supplies.

The power supplies are hot-pluggable for non-disruptive repair actions.

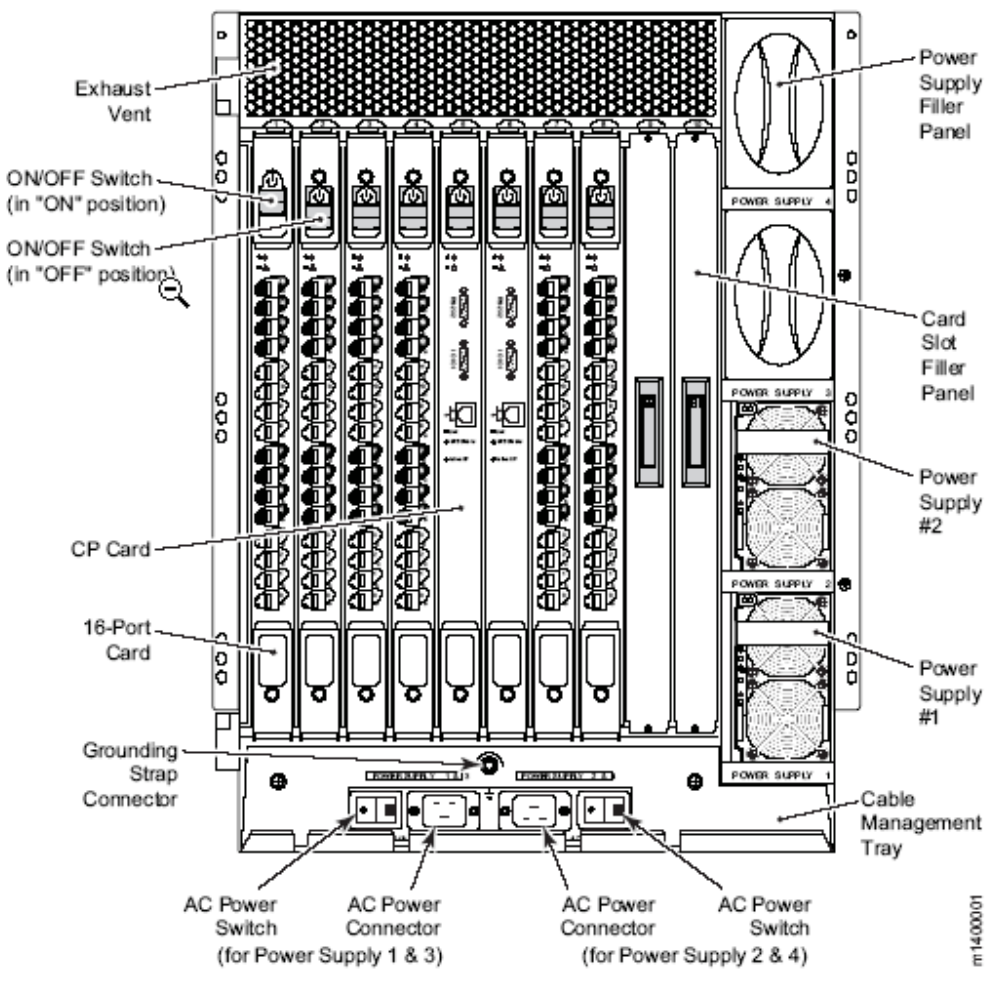

Figure 2-16 M14 Port Side View

# Blower assembly side

The WWN bezel is found at the top of the blower side of the chassis. The WWN card contains status LEDs, chassis serial number, and the IP addresses assigned to the CP cards. The LEDs show the OK/Attention status of the port side blades and power supplies, as shown in Figure 2-17.

The WWN card is concurrently replaceable after v4.1 of firmware. At levels prior to v4.1, it is not replaceable without disrupting the chassis operation.

#### Blowers

There are three blower assemblies in the M14; these provide the cooling to the chassis components. If a blower fails, the remaining two blowers increase their speed to continue adequate cooling. The blower assemblies are hot-pluggable for non-disruptive replacement.

Should a second blower fail, the M14 has been designed to sequence down the switch blades, so as not to overheat and damage any components. This sequence is predefined, but may also be modified to suit your configuration, and can maintain a degraded system configuration during such circumstances.

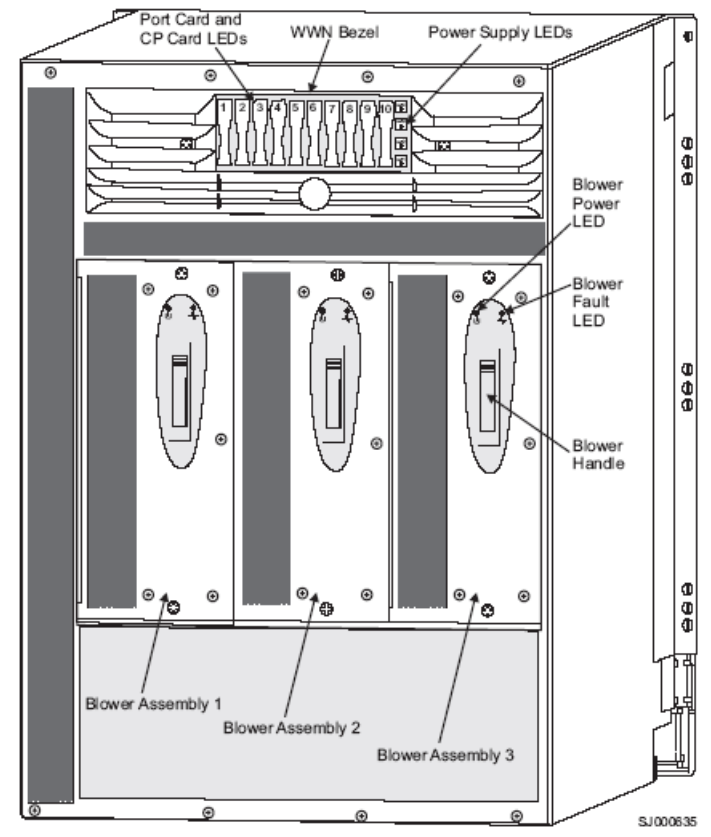

Figure 2-17 M14 Blower Side View

Physical port numbering for each port card begins with port 0 at the bottom, and port 15 at the top of the card as show in Figure 2-18.

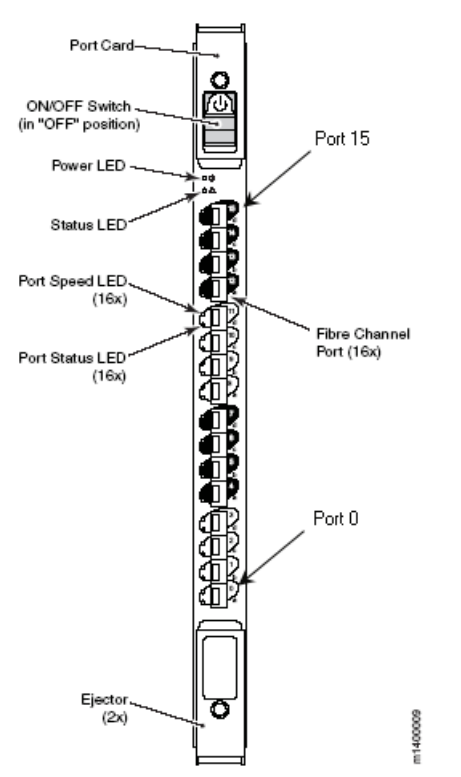

Figure 2-18 M14 Physical Port Numbering

The M14 is a logical switch that can have up to 128 ports. The switch port numbering is known as *port area* (sometimes referred to as the absolute port number), numbering the ports for each logical switch from area 0 through 127. Note that the M14 can also be configured as two logical switches like an M12.

Using the Command Line interface, zoning commands use the port area numbering, while other commands require the slot/port method.

# 2.2.13 IBM TotalStorage SAN Switch B32

IBM TotalStorage SAN Switch B32 model is the first switch to introduce 4 Gb/s throughput capability to mid-range and enterprise SANs as well as Ports On Demand. The front view of the switch is shown in Figure 2-19. This switch includes Fabric OS 4.4 and features full forward and backward compatibility with all the IBM TotalStorage SAN switch models.

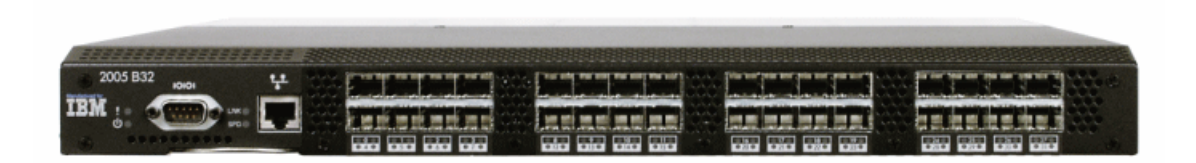

Figure 2-19 B32 Front

# 2.2.14 Product Overview

# Features and functions of IBM TotalStorage SANB32 Switch

- 4Gbs per second port-to-port throughput with auto-sensing capability for connecting to existing 1, 2, and 4 gigabit host servers, storage and switches
- ► 1U form factor for enhanced port density and space utilization
- High availability features
  - 3 hot-pluggable redundant fans
  - 2 hot-pluggable redundant power supplies
  - automatic path routing
- ► Scalability from mid-range to very large enterprise SAN fabrics
- 32 non-blocking ports with full duplex throughput at 1, 2 or 4 gigabits per second link speeds
- Support for 2- and 4- gigabit short wave and long wave small form-factor pluggable (SFP) optical transceivers
- ► Open Fibre Channel Protocol (FCP) support
- One RS-232 serial port (DB-9 connector)
- ► One 10/100 MB/sec Ethernet port with an RJ-45 connector
- LEDs that indicate:
  - Power statue
  - System status
  - Ethernet status
  - Ethernet speed
  - Port status and port speed for each port
  - Power supply status for each power supply
  - Fan status for each fan
- Web browser interface compatible with any Java-enabled browser provides configuration monitoring and diagnostics using the Internet or intranet

- Scalable (16, 24 or 32 ports) to accommodate a broad range of connectivity solutions for a wide variety of host and storage types (optional Port Activation feature available for upgrade to 24 and 32 ports)
- Auto Fabric discovery allows external host and storage systems to discover other supported SAN-enabled systems that are connected to the fabric
- ► Base features include: Advanced Zoning, Web Tools, Fabric Watch, FOS 4.4
- Optional features include: Additional Port Activation, Fabric Manager V4 Max Supported Domains, Extended Fabrics, Remote Switch, Advanced Security, Inter-Switch Link (ISL) Trunking and Performance Monitor

#### Hardware components

#### Port side of the B32

As seen below in Figure 2-20, the serial port, Ethernet port and the Fibre Channel ports are all located on this side of the switch. All LEDs except the fan and power supply LEDs are located on the port side of the switch. These LEDs display the system status, power status, port status, and port speed. The switch ID pull-out tab is located on the port side of the switch, directly below the serial and Ethernet ports.

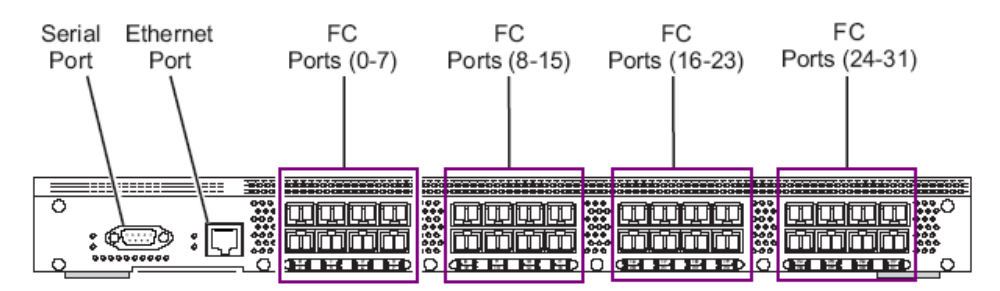

Figure 2-20 B32 Port Side View

The B32 enclosure has forced-air cooling, with the fans pushing the air from the non-port side of the chassis through the enclosure, and exhausting through the holes on the port side.

The Fibre Channel ports are numbered from left to right in eight-port groups as noted in Figure 2-21. They are also numbered on the faceplate between the Fibre Channel port status and port speed LEDs shown in Figure 2-20.

Each group of eight ports is referred as an 'octlet'. This makes creating 4 or 8 port trunking groups much easier. It also used expanding to 24 and 32 ports (additional port activation).

| 0 | 1 | 2 | 3 |   | 8  | 9  | 10 | 11 | 16 | 17 | 18 | 19 | 24 | 25 | 26 | 27 |        |         |
|---|---|---|---|---|----|----|----|----|----|----|----|----|----|----|----|----|--------|---------|
| 4 | 5 | 6 | 7 | ] | 12 | 13 | 14 | 15 | 20 | 21 | 22 | 23 | 28 | 29 | 30 | 31 | 320001 | - mmm70 |

Figure 2-21 B32 Port Numbering

#### Nonport side of B32

The non port side of the B32 as seen in Figure 2-22 contains the two redundant hot-pluggable power supplies. Each power supply has a built-in fan for cooling. The switch also has three redundant hot-pluggable fan assemblies for cooling the entire switch. These fans have two speeds which are set automatically and cannot be modified. They default to high speed upon boot, then switch to low speed as Fabric OS comes online, returning to high speed only as required.

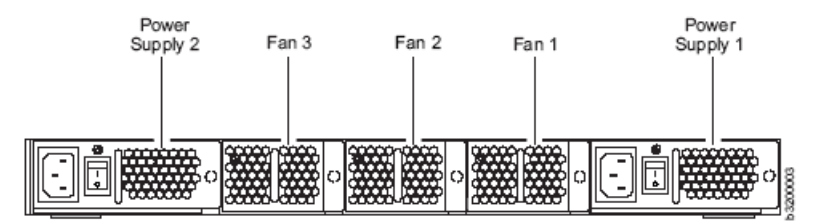

Figure 2-22 B32 Non port side

# 2.2.15 Support Optional Features

The base B32 supports the following optional licensed software which can be activated with the purchase of the corresponding license key.

- Additional Port Activation (also described as Ports on Demand)
- ► Fabric Manager V4 max Domains
- Remote Switch
- Extended Fabric
- Advanced Security
- ► Performance Bundle (Performance Monitoring and ISL Trunking)

We describe these briefly in the next paragraphs.

# **Additional Port Activation**

The base B32 model comes with the first sixteen ports enabled. Customers can optionally purchase port activation for ports seventeen to twenty-four (first eight port increment) and ports twenty-five to thirty-two (second eight port increment). Port activation features do not include fibre optic transceivers.

# Fabric Manager V4 Max Domains

The Fabric Manager V4 Max Domains optional feature is designed to enhance capabilities of the Java<sup>™</sup> based Fabric Manager application to help simplify management of up to eight fabrics. The key functions are:

- Enhanced security management
- Additional RAS features
- Call-home capabilities

We will discuss Fabric Manager V4 requirements later in this chapter.

# **Remote Switch**

Remote Switch Activation extends the distance of SAN fabric by enabling two Fibre Channel switches to interconnect with a pair of CNT's Open System Gateways across an asynchronous transfer mode (ATM) WAN.

# **Extended Fabric**

Extended Fabric Activation extends SAN fabrics beyond the Fibre Channel standard 10 km by optimizing the internal switch buffers to maintain performance on ISL at distances up to 70 km.

# **Advanced Security**

Advanced Security Activation is designed to enable policy-based security mechanisms integrated within FOS versions 2.6, 3.1, and 4.1. To enable advanced security capabilities, all switches within the IBM SAN Switches Fabric must be configured with their respective FOS version (2.6, 3.1 and 4.1) before activating the Advanced Security feature license key. When activated across the IBM SAN Switch Fabric, the Advanced Security Activation feature offers these comprehensive security capabilities:

- Centralized security management (trusted switches)
- Fabric-wide security policies to control access
- Port-level access control
- Switch-level access control
- Management access controls (Telnet, SNMP, HTTP, API)
- Encryption of management data such as passwords
- ► Strong and non-reputable authentication between switches

# **Performance Bundle**

#### ISL Trunking

Performance Bundle Activation adds support ISL-Trunking with up to four links and up to eight GB/s bandwidth. A trunking license is required on both switches that participate in trunking.

To create 8 port trunk on B32, need another B32 as well as 4 Gb/s SFPs. The latest improvements in trunking - optimal performance by distributing traffic across the shared bandwidth of all interswitch links on the trunk.

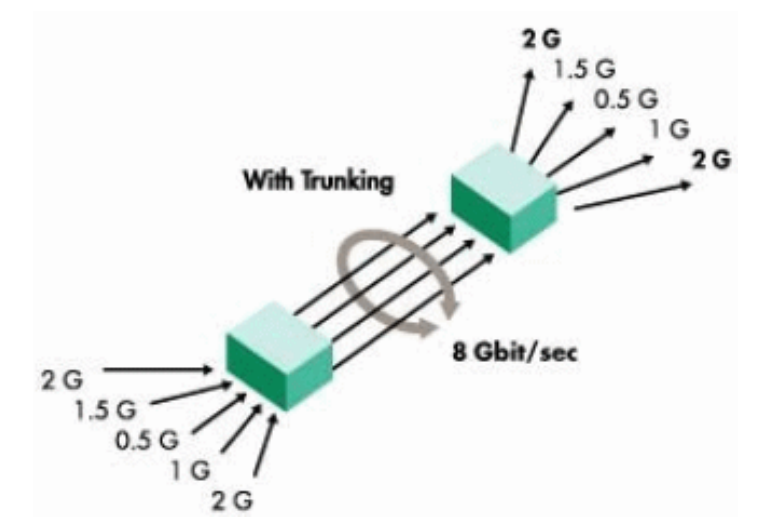

Figure 2-23 Increased Trunking capability

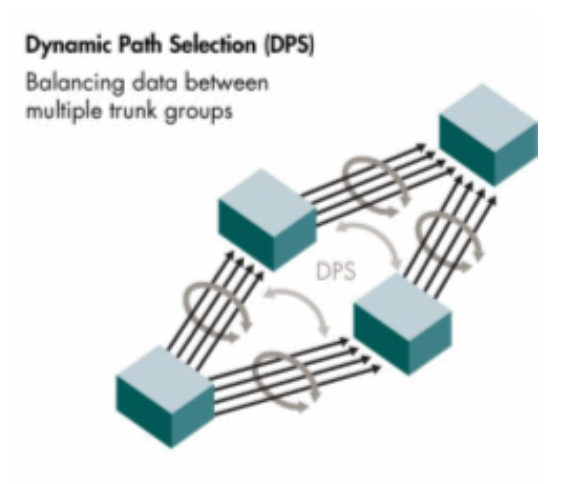

Figure 2-24 Dynamic Path Selection example

#### Performance Monitoring

Advanced Performance Monitoring provides SAN performance monitoring through an end-to-end monitoring system that provides:

- Increased end-to-end visibility into the fabric.
- More accurate reporting for service-level agreements and charged access applications.
- ► Shortened troubleshooting time.
- ► Better capacity planning.
- Increased productivity through preformatted and customized screens and reports.

**Note:** In FOS 4.4 the AL\_PA measurements for end-to-end monitors is no longer available. The CRC error count can still be obtained through the Web Tools.

# 2.3 Installing the IBM TotalStorage SAN Switch

The first step to install an IBM TotalStorage SAN Switch is the physical mounting and connection to electrical outlets. This is the customer's responsibility, although the IBM TotalStorage SAN Switch 2109-M12 and M14 can be purchased separately or pre-installed in the 2109-C36 SAN rack, and it is the responsibility of the IBM service representative to physically install the chassis or rack in the location you have planned.

Once the switch is installed and powered on, it will require some initial configuration parameters to be set. All of the b-type switches require the same initial setup. The steps have not changed from the earlier switch models.

A service may be purchased from IBM to perform these steps:

IP addresses: To access the management interfaces of a switch from a remote workstation on a network, we need to set the IP address, subnetmask, and gateway address for the switch, or for each of the logical switches in an M12. These settings can be modified using the ipAddrSet command.

We show the steps to perform this in "Setting the IP address using the serial port" on page 88.

The default IP address and subnet mask for the F08, F16 and F32 switches is as follows:

- 10.77.77.77 255.255.255.0

The default logical IP addresses, subnet mask and switch names for an M12 are as follows. These IP addresses correspond to "sw0", (slots 1-4), and "sw1", (slots 7-10):

- 10.77.77.77 255.255.255.0 sw0
- 10.77.77.76 255.255.255.0 sw1

An M12 also has native IP addresses to access each CP card. The default native IP addresses, subnet masks, and hostnames are as follows:

- 10.77.77.75 255.255.0 CP0 (the CP Card in slot 5 at the time of configuration)
- 10.77.77.74 255.255.0 CP1 (the CP Card in slot 6 at the time of configuration)
- Domain ID: For switches to be connected together within a fabric, each switch must have different domain ID's. The default domain ID for a switch is 1. In an M12 the domain ID for the logical switch in slots 1 through 4, and the logical switch in slots 7 through 10, are both 1 by default. If two switches are connected via ISL after initialization is complete, they will segment due to both switches having the same domain ID. Domain IDs can be modified using

the **configure** command. We show an example of how to do this in "Connecting to the switch" on page 98.

Switch names: Setting a switch name to identify different switches within a site is recommended. This is very helpful in identifying a switch easily that you are connected to. By using the switchname command you can assign your own switch names that can be up to 15 characters long, must begin with an alpha character, and can include alpha, numeric, and underscore characters.

Following are the steps we took to configure the above settings and connect our switch for use in a network and fabric. We also include the extra steps required to configure a 2109-M12.

The time required to accomplish this is approximately 15 minutes. The items required are:

- ► 2005 or 2109 physically installed and connected to a power source
- Workstation that has a terminal emulator application (we used HyperTerminal)
- Serial cable provided with the switch, for connecting the switch to the workstation
- ► An unused IP address (2109-M12 requires four IP addresses)
- Ethernet cable for connecting the switch to the workstation or to a network containing the workstation
- ► SWL or LWL SFPs and fiber optic cables as required

# 2.3.1 Setting the IP address using the serial port

As IBM TotalStorage SAN Switches ship with a default IP address, it is possible to perform initial configuration using a telnet connection and the 10.77.77.77 address. However, we recommend not to connect the switch to your LAN until IP settings are properly configured and will not conflict with any other devices in your network.

Following are the steps we used to set the IP address using the serial port on an IBM TotalStorage SAN Switch F16. The procedure is the same for all b-type switches except for the IBM TotalStorage SAN Switch M12 where the procedure is different. We show the steps for an M12 in "M12 configuration procedure" on page 92.

- 1. Remove the shipping plug from the serial port and insert the serial cable provided with the switch.
- 2. Connect the other end of the serial cable to an RS-232 serial port on the workstation.

**Tip:** The serial cable shipped with the switch is a straight-through cable, not a cross-over cable. We recommend labeling the cable as such to minimize confusion at a later date.

- 3. Verify that the switch is on and initialization has completed; refer to "Initialization" on page 53.
- 4. Disable any serial communication programs running on the workstation, such as PDA synchronization.
- 5. Open a terminal emulator application (such as HyperTerminal on a PC, or TERM in a UNIX® environment), and configure as follows:
  - a. In a Microsoft® Windows® environment, adjust the following parameters and values if necessary:
    - Bits per second: 9600
    - Databits: 8
    - Parity: None
    - Stop bits: 1
    - Flow control: None

| COM | 1 Properties     |      |        |            | ? × |
|-----|------------------|------|--------|------------|-----|
| Po  | rt Settings      |      |        |            |     |
|     | -                |      |        |            |     |
|     | Bits per second: | 9600 |        | ·<br>K     |     |
|     | Data bits:       | 8    |        | •          |     |
|     | Parity:          | None |        | •          |     |
|     | Stop bits:       | 1    |        | •          |     |
|     | Flow control:    | None |        | •          |     |
|     |                  |      | Restor | e Defaults |     |
|     | 0                | К    | Cancel | Арр        | ly. |

Figure 2-25 HyperTerm COM1 properties window

b. In a UNIX environment, enter the following string at the prompt:

tip /dev/ttyb -9600

- From the terminal emulator application, log on to the switch through the serial connection. The default administrative logon is admin and the default password is password.
- 7. Enter the following at the prompt:

ipAddrSet

8. Enter the following information at the corresponding prompts, listed below:

```
Ethernet IP Address [10.77.77.77]: Enter new ethernet IP address
Ethernet Subnetmask [255.255.254.0]: Enter new ethernet subnetmask
Fibre Channel IP Address [none]: Enter new Fibre Channel IP address if
desired
Fibre Channel Subnet Mask [none]: Enter new Fibre Channel subnet mask if
desired
Gateway Address [none]: Enter new gateway address
Set IP address now? [y = set now, n = next reboot]: Enter "y" to set now
```

- 9. We can verify that the address was correctly set by entering the following: ipAddrShow
- 10. Once the IP address is verified as correct, remove the serial cable, and replace the shipping plug in the serial port.

**Note:** The serial port is intended only for use during the initial setting of the IP address and for service purposes. Using the serial port during normal switch operation or for regular maintenance is not recommended.

11. Record the IP address for future reference.

In Figure 2-26, we show how the foregoing steps are performed.

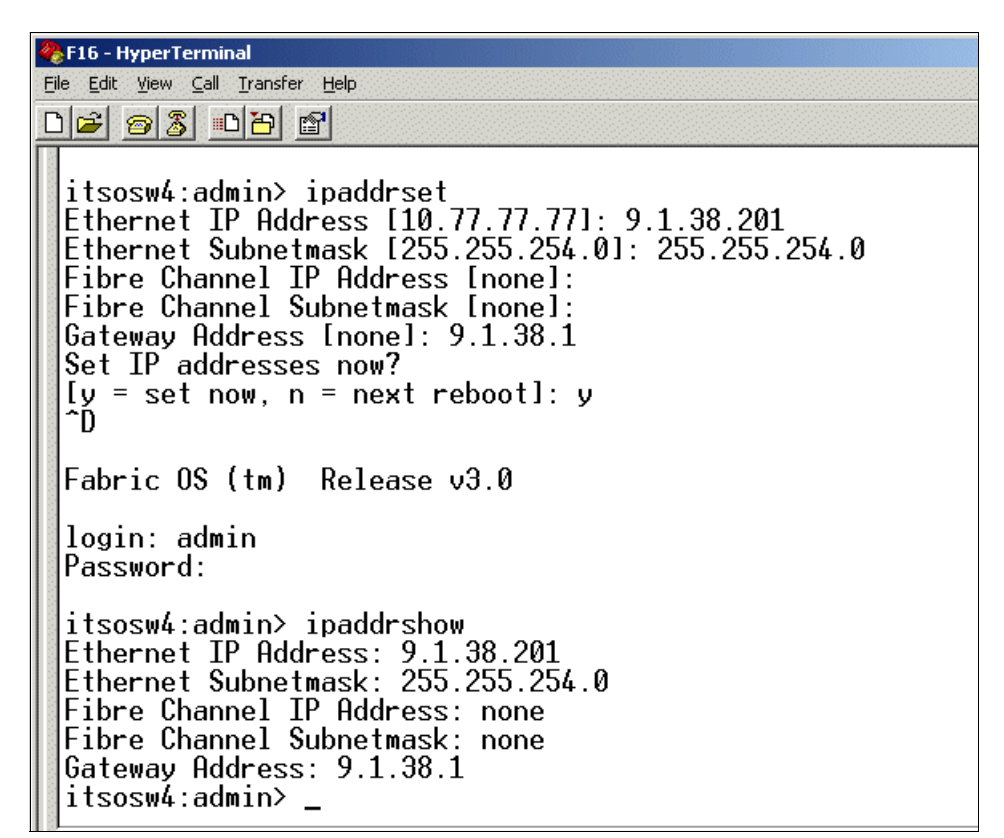

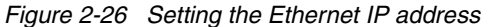

Once the IP address is set, we are able to connect the switch to the workstation computer by ethernet cable (this can be a direct cross-over connection or through a network) by following these steps:

- 1. Remove the shipping cover from the ethernet port.
- 2. Insert one end of an ethernet cable in the ethernet port.
- 3. Connect the other end of the ethernet cable to the workstation or to an ethernet network containing the workstation.

**Note:** The switch can now be accessed remotely, through Telnet or Web Tools. As a result, it is important to ensure that the switch is not being modified simultaneously from any other connections during the remaining steps.

4. Continue with "Connecting to the switch" on page 98.

# M12 configuration procedure

After verifying that the M12 is on and POST tests have completed, we log on to the CP Card installed in slot 5 by establishing a serial connection from our workstation that has a terminal emulator application (such as HyperTerminal for Windows, or TERM in a UNIX environment).

**Tip:** Disable any serial communication programs running on the workstation (such as synchronization programs for a PDA).

- 1. Remove the protective shipping cap from the terminal serial port on the CP Card in slot 5, and insert the serial cable. The terminal serial port is the second serial port from the top of the CP Card, shown in Figure 2-10 on page 67.
- 2. Open your terminal emulator application and configure as described below.

For Windows, we must set our terminal emulator for the following parameters:

| Bits per second: | 9600 |
|------------------|------|
| Databits:        | 8    |
| Parity:          | None |
| Stop bits:       | 1    |
| Flow control:    | None |

For most UNIX systems, enter the following string at the prompt:

tip /dev/ttyb -9600

When the terminal emulator application stops reporting information, press Enter to get the following prompt:

At the following prompt, we enter 0 to log in to switch 0:

Enter switch number to login <0 or 1>: 0

3. We enter the administrative logon admin and the password of password.

CPO Console Login:

At the initial login we are prompted to enter new Admin and User passwords. The same administrative account applies to both logical switches. If the passwords are changed on switch 0, they are automatically changed on switch 1.

We bypassed modifying the password, by pressing CTRL-C.

4. When we arrive at the Command prompt we need to determine which CP Card is active by using the **haShow** command:

switch:admin> haShow
Local CP (Slot 5, CPO): Active
Remote CP (Slot 6, CP1): Standby
HA Enabled, Heartbeat Up

We can see that CP0 is active and must use this CP to perform the IP configuration for both CP cards.

**Tip:** If the CP Card in slot 5 is not the active CP Card, disconnect the serial cable from the CP Card, connect it to the CP Card in slot 6, and log on again.

- 5. First we set the IP addresses for the CP cards:
  - a. Using the **ipAddrSet** command at the prompt, and entering *2* for the CP Card in slot 5, or *3* for the active CP Card in slot 6. For example:

switch:admin> ipAddrSet 2

Entering **ipAddrSet** alone will prompt for the switch or CP number:

Switch number [0 for switch0, 1 for switch1, 2 for CP0, 3 for CP1]: 2

b. Enter the requested information at the prompts, as shown below (the current information is shown in square brackets):

```
Ethernet IP Address [10.77.77.75]: 9.43.236.107
Ethernet Subnetmask [255.0.0.0]: 255.255.254.0
Host Name [switch0]:
Gateway Address [0.0.0.0]: 9.43.236.1
```

**Important:** The same gateway address must be used for both CP Cards (these gateway addresses are referenced for the logical IP addresses).

The native IP address of the active CP Card is updated immediately. The native IP address of the standby CP Card is updated at the next reboot.

- c. Repeat Step 5a-b for the other CP Card by issuing **ipAddrSet 3** command.
- 6. Next we configure the two logical switch IP addresses:
  - a. To configure the first logical switch IP address, we enter **ipAddrSet 0** at the prompt and enter the requested information:

```
switch:admin> ipAddrSet 0
Ethernet IP Address [10.77.77.77]: 9.43.236.96
Ethernet Subnetmask [0.0.0.0]: 255.255.254.0
Fibre Channel IP Address [none]:
Fibre Channel Subnet Mask [none]:
```

The logical IP address is updated immediately.

 b. Next we configure the second logical switch IP address, by entering ipAddrSet 1 at the prompt:

Enter the requested information for this IP address at the prompts, as described in Step 6a.

7. Reboot the switches by entering reboot at the prompt:

switch:admin> reboot

**Important:** If the reboot command is issued from the active CP, it will reboot the entire cabinet (both switches). If reboot is issued while connected to the standby CP, only the standby CP will reboot.

After monitoring the messages during reboot for any errors, we remove the serial cable and replace the protective dust cap on the port.

Now connection of the ethernet interfaces to our corporate LAN enables us to manage the switches by using Fabric Manager, Web Tools, or telnet. To change any CP setting, we are only able to perform this by using the Serial connection, or Telnet to the Active CPs assigned IP address.

**Tip:** The M12 supports a maximum of two telnet sessions with administrative privileges at the same time.

8. Now by using telnet to a logical switch IP address, we are able to change the switch name by using the switchName command, this will cause a domain address format RSCN to be issued to the fabric. We recommend not changing the switch name unless necessary for your installation; we chose to change ours to *sw96* as shown:

switch:admin> switchName "sw96"

9. As we changed the slot1-4 switch name (sw0), we also need to change the name of the logical switch in slots 7-10 (sw1). To do this we need to telnet to the address of that switch and use the **switchName** command again to change the name to *sw97* in our case, as shown in Figure 2-27.

```
      Image: Telnet-9.43.236.97

      Connect Edit Terminal Help

      Fabric OS (cp0)

      cp0 login: admin

      Password:

      Please change your passwords now.

      Use Control-C to exit or press 'Enter' key to proceed.

      Password was not changed. Will prompt again at next login

      until password is changed.

      sw1:admin> switchname sw97

      Committing configuration...

      Done.

      sw97:admin>
```

Figure 2-27 Telnet login to Logical switch 1 (slots 7-10)

**Attention:** Telnet to the active CP, the logical switch in slots 1-4 (sw0), or the logical switch in slots 7-10 (sw1), all look the same at initial logon. Telnet to sw1 will be different with the command prompt showing its switch name, although telnet to the active CP or sw0 will display the same logical switch name at the prompt. Care must be taken as some commands will not be available between CP sessions and logical switch sessions, and some commands may have very different results from what was expected.

- 10. Next we can change the default domain ID for both switches if required. Both logical switches are set to ID "1" from the factory, so to prevent a domain ID conflict, we make the domain IDs unique before connecting the switches to a fabric. A list of current domain IDs is available by using the **fabricShow** command. To change the domain ID from telnet, we perform the following steps, and this is also shown in Figure 2-28.
  - a. Disable the switch using the switchDisable command.
  - b. Enter the configure command.
  - c. Reply y to the configure Fabric parameters prompt.
  - d. Enter the new ID 2 at the Domain prompt.
  - e. Complete the remaining prompts (or press CTRL+d to accept the other settings and exit).
  - f. Enter switchEnable to re-enable the switch.
  - g. Perform steps 10a through 10f for the other switch if required.

```
🚚 Telnet - 9.43.236.97
Connect Edit Terminal Help
Fabric OS (cp0)
cp0 login: admin
Password:
Please change your passwords now.
Use Control-C to exit or press 'Enter' key to proceed.
Password was not changed. Will prompt again at next login
until password is changed.
sw97:admin> switchdisable
sw97:admin> configure
Configure...
  Fabric parameters (yes, y, no, n): [no] y
    Domain: (1..239) [1] 2
    R A TOV: (4000..120000) [10000]
WARNING: The domain ID is changed. The port level zoning may be affected
done.
sw97:admin≻
```

Figure 2-28 Configuring Domain ID from Telnet

# **Optional modem setup**

The M12 and M14 have the ability for modems to be connected to each CP card, to allow a redundant remote dial up facility into the switches for remote support. The modems are not supplied with the switch, and Hayes compatible modems must be purchased separately if you wish to use this facility.

As the modems can only be detected at power on of the chassis, or CP failover, we recommend connecting them now.

One modem is attached to each CP card. The active CP will answer an incoming call after one ring. If for some reason the Active CP is unable to accept the call, the Standby CP will answer the call after 7 rings.

For this to occur, both modems need to share the same telephone line, as this sharing also allows a single number to be used to dial into the chassis no matter which CP is active. See Figure 2-29.

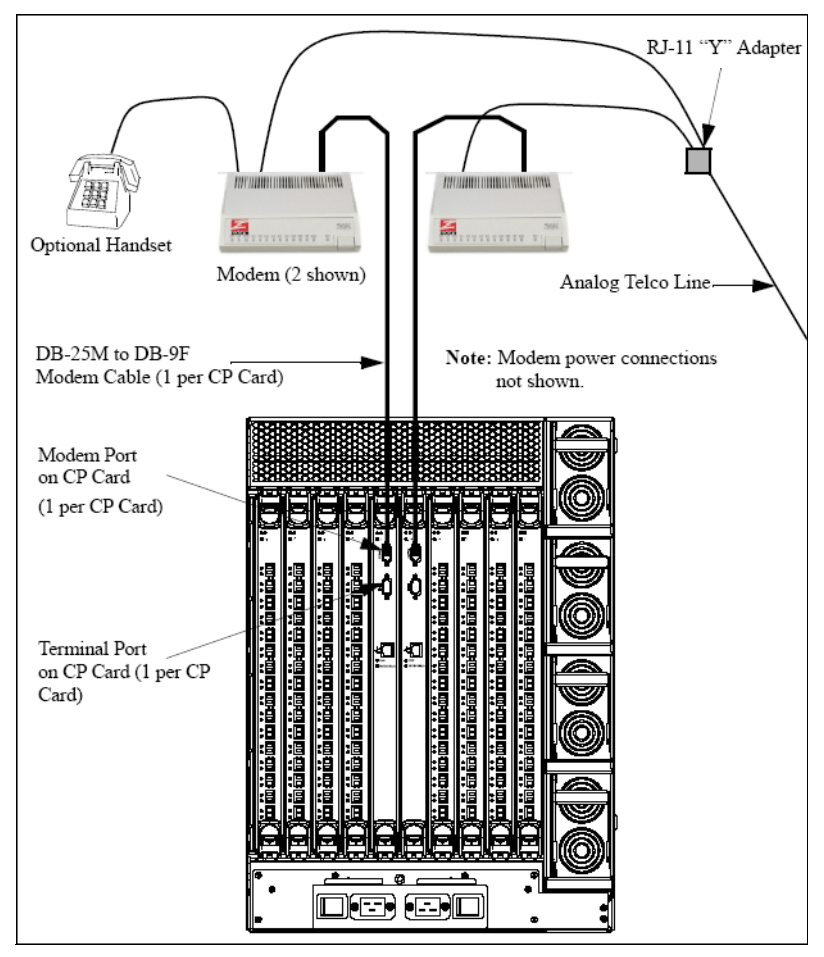

Figure 2-29 Optional modem line and data connections

# **Remote connection settings**

For Windows, we must set our terminal emulator for the following parameters:

| Parameter                    | Value       |
|------------------------------|-------------|
| Port Speed (bits per second) | 115200      |
| Data Protocol                | Standard EC |
| Compression                  | Enabled     |
| Flow control                 | Hardware    |
| Data bits                    | 8           |
| Parity                       | None        |
| Stop bits                    | 1           |
| Modulation                   | Standard    |

Now, entering the telephone number into your Emulator program should dial and successfully connect to the active CP allowing the command line interface to be used.

# 2.3.2 Connecting to the switch

Once the switch IP address is set, we need to set the operating parameters (for example, domain ID) and insert SFPs before connecting it to the fabric.

We perform the following steps to prepare for fabric connection:

- 1. Log on to the switch by using Telnet. The default administrative logon is *admin* and the default password is *password*.
- 2. Modify the domain IDs if desired.

**Note:** The default domain ID is 1. If both switches are powered on, and the domain ID is already in use when the switch is connected to the fabric, the fabric will segment. If the new switch is connected and then powered on, the domain ID for the new switch is automatically negotiated to a unique value. The domain IDs currently in use can be determined by issuing the command **fabricShow**.

a. Disable the switch by entering:

switchDisable

b. Enter the following command:

configure

c. Enter "y" after the "Fabric parameters" prompt:

```
Fabric parameters (yes, y, no, n): [no] y
```

d. Enter a unique domain ID (such as the domain ID used by the previous switch, if still available).

```
Domain: (1..239) [1] 3
```

- e. Complete the remaining prompts (or press CTRL+D to accept the remaining settings without completing all the prompts).
- f. Re-enable the switch by entering:

#### switchEnable

3. We set the switchname to itsosw4 by entering:

switchname "itsosw4"

Entering switchname without any parameter will display the current name.

- 4. An optional step is to specify any custom status policies for the fabric:
  - a. Enter the following at the prompt:

#### switchStatusPolicySet

- b. Specify the desired status policies. To completely deactivate the alarm for a particular condition, enter "0" at the prompt for that condition.
- 5. Add SFPs and fiber optic cables to the ports as required.

**Note:** The ports and cables used in trunking groups must meet specific requirements.

- a. Remove the shipping plug from the ports to be used.
- b. Position the SFP so that the key (the tab near the cable-end of the SFP) is on top, and insert the SFP into the port until it is firmly seated and the latching mechanism makes a clicking sound. For specific instructions, refer to the SFP manufacturer's documentation.

**Note:** The SFP module is keyed so that it can only be correctly inserted into the port. If the module does not slide in easily, try turning it over.

c. Connect the fiber optic cables to the SFPs as appropriate to the fabric topology by positioning each cable so that the key (the ridge on one side of the cable connector) is aligned with the slot in the SFP, then inserting the cable into the SFP until it is firmly seated and the latching mechanism makes a clicking sound.

**Note:** The cable is keyed so that it can only be correctly inserted into the SFP. If the cable does not slide in easily, try turning it over.

- 6. Verify the correct operation of the switch.
  - a. Enter the following at the Telnet prompt:

#### switchShow

**Note:** This command provides information about the status of the switch and the ports. Backing up the configuration after any initial configuration changes, and periodically thereafter, is strongly recommended. This ensures that a complete configuration is available if ever required for uploading to a replacement switch.

# 2.3.3 Setting Core PID format

The Core PID format parameter is a fabric wide parameter that needs to be set in legacy 1-2 Gb/s and 16 port switches (3534-S08, 2109-F08 and 2109-F16) for port addressing capability with newer switches (2109-F32, 2005-H08, 2005-H16, 2109-M12, 2109-M14 and 2005-B32).

As the change to set this parameter is disruptive to switch and fabric operation, we recommend setting this parameter during fabric install, to make adding an H08, H16, F32, M12, M14 or B32 at a later date, be of minimal impact.

**Important:** The Core PID format must be set on ALL switches with FOS 2.X or 3.X if your SAN includes or will include a 2109-F32, 2109-M12 or 2109-M14. By setting it without an F32, M12, M14 or B32 present, we are preparing our fabric for a future capacity upgrade with minimal disruption. The Core PID option requires a minimum firmware level of v2.6.0c (for 1RU, S08, and S16 switches) and v3.0.2c (for F08 and F16).

Before attempting to set the Core PID format, check to see if it is already set. Later switch models are shipped with the Core PID format already set to 1. Switches shipped with 4.x FOS already have a Core PID format of 1.

To check and set the Core PID format, open a telnet session to the switch.

Issue the configShow "fabric" command:

| itsosw4:admin> <b>configsh</b> d        | ow "fabr | ic"    |   |
|-----------------------------------------|----------|--------|---|
| fabric.domain: 4                        |          |        |   |
| fabric.ops.BBCredit:                    | 16       |        |   |
| fabric.ops.E_D_TOV:                     | 2000     |        |   |
| fabric.ops.R_A_TOV:                     | 10000    |        |   |
| fabric.ops.dataFieldSize                | e:       | 2112   |   |
| fabric.ops.max_hops:                    | 7        |        |   |
| fabric.ops.mode.SeqSwite                | ching:   | 0      |   |
| fabric.ops.mode.fcpProbe                | Disable  | :      | 0 |
| fabric.ops.mode.isolate:                | :        | 0      |   |
| fabric.ops.mode.longDist                | ance:    | 0      |   |
| fabric.ops.mode.noClassF                | :        | 0      |   |
| fabric.ops.mode.pidForma                | at:      | 0      |   |
| fabric.ops.mode.sync:                   | 0        |        |   |
| ๛๛๛๛๛๛๛๛๛๛๛๛๛๛๛๛๛๛๛๛๛๛๛๛๛๛๛๛๛๛๛๛๛๛๛๛๛๛๛ |          | $\sim$ |   |
| lines delated for clarit                |          |        |   |

lines deleted for clarity

Type <CR> to continue, Q<CR> to stop:

**Note:** New FOS version show 'switch pid format' instead of CORE PID. There are also three options (0, 1 or 2) at 4.4.x FOS.

Note that the Core PID is to zero so we will now set the Core PID by following these steps:

- Disable the switch with the switchDisable command: switchdisable
- 2. Run the configure command: configure
- 3. The command prompts you to set Fabric Parameters. Type y: Fabric parameters (yes, y, no, n): [no] y
- Press Enter to use default parameters for settings until you are prompted for the Core PID format setting. Set the parameter to 1.
   Core Switch PID Format: (0..1) [0] 1
- 5. Continue to press Enter to skip other settings. You should get the following message:

Committing configuration...done.

6. Enable the switch:

switchenable

7. Fastboot the switch: fastboot

# 2.3.4 Setting the date

Now is also a good opportunity to set the date and time in the switch. Although a switch with incorrect date and time will function properly, it is used for time stamping during logging of events. We suggest setting these parameters prior to any further operations.

We do this by using the **date** "MMDDhhmmYY" command, where MM = Month, DD = Day, hh = hour, mm = minutes, YY = Year. Setting the Time and Date in one switch will also set the other switch. An example of this is shown in Figure 2-30.

| 🚅 Telnet 9.1.38.201                                                                                                  |   |
|----------------------------------------------------------------------------------------------------|---|
| itsosw4:admin><br>itsosw4:admin><br>itsosw4:admin><br>date "0708111403"<br>Iue Jul 8 11:14:00 2003<br>itsosw4:admin> | × |
| •                                                                                                    |   |

Figure 2-30 Setting the time and date with telnet

The firmware is year 2000 compliant. Year values greater than 69 are interpreted as 1970 - 1999; year values less than 70 are interpreted as 2000 - 2069.

We have now completed the steps to install, although we would recommend upgrading to the latest level of firmware available at this time before making the switch available for use.

Refer to 2.7, "Upgrading switch firmware" on page 251 to perform this step.

# 2.3.5 Launching Web Tools with the 4.4 FOS

The Web Tools display has changed significantly since the earlier FOS v3.x or v4.x. We are going to show the Web Tools using FOS v4.4. The tools still have the same basic look and feel to them that they had in previous versions.

Access to Web Tools interface is provided by using a Java<sup>™</sup> -enabled Web browser. The following are the minimum levels required for some popular browsers:

- ► For Microsoft® Windows® 2000, 2003 and XP:
  - Internet Explorer 6.0 ®
- ► For Solaris 2.8 and 2.9:
  - Mozilla 1.6

In addition, the latest level of Java<sup>™</sup> Plug-In 1.4.2\_03 is recommended.

#### To launch

- 1. Start the Web Browser if it is not already active.
- 2. Enter the switch name or IP address in the Location/Address Field.

**Tip:** When managing a multi switch fabric, it is recommended to enter the switch name or IP address of the switch with the largest port count, and the highest firmware level.

3. A *Fabric View* appears in the left column, displaying all compatible switches in the fabric. Also a *Switch View* and detail of the switch we targeted with the IP address displays in the larger area on the right side of the browser.

In Figure 2-31, we show the Web Tools view window for a single switch fabric for the 2005-B32. In this figure we have not defined anything to see more switches; it is a feature of Web Tools that it will display all interconnected switches within a fabric.

There are three main components (frames) of the Fabric View window. On the left-hand side is the fabric management frame, also shown in Figure 2-31, which includes a list of all the switches in the fabric. At the bottom of the frame are buttons for opening separate fabric events, topology, nameserver, and zoning windows shown in Figure 2-32.

The larger two frames display the switch view and information view of the switch IP address we pointed our Web browser to. After the initial browser connection to a switch within the fabric, we can select other switch views by clicking the desired switch within the fabric frame.

In the following sections, we describe the Web Tools features in more detail.

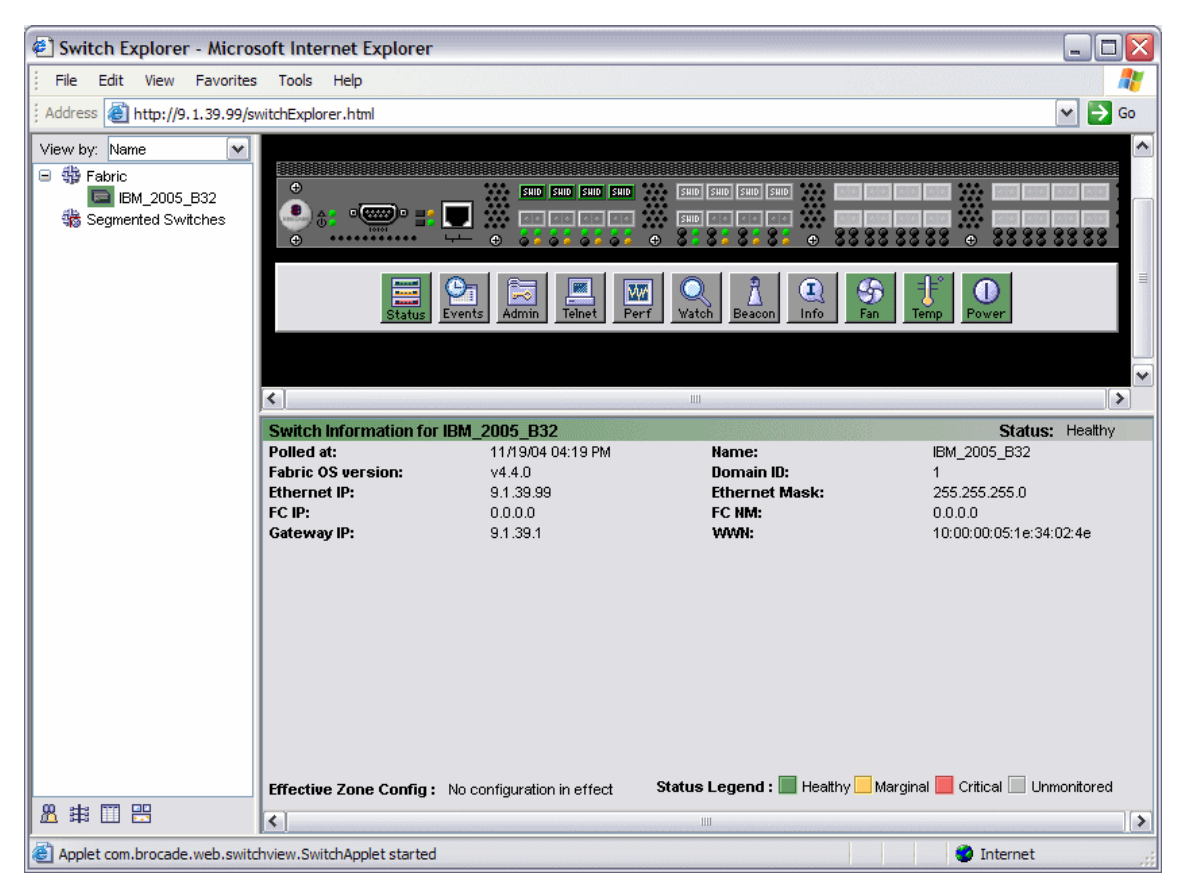

Figure 2-31 B32 Web View

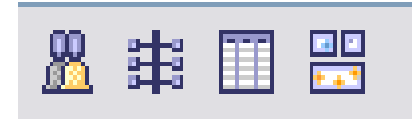

Figure 2-32 Fabric, Topology, Name Server and Zone Admin buttons

# **Fabric Events**

Fabric Events is a log of all the events that have occurred across the fabric. The Fabric Watch conditions will be logged as well as other Fabric-wide events. In Figure 2-33, we've launched the Fabric Events log for our M12. With the M12 and M14, there is an Events button for each logical switch.

| All Events    |        |                      |               |          |                      |                 |                                           |
|---------------|--------|----------------------|---------------|----------|----------------------|-----------------|-------------------------------------------|
|               |        | Auto-Refresh interv  | al is 15 secc | onds Las | t Updated: Tue №     | lov 30 14:11:24 | PST 2004                                  |
| Switch        | Number | Time 🔻               | Service       | Count    | Level                | Message ID      | Message                                   |
| BM_2109_M12_B | 25     | Nov 24 2004 20:03:29 | Switch        | 1        | ()Information        | SEC-1193        | Security violation: Login failure attempt |
| BM_2109_M12_B | 24     | Nov 24 2004 20:03:26 | Switch        | 1        | (1) Information      | SEC-1193        | Security violation: Login failure attempt |
| BM_2109_M12_B | 23     | Nov 24 2004 18:45:20 | Chassis       | 1        | (1) Information      | SULB-1002       | Firmwaredownload command has com          |
| BM_2109_M12_B | 22     | Nov 24 2004 18:42:09 | Chassis       | 1        | <li>Information</li> | SULB-1008       | Standby CP booted successfully with       |
| BM_2109_M12_B | 21     | Nov 24 2004 18:42:04 | Chassis       | 1        | ( Information        | FSSM-1002       | HA State is in sync                       |
| BM_2109_M12_B | 20     | Nov 24 2004 18:41:15 | Switch        | 1        | (1) Information      | HAMK-1003       | Heartbeat up                              |
| BM_2109_M12_B | 19     | Nov 24 2004 18:39:20 | Chassis       | 1        | (1) Information      | EM-1047         | CP in slot 6 not faulty, CP ERROR deas    |
| BM_2109_M12_B | 17     | Nov 24 2004 18:39:19 | Switch        | 1        | (1) Information      | HAMK-1002       | Heartbeat down                            |
| BM_2109_M12_B | 18     | Nov 24 2004 18:39:19 | Chassis       | 1        | Error                | EM-1033         | CP in Slot 6 set to faulty because CP El  |
| BM_2109_M12_B | 16     | Nov 24 2004 18:39:01 | Chassis       | 1        | 🗥 Warning            | FSSM-1003       | HA State out of sync                      |
| BM_2109_M12_B | 15     | Nov 24 2004 18:38:59 | Chassis       | 1        | (1) Information      | SULB-1007       | Standby CP reboots.                       |
| BM_2109_M12_B | 14     | Nov 24 2004 18:31:26 | Chassis       | 1        | 🗥 Warning            | SULB-1001       | Firmwaredownload command has star         |
| BM_2109_M12_B | 13     | Nov 24 2004 18:31:24 | Chassis       | 1        | (1) Information      | SULB-1006       | Forced failover succeeded. New Activ      |
| BM_2109_M12_B | 12     | Nov 24 2004 18:31:21 | Chassis       | 1        | (1) Information      | FSSM-1002       | HA State is in sync                       |
| BM_2109_M12_B | 11     | Nov 24 2004 18:30:41 | Switch        | 1        | ( Information        | HAMK-1003       | Heartbeat up                              |
| <             | -      | Lu 01000110.00.00    |               |          |                      | F14 4000        |                                           |
|               |        |                      | Shov          | w All    | Filter               |                 |                                           |

Figure 2-33 M12 Fabric Events

We can sort the columns into ascending or descending order by clicking on the column headings; in our example we have sorted by time, indicated by the small arrow head in the *Time* column heading. We can also re-arrange the columns to suit our requirements by dragging and dropping them as required. To exit from the log, just close the window. Table 2-3 explains the Fabric Events log.

| Table 2-3 | Fabric Ever | nts log details |
|-----------|-------------|-----------------|
|           |             |                 |

| Field Name | Description                                              |
|------------|----------------------------------------------------------|
| Switch     | Name of switch for which events occur                    |
| Number     | Order number of when event occurred, most current at top |
| Time       | Date and time stamp of message                           |
| Service    | Which service part of switch encountered error           |
| Count      | Number of times this error occurred                      |
| Level      | Whether message is Informational, warning or error       |
| Message ID | Message ID number                                        |
| Message    | One line detail description of the message               |

# Topology

The Topology is the physical configuration of the fabric, including active domains and paths. The topology report is as viewed from the local domain (the local domain is the switch that was selected in the fabric view frame).

Clicking on the second button from the left as shown in Figure 2-32 on page 104 takes us to the Fabric Topology report shown in Figure 2-34 and continued in Figure 2-35. For our purposes, we have shown a Topology with multiple switches.

| There are total of 6 domains in the fabric<br>Local Domain ID: 1 (Switch Name: SM12SW1)<br>Domain ID: 1 (Switch Name: SM12SW1) |  |
|----------------------------------------------------------------------------------------------------|--|
| Local Domain ID: 1 (Switch Name: SM12SW1)<br>Domain ID: 1 (Switch Name: SM12SW1)                                               |  |
| Domain ID: 1 (Switch Name: SM12SW1)                                                                                            |  |
| Developing ID: A (Assisted Mensel, AM4AAM4A)                                                                                   |  |
| Domain ID: 2 (Switch Name: SW12SW2)                                                                                            |  |
| Domain ID: 3 (Switch Name: SF32SW1)                                                                                            |  |
| Domain ID: 4 (Switch Name: SSU8SW2)                                                                                            |  |
| Domain ID: 21 (Switch Name: SE16SW2)                                                                                           |  |
| Domain D. 22 (Switch Name: SF 105771)                                                                                          |  |
| Active Paths:                                                                                                    |  |
| Destination Domain ID:2 (Switch Name: SM12SW2)                                                                                 |  |
| Destination's World Wide Name: 10:00:00:60:60:80:06:7b                                                                         |  |
| Number of Path(s) to Domain 1: 1                                                                                               |  |
| Metric to reach the domain: 500                                                                                                |  |
|                                                                                                    |  |
|                                                                                                    |  |
| Path Number 1:                                                                                                    |  |
| Output PortInput Ports Total Bandwidth Bandwidth Demand Hop Count Flag                                                         |  |
| 4/0 1/0,3/5 4 200 1 D                                                                                                    |  |

Figure 2-34 Fabric Topology report

| Destination Domain ID:3 (Switch Name: SF32SW1)                          |
|-------------------------------------------------------------------------|
| Destination's World Wide Name: 10:00:00:60:69:90:03:9d                  |
| Number of Path(s) to Domain 1: 1                                        |
| Metric to reach the domain: 1000                                        |
|                                                                         |
| Path Number 1:                                                          |
| Output Port Input Ports Total Bandwidth Bandwidth Demand Hop Count Flag |
| 4/0 1/0,3/5 4 200 2 D                                                   |
|                                                                         |
| Destination Domain ID:4 (Switch Name: SS08SW2)                          |
| Destination's World Wide Name: 10:00:00:60:69:20:02:83                  |
| Number of Path(s) to Domain 1: 1                                        |
| Metric to reach the domain: 2000                                        |
|                                                                         |
| Path Number 1:                                                          |
| Output Port Input Ports Total Bandwidth Bandwidth Demand Hop Count Flag |
| 4/0 1/0,3/5 4 200 3 D                                                   |
|                                                                         |
|                                                                         |
| Destination Domain ID:21 (Switch Name: SF16SW2)                         |
| Number of Path(s) to Domain 1: 1                                        |
| Metric to reach the domain: 500                                         |
|                                                                         |
| Path Number 1:                                                          |
| Output Port/Input PortsTotal Bandwidth Bandwidth Domand Hop Count Flag  |
|                                                                         |
|                                                                         |
|                                                                         |
| Destination Domain ID:22 (Switch Name: SF16SW1)                         |
| Destination's World Wide Name: 10:00:00:60:69:50:04:79                  |
| Number of Path(s) to Domain 1: 1                                        |
| Metric to reach the domain: 500                                         |
|                                                                         |
| Path Number 1:                                                          |
| Output PortInput Ports Total Bandwidth Bandwidth Demand Hop Count Flag  |
| 3/5 1/0,4/0 4 200 1 D                                                   |
|                                                                         |
| Print                                                                   |
|                                                                         |

Figure 2-35 Fabric Topology report - continued

The Fabric Topology report lists the domain IDs and switch names for all the active domains in the fabric.

For each switch in the fabric, the window displays the active paths to the local domain (these are the Inter-Switch Links (ISLs). Also shown are the output port numbers (ISL ports), input port numbers and the hop count.

#### **Name Server**

The Name Server table provides the name server entries listed in the name server database as shown in Figure 2-36. This includes all name server entries for the fabric, not only those local to the host domain. Each row in the table represents a different device which has logged into the fabric. The Name Server table provides a good cross reference of WWPN / WWN and the port position on the switch. It also lists the zones that the port is a member of, and therefore can be a very useful problem determination tool.

| 🖹 IBM_2005_B32 - Name Server Table Microsoft Internet Explorer |           |                |            |                          |                                  |              |            |       |             |  |
|----------------------------------------------------------------|-----------|----------------|------------|--------------------------|----------------------------------|--------------|------------|-------|-------------|--|
| Name Server                                                    |           |                |            |                          |                                  |              |            |       |             |  |
| Auto Refi                                                      | resh At   | uto-Refresh In | terval: 15 | seconds Numb             | er of Devices: 1                 |              |            |       |             |  |
| All Devices                                                    |           |                |            | -                        |                                  |              |            |       |             |  |
| 🔻 Domain                                                       | Port #    | Port ID        | Port Type  | Device Port WWN          | Device Node WWW                  | Device Na    | ame        |       | FDMI Host N |  |
| 1                                                              | 4         | 010400         | N          | 20:06:00:a0:b8:0c:bc:e9  | 20:06:00:a0:b8:0c:bc:e7          | [28] "IBM    | 1742       | 0520" |             |  |
|                                                                |           |                |            |                          |                                  |              |            |       |             |  |
|                                                                |           |                |            |                          |                                  | <u> </u>     |            |       |             |  |
|                                                                |           |                | Detail     | View Accessible Device   | Refresh Print                    | Clo          | se         |       |             |  |
| Refreshing N                                                   | ame Serve | er Information | . done     | Select device from the t | able to view detailed informatio | n in a pop u | ıp window. |       |             |  |

Figure 2-36 B32 Name Server table part 1

The Name Server table contains the following parameters:

Domain Domain ID of the switch to which the device is connected
| Port #          | Port number of the switch to which the device is connected                                         |
|-----------------|----------------------------------------------------------------------------------------------------|
| Port ID         | The Fibre Channel Port address of the device (basically a 24 bit hexadecimal number)               |
| Port Type       | Shows whether the port is a public loop port (NL) or whether it is a normal switch fabric port (N) |
| Device Port WWN | World-wide name for the device port (WWPN)                                                         |
| Device Node WWN | World-wide name of the device node (WWNN)                                                          |
| Device Name     | Name of the device according to the SCSI INQUIRY such as FCP or IP                                 |

To view all of the details for a given device in the Name Server table, we highlight the device we are interested in. Next, we click on the **Detail View** button. This will bring up the Details View window as seen in Figure 2-37.

| Name Server Information for 010400       |                               |                                                                                            |                         |  |  |  |  |  |
|------------------------------------------|-------------------------------|--------------------------------------------------------------------------------------------|-------------------------|--|--|--|--|--|
|                                          | Detail View for Device 010400 |                                                                                            |                         |  |  |  |  |  |
| Device Port WWN:                         | 20:06:00:a0:b8:0c:bc:e9       | Domain:                                                                                    | 1                       |  |  |  |  |  |
| Device Node VWVN:                        | 20:06:00:a0:b8:0c:bc:e7       | Port #:                                                                                    | 4                       |  |  |  |  |  |
| Port Type:                               | N                             | Port ID:                                                                                   | 010400                  |  |  |  |  |  |
| Device Name:                             | [28] "IBM 1742 0520"          | Fabric Port VW/N:                                                                          | 20:04:00:05:1e:34:02:4e |  |  |  |  |  |
| FDMI Host Name:                          | N/A                           | Fabric Port Name:                                                                          | N/A                     |  |  |  |  |  |
| WWN Company ID:                          | LSI                           | Class Of Service:                                                                          | 3                       |  |  |  |  |  |
| Virtual vs. Physical:                    | Physical                      | Port IP Address:                                                                           | N/A                     |  |  |  |  |  |
| Host vs. Target:                         | Initiator+Target              | Hard Address:                                                                              | N/A                     |  |  |  |  |  |
| FC4 Type:                                | FCP                           | :                                                                                          | N/A                     |  |  |  |  |  |
| Member of Zones:<br>(*: Effective Zones) | Dorys_AIXprodZone*            | Member of Aliases:<br>(including aliases<br>assigned at both node<br>level and port level) | None                    |  |  |  |  |  |
| Cancel                                   |                               |                                                                                            |                         |  |  |  |  |  |
| Java Applet Window                       |                               |                                                                                            |                         |  |  |  |  |  |

Figure 2-37 B32 Name Server details

Scrolling to the right, as shown below in Figure 2-38 and Figure 2-39, we are able to see the rest of the parameters that are available.

| 🔄 IBM_2005_B32 - Name Server Table Microsoft Internet Explorer 📃 🗌 🔯 |                |                      |                  |                    |                   |
|----------------------------------------------------------------------|----------------|----------------------|------------------|--------------------|-------------------|
| Name Server                                                          |                |                      |                  |                    |                   |
| Auto Refresh Auto-Refresh interval:                                  | 15 seconds     | Number               | of Devices: 1    |                    |                   |
| All Devices                                                          |                |                      |                  |                    |                   |
| FDMI Host Name                                                       | WWN Company ID | Virtual vs. Physical | Host vs. Target  | Member Of Zones    | Member Of Aliases |
|                                                                      | LSI            | Physical             | Initiator+Target | Dorys_AlXprodZone* |                   |
|                                                                      |                |                      |                  |                    |                   |
|                                                                      | Detail View    | Accessible Devices   | Refresh          | Print Close        |                   |
| Refreshing Name Server Information done                              |                |                      |                  |                    |                   |

Figure 2-38 B32 Name Server table part 2

| FDMI Host Name      | Displays the FDMI host name of the device    |
|---------------------|----------------------------------------------|
| WWN Company ID      | Displays vendor company based on device WWN  |
| Virtual Vs Physical | Identify type of device, virtual or physical |
| Host Vs Target      | Identify type of device, host or target      |
| Member of Zones     | List of zones to which the device belongs    |
| Member of Aliases   | List of aliases for this device              |

| 🖹 IBM_2005_B32 - Name Server Table Microsoft Internet Explorer |                   |                     |                      |                         |               |              |
|----------------------------------------------------------------|-------------------|---------------------|----------------------|-------------------------|---------------|--------------|
| Name Server                                                    |                   |                     |                      |                         |               |              |
| Auto Refresh Auto-Refresh Inter                                | val: 15 se        |                     | Number of Devices: 1 |                         |               |              |
| All Devices                                                    |                   |                     |                      |                         |               |              |
| Member Of Aliases                                              | FC4 Type          | Class Of Service    | Fabric Port Name     | Fabric Port VWVN        | Port IP Addre | Hard Address |
| A                                                              | FCP               | 3                   |                      | 20:04:00:05:1e:34:02:4e | N/A           | N/A          |
| Displays the aliases to which this device                      | is assigned to, a | at both device port | & node levels.       |                         |               |              |
|                                                                |                   |                     |                      |                         |               |              |
| <                                                              |                   |                     |                      |                         |               | >            |
|                                                                | Detail Viev       | v Accessible        | e Devices Refresh    | Print Close             |               |              |
| Refreshing Name Server Information done                        |                   |                     |                      |                         |               |              |

Figure 2-39 B32 Name Server table part 3

| FC4 Type         | Fibre Channel FC4 layer types supported by device, such as FCP or IP |  |  |
|------------------|----------------------------------------------------------------------|--|--|
| Class of Service | Class of service that the device supports                            |  |  |
| Fabric Port Name | Displays the name of the port                                        |  |  |
| Fabric Port WWN  | The worldwide name of the fabric port                                |  |  |
| Port IP Address  | IP address of the fabric port (may be zeroes)                        |  |  |
| Hard Address     | Hard address assigned to the fabric port                             |  |  |

# 2.3.6 Zone Admin

The Zone Admin function is used to set up, maintain and activate the zones across the fabric. From here we can also define aliases for members in a zone and can create the zones that will form the active configuration across the fabric.

A zoning license and administrative privileges are required to access this function. All 2109 and 2005 models are delivered with the zoning license

pre-installed. When administering zoning on an IBM TotalStorage SAN Switch, the following steps are recommended:

- Define zone aliases to establish groupings.
- Add zone members.
- Place zones into one or more zone configurations.
- Enable one of the zone configurations (only one can be enabled at a time).

To access the zone administration, we click on the **Zone Admin** button on the bottom left hand corner as noted in Figure 2-40.

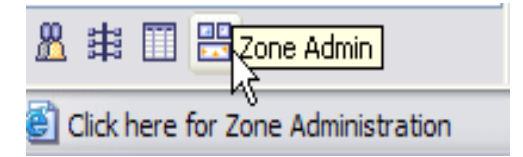

Figure 2-40 Zone admin button

After clicking on the **Zone Admin** button, we are prompted for our user name and password shown in Figure 2-41.

| Please Login              | ×            |
|---------------------------|--------------|
| Please enter user name an | d password.  |
| Resource: 9.1.39.99       |              |
| Realm: FC Switch Adm      | ninistration |
| User Name Dory1admin      | I            |
| Password *****            |              |
| OK Canc                   | el           |
| Java Applet Window        |              |

Figure 2-41 Authentication

After entering user name and password, click **OK** (The defaults are *admin / password*). Upon selecting Port Zoning from the *View* menu, the Port Zoning view appears with the Alias tab displayed shown in Figure 2-42.

| IBM_2005_B32 - Zone Admin Microsoft I                                              | internet Explorer                                            |
|------------------------------------------------------------------------------------|--------------------------------------------------------------|
| File Edit View Actions Tools                                                       |                                                              |
| Port Zoning                                                                        | Effective Config: DorysB32_PrdTstZone                        |
| Alias Zone QuickLoop Fabric Assist Config                                          |                                                              |
| Name DorysB32_AlXprod                                                              | Create Delete Rename                                         |
| Member Selection List                                                              | Alias Members                                                |
|                                                                                    | Add FA Host > Add Member > Add Other Port Add Other Port Hst |
| Switch Commit Messages:                                                            | <u>^</u>                                                     |
| Zone Admin opened at Mon Nov 22 2004, 1<br>Zone Admin closed at Mon Nov 22 2004, 1 | 1:04 AM PST 2:57 PM PST                                      |
| Zone Admin opened at Mon Nov 22 2004, 2                                            | :49 PM PST                                                   |
| Fabric and Zoning information loaded                                               | R                                                            |

Figure 2-42 B32 Port Zoning Initial view

We describe the zoning schemes in the following sections.

### Mixed zoning

In this scheme, all objects are displayed in the *Member Selection List*. Any object, being a WWN, switch, port, AL\_PA, or alias, can be selected to be managed in the *Members* list. When the Zoning management function is opened, this is the default scheme.

Working in the mixed zoning scheme allows us to define a WWN and a physical port to be within the same configuration. If we have mixed members in a zone, the zoning uses session based hard zoning.

### Port zoning

This zoning scheme only offers physical switches and ports to be selected and defined as members for alias, zoning, QuickLoop, Fabric Assist, and configuration groups. Aliases, zones, and configuration groups which have objects other than physical ports will not be displayed in this scheme.

If we work only in this Port zoning scheme, our configuration will be hardware enforced by the switch ASICs (hard zoned).

### WWN zoning

This scheme only allows aliases, zoning and configuration file operations on WWNs. Aliases, zones, and configuration files which have objects other than WWNs will not be displayed within this scheme.

If we work only in this WWN zoning scheme, our configuration will be hardware enforced by the switch ASICs (hard zoned).

## AL\_PA zoning

This scheme allows only aliases, zoning and configuration file operations on AL\_PA's in a QuickLoop. Aliases, zones and configuration files which have objects other than AL\_PA's in a QuickLoop will not be displayed.

If we work only in this AL\_PA zoning scheme, our configuration will be hardware enforced by the switch ASICs (hard zoned).

# 2.3.7 Implementing zoning

In the following examples, we will show the windows in which we apply zoning concepts that have previously been discussed. For our purposes we have chosen the Port Zoning scheme although the procedure is the same for WWN, AL\_PA and Mixed zoning schemes.

## Alias tab

By defining an alias to a port(s) or WWN(s), we simplify our understanding of what the device is that we are working on the other tabs. We recommend assigning aliases and ensuring they are maintained to correctly identify SAN components. This can be accomplished by using the **Alias** tab.

To create a new alias, we click on the **Create** button and the **Create New Alias** window is displayed. Type in the new alias name and click on **OK** as seen in Figure 2-43.

| Create New Alias   | ×                     |
|--------------------|-----------------------|
| A<br>DorysB32_     | ulias name<br>AlXprod |
| ОК                 | Cancel                |
| Java Applet Window |                       |

Figure 2-43 B32 Create new alias

After clicking **OK**, we see the name displayed in the Name field. We can now select a member or multiple members from the *Member Selection List* on the left. We select port 4 on switch domain 1, and then click the **Add Member** button to add it to the *Alias Members List* in the right panel as shown in Figure 2-44.

If a host or device has multiple HBAs, we may wish to add more members to our alias. As we are defining an alias for one AIX production host, we wish to only define this single port as shown. We have successfully identified port 4 on switch domain 1 to have an alias of DorysB32\_FAStT4 as shown in Figure 2-44.

| 🖹 IBM_2005_B32 - Zone Admin Microsoft Internet Explorer                                                 |
|----------------------------------------------------------------------------------------------------|
| File Edit View Actions Tools                                                                            |
| Port Zoning Effective Config: DorysB32_PrdTstZone                                                       |
| Alias Zone QuickLoop Fabric Assist Config                                                               |
| Name DorysB32_FAStT4  Create Delete Rename                                                              |
| Member Selection List Alias Members                                                                     |
| ■ <                                                                                                    |
| Switch Commit Messages:                                                                                 |
| Zone Admin opened at Mon Nov 22 2004, 11:04 AM PST                                                      |
| Zone Admin closed at non Nov 22 2004, 12:57 PM PST<br>Zone Admin opened at Mon Nov 22 2004, 2:49 PM PST |
| Fabric and Zoning information loaded                                                                    |

Figure 2-44 Alias Administration

We would follow the same procedure for all our hosts and storage before adding them to zones.

Table 2-4 describes the fields and buttons on the Alias tab.

Table 2-4 Alias tab description:

| Button                          | Function                                                                                                    |  |  |
|---------------------------------|----------------------------------------------------------------------------------------------------|--|--|
| Name                            | Select an existing alias name to be modified.                                                                                                    |  |  |
| <u>C</u> reate                  | Select to create a new alias. A new alias dialog displays. Enter a new alias name that is unique. The new alias name cannot contain spaces.                                                                                                    |  |  |
| <u>D</u> elete                  | Select to delete the alias selected in the Name field. Deleting an alias automatically removes it from all zones.                                                                                                    |  |  |
| Re <u>n</u> ame                 | Select to rename the alias selected in the Name field. A dialog displays in which yo can edit the alias name. Renaming an alias automatically renames it in all zones.                                                                                                    |  |  |
| Member Selection<br>List        | This field contains a list of potential alias members, including switches, ports, Nodes, WWNs, and QuickLoop AL_PAs.                                                                                                    |  |  |
| Add FA <u>H</u> ost >           | Use this button to add a Fabric Assist Host to the member list.                                                                                                    |  |  |
| Add <u>M</u> ember >            | Select to add the item selected in the Member Selection List to the Alias Members<br>list. You can add individual ports or an entire switch. If a switch is added, all ports<br>on the switch are added. To add a device WWN, select either a node WWN (folder<br>icon) or port WWN (blue circle icon) from the WWN sub-tree. |  |  |
| < <u>R</u> emove Member         | Select to remove the member selected from the Alias Name Members Selection list.                                                                                                    |  |  |
| Add <u>O</u> ther Port          | Select to add a switch/port combination that currently is not part of the fabric.                                                                                                    |  |  |
| Add Other Port<br>Ho <u>s</u> t | Select to add a switch/port combination of a host that currently is not part of the fabric.                                                                                                    |  |  |

### Selecting ports on the M12 or the M14

Some consideration must be taken to understand the port addressing when zoning an IBM TotalStorage SAN Switch M12 and M14. In previous versions of the Fabric OS (version 2.0 and version 3.0), the primary method for identifying a port within the fabric was the "domain, port" combination.

For example, to add port 1 on domain 5 to a zone:

```
sw96:admin>zoneadd "bluezone","5,1"
```

The "domain, port" method of selecting ports cannot be used in the M12 or M14 because of the addition of slots and the high port count of the switch. This method was replaced in Fabric OS version 4.0 by two methods to specify a particular port: the slot/port method and the port area number method.

#### Slot/port method

To select a specific port, you must identify both the slot number and port number that you are working with.

When specifying a particular slot and port for a command, the slot number operand must be followed by the slash (/) and then a value for the port number. For example, to enable port 63, we specify:

```
portEnable 10/15
```

The M12 and M14 have a total of 10 slots, counted 1 - 10. Slot number 5 and slot number 6 are CP cards, and slots 1 - 4 and 7 - 10 are switch cards. On each switch card, there are 16 ports counted from the bottom 0 - 15. A particular port must be represented by both slot number (1 - 10) and port number (0 - 15).

**Restriction:** No spaces are allowed between the slot number, the slash (/), and the port number.

#### Port area number method

Some commands, such as zoning commands, require you to specify ports using the port area number method. In the Fabric OS version 4.0 each port on a particular domain is given a unique area ID.

The chassis contains two logical switches. The Area IDs for both logical 64-port switches range from 0 - 63. Both logical switch 0 and 1 have a port that is referenced with Area ID 0.

An area ID for each port is unique inside each logical switch (that is, each assigned domain ID). These are two of the three parts of a 24-bit Fibre Channel address ID: 8-bit domain ID, 8-bit area ID, and 8-bit port ID.

Use the **switchShow** command to display all ports on the current (logical) switch and their corresponding area IDs, as follows:

| ===:                                    | ===== | ===== | ===== | ====== |           |  |
|-----------------------------------------|-------|-------|-------|--------|-----------|--|
| 0                                       | 7     | 0     |       | N2     | No_Module |  |
| 1                                       | 7     | 1     |       | N2     | No_Module |  |
| 2                                       | 7     | 2     |       | N2     | No_Module |  |
| 3                                       | 7     | 3     |       | N2     | No_Module |  |
| 4                                       | 7     | 4     | id    | N2     | Online    |  |
| ~~~~~~~~~~~~~~~~~~~~~~~~~~~~~~~~~~~~~~~ |       |       |       |        |           |  |
| lines removed for clarity               |       |       |       |        |           |  |
| 62                                      | 10    | 14    |       | N2     | No Module |  |
| 63                                      | 10    | 15    | id    | N2     | No_Light  |  |

Area Slot Port Media Speed State

| 🕗 Zone Administration - Microsoft Internet Explorer                                                                                                    |                                                 |  |  |  |
|----------------------------------------------------------------------------------------------------|-------------------------------------------------|--|--|--|
| File Edit View Actions                                                                                                    |                                                 |  |  |  |
| Port Zoning                                                                                                    | Enabled Config: None                            |  |  |  |
| Alias Zone QuickLoop Fabric Assist Config                                                                                                    |                                                 |  |  |  |
| Name sun_ess                                                                                                    | Create Delete Rename                            |  |  |  |
| Member Selection List                                                                                                    | Zone Members                                    |  |  |  |
| ■       Switch Ports         ■       \$ 100(IBM_2109_M12_B)         ●       \$ Slot7         ■       \$ Slot8         ■       100,16         ■       100,16         ■       100,17         ■       100,20         ■       100,20         ■       100,21         ■       100,22         ■       100,23         ■       100,25         ■       100,26 | Add Member > <ul> <li>Add Other Port</li> </ul> |  |  |  |
| Switch Commit Messages:<br>Zone Admin opened at Sat Nov 13 2004, .                                                                                                    | 11:11:53 AM                                     |  |  |  |
| Loading information from Fabric Done                                                                                                    |                                                 |  |  |  |

Figure 2-45 M12 Zoning - Slot/Port area number

Figure 2-45 shows how the Web Tools interface for the M12 Zoning view displays the slot and associated ports for a domain (switch).

## **Zone Tab**

We use the **Zone** tab to specify which switch ports are to be in the selected zone and to create and manage zones. A zone can have one or multiple members, and can include switches, ports, WWNs, aliases, AL\_PAs or Quickloop. Note that Quickloop is no longer supported at 4.4.x FOS.

**Important:** We recommend creating individual zones of each host to the disk storage subsystems. Also, hosts should have a separate HBA for Tape communication, and again be in another individual Host / Tape zone.

This small granularity of zoning removes unnecessary PLOGI activity from host to host, as well as removing the risk of problems caused by a faulty HBA affecting others.

In the example shown in Figure 2-46, we have created a zone name of *DorysB32\_AIXprodZone*.

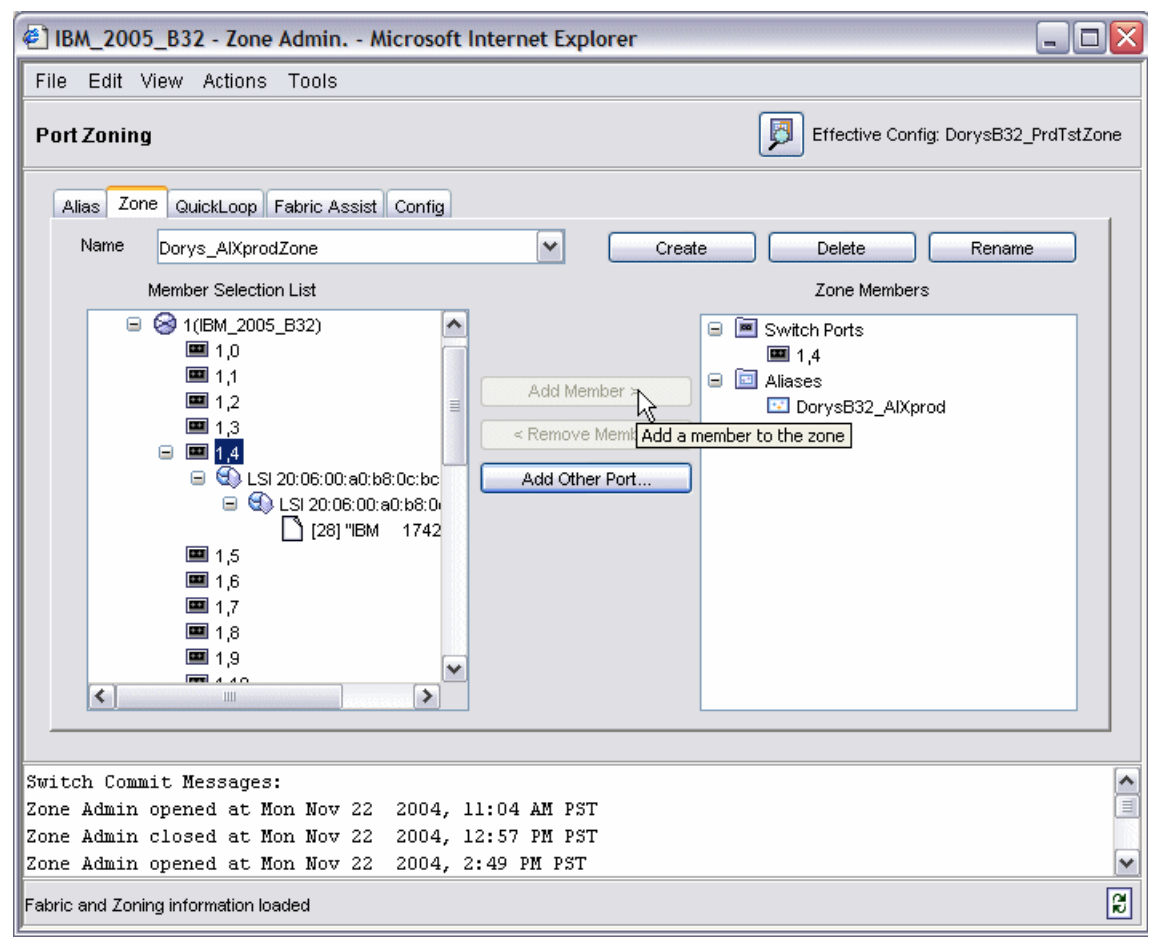

Figure 2-46 B32 Adding a member to a Zone

Then we added the switch ports which have our FAStT attached, and also added the alias *DorysB32\_AlXprod*, representing our host which we defined in the previous topic.

As mentioned in the previous recommendation, we could add another HBA installed in server to this zone, but we do not recommend adding other hosts. We choose to define a separate zone for each host.

Table 2-5 describes the fields and buttons on the **Zone** tab.

| Button                   | Function                                                                                                    |
|--------------------------|----------------------------------------------------------------------------------------------------|
| Name                     | Select an existing alias name to be modified.                                                                                                    |
| <u>C</u> reate           | Select to create a new alias. A new alias dialog displays. Enter a new alias name that is unique. The new alias name cannot contain spaces.                                                                                                    |
| <u>D</u> elete           | Select to delete the alias selected in the Name field. Deleting an alias automatically removes it from all zones.                                                                                                    |
| Re <u>n</u> ame          | Select to rename the alias selected in the Name field. A dialog displays in which you can edit the alias name. Renaming an alias automatically renames it in all zones.                                                                                                    |
| Member Selection<br>List | This field contains a list of potential alias members, including switches, ports, Nodes, WWNs, and QuickLoop AL_PAs.                                                                                                    |
| Add <u>M</u> ember >     | Select to add the item selected in the Member Selection List to the Alias Members list.<br>You can add individual ports or an entire switch. If a switch is added, all ports on the<br>switch are added. To add a device WWN, select either a node WWN (folder icon) or<br>port WWN (blue circle icon) from the WWN sub-tree. |
| < <u>R</u> emove Member  | Select to remove the member selected from the Alias Name Members Selection list.                                                                                                    |
| Add <u>O</u> ther Port   | Select to add a switch/port combination that currently is not part of the fabric.                                                                                                    |

Table 2-5 Zone tab description

# QuickLoop Tab

Note that **Quickloop** is not supported in FOS 4.4. The information we will talk about here is to provide an example for those that are running on the older versions of the product. A QuickLoop license is required to use this tab. You can use the **QuickLoop** tab to create and manage QuickLoops if used in conjunction with zoning. The **QuickLoop** tab is shown in Figure 2-47.

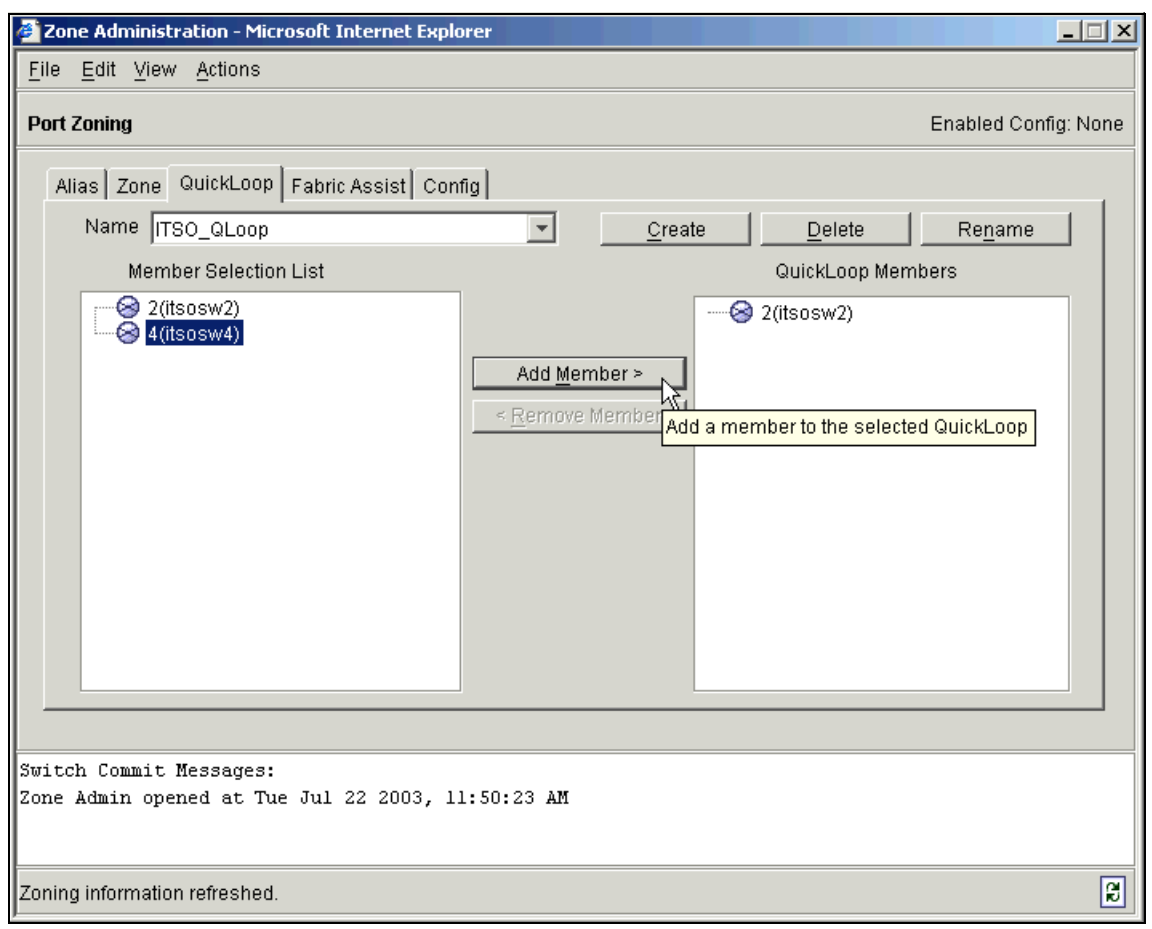

Figure 2-47 QuickLoop zoning tab

In this example we have created a QuickLoop Name called *ITSO\_QLoop* which will have two switch members. We have already added sw2 to the Members list and have selected sw4 so that we can add it also to the *ITSO\_QLoop* Member list.

Table 2-6 describes the fields and buttons on the **QuickLoop** tab.

| Field                    | Function                                                                                                    |
|--------------------------|----------------------------------------------------------------------------------------------------|
| Name                     | To modify an existing QuickLoop, select a QuickLoop name.                                                                                                    |
| <u>C</u> reate           | Click to create a new QuickLoop. A dialog displays in which you can enter the name of the new QuickLoop. All names must be unique and contain no spaces.                                             |
| <u>D</u> elete           | Click to delete the QuickLoop selected in the QuickLoop Name field. Deleting a QuickLoop automatically removes it from all aliases, zones, and zone configurations, including the associated AL_PAs. |
| Re <u>n</u> ame          | Click to edit the name of the QuickLoop selected in the QuickLoop Name field. A dialog displays in which you can edit the name of the QuickLoop.                                                     |
| Member Selection<br>List | A list of valid members available to add to a QuickLoop.                                                                                                    |
| Add <u>M</u> ember >     | Click to add the switch selected in the Switch Selection List to the QuickLoop Members list.                                                                                                    |
| < <u>R</u> emove Member  | Click to remove the selected member from the QuickLoop Member list.                                                                                                    |

Table 2-6 QuickLoop tab description

## **Fabric Assist Tab**

Fabric Assist (FA) is a feature that allows Private Loop hosts on QuickLoop enabled ports, to communicate with fabric storage devices on F\_Ports. We use the **Fabric Assist** tab to create and manage Fabric Assists. A QuickLoop license is required to use this tab.

The Fabric Assist tab is shown in Figure 2-48.

| Zone Administration - Microsoft Internet Explorer                                                                                                    |                                                                          |  |
|----------------------------------------------------------------------------------------------------|--------------------------------------------------------------------------|--|
| File Edit View Actions                                                                                                    |                                                                          |  |
| Port Zoning                                                                                                    | Enabled Config: None                                                     |  |
| Alias Zone QuickLoop Fabric Assist Config                                                                                                    |                                                                          |  |
| Name Dorys_FA                                                                                                    | Create Delete Rename                                                     |  |
| Member Selection List                                                                                                    | Fabric Assist Members                                                    |  |
| Switch Ports Switch Ports Solution State State S | Switch Ports     Ino,1     Aliases     AlX_DorysShark the FA zone rt Hst |  |
|                                                                                                    |                                                                          |  |
| Switch Commit Messages:                                                                                                    | <u>^</u>                                                                 |  |
| Zone Admin opened at Sat Nov 13 2004, 11:11:53 AM<br>Zone Admin closed at Sat Nov 13 2004, 11:21:25 AM                                                                                                    | <u>=</u>                                                                 |  |
|                                                                                                    |                                                                          |  |
| Fabric and Zoning information loaded                                                                                                    |                                                                          |  |

Figure 2-48 Fabric Assist zoning tab

In this example we created a *Dorys\_FA* group name, where we then added Host port 100,1 by using the **Add FA Host** button. We have then added the Alias *AIX\_DorysShark* by using the **Add Member** button.

Table 2-7 describes the fields and buttons in the Fabric Assist tab.

Table 2-7 Fabric Assist tab description

| Field                    | Function                                                                                                    |  |
|--------------------------|----------------------------------------------------------------------------------------------------|--|
| Name                     | Select an existing Fabric Assist name to be modified or viewed.                                                                                                    |  |
| <u>C</u> reate           | Click to create a new Port Fabric Assist name. A dialog displays. Enter the name of the new Port Fabric Assist. All names must be unique and contain no spaces.                                                 |  |
| <u>D</u> elete           | Click to delete the Port Fabric Assist selected in the FA Name field. Deleting a Port Fabric Assist automatically removes it from all aliases, zones, and zone configurations, including the associated AL_PAs. |  |
| Re <u>n</u> ame          | Select to edit the name of the Port Fabric Assist selected in the FA Name field.                                                                                                    |  |
| Member Selection<br>List | This field displays a list of members available to add to the Port Fabric Assist list.                                                                                                    |  |
| Add FA <u>H</u> ost >    | Click to add the selected item in the Member Selection List as a host to the Fabric Assist name list. Only one domain port or a WWN can be added as a host.                                                     |  |
| Add <u>M</u> ember >     | Click to add the member selected in the Member Selection List to the Fabric Assist name list.                                                                                                    |  |
| < <u>R</u> emove Member  | Click to remove the selected member from the Fabric Assist name list.                                                                                                    |  |
| Add <u>O</u> ther        | Click to add a switch/port combination that is not currently part of the fabric.                                                                                                    |  |
| Add Other Host           | Click to add a switch/port/host combination that currently is not part of the fabric.                                                                                                    |  |
| Fabric Assist<br>Members | This field displays a list of the members that belong to the Fabric Assist group currently selected in the Name field.                                                                                          |  |

# Config tab

We now use the **Config** tab to create a zone configuration. Zone configurations are used to enable or disable a group of zones at the same time.

| 🔄 IBM_2005_B32 - Zone Admin Microsoft Internet Explorer                                                                                                    |                                                                   |  |  |  |
|----------------------------------------------------------------------------------------------------|-------------------------------------------------------------------|--|--|--|
| File Edit View Actions Tools  Port Toping  Ctrl+E                                                                                                    |                                                                   |  |  |  |
| Disable Zoning Ctrl+D<br>Save Config Only Ctrl+S                                                                                                    |                                                                   |  |  |  |
| Alias Zone Qu Save all configurations to the su<br>Name DorysB32_WIN2Kzone                                                                                                    | witch without enabling or disabling Zoning.  Create Delete Rename |  |  |  |
| Member Selection List                                                                                                    | Analyze Config Device Accessibility                               |  |  |  |
| Member Selection List Analyze Config     Dorys_AlXprodZone   Dorys_SUNtestZone   Dorys_WN2KprodZone   Dorys_WN2KprodZone   Dorys_WN2KtestZone   Dorys_WN2KtestZone   Dorys_WN2KtestZone   Dorys_WN2KtestZone   Dorys_WN2KtestZone   Dorys_WN2KtestZone   Dorys_WN2KtestZone     Config Members     Add Member >     Add Member >     Config Members     Dorys_WN2KtestZone     Dorys_WN2KtestZone     Config Members     Dorys_WN2KtestZone     Dorys_WN2KtestZone |                                                                   |  |  |  |
| Switch Commit Messages:<br>Zone Admin opened at Fri Nov 19 2004, 2:46 PM PST                                                                                                    |                                                                   |  |  |  |
| Loading information from Fabric Done                                                                                                    |                                                                   |  |  |  |

Figure 2-49 B32 Save config only

In this example we have created a config and then used the **Add Member>** button to move the zones we created in the previous steps, listed in the left column, to the Config Members list on the right. This process creates a configuration containing all the desired zones we wish to activate. At this stage we are just saving this example.

Table 2-8 contains a description of the fields and buttons that appear on the **Config** tab.

Table 2-8 Config tab description

| Button                   | Function                                                                                                    |
|--------------------------|----------------------------------------------------------------------------------------------------|
| Name                     | Select an existing configuration to modify.                                                                                                    |
| <u>C</u> reate           | Click to create a new configuration. A dialog displays. Enter the name of the new configuration. All names must be unique and contain no spaces.                 |
| <u>D</u> elete           | Click to delete the configuration selected in the Cfg Name field.                                                                                                |
| Re <u>n</u> ame          | Click to edit the name of the configuration selected in the Cfg Name field.                                                                                      |
| Member<br>Selection List | This field provides a list of the zones and QuickLoops available to add to the configuration.                                                                    |
| Add Member >             | Click to add the switch selected in the Zone/QLoop Selection List to the Config Members list.                                                                    |
| < Remove<br>Member       | Click to remove the selected member from the Config Members list.                                                                                                |
| Analyze Config           | Analyzes the configuration that is selected along with it's member zones and aliases.<br>A zoning configuration error window appears in the event of a conflict. |
| Device<br>Accessibility  | View initiator/target accessibility matrix based on selected configuration.                                                                                      |

Before we activate our zone config, we save our it to the switch, using the <u>Save</u> Config Only function from the <u>Actions</u> pulldown menu as shown in Figure 2-49. This only saves the config to nonvolatile storage, it does not bring the config active.

After our config is saved, we click the **Analyze Config** button as shown in Figure 2-49. This checks the validity of our zoning configuration, and alerts us to ports and WWNs that we have not included. We are prompted to refresh the current configuration from the switch as shown in Figure 2-50. The Analyze checks the most recent information from the switch.

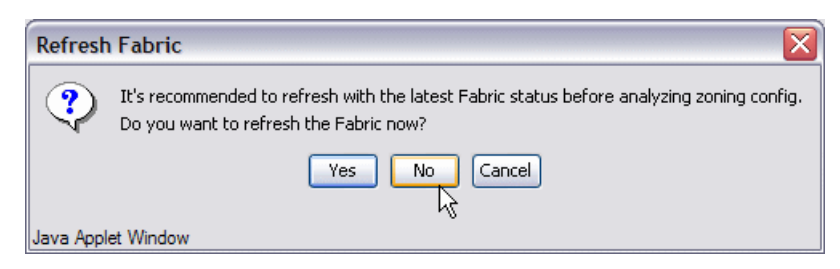

Figure 2-50 Refresh Fabric prompt

The output from the Analyze run against our config is shown in Figure 2-51. Review the analyze output and make adjustments (if appropriate) before activating the configuration.

| DorysB32_PrdTstZone Analysis                                                                                  | X        |
|----------------------------------------------------------------------------------------------------|----------|
| 1. The following SAN components are not in the selected configuration:                                        | ^        |
| 1,7                                                                                                    |          |
| 1,8                                                                                                    |          |
| 1,9                                                                                                    |          |
| 1,10                                                                                                    |          |
| 1,11                                                                                                    |          |
| 1,12                                                                                                    |          |
| 1,13                                                                                                    |          |
| 1,14                                                                                                    |          |
| 1,15                                                                                                    |          |
| 1,16                                                                                                    |          |
| 1,17                                                                                                    |          |
| 1,18                                                                                                    |          |
| 1,19                                                                                                    |          |
| 1,20                                                                                                    | ≡        |
| 1,21                                                                                                    |          |
| 1,22                                                                                                    |          |
| 1,23                                                                                                    |          |
| 1,24                                                                                                    |          |
| 1,25                                                                                                    |          |
| 1,26                                                                                                    |          |
| 1,27                                                                                                    |          |
| 1,28                                                                                                    |          |
| 1,29                                                                                                    |          |
| 1,30                                                                                                    |          |
| 1,31                                                                                                    |          |
|                                                                                                    |          |
| <ol><li>The following entries appear in the selected configuration, but are not present in the SAN:</li></ol> |          |
| None.                                                                                                    | <b>V</b> |
| Ciose                                                                                                    |          |
| Java Applet Window                                                                                            |          |

Figure 2-51 Sample of analyze config output

The Zoning Configuration Analyze window displays a summary of the saved configuration and attempts to point out some of the zoning conflicts before applying the changes to the switch. Some of the potential errors it might catch are:

- Ports/WWNs/Devices that are part of the selected configuration, but not part of the fabric.
- Zones with only a single member.

## Activating a zoning configuration

To make the zoning definitions active, we need to enable the configuration that we have built. We do this by using the **Enable Config...** selection from the *Actions* pulldown menu shown in Figure 2-52.

| File Edit      | View     | Actions     | Tools       |           |       |   |
|----------------|----------|-------------|-------------|-----------|-------|---|
| Port Zoniu     | na       | Enable      | Config      | Ctrl+E    |       |   |
| Save the entir | e config | uration and | enable one  | configura | tion. |   |
|                |          | Save (      | Config Only | Ctrl+S    |       |   |
| Alias Z        | one Qu   | Clear /     | All         | Ctrl+R    |       |   |
| Name           | Dory     | /sB32_Prd1  | stZone      |           |       | ~ |

Figure 2-52 B32 Actions Pulldown menu

We are prompted to select which config we would like to enable as shown in Figure 2-53.

| Enable Config     |                            | $\overline{\mathbf{X}}$ |
|-------------------|----------------------------|-------------------------|
| Pleas             | e select a config to enabl | le:                     |
|                   |                            | ▼                       |
|                   | DorysB32_PrdTstZone        |                         |
|                   | DorysB32_PrdZone           | 45                      |
|                   | DorysB32_TstZone           |                         |
|                   | DorysB32_WIN2Kzone         |                         |
|                   |                            |                         |
|                   |                            |                         |
| Java Applet Windo | w                          |                         |

Figure 2-53 B32 Select config to enable prompt

We are prompted as shown in Figure 2-54 to confirm that we want to enable the configuration.

**Attention:** Care must be taken when enabling zone configs. Adding new zones will not impact any currently running definitions, although removing a zone may have a large impact to the current environment.

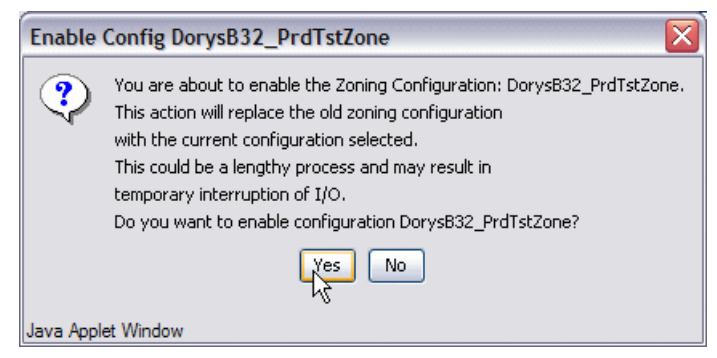

Figure 2-54 B32 Config Enable warning

At this point the new zone config definitions take place on the SAN fabric. Messages appear in the syslogd area of the window to show successful completion. The window is also updated to reflect the enabled configuration as shown in Figure 2-55.

| File Edit View Actions Tools                              |                                                                                                    |
|-----------------------------------------------------------|----------------------------------------------------------------------------------------------------|
| Port Zoning                                               |                                                                                                    |
| Alias Zone QuickLoop Fabric Assist Config                 |                                                                                                    |
| Name DorysB32_PrdTstZone                                  | Create Delete Rename                                                                                                    |
| Member Selection List                                     | Analyze Config Device Accessibility                                                                                                    |
| <ul> <li>              ∎ I Zones<br/>■ FA Zones</li></ul> | Add Member >         Add Member >         Image: Config Member >         Image: Config Member > |
|                                                           |                                                                                                    |
| start of commit (Enable Config) at<br>Commit succeeded.   | :: Fri Nov 19 2004, 4:41 PM PST                                                                                                    |
| end of commit at: Fri Nov 19 2004                         | 4, 4:41 PM PST                                                                                                    |
| Successfully committed the changes to the fabric.         | R                                                                                                    |

Figure 2-55 B32 Enable zoning config successfully completed

## Modifying an existing configuration

When adding a new host or a new device into the fabric, changes to the zoning will be necessary. For example, we add a new host, define a *newhost* alias, create a *newhost\_FAStT* zone. Using the procedures previously described in this topic, we then add the *newhost\_FAStT* zone to our config.

We then have two choices, immediate implementation, or we can save our updates and perform the activate at a later time:

- Choose Enable Config... from the <u>Actions</u> pulldown menu, the changes are saved and take effect immediately.
- Choose Save Config only from the <u>Actions</u> pulldown menu. The changes are saved, but will not take effect immediately. For the changes to take effect, we have to select the configuration in the names list, and then select Enable Config... from the <u>Actions</u> pulldown menu.

# Zoning and E\_Ports

When creating a zone, we only work with device ports or host ports (F\_Ports, FL\_Ports, L\_Ports). ISL Ports (E\_Port) should not be included in zone definitions.

If we take the example presented in Figure 2-56.

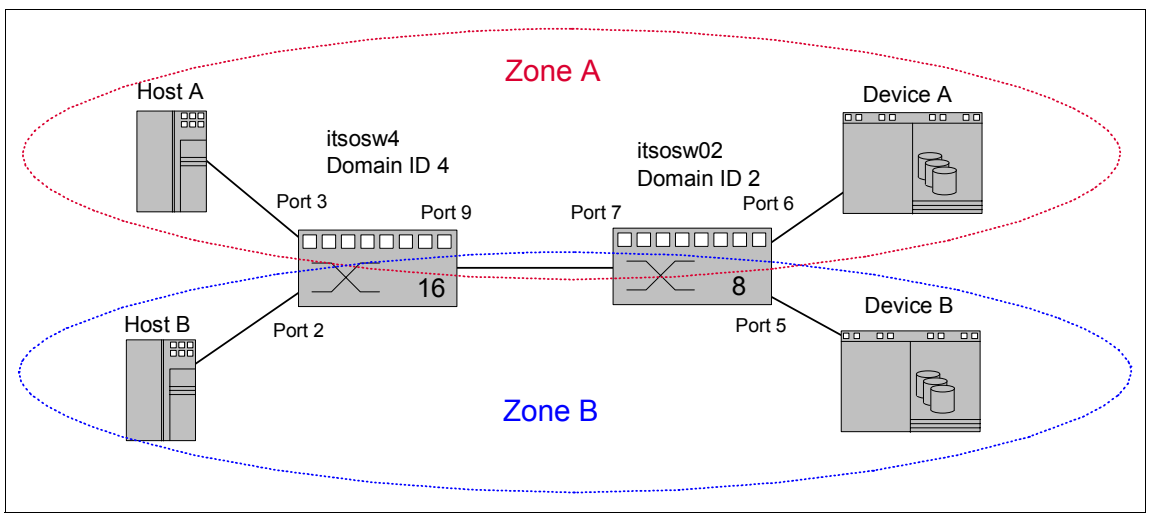

Figure 2-56 Zoning implementation — E\_Ports and Zoning

To create Zone A, we include:

- ▶ Domain ID 4, Port 3 (4,3)
- Domain ID 2, Port 6 (2,6)

But *do not* include any ISL ports, that is to say:

- Domain ID 4, Port 2 (4,2)
- Domain ID 4, Port 9 (4,9)
- Domain ID 2, Port 5 (2,5)
- Domain ID 2, Port 7 (2,7)

Similarly, to create Zone B, we only include:

- Domain ID 4, Port 2 (4,2)
- ▶ Domain ID 2, Port 5 (2,5)

Zones do not affect data traffic across ISLs in cascaded switch configurations. Because Hard Zoning enforcement is performed at the destination, an ISL can carry data traffic from all zones. Therefore, when dealing with zoning, the fabric should be seen as a "cloud" to which are attached devices and hosts. That is, we define the end-to-end destinations, and do not include the path to get there.

# 2.3.8 Web Tools Switch View

From the Switch View of Web Tools, we are able to view a summary of the state of the individual switch, firmware version, IP addresses, port state, and if there is any out-of-line status.

In this section, we will use both the B32 and M12 to describe the GUI although the functions are identical on any of the IBM TotalStorage SAN Switch family and equally apply.

The Switch View presents a picture of the switch as shown in Figure 2-57.

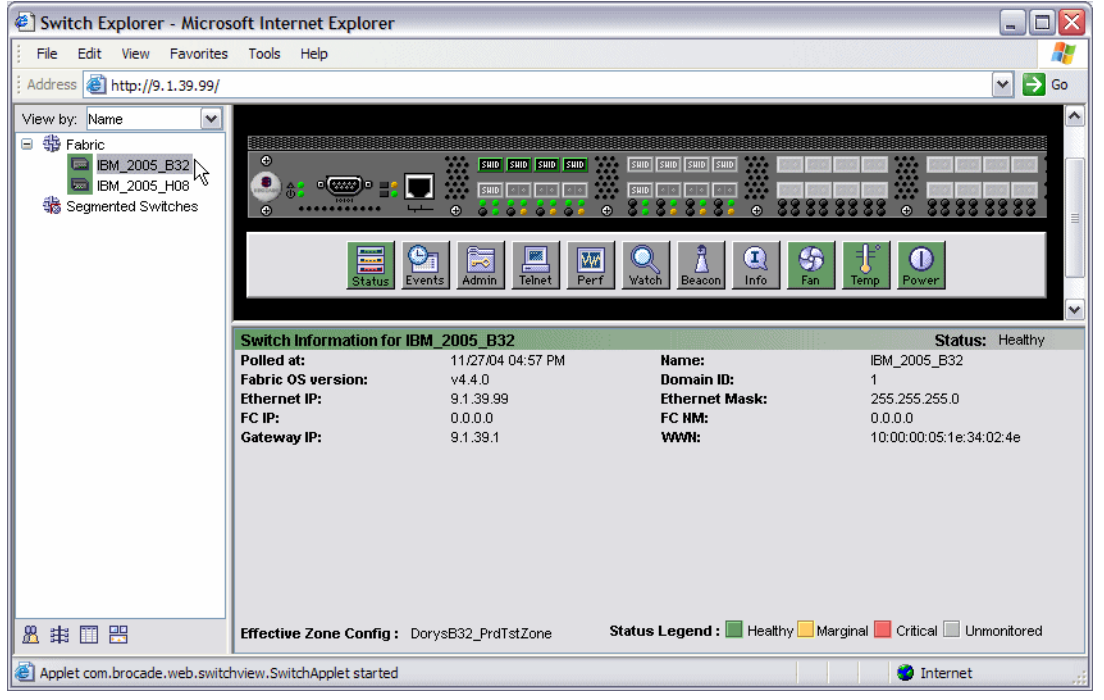

Figure 2-57 B32 Switch View from Web Tools

From the Switch View, we have an overview of the actual switch front panel and monitor LEDs.

There are buttons that allow us to drill down further into the switch. We can select to view status of the switch, FabricWatch events, administrative duties, open a telnet session, performance, check fan and temperature.

Next we point our browser to the IP address of logical switch 0 in an IBM TotalStorage SAN Switch M12 as shown in Figure 2-58. Here we can see its detailed information, which would be similar for the other models.

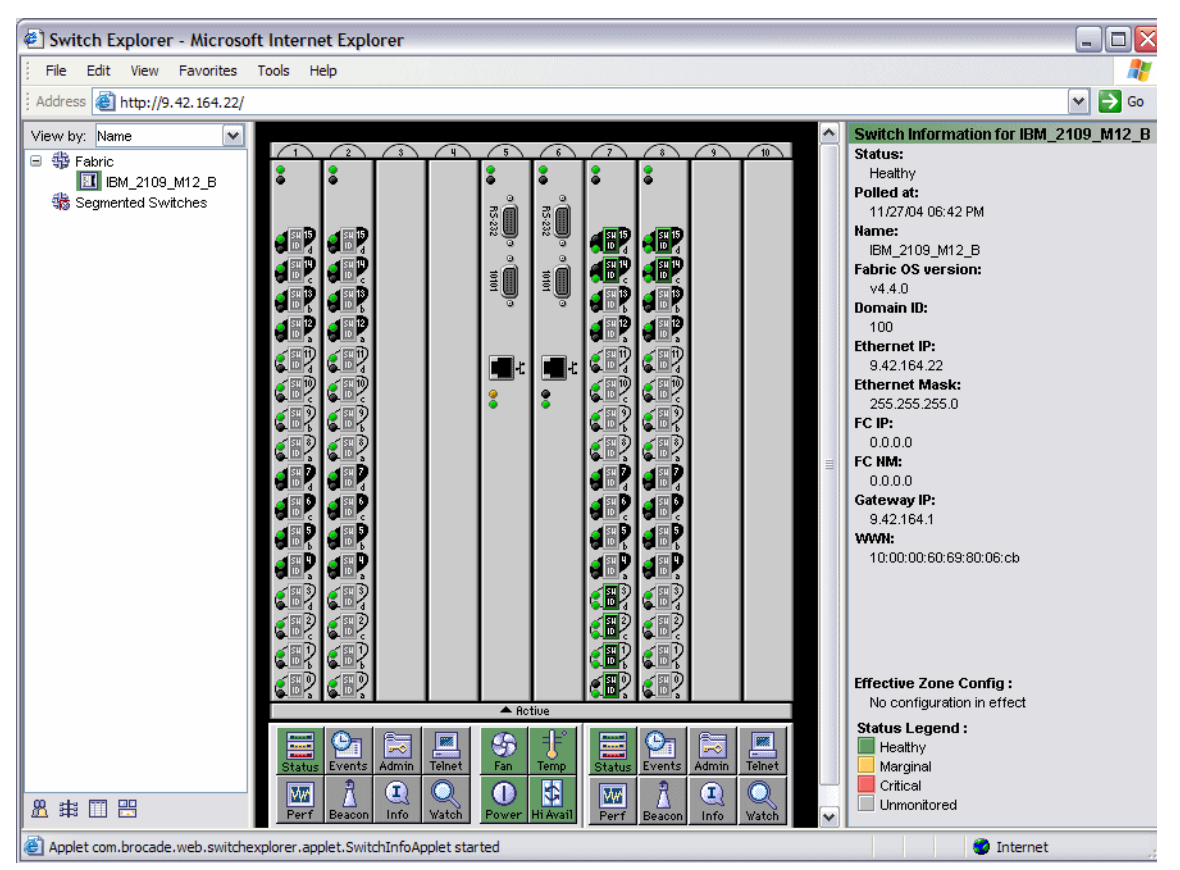

Figure 2-58 Web Tools M12 Switch View

From the M12 Switch view, we can also look at temperature, fan speeds, CP status, and power supply status for the overall chassis.

## **Port Information**

To access the detailed port information, click the port as shown in Figure 2-59.

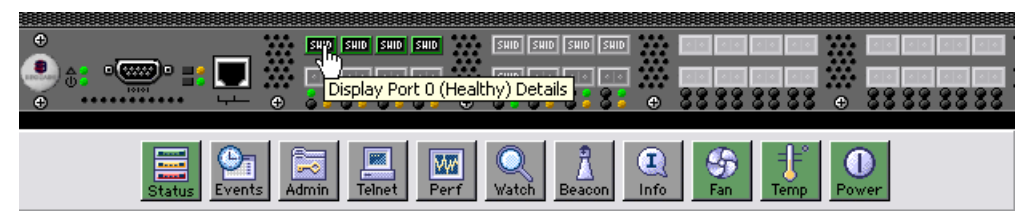

Figure 2-59 B32 Displaying port information

The port information will be displayed for the switch as shown in Figure 2-60.

| 👙 IBM_2005_B32 - Port Information 📃 🗆 🔀                                                          |                 |                                                                                                   |                                          |  |
|--------------------------------------------------------------------------------------------------|-----------------|---------------------------------------------------------------------------------------------------|------------------------------------------|--|
| 11 12 13 14 15 16<br>0 1 2                                                                       | 17 18 19<br>3 4 | 20 21 22 23 24 2<br>5 6 7                                                                         | 25 26 27 28 29 30 31<br>8 9 10           |  |
| Port WWN: 20:00:00:05:1e:3<br>Port ID: 010000<br>Port Module: sw (Serial id SFP<br>Licensed: Yes | 4:02:4e<br>')   | Port Status: Onlin:<br>Area ID: 0<br>Port Type: E-Por<br>Buffer Limited:No<br>Port Health: Health | e<br>t (Segmented)(domain overlap)<br>hy |  |
| PortStats SFP Loop                                                                               | 189             | Short Frames:                                                                                     |                                          |  |
| 4-Byte Word Received:                                                                            | 108             | Long Frames:                                                                                      | 0                                        |  |
| Frames Transmitted:                                                                              | 8               | Bad End-of-Frames:                                                                                | ů l                                      |  |
| Frames Received:                                                                                 | 8               | Enco Errs Outside Frames:                                                                         | ő                                        |  |
| C2 Frames Received:                                                                              | 0               | C3 Frames Discarded:                                                                              | o l                                      |  |
| C3 Frames Received:                                                                              | 0               | LIP Ins:                                                                                          | 0                                        |  |
| Link Control Frames Received:                                                                    | 4               | LIP Outs:                                                                                         | 0                                        |  |
| Moast Frames Received:                                                                           | 0               | Last LIP Received:                                                                                | 00,00                                    |  |
| Moast Timeouts:                                                                                  | 0               | Frames Rejected:                                                                                  | 0                                        |  |
| Moast Frames Transmitted:                                                                        | 0               | Frames Busied:                                                                                    | 0                                        |  |
| Time R_RDY Priority:                                                                             | 0               | Link Failure:                                                                                     | 1                                        |  |
| Time BB_Credit Zero:                                                                             | 0               | Loss of Sync:                                                                                     | 3                                        |  |
| Encd Errs Inside Frames:                                                                         | 0               | Loss of Signal:                                                                                   | 2                                        |  |
| Frames with CRC Errs:                                                                            | 0               | Port Speed:                                                                                       | 2                                        |  |
|                                                                                                  |                 | Port Trunked:                                                                                     | No                                       |  |
|                                                                                                  |                 |                                                                                                   |                                          |  |
|                                                                                                  |                 |                                                                                                   |                                          |  |
|                                                                                                  |                 |                                                                                                   |                                          |  |
|                                                                                                  |                 |                                                                                                   |                                          |  |
| Java Applet Window                                                                               |                 |                                                                                                   |                                          |  |

Figure 2-60 B32 Port details

From this window, we can select any of the switch ports. If an SFP is installed, then additional information on the SFP itself can be selected by accessing the **SFP** tab. The **Loop** tab contains information about the loop on a port, including QuickLoop statistics if a QuickLoop license is available.

# Port Information for the M12

The graphical representation of the physical M12 chassis, in the middle frame, includes both logical switches, as shown in Figure 2-61.

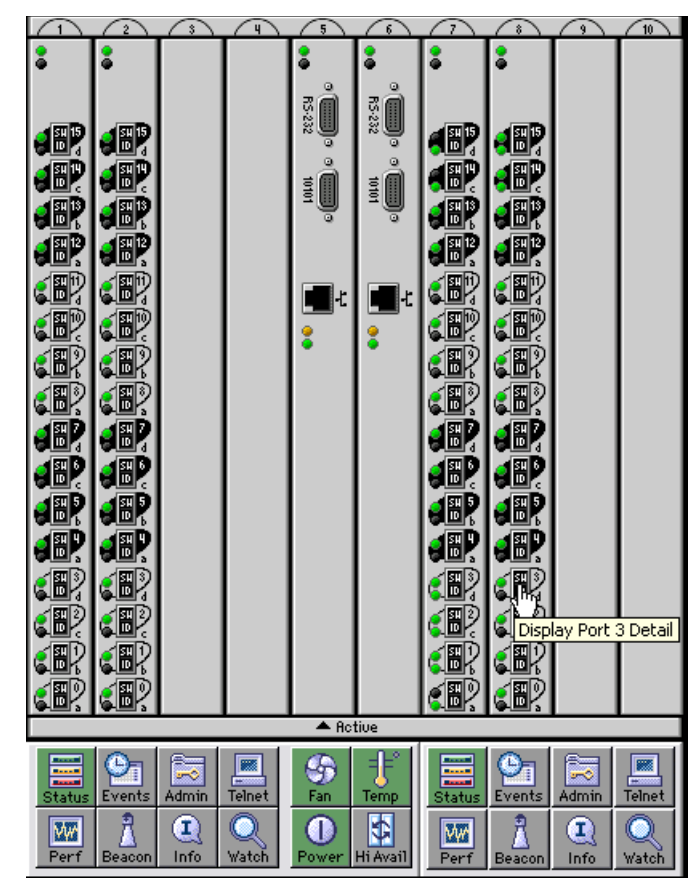

Figure 2-61 2109-M12 Switch view

This view shows only the physically installed port blades for each switch. We have port blade slots 1 and 2 for switch 0; and port blades 7 and 8 for switch 1. The Active CP is also indicated by the arrow below it.

Double-clicking a particular port gives us a view of the detailed information for that port as seen in Figure 2-62.

| 👙 IBM_2109_M12_B - Port               | t Information |                           |            |  |  |  |  |  |  |
|---------------------------------------|---------------|---------------------------|------------|--|--|--|--|--|--|
| Slot 7 Slot 8 Slot 9 Slot 10          |               |                           |            |  |  |  |  |  |  |
| 0 1 2 3 4 5 6 7 8 9 10 11 12 13 14 15 |               |                           |            |  |  |  |  |  |  |
| Port VWVN: 20:1e:00:60:69:8           | 0:06:cb       | Port Status: Onl          | ine        |  |  |  |  |  |  |
| Port ID: 641e00                       |               | Area ID: 30               |            |  |  |  |  |  |  |
| Port Module: sw (Serial id SFP        | ")            | Port Type: F-P            | ort        |  |  |  |  |  |  |
| Licensed: Yes                         |               | Buffer Limited:No         |            |  |  |  |  |  |  |
|                                       |               | Port Health: Hea          | atthy      |  |  |  |  |  |  |
|                                       |               |                           |            |  |  |  |  |  |  |
|                                       |               |                           |            |  |  |  |  |  |  |
| PortStats SFP Loop                    |               |                           |            |  |  |  |  |  |  |
|                                       |               |                           | _          |  |  |  |  |  |  |
| 4-Byte Word Transmitted:              | 450443252     | Short Frames:             | 0          |  |  |  |  |  |  |
| 4-Byte Word Received:                 | 121392343     | Long Frames:              | 0          |  |  |  |  |  |  |
| Frames Iransmitted:                   | 4989163       | Bad End-of-Frames:        | 0 40400707 |  |  |  |  |  |  |
| Prames Received:                      | 2843207       | Enco Errs Outside Frames: | 49130737   |  |  |  |  |  |  |
| C2 Frames Received:                   | 0             | US Frames Discarded:      | 0          |  |  |  |  |  |  |
| Link Control Frames Received:         | 4             | LIP Oute:                 | 0          |  |  |  |  |  |  |
| Moast Frames Received:                | 0             | Last LIP Received:        | 00.00      |  |  |  |  |  |  |
| Moast Timeouts:                       | 0             | Frames Rejected:          | 0          |  |  |  |  |  |  |
| Moast Frames Transmitted:             | 0             | Frames Busied:            | 0          |  |  |  |  |  |  |
| Time R RDY Priority:                  | 1093          | Link Failure:             | 0          |  |  |  |  |  |  |
| Time BB_Credit Zero:                  | 52018         | Loss of Sync:             | 0          |  |  |  |  |  |  |
| Encd Errs Inside Frames:              | 0             | Loss of Signal:           | 0          |  |  |  |  |  |  |
| Frames with CRC Errs:                 | 0             | Port Speed:               | 2          |  |  |  |  |  |  |
|                                       |               | Port Trunked:             | No         |  |  |  |  |  |  |
|                                       |               |                           |            |  |  |  |  |  |  |
|                                       |               |                           |            |  |  |  |  |  |  |
|                                       |               |                           |            |  |  |  |  |  |  |
|                                       |               |                           |            |  |  |  |  |  |  |
| Java Applet Window                    |               |                           |            |  |  |  |  |  |  |

Figure 2-62 Port detail view

While the actual port information view is similar to other 2109 models, this display also has tabs along the top to select the particular port card slot installed in the logical switch. In our example, we chose logical switch 1, and then we double-clicked port 14 in slot 8. While this takes us directly to statistics for the port we selected, we can also now click any port or slot tab to view statistics for the other ports in this logical switch.

Other information from the switch view is available by clicking the appropriate button at the bottom of the view. In Figure 2-63, we can see that the buttons for an M12 are logically divided into three groups, as per the divider marks between the buttons. The first group of eight buttons on the left are for logical switch 0 (slots 1-4), the next group of four buttons in the center are for overall chassis functions, and the last group of eight buttons on the right are for logical switch 1 (slots 7-10).

While most of these buttons perform the same function on all switches, we chose to explain the Status button using the M12, as it also allows us to explain the buttons that only the M12 has.

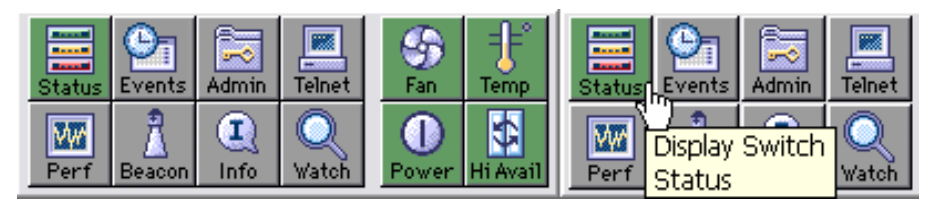

Figure 2-63 M12 Display Switch status

# **Status Button**

The Status button is available on all IBM TotalStorage SAN Switch models. Clicking on the Status button brings up a window showing you the health of the switch as shown in Figure 2-64.

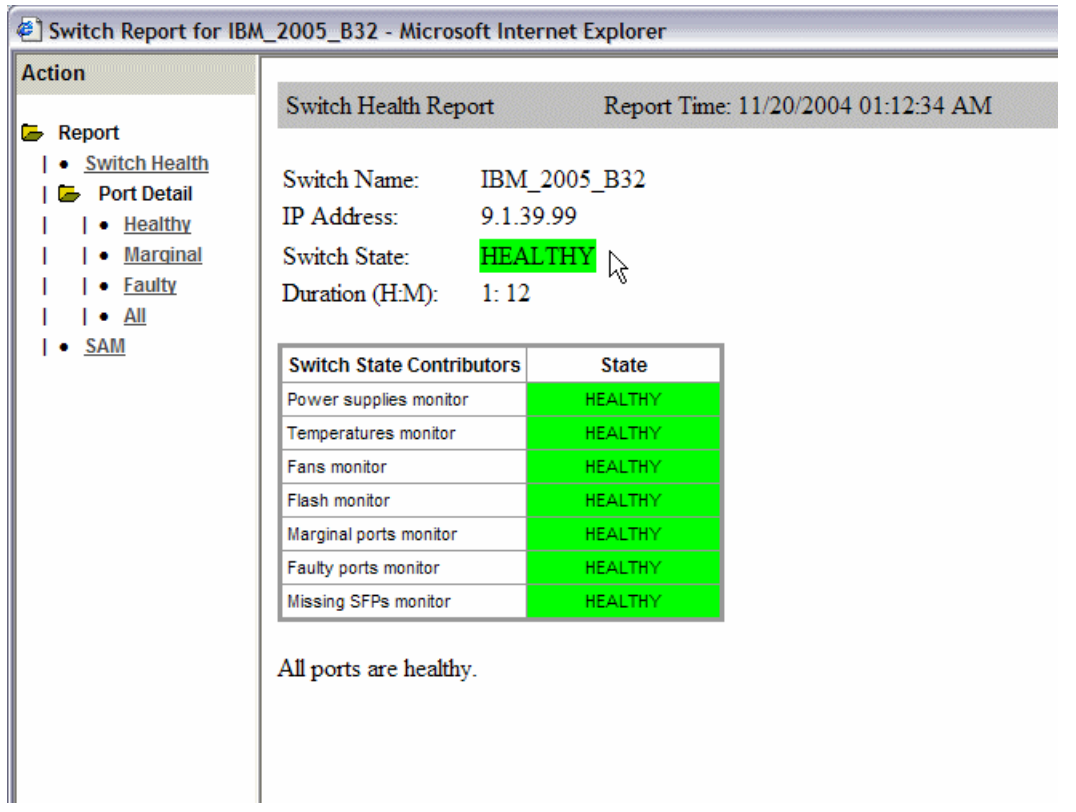

Figure 2-64 B32 Switch Status

From here, we can navigate to obtain information about the health of the different ports on the switch. Under **Port Detail**, we can view the different ports in the

*Healthy* status, *Marginal* status and *Faulty* status. Clicking on the *All* view will display details on all the ports. In Figure 2-65 we show the details for just the healthy ports. This information is helpful in understanding the port states.

| 🗉 Switch Report for IBM_2005_B32 - Microsoft Internet Explorer                                                                                                    |                                                                                                    |            |              |                |            |            |             |       |            |            |            |            |            |            |            |            |            |  |
|----------------------------------------------------------------------------------------------------|----------------------------------------------------------------------------------------------------|------------|--------------|----------------|------------|------------|-------------|-------|------------|------------|------------|------------|------------|------------|------------|------------|------------|--|
| Action                                                                                                    | Port De                                                                                                    | etail Rep  | ort          | ]              | Repo       | ort Ti     | me:         | 11/2  | 20/20      | 004 0      | 1:20       | :25 /      | AM         |            |            |            |            |  |
| Kepul     Switch Health     E Port Detail     I • Healthy     I • Healthy     I • Faulty     I • Faulty                                                                                       | Switch Name:IBM_2005_B32IP Address:9.1.39.99Search Criteria:Healthy                                                                                                    |            |              |                |            |            |             |       |            |            |            |            |            |            |            |            |            |  |
|                                                                                                    | Port #                                                                                                    | State      | Dur          | Port Errors    |            |            |             |       | SFP Errors |            |            |            |            |            |            |            |            |  |
| I • <u>SAM</u>                                                                                                    | Port#                                                                                                    | Type       | State        | (H:M)          | <u>LFA</u> | <u>LSY</u> | <u>L SI</u> | PER   | INW        | <u>CRC</u> | <u>PSC</u> | <u>BLP</u> | <u>STM</u> | <u>SRX</u> | <u>stx</u> | <u>scu</u> | <u>svo</u> |  |
|                                                                                                    | 000 [0/0]                                                                                                    | E_PORT     | HEALTHY      | 74:42          | -          | -          | -           | -     | -          | -          | -          | -          | -          | -          | -          | -          | -          |  |
|                                                                                                    | 001 [0/1]                                                                                                    | E_PORT     | HEALTHY      | 74:42          | -          | -          | -           | -     | -          | -          | -          | -          | -          | -          | -          | -          | -          |  |
|                                                                                                    | 002 [0/2]                                                                                                    | E_PORT     | HEALTHY      | 74:41          | -          | -          | -           | -     | -          | -          | -          | -          | -          | -          | -          | -          | -          |  |
|                                                                                                    | 003 [0/3]                                                                                                    | E_PORT     | HEALTHY      | 74:41          | -          | -          | -           | -     | -          | -          | -          | -          | -          | -          | -          | -          | -          |  |
|                                                                                                    | LFA(Link Loss) :       Number of link loss occurrences exceeded range for time period.         Action: Troubleshoot transmitters, receivers, and fibers, and verify that all cables connect property.         LSY(Sync Loss) :       Number of sync loss occurrences exceeded range for time period.         Action: Check for problems with the appropriate SFP and cable. If you continue to experience sync loss errors, troubleshoot your HBA and contact your support representative |            |              |                |            |            |             |       |            |            |            |            |            |            |            |            |            |  |
| LSI(Signal Loss): Number of signal loss occurrences exceeded range for time period.<br>Action: Troubleshoot transmitters, receivers, and fibers, and verify that all cables connect properly. |                                                                                                    |            |              |                |            |            |             |       |            |            |            |            |            |            |            |            |            |  |
|                                                                                                    | PER(Proto                                                                                                    | col Error) | : Num        | ber of p       | rotoco     | ol erro    | rs ex       | ceed  | ed rar     | nge for    | time p     | period     |            |            |            |            |            |  |
|                                                                                                    |                                                                                                    |            | Action fault | on: Cheo<br>y. | ck bot     | h ends     | sofy        | our c | onneo      | ction, a   | nd ve      | rify th    | at you     | r cable    | and        | SFP ar     | re not     |  |
|                                                                                                    | INW(Invali                                                                                                    | d Word) :  | Num          | ber of in      | valid      | word       | exce        | eded  | range      | e for tir  | ne per     | iod.       |            |            |            |            |            |  |
| Action: Verify that your cable is not faulty and check both ends of your connection.<br>Troubleshoot your SFP to verify that it is not faulty.                                                |                                                                                                    |            |              |                |            |            |             | ~     |            |            |            |            |            |            |            |            |            |  |

Figure 2-65 B32 Status Port Details

At a telnet prompt, the same information could be displayed by entering **switchstatusshow** as seen in Figure 2-66.

| IBM_2005_B32:admin> swi<br>Switch Health Report<br>Switch Name: IBM_200<br>IP address: 9.1.39.<br>SwitchState: HEALTHY<br>Duration: 01:25                 | tchstatusshow<br>5_B32<br>99                                                     |
|----------------------------------------------------------------------------------------------------|----------------------------------------------------------------------------------|
| Power supplies monitor<br>Temperatures monitor<br>Fans monitor<br>Flash monitor<br>Marginal ports monitor<br>Faulty ports monitor<br>Missing SFPs monitor | Heal Thy<br>Heal Thy<br>Heal Thy<br>Heal Thy<br>Heal Thy<br>Heal Thy<br>Heal Thy |
| All ports are healthy<br>IBM_2005_B32:admin>                                                                                                    |                                                                                  |

Report time: 11/20/2004 01:25

Figure 2-66 B32 Telnet switchstatusshow

### **High Availability**

The M12 and M14 are the only models with the High Availability features module. The background color of the **Hi Avail** button indicates the overall status of the switch. It enables us to perform tasks such as CP failover or to synchronize services on the CP.

Clicking on the **Hi Avail** button launches the High Availability services shown in Figure 2-67. The first tab shows the status of the Services for each logical switch. Note in the upper right corner the HA status field is green and displays: *Non-disruptive failover ready.* If the HA status field was other than green, then we would need to synchronize the services before attempting to initiate failover. When the HA status field shows *Non-disruptive failover ready*, a failover can be initiated without disrupting the fabric.

| hassis: Silkworm12000                                                                          |                                                                                                    | HA Status: Non-Disruptive Failover Ready                                                                                                    |
|------------------------------------------------------------------------------------------------|----------------------------------------------------------------------------------------------------|----------------------------------------------------------------------------------------------------|
| Service CP                                                                                     |                                                                                                    |                                                                                                    |
| <ul> <li>RightSwitchCP0<br/>RightSwitchCP1</li> <li>LeftSwitchCP0<br/>LeftSwitchCP1</li> </ul> | RightSwitchCP0         Role:         Location:         Status:         Event:         Event Time:         Role:         Location:         Status:         Location:         Status:         Location:         Status:         Location:         Status:         Last Sync Time:         Event Time: | Active<br>CP0<br>Fealthy<br>Failover<br>Wed Nov 24 18:28:44 2004<br>Standby<br>CP1<br>Non-Disruptive Failover Ready<br>Detail<br>Detail Service Status: RightSwitchCP1<br>Service group is in sync<br>CK<br>Java Applet Window<br>Synchronize Services Initiate Failover Close Refrest |
| ▼<br>HA Admin started: FriDec 3 :                                                              | 2004, 5:23 AM ]                                                                                                    |                                                                                                    |

Figure 2-67 M12 High availability Synchronize services

When selecting the **Synchronize services** button, we are prompted with a warning asking us to confirm our actions as shown in Figure 2-68.

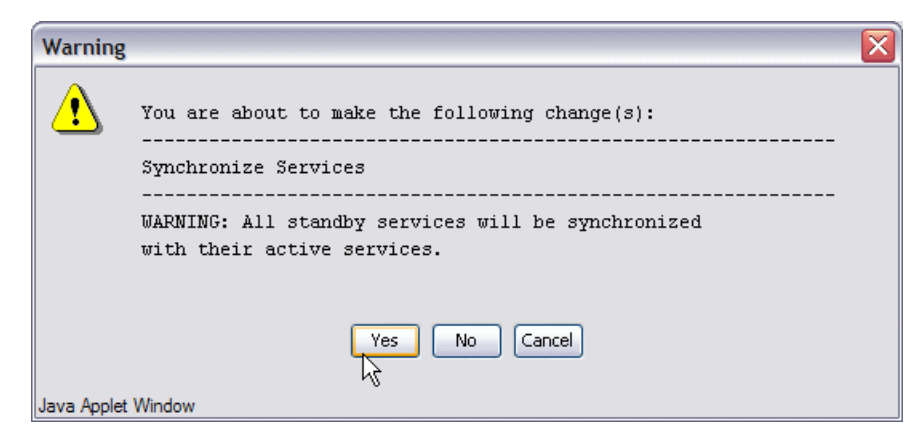

Figure 2-68 Warning Synchronizing services

The CP tab is where we are able to initiate the failover and monitor the status as shown in Figure 2-69. Note that clicking on the **details** shows us that the status of the standby CP is healthy.

| nassis: Silkworm12000                                                                   |                                                                          | HA Status: Non-Disruptive                                                            | Failover Ready                              |           |
|-----------------------------------------------------------------------------------------|--------------------------------------------------------------------------|--------------------------------------------------------------------------------------|---------------------------------------------|-----------|
| ervice CP<br>CP0<br>Role:<br>Slot:<br>Fabric OS Version:<br>Status:<br>Event:<br>Event: | Active<br>5<br>v4.4.0<br>Healthy<br>Failover<br>Wed Nov 24 18:28:44 2004 | CP1<br>Role:<br>Slot:<br>Fabric OS Version:<br>Status:<br>Detail CP Statu<br>Standby | Standby<br>6<br>v4.4.0<br>Healthy<br>s: CP1 | Detail    |
|                                                                                         |                                                                          | Java Applet Window                                                                   | OK.                                         |           |
|                                                                                         |                                                                          | Synchronize Services                                                                 | nitiate Failover Clos                       | e Refresh |
| •<br>IA Admin started: Fri Dec 3 🕻                                                      | 2004, 5:23 AM ]                                                          |                                                                                      |                                             |           |

Figure 2-69 M12 High availability CP status

We can initiate failover because the CP status is healthy. When we click on the **Initiate failover** button, we are prompted with a warning to confirm our action as shown in Figure 2-70.

| E IBM2109_M12_A - H                                                                                                    | A Admin Microsoft Internet | Explorer                  |                |        |  |  |  |  |  |  |
|----------------------------------------------------------------------------------------------------|----------------------------|---------------------------|----------------|--------|--|--|--|--|--|--|
| Chassis: Silkworm12000                                                                                                    |                            | HA Status: Non-Disruptive | Failover Ready |        |  |  |  |  |  |  |
| Service CP                                                                                                    |                            |                           |                |        |  |  |  |  |  |  |
| CP0                                                                                                    |                            | CP1                       |                |        |  |  |  |  |  |  |
| Role:                                                                                                    | Active                     | Role:                     | Standby        |        |  |  |  |  |  |  |
| Slot:                                                                                                    | 5                          | Slot:                     | 6              |        |  |  |  |  |  |  |
| Fabric OS Version:                                                                                                    | v4.4.0                     | Fabric OS Version:        | v4.4.0         |        |  |  |  |  |  |  |
| Status:                                                                                                    | Healthy                    | Status:                   | Healthy        | Detail |  |  |  |  |  |  |
| Warning                                                                                                    |                            |                           |                |        |  |  |  |  |  |  |
| You are about to make the following change(s): Initiate Failover WARNING: Initiate Failover will change the active CP. There will be a brief management outage. Yes No Cancel Java Applet Window |                            |                           |                |        |  |  |  |  |  |  |
| Synchronize Services Initiate Failover Close Refresh                                                                                                    |                            |                           |                |        |  |  |  |  |  |  |
| [HA Admin started: Fri Dec 3                                                                                                    | 2004, 5:23 AM ]            |                           |                |        |  |  |  |  |  |  |
| Saving [HA Admin] changes to                                                                                                    | switch                     |                           |                |        |  |  |  |  |  |  |

Figure 2-70 M12 failover warning

After clicking on **Yes**, failover is initiated and the HA status field changes to red with the message: Non-redundant failover to indicate failover is taking place as shown in Figure 2-71.
| EIBM2109_M12_A - HA Admin Microsoft | Internet Explorer        | _ 🗆 🔀 |
|-------------------------------------|--------------------------|-------|
| Chassis: Silkworm12000              | HA Status: Non-Redundant |       |
| Service CP                          |                          |       |
| Role:                               | Active                   |       |
| Slot:                               | 5                        |       |
| Fabric OS Version:                  | v4.4.0                   |       |
| Status:                             | Healthy                  |       |
| Event:                              | Failover                 |       |
| Event Time:                         | Fri Dec 3 09:19:52 2004  |       |

Figure 2-71 M12 failover in progress

Just before it completes HA status shows yellow and *Disruptive Failover Ready*. When it has finally completed, we can see that the CPs have changed as shown in and HA status returns to *Nondisruptive Failover Ready*.

| 街 IBM2109_M12_A - H                | A Admin Microsoft Internet | Explorer                  |                     | _ 🗆 🔀      |
|------------------------------------|----------------------------|---------------------------|---------------------|------------|
| Chassis: Silkworm12000             |                            | HA Status: Non-Disruptive | Failover Ready      |            |
| Ser Se CP                          |                            |                           |                     |            |
| Display service information        | on and status.             | CPO                       |                     |            |
| Role:                              | Active                     | Role:                     | Standby             |            |
| Slot:                              | 6                          | Slot:                     | 5                   |            |
| Fabric OS Version:                 | v4.4.0                     | Fabric OS Version:        | v4.4.0              |            |
| Status:                            | Healthy                    | Status:                   | Healthy             | Detail     |
| Event:                             | Failover                   |                           |                     |            |
| Event Time:                        | Fri Dec   3 09:14:02 2004  |                           |                     |            |
|                                    |                            |                           |                     |            |
|                                    |                            |                           |                     |            |
|                                    |                            |                           |                     |            |
|                                    |                            |                           |                     |            |
|                                    |                            |                           |                     |            |
|                                    |                            |                           |                     |            |
|                                    |                            |                           |                     |            |
|                                    |                            |                           |                     |            |
|                                    |                            |                           |                     |            |
|                                    |                            |                           |                     |            |
|                                    |                            | Synchronize Services      | itiate Failover Clo | se Refresh |
| ▲▼<br>[HA Admin started: Fri Dec 3 | 2004 5:23 AM1              |                           |                     | ^          |
| The Aurill' started. Th Dec 3      | 2004, 0.20 Am J            |                           |                     |            |
| 🏼 Changes to I Ha I Panel at: F    | ri Dec 3-2004, 5:28 AM     |                           |                     |            |

Figure 2-72 M12 failover complete

Note that a nondisruptive failover might take a few minutes to complete and it is possible that the connection to the switch might be lost during that time. Web Tools will automatically resume the connection after the failover.

## **Power Button**

The background color of the **Power** button indicates the overall health of the power supply status. Clicking on the **Power** button displays the window shown in Figure 2-73.

| 👙 Detailed Power Supply States for Silkworm12000 👘 🖃 🗖 🔀 |       |  |  |  |  |  |  |  |
|----------------------------------------------------------|-------|--|--|--|--|--|--|--|
| Power Supply No.                                         | State |  |  |  |  |  |  |  |
| 1                                                        | Ok    |  |  |  |  |  |  |  |
| 2                                                        | Ok    |  |  |  |  |  |  |  |
| 3                                                        | Ok    |  |  |  |  |  |  |  |
| 4                                                        | Ok    |  |  |  |  |  |  |  |
|                                                          |       |  |  |  |  |  |  |  |
| Java Applet Window                                       |       |  |  |  |  |  |  |  |

Figure 2-73 M12 power status

# Fan Button

The Fan button is an alerting icon on all models except the M12 (and M14). If all conditions are normal according to the switch policy settings, the icon should be green. On the M12 and M14, it is a chassis wide status button.

Clicking the Fan button displays an informational window describing the state of each fan, as shown in Figure 2-74.

| Fan No. | State | Speed (RPM) |
|---------|-------|-------------|
| 1       | Ok    | 2556        |
| 2       | Ok    | 2445        |
| 3       | Ok    | 2445        |
|         |       |             |
|         |       |             |
|         |       |             |
|         |       |             |
|         |       |             |
|         |       |             |
|         |       |             |
|         |       |             |
|         |       |             |

Figure 2-74 M12 Fan details

It is possible to gather the same information from a telnet command line by typing **fanshow** if preferred as shown in Figure 2-75.

| IBM  | 21  | 09   | M12   | B:admi  | in≻ | fansł | างพ |
|------|-----|------|-------|---------|-----|-------|-----|
| Fan  | 1   | is   | Ūk,   | speed   | is  | 2518  | RPM |
| Fan  | 2   | is   | 0k,   | speed   | is  | 2445  | RPM |
| Fan  | 3   | is   | 0k,   | speed   | is  | 2445  | RPM |
| IBM_ | _21 | LØ9_ | _M12_ | _B:admi | in> | _     |     |

Figure 2-75 M12 fanshow command

## **Temp button**

The Temp button is an alerting icon on all switch models except the M12 and M14. It will change color from green to show that all temperatures are within the defined limits, and to yellow or red depending on the policy thresholds. On the M12, clicking the Temp button will display detailed temperature information for each slot in the chassis shown in Figure 2-76.

| Thermal Sensor No. | State            | Centigrade | Fahrenheit |
|--------------------|------------------|------------|------------|
| 1                  | Ok               | 37         | 98         |
| 2                  | Ok               | 37         | 98         |
| 3                  | Absent           |            |            |
| 4                  | Absent           |            |            |
| 5                  | Ok               | 26         | 78         |
| 6                  | Ok               | 26         | 78         |
| 7                  | Ok               | 39         | 102        |
| В                  | Ok               | 38         | 100        |
| 9                  | Absent           |            |            |
| 10                 | Absent           |            |            |
| 9<br>10            | Absent<br>Absent |            |            |

Figure 2-76 M12 Temperature Show window

To display similar information at a telnet command line, issue **tempShow** as shown in Figure 2-77.

| IBM_<br>Sens<br>ID | _2109_M12_<br>;or Slot<br>) | _B:admin><br>State | tempshow<br>Centigrade | Fahrenheit |
|--------------------|-----------------------------|--------------------|------------------------|------------|
| 1                  | 1                           | 0k                 | 38                     | 100        |
| 2                  | 2                           | 0k                 | 37                     | 98         |
| 3                  | 3                           | Absent             |                        |            |
| - 4                | 4                           | Absent             |                        |            |
| 5                  | 5                           | 0k                 | 26                     | 78         |
| 6                  | 6                           | 0k                 | 27                     | 80         |
| 7                  | 7                           | 0k                 | 39                     | 102        |
| 8                  | 8                           | 0k                 | 38                     | 100        |
| 9                  | 9                           | Absent             |                        |            |
| 10                 | 10                          | Absent             |                        |            |
| IBM                | 2109 M12                    | B:admin>           |                        |            |

Figure 2-77 M12 tempshow command

## 2.3.9 Admin Button

In 2.3, "Installing the IBM TotalStorage SAN Switch" on page 87, we showed how to configure many settings using the Command Line Interface. Most of these settings may also be configured using the Web Tools Web Tools Administration Tools interface.

To perform administration and setup functions on a single switch, we select the appropriate switch from the fabric view, then from the switch view frame we click the Admin button as shown in Figure 2-78.

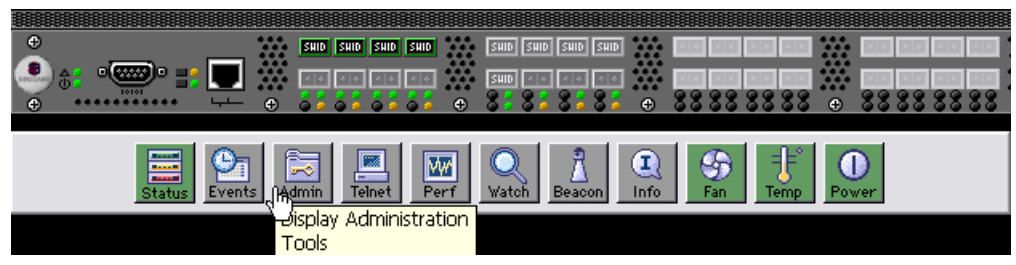

Figure 2-78 B32 Admin Tools from Web Tools

With an M12 or M14, choosing the Admin Button from the Left or the Right group of buttons works on only that logical switch as shown in Figure 2-79.

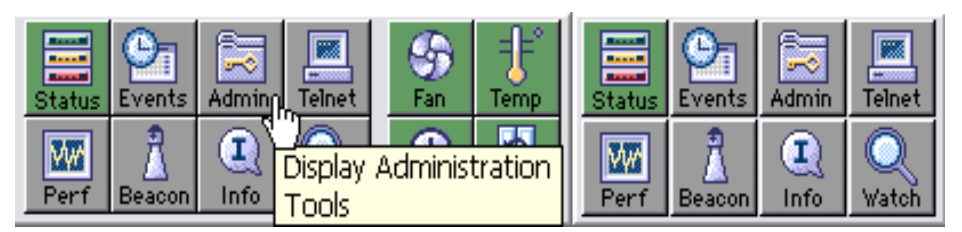

Figure 2-79 M12 Display Admin tools

**Tip:** We recommend checking the Name of the switch, found in the Admin view, to ensure that you are working on the correct switch.

#### Administration tools window layout

Once the administration window has opened, we can see it is composed of five areas as shown in Figure 2-80.

**Tip:** By hovering the mouse over buttons and other areas of the window, we can find out their function.

| SwitchName: IBM_2005_B32 DomainID: 1 WWN: 10:00:00:05:1e:34:02:4e Fri Nov 19 2004, 5:37 PM PST |                              |                                                                                                    |                               |   |  |  |  |  |  |
|------------------------------------------------------------------------------------------------|------------------------------|----------------------------------------------------------------------------------------------------|-------------------------------|---|--|--|--|--|--|
| Switch Network Firmware SNMP License                                                           | Ports User Configure Routing | Extended Fabric AAA Serv                                                                                     | vice Trace FICON CUP Trunking | В |  |  |  |  |  |
| Name and ID<br>Name IBM_2005_B32<br>Domain ID 1<br>Switch Status                               | Email Co                     | Manufacturer Serial # L<br>Supplier Serial # 1<br>nfiguration<br>DNS Server 1<br>DNS Server 2<br>Domain Name | X030000154<br>234567          | С |  |  |  |  |  |
|                                                                                                |                              | Apply                                                                                                    | y Close Refresh               | D |  |  |  |  |  |
| [Switch Administration opened]: Fri Nov 19 2004, :                                             | :33 PM PST                   |                                                                                                    |                               | Е |  |  |  |  |  |

Figure 2-80 B32 Administration window layout

- ► Area A: Displays summary information, switch name, domain id, date, time.
- Area B: Allows navigation through the different management panels. The contents of this area depends on the licenses installed on the switch.
- ► Area C: Contains parameters to be set in the current panel.
- Area D: Contains the button bar.
- Area E: Contains the report window that allows viewing of the switch report upon operation completion.

## **Switch Information**

When the administration window is first opened, the Switch Information tab is the displayed by default as shown here in Figure 2-81.

| 🕘 IBM_    | 2005_B3       | 2 - Switch     | Admi  | n Micr    | osoft | Interr   | net Explo | orer       |                 |          |        |        |          | _        |          |
|-----------|---------------|----------------|-------|-----------|-------|----------|-----------|------------|-----------------|----------|--------|--------|----------|----------|----------|
| SwitchNa  | ne: IBM_200   | 05_B32         |       |           | Dome  | ainID: 1 | VWVN: 11  | D:00:00:05 | :1e:34:02:4e    |          |        | Fri N  | ov 19 20 | 004, 5:5 | 8 PM PST |
| Switch    | Network       | Firmware S     | NMP   | License   | Ports | User     | Configure | Routing    | Extended Fabric | AAA S    | ervice | Trace  | FICON    | CUP 1    | runking  |
| Name      | and ID        |                |       |           |       |          |           |            |                 |          |        |        |          |          |          |
|           |               | Name           | IBM_  | 2005_B32  |       |          |           |            | Manufacturer    | Serial # | LX030  | 000015 | 4        |          |          |
|           |               | Domain ID      | 1     |           |       |          |           |            | Supplier        | Serial # | 12345  | 567    |          |          |          |
| Swite     | h Status —    |                |       |           |       |          |           | -Email Cor | nfiguration     |          |        |        |          |          |          |
| 💿 E       | Enable 🔘      | Disable        |       |           |       |          |           |            | DNS S           | erver 1  |        |        |          |          |          |
|           |               |                |       |           |       |          |           |            | DNS S           | erver 2  |        |        |          |          |          |
| Repo      | rt            | _              |       |           |       |          |           |            | Domai           | n Name   |        |        |          |          |          |
|           | iew Report    |                |       |           |       |          |           |            |                 |          |        | R      | emove Al | 1        |          |
|           |               |                |       |           |       |          |           |            |                 | Aŗ       | oply   | Clo    | se       | Refre    | sh       |
| [Switch A | Administratio | on opened]: Fr | Nov 1 | 9 2004,5: | 33 PM | PST      |           |            |                 |          |        |        |          |          |          |
|           |               |                |       |           |       |          |           |            |                 |          |        |        |          |          |          |
|           |               |                |       |           |       |          |           |            |                 |          |        |        |          |          |          |
| <u> </u>  |               |                |       |           |       |          |           |            |                 |          |        |        |          |          |          |
|           |               |                |       |           |       |          |           |            |                 |          |        |        |          |          | $\sim$   |

Figure 2-81 B32 Switch Settings View

On the first tab we can define the switch name and the domain ID, set the base e-mail configuration, enable or disable the entire switch and view a detailed report of the switch. Table 2-9 describes the fields on the Switch Information tab.

Table 2-9 Switch Information tab

| Field                 | Description                                                                                                    |
|-----------------------|----------------------------------------------------------------------------------------------------|
| Name                  | Enter data for the switch name. Enter a new name to change a name in this field.                                                                                                    |
| Domain ID             | Displays or sets switch domain ID. Domain IDs must be<br>unique within a fabric. To change domain ID, enter new<br>domain ID in this field. Use a number from 1 to 239 for<br>normal operating mode (FCSW compatible) and a number<br>from 0 to 31 for VC encoded address format mode<br>(backward compatible to SilkWorm 1000 series). |
| Manufacturer Serial # | Physical serial number of the switch.                                                                                                    |
| Supplier Serial #     | Supplier serial number of switch for display only.                                                                                                    |
| (Status) Enable       | Click the radio button to enable the switch.                                                                                                    |
| (Status) Disable      | Click the radio button to disable the switch.                                                                                                    |
| Apply                 | Click to save any changes made to this tab and remain in the current tab. Additional changes can be made and the <b>Apply</b> button clicked when making changes incrementally.                                                                                                    |
| Close                 | Click to exit the Switch Admin view. If changes have been made and not committed by clicking the <b>Apply</b> button, a dialog box is presented. It allows the changes to be committed or deleted.                                                                                                    |
| Reset                 | Click to reset the tab to the last set of saved changes.                                                                                                    |
| Refresh               | Click to retrieve current values from the switch.                                                                                                    |

## View Report

Clicking on the View Report button will display the window as shown in Figure 2-82. The detailed report includes a list of all the types of switches connected to our local switch, the inter-switch links, list of ports, the Name Server information, details on the configured zones and SFP serial ID information.

| 🕘 Switch Info                                                           | ormation Repo                                                                | rt for IBM_2005_B                                  | 32 - Microsoft Inte | rnet Explorer |                 |
|-------------------------------------------------------------------------|------------------------------------------------------------------------------|----------------------------------------------------|---------------------|---------------|-----------------|
| File Edit                                                               | View Favorites                                                               | Tools Help                                         |                     |               |                 |
| 🕴 Address 🙆 ht                                                          | ttp://9.1.39.99/Sw                                                           | itchInfo.html                                      |                     |               | ► >             |
|                                                                         | Switch                                                                       | Information                                        | n Report fo         | r IBM_2005    | 5_B32           |
|                                                                         |                                                                              |                                                    |                     |               |                 |
| List of Swi                                                             | tches                                                                        |                                                    |                     |               |                 |
| Switch ID                                                               | Worldwide                                                                    | Name                                               | Enet IP Addr        | FC IP Addr    | Name            |
| 1: fffc01                                                               | 10:00:00:0                                                                   | )5:1e:34:02:4e                                     | 9.1.39.99           | 0.0.0.0       | >"IBM_2005_B32" |
|                                                                         |                                                                              |                                                    |                     |               |                 |
| Current Sw                                                              | vitch Inform                                                                 | ation                                              |                     |               |                 |
| Ethernet IF<br>Ethernet Su<br>Fibre Chann<br>Fibre Chann<br>Gateway Ado | P Address: 9<br>abnetmask: 2<br>hel IP Addre<br>hel Subnetma<br>åress: 9.1.3 | ).1.39.99<br>255.255.255.0<br>258: 0.0.0.0<br>29.1 |                     |               |                 |
| Kernel:<br>Fabric OS:<br>Made on:<br>Flash:<br>BootProm:                | 2.4.19<br>v4.4.0<br>Thu Oct 21<br>Tue Nov 16<br>4.5.0                        | . 19:45:21 2004<br>5 00:37:38 2004                 |                     |               |                 |
| List of Inte                                                            | er-Switch Li                                                                 | nks                                                |                     |               |                 |
| Local Domai                                                             | in ID: 1                                                                     |                                                    |                     |               |                 |
| Local Port                                                              | Domain                                                                       | Remote Por                                         | t State             |               |                 |
| List of Por                                                             | ts                                                                           |                                                    |                     |               |                 |

Figure 2-82 B32 Switch report

## **Network Config**

Use the Network config tab to modify the IP settings of the switch as shown in figure Figure 2-83.

| 街 IBM_                                                                                                    | 2005_B3          | 2 - Switcl   | h Adm   | in Mic     | rosoft  | Inter   | net Explo    | rer     |                  |           |        |       |           | . 🗆 🗙    |
|----------------------------------------------------------------------------------------------------|------------------|--------------|---------|------------|---------|---------|--------------|---------|------------------|-----------|--------|-------|-----------|----------|
| SwitchName: IBM_2005_B32         DomainID: 1         VWVN: 10:00:00:05:1e:34:02:4e         Fri Nov 19:2004, 6:23 |                  |              |         |            |         |         |              |         |                  | 23 PM PST |        |       |           |          |
| Switch                                                                                                    | Network          | Firmware     | SNMP    | License    | Ports   | User    | Configure    | Routing | Extended Fabric  | AAA S     | ervice | Trace | FICON CUP | Trunking |
|                                                                                                    |                  | Etherr       | net IP  | 9.1.39.99  |         |         |              |         | Fibre Channe     | I Net IP  | 0.0.0  | .0    |           |          |
|                                                                                                    |                  | Ethernet I   | Mask    | 255.255.2  | 55.0    |         |              |         | Fibre Channel Ne | et Mask   | 0.0.0  | .0    |           |          |
| -Suele                                                                                                    | a ID'a           | Gatew        | ay IP   | 9.1.39.1   |         |         |              |         |                  |           |        |       |           |          |
| Sysio                                                                                                    | ig iP S<br>Va ID |              |         |            |         | Curren  | t Velue      |         |                  |           |        |       |           |          |
| 57310                                                                                                    | ·g ::            |              |         |            |         | curren  | it valae     |         |                  |           | New IP |       |           |          |
|                                                                                                    |                  |              |         |            |         |         |              |         |                  |           |        |       |           |          |
|                                                                                                    |                  |              |         |            |         |         |              |         |                  |           |        |       | Add       | _        |
|                                                                                                    |                  |              |         |            |         |         |              |         |                  |           |        |       | Auu       |          |
|                                                                                                    |                  |              |         |            |         |         |              |         |                  |           |        | _     | Bamana    | _        |
|                                                                                                    |                  |              |         |            |         |         |              |         |                  |           |        |       | Remove    |          |
|                                                                                                    |                  |              |         |            |         |         |              |         |                  |           |        |       | Clear All | _        |
|                                                                                                    |                  |              |         |            |         |         |              |         |                  |           |        |       | Clear All |          |
|                                                                                                    |                  |              |         |            |         |         |              |         |                  |           |        |       |           |          |
|                                                                                                    |                  |              |         |            |         |         |              |         |                  | Ар        | ply    | Clos  | e Refr    | resh     |
|                                                                                                    |                  |              |         |            |         |         |              |         |                  |           |        |       |           |          |
| [Switch A                                                                                                    | Administratio    | on opened]:  | Fri Nov | 19 2004,5  | 5:33 PM | PST     |              |         |                  |           |        |       |           |          |
|                                                                                                    |                  |              |         |            |         |         |              |         |                  |           |        |       |           |          |
|                                                                                                    |                  |              |         | Displays   | action  | perforn | ned on the S | 5witch  |                  |           |        |       |           |          |
|                                                                                                    |                  |              |         |            |         |         |              |         |                  |           |        |       |           |          |
| Configure                                                                                                    | IP Address       | es for Ether | net and | Fibre char | inels.  |         |              |         |                  |           |        |       |           | 0        |

Figure 2-83 B32 Network config panel

The lower section of the window is for configuring the Syslog daemon.

Table 2-10 describes the fields on the Network Config tab.

Table 2-10 Network config tab

| Field                  | Description                                                                                                    |
|------------------------|----------------------------------------------------------------------------------------------------|
| Ethernet IP            | Displays or sets the Ethernet IP address                                                                                                    |
| Ethernet Mask          | Displays or sets the Ethernet IP Subnet Mask.                                                                                                    |
| Gateway IP             | Displays or sets the Gateway IP address.                                                                                                    |
| Fibre Channel Net IP   | Displays or sets the Fibre Channel IP address.                                                                                                    |
| Fibre Channel Net Mask | Displays the Fibre Channel SubnetMask address.                                                                                                    |
| Syslog IPs             | Displays the six Syslog IP address for a user to configure.                                                                                                    |
| Add                    | Add syslog IP address entered in field.                                                                                                    |
| Remove                 | Remove syslog IP address in field.                                                                                                    |
| Clear All              | Remove all previous syslog IP entries.                                                                                                    |
| Apply                  | Click to save the changes made to this tab and to<br>stay in the current tab. Additional changes can be<br>made and the <b>Apply</b> button clicked when making<br>changes incrementally. |
| Close                  | Click to exit Admin window. If changes have been made but not committed by clicking the <b>Apply</b> button, a dialog box displays.                                                       |
| Refresh                | Click to retrieve current values from the switch.                                                                                                    |

#### Overview of syslogd

The Fabric OS maintains an internal log of all error messages, but the internal log buffers are limited in capacity; when the internal buffers are full, new messages overwrite old messages.

The IBM TotalStorage SAN Switch can be configured to send error log messages to a UNIX host system that supports **syslogd**. This host system can be configured to receive error/event messages from the switch and store them in its file system, overcoming the size limitations of the internal log buffers on the switch.

The host system can be running UNIX, Linux, or any other operating system as long as it supports standard **syslogd** functionality. The IBM TotalStorage SAN Switch by itself does not assume any particular operating system to be running on the host system.

To configure the syslog function, we simply put the IP address of the host running the syslogd in the Syslog IP field, and click Add. After adding all logging host IP addresses to the list, we must click Apply to save the changes.

### **Network Config**

When configuring the network settings on an M12 or M14 using this tab, extra care should be taken that we have opened the Admin function for the correct logical switch, as the settings only apply to that logical switch. There is also an extra button to allow setting the IP address and subnet mask for each CP, as shown in Figure 2-84.

| 🛃 IBM_2109_M12_B - Switch A               | dmin Microsoft Internet Explorer                                                                                                    |                             |
|-------------------------------------------|----------------------------------------------------------------------------------------------------|-----------------------------|
| SwitchName: IBM_2109_M12_B                | DomainID: 100 VWVN: 10:00:00:60:69:80:06:cb St                                                                                                    | un Nov 28-2004, 4:56 AM PST |
| Switch Network Firmware SNMP              | License Ports User Configure Routing Extended Fabric AAA Service Ti                                                                                                    | race FICON CUP Trunking     |
| Ethernet IP                               | 9.42.164.22 Fibre Channel Net IP 0.0.0.0                                                                                                    |                             |
| Ethernet Mask                             | 255.255.255.0 Fibre Channel Net Mask 0.0.0.0                                                                                                    |                             |
| Gateway IP                                | 9.42.164.1                                                                                                    | Advanced                    |
| S\SI00 IP                                 | Click OK and Apply Button to commit changes         Network Element       IP Address         cp0 Ethernet IP       9.42.164.23         cp1 Ethernet IP       9.42.164.24         cp1 Ethernet IP       9.42.164.24 | Add<br>Remove               |
| [Switch Administration opened]: Sun No    | cp1 Subnet Mask     255.255.255.0       OK     Cancel       Java Applet Window     Apply       xv     28       2004, 4:55 AM PST                                                                                   | Close Refresh               |
| Select this for advanced IP Configuration | n                                                                                                    | 0                           |

Figure 2-84 Admin View — Network Config

Selecting the Advanced button takes us to a window where we are able to set the ethernet IP addresses for both of the CP cards.

These same settings were configured earlier by using the command line install procedure, detailed in "M12 configuration procedure" on page 92.

## Firmware

As shown in Figure 2-85 we use this tab to:

- Download firmware
- Reboot switch
- Fastboot switch

The configuration upload functions have been moved to the Configure tab under "Upload/Download" on page 173.

| E IBM_2109_M12_B -                                              | Switch Admin Microso                                            | ft Internet Explorer                                             |                                           |
|-----------------------------------------------------------------|-----------------------------------------------------------------|------------------------------------------------------------------|-------------------------------------------|
| SwitchName: IBM_2109_M12                                        | _B DomainID: 100                                                | VWVN: 10:00:00:60:69:80:06:cb                                    | Wed Nov 24, 2004, 10:18 AM PST            |
| User Configure<br>Switch                                        | Routing Extended Fab<br>Network Fim                             | ric AAA Service                                                  | Trace FICON CUP Trunking<br>License Ports |
| Firmware Version                                                |                                                                 |                                                                  |                                           |
| Local CP (Active)<br>Primary partition:<br>Secondary partition: | v4.4.0<br>v4.4.0                                                | Remote CP (Standby)<br>Primary partition:<br>Secondary partition | v4.4.0<br>r: v4.4.0                       |
| Function                                                        |                                                                 |                                                                  |                                           |
| <ul> <li>Firmware download</li> </ul>                           |                                                                 |                                                                  |                                           |
|                                                                 |                                                                 |                                                                  |                                           |
| Host IP                                                         | 9.42.164.135                                                    | File Name                                                        | /tmp/san/v4.4.0/release.plist             |
| User Name                                                       | root                                                            | Password                                                         | ******                                    |
|                                                                 |                                                                 |                                                                  |                                           |
| O Reboot                                                        |                                                                 |                                                                  |                                           |
| Fastboot                                                        |                                                                 |                                                                  |                                           |
|                                                                 | Firmware Download Pro                                           | ogress:                                                          |                                           |
|                                                                 |                                                                 |                                                                  |                                           |
|                                                                 |                                                                 |                                                                  | Apply Close Refresh                       |
|                                                                 |                                                                 | N DOT                                                            | 12                                        |
| [Switch Administration opena<br>[Firmware download started      | 30]: Wed Nov 24 2004, 10:10 A<br>]: Wed Nov 24 2004, 10:17:57 A | M M                                                              | <b>^</b>                                  |
| Initiating firmware download<br>From Host: 9 42 164 135         |                                                                 |                                                                  |                                           |
| File Path: /tmp/san/v4.4.0/rele                                 | ease.plist                                                      |                                                                  |                                           |
| [0]: Wed Nov 24 18:18:03 20                                     | D4 cp1: Firmwaredownload has                                    | s started on Standby CP. It may to                               | ake up to 30 minutes. 🗸 🗸                 |
| Start transport                                                 |                                                                 |                                                                  | 0                                         |

Figure 2-85 M12 download firmware Web Tools

Here we click on the radio button for **Firmware download**. Next we fill in the host ip address of where the firmware is loaded, we enter the file name, the user name and user password for log in. Once these fields are complete, we click on the **Apply** button. We are prompted to confirm our selection as shown in Figure 2-86.

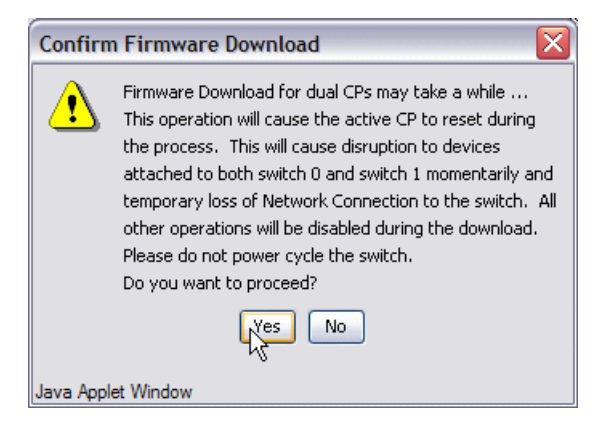

Figure 2-86 M12 confirm firmware download

Once the download has completed as shown in Figure 2-87, we can see that both the download and reboot have completed.

| 🛍 IBM_2109_M12_B - Switch Admin Microsoft Internet Explorer                                                                                                    |
|----------------------------------------------------------------------------------------------------|
| SwitchName: IBM_2109_M12_B DomainID: 100 VWVN: 10:00:00:60:69:80:06:cb Wed Nov 24 2004, 10:51 AM PS                                                                                                    |
| User         Configure         Routing         Extended Fabric         AAA Service         Trace         FICON CUP         Trunking           Switch         Network         Firmware         SNMP         License         Ports                                                                                                    |
| Firmware Version     Remote CP (Standby)       Local CP (Active)     Remote CP (Standby)       Primary partition:     v4.4.0       Secondary partition:     v4.4.0                                                                                                    |
| Function       IBM_2109_M12_B: Firmware Download       Image: State State Sta |
| O Reboot Java Applet Window                                                                                                    |
| Firmware Download Progress:                                                                                                    |
| Apply Close Refresh                                                                                                    |
| [7]: Wed Nov 24 18:38:58 2004 cp0: Standby CP reboots.         [8]: Wed Nov 24 18:42:07 2004 cp0: Standby CP booted successfully with new firmware.         [9]: Wed Nov 24 18:42:01 2004 cp0: Firmwarecommit has started on both Active and Standby CPs.         [10]: Wed Nov 24 18:42:02 0004 cp0: Firmwarecommit has started on both Active and Standby CPs.         [10]: Wed Nov 24 18:45:02 0004 cp0: Firmwarecommit has completed successfully on Active CP.         [11]: Wed Nov 24 18:45:02 0004 cp0: Firmwaredownload command has completed successfully.         [Firmware download completed]: Wed Nov 24 2004, 10:45:33 AM         [Firmware download completed] successfully.                                                                                                    |

Figure 2-87 M12 firmware download upload completed

## SNMP

Use the **SNMP** tab for administration of the SNMP Subsystem. From the **SNMP** tab we can specify the switch community string, location, trap level and trap recipients. SNMP v3 is now available with FOS 4.4 as well as SNMP v1. As shown in Figure 2-88, traps can be set using either SNMP v1 or SNMP v3.

SNMP parameters can also be set with Telnet commands or Fabric Manager.

| itchName: IBM_;  | 2005_B32       |            |            | Doma                | ainID: 1 | N: 1                  | 0:00:00:05:1e:34:02:4e Mon Nov 22: 2004, { |                    |                |            |            |                          |                | 3:51      | PM   |          |
|------------------|----------------|------------|------------|---------------------|----------|-----------------------|--------------------------------------------|--------------------|----------------|------------|------------|--------------------------|----------------|-----------|------|----------|
| witch Networ     | k Firmware     | SNMP       | License    | Ports               | User     | Conf                  | figure                                     | Routing            | Extended       | d Fabri    |            | A Service                | Trace          | FICON CUP | Tru  | unki     |
| -SNMP Informat   | ion            |            |            |                     |          | SNMPv3 Trap Recipient |                                            |                    |                |            |            |                          |                |           |      |          |
|                  | User Nar       | ne         | R          | ecipien             | t IP     | Trap                  | Level                                      |                    |                |            |            |                          |                |           |      |          |
|                  | snmpadm        | nin1 - RVV | ₩0.        | 0.0.0               |          | 0 - N                 | one                                        |                    | ~              |            |            |                          |                |           |      |          |
|                  | Desc           | ription    | Fibre Char | ner Svi             | Mich.    |                       |                                            | snmpadm            | nin2 - RVV     | ₩ 0.       | 0.0.0      |                          | 0 - N          | one       |      | ~        |
|                  | Lo             | cation     | End User I | Premise             | э.       |                       |                                            | snmpadm            | nin3 - RVV     | ✓ 0.       | 0.0.0      |                          | 0 - N          | one       | _    | <u>×</u> |
|                  |                |            |            |                     |          |                       |                                            | snmpuse            | r1 - RO        | ¥ 0.       | 0.0.0      |                          | 0 - N          | one       | -    | ž        |
| _                |                |            | snmpuse    | r∠ - ntO<br>r3 - RO | V 0.     | 0.0.0                 |                                            | 0 - N              | one            | -          | 3          |                          |                |           |      |          |
| -SNMP∨1 Comn     | nunity/Trap Re | cipient -  |            |                     |          |                       |                                            | Access             | Control Lis    | st         |            |                          |                |           |      |          |
| Community Str    | Recipient      | A          | ccess Conf | rol Tra             | ap Level |                       |                                            | Access             | Host           |            |            | Access C                 | ontrol Li      | st        |      |          |
| Secret C0de      | 0.0.0.0        | Re         | ead Write  | 0 -                 | None     | ~                     |                                            | 0.0.0.0 Read Write |                |            |            |                          |                | ~         | ^    |          |
| OrigEquipMfr     | 0.0.0.0        | Re         | ead Write  | 0 -                 | None     | ~                     |                                            | 0.0.0.0 Read W     |                |            | Read Write | /rite                    |                | ~         |      |          |
| private          | 0.0.0.0        | Re         | ead Write  | 0 -                 | None     | ~                     |                                            | 0.0.0.0            |                | Read Write |            |                          | 3              |           | ~    | =        |
| public           | 0.0.0.0        | Re         | ead Only   | y 0 - None 🔽        |          |                       |                                            | 0.0.0.0 Read V     |                |            | Read Write | ad Write                 |                | ~         |      |          |
| common           | 0.0.0.0        | Re         | ead Only   | 0 -                 | None     | ~                     |                                            | 0.0.0.0            | 0.0.0.0 Read W |            |            | Read Write               |                |           | ~    |          |
| FibreChannel     | 0000           | Re         | ead Only   | n -                 | None     | ~                     | <b>~</b>                                   | 0000               |                |            |            | Read Write               |                |           | ~    | ~        |
| witch Administra | ation opened): | Mon No     | v 22 2004  | , 8:47 P            | M PST    |                       |                                            |                    |                |            |            | Apply Apply Apply the ch | Close<br>anges | Ref       | resh |          |

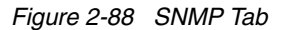

#### To create a new SNMPv1 trap:

- 1. Double-click a community string in the SNMPv1 section and type a new community string.
- 2. Double-click a recipient IP address in the SNMPv1 section and type a new IP address.
- 3. Click Apply.

## To create a new SNMPv3 trap:

- 1. Select a user name from the User Name drop-down list in the SNMPv3 section.
- 2. Double-click a recipient IP address in the SNMP v3 section and type a new IP address.
- 3. Select a trap level from the Trap Level drop-down list.
- 4. Click Apply.

In Table 2-11 we describe the fields on the SNMP tab.

Table 2-11 SNMP tab

| SNMP Basic inform                | nation:                                                                                                    |  |  |  |  |  |  |  |  |  |  |  |
|----------------------------------|----------------------------------------------------------------------------------------------------|--|--|--|--|--|--|--|--|--|--|--|
| Contact Name                     | Displays or sets contact information for switch. Default is Field Support.                                                                                                    |  |  |  |  |  |  |  |  |  |  |  |
| Description                      | Displays or sets system description. Default is Fibre Channel Switch.                                                                                                    |  |  |  |  |  |  |  |  |  |  |  |
| Location                         | Displays or sets the location of switch. Default is End User Premise.                                                                                                    |  |  |  |  |  |  |  |  |  |  |  |
| Enable<br>Authentication<br>Trap | Check to enable authentication traps; uncheck to disable (recommended).                                                                                                    |  |  |  |  |  |  |  |  |  |  |  |
| SNMPv1 Commun                    | SNMPv1 Community/Trap Recipient                                                                                                    |  |  |  |  |  |  |  |  |  |  |  |
| Community String                 | Displays the community strings that are available to use. A community refers to a relationship between a group of SNMP managers and an SNMP agent, in which authentication, access control, and proxy characteristics are defined. A maximum of six community strings can be saved to the switch. |  |  |  |  |  |  |  |  |  |  |  |
| Recipient                        | Displays the IP address of the Trap Recipient. A trap recipient receives the message sent by an SNMP agent to inform the SNMP management station of a critical error.                                                                                                    |  |  |  |  |  |  |  |  |  |  |  |
| Access Control                   | Displays the Read/Write access of a particular community string.<br>Read only access means that a member of a community string<br>has the right to view, but cannot be changed. Read/Write access<br>means that a member of a community string can be both viewed<br>and changed.                 |  |  |  |  |  |  |  |  |  |  |  |
| Trap Level                       | Sets severity level of switch events that prompt SNMP traps. Default is 0.                                                                                                    |  |  |  |  |  |  |  |  |  |  |  |

| SNMPv3 Trap Rec        | ipient                                                                                                    |
|------------------------|----------------------------------------------------------------------------------------------------|
| User Name              | Displays user names that are available to use. The user names<br>are predefined with different Read/Write or Read Only access.<br>The predefined user names are snmpadmin1, snmpadmin2,<br>snmpadmin3 with Read/Write access and snmpuser1,<br>snmpuser2, snmpuser3 with Read Only access. |
| Recipient IP           | Displays the IP address of the Trap Recipient. A trap recipient receives the message sent by an SNMP agent to inform the SNMP management station of a critical error.                                                                                                    |
| Trap Level             | Sets severity level of switch events that prompt SNMP traps. Default is 0                                                                                                    |
| Access Control Li      | st Configuration:                                                                                                    |
| Access Host            | Displays the IP address of the host of the access list.                                                                                                    |
| Access Control<br>List | Displays the Read/Write access of a particular access list. Read<br>only access means that a member of an access list has the right<br>to view, but cannot make changes. Read/Write access means<br>that a member of an access list can both view and make<br>changes.                     |
| Apply                  | Click to save the changes made to this tab. Additional changes can be made and the <b>Apply</b> button clicked when making changes incrementally.                                                                                                    |
| Close                  | Click to exit the Admin Window. If changes have been made but<br>not committed by clicking the <b>Apply</b> button, a dialog box<br>displays.                                                                                                    |
| Refresh                | Click to retrieve current values from the switch.                                                                                                    |

We can also set SNMP parameters with Telnet using the **agtcfgSet** command and the **agtcfgShow** command to display the current SNMP settings.

**Note:** In order for the switches to send SNMP traps, we must first enter the Telnet command snmpMibCapSet. This enables the MIBs on all switches to be monitored.

```
itsosw4:admin> snmpMibCapSet
The SNMP Mib/Trap Capability has been set to support
FE-MIB SW-MIB
FA-MIB (yes, y, no, n): [no] y
SW-TRAP (yes, y, no, n): [no] y
FA-TRAP (yes, y, no, n): [no] y
SW-EXTTRAP (yes, y, no, n): [no] y
Committing configuration...done.
```

## License

We use the **License** tab to install license keys that have been purchased. License keys are used to enable additional features on a switch. We can also use the table within the **License** tab to remove a listed license from the switch. The **License** tab is shown in Figure 2-89.

| witch Network Firmware SNMP License Ports User Configure Routing Extended Fabric AAA Service Trace FICON CUP Trunkin                                                                                                    | witchName: IBM_2005_B32 DomainID: 1 VWVN: 10:00:00:05:1e:34:02:4e Mon Nov 22 2004, 8:5 |                                                                                                    |                |           |         |                 |                          |       |           |         |  |  |  |
|----------------------------------------------------------------------------------------------------|----------------------------------------------------------------------------------------|----------------------------------------------------------------------------------------------------|----------------|-----------|---------|-----------------|--------------------------|-------|-----------|---------|--|--|--|
| License Key Feature(s) RBbybzzdeQSAczdE Fabric RGRzSScbeySRS0To Zoning bbebeyyzSdccfdF Remote Switch bzSbQQzQy9c0TcR7 Extended Fabric cRySReQSdRdSzTST Web yeceeRzbRTfdffb Fabric Watch yeceeRzbRTfdffh Trunking yeceeRzbRFfdffp Security Add Remove Close Refresh Add A New License Key. wtch Administration opened]: Mon Nov 22 2004, 8:47 PM PST | Switch Network Firmware                                                                | SNMP License                                                                                                    | Ports User     | Configure | Routing | Extended Fabric | AAA Service              | Trace | FICON CUP | Trunkir |  |  |  |
| witch Administration opened; Mon Nov 22, 2004, 8:47 PM PS1                                                                                                    | Witch Network Firmware                                                                 | SNMP License<br>Feature(s)<br>Fabric<br>Zoning<br>Remote Switch<br>Extended Fabric<br>Web<br>Fabric Watch<br>Performance Mi<br>Trunking<br>Security | Ports User     | Configure | Routing | Extended Fabric | Remove<br>W License Key. | Clos  | FICON CUP | resh    |  |  |  |
|                                                                                                    | witch Administration opened]; N                                                        | /lon Nov 22 2004                                                                                                    | 4, 8:47 PM PST |           |         |                 |                          |       |           |         |  |  |  |

Figure 2-89 License Keys

## Adding a License Key

1. Click Add.

The Add License dialog displays.

- 2. Paste or type a license key in the field.
- 3. Click Add License.
- 4. Click Refresh to display the new licenses in the License tab.

## Removing a License Key

To remove a license key we follow the reverse procedure of above.

1. Highlight the license key to remove.

- 2. Click Remove.
- 3. Click Yes to confirm we are removing the license.
- 4. Click **Refresh** to show that the license has been removed.

In Table 2-12 we describe the fields on the License Administration tab.

Table 2-12 License admin tab

| Field       | Description                                       |
|-------------|---------------------------------------------------|
| License Key | Enter license key to be added or removed.         |
| Feature(s)  | A list of the licenses installed on the switch.   |
| Add         | Select to add the specified license.              |
| Remove      | Select to remove the specified license.           |
| Close       | Select to exit the Admin Window.                  |
| Refresh     | Click to retrieve current values from the switch. |

## Installing a license key through CLI

To install a license key feature using the CLI, perform the following steps:

1. From a command prompt, use the Telnet command to log onto the switch using an account that has administrative privileges. For example:

**C:\telnet** address

Here, address is replaced with switch IP address.

2. To determine which licenses are already installed on the switch, type **licenseShow** at the command line.

```
IBM_2109_M12_B:admin> licenseshow
bySycRzccbczTzdW:
    Zoning license
SdzebzyQbRTe0fc6:
    Web license
SSbvSbczd9TTczTt:
    Extended Fabric license
bcvbzdd90vedzc00:
    Fabric Watch license
bcvbzdd90vkdzc0W:
    Trunking license
bcvbzdd90vgdzc0S:
    Performance Monitor license
bdReRdbc0ceSfSp:
    Fabric license
IBM_2109_M12_B:admin> _
```

Figure 2-90 licenseShow CLI output

A list displays of all the licenses currently installed on the switch as shown in Figure 2-90.

3. To install a license key enter the following on the command line:

licenseAdd "key"

Here, "key" is the license key provided to you, enclosed in double quotes. The license key is case sensitive and must be entered exactly as given.

4. Verify the license was added by entering the following on the command line: licenseShow

If the license is listed, the feature is installed and immediately available. If the license is not listed, repeat step 3.

## Ports

Clicking on the **Ports** tab displays the panel shown in Figure 2-91.

| 🕘 IB   | 🗐 IBM_2109_M12_B - Switch Admin Microsoft Internet Explorer |               |        |          |                                                         |                      |             |               |         |               |             |              |                |        |               |          |     |  |  |
|--------|-------------------------------------------------------------|---------------|--------|----------|---------------------------------------------------------|----------------------|-------------|---------------|---------|---------------|-------------|--------------|----------------|--------|---------------|----------|-----|--|--|
| Switch | Name: IBM_21                                                | 09_M12_B      |        |          | Doma                                                    | ainID: 10            | 00 VVV      | N: 10         | :00:00: | 60:69:80:0    | )6:cb       |              | 1              | /lon l | Dec 6 2004,8  | 08 AM    | PST |  |  |
| Swit   | h Network                                                   | Firmware      | SNMP   | License  | Ports User Configure Routing Extended Fabric AAA Servic |                      |             |               |         |               |             |              | Service T      | race   | FICON CUP     | Trunkir  | ng  |  |  |
|        |                                                             |               |        |          |                                                         |                      |             |               |         |               |             |              |                |        |               |          | 1   |  |  |
|        | Port Licensed Persistent<br>Number Port Disable             |               |        |          | Ena<br>Pr                                               | able<br>ort          | Ena<br>Trun | ible<br>iking |         | Port<br>State | Curr<br>Spe | ent<br>ed    | Chang<br>Speed | ∋<br>I | Port<br>Name  |          |     |  |  |
|        | 4                                                           | Yes           |        |          | Ľ                                                       | <ul> <li></li> </ul> |             |               | N       | o_Light       | N           | 2            | Negotiate      | ×      |               | <b>^</b> |     |  |  |
|        | 5                                                           | Yes           |        |          |                                                         | <b>~</b>             |             |               | N       | o_Light       | N           | 2            | Negotiate      | ~      |               |          |     |  |  |
|        | 6                                                           | Yes           |        |          |                                                         | <b>~</b>             |             |               | N       | o_Light       | N           | 2            | Negotiate      | ~      |               |          |     |  |  |
|        | 7                                                           | Yes           |        |          |                                                         | ~                    |             |               | N       | o_Light       | N           | 2            | Negotiate      | ~      |               |          |     |  |  |
|        | 8                                                           | Yes           |        |          |                                                         | ~                    |             |               | N       | o_Light       | N           | 2            | Negotiate      | ~      |               |          |     |  |  |
|        | 9                                                           | Yes           |        |          |                                                         | ~                    |             |               | N       | o_Light       | N           | 2            | Negotiate      | ~      |               |          |     |  |  |
|        | 10                                                          | Yes           |        |          |                                                         | ~                    |             |               | N       | o_Light       | N           | 2            | Negotiate      | ~      |               |          |     |  |  |
|        | 11                                                          | Yes           |        |          | E                                                       | <b>~</b>             |             |               | N       | o_Light       | N           | 2            | Negotiate      | ~      |               |          |     |  |  |
|        | 12                                                          | Yes           |        |          |                                                         | ~                    |             |               |         | No_Light      |             | 2            | Negotiate      | ~      |               |          |     |  |  |
|        | 13                                                          | Yes           |        |          |                                                         | <b>~</b>             |             |               |         | No_Light      |             | N2 Negotiate |                | ~      |               |          |     |  |  |
|        | 14                                                          | Yes           |        |          |                                                         | ~                    |             |               |         |               |             | nline        | N2             |        | Negotiate 🍸   |          |     |  |  |
|        | 15                                                          | Yes           |        |          |                                                         |                      |             |               | 0       | Online 2      |             | 3            | 2G             | ~      | <u></u>       | ~        |     |  |  |
|        |                                                             | Slot 9 Slot   | 10     |          |                                                         |                      |             |               |         |               |             |              |                | Ilick  | to change the | port na  | me  |  |  |
| 9      |                                                             |               |        |          |                                                         |                      |             |               |         |               |             |              |                |        |               |          |     |  |  |
|        |                                                             |               |        |          |                                                         |                      |             |               |         |               |             |              |                | Cl-    |               | a a la   |     |  |  |
|        |                                                             |               |        |          |                                                         |                      |             |               |         |               |             |              | Apply [        | Ciu    | se Rei        | esn      |     |  |  |
|        |                                                             |               |        |          |                                                         |                      |             | _             |         |               |             |              |                | _      |               |          |     |  |  |
| [Swit  | ch Administratio                                            | on opened]: M | on Dec | 6 2004,8 | 8:06 AN                                                 | 1 PST                |             |               |         |               |             |              |                |        |               |          |     |  |  |
|        |                                                             |               |        |          |                                                         |                      |             |               |         |               |             |              |                |        |               |          |     |  |  |
|        |                                                             |               |        |          |                                                         |                      |             |               |         |               |             |              |                |        |               |          |     |  |  |
|        |                                                             |               |        |          |                                                         |                      |             |               |         |               |             |              |                |        |               |          |     |  |  |
| Config | ure Port Setting                                            | parameters    |        |          |                                                         |                      |             |               |         |               |             |              |                |        |               |          | 0   |  |  |

Figure 2-91 M12 Port Settings Tab

In this panel we perform the following functions:

- Set or reset a persistent Disable per port
- Disable or enable a specific port
- Disable or enable trunking for a specific port (default value is enabled)
- View the current port state
- View the current speed for the switch ports
- Manually set the speed for a specific port
- Define a symbolic name to identify what is attached to the port.

Table 2-13 describes the fields on the Ports tab.

Table 2-13 Ports details

| Field              | Description                                                                                                    |
|--------------------|----------------------------------------------------------------------------------------------------|
| Port Number        | The port number.                                                                                                    |
| Licensed Port      | For B32 models shows which ports are licensed. As additional ports are installed and licensed, this field reflects that the new ports are licensed. |
| Persistent Disable | Check to disable port, remains disabled through switch reboots and power cycles. Uncheck to enable the port.                                        |
| Enable Port        | Check to disable the port, uncheck to enable. At power on or reboot, the port will be enabled.                                                      |
| Enable Trunking    | Check to enable the port trunking. Four trunk ports form a group with one of them in the role of master port.                                       |
| Port State         | Displays the current state of each port (online or no light).                                                                                       |
| Current Speed      | Displays the speed of the port connection. 1G, 2G, 4G as set speeds and N1, N2 or N4 as negotiated speeds.                                          |
| Change Speed       | To change the speed, for example, from negotiated to set speed.                                                                                     |
| Port Name          | Click here to assign a symbolic name to the port.                                                                                                   |
| Apply              | Apply and commit the changes to the switch.                                                                                                    |
| Close              | Close the administration window                                                                                                    |
| Refresh            | Refresh the view with the most recent information from switch.                                                                                      |

#### User

To perform User Administration functions, go to the **User** tab as shown in Figure 2-92.

| 🕘 IB                    | BIBM_2109_M12_B - Switch Admin Microsoft Internet Explorer |                                              |                                         |                                   |                                              |                                 |                         |            |         |          |           |        |       |          |                     |        |       |
|-------------------------|------------------------------------------------------------|----------------------------------------------|-----------------------------------------|-----------------------------------|----------------------------------------------|---------------------------------|-------------------------|------------|---------|----------|-----------|--------|-------|----------|---------------------|--------|-------|
| Switc                   | hNam                                                       | e: IBM_21(                                   | 09_M12_B                                |                                   |                                              | Doma                            | iinID: 10               | 10 VWVN: 1 |         | Sun No   | v 28 2004 | 6:12 A | M PST |          |                     |        |       |
| Swit                    | tch                                                        | Network                                      | Firmware                                | SNMP                              | License                                      | Ports                           | User                    | Configure  | Routing | Extended | d Fabric  | AAA Se | rvice | Trace    | FICON CU            | P Tru  | nking |
| s                       | witch                                                      | User Acc                                     | ount —                                  |                                   |                                              |                                 |                         |            |         |          |           |        |       |          |                     |        |       |
|                         | Jser N                                                     | ame                                          |                                         | Role                              |                                              | Des                             | cription                | )          |         |          |           |        |       |          |                     |        |       |
|                         |                                                            | root                                         |                                         |                                   | root                                         | root                            |                         |            |         |          | EN        | IABLED |       |          |                     |        |       |
|                         |                                                            | factory                                      |                                         | fa                                | ctory                                        | Diag                            | nostics                 | :          |         |          | EN        | IABLED |       | N        | Add                 |        |       |
|                         |                                                            | admin                                        |                                         | a                                 | dmin                                         | Adm                             | ninistrat               | or         |         |          | EN        | IABLED |       | 4        |                     |        |       |
|                         |                                                            | user                                         |                                         | L. L.                             | user                                         | Use                             | r                       |            |         |          | EN        | IABLED | Add   | up to 15 | User Defin          | ed Acc | ounts |
|                         |                                                            | user2                                        |                                         | l                                 | user                                         | anot                            | her use                 | er         |         |          | DIS       | ABLED  |       |          |                     |        |       |
|                         |                                                            |                                              |                                         |                                   |                                              |                                 |                         |            |         |          |           |        |       | Char     | nge Passw<br>Remove | ord    | כ     |
|                         |                                                            |                                              |                                         |                                   |                                              |                                 |                         |            |         |          |           | Ap     | oly   | Clos     | e R                 | efresh |       |
| [Swit<br>[Swit<br>[Swit | tch Ac<br>tch Ac<br>tch Ac                                 | Iministratio<br>Iministratio<br>Iministratio | on opened]<br>on closed]:<br>on opened] | : Sun Nov<br>Sun Nov<br>: Sun Nov | 28 2004,<br>28 2004,<br>28 2004,<br>28 2004, | , 5:42 A<br>5:46 AN<br>, 6:00 A | M PST<br>4 PST<br>M PST |            |         |          |           |        |       |          |                     |        |       |
| Modify                  | y User                                                     | r Account                                    |                                         |                                   |                                              |                                 |                         |            |         |          |           |        |       |          |                     |        | 0     |

Figure 2-92 User Account Information

From this window, we can manage the User accounts that allow access to the switches from the TotalStorage Switch Specialist.

To add a new user, click on the **Add** button and *Switch Admin:Add User Account* window will appear as shown Figure 2-93. When the new user is added, select the proper authority level and if it should be enabled or disabled. For our purposes, we have not enabled this user account when adding it.

| 街 Switch Admin:Add User Account 🛛 🛛 🔀 |           |  |  |  |  |  |
|---------------------------------------|-----------|--|--|--|--|--|
| User Name                             | user2     |  |  |  |  |  |
| Role                                  | user      |  |  |  |  |  |
| Description                           | admin     |  |  |  |  |  |
| Status                                |           |  |  |  |  |  |
| Password                              |           |  |  |  |  |  |
| Confirm Deceword                      | *****     |  |  |  |  |  |
| Commini Password                      |           |  |  |  |  |  |
|                                       |           |  |  |  |  |  |
|                                       | OK Cancel |  |  |  |  |  |
| Java Applet Window                    | v         |  |  |  |  |  |

Figure 2-93 Add new user

To enable a user account, we highlight the User name and click on the **Modify** button. A window pops up as shown in Figure 2-94. Here, we click on the **Enable** radio button and then click **OK**.

| BM_2109_M12_B - Sv                                                 | vitch Admi   | n Micro                    | soft In                                                                                           | ternet Ex | plorer     |           |          |             |        |                       |         |
|--------------------------------------------------------------------|--------------|----------------------------|---------------------------------------------------------------------------------------------------|-----------|------------|-----------|----------|-------------|--------|-----------------------|---------|
| SwitchName: IBM_2109_M12_B                                         |              | Don                        | nainID: 10                                                                                        | 00 VWWN:  | 10:00:00:6 | 0:69:80:0 | 6:cb     |             | Sun No | v 28 2004, E          | 22 AM P |
| Switch Network Firmware                                            | SNMP Lice    | ense Ports                 | s User                                                                                            | Configure | Routing    | Extended  | d Fabric | AAA Service | Trace  | FICON CUP             | Trunkin |
| Switch User Account                                                |              |                            |                                                                                                   |           |            |           |          |             |        |                       |         |
| User Name                                                          | Role         | De                         | escription                                                                                        | 1         |            |           | Status   |             |        |                       |         |
| root                                                               | root         | ro                         | ot                                                                                                |           |            |           | 13       | VABLED      |        |                       |         |
| factory                                                            | factor       | y Dia                      | agnostics                                                                                         | s         |            |           | E        | VABLED      |        | Add                   |         |
| admin                                                              | admin        | i Ac                       | Iministrat                                                                                        | or        |            |           | E        | VABLED      |        |                       |         |
| user                                                               | user         | Us                         | er                                                                                                |           |            |           | E        | VABLED      |        |                       |         |
| user2                                                              | user         | an                         | other us                                                                                          | er        |            |           | DI       | SABLED      |        |                       |         |
| Switch Adr<br>User Name us<br>Role use<br>Description an<br>Status |              |                            | min:Modify User Account<br>er2<br>er<br>r<br>■<br>ENABLED<br>ENABLED<br>Enable the account status |           |            |           |          |             | Char   | nge Passwor<br>Remove | d       |
|                                                                    | Java Applet  | Window                     | ок                                                                                                | Cance     |            |           |          | Apply       | Clos   | e Ref                 | resh    |
| Contrals distribution anomal                                       | Cum Neu 29   | 2004 6:42                  | AMPET                                                                                             |           |            |           |          |             |        |                       |         |
| [Switch Administration opened]                                     | Sun Nov 28 3 | 2004, 5:42<br>2004, 5:46 4 | AMPST                                                                                             |           |            |           |          |             |        |                       |         |
| [Switch Administration opened]                                     | : Sun Nov 28 | 2004, 6:00                 | AM PST                                                                                            |           |            |           |          |             |        |                       |         |
| Modify User Account                                                |              |                            |                                                                                                   |           |            |           |          |             |        |                       | (       |

Figure 2-94 Modify User account status

**Restriction:** Changing the User Name does *NOT* create additional users, it is only changing the existing ID to a new name.

If we only wish to change the password, we highlight the User and then click on **Change Password** button.

| Switch Admin       | : Set User Account Password 🛛 🔀 |
|--------------------|---------------------------------|
| User Name          | user                            |
| Password           | ****                            |
| Confirm Password   | *****                           |
|                    |                                 |
|                    | OK                              |
| Java Applet Window |                                 |

Figure 2-95 Change password window

At the popup window as shown in Figure 2-95, we enter our current password and the new password into *Password* and *Confirm Password* fields. Clicking **OK** validates the changes.

If we wish to remove a User account, we highlight the user to select it and then click on **Remove** button.

For the changes to be successfully committed to the switch, we must click on the **Apply** button. When we do, a window pops up to confirm our actions as shown in Figure 2-96.

| User: Confirm Action                                                                                    | X |
|----------------------------------------------------------------------------------------------------|---|
| You are about to make the following change(s):<br><br>Changes to User Account                           |   |
| Add user account: user2<br>Name : user2<br>Role : user<br>Description: another user<br>Status : ENABLED |   |
| Do you want to save the changes?                                                                        |   |
| Ves No Cancel                                                                                           |   |
| Java Applet Window                                                                                      |   |

Figure 2-96 Confirm changes to User accounts

After clicking on **Yes**, the changes are committed to the switch. The messages are reported in the report window as shown in Figure 2-97.

| Name user2                |
|---------------------------|
|                           |
| Role : user               |
| Description: another user |
| Status : ENABLED          |
|                           |
|                           |
|                           |
| Class Has distant         |
| Close the dialog          |

Figure 2-97 User account changes report window

## Admin access level

This access level allows change and view access to all functions. From telnet access, the Admin level allows use of all commands within the Help Menu. Typically, most switch administration is performed at this level.

## User access level

This access level provides view access only. Users are not able to make zoning changes or any switch configuration changes. This level is recommended for monitoring switch activity.

## Configure

Clicking the **Configure** tab displays the panel shown in Figure 2-98. We are unable to make any changes to the settings on this tab if the switch is enabled.

| 🕙 IBM_2005_B32 - Switch Ad              | min Microsoft Inter                                                                 | rnet Explorer                               |                 |                       |                          |
|-----------------------------------------|-------------------------------------------------------------------------------------|---------------------------------------------|-----------------|-----------------------|--------------------------|
| SwitchName: IBM_2005_B32                | DomainID: 1                                                                         | VWWN: 10:00:00:05:1                         | e:34:02:4e      | Sun 1                 | Nov 28 2004, 11:15 AM PS |
| Switch Network Firmware SNM             | IP License Ports User                                                               | Configure Routing                           | Extended Fabric | AAA Service Tra       | ce FICON CUP Trunking    |
| - Fabric Parameters                     |                                                                                     |                                             |                 |                       |                          |
| BB Credit                               | 16                                                                                  |                                             |                 | Sequence Level Sw     | itching                  |
| R_A_TOV                                 | 10000                                                                               |                                             |                 | Disable Device Prob   | ing                      |
| E_D_TOV                                 | 2000                                                                                |                                             |                 | Per-Frame Routing P   | riority                  |
| Datafield Size                          | 2112                                                                                |                                             |                 | Suppress Class F Ti   | raffic                   |
| Switch PID Format                       | Format 1 (0-base, 256 por<br>Format 1 (0-base, 256 por<br>Format 2 (16-base, 256 po | t Encoding)<br>t Encoding)<br>ort Encoding) |                 | Insistent Domain ID N | /lode                    |
| Fabric Virtual Channel Arbitrate        | d Loop System Upload                                                                | Download                                    |                 |                       |                          |
|                                         |                                                                                     |                                             |                 |                       | lose Refresh             |
|                                         | ,                                                                                   |                                             |                 |                       |                          |
| Disabled Switch                         |                                                                                     |                                             |                 |                       |                          |
| [Warning]: Fabric will reconfigure, use | Refresh" button to updat                                                            | e views.                                    |                 |                       | ~                        |
| Please select a PID format              |                                                                                     |                                             |                 |                       | 0                        |

Figure 2-98 B32 Configure tab

The following paragraphs describe the different parameters found on the sub-tabs shown in Figure 2-98.

## Fabric parameters

The Fabric parameters available are:

 BB Credit: The buffer-to-buffer (BB) credit represents the number of buffers available to attached devices for frame receipt. This value ranges from 1 to 27. Default value is 16.

- R\_A\_T0V: The Resource Allocation Time Out Value (R\_A\_TOV) is displayed in milliseconds. Allocated circuit resources with detected errors are not released until this time value has expired. If the condition is resolved prior to the time out, the internal time out clock resets and waits for the next error condition.
- E\_D\_T0V: Error Detect Time Out Value (E\_D\_TOV) is displayed in milliseconds. This timer is used to flag a potential error condition when an expected response is not received (an acknowledgment or reply in response to packet receipt, for example) within the set time limit. If the time for an expected response exceeds the set value, then an error condition occurs.
- Datafield Size: The largest data field size in bytes.
- Switch Pid Format: When set to 1, allows 0-base, 256 port addressing that is used for core switches. When set to 2, allows 16-base, 256 port addressing. This parameter must be set the same on all switches in the fabric, for more information refer to "Setting Core PID format" on page 100.
- Sequence Level Switching: When Sequence Level Switching is enabled, frames of the same sequence from a particular source are transmitted together as a group. When this feature disabled, frames are transmitted interleaved among multiple sequences. Under normal conditions, Sequence Level Switching should be disabled for better performance.
- Disable Device Probing: When Disable Device Probing is enabled, devices that do not register with the Name Server are not present in the Name Server data base. Set this mode only if the switch N\_Port discovery process (PLOGI, PRLI, INQUIRY) causes an attached device to fail.
- Per-Frame Routing Priority: In addition to the eight virtual channels used in frame routing priority, support is also available for per-frame based prioritization when this value is set. When Per-frame Route Priority is enabled, the virtual channel ID is used in conjunction with a frame header to form the final virtual channel ID.
- Suppress Class F Traffic: When enabled, all class F interswitch frames are transmitted as class 2 frames. This is to support remote fabrics which involve ATM gateways which don't support class F traffic.
- Insistent Domain ID Mode: Setting this mode makes the current domain ID insistent across reboots, power cycles and failover. This is required fabric wide to transmit FICON® data.

## Virtual Channels parameters

This feature enables fine tuning of Inter Switch Links by configuring parameters for the eight virtual channels. These parameters are used for congestion control. We recommend to leave the default values for these parameters alone unless expert advice is available.

### Arbitrated Loop parameters

These are the Arbitrated Loop Parameters:

- Send Fan Frames: Specifies that fabric address notification (FAN) frames be sent to public loop devices to notify them of their node ID and address. When enabled, frames are sent; when disabled, frames are not sent.
- Always send RSCN: Following the completion of loop initialization, a remote state change notification (RSCN) is issued when FL\_Ports detect the presence of new devices or the absence of pre-existing devices. When this mode is enabled, a RSCN is issued upon completion of loop initialization, regardless of the presence or absence of new or preexisting devices.
- ► Do Not Allow AL\_PA 0x00: This option disallows AL\_PA values from being 0.

#### System Services parameter

The System Services parameter lets you set activity monitoring on the switch.

- rstatd: Allows you to dynamically enable or disable a server that returns details about system operation information through remote procedure calls (RPCs). Note that only Ethernet statistics and system up time are supported. The retrieval of this information is supported by a number of operating systems. For example, most UNIX-based systems use the rup or rsysinfo command to retrieve the information.
- rapid: Allows you to dynamically enable or disable a service that handles RPC requests for the API server.
- rusersd: Allows you to dynamically enable or disable a server that returns information about the user logged into the system through RPC. The retrieval of this information is supported by a number of operating systems. For example, most UNIX-based systems use the **rusers** command to retrieve the information.
- Disable RLS probing: Allows you to disable Read Link Error Status of the AL\_PAs.

#### Upload/Download

The functions on the configure tab now allow us to save our configuration file as shown in Figure 2-99.

| 街 IBM_2005_B32 - Switch Admin Micro                  | osoft Internet Explo   | orer                    |             | -                  | . – 🗙      |
|------------------------------------------------------|------------------------|-------------------------|-------------|--------------------|------------|
| SwitchName: IBM_2005_B32 E                           | DomainID:1 VWVN:10:    | 00:00:05:1e:34:02:4e    | s           | un Nov 28-2004, 10 | :06 PM PST |
| Switch Network Firmware SNMP License P               | Ports User Configure   | Routing Extended Fabric | AAA Service | Trace FICON CUP    | Trunking   |
| Upload/Download<br>Function<br>Config Upload to Host |                        | Config Download to Swit | ch          |                    |            |
| Host IP ]<br>User Name Enter Host IP Add             | ress                   | File Name<br>Password   |             |                    |            |
| Ug<br>Fabric Virtual Channel Arbitrated Loop Syste   | oload/Download Progree |                         |             |                    |            |
|                                                      |                        |                         | Apply       | Close              | esh        |
| Switch Administration opened]: Sun Nov 28 2004, 11   | 0:02 PM PST            |                         |             |                    |            |
| Configure Switch Parameters                          |                        |                         |             |                    | Ø          |

Figure 2-99 B32 Configure tab to upload config file

Note that when we back up the configuration file for the M12 or the M14, they are saved as two logical switch configurations so that both logical switches must have each config file backed up.

To upload the configuration file, click on **Config Upload to Host**, provide the host ip address, file name of config file, user name and password and click **Apply**.

We are prompted to verify that we want to perform this function shown in Figure 2-99, we click on **Yes** to continue.

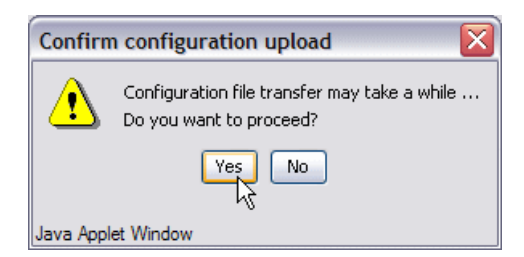

Figure 2-100 Confirm configuration upload

Once completed, the messages will appear on the report window.

## Routing

In Figure 2-101, we show the Routing tab with the port-based routing policy is enabled. When a device-based or exchange based routing policy is enabled, the interface is different: the Static Route information and the Dynamic Load Sharing radio buttons are not displayed.

| BM_2109_M12_B - Switch Admin Microsoft Internet                                                                                                    | Explorer                                                         |
|----------------------------------------------------------------------------------------------------|------------------------------------------------------------------|
| SwitchName: IBM_2109_M12_B DomainID: 100 VW                                                                                                    | VN: 10:00:00:60:69:80:06:cb Tue Nov 30, 2004, 1:20 PM PST        |
| Switch Network Firmware SNMP License Ports User Config                                                                                                    | ure Routing Extended Fabric AAA Service Trace FICON CUP Trunking |
| In-Order Delivery (IOD)                                                                                                    | Dynamic Load Sharing (DLS)                                       |
| ⊖ On ⊙ Off                                                                                                    | ⊙ On ◯ Off                                                       |
| Routing     In Port     Destination Out Port       ● Slot_7     ● Slot_8       ● Slot_8     ● Slot_8       ● Link Cost     ● Slot_8                                                            | Metric Hops Flags Next Domain Next Port                          |
|                                                                                                    | Apply Close Refresh                                              |
| [Switch Administration opened]: Tue Nov 30 2004, 9:43 AM PST<br>[Switch Administration closed]: Tue Nov 30 2004, 11:16 AM PST<br>[Switch Administration opened]: Tue Nov 30 2004, 12:43 PM PST |                                                                  |
| Configure Routing Information                                                                                                    | Ő                                                                |

Figure 2-101 Routing tab

## Dynamic Load Sharing (DLS)

Routing is generally based on the incoming port and the destination domain. This means that all the traffic coming in from a port (either E\_Port or Fx\_Port) directed to the same remote domain is routed through the same output E\_Port.

To optimize fabric routing, when there are multiple equivalent paths to a remote switch, traffic is shared among all the paths. Load sharing is recomputed when a switch is booted up or every time a change in the fabric occurs. A change in the fabric is defined as an E\_Port going up or down, or an Fx\_Port going up or down.

In an IBM fabric, if DLS is turned off, load sharing is performed only at boot time or when an Fx\_Port comes up. Optimal load sharing is rarely achieved with DLS disabled.

If DLS is turned on, routing changes can affect working ports. For example, if an Fx\_Port goes down, another Fx\_Port may be rerouted from one E\_Port to a different E\_Port. The switch minimizes the number of routing changes, but some are necessary in order to achieve optimal load sharing.

Turning on DLS can affect performances when using it in conjunction with the In-Order Delivery option.

## In-Order Delivery (IOD)

Use the IOD option to enforce in-order delivery of frames during a fabric topology change.

In a stable fabric, frames are always delivered in-order, even when the traffic between switches is shared among multiple paths. However, when topology changes occur in the fabric (for instance, a link goes down), traffic is rerouted around the failure. When topology changes occur, generally, some frames are delivered out-of-order. This option ensures that frames are not delivered out-of-order, even during fabric topology changes.

In an IBM fabric, the IOD option is to be set on.

This option should be used with care, because it can cause a delay in the establishment of a new path when a topology change occurs. Only if there are devices connected to the fabric that do not tolerate occasional out-of-order delivery of frames, should this command be used.

## **FSPF** Route

As shown in Figure 2-101, the FSPF Route option is selected (highlighted) under the *Routing* tree. The main area of the window then displays the FSPF routing table, including the destination domain and port, hop count, and the metric being the cost assigned to that link. We define the different columns in Table 2-14.

| Field              | Description                                                                                                    |
|--------------------|----------------------------------------------------------------------------------------------------|
| In Port            | Displays the Port number where the frames enter the switch.                                                                                                    |
| Destination Domain | Displays the destination domain ID for the participating static<br>routes for a particular In Port. The destination domain is the<br>target of the out port.                                                                                            |
| Out Port           | Displays the Out port. It should be within the range of ports that<br>are available for static routes for the current domain. More than<br>one out port can be used for any In port with a different domain<br>id. Each domain id requires an out port. |
| Metric             | Displays the calculated cost of reaching the destination domain.                                                                                                    |

Table 2-14FSPF Route Field Descriptions

| Field       | Description                                                                                                    |
|-------------|----------------------------------------------------------------------------------------------------|
| Hops        | Displays the number of hops in the "shortest path" route.                                                                    |
| Flags       | Displays whether the route is Static ( $S$ ) or Dynamic ( $D$ ).                                                             |
| Next Domain | Displays the next domain ID in the routing path. The Next Domain is the switch that the "Out Port" is connected to.          |
| Next Port   | Displays the next Port in the routing path. The Next Port is the port number that the "Out Port" is physically connected to. |

## Static Route

This section can be used to define static routes. A static route is a route that is defining a specific path, and will not change when a topology changes occur, unless the path defined by the route becomes unavailable.

In Figure 2-102 we are defining a static route so that all frames received on port 0 with a destination domain of 2 will be transmitted through port 10. Clicking **OK** will add our definition to the list. We then need to click **apply** to bring this definition active; the active definition can be seen in the FSPF routing table in Figure 2-101 identified by the *S* flag. To remove a static route, we need to select the specific definition in the static routes list and then click **Delete**.

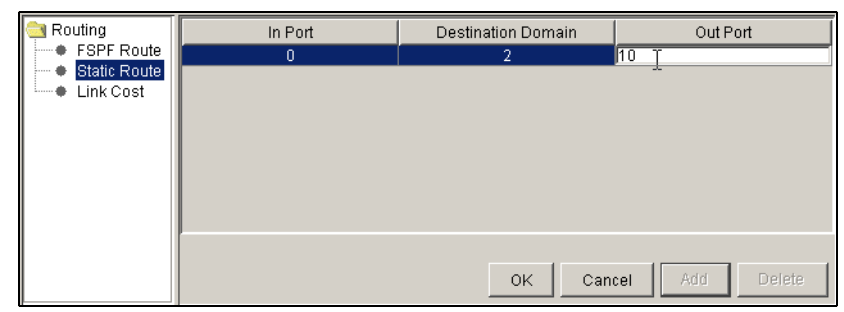

Figure 2-102 Routing - Static Route

## Link Cost

By selecting the next option under the *Routing* tree, we can view the link cost for a specific link as shown in Figure 2-103. By double-clicking in the *Cost* field for the specific port, we are able to modify the cost. This setting will have an effect on the cost value the local switch has for this link. It will use this value to calculate the lowest cost path to a destination on other switch(es) within the fabric. For a 1 Gb/s per second ISL, the default cost is 1000. For a 2 Gb/s ISL, the default cost is 500. Valid values for link cost are from 1 to 9999.

| 🔄 IBM_2109_M12_B - Switch Admin Microsoft Internet Explorer |                                            |             |            |           |           |           |             |                    |                       |       |            |            |  |
|-------------------------------------------------------------|--------------------------------------------|-------------|------------|-----------|-----------|-----------|-------------|--------------------|-----------------------|-------|------------|------------|--|
| Sw                                                          | ritchName: IBM_2109_N                      | /112_B      |            | Dom       | ainID: 10 | io vww.   | : 10:00:00: | 60:69:80:06:cb     |                       | Mon D | ec6 2004,9 | :13 AM PST |  |
| s                                                           | witch Network Firm                         | mware SN    | MP Licens  | Ports     | User      | Configure | Routing     | Extended Fabric    | AAA Service           | Trace | FICON CUP  | Trunking   |  |
|                                                             | ⊡n-Order Delivery (IOI<br>◯ On ⓒ Off       | )           |            |           |           |           | Dynami      | c Load Sharing (DL | .S)                   |       |            |            |  |
|                                                             | Routing                                    | Port Numb   | er         |           |           |           |             | Cost               |                       |       |            |            |  |
|                                                             | FSPF Route                                 | L           |            | 0         |           |           |             |                    | 500                   |       |            |            |  |
|                                                             | <ul> <li>Slot_7</li> <li>Slot_8</li> </ul> |             |            | 1         |           |           |             |                    | 500                   |       |            |            |  |
|                                                             | 😑 🚞 Static Route                           |             |            | 2         |           |           |             |                    | 500                   |       |            |            |  |
|                                                             | Slot_7                                     |             |            | 3         |           |           |             |                    |                       |       |            |            |  |
|                                                             | 😑 🧰 Link Cost                              |             |            | 4         |           |           |             | 500                |                       |       |            |            |  |
|                                                             | Slot_7                                     |             |            | 5         |           |           |             |                    | 500                   |       |            |            |  |
|                                                             | Slot_8                                     |             |            | 6         |           |           |             | 500                |                       |       |            |            |  |
|                                                             |                                            | <u> </u>    |            | 7         |           |           |             |                    | 500                   |       |            |            |  |
|                                                             |                                            | <u> </u>    |            | 8         |           |           |             |                    | 500                   |       |            | _          |  |
|                                                             |                                            | <u> </u>    |            | 9         |           |           |             | 500                |                       |       |            |            |  |
|                                                             |                                            | <u> </u>    |            | 10        |           |           |             | 500                |                       |       |            |            |  |
|                                                             |                                            | ļ           |            | 11        |           |           |             |                    | 500                   |       |            |            |  |
|                                                             | •                                          |             |            |           |           |           |             |                    | Apply<br>Apply the cl | Clos  | se Refi    | resh       |  |
| а.<br>                                                      | hanges to (Routing) Pa                     | nel at: Mon | Dec 6 2004 | , 9:02 AN | I PST     |           |             |                    |                       |       |            | ^          |  |
| Ad                                                          | ided StaticRoute(0,2,1                     | 5)          |            |           |           |           |             |                    |                       |       |            |            |  |
| -                                                           |                                            |             |            | _         |           |           |             |                    |                       |       |            | ~          |  |
| Ch                                                          | anges saved to switch                      | I.          |            |           |           |           |             |                    |                       |       |            | 0          |  |

Figure 2-103 Routing link cost

## **Extended Fabric**

The Extended Fabric tab allows us to configure long distance ports. The M12 and M14 have slot subtabs when configuring a given port as shown in Figure 2-104. First we select slot 7 subtab and then highlight port 0. For all other models we would just highlight the given port we wish to configure as long distance.

| 街 IBM_2109_M12_B - Switch Admin Microsoft Internet Explorer                                                                                                    |                                                               |                   |                 |                  |                        |                         |                                |  |  |  |  |
|----------------------------------------------------------------------------------------------------|---------------------------------------------------------------|-------------------|-----------------|------------------|------------------------|-------------------------|--------------------------------|--|--|--|--|
| Switc                                                                                                    | hName: IBM_2109_N                                             | /12_B             | DomainID: 10    | 0 VWVN: 10:00:00 | :60:69:80:06:cb        | 1                       | /lon Nov 29 2004, 10:15 AM PST |  |  |  |  |
| Swi                                                                                                    | tch Network Firr                                              | mvvare SNMP Lic   | ense Ports User | Configure Routin | g Extended Fabric      | AAA Service             | Trace FICON CUP Trunking       |  |  |  |  |
|                                                                                                    |                                                               |                   |                 |                  |                        |                         |                                |  |  |  |  |
|                                                                                                    | Port<br>Number                                                | Buffer<br>Limited | Port<br>Speed   | Buffer<br>Usage  | Actual<br>Distance(km) | Desired<br>Distance(km) | Long<br>Distance               |  |  |  |  |
|                                                                                                    |                                                               | No                | N1              | 16               | N/A                    | N/A                     | L0: Normal                     |  |  |  |  |
|                                                                                                    | 1                                                             | No                | N2              | 16               | N/A                    | N/A                     | L0: Normal                     |  |  |  |  |
|                                                                                                    | 2                                                             | No                | N2              | 16               | N/A                    | N/A                     | LE: <= 10 km                   |  |  |  |  |
|                                                                                                    | 3                                                             | No                | N2              | 16               | N/A                    | N/A                     | L1: <= 50 km                   |  |  |  |  |
|                                                                                                    | 4                                                             | No                | N2              | 0                | N/A                    | N/A                     | L2: <= 100 km                  |  |  |  |  |
|                                                                                                    | 5                                                             | No                | N2              | 0                | N/A                    | N/A                     | DQ: Normal                     |  |  |  |  |
|                                                                                                    | 6                                                             | No                | N2              | 0                | N/A                    | N/A                     | L0: Normal                     |  |  |  |  |
|                                                                                                    | 7                                                             | No                | N2              | 0                | N/A                    | N/A                     | L0: Normal 🛛 🔽 🗸               |  |  |  |  |
| Stot 7       Stot 8       Stot 9       Stot 10         WARNING: Before changing this configuration, please consult your switch vendor.       Long Distance Compatibility         On Off       Off |                                                               |                   |                 |                  |                        |                         |                                |  |  |  |  |
| [Swi                                                                                                    | [Switch Administration opened]: Mon Nov 29 2004, 10:13 AM PST |                   |                 |                  |                        |                         |                                |  |  |  |  |

Figure 2-104 M12 Extended fabric tab

After highlighting the port to configure, we go to the **Long Distance** column on the far right hand side and click on the down arrow to show the options available for configuration.

Table 2-15 lists the details with the Extended Fabric tab.
| Port Number      | Port Number for all switch models, see Slot Number tab description for M12 and M14 model number                                                                                                    |
|------------------|----------------------------------------------------------------------------------------------------|
| Buffer Limited   | *****                                                                                                    |
| Port Speed       | 1G, 2G, 4G as set speeds<br>N1, N2 N4 as negotiated speeds                                                                                                    |
| Buffer Usage     | Actual buffer usage of port                                                                                                    |
| Actual Distance  | Real distance in kilometers                                                                                                    |
| Desired Distance | Desired distance in kilometers for the port based on port speed                                                                                                    |
| Long Distance    | <ul> <li>L0 = Normal value, long distance disabled</li> <li>LE = Extended normal enabled</li> <li>The following require Extended Fabric License</li> <li>L0.5 = 25km or less</li> <li>L1 = Medium long distance enabled, 50km or less</li> <li>L2 = Long distance enabled, 100km or less</li> <li>LD = Dynamic link enabled, operates at distances up to 500km for 1Gb/s, 250km for 2Gb/s, or 125km for 4Gb/s depending upon frame buffer availability within port group</li> </ul> |
| Slot Number Tab  | Subtab for the slots in the M12 and M14 displaying the ports on the given slot for the logical switch                                                                                                    |
| Apply            | Apply and commit changes to the switch                                                                                                    |
| Close            | Close Administrator Window                                                                                                    |
| Refresh          | Refresh the view with current data from switch                                                                                                    |

Table 2-15 Extended Fabric configuration

# **AAA Service**

FOS 4.4 now supports the RADIUS authentication, authorization and accounting service (known as AAA). When the switch is configured for RADIUS, it becomes a Network Access Server that acts as a RADIUS client. The authentication records are stored in the RADIUS host server database. We can use the **AAA** tab to manage the Radius Server as shown in Figure 2-105.

| 街 IBM_2005_B32 - Switch         | Admin Microsoft Inter   | rnet Explorer    |                |                  |                              |
|---------------------------------|-------------------------|------------------|----------------|------------------|------------------------------|
| SwitchName: IBM_2005_B32        | DomainID: 1             | VWWN: 10:00:00:0 | )5:1e:34:02:4e |                  | Mon Nov 29 2004, 5:36 PM PST |
| Switch Network Firmware         | SNMP License Ports User | Configure Routir | g Extended Fa  | bric AAA Service | Trace FICON CUP Trunking     |
| AAA Services                    |                         |                  |                |                  |                              |
| Primary AAA Ser                 | vice RADIUS             | ~                | Secondary A    | AA Service None  | ~                            |
| RADIUS Configuration            |                         |                  |                |                  |                              |
| RADIUS Server                   | Port                    | Timeout(s)       | Auth           | entication       |                              |
| 9.55.98.1                       | 1812                    | 3                |                | CHAP             |                              |
| 9.1.39.98                       | 1812                    | 3                |                | CHAP             |                              |
| 9.142.32.1                      | 1012                    |                  |                | CHAP             | Add                          |
|                                 |                         |                  |                |                  | Modify                       |
|                                 |                         |                  |                | Apply            | Close Refresh                |
| Add RADIUS server configuration |                         |                  |                |                  | 0                            |

Figure 2-105 AAA

To add a new Radius server, click on **Add** button and fill in the RADIUS server with a valid ip address or DNS string. The other fields are optional and automatically filled in as shown in Figure 2-106. After we fill in the ip address, we click **OK**.

| 🕘 SwitchAdmi      | in: RADIUS Configuration |
|-------------------|--------------------------|
|                   |                          |
| RADIUS Server     | r 9.142.54.99            |
| Port              | 1812                     |
| Secret String     | sharedsecret             |
| Timeout(s)        | 3                        |
| Authentication    | CHAP                     |
|                   | OK Cancel                |
| Java Applet Windo | w                        |

Figure 2-106 Add RADIUS configuration

Note: Each server must have a unique IP address or DNS name.

Now that the servers are defined, we can modify or remove them by highlighting them and clicking on either **Modify** or **Remove**. Once we have finished listing all the servers in the configuration, we can now change the order in which they are contacted for authentication by using the up and down arrow on the right of the window displaying the list of servers. Details are described in Table 2-16.

| Function              | Description                                           |
|-----------------------|-------------------------------------------------------|
| Primary AAA Service   | *****                                                 |
| Secondary AAA Service | *****                                                 |
| RADIUS Configuration  | Window displaying RADIUS servers in the configuration |
| Port                  | Port for which RADIUS server is defined               |
| Timeout(s)            | Timeout value in minutes                              |
| Authentication        | Authentication protocol used                          |
| Up/Down Arrows        | Navigate order for which servers are contacted        |
| Add                   | Add a new RADIUS server                               |
| Modify                | Modify an existing RADIUS server                      |
| Remove                | Remove an existing RADIUS server                      |

Table 2-16 AAA tab functions

| Function | Description                                   |
|----------|-----------------------------------------------|
| Apply    | Apply and commit changes to the switch        |
| Close    | Close the Administration window               |
| Refresh  | Refresh the view from the current switch data |

## Trace

The Trace tab allows us to view and configure the FTP host target or disable automatic trace uploads and manually update a trace dump as shown in Figure 2-107. Tracing is always 'on' and will generate a trace dump on certain actions within the switch:

- Triggered manually through tracedump command
- Critical level log message occurs
- Particular log message occurs because traceTrig command has been used
- ► Kernel panic occurs
- ► Hardware watchdog timer expires.

The trace dump is maintained on the switch until it is uploaded via FTP or another trace dump is generated. Note that a new trace dump will overwrite the previous trace dump.

| 街 IBM_         | 2005_B32                    | 2 - Switch                | n Admi    | n Mic      | rosoft  | Inter  | net Explo | rer           |                 |                            |       |           | . 🗆 🗙    |
|----------------|-----------------------------|---------------------------|-----------|------------|---------|--------|-----------|---------------|-----------------|----------------------------|-------|-----------|----------|
| SwitchNar      | me: IBM_200                 | 5_B32                     |           |            | Domai   | nID: 1 | VW/N: 10: | ov 22-2004, 9 | :49 PM PST      |                            |       |           |          |
| Switch         | Network                     | Firmware                  | SNMP      | License    | Ports   | User   | Configure | Routing       | Extended Fabric | AAA Service                | Trace | FICON CUP | Trunking |
| Trace          | FTP Host                    |                           |           |            |         |        |           |               |                 |                            |       |           |          |
|                |                             | Host IP                   |           |            |         |        |           |               | Remote Direct   | ory                        |       |           |          |
|                | U                           | ser Name                  |           |            |         |        |           |               | Passwi          | ord                        |       |           |          |
| Trace          | : Dump Avail                | ability                   |           |            |         |        |           |               |                 |                            |       |           |          |
| Trace<br>Trace | : dump gene<br>e Auto FTP L | ration time:<br>Jploaded: | Tue Nov   | 16 22:00:  | 31 2004 |        |           |               |                 |                            |       |           |          |
| Auto           | FTP Upload                  | Disable                   |           |            |         |        |           |               |                 |                            |       |           |          |
|                |                             |                           |           |            |         |        |           |               | Upload Trace    | Apply<br>ation to host not | Close | e Refre   | esh      |
| [Switch A      | Administratio               | n opened]:                | Mon Nov   | / 22 2004, | 8:47 PN | 1 PST  |           |               |                 |                            |       |           |          |
|                |                             |                           |           |            |         |        |           |               |                 |                            |       |           |          |
| Retrieve tr    | race informa                | tion and co               | nfigure t | race host  | target  |        |           |               |                 |                            |       |           | 0        |

Figure 2-107 Trace

In Table 2-17 we describe the Trace Tab functions.

Table 2-17 Trace Tab functions

| Function                | Description                                                                                                    |
|-------------------------|----------------------------------------------------------------------------------------------------|
| Trace FTP Host          | Window to enter host information                                                                                             |
| Host IP                 | Host IP address to ftp to                                                                                                    |
| Remote Directory        | Remote directory on host to store dump data                                                                                  |
| User name               | User name used to log in to host                                                                                             |
| Password                | Password for user name to log in to host                                                                                     |
| Trace Dump Availability | Window for dump availability, if trace dump is not<br>available, message is displayed stating Trace dump<br>is not available |

| Function                                                       | Description                                                             |
|----------------------------------------------------------------|-------------------------------------------------------------------------|
| <b>NOTE FOR M12 and M14:</b><br>Dumps are gathered for each lo | gical CP - Active CP and Standby CP                                     |
| Trace Auto FTP Uploaded                                        | When box is checked, trace dumps automatically uploaded to defined host |
| Auto FTP Upload                                                | Radio button to enable or disable the auto upload function              |
| Upload Trace                                                   | Once clicked, upload of data begins                                     |
| Apply                                                          | Apply and commit any changes to the switch                              |
| Close                                                          | Close the Administrator window                                          |
| Refresh                                                        | Refresh the view with current switch detail                             |

# **FICON CUP**

FICON Manager Server (FMS) is used to support switch management using CUP. To be able to use the CUP functionality, all switches in the fabric must have FICON Management Server mode (FMS mode) enabled. FICON Management Server mode is a per switch setting. After FICON Management Server mode is enabled, you can activate a CUP license without rebooting the director.

We will briefly discuss some of the basic functions on the FICON CUP tab. For complete information, refer to the Brocade *Advanced Web Tools Administrator's Guide, 53-0000522-07*.

The first subtab under FICON CUP tab is where we enable the FICON Management Server mode as shown in Figure 2-108.

| 🕙 IBM_2005_B32 - Switch Admin Mi                         | crosoft Inter                    | net Explorer     |                        |             |        |               | . 🗆 🛛       |  |  |  |  |  |
|----------------------------------------------------------|----------------------------------|------------------|------------------------|-------------|--------|---------------|-------------|--|--|--|--|--|
| SwitchName: IBM_2005_B32                                 | DomainID: 1                      | VW/N: 10:00:00:0 | 5:1e:34:02:4e          |             | Mon No | ov 22-2004, 9 | 9:51 PM PST |  |  |  |  |  |
| Switch Network Firmware SNMP License                     | e Ports User                     | Configure Routir | g Extended Fabric      | AAA Service | Trace  | FICON CUP     | Trunking    |  |  |  |  |  |
| FICON Management Server Mode                             |                                  |                  |                        |             |        |               | 1           |  |  |  |  |  |
| O Enable                                                 |                                  | ۲                | Disable                |             |        |               |             |  |  |  |  |  |
| FICON Management Server Behavior Control (Mode Register) |                                  |                  |                        |             |        |               |             |  |  |  |  |  |
| Programmed Offline State Control                         | Programmed Offline State Control |                  |                        |             |        |               |             |  |  |  |  |  |
| Active=Saved Mode                                        |                                  |                  | Director Clock Alert I | Mode        |        |               |             |  |  |  |  |  |
| Alternate Control Prohibited                             |                                  |                  | Host Control Prohibit  | ed          |        |               |             |  |  |  |  |  |
| Control Device Allegiance                                |                                  |                  |                        |             |        |               |             |  |  |  |  |  |
| FICON Management Server CUP Port Conner                  | ctivity<br>CUP port connect      | ivity            |                        | Apply       | Clos   | e Ref         | resh        |  |  |  |  |  |
| [Switch Administration opened]: Mon Nov 22 200           | 14, 8:47 PM PST                  |                  |                        |             |        |               |             |  |  |  |  |  |
| Configure FICON CUP                                      |                                  |                  |                        |             |        |               | 0           |  |  |  |  |  |

Figure 2-108 FICON CUP tab1

The first section determines the mode of the FICON Management server, either enabled or disabled.

The next section is entitled FICON Management Server Behavior Control and has some default settings already defined.

The Code Page section displays what language is used to exchange information with Host Programming.

The Control Device is in a default neutral state. When it is neutral, the Control Device accepts commands from any channel that has established a logic path with it and will accept commands from alternate managers. When the Control Device is switched, it establishes a logical path and accepts commands only from that logical path (device allegiance).

Once the FICON Management Server is enabled, we go to the CUP port connectivity subtab to configure the ports as shown in Figure 2-109.

| 🕘 IBM_    | 2005_B3            | 2 - Switcl    | h Admi    | n Mic      | rosoft   | Inter    | net Explo | rer        |                 |             |        |              | . 🗆 🗙      |
|-----------|--------------------|---------------|-----------|------------|----------|----------|-----------|------------|-----------------|-------------|--------|--------------|------------|
| SwitchNa  | me: IBM_200        | 05_B32        |           |            | Domai    | inID: 1  | VW/N: 10  | :00:00:05: | 1e:34:02:4e     |             | Tue No | ov 30 2004,1 | :14 PM PST |
| Switch    | Network            | Firmware      | SNMP      | License    | Ports    | User     | Configure | Routing    | Extended Fabric | AAA Service | Trace  | FICON CUP    | Trunking   |
| CUF       | Port Conne         | ectivity Conf | iguration | s          |          |          |           |            |                 |             |        |              | 1          |
| Nar       | ne<br>ivo Configur | tinut         | -<br>Desi | cription   | configur | ration - | an awitah |            |                 |             |        | Activa       | te         |
| IPL       | ive Cantigat       | 2000          | Cum       | eni active | conngu   | ration   | JELSWILCH |            |                 |             |        | Edit         |            |
|           |                    |               |           |            |          |          |           |            |                 |             |        | Copy         |            |
|           |                    |               |           |            |          |          |           |            |                 |             |        |              |            |
|           |                    |               |           |            |          |          |           |            |                 |             |        | New.         |            |
|           |                    |               |           |            |          |          |           |            |                 |             |        |              |            |
|           |                    |               |           |            |          |          |           |            |                 |             |        |              |            |
|           |                    |               |           |            |          |          |           |            |                 |             |        |              |            |
|           |                    |               |           |            |          |          |           |            |                 |             |        |              |            |
| FICON     | N Manageme         | ent Server    | CUP Port  | Connecti   | vity     |          |           |            |                 |             |        |              |            |
|           |                    | į             | Configur  | e CUP por  | 't conne | ctivity  | ]         |            |                 |             | Clos   | Po Roft      | rech       |
|           |                    |               |           |            |          |          |           |            |                 |             | Cius   |              | Call       |
|           |                    |               |           |            |          |          |           |            |                 |             |        |              | ^          |
| Changes   | to [FICON          | CUP] Pane.    | at: Tue   | Nov 30 2   | 004, 1:0 | 3 PM P   | PS7       |            |                 |             |        |              |            |
| activate  | configuratio       | n is succes   | sful.     |            |          |          |           |            |                 |             |        |              |            |
| Close the | dialog             |               |           |            |          |          |           |            |                 |             |        |              | M          |

Figure 2-109 FICON tab Configure CUP connectivity

The CUP Port Connectivity subtab shown in Figure 2-109 has a default view which displays the CUP configuration list.

The functions on this tab are:

| Activate | Activate a configuration                            |
|----------|-----------------------------------------------------|
| Edit     | Modify an existing configuration (that is inactive) |
| Delete   | Delete a configuration                              |
| Сору     | Copy a configuration                                |
| New      | Create a new configuration                          |

We will not go into detail here on CUP configurations, refer to the Brocade *Advanced Web Tools Administrator's Guide, 53-0000522-07* as mentioned earlier.

# Trunking

This panel is for viewing only. Disabling or enabling trunking is done through the Port Setting panel. This is shown in Figure 2-110 for port 0,1, and 2 by checking the Enable Trunking box.

| orts |      |                  | Network               |                | Firmv                       | vare          | SNN              | /IP       |   | Licen        | se       |
|------|------|------------------|-----------------------|----------------|-----------------------------|---------------|------------------|-----------|---|--------------|----------|
|      | User | Configure        | Routing               | Extend         | Extended Fabric AAA Service |               | ce Tra           | ce Fl     |   |              | Trunking |
| N    | Port | Licensed<br>Port | Persistent<br>Disable | Enable<br>Port | Enable<br>Trunking          | Port<br>State | Current<br>Speed | Change    | • | Port<br>Name |          |
|      | 0    | Yes              |                       | V              | V                           | No_Light      | N2               | Negotiate | - |              | -        |
|      | 1    | Yes              |                       | V              | V                           | No_Light      | N2               | Negotiate | - |              |          |
|      | 2    | Yes              |                       | V              | V                           | No_Light      | N2               | Negotiate | - |              |          |
|      | 3    | Yes              |                       | V              |                             | No_Light      | N2               | Negotiate | • |              |          |
|      | 4    | Yes              |                       | V              |                             | No_Light      | N2               | Negotiate | - |              |          |
|      | 5    | Yes              |                       | V              |                             | No_Light      | N2               | Negotiate | - |              |          |
|      | 6    | Yes              |                       | V              |                             | No_Light      | N2               | Negotiate | • |              |          |
|      | 7    | Yes              |                       |                |                             | No_Light      | N2               | Negotiate | • |              |          |
|      | 8    | Yes              |                       | <b>V</b>       |                             | No_Light      | N2               | Negotiate | - |              |          |
|      | 9    | Yes              |                       |                |                             | No_Light      | N2               | Negotiate | - |              |          |
|      | 10   | Yes              |                       | V              |                             | No Liaht      | N2               | Negotiate | - |              | -        |

Figure 2-110 Enable trunking on port

We describe the Trunking feature below.

ISL Trunking is shipped as standard with the 2109-F32, M12 and M14 switches. With the 3434-F08 or 2109-F16, it requires a separate *Performance Bundle* License key to be purchased and installed.

The ISL Trunking feature allows up to four Interswitch Links (ISLs) to merge logically into a single link. An ISL is a connection between two switches through an Expansion Port (E\_Port).

When using ISL Trunking to aggregate bandwidth of up to four ports, the speed of the ISLs between switches in a fabric is quadrupled. For example, at 2 Gb/s speeds, trunking delivers ISL throughput of 4, 6, and up to 8 Gb/s.

ISL Trunking supports high-bandwidth, large-scale SANs which include core switches. The primary task of ISL Trunking is to provide high bandwidth path between switches in a fabric, while balancing the traffic across the individual links and maintaining In-Order Delivery of data packets to their destination.

**Attention:** In-Order Delivery is the default setting in an IBM fabric, this setting may be changed by the user.

ISL Trunking may be managed using Telnet commands or the Web Tools interface.

#### Advantages of ISL Trunking

The ISL Trunking feature has many advantages; for example, it ensures optimal ISL bandwidth use across trunked links, while preserving in-order delivery (see previous Attention box). ISL Trunking uses frame-level load balancing, as opposed to Fibre Channel Shortest Path First (FSPF), to achieve faster fabric convergence, as well as higher availability in the fabric.

#### Routing without the ISL Trunking feature

Prior to the implementation of the ISL Trunking feature, device-level load sharing was done through Fibre Channel networks that created ISLs and operated using the FSPF routing protocol. The FSPF routing protocol established and communicated the shortest paths for data to be carried from source to destination.

Although FSPF compliant switches ensure fixed routing paths, and guarantee that all frames are delivered in-order, congestion occurs if the aggregation of the stream exceeds the capacity of one of the ISLs in the path. For example, four untrunked ISLs have a maximum capacity of 2 Gb/s, which provides for a maximum throughput of 8 Gb/s. Due to traffic that is not trunked, the throughput of the four ISLs is determined as follows:

2 Gb/s + 1.5 Gb/s + .5 Gb/s + 1 Gb/s, which gives a 5 Gb/s total.

This is because two 2 Gb/s data streams are competing for the same path.

#### Routing with the ISL Trunking feature

With ISL Trunking four ISLs provide 8 Gb/s of total throughput. With the implementation of ISL Trunking, bandwidth is shared across the trunked ISLs, permitting a total throughput of:

2 Gb/s + 1.5 Gb/s + 0.5 Gb/s + 1 Gb/s + 2 Gb/s, for a total 7 Gb/s in this case.

Because the trunk aggregates the four individual paths into one and preserves in-order deliver of frames, the total throughput is increased compared to a non-trunked group of ISLs.

#### Trunking groups, ports, and masters

ISL Trunking dynamically performs load balancing, at the frame level, across a set of available links between two adjacent switches to establish a trunking group. Ports that belong to a trunking group are called trunking ports. One port is used to assign traffic for the group, and is referred to as the trunking master.

#### Trunking groups

A trunking group is identified by the trunking master that represents the entire group. The rest of the group members are referred to as slave links that help the trunking master direct traffic across ISLs, allowing efficient and balanced in-order communication.

#### Trunking ports

Trunking ports in a trunking group should meet the following criteria:

- Port must be configured as E\_Ports.
- Ports must reside in the same contiguous four-port groups (quad). Each switch has the four-port quads identified on the port panel with alternating colors:
  - Group 1: port 0 to port 3
  - Group 2: port 4 to port 7
  - Group 3: port 8 to port 11
  - Group 4:port 12 to port 15
  - etc...
- ► Trunking Ports must run at the same speed, 2 Gb/s or 4 Gb/s speeds.
- Each switch must have a trunking license installed.
- ▶ B32 can only trunk 4 Gb/s to another B32.
- The cable difference between all ports in a trunking group must be less than 500 meters.

#### Trunking masters

The trunking master implicitly defines the trunking group. All ports with the same master are considered to be part of the same group. Each trunking group includes a single trunking master and several trunking slave links. The first ISL found in any trunking group is assigned to be the trunking master, also known as the principal ISL. After the trunking group is fully established, all data packets intended for transmission across the trunk are dynamically distributed at frame level across the ISLs in the trunking group, while preserving in-order delivery.

# **Installing ISL Trunking**

The ISL Trunking feature requires a 2109-M14, 2109-M12, 2109-F32, 2109-F16 or a 3534-F08 switch. The M12, M14 and F32 ship with the feature already installed. The F16 and F08 require that a *Performance Bundle* license be installed to enable trunking using either Telnet or the Web interface.

Both switches at either end of an ISL Trunk require an active license for trunking to work. A license may have been installed in the switch at the factory. If not, contact your switch supplier to obtain a license key.

# Administering ISL Trunking

The ISL Trunking feature is managed by performing some administration tasks. These tasks include:

- Enabling or disabling the trunking
- Enabling and disabling ports of a switch
- Setting the speed of a port
- Debugging a trunking link failure

The ISL Trunking feature is administered using Telnet commands.

# ISL Trunking Telnet commands

Table 2-18 describes the Telnet commands used to manage the ISL Trunking feature.

| Command          | Description                                                                           | Example                                                                                                    |
|------------------|---------------------------------------------------------------------------------------|----------------------------------------------------------------------------------------------------|
| portCfgTrunkport | Use this command to<br>configure a port to be<br>enabled or disabled for<br>trunking. | To enable port 5 for ISL TRUNKING, enter:<br>portCfgTrunkport 5, 1<br>To disable port 5 for ISL TRUNKING, enter:<br>portCfgTrunkport 5, 0                  |
| switchCfgTrunk   | Use this command to enable<br>or disable trunking on all<br>ports of a switch.        | To enable trunking on all ports of a switch, enter:<br>switchCfgTrunk 1<br>To disable ISL Trunking on all ports of a switch,<br>enter:<br>switchCfgTrunk 0 |
| trunkDebug       | Use this command to debug a trunk link failure.                                       | To debug ports 1 and 2, enter:<br>trunkDebug 1, 2                                                                                                    |
| trunkshow        | Use this command to display<br>ISL Trunking membership<br>information.                | To display ISL Trunking membership information<br>about users, enter:<br>trunkshow                                                                         |

Table 2-18 ISL Telnet commands

# 2.3.10 Telnet interface

All IBM TotalStorage SAN Switches have a Telnet interface that is accessed by clicking the picture of the monitor from the Web Switch view. In Figure 2-111, we show the M12 panel and in Figure 2-112 we show the B32 model. Note that both the M12 and M14 have telnet sessions for each logical switch. All other models have only one telnet session.

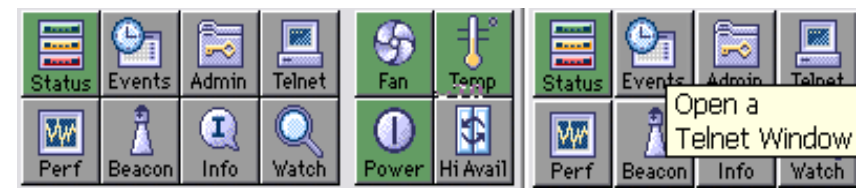

Figure 2-111 M12 Go to Telnet Session

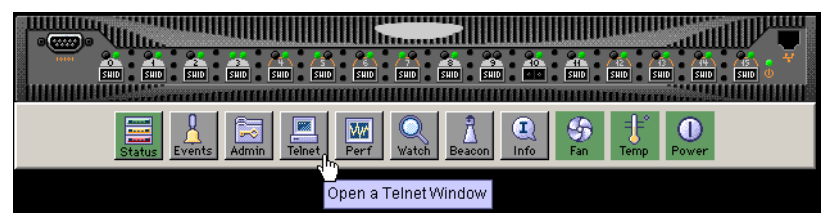

Figure 2-112 B32 Go to Telnet session

In Figure 2-113 we show the Telnet window that is presented. From this window, the login and password are required.

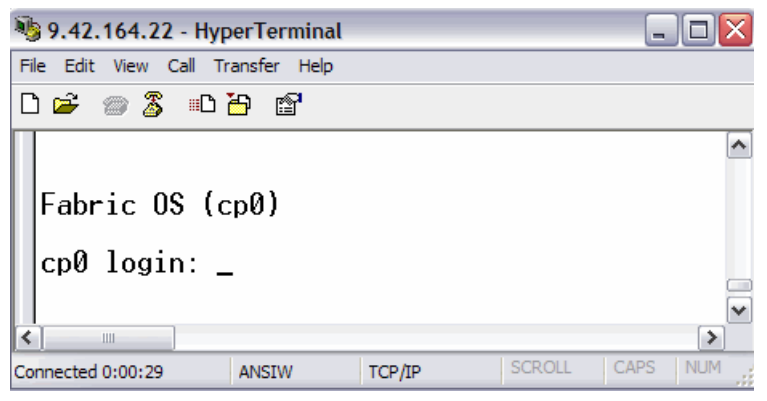

Figure 2-113 M12 Telnet Session

On the M12 and M14, a telnet session can be opened for each logical switch at the same time. If you click on the telnet session button a second time, it

automatically brings you to the telnet session that is already opened. For a complete list of Telnet commands is listed in or additional information on telnet commands, refer to the *Brocade Command Reference Guide, 53-0000519-09.* 

# 2.4 Performance Monitor

The Performance Monitor performs the following functions:

- It graphically displays throughput (megabytes per second) for each port and for the entire switch. Port throughput is the number of bytes that are received at a port plus the number of bytes that are transmitted. Switch throughput is the sum of the throughput for all the ports. The Performance Monitor also allows the graphing of traffic based on the Source ID and the Destination ID hardware-filtering mechanism.
- It provides the ability to change the configuration of a switch or port visually by using the graphics.

To access the Performance Monitor, we click the Perf button from the M12 switch view in Web Tools as shown in Figure 2-114.

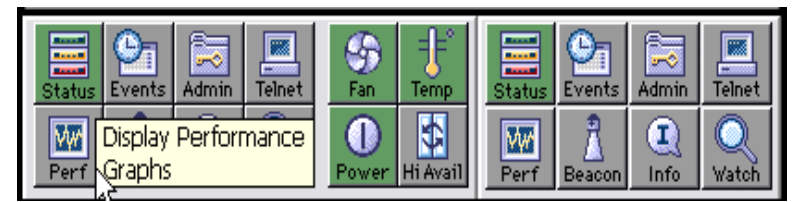

Figure 2-114 M12 Performance graphs

The Performance Monitor contains a collection of graphs on the display panel, or canvas. The graphs are sized based on the number of graphs loaded on the canvas. Double-clicking a graph expands the graph to the size of the display.

# Features

These are some of the features available in the Performance Monitor:

- An existing report can be selected from a list of reports that are predefined. In some cases, you can supply the object to be monitored and graphed (such as port number, SID/DID pair, AL\_PA, or switch domain number).
- Graphs are displayed on a canvas, which can hold a maximum of eight graphs simultaneously. An individual graph can be maximized to occupy the entire canvas. The size of the graphs on the canvas is determined by the number of graphs being displayed. The window does not need to be scrolled to view all the selected graphs.

- The collection of graphs in the canvas can be stored for later retrieval on the switch. Up to 20 individual canvases can be saved. Each canvas is saved with its name, a brief description, and the graphs that comprise the canvas.
- Any graph can be magnified and detached from the main canvas or removed from the main canvas using a pop-up menu. You can display the pop-up menu by pointing the mouse at any graph on the main canvas and clicking the right mouse button. To reattach the detached (Zoomed Out) graph back to the main canvas, you can point the mouse to the detached graph, click the right button and select **Zoom In**.
- Each graph can be printed.

After clicking the Perf button from the Switch View, we see the default performance graph as shown in Figure 2-115.

| 👙 Perf         | ormance M                                        | onitor | IBM_21   | 109_M12   | 2_B        |           |           |           |           |           | _     |      |
|----------------|--------------------------------------------------|--------|----------|-----------|------------|-----------|-----------|-----------|-----------|-----------|-------|------|
| Actions        | Performance                                      | Graphs |          |           |            |           |           |           |           |           |       |      |
|                | Switch Throughput Utilization Ref rate = 30 Secs |        |          |           |            |           |           |           |           |           |       |      |
| 07.00          |                                                  | 1      |          |           |            |           |           |           |           |           |       |      |
| 57.PU<br>57.P1 | 0.0-16                                           |        |          |           |            |           |           |           |           |           |       |      |
| S7.P2          | 86.8-26                                          |        |          |           |            |           |           |           |           |           |       |      |
| S7,P3          | 61.5-2G                                          |        |          |           |            |           |           |           |           |           |       |      |
| S7.P4          | 0.0-26                                           |        |          |           |            |           |           |           |           |           |       |      |
| S7,P5          | 0.0-26                                           |        |          |           |            |           |           |           |           |           |       |      |
| S7,P6          | 0.0-26                                           |        |          |           |            |           |           |           |           |           |       |      |
| S7.P7          | 0.0-26                                           |        |          |           |            |           |           |           |           |           |       |      |
| S7.P8          | 0.0-26                                           |        |          |           |            |           |           |           |           |           |       |      |
| 57,P9          | 0.0-26                                           |        |          |           |            |           |           |           |           |           |       |      |
| 57,P10         | 0.0-26                                           |        |          |           |            |           |           |           |           |           |       |      |
| S7 P12         | 0.0-20                                           |        |          |           |            |           |           |           |           |           |       |      |
| S7,P13         | 0.0-26                                           |        |          |           |            |           |           |           |           |           |       |      |
| S7,P14         | 0.0-16                                           |        |          |           |            |           |           |           |           |           |       |      |
| S7,P15         | 0.0-16                                           |        |          |           |            |           |           |           |           |           |       |      |
| S8,P0          | 0.0-26                                           |        |          |           |            |           |           |           |           |           |       |      |
| S8,P1          | 0.0-26                                           |        |          |           |            |           |           |           |           |           |       |      |
| S8,P2          | 0.0-26                                           |        |          |           |            |           |           |           |           |           |       |      |
| S8,P3          | 0.0-26                                           |        |          |           |            |           |           |           |           |           |       |      |
| 58,P4          | 0.0-26                                           |        |          |           |            |           |           |           |           |           |       |      |
| 58,P9<br>58 P6 | 0.0-26                                           |        |          |           |            |           |           |           |           |           |       |      |
| S8 P7          | 0.0-20                                           |        |          |           |            |           |           |           |           |           |       |      |
| S8.P8          | 0.0-26                                           |        |          |           |            |           |           |           |           |           |       |      |
| S8,P9          | 0.0-26                                           |        |          |           |            |           |           |           |           |           |       |      |
| S8,P10         | 0.0-26                                           |        |          |           |            |           |           |           |           |           |       |      |
| S8,P11         | 0.0-2G                                           |        |          |           |            |           |           |           |           |           |       |      |
| S8,P12         | 0.0-2G                                           |        |          |           |            |           |           |           |           |           |       |      |
| S8,P13         | 0.0-26                                           |        |          |           |            |           |           |           |           |           |       |      |
| S8,P14         | 61.5-2G                                          |        |          |           |            |           |           |           |           |           |       |      |
| 58,P15         | 86.8-26                                          | 0      | 0.2      | 04        | 0.6        | 0.8       | 1.0       | 12        | 14        | 1.6       | 1.8   | 2.06 |
|                |                                                  |        | N        | 0.4       | 0.0        | 0.0       | 1.0       | 1.2       | 1.4       | 1.0       | 1.0   | 2.00 |
|                |                                                  |        |          |           | 1 (67 -    |           | (22.00) 0 |           | o) 64 E 4 | (67.00) ( | 1 E ] |      |
| Java App       | let Window                                       |        | l l op 5 | busiest p | orts:(S7,F | 2)=86.8,( | 57,P2)=8  | ю.8,(S7,P | 3)=61.5,( | (S7,P3)=6 | 1.5   |      |

Figure 2-115 M12 Performance Monitoring Default Graph

All graphs are real-time. Depending on the graph chosen, it is updated either every 5 or 15 seconds.

# **Performance Monitor menus**

The Performance Monitor is made up of two main menus:

- Actions menu
- Performance graphs menu

#### Actions menu

The Actions menu of the Performance Monitor feature, shown in Figure 2-116, is made up of the following sub-menus:

- Display canvas configurations
- ► <u>Save current canvas configuration</u>
- Resource usage display
- ▶ Print all graphs

A canvas is a collection of predefined graphs.

| 1 | Performance Monitor IBM_2109_M12_B |                              |                                   |  |  |  |  |
|---|------------------------------------|------------------------------|-----------------------------------|--|--|--|--|
| 4 | Actions                            | Performance Graphs           |                                   |  |  |  |  |
|   | Save                               | Current Canvas Configuration | ut Utilization Ref rate = 30 Secs |  |  |  |  |
|   | Displa                             | ay Canvas Configurations     |                                   |  |  |  |  |
|   | Displa                             | ay Resource Usage K          |                                   |  |  |  |  |
|   | Print                              | All Graphs                   |                                   |  |  |  |  |

Figure 2-116 M12 Action Menu Selection

#### Display canvas configurations

Use this item to display and edit the various canvas configurations previously saved, as shown in Figure 2-118 on page 199.

| 👙 Canvas Configurat | tion List for IBM_2109_M12_B |   |
|---------------------|------------------------------|---|
| Canvas Name         | Description                  |   |
| DorysCanvas         | SwitchThruPut                |   |
| DorysOther          | ThruPutsCanvas               |   |
|                     |                              |   |
|                     |                              |   |
|                     |                              |   |
|                     |                              |   |
|                     |                              |   |
|                     |                              |   |
|                     |                              |   |
|                     |                              |   |
|                     |                              |   |
|                     |                              |   |
|                     |                              |   |
|                     |                              |   |
|                     |                              |   |
|                     |                              |   |
|                     |                              |   |
| Load                | Edit Copy Remove Close       | ] |
| Java Applet Window  |                              |   |

Figure 2-117 Display canvas configuration

Table 2-19 describes the fields on the Canvas Configuration List window.

Table 2-19 Canvas Configuration List window — fields

| Available in Canvas Configuration List |                                                                                                    |  |  |  |  |
|----------------------------------------|----------------------------------------------------------------------------------------------------|--|--|--|--|
| Load                                   | Select to load a canvas of 1 to 8 graphs onto the Performance Monitor facility by choosing the highlighted canvas name.                                                                                          |  |  |  |  |
| Edit                                   | Select to make changes to a canvas or change configurations. A list of graphs which comprise the highlighted canvas will appear.                                                                                 |  |  |  |  |
| Сору                                   | Select to copy the highlighted canvas configuration from the list to the switch flash.<br>You will be prompted to type in the name and description of the canvas to which<br>you want to copy your chosen graph. |  |  |  |  |
| Remove                                 | Select to remove a highlighted canvas from the list and the switch flash. You will be prompted with a warning that you are going to delete the selected canvas.                                                  |  |  |  |  |
| Close                                  | Select to close the canvas configuration list.                                                                                                    |  |  |  |  |
| Available in Edit Ca                   | Available in Edit Canvas Window                                                                                                    |  |  |  |  |
| Save                                   | Select to save an edited canvas.                                                                                                    |  |  |  |  |

| Edit                          | Select to make changes to a graph on a canvas. A data entry frame will appear.                                                                                                    |  |  |  |
|-------------------------------|----------------------------------------------------------------------------------------------------|--|--|--|
| Add                           | Select to add a graph to a canvas. A pop-up menu of available graphs will display. Use this option to select the type of graph to add. For more information, refer to the <i>Basic Monitoring</i> and <i>Advanced Monitoring</i> sections of this chapter. |  |  |  |
| Remove                        | Select to delete a graph. The graph currently highlighted will be removed.                                                                                                    |  |  |  |
| Cancel                        | Select to exit the window without making any changes.                                                                                                    |  |  |  |
| Available in Copy Canvas List |                                                                                                    |  |  |  |
| Name                          | Type in the name of the canvas to which you want to copy the graph.                                                                                                    |  |  |  |
| Description                   | Type in a description of the graph to be copied.                                                                                                    |  |  |  |
| Copy Canvas                   | Select to copy the selected graph to another canvas.                                                                                                    |  |  |  |
| Cancel                        | Select to exit the window without making a copy.                                                                                                    |  |  |  |

# Save Current Canvas Configuration

The Save Current Canvas Configuration menu saves the currently configured canvas to the switch. It uses a canvas name and a brief description to save the canvas, as shown in Figure 2-118.

| 👙 Switcl | n Throughput Utilization  |                                    | . [ |
|----------|---------------------------|------------------------------------|-----|
|          | Switch Through            | put Utilization Ref rate = 30 Secs |     |
| Slot 7 📑 | Save Canvas Configuration | n 🛛 🔀                              |     |
|          | Name:                     | DorysCanvas                        |     |
|          | Description:              | SwitchThruPut                      |     |
|          |                           |                                    |     |
|          |                           |                                    |     |
|          |                           |                                    |     |
|          |                           |                                    |     |
| Slot 8 🛤 | Save Ca                   | nvas Cancel                        |     |
|          | Java Applet Window        |                                    |     |
|          |                           |                                    |     |
|          |                           |                                    |     |
|          |                           |                                    |     |
|          |                           |                                    |     |
| <        |                           | 111                                |     |

Figure 2-118 Save current canvas selection

If the canvas already exists, the Confirm Override Canvas confirmation window pops up. Use the override option when you need to update an existing canvas.

#### Display Resource Usage

The Resource Usage Display window allows you to view the resources that are allocated for end-to-end use, as well as providing filter-based monitoring for each port, as shown in Figure 2-119.

| PORT         | EE0  | EE1    | EE2       | EE3  | EE4  |   |
|--------------|------|--------|-----------|------|------|---|
| Slot7,Port0  | Free | Free   | Free      | Free | Free |   |
| Slot7,Port1  | Free | Free   | Free      | Free | Free |   |
| Slot7,Port2  | Free | Free   | Free      | Free | Free |   |
| Slot7,Port3  | Free | Free   | Free      | Free | Free |   |
| Slot7,Port4  | Free | Free   | Free      | Free | Free |   |
| Slot7,Port5  | Free | Free   | Free      | Free | Free |   |
| Slot7,Port6  | Free | Free   | Free      | Free | Free |   |
| Slot7,Port7  | Free | Free   | Free      | Free | Free |   |
| Slot7,Port8  | Free | Free   | Free      | Free | Free |   |
| Slot7,Port9  | Free | Free   | Free      | Free | Free |   |
| Slot7,Port10 | Free | Free   | Free      | Free | Free |   |
| Slot7,Port11 | Free | Free   | Free      | Free | Free |   |
| Slot7,Port12 | Free | Free   | Free      | Free | Free |   |
| Slot7,Port13 | Free | Free   | Free      | Free | Free |   |
| Slot7,Port14 | Free | Free   | Free      | Free | Free |   |
| Slot7,Port15 | Free | Free   | Free      | Free | Free | _ |
| Slot8,Port0  | Free | Free   | Free      | Free | Free |   |
| Slot8,Port1  | Free | Free   | Free      | Free | Free |   |
| Slot8,Port2  | Free | Free   | Free      | Free | Free |   |
| Slot8,Port3  | Free | Free   | Free      | Free | Free |   |
| Slot8,Port4  | Free | Free   | Free      | Free | Free |   |
| Slot8,Port5  | Free | Free   | Free      | Free | Free | _ |
| Slot8.Port6  | Free | Free   | Free      | Free | Free |   |
| <            | 1111 |        |           |      |      | > |
| <u>[\$]</u>  |      | Refres | sh Cancel | ]    |      | > |

Figure 2-119 Resource Usage Display window

These are the fields available in the Resource Usage Display window:

- ► Refresh: Select to refresh the window immediately.
- **Cancel**: Select to close the window.

#### Print all graphs

Use this item to print all the graphs on the selected canvas.

#### **Performance Graphs menu**

We show the Performance Graphs menu in Figure 2-120.

| 👙 Perf         | formance Mo   | onitor   | IBM_ | 2109_M12_B                    | _    |
|----------------|---------------|----------|------|-------------------------------|------|
| Actions        | Performance ( | Graphs   |      |                               |      |
|                | Basic Monil   | toring   | →    | Port Throughput               | Secs |
| 67 PO          | Advanced      | Monitori | ng 🕨 | Switch Aggregate Throughput   |      |
| \$7,P1         | 0.0-26        |          |      | Blade Aggregate Throughput    |      |
| S7.P2          | 86.8-2G       |          |      | Switch Throughput Utilization |      |
| S7,P3          | 65.7-2G       |          |      | Port Error                    |      |
| 57,P4<br>S7.P5 | 0.0-26        |          |      | Switch Percent Utilization    |      |
| S7,P6          | 0.0-26        |          |      | Port Snapshot Error           |      |
| S7,P7          | 0.0-26        |          |      |                               | 1    |

Figure 2-120 Performance Graphs menu

The Performance Graphs menu gives access to two sets of performance graphs:

- Basic Monitoring
- Advanced Monitoring (requires an additional license key)

#### **Basic Monitoring**

We have selected all the options available in basic monitoring and have created a canvas that includes them. This is shown in Figure 2-121.

| 👙 Per                                                                         | formance Moi                                                                           | nitor IBM_2109_                      | M12_B    |                                                                      |                                                                                     | _ 🗆 🖂                                  |
|-------------------------------------------------------------------------------|----------------------------------------------------------------------------------------|--------------------------------------|----------|----------------------------------------------------------------------|-------------------------------------------------------------------------------------|----------------------------------------|
| Actions                                                                       | Performance G                                                                          | raphs                                |          |                                                                      |                                                                                     |                                        |
| S7.P0<br>S7.P1<br>S7.P2<br>S7.P3<br>S7.P4<br>S7.P5<br>S7.P6<br>S7.P6<br>S7.P7 | 0.0-16<br>0.0-26<br>0.0-26<br>0.0-26<br>0.0-26<br>0.0-26<br>0.0-26<br>0.0-26           | Switch Throughp                      | ut Util  | 106,<br>16,<br>100M,                                                 | Switch Aggregate Thr<br>Transmitted (Bytes/s                                        | oughput,All Ports                      |
| <                                                                             |                                                                                        |                                      | >        | <                                                                    |                                                                                     | >                                      |
| S7.P0<br>S7.P1<br>S7.P2<br>S7.P3<br>S7.P4<br>S7.P5<br>S7.P6<br>S7.P6<br>S7.P7 | 0.0-16<br>0.0-26<br>0.0-26<br>0.0-26<br>0.0-26<br>0.0-26<br>0.0-26<br>0.0-26<br>0.0-26 | Switch Throughp                      | ut Util  | S7.P0<br>S7.P1<br>S7.P2<br>S7.P3<br>S7.P4<br>S7.P5<br>S7.P6<br>S7.P7 | Switch<br>0.0%-16<br>0.0%-26<br>0.0%-26<br>0.0%-26<br>0.0%-26<br>0.0%-26<br>0.0%-26 | Percent Utilizat                       |
| Р                                                                             | ort Snapshot E                                                                         | rror Refrate=30                      | CRC 🖍    |                                                                      | Port Throughput, Slot<br>Transmitted (Bytes/s                                       | =8, Port=14 Port S                     |
| 1000 <u>.</u><br>900                                                          |                                                                                        |                                      |          | 106                                                                  |                                                                                     |                                        |
| 800                                                                           |                                                                                        |                                      |          | 16                                                                   |                                                                                     |                                        |
| 700                                                                           |                                                                                        |                                      | ~        | 100M                                                                 |                                                                                     | <b>~</b>                               |
| <                                                                             | 1111                                                                                   |                                      | >        | <                                                                    |                                                                                     |                                        |
| 10G.                                                                          | Port Error, SI<br>CRC Errors(                                                          | xt=8, Port= 14 Ref r.<br>Frames/sec) | ate=30 🗸 | 106                                                                  | Blade Aggregate Thro<br>Transmitted (Bytes/s                                        | ughput, Slot=8 Re1 A<br>ec) Received ( |
| 16.                                                                           |                                                                                        |                                      |          | 16                                                                   |                                                                                     |                                        |
| 100M                                                                          |                                                                                        |                                      |          | 100M                                                                 |                                                                                     | <b>N</b>                               |
|                                                                               | 1111                                                                                   |                                      | 2        | 5                                                                    |                                                                                     |                                        |
|                                                                               |                                                                                        |                                      |          |                                                                      |                                                                                     |                                        |

Figure 2-121 Basic Monitoring with all functions selected

The graphs available on this canvas are described in Table 2-20.

 Table 2-20
 Graphs available in Basic Monitor

| Graph Name                           | Туре | Description                                                                            |
|--------------------------------------|------|----------------------------------------------------------------------------------------|
| Port Throughput Graph                | Line | Displays the performance of a port based on four-byte frames received and transmitted. |
| Switch Aggregate<br>Throughput Graph | Line | Displays the aggregate<br>performance of all ports of a<br>switch. S                   |

| Blade Aggregate<br>Throughput Graph<br>see note below | Line           | Displays the aggregate performance of the ports on a given blade.                          |
|-------------------------------------------------------|----------------|--------------------------------------------------------------------------------------------|
| Switch Throughput<br>Utilization Graph                | Horizontal Bar | Displays the port throughput at the time the sample is taken.                              |
| Port Error Graph                                      | Line           | Displays a line of CRC errors for a given port.                                            |
| Switch Percent Utilization<br>Graph                   | Horizontal Bar | Displays the percentage of usage of a chosen switch at the time the sample is taken.       |
| Ports SnapShot Error<br>Graph                         | Vertical Bar   | Displays the CRC error count<br>between sampling periods for<br>all the ports on a switch. |

Note: Blade Aggregate Throughput is only available on M12 and M14 models.

For each graph, additional options are available by right-clicking the graph as shown in Figure 2-122.

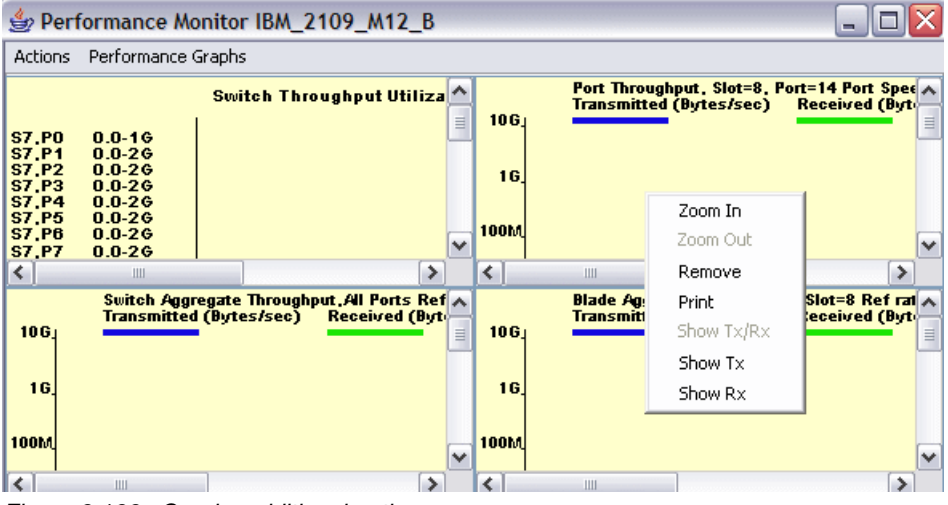

Figure 2-122 Graphs additional options

These are the options:

- Zoom In: Detach the graph from the canvas in a larger window. We then have the option to Zoom Out to place the graph back on the canvas.
- Remove: Remove the graph from the canvas

- Print: Print the graph
- Show Tx/Rx: Display both transmitted and received bytes
- Show Tx: Display only transmitted bytes
- Show Rx: Display only received bytes

#### Example: Port throughput graph

To view the throughput of a port, we select **Performance <u>Graphs</u> —> <u>Basic</u> Monitoring —> <u>Port Throughput</u>. The Port Throughput Setup is then displayed, shown in Figure 2-123. For the M12 and M14, we need to specify slot and port number. All other models, we only need to specify the port number.** 

**Note:** To expand the Domain folder, we need to double-click it to open the port tree.

| 👙 Performance Monitor IBM_2109_M12_B                                   |                                                                              |                          |                                |  |  |
|------------------------------------------------------------------------|------------------------------------------------------------------------------|--------------------------|--------------------------------|--|--|
| Actions                                                                | Performance Gr                                                               | aphs                     |                                |  |  |
| Switch Throughput Utilization Ref rate = 30 Secs                       |                                                                              |                          |                                |  |  |
| S7,P0<br>S7,P1<br>S7,P2<br>S7,P3                                       | 0.0-16<br>0.0-26<br>0.0-26<br>0.0-26                                         | Port Throughput Setup    | Enter kirse sist part :        |  |  |
| S7,P4<br>S7,P5<br>S7,P6<br>S7,P7<br>S7,P8<br>S7,P9<br>S7,P10<br>S7,P11 | 0.0-26<br>0.0-26<br>0.0-26<br>0.0-26<br>0.0-26<br>0.0-26<br>0.0-26<br>0.0-26 | Soupert Selection List   | Entervarag slot,port :<br>8,14 |  |  |
| S7,P12<br>S7,P13<br>S7,P14<br>S7,P15<br>S8,P0<br>S8,P1<br>S8,P1        | 0.0-26<br>0.0-26<br>0.0-16<br>0.0-16<br>0.0-26<br>0.0-26<br>0.0-26           | OK<br>Java Applet Window | Cancel                         |  |  |

Figure 2-123 Port throughput graph setup

We enter the number of the slot and port that we want to monitor. A new graph is then added to the canvas. If we zoom in, we get the window shown in Figure 2-124.

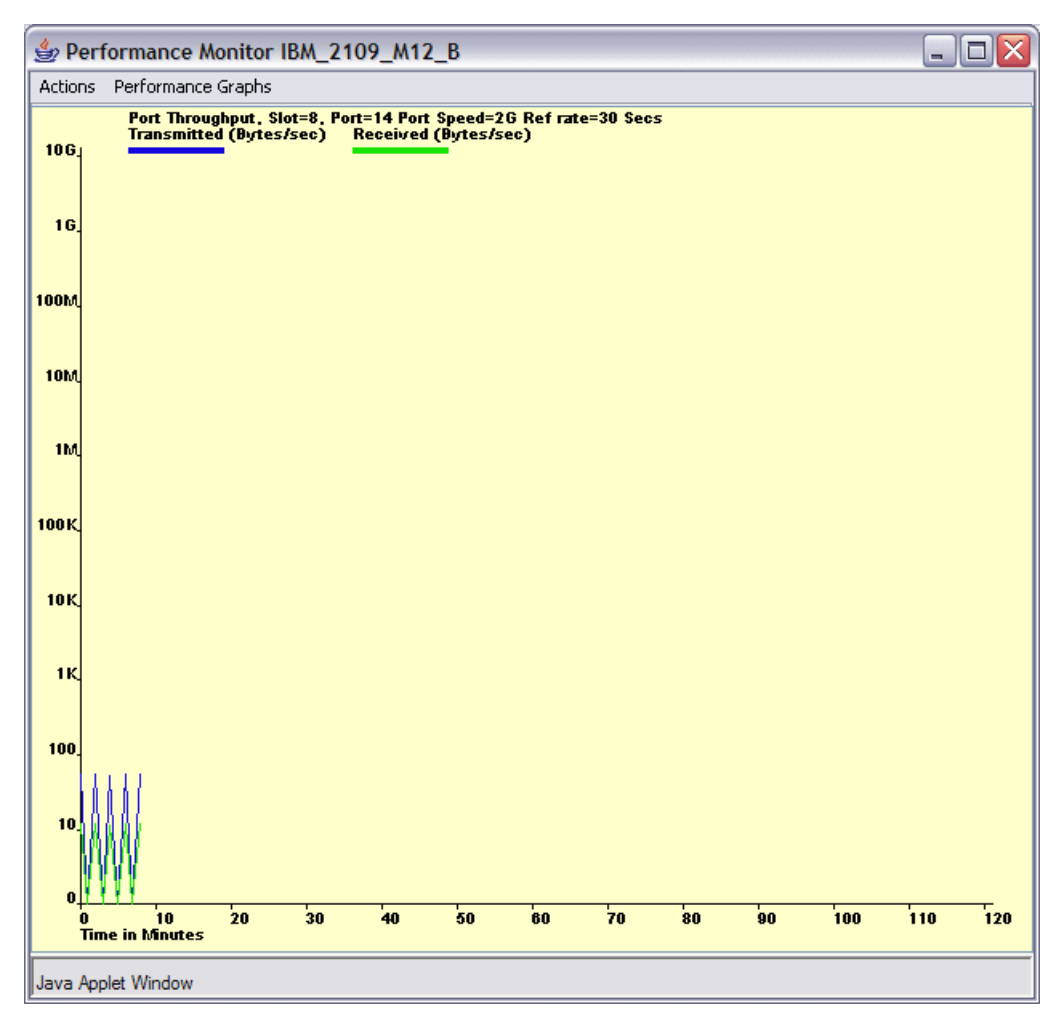

Figure 2-124 Port Throughput graph

**Tip:** We can get more detailed information by dragging the mouse pointer over a graph.

# 2.4.1 Advanced Performance Monitoring

Performance Monitoring is an optionally licensed product that runs on all switch models. It provides SAN performance management through an end-to-end monitoring system that enables you to:

Increase end-to-end visibility into the fabric

- Enable more accurate reporting for service level agreements and charged access applications
- ► Improve performance tuning and resource optimization
- Shorten troubleshooting time
- Promote better capacity planning
- Simplify administration and setup
- Increase productivity with pre formatted and customizable windows and reports

The Performance Monitoring product:

- Monitors transaction performance from its source to its destination
- ► Provides device performance measurements by port, AL\_PA, and LUN
- Reports CRC error measurement statistics
- Measures trunking performance
- Compares IP versus SCSI traffic on each port
- Includes a wide range of predefined reports
- Allows you to create customized user-defined reports

You can administer Performance Monitoring through either Telnet commands or Web Tools. If you use Web Tools, a Web Tools license must also be installed on the switch.

# 2.4.2 Performance Monitoring with Telnet commands

Three different types of Performance Monitoring can be done using Telnet commands:

- AL\_PA monitoring
- End-to-end monitoring
- Filter-based monitoring

# **AL\_PA** monitoring

AL\_PA monitoring provides information about the number of CRC errors occurring in Fibre Channel frames in a loop configuration. AL\_PA monitoring collects CRC error counts for each AL\_PA that is attached to a specific port.

# **End-to-end monitoring**

End-to-end monitoring provides information about transaction performance between the transactions source (SID) and destination (DID) on a fabric or a loop. Up to 16 SID-DID pairs per port can be specified. For each of the SID-DID pairs, the following information is available:

- ► CRC error count on the frames for the SID-DID pair
- ► Fibre Channel words transmitted from the port for the SID-DID pair
- ► Fibre Channel words received by the port for the SID-DID pair

# **Filter-based monitoring**

Filter-based monitoring provides information about a filter's hit count. Any parameter in the first 64 bytes of the Fibre Channel frame can be measured. The counter increases each time a frame is filtered through the corresponding port. Examples of port filter statistics that can be measured are:

- SCSI read, write, or read/write commands
- CRC error statistics (port and AL\_PA)
- IP versus SCSI traffic comparison

For the latest information on the commands available, refer to the Brocade *Fabric OS Command Reference Manual, 53-0000519-09.* 

# 2.4.3 Performance Monitoring with Web Tools

You can monitor performance using the Web Tools if a Web Tools license is also installed. The enhanced Performance Monitoring features in Web Tools provide:

- ► Predefined performance graphs for AL\_PA, end-to-end, and filter-based
- User-defined graphs
- Performance canvas for application-level or fabric-level views
- Configuration editor (save, copy, edit, and remove multiple configurations)
- Persistent graphs across restarts (saves parameter data across restarts)
- Print capabilities

#### Predefined performance graphs

Predefined graphs are provided to simplify performance monitoring. A wide range of end-to-end fabric, LUN, device, and port metrics are included.

Figure 2-125 shows the predefined performance graphs available.

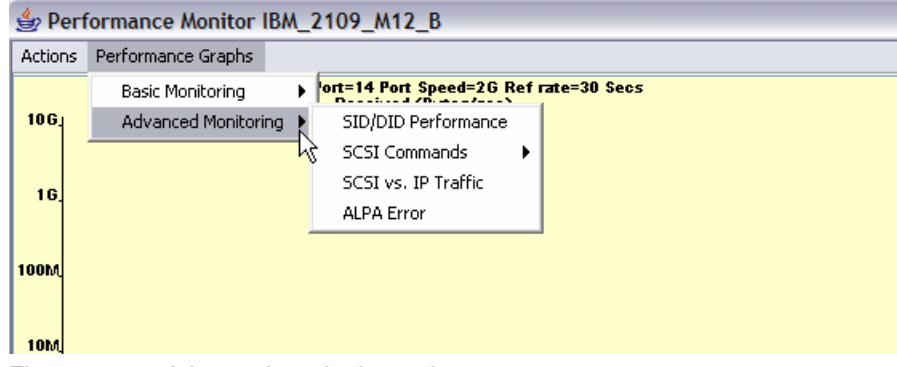

Figure 2-125 Advanced monitoring options

# **Installing Performance Monitoring**

To enable Performance Monitoring, you must install a license on each switch that will use this feature. Contact your switch supplier to obtain a license key.

Note: A license might have already been installed on the switch at the factory.

You can install a Performance Monitoring license through Telnet commands or using Web Tools. as discussed in "License" on page 162.

# Using Advanced Performance Monitoring with Web Tools

**Attention:** As the monitoring of any switch is subjective by nature, we just show the windows to give the reader some familiarity with features that can be monitored.

In Figure 2-126, we can see some of the options that are available.

| 👙 Performance Monitor IBM_2109_M12_B |                     |   |                        |    |                                   |
|--------------------------------------|---------------------|---|------------------------|----|-----------------------------------|
| Actions                              | Performance Graphs  |   |                        |    |                                   |
|                                      | Basic Monitoring    | Þ | ort=14 Port Speed=2G R | ef | rate=30 Secs                      |
| 10G                                  | Advanced Monitoring | ₽ | SID/DID Performance    |    | l                                 |
|                                      |                     | _ | SCSI Commands          | ۲  | SCSI Read/Write on a Lun per port |
| 16                                   |                     |   | SCSI vs. IP Traffic    |    | SCSI Read on a Lun per port       |
|                                      |                     |   | ALPA Error             |    | SCSI Write on a Lun per port      |
|                                      |                     |   |                        | _  | SCSI Read/Write per port          |
| 100M                                 |                     |   |                        |    | SCSI Read per port                |
|                                      |                     |   |                        |    | SCSI Write per port               |

Figure 2-126 Advanced monitoring range of options

Table 2-21 describes the types of graphs available in the Advanced Monitoring menu.

| Graph Name                   | Туре         | Description                                                                                                    |  |
|------------------------------|--------------|----------------------------------------------------------------------------------------------------|--|
| SID/DID Performance<br>Graph | Line         | This graph charts the traffic<br>between a SID (or WWN) and a DID<br>(or WWN) pair on the switch being<br>managed.                                                                                                    |  |
| SCSI Commands Graph          | Line         | The total number of Read/Write<br>commands on a given port to a<br>specific LUN.<br>Provides the following choices:<br>SCSI Read/Write on a LUN per port.<br>SCSI Read on a LUN per port.<br>SCSI Write on a LUN per port.<br>SCSI Read/Write per port.<br>SCSI Read per port.<br>SCSI Read per port. |  |
| SCSI vs IP Graph             | Vertical Bar | Shows percentage of SCSI versus<br>IP frame traffic on each individual<br>port.                                                                                                    |  |
| AL_PA Error Graph            | Line         | Displays CRC errors for a given port and a given AL_PA.                                                                                                    |  |

Table 2-21 Graphs available in Advanced Monitoring feature

# SID/DID Performance Graph

Go to **Performance Graphs** —> **Advanced Monitoring** —> **SID/DID Performance**. To set up our parameters for SID/DID performance monitoring, we then use the window shown in Figure 2-127.

| SlotPort or SidDid Selection List<br>Dormain_100(IBM_2109_M12_E<br>Slot7<br>G 0<br>G 0<br>G 0<br>G 0<br>G 0<br>G 0<br>G 0<br>G 0 |  |  |  |  |
|----------------------------------------------------------------------------------------------------|--|--|--|--|
| Java Applet Window                                                                                                    |  |  |  |  |

Figure 2-127 SID/DID performance setup

To choose the slot/port and SID/DID that we want to graph:

- 1. Double-click a folder in the Port Selection List window. A drop-down list of ports will appear.
- 2. Select the port that you want to monitor or change by using one of the following methods:
  - a. Type the slot/port number in the Enter /Drag Slot,Port Numbers window.
  - b. Drag the slot/port "folder" from the Slot/Port Selection window to the Enter/Drag slot, port number window.
- 3. Select the port "folder", or the small icon that appears next to it. A drop-down list of SID/DID files will appear.

- 4. Select the SID/DID numbers that you want to graph by using one of the following methods:
  - a. Type the SID number in the Enter /drag SID Number(hex) window. Repeat for the DID number.
  - a. Drag the SID "file" from the Port Selection window to the Enter/drag SID Number(Hex) window. Repeat for the DID number.
- 5. Select OK.

An example of an SID/DID graph, displaying the traffic between a SID and a DID pair, is shown in Figure 2-128.

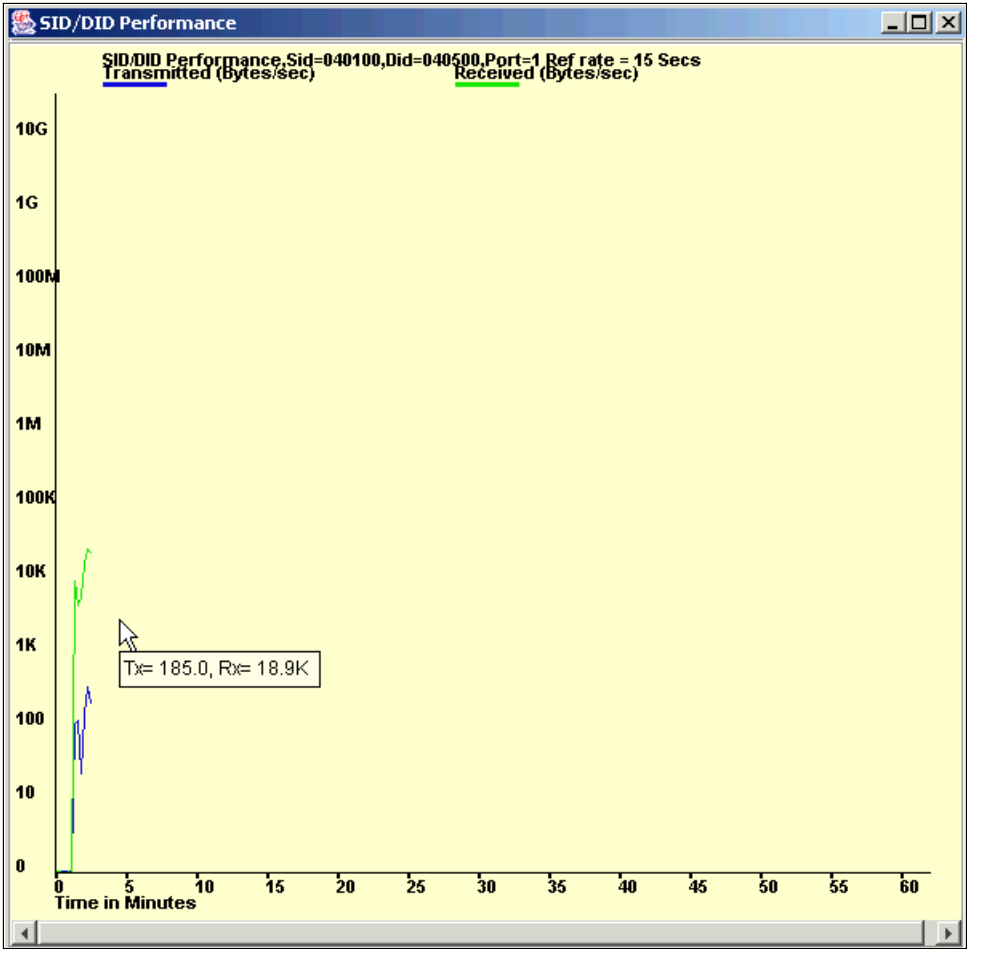

Figure 2-128 SID/DID graph example

Note that SID/DID monitoring monitors traffic on the port logically closest to the SID on the current switch.

Figure 2-129 shows several switches and the proper ports on which to add performance monitors for a specified SID/DID pair.

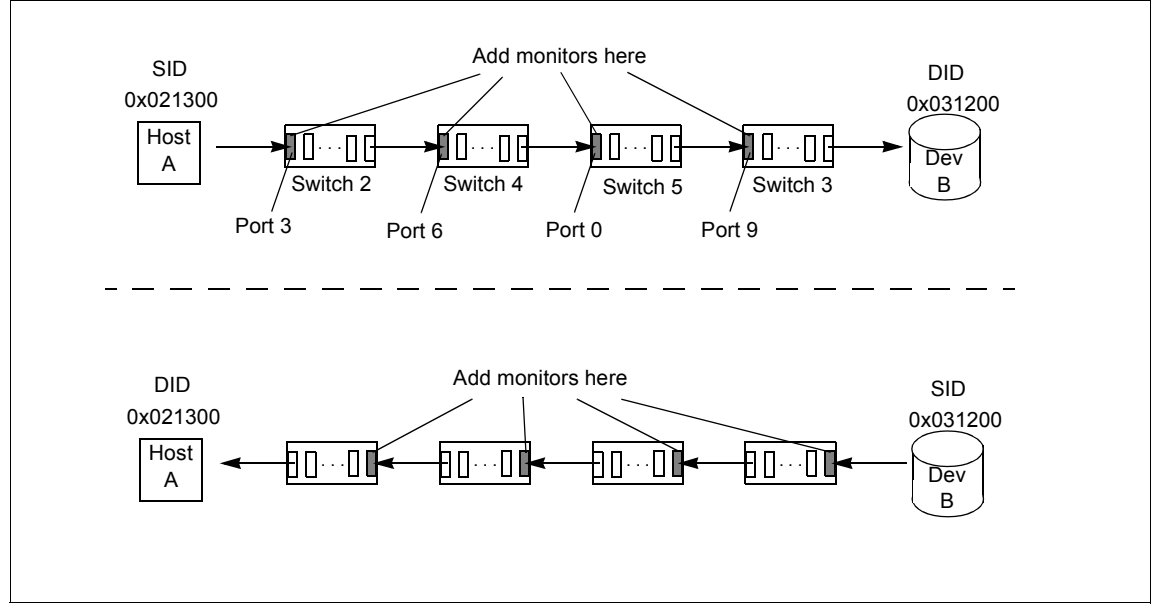

Figure 2-129 Proper placement of SID/DID performance monitors

In Figure 2-129, monitoring Port 6 on Switch 4 specifying Host A as the SID and Dev B as the DID is correct.

But monitoring Port 6 on Switch 4 specifying Dev B as the SID and Host A as the DID will not display a valid graph, as traffic will be shown as null.

#### SCSI command graph

When you select the SCSI graph in **Performance Graphs** —> **Advanced Monitoring** —> **SCSI Commands**, the following options will be displayed in a pull-down menu:

- SCSI Read/Write on a LUN per port
- SCSI Read on a LUN per port
- SCSI Write on a LUN per port
- SCSI Read/Write per port
- SCSI Read per port
- ► SCSI Write per port

Each graph will prompt you with a data entry window to select the port and LUN to be monitored, as shown in Figure 2-130. In this example, we want to monitor SCSI Read and Writes command on LUN 0 going through slot 8, port 15 of the current switch.

| SCSI Read/Write on a Lun per port Setup                |                                                                                             |  |  |  |  |
|--------------------------------------------------------|---------------------------------------------------------------------------------------------|--|--|--|--|
| Slot/Port Selection List<br>Domain_100(IBM_2109_M12_B) | S<br>Enter/drag slot,port :<br>8,15<br>Enter Lun number(Hex):<br>30 30 30 30 30 30 30 30 30 |  |  |  |  |
| Java Applet Window                                     | Cancel                                                                                      |  |  |  |  |

Figure 2-130 SCSI read/write LUN per port setup

To select the port and LUN to monitor:

- 1. Double-click the folder in the Slot/Port Selection List window. A drop-down list of ports will appear.
- 2. Select the port that you want to monitor or change by using one of the following methods:
  - a. Type the port number in the Enter/Drag Slot, Port Number window.
  - b. Drag the slot/port "file" from the Slot/Port Selection window to the Enter/Drag Slot, Port Number window.
- 3. Enter a LUN number in the Enter LUN Number (Hex) window.

You can enter only four LUN numbers at a time.

4. Select OK.

A graph displaying the total number of Read and/or Write commands on a given port to a specific LUN will be displayed.

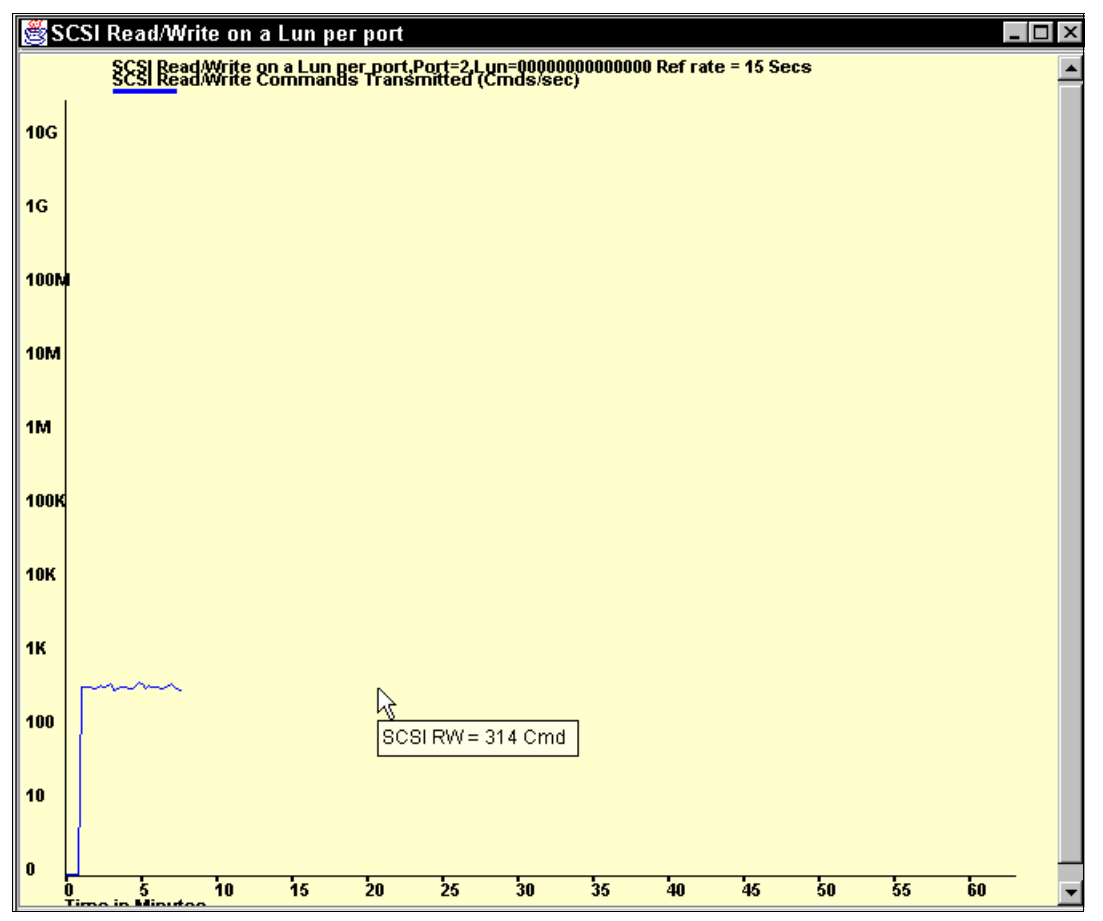

An example of a SCSI graph, using the Write on a LUN per port option, is shown in Figure 2-131.

Figure 2-131 SCSI Read/Write on a LUN per port graph

#### SCSI versus IP Traffic Graph

The SCSI versus IP Traffic graph is accessible via **Performance Graphs** —> **Advanced Monitoring** —>**SCSI versus IP Traffic.** 

An example of this graph, displaying the percentage of SCSI versus IP frame traffic, is shown in Figure 2-132.

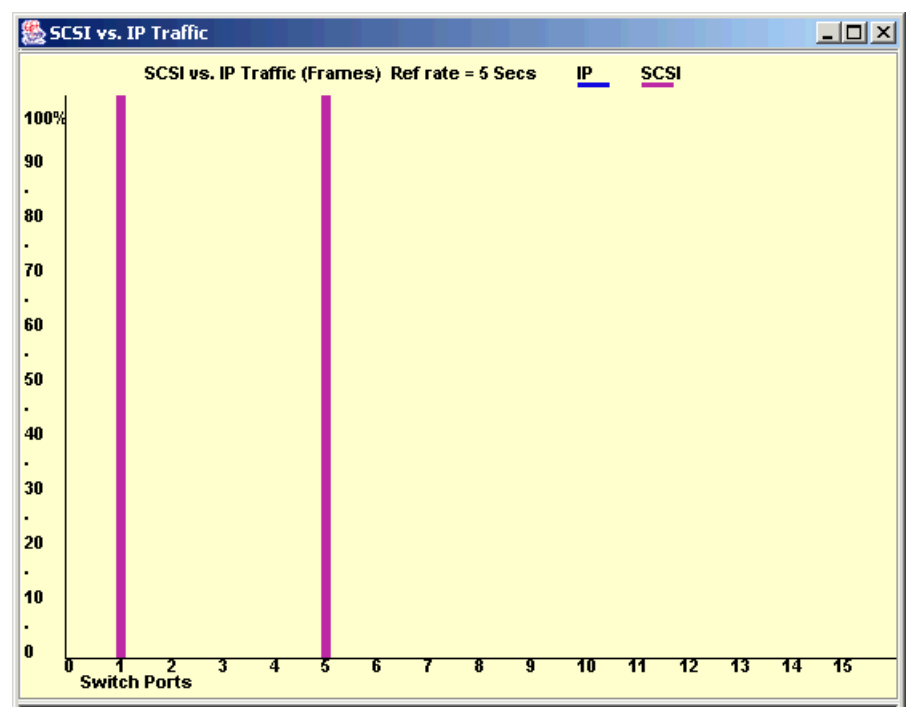

Figure 2-132 SCSI versus IP traffic graph

This graph gives us the percentage of IP and SCSI traffic on the current switch on a port basis.

# AL\_PA Error graph

When you select an AL\_PA Error graph via **Performance Graphs** —> **Advanced Monitoring** —>**AL\_PA Error**, you will be prompted to choose the port that you want to monitor for various errors.

Figure 2-133 is an example of the data entry window that you will see when you choose to create an AL\_PA Error Graph.

| 🌺 ALPA Error Setup          |                                                           |
|-----------------------------|-----------------------------------------------------------|
| Port or Alpa Selection List | Enter/drag port num:<br>0<br>Enter/drag Alpa (Hex):<br>ef |
| OK Java Applet Window       | Cancel                                                    |

Figure 2-133 AL\_PA error graph setup window

To choose the port and AL\_PA that we wish to graph:

- 1. Double-click the **Domain** folder in the Port or AL\_PA Selection List window. A drop-down list of ports will appear.
- 2. We select the port that we wish to monitor or change by using one of the following methods:
  - a. Type the port number in the Enter/Drag Port Numbers window.
  - b. Drag the port "folder" from the Port Selection window to the Enter/Drag Port Number window.
- 3. We select the small plus that appears next the port "folder". A drop-down list of AL\_PAs on that port will appear.
- 4. We select the AL\_PA number that we wish to graph by using one of the following methods:
  - a. Type the AL\_PA number in the Enter/drag SID Numbers window.
  - b. Drag the AL\_PA "file" from the Port Selection window to the Enter/drag ALPA Number window.
- 5. Select OK.
- An AL\_PA Error graph will be displayed, as shown in Figure 2-134.
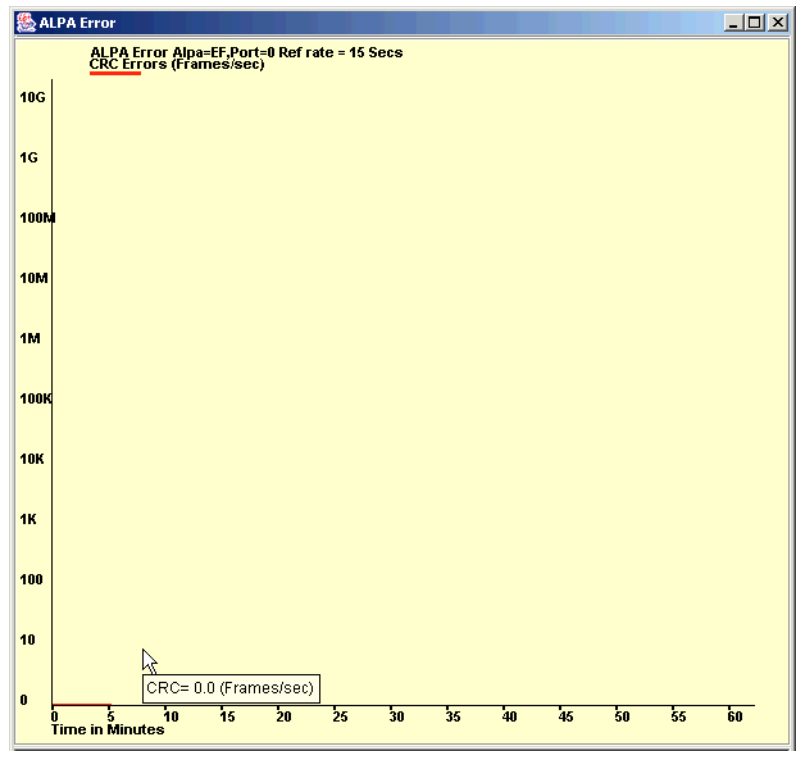

Figure 2-134 AL\_PA error graph

### **Using Advanced Performance Monitoring with Telnet**

Three different types of Performance Monitoring can be done using Telnet commands:

- AL\_PA monitoring
- End-to-end monitoring
- Filter-based monitoring

### AL\_PA monitoring

AL\_PA monitoring provides information about the number of CRC errors occurring in Fibre Channel frames in a loop configuration. AL\_PA monitoring collects CRC error counts for each AL\_PA that is attached to a specific port.

AL\_PA-based performance monitoring does not require explicit configuration. The switch hardware and firmware automatically monitors CRC errors for all valid AL\_PAs.

### Displaying the CRC Error Count

Use the **perfShowA1paCrc** command to display the CRC error count for all AL\_PA devices or a single AL\_PA on a specific port. The port must be an active L\_Port.

Figure 2-135 shows the CRC error count for all AL\_PA devices on port 0.

| 률 Telnet 9.43.227.124                      |  |
|--------------------------------------------|--|
| SF16SW2∶admin≻ perfshowalpacrc Ø           |  |
| There are 1 active ALPA devices on port 0. |  |
| ALPA CRC_ERROR_COUNT                       |  |
| 0xef 0<br>SF16SW2:admin>                   |  |

Figure 2-135 AL\_PA CRC error count display

We can display the CRC error count for one AL\_PA by specifying this AL\_PA as:

perfShowAlpaCrc 0, 0xef

### Clearing the CRC Error Count

Use the **perfClrAlpaCrc** command to clear the CRC error count for AL\_PA devices on a specific port. We can clear the error counts for all the AL\_PA devices on a port as shown in Figure 2-136.

| 📕 Telnet 9.43.227.124                                                                                                    |
|----------------------------------------------------------------------------------------------------|
| SF16SW2:admin> perfClrAlpaCrc 0<br>This will clear all ALPA CRC Counts on port 0, Do you want to continue?<br>(yes, y, no, n>: [no] y<br>Please wait<br>All alpa CRC counts are cleared on port 0. |
| SF16SW2:admin> _                                                                                                    |

Figure 2-136 Clear AL\_PA CRC error count

We clear the CRC error count for a specific AL\_PA by specifying this AL\_PA:

perfClrAlpaCrc 0, 0xef

### **End-to-end monitoring**

End-to-end monitoring provides information about transaction performance between the transactions source (SID) and destination (DID) on a fabric or a loop. Up to 16 SID-DID pairs per port can be specified. For each of the SID-DID pairs, the following information is available:

- CRC error count on the frames for the SID-DID pair
- ► Fibre Channel words transmitted from the port for the SID-DID pair
- ► Fibre Channel words received by the port for the SID-DID pair

To enable end-to-end performance monitoring, you must configure an end-to-end monitor on a port, specifying the SID-DID pair. The monitor counts only those frames with matching SID and DID.

Each SID or DID has three fields, listed in the following order:

- ► Domain ID (DD)
- Port ID (AA)
- ► AL\_PA (PP)

For example, the SID 0x118a0f has domain ID 0x11, Port ID 0x8a, and AL\_PA 0x0f (the prefix "0x" denotes a hexadecimal number).

### Adding End-to-end Monitors

Use the **perfAddEEMonitor** command to add an end-to-end monitor to a port. With this command we specify the port, the SID, and the DID that we want to monitor. Depending on the application, we can select any port along the routing path for monitoring.

Figure 2-137 shows two devices: Host A, which is connected to port 3 on switch 2; and Dev B, which is connected to port 2 on switch 3.

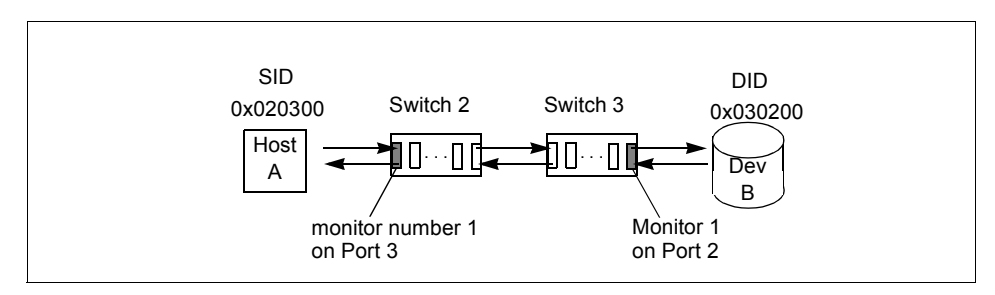

Figure 2-137 Setting end-to-end monitor on a port

To monitor the traffic from Host A to Dev B, work on Switch 2 and add a monitor to port 3, specifying 0x020300 as the SID and 0x030200 as the DID. To monitor the traffic from Dev B to Host A, work on Switch 3 and add a monitor to port 2, specifying 0x030200 as the SID and 0x020300 as the DID.

We use perfAddEEMonitor as shown in Figure 2-138.

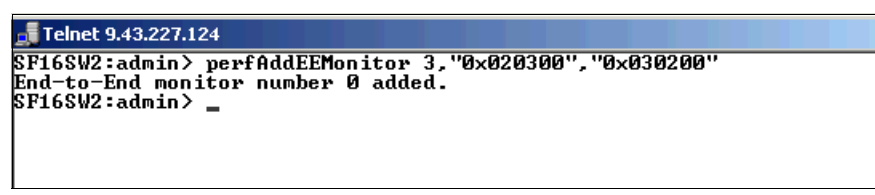

Figure 2-138 Add an end-to-end monitor to switch2 port 3

As shown in Figure 2-138, monitor number 0 counts the frames that have an SID of 0x020300 and a DID of 0x030200. For monitor number 0, RX\_COUNT is the number of words from Host A to Dev B, CRC\_COUNT is the number of frames from Host A to Dev B with CRC errors, and TX\_COUNT is the number of words from Dev B to Host A.

Note that the monitor must be properly placed as explained in "SID/DID Performance Graph" on page 209.

In Figure 2-137, if we add a monitor to switch2, port 3 specifying Dev B as the SID and Host A as the DID, no counters are incremented:

- ► Valid: perfAddEEMonitor 3,"0x020300","0x030200"
- Not valid: perfAddEEMonitor 3, "0x030200", "0x020300"

### Setting a Mask for End-to-End Monitors

End-to-End monitors count the number of words in Fibre Channel frames that match a specific SID/DID pair. If we want to match only part of the SID or DID, we can set a mask on the port to compare only certain parts of the SID or DID. With no mask set, the frame must match the entire SID and DID to trigger the monitor. By setting a mask, we can choose to have the frame match only one or two of the three fields (Domain ID, Area ID, AL\_PA) to trigger the monitor.

**Note:** We can set only one mask per port. The mask is applied to all of the end-to-end monitors on a port. If we subsequently create new monitors on the port, the mask is applied to these new monitors as well. All of the counters are reset when we set the mask.

The mask is specified in the form "dd:aa:pp" where dd is the domain ID mask, aa is the Port ID mask, and pp is the AL\_PA mask. The values for dd, aa, and pp are either:

- ff (the field must match)
- ▶ 00 (the field is ignored).

Use the **perfSetPortEEMask** to set a mask for end-to-end monitors. The command sets the mask for all end-to-end monitors of a port.

The **perfSetPortEEMask** command sets a mask for the domain ID, Port ID, and AL\_PA of the SIDs and DIDs for frames transmitted from and received by the port. Figure 2-139 shows the mask positions in the command.

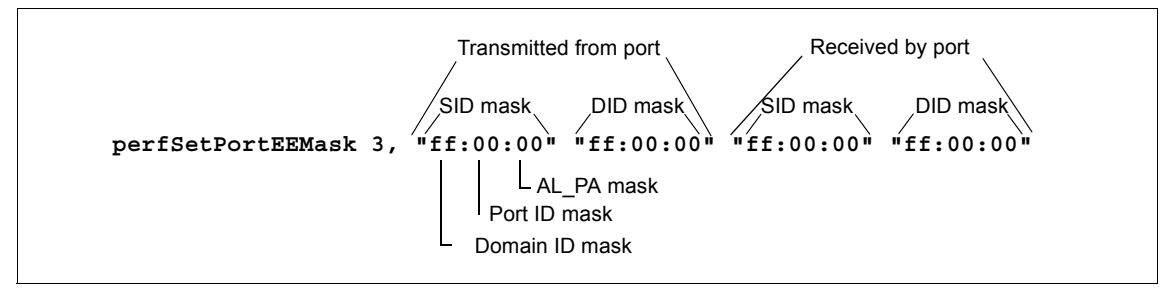

Figure 2-139 Mask positions for end-to-end monitors

In Figure 2-139, a mask ("ff") is set on port 3 to compare the domain ID fields on the SID and DID in all frames (transmitted and received) on port 3. The AL\_PA and Port ID fields in all frames are ignored, as no mask is set on these fields.

If we set the following monitor on port 3:

perfAddEEMonitor 3,"0x020300","0x030200"

Then, without any mask, then the SID must be 0x020300 and the DID must be 0x030200 to trigger the monitor.

If you set the mask shown in Figure 2-139, then the frame SID and DID must match only the domain ID portion of the specified SID-DID pair. That is, frames with SID of "0x02nnnn" and DID of "0x03nnnn" trigger the monitor, where nnnn is any number.

Each port can have only one EE mask. The mask is applied to all end-to-end monitors on the port. You cannot specify individual masks for each monitor on the port. If you define a new end-to-end monitor on a port after you have created a mask for that port, the mask is automatically applied to the new monitor.

The default EE mask value upon power-on is "ff:ff:ff" for everything—SID and DID on all transmitted and received frames.

In Figure 2-140, we use the **perfSetPortEEMask** command to set a mask on the SID and DID domain ID of frames transmitted from switch 2, port 3. After the mask is set, the monitor number created previously in Figure 2-138 on page 220 counts the number of words in incoming Fibre Channel frames that have an SID of 0x02nnnn and a DID of 0x03nnnn, where nnnn is any number.

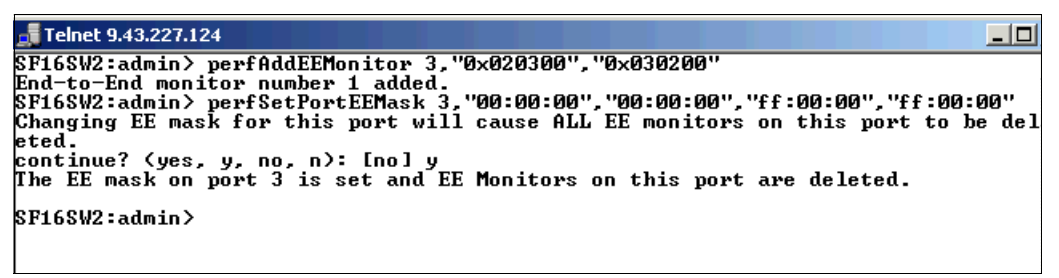

Figure 2-140 Set a mask on switch2, port 3

#### Displaying the end-to-end mask of a port

You can use the **perfShowPortEEMask** command to display the current end-to-end mask of a port as shown in Figure 2-141.

| Telnet 9.43.227.124                                                                                                    |                                                                    |  |  |  |
|----------------------------------------------------------------------------------------------------|--------------------------------------------------------------------|--|--|--|
| SF16SW2∶admin≻<br>The EE mask on                                                                                                    | perfShowPortEEMask 3<br>port 3 is set by application TELNET.       |  |  |  |
| IxSID Domain:<br>IxSID Area:<br>IxSID ALPA:<br>IxDID Domain:<br>IxDID Area:<br>IxDID ALPA:<br>RxSID Domain:<br>RxSID Area:<br>RxSID ALPA:<br>RxDID Area:<br>RxDID Area:<br>RxDID Area: | off<br>off<br>off<br>off<br>off<br>off<br>off<br>off<br>off<br>off |  |  |  |
| SF16SW2:admin>                                                                                                    | -                                                                  |  |  |  |

Figure 2-141 Displaying the end-to-end mask of a port

The end-to-end mask has 12 fields, with each having a value of on or off.

### Displaying the end-to-end monitors

We use the **perfShowEEMonitor** command to display the end-to-end monitors defined on the port. We can display cumulative counters as shown in Figure 2-142.

| 🝶 Telr     | Telnet 9.43.227.124  |              |                  |               |                                        |                                        |             |  |  |
|------------|----------------------|--------------|------------------|---------------|----------------------------------------|----------------------------------------|-------------|--|--|
| SF16S      | W2∶admin≻            | perfshow     | EEmonitor 3      |               |                                        |                                        |             |  |  |
| There      | are 1 en             | d-to-end i   | nonitor(s) defin | ed on port 3. |                                        |                                        |             |  |  |
| КЕЧ        | SID                  | DID          | OWNER_APP        | OWNER_IP_ADDR | TX_COUNT                               | RX_COUNT                               | CRC_COU     |  |  |
| 0<br>SF16S | 0x30200<br>W2:admin> | 0×20300<br>- | TELNET           | N/A           | 0×000000000000000000000000000000000000 | 0×000000000000000000000000000000000000 | 0×000000000 |  |  |

Figure 2-142 Displaying end-to-end monitor using perfShowEEMonitor

This command displays:

- Key: Monitor number
- SID: Source ID
- DID: Destination ID
- OWNER\_APP: TELNET or WEB\_TOOLS
- OWNER\_IP\_ADDR: IP address of the owner of the filter monitor
- ► TX\_COUNT: Transmitting frame count
- RX\_COUNT: Receiving frame count
- CRC\_COUNT: CRC error count

The cumulative counters are 64-bit values in hexadecimal format.

If we specify an interval number in the **perfShowEEMonitor** command, the command displays a rolling table of CRC error, Tx, and Rx counters on a per-interval basis for all the valid monitors on the port as shown in Figure 2-143. The counter values are the number of bytes, in decimal format.

```
switch2:admin> perfShowEEMonitor 3,6
perfShowEEMonitor 3, 6: Tx/Rx are # of bytes and crc is # of crc errors
     A
                 1
 CTC TX RX CTC TX RX
 _____
  A
      0 0 0 0
                      A
  0 178m 87m 0 178m 87m
  0 155m 89m 0 155m 89m
  0 174m 85m 0 174m 85m
  0 168m 89m 0 168m 89m
  0 205m 85m 0 205m 85m
  0 178m 88m 0 178m
                     88m
  0 163m 87m 0 163m
                     87m
    186m 86m 0 186m
  ß
                     86m
switch2:admin>
```

Figure 2-143 Displaying end-to-end monitor with a interval

The counter values in Figure 2-143 are the number of bytes in decimal format. The "m" stands for megabytes. You may also see "g" which stands for gigabytes, or "k" which stands for kilobytes.

Note: The minimum interval value that can be specified is 5 seconds.

### Deleting end-to-end monitors

Use the **perfDelEEMonitor** command to delete an end-to-end monitor on a port as shown in Figure 2-144. Indicate which monitor to delete by specifying the monitor number that was returned by a previous **perfAddEEMonitor** command.

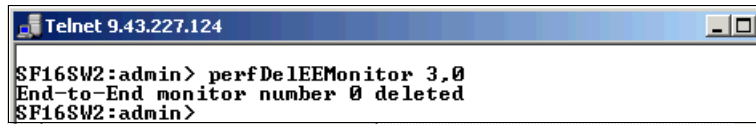

Figure 2-144 Deleting end-to-end monitors

The following command deletes all of the end-to-end monitors on port 2:

sw1:admin> perfDelEEMonitor 2 This will remove ALL EE monitors on port 2, continue? [y|n]y

#### Clearing end-to-end monitor counters

To clear all of the end-to-end monitor counters on a port, use the **perfSetPortEEMask** command to reset all of the end-to-end monitor counters on that port.

The **perfSetPortEEMask** command also sets the end-to-end mask, so if you do not want to change the mask, you must re-specify the current mask settings. You can view the current mask settings using the **perfShowPortEEMask** command.

To clear the counters for a single end-to-end monitor, delete the monitor using the **perfDelEEMonitor** command, and then add the monitor again, using the **perfAddEEMonitor** command.

### **Filter-based monitoring**

Filter-based monitoring provides information about a filter's hit count. Any parameter in the first 64 bytes of the Fibre Channel frame can be measured. The counter increases each time a frame is filtered through the corresponding port. Examples of port filter statistics that can be measured are:

- SCSI read, write, or read/write commands
- CRC error statistics (port and AL\_PA)
- ► IP versus SCSI traffic comparison

The filter can be a standard filter (for example, a read command filter that counts the number of read commands that have been received by the port) or a user-defined filter that you customize for your particular use.

The maximum number of filters is eight per port, in any combination of standard filters and user-defined filters.

#### Adding standard filter-based monitors

This section describes how to add standard filter-based monitors to a port. Use the telnet commands listed in Table 2-22 to define filter-based monitors on a port.

| Command             | Description                                      |
|---------------------|--------------------------------------------------|
| perfAddReadMonitor  | Count the number of SCSI Read commands           |
| perfAddWriteMonitor | Count the number of SCSI Write commands          |
| perfAddRWMonitor    | Count the number of SCSI Read and Write commands |
| perfAddSCSIMonitor  | Count the number of SCSI traffic frames          |
| perfAddIPMonitor    | Count the number of IP traffic frames            |

 Table 2-22
 Add Filter based monitor commands

In Figure 2-145 we add several filter monitors to switch2, port 3.

| 📠 Telnet 9.43.227.124                                                                                            |                                                                          |                                        |  |  |  |  |  |
|----------------------------------------------------------------------------------------------------|--------------------------------------------------------------------------|----------------------------------------|--|--|--|--|--|
| SF16SW2:admin> perfAddReadMor<br>SCSI Read filter monitor #0 a                                                   | nitor 3<br>added                                                         |                                        |  |  |  |  |  |
| SF16SW2:admin> perfAddWriteMonitor 3<br>SCSI Write monitor #1 added                                              |                                                                          |                                        |  |  |  |  |  |
| SF16SW2:admin> perfAddRwMonit<br>SCSI Read/Write monitor #2 is                                                   | SF16SW2:admin> perfAddRwMonitor 3<br>SCSI Read/Write monitor #2 is added |                                        |  |  |  |  |  |
| SF16SW2:admin> perfAddScsiMonitor 3<br>SCSI traffic frame monitor #3 added                                       |                                                                          |                                        |  |  |  |  |  |
| SF16SW2:admin> perfAddIpMonitor 3<br>IP traffic frame monitor #4 added<br>SF16SW2:admin> perfShowFilterMonitor 3 |                                                                          |                                        |  |  |  |  |  |
| There are 5 filter-based moni                                                                                    | itors defined on po                                                      | ort 3.                                 |  |  |  |  |  |
| KEY ALIAS OWNER_APP                                                                                              | OWNER_IP_ADDR                                                            | FRAME_COUNT                            |  |  |  |  |  |
| 0 SCSI Read TELNET<br>1 SCSI Write TELNET<br>2 SCSI R/W TELNET<br>3 SCSI Frame TELNET                            | N/A<br>N/A<br>N/A<br>N/A<br>N/A                                          | 0×000000000000000000000000000000000000 |  |  |  |  |  |
| 4 IP Frame TELNET<br>SF16SW2:admin> _                                                                            | N/A                                                                      | 0×0000000000000000000                  |  |  |  |  |  |

Figure 2-145 Adding filter monitors to a port

#### Adding user-defined filter-based monitors

In addition to the standard filters (read, write, read/write, and frame count), you can create custom filters to qualify frames for statistics gathering to fit your own special needs.

To define a custom filter, use the **perfAddUserMonitor** telnet command. With this command, you must specify a series of offsets, masks, values and an alias for the monitor. The following actions are performed. For all incoming frames, the switch:

- 1. Locates the byte found in the frame at the specified offset
- 2. Applies the mask to the byte found in the frame
- 3. Compares the value with the given values in the **perfAddUserMonitor** command
- 4. Increments the filter counter if a match is found

You can specify up to six different offsets for each port, and up to four values to compare against each offset.

If more than one offset is required to properly define a filter, the bytes found at each offset must match one of the given values for the filter to increment its counter. If one or more of the given offsets does not match any of the given values, the counter does not increment. The value of the offset must be between 0 and 63, in decimal format. Byte 0 indicates the first byte of the Start of Frame (SOF), byte 4 is the first byte of the frame header, and byte 28 is the first byte of the payload. Thus only the SOF, frame header, and first 36 bytes of payload may be selected as part of a filter definition.

#### **Displaying filter-based monitors**

Use the **perfShowFilterMonitor** command to display all the filter-based monitors of a port. You can display a cumulative count of the traffic detected by the monitors, or you can display a snapshot of the traffic at specified intervals.

**Note:** Intervals must be specified in multiples of 5 seconds, for example, 5, 10, 15, 20, 25, etc., because registers are scanned every 5 seconds.

This command displays all the filter-based monitors defined on the specified port. It displays all the valid monitor numbers and user-defined aliases on the specified port.

Figure 2-146 shows the traffic at a specified interval of six seconds on port 0.

| 0<br>#CMDs | #CMDs | Z<br>#CMDs | з<br>#Frames | 4<br>#Frames |
|------------|-------|------------|--------------|--------------|
| 7          | 1     | 8          | 15           | 0            |
| 937        | 429   | 1.3k       | 3.7k         | 0            |
| 1.0k       | 444   | 1.4k       | 3.9k         | Ø            |
| 851        | 440   | 1.2k       | 3.7k         | 0            |
| 885        | 444   | 1.3k       | 3.8k         | 0            |
| 981        | 435   | 1.4k       | 3.8k         | 9            |
| 863        | 432   | 1.2k       | 3.6k         | 9            |
| 886        | 433   | 1.3k       | 3.6k         | 9            |
| 982        | 449   | 1.4k       | 3.8k         | 0            |
| 862        | 426   | 1.2k       | 3.6k         | 9            |
| 895        | 440   | 1.3k       | 3.7k         | 0            |
| 757        | 429   | 1.1k       | 3.5k         | 0            |
| 877        | 454   | 1.3k       | 3.8k         | 0            |

Figure 2-146 Displaying filter monitor

**Note:** A defined filter will only increment if set on receiving ports.

#### Deleting filter-based monitors

To delete a filter-based monitor, first list the valid monitor numbers using the **perfShowFilterMonitor** command, then use the **perfDelFilterMonitor** command to delete a specific monitor. If you do not specify which monitor number to delete, you will be asked if you want to delete all entries.

# 2.5 Fabric Watch

Fabric Watch monitors key fabric and switch elements, making it easy to quickly identify and escalate potential problems. It monitors each element for out-of-boundary values or counters and provides notification when any exceed the defined boundaries. Fabric Watch can configure elements, such as error status, and performance counters within a switch, and how they are monitored. If an element exceeds the specified threshold or trigger value, Fabric Watch will issue an alert. This can be in the form of writing to the event log, logging to the port log, issuing an SNMP trap, or sending an e-mail (or a combination of any of these).

The Fabric Watch feature monitors the performance and status IBM TotalStorage SAN Switch, and can alert SAN managers when problems arise. The real-time alerts from Fabric Watch software help SAN managers solve problems before they become costly failures. SAN managers can configure Fabric Watch software to monitor any of the following occurrences:

- Fabric events (such as topology re-configurations and zone changes)
- Physical switch conditions (such as fans, power supplies, and temperature)
- Port behavior (such as state changes, errors, and performance)
- SFPs (for switches equipped with SMART SFPs)

### **Range monitoring**

With Fabric Watch, each switch continuously monitors error and performance counters against a set of defined ranges. This and other information specific to each monitored element is made available by Fabric Watch for viewing and, in some cases, modification. This set of information about each element is called a *threshold*, and the upper and lower limits of the defined ranges are called *boundaries*.

If conditions break out of acceptable ranges, an *event* is considered to have occurred, and one or more *alarms* (reporting mechanisms) are generated if configured for the relevant threshold. There are three types of alarms:

- SNMP trap
- Entry in the switch event log
- Locking of the port log to preserve the relevant information

### **Element categories**

Fabric Watch elements include any component of the fabric or switch that Fabric Watch software monitors. To monitor elements, Fabric Watch software categorizes them into areas, and groups these areas into classes.

### Classes

Classes (also known as agents) are high-level categories of elements. Fabric Watch software monitors elements that compose the following classes:

- ► Fabric
- Environment
- Port (includes E\_Port, Optical F/FL\_Port, Copper F/FL\_Port)
- SPF
- ► Performance Monitor (AL\_PA, End-to-End, Filter)

#### Areas

Areas are the behaviors that Fabric Watch software monitors. Table 2-23 lists all Fabric Watch classes, the areas within those classes, and a description of each area.

Table 2-23 Fabric Watch Classes and Area

| Class         | Area                 | Area Description                                             |  |  |
|---------------|----------------------|--------------------------------------------------------------|--|--|
| Fabric        | E_Ports downs        | Monitors E_Port status.                                      |  |  |
|               | Fabric Reconfigure   | Monitors changes to the fabric configuration.                |  |  |
|               | Domain ID Changes    | Monitors forcible domain ID changes.                         |  |  |
|               | Segmentation Changes | Monitors segmentation changes.                               |  |  |
|               | Zone Changes         | Monitors changes to currently enabled zoning configurations. |  |  |
|               | Fabric <-> QL        | Monitors changes to QuickLoop                                |  |  |
|               | Fabric logins        | Monitors the number of host device fabric logins (FLOGI).    |  |  |
|               | SFP State Change     | Monitors insertion/removal of smart SFP.                     |  |  |
| Environmental | Temperature          | Monitors switch temperature in degrees Celsius.              |  |  |
|               | Fan                  | Monitors switch fan speed in RPMs.                           |  |  |

| Class                  | Area                  | Area Description                                                                                                    |  |  |
|------------------------|-----------------------|----------------------------------------------------------------------------------------------------|--|--|
| Port                   | Link Loss             | Monitors the link failure rate of each port. Tracks the number of link failures per configured time interval.             |  |  |
|                        | Sync Loss             | Monitors the number of synchronization loss errors per configured time interval.                                          |  |  |
|                        | Signal Loss           | Monitors the number of signal loss errors per configured time interval.                                                   |  |  |
|                        | Protocol Error        | Monitors the number of protocol errors per configured time interval.                                                      |  |  |
|                        | Invalid Words         | Monitors the number of invalid words transmitted (from a device to a port) per configured time interval.                  |  |  |
|                        | Invalid CRCs          | Monitors the number of CRC errors per configured time interval.                                                           |  |  |
|                        | Rx Performance        | Monitors receive rate in KB/sec.                                                                                          |  |  |
|                        | Tx Performance        | Monitors transmit rate in KB/sec.                                                                                         |  |  |
|                        | State Changes         | Monitors state changes.                                                                                                   |  |  |
| SFP                    | Temperature           | Monitors SFP temperature in degrees Celsius.                                                                              |  |  |
|                        | Rx Power              | Monitors SFP receiver power in uWatts.                                                                                    |  |  |
|                        | Tx Power              | Monitors SFP transmitter power in uWatts                                                                                  |  |  |
|                        | Current               | Monitors SFP current in mAmps.                                                                                            |  |  |
|                        | Voltage               | Monitors SFP power in mVolts.                                                                                             |  |  |
| Performance<br>Monitor | CRC Errors            | Monitors the number of CRC errors that occur (for AL_PA or for a SiD-DiD pair) per configured time interval (in seconds). |  |  |
|                        | FCW Received          | Monitors receive rate of a SiD-DiD pair in KB per second.                                                                 |  |  |
|                        | FCW Transmitted       | Monitors transmit rate of a SiD-DiD pair in KB per second.                                                                |  |  |
|                        | Custom Filter Counter | Monitors the filter-based counter that the user defines.                                                                  |  |  |

### **Accessing Fabric Watch**

To access the Fabric Watch function, click the "magnifying glass" button (labeled **Watch**) from the Switch View, as shown in Figure 2-147.

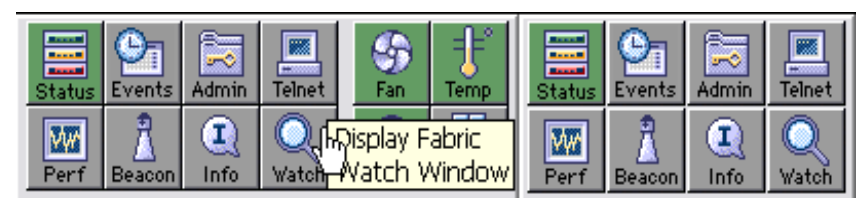

Figure 2-147 M12 Go to Fabric Watch

Accessing Fabric Watch will require admin logon and password. Once authentication is complete, the Fabric Watch window as shown in Figure 2-148, is then displayed.

| 🔄 IBM_2109_M12_B - Fabr                                                                                             | IBM_2109_M12_B - Fabric Watch Microsoft Internet Explorer |                      |                                           |                           |                            |                           |
|----------------------------------------------------------------------------------------------------|-----------------------------------------------------------|----------------------|-------------------------------------------|---------------------------|----------------------------|---------------------------|
| Fabric Watch Fabric Fabric Fabric Fabric Switch Fabric                                                              | Alarm Notification                                        | Threshold Config     | guration Email Cont<br>Area Selection E-P | figuration<br>Ports Downs | ~                          |                           |
| <ul> <li>Environment</li> <li>SFP</li> <li>Security</li> <li>Resource</li> <li>EPU</li> </ul>                       | Name<br>fabricED000                                       | State<br>Informative | Reason<br>Inbetween                       | Last Value<br>0 Down(s)   | Current Value<br>0 Down(s) | Time<br>Fri Dec 3 09:20:3 |
| Ports     Port     Port     F-Port     F/FL Optical Port     Performance     AL-PA     End-to-End     Filter Decend |                                                           |                      |                                           |                           |                            |                           |

Figure 2-148 Fabric watch initial view

The window is divided into two sections. The left-hand side has a tree structure that lists the *Classes* that can be monitored using Fabric Watch. If you expand the *Classes*, all the *Areas* that are associated with a particular *Class* are displayed.

The main part of the window on the right-hand side has a display with three tabs:

- Alarm Notification tab
- Threshold Configuration tab
- Email Configuration tab

### **Alarm Notification**

Use the **Alarm Notification** tab to view the information for all elements of the Fabric Watch, Fabric, or Performance Monitor classes. The information displayed includes:

- ► The name of the fabric
- ► The current value
- ► The last event type
- The last event time
- The last event value
- The last event state

The Alarm Notification will refresh the displayed information according to the threshold configuration.

The **Alarm Notification** tab is shown in Figure 2-149.

| 🖹 IBM_2109_M12_B - Fabric Watch Microsoft Internet Explorer 📃 🗔 🗋 |                    |                 |                  |                    |                           |         |
|-------------------------------------------------------------------|--------------------|-----------------|------------------|--------------------|---------------------------|---------|
| Fabric Watch                                                      | Alarm Notification | Threshold Confi | guration Email C | Configuration      |                           |         |
| Fabric     Switch                                                 |                    |                 | Area Selection   | Zone Changes       | ন                         |         |
| Environment                                                       |                    |                 |                  | E-Ports Downs      | Select Eabric Watch area  |         |
| SFP                                                               | Name               | State           | Reason           | Fabric Reconfigure | irrent value              | 1       |
| Security                                                          | fabricZC000        | Informative     | Inbetween        | Domain ID Changes  | Cone Change(s) Fri Dec 30 | /9:20:3 |
| Resource                                                          |                    |                 |                  | Segmentation       |                           |         |
| FRU                                                               |                    |                 |                  | Zone Changes       |                           |         |
| 🗖 🖃 🧰 Ports                                                       |                    |                 |                  | Fabric <-> QL      |                           |         |
| <ul> <li>Port</li> </ul>                                          |                    |                 |                  | Fabric Logins      |                           |         |
| E-Port                                                            |                    |                 |                  | SFP State Changes  |                           |         |
| F/FL Optical Port                                                 |                    |                 |                  |                    | -                         |         |
| 🗧 💼 Performance                                                   |                    |                 |                  |                    |                           |         |
| AL-PA                                                             |                    |                 |                  |                    |                           |         |
| End-to-End                                                        |                    |                 |                  |                    |                           |         |
| Filter-Based                                                      |                    |                 |                  |                    |                           |         |

Figure 2-149 Fabric watch alarm notifications

### **Configure Thresholds**

Use the **Thresholds Configuration** tab to view and configure Fabric Watch thresholds for the Fabric Watch class currently selected in the organizational tree on the left side of the window. The **Thresholds Configuration** tab is shown in Figure 2-150.

| 🖹 IBM_2109_M12_B - Fabric Watch Microsoft Internet Explorer |                                                                                    |                            |                |  |  |  |  |
|-------------------------------------------------------------|------------------------------------------------------------------------------------|----------------------------|----------------|--|--|--|--|
| Fabric Watch                                                | Alarm Notification Threshold Configuration Email Configuration                     |                            |                |  |  |  |  |
| Fabric     Switch                                           | Area Selection Zone Changes                                                        |                            |                |  |  |  |  |
| Environment                                                 |                                                                                    |                            |                |  |  |  |  |
| <ul> <li>SFP</li> <li>Security</li> </ul>                   | Trait Configuration Alarm Configuration Element Configuration Configuration Report |                            |                |  |  |  |  |
| Resource                                                    | Traits Configure a                                                                 | rea based threshold traits |                |  |  |  |  |
| Pro     Ports                                               |                                                                                    | System Default             | Custom Defined |  |  |  |  |
| <ul> <li>Port</li> <li>E-Port</li> </ul>                    | Unit                                                                               | Zone Change(s)             | Zone Change(s) |  |  |  |  |
| F/FL Optical Port     Performance                           | Time Base                                                                          | Time Base None             | None           |  |  |  |  |
| AL-PA     Find to End                                       | Low Boundary 0                                                                     | 0                          |                |  |  |  |  |
| <ul> <li>Filter-Based</li> </ul>                            | High Boundary                                                                      | 0                          | 0              |  |  |  |  |
|                                                             | Buffer Size 0                                                                      |                            | 0              |  |  |  |  |
|                                                             | Activate Level                                                                     | () Cus                     | tom Defined    |  |  |  |  |
|                                                             |                                                                                    | Apply Refres               | sh             |  |  |  |  |

Figure 2-150 Configure Thresholds

The Thresholds Configuration display changes according to the Class and Area selected in the organizational tree. However, the **Thresholds Configuration** tab always contains the same buttons as described below.

#### Default

Click to return settings to default values.

#### **Custom Define**

Specify new settings.

### Apply

Click to apply the values specified in the current display.

#### Refresh

Refresh view with current information from switch.

**Important:** Note that when making changes in a given window, they are not saved until we click on the **Apply** button.

If we do not want to save the changes that we made, we can cancel them by clicking on another tab to view. Doing this will bring up the *Update/Change View* warning window shown in Figure 2-151 where we are able to click **Yes** and continue without saving the changes.

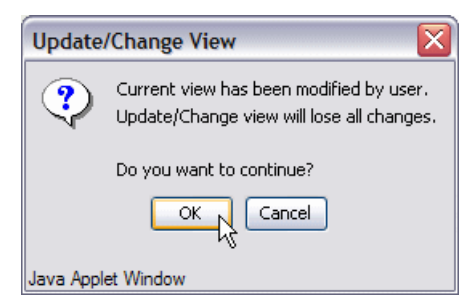

Figure 2-151 Update/Change view warning

### Thresholds for the Environmental classes

The Environmental classes are displayed by highlighting *Environment* in the panel on the left and then clicking on the **Threshold Configuration** tab as shown in Figure 2-152.

| 📄 Fabric Watch    | Alarm Notification Thresh | old Configuration Email Configuration |                                          |
|-------------------|---------------------------|---------------------------------------|------------------------------------------|
| 🖃 🚞 Fabric        |                           |                                       |                                          |
| Fabric            |                           | Area Selection Tomporaturo            |                                          |
| 🖃 🧰 Switch        |                           | Area Selection Temperature            |                                          |
| Environment       |                           | Temperature                           | Select Eabric Watch area                 |
| SFP               | Trait Configuration Alarm | Configuration Element C               | port                                     |
| Security          |                           | Power Supply                          |                                          |
| Resource          | Traits                    |                                       |                                          |
| + FRU             |                           |                                       |                                          |
| 🖃 🧰 Ports         |                           | System Default                        | Custom Defined                           |
| Port              | Unit                      | с                                     | с                                        |
| E-Port            |                           |                                       |                                          |
| F/FL Optical Port | Time Base                 | None                                  | None 😽                                   |
| 🖃 🛄 Performance   |                           |                                       |                                          |
| AL-PA             | Low Boundary              | 0                                     | 0                                        |
| End-to-End        | Likela Decurateuro        | 75                                    | 76                                       |
| Filter-Based      | High Boundary             | /5                                    | 13                                       |
|                   | Buffer Size               | 10                                    | 10                                       |
|                   | Activate Level            | Cu<br>Apply Refre                     | stom Defined                             |
| Update view done  |                           |                                       | 'iew Updated: Dec 6 2004, 4:30:37 PM PST |

Figure 2-152 Environmental Thresholds

The panel contains four tabs to define how we intend to monitor the environmental factors of the switch. They are the *Trait Configuration*, *Alarm Configuration*, *Element Configuration* and *Configuration Report*.

Each tab contains an Area Selection pulldown menu to select the Fabric Watch area. In the example in Figure 2-152, we selected **Temperature**.

The values and information on the **Trait Configuration** tab are described in Table 2-24.

| Value Description |                                                                |
|-------------------|----------------------------------------------------------------|
| Unit              | The string used to define the unit of measurement for the area |
| Time base         | The time base for the area                                     |
| Low Boundary      | The low threshold for the event setting comparison             |

Table 2-24 Trait configuration threshold

| Value          | Description                                                    |
|----------------|----------------------------------------------------------------|
| High Boundary  | The high threshold for the event setting comparison            |
| Buffer size    | Size of the buffer zone in the event setting comparison        |
| Activate level | Radio button to use Default settings or Custom Define settings |
| Apply          | Apply the new values to the switch                             |
| Refresh        | Refresh view with current information from the switch          |

### **Thresholds for the SFP Classes**

The SFP classes are displayed by highlighting SFP in the panel on the left and clicking on the Alarm Notification tab. The *Area Selection* pull down menu displays the Classes to be configured as shown in Figure 2-153.

| 💼 Fabric Watch                             | Alarm Notification             | Threshold Configuration                                                                                                    | n Email ( | Configuration |                    |                           |
|--------------------------------------------|--------------------------------|----------------------------------------------------------------------------------------------------|-----------|---------------|--------------------|---------------------------|
| 🖃 🧰 Fabric                                 |                                |                                                                                                    |           |               |                    |                           |
| <ul> <li>Fabric</li> <li>Switch</li> </ul> |                                | Area                                                                                                    | Selection | Temperature   |                    |                           |
| Environment                                |                                |                                                                                                    |           | Temperature   | 5                  |                           |
| environmeni                                |                                |                                                                                                    |           | RY Dower      | Sele               | ect Fabric Watch area     |
|                                            | Trait Configuration            | Alarm Configuration                                                                                                    | Element   | TX D          | 00                 | rt                        |
| <ul> <li>Security</li> </ul>               |                                |                                                                                                    |           | TX Power      |                    |                           |
| Resource                                   | Alarms                         |                                                                                                    |           | Current       |                    |                           |
| ● FRU                                      | System Default                 |                                                                                                    |           | Voltage       |                    |                           |
| 🖃 🧰 Ports                                  |                                | FRROR LOG                                                                                                    | SNMP      | TRAP          | RAPI TRAP          | EMAIL ALERT               |
| <ul> <li>Port</li> </ul>                   | Changed                        |                                                                                                    | SINNE_    |               | NACI_INAC          |                           |
| E-Port                                     | Bolow                          |                                                                                                    |           |               |                    |                           |
| F/FL Optical Port                          | <u>Beiow</u>                   |                                                                                                    |           |               |                    |                           |
| 🖃 🧰 Performance                            | Above                          |                                                                                                    | _         |               |                    |                           |
| AL-PA                                      | Inpetween                      |                                                                                                    |           |               |                    |                           |
| End-to-End                                 |                                |                                                                                                    |           |               |                    |                           |
| Fitter-Based                               | Custom Define                  | 8                                                                                                    |           |               |                    |                           |
|                                            |                                | ERROR_LOG                                                                                                    | SNMP      | TRAP          | RAPI_TRAP          | EMAIL_ALERT               |
|                                            | Changed                        |                                                                                                    |           |               |                    |                           |
|                                            | Below                          |                                                                                                    |           |               |                    |                           |
|                                            | Above                          | Image: A start of the start of the start |           |               |                    |                           |
|                                            | Inbetween                      | I                                                                                                    |           |               |                    |                           |
|                                            |                                |                                                                                                    |           |               |                    |                           |
|                                            | ⊢Activate Level—               |                                                                                                    |           |               |                    |                           |
|                                            |                                |                                                                                                    |           |               |                    |                           |
|                                            | <ul> <li>System Det</li> </ul> | ault                                                                                                    |           | 0             | Custom Defined     |                           |
|                                            | - · ·                          |                                                                                                    |           | Ŭ             |                    |                           |
|                                            |                                |                                                                                                    |           |               |                    |                           |
|                                            |                                |                                                                                                    |           |               |                    |                           |
|                                            |                                |                                                                                                    |           |               |                    |                           |
|                                            |                                |                                                                                                    |           |               |                    |                           |
|                                            |                                |                                                                                                    |           |               |                    |                           |
|                                            |                                |                                                                                                    |           |               |                    |                           |
|                                            |                                |                                                                                                    |           |               | (un alt            |                           |
|                                            |                                |                                                                                                    | Ap        | piy Re        | iresh              |                           |
|                                            |                                |                                                                                                    |           |               |                    |                           |
| I Indate view done                         | ·                              |                                                                                                    |           |               | View Lindated: Der | c.6. 2004. 5:08:58 PM PST |

Figure 2-153 SFP thresholds

The available areas are Temperature, RX Power, TX Power, Current and Voltage. The Alarm Configuration tab has two areas to show the Default settings and the Customer define settings. These areas are described in Table 2-25.

| Value          | Description                                         |
|----------------|-----------------------------------------------------|
| Changed        | Event of counter changed                            |
| Below          | Event of counter fell below low boundary            |
| Above          | Event of counter fell above high boundary           |
| Inbetween      | Event of counter is between the high/low boundaries |
| ERROR_LOG      | Event notification to error log                     |
| SNMP_TRAP      | Event notification through SNMP trap                |
| RAPI_TRAP      | Event notification through RAPI trap                |
| EMAIL_ALERT    | Event notification through email                    |
| System Default | Radio button indicating system defaults taken       |
| Custom Define  | Radio button indicating custom defined              |

Table 2-25 Alarm Configuration settings

### Thresholds for the remaining classes

The Port, E\_Port, F/FL Copper Port, F/FL Optical Port classes display the following fields for each area (Link Loss, Sync Loss, Signal Loss, Protocol Error, Invalid Words, Invalid CRCs, RX Performance, TX Performance, State Changes. The thresholds for the Port class are displayed as shown in Figure 2-154.

| 📄 Fabric Watch    | Alarm Notification Threshold Configuration Email Configuration |
|-------------------|----------------------------------------------------------------|
| 😑 🚞 Fabric        | Alarin Kolindatori Miseriata configuratori Enali Configuratori |
| Fabric            |                                                                |
| 🖃 🧰 Switch        | Area Selection Link Loss                                       |
| Environment       | Link Loss                                                      |
| SFP               | Trait Configuration Alarm Configuration Element of Sync Loss   |
| Security          | Signal Loss                                                    |
| Resource          | Alarms Protocol Error                                          |
| FRU               | Invalid Words                                                  |
| 😑 🚞 Ports         | System Default                                                 |
| Port              | ERROR_LOG SNMP_TRAP PI_TRAP EMAIL_ALERT                        |
| E-Port            | Changed TX Performance                                         |
| F/FL Optical Port | Below State Channes                                            |
| 😑 🚞 Performance   | ADOVE                                                          |
| AL-PA             | inbetween                                                      |
| End-to-End        | Custom Defined                                                 |
| Filter-Based      |                                                                |
|                   | ERROR_LOG_SNMP_IRAP_PORT_LOG_LOCK_RAPI_IRAP_EMAIL_ALERT        |
|                   |                                                                |
|                   |                                                                |
|                   |                                                                |
|                   |                                                                |
|                   | - Activite Level                                               |
|                   | Activate Level                                                 |
|                   | System Default     Outrom Defined                              |
|                   |                                                                |
|                   |                                                                |
|                   |                                                                |
|                   |                                                                |
|                   |                                                                |
|                   |                                                                |
|                   |                                                                |
|                   | Apply Refresh                                                  |
|                   |                                                                |
|                   |                                                                |
| Update view done  | View Updated: Dec 6, 2004, 5:10:08 PM PST                      |

Figure 2-154 Port Thresholds

Use the **Threshold Configuration** tab to view and configure End-to-End thresholds for the Performance class currently selected in the organizational tree on the left side of the window.

Note that you must define the SID/DID pair through the Performance Monitor before you can monitor the threshold in the End-to-End class. The **Threshold Configuration** tab for the End-to-end Thresholds is shown in Figure 2-155.

| Fabric Watch      | Norm Notification Threshold Configuration     | Emoil Configuration   |                                  |
|-------------------|-----------------------------------------------|-----------------------|----------------------------------|
| 🖃 🧰 Fabric        | Alarm Notification - Infooniola configuration | Email Configuration   |                                  |
| Fabric            |                                               |                       |                                  |
| 🖃 🚞 Switch        | Area S                                        | election CRC Errors   | <u>×</u>                         |
| Environment       |                                               | CRC Errors            |                                  |
| SFP               | Trait Configuration Alarm Configuration F     | RX Performance        | Sport                            |
| Security          | That comigaration                             | TX Performance        | 3001                             |
| Resource          | Alarms                                        |                       |                                  |
| FRU               | Custom Defeut                                 |                       |                                  |
| 🖃 🚞 Ports         | System Detault                                |                       |                                  |
| Port              | ERROR_LOG SNM                                 | IP_TRAP PORT_LOG_LOCK | RAPI_TRAP EMAIL_ALERT            |
| E-Port            | Changed                                       |                       |                                  |
| F/FL Optical Port | Below                                         |                       |                                  |
| 🖃 🚞 Performance   | Above                                         |                       |                                  |
| AL-PA             | Inbetween                                     |                       |                                  |
| End-to-End        | Out the Defined                               |                       |                                  |
| Filter-Based      | Custom Defined                                |                       |                                  |
|                   | ERROR_LOG SNM                                 | IP_TRAP PORT_LOG_LOCK | RAPI_TRAP EMAIL_ALERT            |
|                   | Changed                                       |                       |                                  |
|                   | Below                                         |                       |                                  |
|                   | Above                                         |                       |                                  |
|                   | Inbetween                                     |                       |                                  |
|                   | Activate Level                                | 🔿 Custom Defi         | ned                              |
|                   |                                               | Apply Refresh         |                                  |
| Jpdate view done  |                                               | View Upda             | ated: Dec 6 2004, 5:10:56 PM PST |

Figure 2-155 Thresholds Tab for End-to-End

Use the **Threshold Configuration** tab to view and configure Filter-based thresholds for the Performance class currently selected in the organizational tree on the left side of the window as shown in

Note that the filter type must be predefined in the Performance Monitor before you can use the Filter-Based thresholds. For more information on the Performance Monitor, refer to "Advanced Performance Monitoring" on page 205.

### The Configure Thresholds tab is shown in Figure 2-156.

| Fabric Watch                                         | Blow Matification Threshold Configuration Email Configuration                      |
|------------------------------------------------------|------------------------------------------------------------------------------------|
| 😑 🚞 Fabric                                           | Marm Notification Intechtora Comigaration Email Comigaration                       |
| Fabric                                               |                                                                                    |
| 😑 🚞 Switch                                           | Area Selection Custom Filter Counter                                               |
| Environment                                          | Select Fabric Watch area                                                           |
| SFP                                                  | Trait Configuration Alarm Configuration Element Configuration Configuration Report |
| <ul> <li>Security</li> </ul>                         |                                                                                    |
| Resource                                             | Alarms                                                                             |
| FRU                                                  | System Default                                                                     |
| 🖃 🧰 Ports                                            | ERROR LOG SNMP TRAP PORT LOG LOCK RAPI TRAP EMAIL ALERT                            |
| Port                                                 |                                                                                    |
| E-Port                                               | Below                                                                              |
| F/FL Optical Port                                    | Above                                                                              |
| Performance                                          | Inbetween                                                                          |
| AL-PA                                                |                                                                                    |
| <ul> <li>End-to-End</li> <li>Effect Deced</li> </ul> | Custom Defined                                                                     |
| Filter-Based                                         | ERROR LOG SNMP TRAP PORT LOG LOCK RAPI TRAP EMAIL ALERT                            |
|                                                      | Changed Changed                                                                    |
|                                                      | Below Below                                                                        |
|                                                      | Above                                                                              |
|                                                      | Inbetween                                                                          |
|                                                      |                                                                                    |
|                                                      | Activate Level                                                                     |
|                                                      |                                                                                    |
|                                                      | System Default     O Custom Defined                                                |
|                                                      |                                                                                    |
|                                                      |                                                                                    |
|                                                      |                                                                                    |
|                                                      |                                                                                    |
|                                                      |                                                                                    |
|                                                      |                                                                                    |
|                                                      | Annly Refresh                                                                      |
|                                                      |                                                                                    |
|                                                      |                                                                                    |
| la data viaco data                                   | View Undetext Des 6, 2004, 5:44:57 DM DST                                          |

Figure 2-156 Thresholds tab with Filter based class

### **Configuration Report tab**

Use the **Configuration Report** tab to view the current Fabric Watch threshold parameters for the area selected in the Fabric Watch tree.

#### The Configuration Report tab is shown in Figure 2-157.

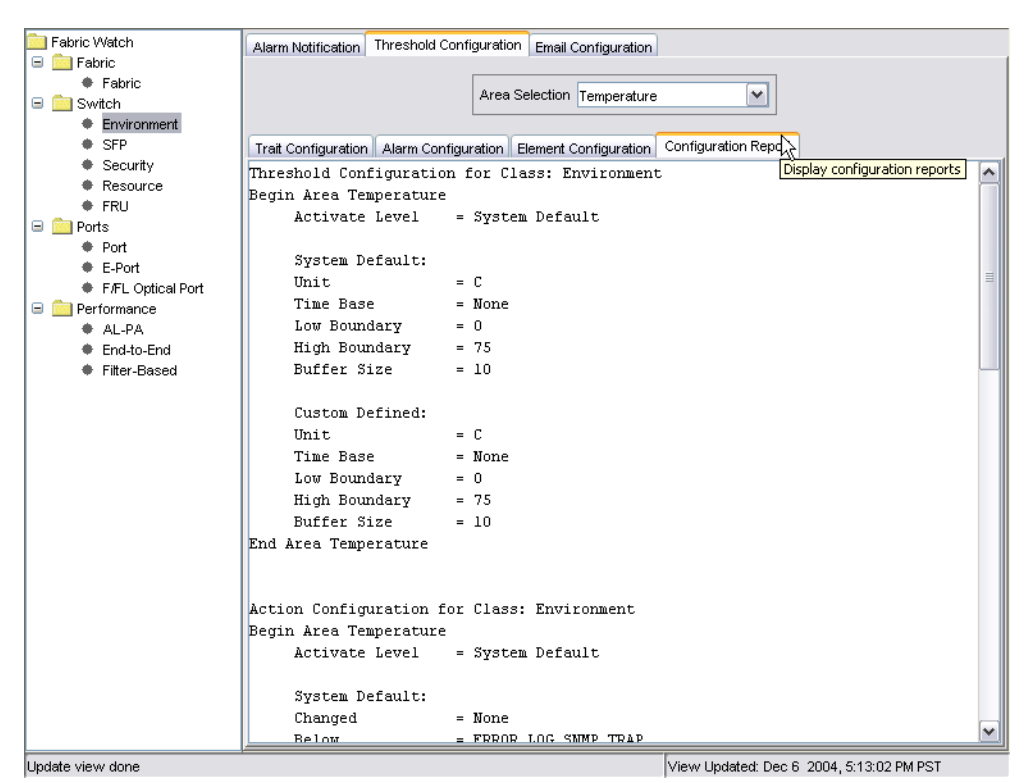

Figure 2-157 Configuration report

### Modifying settings for switches with one power supply

The IBM default settings for Fabric Watch will cause a switch with a single power supply to appear yellow in the Web Tools, indicating a *MARGINAL* status. The status can also be clicking the Status button in the switch view, this opens a window describing the cause of our marginal state as shown in Figure 2-158.

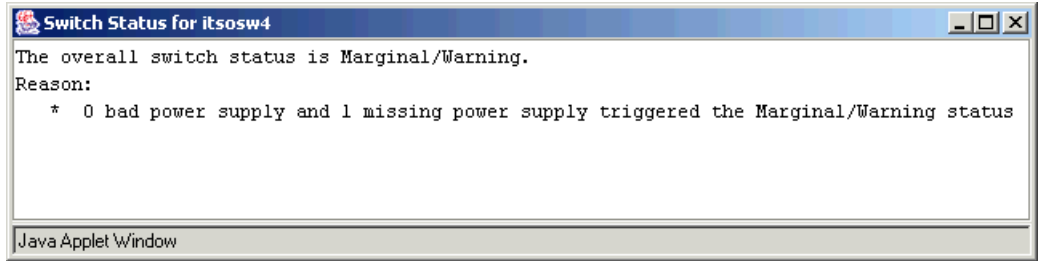

Figure 2-158 Checking the switch status

The switch status can be changed to HEALTHY using a Telnet connection. Figure 2-159 shows the command that we issued to change the status of the switch to ensure that a switch with only one power supply is shown with a *HEALTHY* status.

itsosw4:admin> switchstatuspolicyset The current overall switch status policy parameters: Marginal Down FaultyPorts 2 1 MissingSFPs 0 0 PowerSupplies 2 1 Temperatures 2 1 Fans 2 1 PortStatus 0 0 ISLStatus 2 1 Note that the value, 0, for a parameter, means that it is NOT used in the calculation. **\*\*** In addition, if the range of settable values in the prompt is (0..0), \*\* the policy parameter is NOT applicable to the switch. **\*\*** Simply hit the Return key. The minimum number of FaultyPorts contributing to DOWN status: (0..16) [2] FaultyPorts contributing to MARGINAL status: (0..16) [1] MissingSFPs contributing to DOWN status: (0..16) [0] MissingSFPs contributing to MARGINAL status: (0..16) [0] Bad PowerSupplies contributing to DOWN status: (0..2) [2] 0 Bad PowerSupplies contributing to MARGINAL status: (0..2) [1] 0 Bad Temperatures contributing to DOWN status: (0..3) [2] Bad Temperatures contributing to MARGINAL status: (0..3) [1] Bad Fans contributing to DOWN status: (0..4) [2] Bad Fans contributing to MARGINAL status: (0..4) [1] Down PortStatus contributing to DOWN status: (0..16) [0] Down PortStatus contributing to MARGINAL status: (0..16) [0] down ISLStatus contributing to DOWN status: (0..16) [2] down ISLStatus contributing to MARGINAL status: (0..16) [1] Policy parameter set has been changed Committing configuration...0x1026ec50 (tThad): Jul 18 11:04:21 WARNING FW-STATUS\_SWITCH, 3, Switch status changed from Marginal/Warning toK done. itsosw4:admin>

Figure 2-159 Changing the default setting

To change the default settings, we issue the command: switchstatuspolicyset.

The first section of response to the command is the same as if we had issued the **switchstatuspolicyshow** command and displays a list of the current settings. Here we can see that the *PowerSupplies* line is defined to be Marginal if the switch is powered by one power supply. These default settings assume that the switch has two power supplies and that one has failed. Obviously, for a switch purchased with a single power supply, this is not valid.

We are then prompted to enter the new values for each setting, starting with the *DOWN* value for the Faulty Ports, then the *MARGINAL* value for Faulty Ports. We press Enter to use default values; we are prompted for the next setting, and eventually, for the Power supply *DOWN* and *MARGINAL* values. We enter zero for the number of *bad power supplies contributing to the DOWN status* and zero for the number of *bad power supplies contributing to the MARGINAL status*. Indeed, as we are working with only one power supply, if this power supply goes down, then the whole switch goes down. There is no marginal status.

At the bottom of the Telnet display in Figure 2-159, after our change to the policy parameter takes affect, Fabric Watch (FW) issues a message indicating that the status of the switch has changed from *MARGINAL* to *HEALTHY*.

#### **Email Configuration**

Use the **Email Configuration** tab to configure the destination e-mail ID to receive any alerts selected in the threshold configuration to deliver to e-mail as shown in Figure 2-160. Also on this tab, we are able to generally enable or disable the e-mail function for fabric Watch alerts, and send a test e-mail to ensure that the function is working.

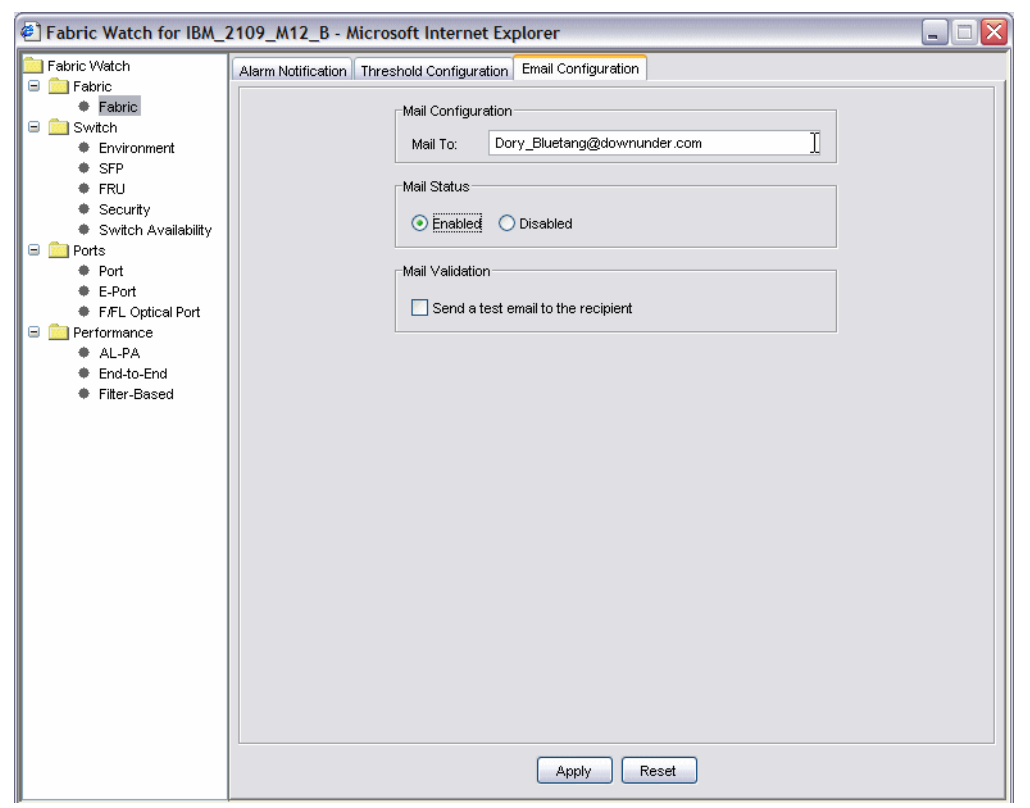

Figure 2-160 Setting up email notification

# 2.5.1 Beaconing

The Beaconing function will locate a switch by sending a signal to the specified switch, which causes an LED yellow light pattern to flash from side to side of the switch. This makes the switch very easy to find.

To activate Beaconing, click the lighthouse icon on the Switch View as shown on the M12 as shown in Figure 2-161.

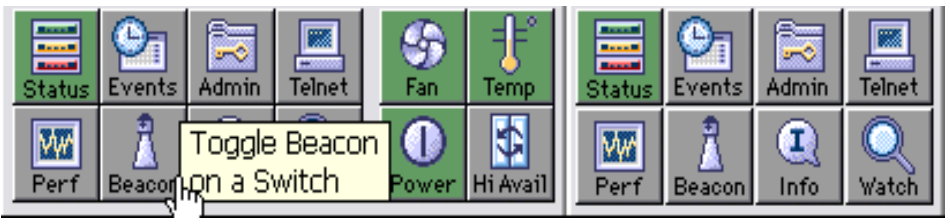

Figure 2-161 M12 Start Beaconing

This function can be toggled on and off once the switch is identified.

# 2.6 Merging SAN fabrics

Merging a SAN fabric occurs where two or more separate fabrics are combined. An example of this is shown in Figure 2-162.

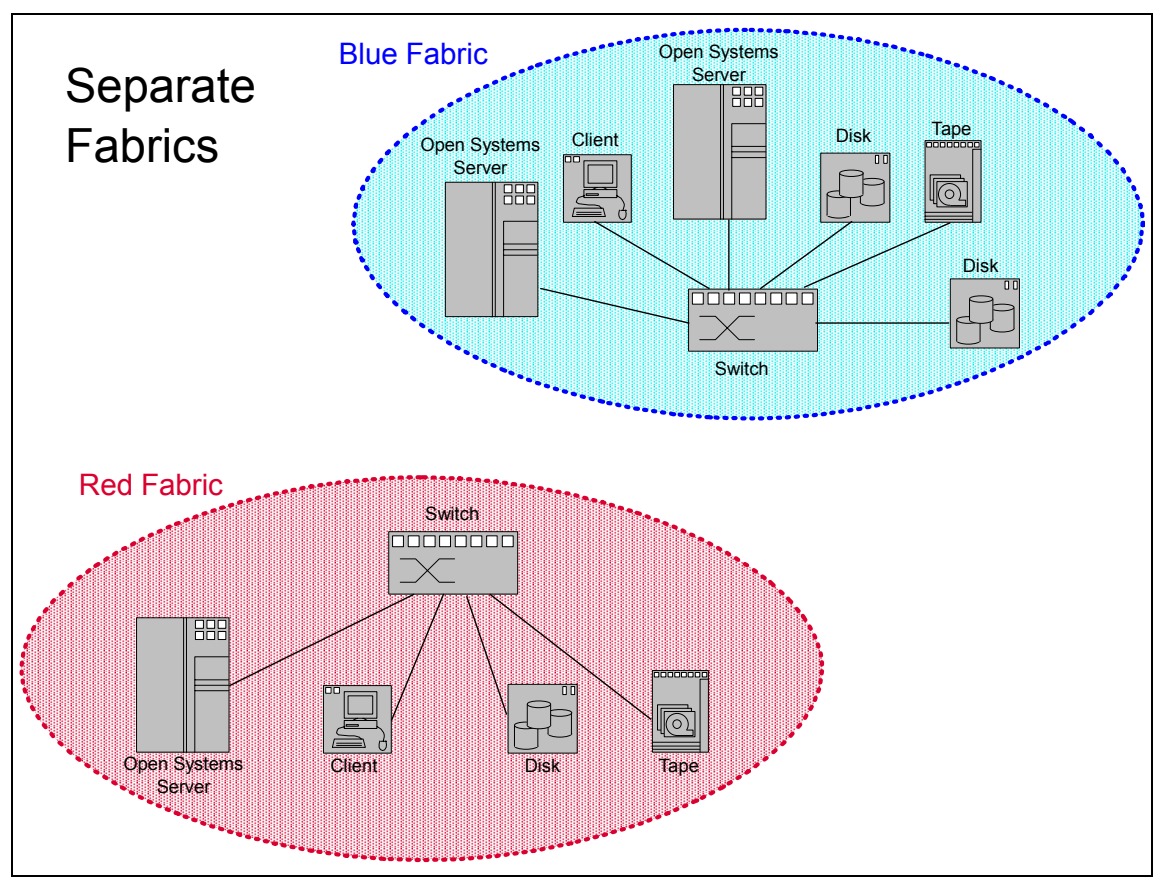

Figure 2-162 Two separate SAN fabrics

These separate SAN fabrics can be merged to form a larger SAN fabric by connecting the switches using an Inter-Switch Link (ISL) as shown in Figure 2-163.

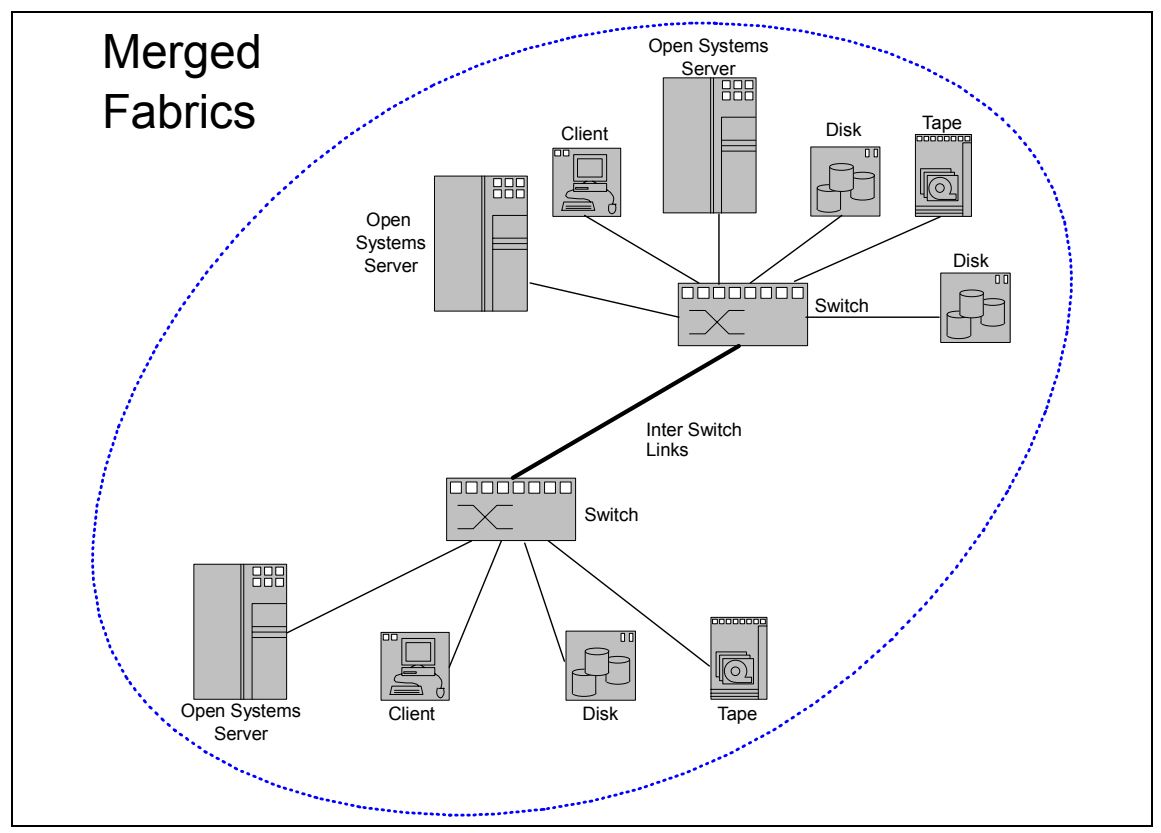

Figure 2-163 A merged fabric

The zoning information for each fabric is retained as are the domain IDs for the switches, assuming that there are no conflicting definitions.

This could happen when an organization acquires another company or when two business units within one company merge. The result is that a SAN fabric is extended through the addition of another complete fabric.

**Important:** You should always disable a switch before adding it to an existing fabric.

Some conflicts may occur as two fabrics are merged. Some of the most common sources of conflict are:

- Duplicate domain ID
- Zoning configuration conflicts
- Operating parameters inconsistency (for example, Core PID format)

When this occurs, part of the SAN fabric is said to be *segmented*. You can identify a segmentation from the slow flashing orange LED on the ISL port.

The following section describes these three conflicts and their possible solution.

# 2.6.1 Duplicate domain IDs

Domain IDs are used to uniquely identify a switch within a fabric. Therefore, each switch within the same fabric must have a unique domain ID. Duplicate domains causes the ISL between the two switches to be segmented as shown in Figure 2-164.

| & Fal | pric Events                                                                                                    |
|-------|----------------------------------------------------------------------------------------------------|
| Level | Message 🔻                                                                                                    |
| 3     | FW-ABOVE eportCRCs007 (E Port Invalid CRCs 7) is above high boundary. current value : 1 Error(s)/minute. (faulty)                |
| 3     | FW-ABOVE eportCRCs007 (E Port Invalid CRCs 7) is above high boundary. current value : 1 Error(s)/minute. (faulty)                |
| 3     | FW-ABOVE eportCRCs007 (E Port Invalid CRCs 7) is above high boundary. current value : 1 Error(s)/minute. (faulty)                |
| 3     | FW-ABOVE eportCRCs007 (E Port Invalid CRCs 7) is above high boundary. current value : 1 Error(s)/minute. (faulty)                |
| 3     | FW-ABOVE2 fopportSync007, FOP Port #007 Loss of Sync is above high boundary. current value : 11 Error(s)/minute. (faulty)        |
| 3     | FW-ABOVE2 fopportSync005, FOP Port #005 Loss of Sync is above high boundary. current value : 12 Error(s)/minute. (faulty)        |
| 3     | FW-ABOVE2 fopportSync003, FOP Port #003 Loss of Sync is above high boundary. current value : 3 Error(s)/minute. (faulty)         |
| 3     | FW-ABOVE2 fopportState007, FOP Port #007 State Changes is above high boundary. current value : 4 Change(s)/minute. (fa           |
| 3     | FW-ABOVE2 fopportState005, FOP Port #005 State Changes is above high boundary. current value : 5 Change(s)/minute. (fa           |
| 3     | FW-ABOVE2 fopportState003, FOP Port #003 State Changes is above high boundary. current value : 7 Change(s)/minute. (fa           |
| 3     | FW-ABOVE2 eportSync009, E Port #009 <isl_sw2> Loss of Sync is above high boundary. current value : 11 Error(s)/minute.</isl_sw2> |
| 3     | FW-ABOVE2 eportState009, E Port #009 <isl_sw2> State Changes is above high boundary. current value : 6 Change(s)/mi.</isl_sw2>   |
| 3     | FABRIC-SEGMENTED port 8, ELP rejected                                                                                            |
| 3     | FABRIC-SEGMENTED port 8, domain IDs overlap                                                                                      |
| 3     | DIAG-POST_SKIPPED_Skipped POST tests: assuming all ports are healthy, Err# 0004                                                  |

Figure 2-164 Domain ID segmentation error log

To solve this overlap, change the domain ID of one of the switches participating in the ISL. This can be done using the Web Tools GUI in the **Switch Settings** tab or using the **configure** telnet command as shown in 2.3.2, "Connecting to the switch" on page 98.

Domain ID overlap can be easily avoided by disabling the switches first using the switchDisable command. When bringing back the switches online automatically, the domain ID is negotiated set to a valid value.

# 2.6.2 Zoning configuration conflicts

When merging two fabrics, zoning information from the two previously separate fabrics is merged as much as possible into the new fabric.

Sometimes, zoning inconsistency can occur and zoning information cannot be merged.

#### An example of segmentation due to zoning is shown in Figure 2-165.

| 🌺 Fabric E | 😹 Fabric Events |       |                                                                                                    |  |  |
|------------|-----------------|-------|----------------------------------------------------------------------------------------------------|--|--|
| Ψ          | Count           | Level | Message                                                                                                |  |  |
| 13:19:53   | 1               | 4     | FW-CHANGED fabricFR000 (Fabric Reconfigure) value has changed. current value : 12 Reconfig(s). (inf    |  |  |
| 13:19:52   | 1               | 3     | FABRIC-SEGMENTED port 8, zone conflict: content mismatch: banda                                        |  |  |
| 13:12:25   | 1               | 4     | TRACK-LOGOUT Logout                                                                                    |  |  |
| 13:11:47   | 1               | 4     | FW-CHANGED fabricZC000 (Fabric Zoning change) value has changed. current value : 4 Zone Change(        |  |  |
| 13:00:03   | 1               | 3     | FW-BELOW eportState007 (E Port State Changes 7) is below low boundary. current value : 0 Change(s)/    |  |  |
| 13:00:01   | 1               | 3     | FW-BELOW eportSync007 (E Port Loss of Sync 7) is below low boundary. current value : 0 Error(s)/minut  |  |  |
| 12:59:59   | 1               | 3     | FW-BELOW eportCRCs007 (E Port Invalid CRCs 7) is below low boundary. current value : 0 Error(s)/min    |  |  |
| 12:59:58   | 1               | 3     | FW-BELOW eportLink007 (E Port Link Failures 7) is below low boundary. current value : 0 Error(s)/minut |  |  |
| •          |                 |       |                                                                                                    |  |  |

Figure 2-165 Zone conflict error log

In the example above, we have a different active configuration enabled on each of the two fabrics, and each of the configurations we have an alias defined for *banda*, each alias definition pointing to a different switch/port.

One of the solutions is to make sure, before attempting the merge, that zoning information on both fabrics does not have any duplicate name definitions.

The other solution is to make sure that the switch we are adding to the fabric is cleared of any zoning information. This can be done by following this process:

- 1. Disable the active configuration using cfgdisable.
- 2. Issue the **cfgclear** command to clear all zoning information.
- 3. Issue the cfgsave command to save the changes.
- 4. Issue switchenable to enable the switch.

Figure 2-166 shows an example command flow of this process.

| 🚅 Telnet - 9.1.38.157 📃 🗖                                                                                                    |         |
|----------------------------------------------------------------------------------------------------|---------|
| <u>C</u> onnect <u>E</u> dit <u>T</u> erminal <u>H</u> elp                                                                                                    |         |
| itsosw1:admin> switchdisable<br>itsosw1:admin> cfgdisable "cfg1"<br>Updating flash<br>itsosw1:admin> 0x10241080 (tThad): Jun 24 18:16:15<br>INFO FW-CHANGED, 4, fabricZC000 (Fabric Zoning change) value has change<br>rrent value : 6 Zone Change(s). (info) | ▲<br>d. |
| I<br>itsosw1:admin> cfgclear<br>Do you really want to clear all configurations? (yes, y, no, n): [no] y<br>Clearing All zoning configurations<br>itsosw1:admin> cfgsave<br>Updating flash<br>itsosw1:admin> switchenable                                      |         |

Figure 2-166 Clearing all zoning information

# 2.6.3 Operating parameters conflicts

Conflicts due to fabric wide operating parameters are less common since default values for these settings suit most needs. They can occur when dealing with multi vendor environment or distance solution installations, for example.

Error log messages vary a lot depending on the source of the problem. An example is shown in Figure 2-167.

| 8  | 😓 Fabric Events |                                                                                                    |  |  |  |  |
|----|-----------------|----------------------------------------------------------------------------------------------------|--|--|--|--|
| nt | Level           | Message                                                                                                    |  |  |  |  |
|    | 3               | FW-BELOW eportSync007 (E Port Loss of Sync 7) is below low boundary. current value : 0 Error(s)/minute. (normal)  |  |  |  |  |
|    | 3               | FW-BELOW eportWords007 (E Port Invalid Words 7) is below low boundary. current value : 0 Error(s)/minute. (normal |  |  |  |  |
|    | 3               | FW-BELOW eportCRCs007 (E Port Invalid CRCs 7) is below low boundary, current value : 0 Error(s)/minute. (normal)  |  |  |  |  |
|    | 3               | FW-BELOW eportState007 (E Port State Changes 7) is below low boundary. current value : 0 Change(s)/minute. (nor.  |  |  |  |  |
|    | 3               | FW-BELOW eportLink007 (E Port Link Failures 7) is below low boundary. current value : 0 Error(s)/minute. (normal) |  |  |  |  |
|    | 3               | FABRIC-SEGMENTED port 8, ELP rejected                                                                             |  |  |  |  |
|    | 3               | FW-ABOVE2 fopportState007, FOP Port #007 State Changes is above high boundary. current value : 13 Change(s)/mi    |  |  |  |  |
|    | 3               | FW-ABOVE2 fopportState005, FOP Port #005 State Changes is above high boundary. current value : 8 Change(s)/min    |  |  |  |  |
|    | 1               | EVICADOVED formations007. FOD Dark #007 Loss of Curs is about high houndary surrontualue : 35 Error/sV/minute-    |  |  |  |  |

Figure 2-167 Fabric parameter segmentation error log

In the example above, we have core PID set on in one fabric and not in the other which caused the segmentation.

One solution to this problem is to make sure the fabric wide operating parameters are consistent across all participating switches.

If default values are used, then follow these steps to reset the settings:

- 1. Telnet into the switch that you are adding, for example, telnet 9.1.38.1.157, and press Enter.
- 2. Login, enter the switch userid and password
- 3. Disable the switch with switchdisable
- 4. Reset parameters using configdefault
- 5. Set IBM fabric parameters iodset and dlsreset
- 6. Use **configure** to set required domain ID and other specific parameters, ensuring all except the domain ID are identical.
- 7. Reboot the switch using the **reboot** or **fastboot** commands (the switch will be enabled after the boot completes).

# 2.7 Upgrading switch firmware

From time to time new versions of firmware will be released, in the following example we have documented the steps to upgrade a switch from v4.2.0.c to v4.4.0 FOS code. This can be performed using Telnet or by using the Web Tools interface. We will perform both methods.

The latest microcode levels can be obtained for the various switches from the IBM support website. The following link provides documentation downloads as well as the links to the firmware downloads.

http://www-1.ibm.com/servers/storage/san/b\_type/library.html#downloads

**Note:** As new firmware levels are introduced regularly, the process we document here will apply to subsequent firmware releases. It is likely that by the time this redbook is published, new firmware will be available.

In this example, we went to the website and have chosen the link for the Version 4.x firmware download shown in Figure 2-168.

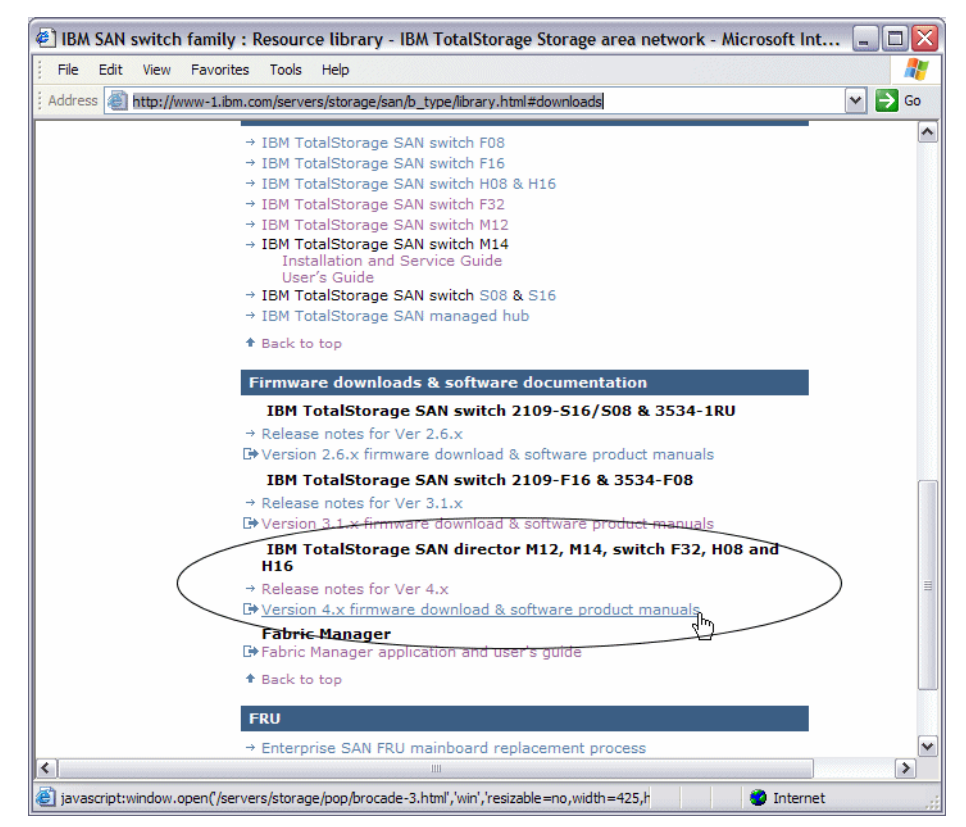

Figure 2-168 IBM product support Web page

http://www-1.ibm.com/servers/storage/san/b\_type/library.html#downloads

We can arrive at the above weblink by a number of ways. When viewing the product details for any switch, just look for the tab or arrow entitled **Downloads**. By clicking on **Downloads**, it will bring us to all the available downloads for all models.

By clicking on the Version 4.x firmware download link, it will redirects us to the Brocade download site which allows us to download firmware and documentation for all of the IBM TotalStorage SAN Switch products. A pop-up window appears warning us of the redirection off the IBM hosted Web site shown in Figure 2-169.
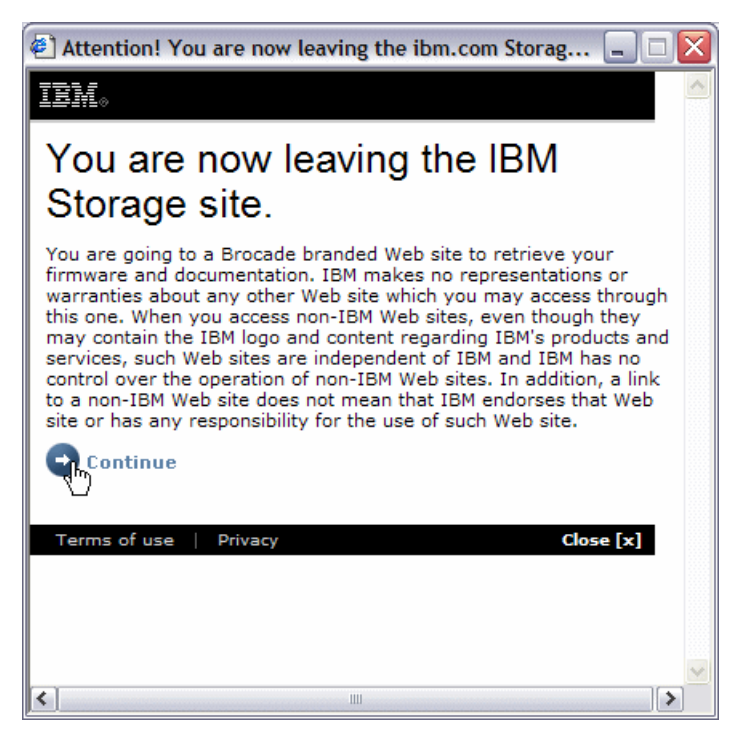

Figure 2-169 Redirect to Brocade confirmation

We click Continue and arrive at the Brocade downloads website shown in Figure 2-170 where it shows all available levels. From here, we select the V4.4 Firmware and are directed to all available downloads for V4.4.x.

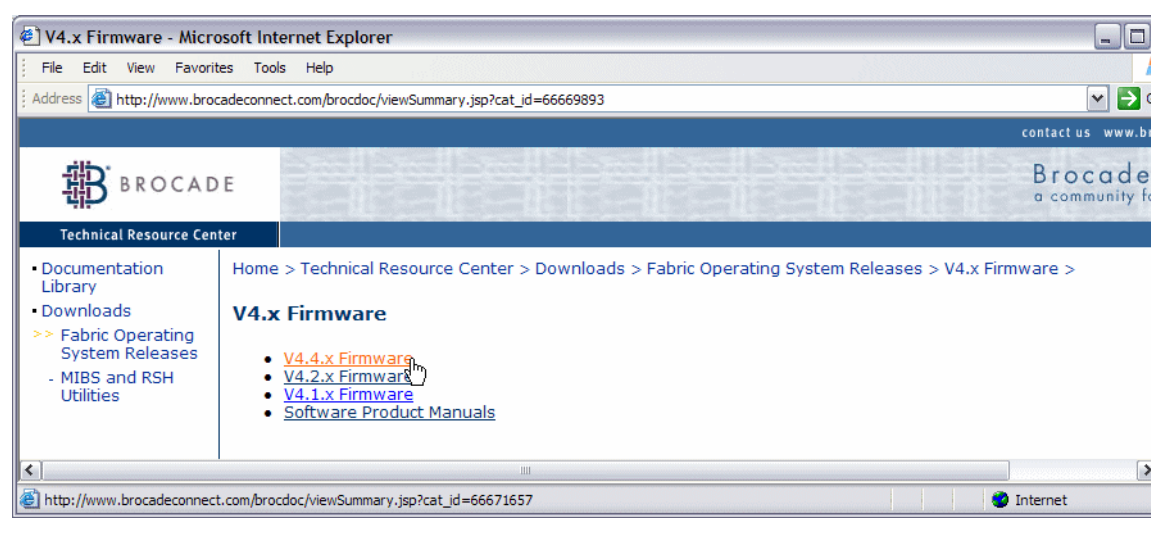

Figure 2-170 Brocade Web Firmware levels download list

**Tip:** When selecting the latest level to download, always ensure that it is compatible with other hardware in the SAN.

Once we have selected a firmware level to download, we are prompted to provide our company name and address as information. Once the code is downloaded, then we are able to unzip the files to prepare for the install. In our example, we downloaded the Unix version and stored the files on an AIX server.

The firmware can be downloaded by one of the following ways:

- Telnet session
- Web Tools administration functions
- Fabric Manager

# Upgrading the firmware with Telnet

Before we begin the upgrade, we recommend setting the timeout value to 0 as the upgrade could take some time and the telnet session could timeout. We also recommend saving the configuration to the host. Below we show these actions.

IBM\_2109\_M12\_B:admin>timeout Current IDLE Timeout is 10 minutes IBM\_2109\_M12\_B:admin>timeout 0 IDLE Timeout Changed to 0 minutes The modified IDLE Timeout will be in effect after NEXT login IBM\_2109\_M12\_B:admin> After setting the value to 0 remember to logout and login again as the message indicates below. Here we will save the configuration to the host by **configupload** command and respond to the prompts:

```
IBM_2109_M12_B:ADMIN>configupload
Server Name or IP Address [host]: 9.42.166.193
User Name [user]: anonymous
File Name [config.txt]: teams/sc/m12config.txt
Password:
Upload complete
```

Now we are ready to perform the download. In our example we will use the M12 so that we can see how the switch updates each CP and reboots.

First we check to ensure that both CPs are available with the hashow command:

```
IBM_2109_M12_B:admin> hashow
Local CP (Slot 5, CPO): Active
Remote CP (Slot 6, CP1): Standby, Healthy
HA enabled, Heartbeat Up, HA State synchronized
IBM_2109_M12_B:admin>
```

Both CPs are available so now we issue the **firmwaredownload** command and respond to the prompts with the IP address, the user name, file name and password.

**Important:** Firmware code files must be unzipped prior to downloading to the switch.

IBM\_2109\_M12\_B:admin> firmwaredownload
This command will upgrade both CPs in the switch. If you
want to upgrade a single CP only, please use -s option.

You can run firmwareDownloadStatus to get the status of this command.

This command will cause the active CP to reset and will require that existing telnet, secure telnet or SSH sessions be restarted.

Do you want to continue [Y]: y Server Name or IP Address: 9.42.164.135 User Name: root File Name: /tmp/san/v4.4.0/release.plist Password: Firmwaredownload has started on Standby CP. It may take up to 30 minutes. Firmwaredownload has completed successfully on Standby CP. Standby CP reboots. Standby CP booted up. Standby CP booted up with new firmware.

At this point we are disconnected from the switch because it has rebooted. We will log back in and issue the **firmwaredownloadstatus** command to check on the current status of the upgrade. We already know that it has completed by the *Firmwaredownload has completed successfully* message.

IBM\_2109\_M12\_B:admin> firmwaredownloadstatus

[0]: Wed Nov 24 16:43:49 2004

cpO: Firmwaredownload has started on Standby CP. It may take up to 30 minutes.

[1]: Wed Nov 24 16:50:06 2004

cpO: Firmwaredownload has completed successfully on Standby CP.

[2]: Wed Nov 24 16:50:09 2004

cpO: Standby CP is going for reboot.

[3]: Wed Nov 24 16:53:09 2004

cpO: Standby CP booted up.

[4]: Wed Nov 24 16:55:43 2004

cp1: Forced failover succeeded. New Active CP is running new firmware

[5]: Wed Nov 24 16:55:46 2004

cpl: Firmwaredownload has started on Standby CP. It may take up to 30 minutes.

[6]: Wed Nov 24 17:02:35 2004

cp1: Firmwaredownload has completed successfully on Standby CP.

[7]: Wed Nov 24 17:02:37 2004

cp1: Standby CP reboots.

[8]: Wed Nov 24 17:06:01 2004

cp1: Standby CP booted successfully with new firmware.

[9]: Wed Nov 24 17:06:03 2004

cp1: Firmwarecommit has started on both Active and Standby CPs.

[10]: Wed Nov 24 17:15:15 2004

cp1: Firmwarecommit has completed successfully on Active CP.

[11]: Wed Nov 24 17:15:17 2004

cp1: Firmwaredownload command has completed successfully.

Now we issue the hashow command to view the status of the Standby CP.

IBM\_2109\_M12\_B:admin> hashow
Local CP (Slot 6, CP1): Active
Remote CP (Slot 5, CP0): Standby, Healthy
HA enabled, Heartbeat Up, HA State synchronized

Now we issue the **firmwareshow** command to confirm that both CPs have the same firmware levels.

This completes the telnet method of firmware download and upgrade process. For more detailed information on the commands, please refer to the *Brocade Fabric OS Command Reference Version 4.4, 53-0000519-09.* 

#### Upgrading the firmware using the Web Tools

As with upgrading the firmware using Telnet, we need to make sure that our FTP server is running, and that we have the server IP address. To upgrade the firmware using the Web Tools, we point our Web browser to the IP address of the SAN switch. Next we click on the Admin button to get into the Administration function. From there we navigate to the Firmware tab as shown in Figure 2-171.

| 🕙 IBM_2005_B32 - Sw                        | itch Admin Mic          | crosoft Inter  | net Explo | rer         |                 |             |        | _               |          |
|--------------------------------------------|-------------------------|----------------|-----------|-------------|-----------------|-------------|--------|-----------------|----------|
| SwitchName: IBM_2005_B32                   |                         | DomainID: 1    | VW/N: 10  | :00:00:05:1 | le:34:02:4e     |             | Mon No | ov 22-2004, 8:5 | O PM PST |
| Switch Network Firmwa                      | are SNMP License        | Ports User     | Configure | Routing     | Extended Fabric | AAA Service | Trace  | FICON CUP 1     | Frunking |
| Firmware Version                           |                         |                |           |             |                 |             |        |                 |          |
| Primary partition:<br>Secondary partition: | v4.4.0<br>v4.4.0        |                |           |             |                 |             |        |                 |          |
| Function                                   |                         |                |           |             |                 |             |        |                 |          |
| <ul> <li>Firmware download</li> </ul>      |                         |                |           |             |                 |             |        |                 |          |
|                                            |                         |                |           |             |                 |             |        |                 |          |
| Ho                                         | t IP                    |                |           |             | File Name       |             |        |                 |          |
| User Na                                    | me                      |                |           |             | Password        |             |        |                 |          |
|                                            |                         |                |           |             |                 |             |        |                 |          |
| O Reboot                                   |                         |                |           |             |                 |             |        |                 |          |
| O Fastboot                                 |                         |                |           |             |                 |             |        |                 |          |
|                                            | Firmy                   | vare Downloac  | Progress: |             |                 |             |        |                 |          |
|                                            |                         |                |           |             |                 | _           |        |                 |          |
|                                            |                         |                |           |             |                 | Apply       | Clos   | e Refre         | sh       |
|                                            | - 17. Mars Nieu 20. 000 | 0.47 014 007   |           |             |                 | Start trans | sport  |                 |          |
| Lowitch Administration open                | suj. Ivion Nov 22, 2004 | ⊧, o.47 PM PST |           |             |                 |             |        |                 |          |
|                                            |                         |                |           |             |                 |             |        |                 |          |
|                                            |                         |                |           |             |                 |             |        |                 |          |
| Firmware download/Reboot/                  | astboot                 |                |           |             |                 |             |        |                 | 0        |

Figure 2-171 B32 Firmware upload

t

As mentioned earlier, we need to know the ip address of the host where we downloaded the firmware, the file name, user name and password for logging in to the host. Once these fields are filled in, we click on **Apply**. We are prompted to confirm our actions as shown in Figure 2-172.

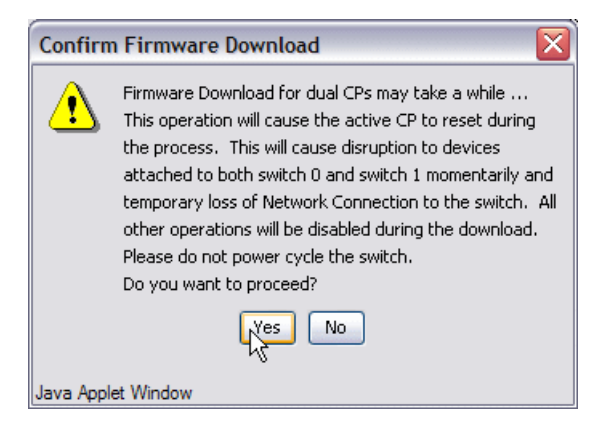

Figure 2-172 Confirm firmware download

**Tip:** While performing the firmware upgrade, we recommend that you take advantage of your scheduled fabric outage and enable the core PID setting if it is not already set. Refer to "Setting Core PID format" on page 100, and "Configure" on page 171 to enable using Web Tools.

The download begins. Status messages are logged in the report window. There is also a Firmware download status indicator which shows the progress as shown in Figure 2-173.

| E IBM_2109_M12_B -                                                                        | Switch Admin Microso                                                                               | ft Internet Explorer                                                                                  |                                           |
|-------------------------------------------------------------------------------------------|----------------------------------------------------------------------------------------------------|----------------------------------------------------------------------------------------------------|-------------------------------------------|
| SwitchName: IBM_2109_M12                                                                  | _B DomainID: 100                                                                                   | VWVN: 10:00:00:60:69:80:06:cb                                                                         | Wed Nov 24, 2004, 10:31 AM PST            |
| User Configure<br>Switch                                                                  | Routing Extended Fab<br>Network Fim                                                                | ric AAA Service                                                                                       | Trace FICON CUP Trunking<br>License Ports |
| Firmware Version                                                                          |                                                                                                    |                                                                                                    |                                           |
| Local CP (Active)<br>Primary partition:<br>Secondary partition:                           | v4.4.0<br>v4.4.0                                                                                   | Remote CP (Standby)<br>Primary partition:<br>Secondary partition                                      | v4.4.0<br>x v4.4.0                        |
| Function                                                                                  |                                                                                                    |                                                                                                    |                                           |
| <ul> <li>Firmware download</li> </ul>                                                     |                                                                                                    |                                                                                                    |                                           |
| Host IP                                                                                   | 9.42.164.135                                                                                       | File Name                                                                                             | /tmp/san/v4.4.0/release.plist             |
| User Name                                                                                 | root                                                                                               | Password                                                                                              | ****                                      |
| <ul> <li>Reboot</li> <li>Fastboot</li> </ul>                                              | Firmware Download Pro                                                                              | ogress:                                                                                               |                                           |
|                                                                                           |                                                                                                    | ~~<br>(                                                                                               | Apply Close Refresh                       |
| [0]: Wed Nov 24 18:18:03 20<br>[1]: Wed Nov 24 18:25:33 20<br>[2]: Wed Nov 24 18:25:37 20 | 004 cp1: Firmwaredownload has<br>004 cp1: Firmwaredownload has<br>004 cp1: Standby CP is going for | s started on Standby CP. It may ta<br>s completed successfully on Star<br>reboot.                     | ake up to 30 minutes.<br>ndby CP.         |
| [3]: Wed Nov 24 18:28:40 20<br>[4]: Wed Nov 24 18:31:22 20<br>[5]: Wed Nov 24 18:31:26 20 | 004 cp1: Standby CP booted suc<br>004 cp0: Forced failover succee<br>004 cp0: Firmwaredownload has | cessfully with new firmware.<br>ded. New Active CP is running n<br>s started on Standby CP. It may ta | ew firmware<br>ake up to 30 minutes.      |
| Start transport                                                                           |                                                                                                    |                                                                                                    | 0                                         |

Figure 2-173 M12 Firmware download progress

Once the download completes and both CPs have been rebooted, we receive a message indicating that we need to shutdown all Web Tools and browser windows and restart the Web Tools. We can also see the completion messages in the report window in Figure 2-174. Our firmware update using Web Tools is now complete.

| BM_2109_                                                                                                    | _M12_B -                                                                              | Switch Ad                                                                                         | min                                                                       | Microsof                                                                          | t Intern                                                     | et Exp                                   | olorer                                                             |                           |                   | _           |                    |
|----------------------------------------------------------------------------------------------------|---------------------------------------------------------------------------------------|---------------------------------------------------------------------------------------------------|---------------------------------------------------------------------------|-----------------------------------------------------------------------------------|--------------------------------------------------------------|------------------------------------------|--------------------------------------------------------------------|---------------------------|-------------------|-------------|--------------------|
| SwitchName: IBM_                                                                                                 | _2109_M12_                                                                            | в                                                                                                 | Domair                                                                    | ۱D: 100 ۱                                                                         | VWVN: 10:                                                    | 00:00:6                                  | 0:69:80:06:cb                                                      |                           | Wed Nov 24        | 2004, 10:51 | AM PST             |
| User Cor                                                                                                    | nfigure                                                                               | Routing                                                                                           | Ext                                                                       | ended Fabr                                                                        | ric                                                          | AAA                                      | Service                                                            | Trace                     | FICON CUF         | Tru         | nking              |
| Switch                                                                                                    |                                                                                       | Network                                                                                           |                                                                           | Firr                                                                              | mware                                                        |                                          | SNMP                                                               |                           | License           | Por         | ts                 |
| ⊢Firmware Ve                                                                                                    | rsion                                                                                 |                                                                                                   |                                                                           |                                                                                   |                                                              |                                          |                                                                    |                           |                   |             |                    |
| Local CP (Act<br>Primary p                                                                                       | tive)<br>partition:                                                                   | v4.4.0                                                                                            |                                                                           |                                                                                   | Re                                                           | emote C<br>Prima                         | CP (Standby)<br>ary partition:                                     |                           | v4.4.0            |             |                    |
| Eurction                                                                                                    | IBM 210                                                                               | V4.4.0                                                                                            | Firm                                                                      | waro Dow                                                                          | beolay                                                       | Sect                                     | ndary partition                                                    |                           | V4.4.U            |             |                    |
| <ul> <li>Firmware</li> <li>Reboot</li> <li>Fastboot</li> </ul>                                                   | Java Apple                                                                            | Firmware dou<br>Please close<br>and restart V<br>downloads h<br>: Window<br>: Window              | wnload c<br>all WebT<br>VebTool:<br>ave com<br>OK                         | ompleted s<br>iools and bi<br>s again onc<br>pleted                               | uccessfull<br>rowser wir<br>e all firmw                      | y.<br>ndows<br>are                       | File Name<br>Password                                              | Amp/se                    | an/v4.4.0/release | .plist      |                    |
| •                                                                                                    |                                                                                       |                                                                                                   |                                                                           |                                                                                   |                                                              |                                          |                                                                    |                           |                   |             |                    |
| [7]: Wed Nov 24<br>[8]: Wed Nov 24<br>[9]: Wed Nov 24<br>[10]: Wed Nov 24<br>[11]: Wed Nov 24<br>[Firmware down] | 18:38:58 20<br>18:42:07 20<br>18:42:10 20<br>18:45:20 2<br>18:45:20 2<br>load complet | 04 cp0: Stand<br>04 cp0: Stand<br>04 cp0: Firmv<br>004 cp0: Firm<br>004 cp0: Firm<br>ted]: Wed No | dby CP n<br>dby CP b<br>varecom<br>wareco<br>wareco<br>waredo<br>v 24 200 | eboots.<br>ooted succ<br>imit has sta<br>mmit has ci<br>wnload coi<br>4, 10:45:33 | cessfully v<br>arted on bo<br>ompleted s<br>mmand ha<br>3 AM | with ne<br>oth Acti<br>succes<br>is comp | w firmware.<br>ive and Standb<br>sfully on Active<br>leted success | y CPs.<br>∋ CP.<br>fully. |                   |             | <ul><li></li></ul> |
| Firmware downlo                                                                                                  | ad complete                                                                           | d successfu                                                                                       | lly.                                                                      |                                                                                   |                                                              |                                          |                                                                    |                           |                   |             | 0                  |

Figure 2-174 M12 Web Tools firmware upload completed

# 2.8 Distributed fabrics

There are three features available on the IBM TotalStorage SAN Switch that allow for remote distribution of the fabric:

- ► ISL R\_RDY mode
- Remote switch
- Extended fabrics

We discuss these features in the topics that follow.

# 2.8.1 ISL R\_RDY Mode

ISL R\_RDY Mode is a new standard feature with v3.1 and v4.1 of FOS. It is designed as a replacement of the Remote Switch feature as it is more flexible and is supported by many gateway manufacturers.

When first establishing a connection to another switch or Node, switch ports initialize using Exchange Link Parameters (ELP) Mode 1. Gateways however, expect an initialization that uses ELP mode 2. Setting a port ISL R\_RDY mode prepares the port for Gateway connections by causing the port initialization to use the expected method (ELP mode 2). Therefore, the WAN gateway does not need to support a special mode for these switches.

To enable R\_RDY on port 9, we use the **portcfgis1mode** command:

itsosw4:admin> portcfgislmode 9, 1
Committing configuration...done.
ISL R\_RDY Mode is enabled for port 9. Please make sure the PID
formats are consistent across the entire fabric.
itsosw4:admin>

After ensuring that the above steps have been performed on the other remote switch, and all parameters, including core PID, match — our remote switch link is now operational.

# 2.8.2 Remote Switch

The Remote Switch feature is an optionally licensed feature on the 3534 and 2109 series switches with Fabric OS version 3.0, 4.0 or higher.

Remote Switch enables us to connect two remote IBM TotalStorage SAN Switch fabrics over an IP network, enabling communication of IP or ATM protocols as well as the normal Fibre Channel traffic.

The Remote Switch feature functions with the aid of a "bridging device" or network bridge. The network-bridge must support both a Fibre Channel physical interface and a secondary non-Fibre Channel physical interface such as IP or ATM. With Remote Switch on both sides of a fabric, the network-bridge accepts Fibre Channel frames from one side of a fabric, tunnels them across the network, and then passes them to the other side of the fabric.

The two switches are cascaded together to form a fabric that, from the viewpoint of the connected hosts and storage devices, interact the same as locally connected switches. The performance limitations depend only on the type of connection that is used.

The Remote Switch feature supports a maximum of two switches in a fabric, and provides these benefits:

- Coordinated fabric services: The Remote Switch fabric configuration fully supports all fabric services, including Distributed Name Services, Registered State Change Notifications, and Alias Services.
- Distributed management: Access to the management facilities (Web Tools, Telnet, SNMP, and SES) is available from either the local or the remote switch. Interconnect for switch management is routed through the Fibre Channel connection; no additional network connection is required between sites.
- Ability to support multiple interswitch links (ISLs): Sites requiring redundant configurations can connect multiple E\_Ports to remote sites by using multiple gateways. Standard Fabric OS routing facilities automatically maximize throughput by using the E\_Ports to load share traffic during normal operation, with automatic failover and failback during interruption on the Wide Area Network (WAN) connection.

## 2.8.3 Using Remote Switch

To transfer frames across a WAN using ATM protocol, the Fibre Channel frames (from 256 to 2112 bytes) must be broken into smaller pieces (53 byte ATM cells) at the local end of the ATM network. After the frames are broken into smaller pieces, they are tunnelled inside ATM cells to be transmitted across the ATM network. At the remote end of the ATM network, these pieces are reassembled back into complete Fibre Channel frames and are transmitted through the remote Fibre Channel interface.

To accomplish this, the gateway provides an E\_Port interface that links to the IBM TotalStorage SAN Switch E\_Port. After the link between the two E\_Ports is negotiated, the gateway E\_Port moves to pass-through mode and passes Fibre Channel traffic from the IBM TotalStorage SAN Switch E\_Port to the ATM network.

## 2.8.4 Configuring a Remote Switch fabric

A Remote Switch fabric requires two 3534 or 2109 series switches with identical configurations. A separate Extended Fabric license is not required to operate the switch at distances greater than 100 km. This is achieved when the switch operates over the gateway network. Performance is limited to the link used.

In addition to normal switch configuration options, the following parameters must be configured for the remote switch environment:

- Time-out values: The Resource Allocation Time-out Value (R\_A\_TOV), and Error Detect Time-out Value (E\_D\_TOV) must be increased, as appropriate, for all switches participating in the Remote Switch fabric. This provides for the possible increase in transit time caused by the introduction of WAN links into the fabric.
- Data field size: All switches participating in the Remote Switch fabric must have the data field size configured to the maximum of 2048 bytes to accommodate the maximum field size that is supported by ATM gateways. Data field sizes smaller than 2048 bytes can be set, but they might cause significant performance degradation.
- Class F frame suppression: All switches participating in the Remote Switch fabric must have the Class F frame suppression flag set. Class F frames are automatically converted to Class 2 frames.
- BB credit: The setting for BB credit must be the same on both switches. Switches with a different value will segment.

# Setting parameter values through Telnet

Using the telnet interface, we will use the **configure** command to set the following parameter values:

- BB credit
- ► R\_A\_TOV and E\_D\_TOV
- Data field size
- Class F frame suppression flag

Using the following commands, we changed the parameter values:

```
itsosw2:admin>switchDisable
itsosw2:admin> configure
Configure...
  Fabric parameters (yes, y, no, n): [no] y
    Domain: (1..239) [4]
    BB credit: (1..27) [16]
    R A TOV: (4000..120000) [10000]
    E D TOV: (1000..5000) [2000] 5000
    WAN TOV: (1000..120000) [0]
    Data field size: (256..2112) [2112] 2048
    Sequence Level Switching: (0..1) [0]
    Disable Device Probing: (0..1) [0]
    Suppress Class F Traffic: (0..1) [0] 1
    SYNC IO mode: (0..1) [0]
    VC Encoded Address Mode: (0..1) [0]
    Core Switch PID Format: (0..1) [1] ^D
```

Committing configuration...done.
itsosw4:admin>itsosw2:admin>switch:admin>switchEnable

### 2.8.5 Extended Fabrics

Extended Fabrics is an optionally licensed product that runs on 3534 or 2109 series switches with Fabric OS version 3.0, 4.0 or higher.

The Extended Fabrics feature creates an interconnected fabric at distances of up to 100 km using Fibre Channel technology. Extended Fabrics can increase the allowable distance between two switches.

Extended Fabrics optimizes the internal buffering algorithm for IBM TotalStorage SAN Switches. It provides maximum buffering between E\_Ports that are connected over an extended distance through buffer re-configuration. This results in line speed performance of close to full Fibre Channel speed for switches that are interconnected at 100 km, thus providing the highest possible performance for transfers between switches.

The Fibre Channel connection extensions can be provided by extended distance SFPs, Fibre Channel repeaters, or wave division multiplexing (WDM) devices.

**Note:** Performance can vary depending on the condition of the fiber optic connections between the switches. Losses due to splicing, connectors, tight bends, and other degradation can affect the performance over the link and the maximum distance possible.

To enable Extended Fabrics, an Extended Fabrics license must be installed. If a fabric is created with a 2109 Model F16 switch, the long distance extended fabric configuration needs to be set only once for each fabric at the edge port connector switch. The edge port connector switch automatically works with the rest of the switches in the fabric.

**Note:** To enable Extended Fabrics in a fabric created with 3534 switches, each switch in the fabric must be configured individually.

# 2.8.6 Using Extended Fabrics

We can configure ports to support long distance links through the Telnet or Web Tools interfaces.

# Supported configurations

An Extended Fabric can be created with either 3534 or 2109 series switches respectively, that are running Fabric OS v3.0 or v4.0 at a minimum. An Extended Fabric can consist of:

- ► 3534 switches only
- 2109 series switches only
- A combination of 3534 and 2109 series switches

**Note:** In a combination (3534 and 2109 series) configuration, the long-distance ISL that connects the fabrics must be installed between edge-port switches of same series. An Extended Fabric does not work if the long distance ISL is installed between non-matching edge port switches.

# 2.8.7 Configuring Extended Fabrics

In order to run Extended Fabrics, the following two parameters need to be set:

- Switch configuration to enable long distance
- Port configuration to select the long distance mode

In the 3534 switches, each switch within the fabric must have the switch configuration turned on. In the 2109 series switches, only the edge-port switches need to have the switch configuration turned on.

Perform the following steps to set the long distance fabric mode bit:

- 1. Login to the switch through Telnet.
- 2. At the command line, type the following command:

switchDisable

3. At the command line, type the following command:

configure

- 4. Type Y at the Fabric parameters prompt.
- 5. Type 1 at the following prompt:

```
Long Distance Fabric [0]:
```

There are three possible long distance levels for a port:

- Level 0 Re-configures the port as a regular switch port. The number of buffers reserved for the port supports up to 10 km links.
- Level 1 Distances up to 50 km will support 1 Gb/s and 2 Gb/s switches (3534 and 2109 series).

 Level 2 — Distances up to 100 km will support 1 Gb/s and 2 Gb/s switches (3534 and 2109 series).

Ports are grouped into quads, each of which consists of four adjacent ports that share a common pool of frame buffers. The possible quad groupings are:

- Ports 0 -3
- Ports 4 -7
- Ports 8 -11
- Ports 12 15

Certain buffers are dedicated for each port, and others are shared among the ports. In Extended Fabric mode, one port is given an increase of dedicated buffers from this pool.

The total number of frame buffers in a quad is limited, and the Extended Fabric port matrix introduces a combination of long distance ports that are available.

This is shown in Table 2-26.

| Port 0 | Port 1 | Port 2 | Port 3 |
|--------|--------|--------|--------|
| L1     | F or E | F or E | F or E |
| L1     | L1     | F or E | F or E |
| L1     | L1     | L1     | F or E |
| L1     | L1     | L1     | L1     |
| L2     | F      | F      | F      |
| L2     | E      | F      |        |
| L2     | E      |        |        |
| L2     | L1     | F      |        |
| L2     | L1     |        |        |

Table 2-26 Combination of long distance ports that are available

Where:

- L0 represents an Extended Fabric mode of 10 km
- ► L1 represents an Extended Fabric mode of 50 km
- ► L2 represents an Extended Fabric mode of 100 km
- ► F represents the F\_Port that is used when connected to devices
- E represents the E\_Port that is used for interswitch connectivity

# Setting the port configuration

We can configure a port to support long distance links by using the Telnet command **portCfgLongDistance** or by using the Web Tools.

# 2.9 Advanced Security

To implement a secure fabric on an IBM TotalStorage SAN Switch, we require two things: an optional Advanced Security (AS) license key, and a firmware version supporting Secure Fabric OS (SFOS). When installed and configured, it provides a comprehensive SAN security solution for IBM 2109 and 3534 switches and the devices that are attached to them. All IBM 2109 and 3534 switch models are supported, and may be used in a mixed environment.

**Note:** IBM has OEM'd Brocade's Secure Fabric OS, and the IBM name for this product is *Advanced Security*. At some stages throughout this topic, we will interchange the nomenclature.

### Features

Advanced Security provides the ability to:

- Secure the SAN infrastructure from unauthorized management and device access.
- Share resources within the same fabric by tightly controlling where devices (servers / hosts) can attach.
- Provide a secure means for distributing fabric wide security and zoning information (trusted switch).
- ► Create a "trusted SAN infrastructure".

### Control

The security level for the fabric is defined by a Fabric Management Policy Set (FMPS) that consists of:

- ► Fabric Configuration Server (FCS) policy
- Management Access Control (MAC) policies
- Device Connection Control (DCC) policies
- Switch Connection Control (SCC) policy
- Options policy (prevents Node WWN usage)

### Management

To manage an Advanced Security environment, we can use Telnet, Fabric Manager, or API integration into SAN Management software, such as Tivoli® SAN Manager.

# Planning

Before we leap ahead and enable security on our fabric, we need to do some planning to minimize any disruption to our SAN services:

- Document the switch name, WWN, and IP address of every switch in the fabric(s).
- Identify which switches will be the Fabric Configuration Server (FCS), and also identify at least one to be the backup FCS.
- Determine the policy requirements for each device and host.
- ► Identify management workstations to install secure Telnet or SSH client on.
- All switches must have minimum firmware levels to support SFOS as listed in Table 2-2 on page 55.
- ► All switches in the fabric must have a zoning and security license.
- Digital certificates must be installed on each switch in the fabric before enabling security.

**Note:** Only switches *upgraded* to v2.6.1, v3.1 and v4.1 firmware will require digital certificates to be added. All new switches shipped with these levels of firmware pre-installed will already have the digital certificates loaded.

# 2.9.1 Implementing Advanced Security

We will now perform the steps to implement security on our fabric, assuming that we have completed upgrading firmware to the required levels by following the procedure in 2.7, "Upgrading switch firmware" on page 251. We also assume that the security license key has been purchased and installed on all switches in the fabric.

The first step we perform is to back up the configuration of all the switches in our fabric. This is an important step that allows us to be able to restore the switch to its current condition if anything should go wrong during our implementation process. To do this, we follow the procedures outlined in "Firmware" on page 157 for each switch, ensuring that we select the *Config Upload* option. This may also be accomplished using the **configUpload** command in a telnet session.

Our next step is to determine if digital certificates are installed on our switches in the fabric. We perform this on all switches by using the **configshow "pki"** command on switches at v2.6.1+ or v3.1+ as follows:

```
SF16SW1:admin> configshow "pki"
pki.CSR: Exist
pki.Certificate: Empty
pki.Passphrase: Exist
```

| pki.Private_Key:             | Exist |
|------------------------------|-------|
| <pre>pki.Root_CA_Cert:</pre> | Exist |
| SF16SW1:admin>               |       |

For switches using firmware v4.1+ we use the **pki show** command as follows:

IBM\_2109\_M12\_B:admin> pkishow

Passphrase : Exist Private Key : Exist CSR : Exist Certificate : Empty Root Certificate: Exist IBM\_2109\_M12\_B:admin>

We can see in both cases that the Certificate shows as *Empty*, therefore we need to install the certificates. We will perform this for anM12 although the procedure is the same on all switch models.

We visit the IBM TotalStorage SAN Switch Web site at:

http://www-1.ibm.com/servers/storage/san/b\_type/index.html

From this Web site, we select the model of the switch we are working with. In our example, we have selected the SAN switch M12. From the displayed Web page, we now select the **Feature Keys** tab, which allows you to select the Field Upgrade Process for the Secure Fabric OS upgrade as seen in Figure 2-175.

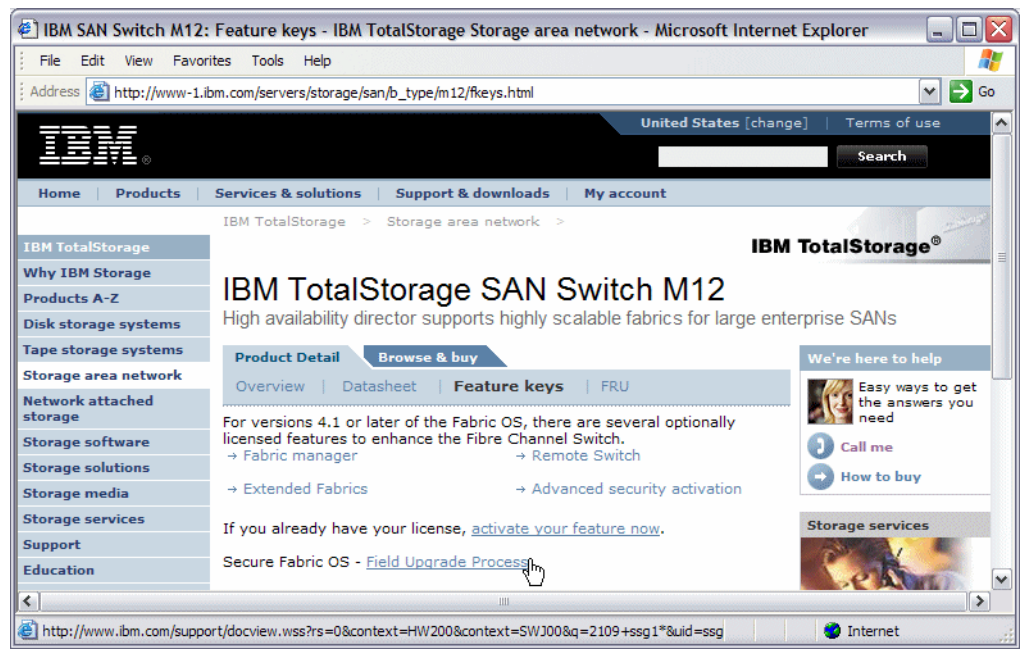

Figure 2-175 Feature Keys Web Page for M12

Once we select the field upgrade process, we can then select the "Obtain PKI Certificate" as shown in Figure 2-176.

| 🐔 IBM - IBM TotalStora                           | ge SAN Switch, Secure Fabric OS                                                                                                    | - Field Upgrade Process Microsof                                                                                                    | t InternetExplorer 🖃 🗆 🔀                                                                                      |
|--------------------------------------------------|----------------------------------------------------------------------------------------------------|----------------------------------------------------------------------------------------------------|----------------------------------------------------------------------------------------------------|
| File Edit View Favo                              | rites Tools Help                                                                                                    |                                                                                                    |                                                                                                    |
| Address 🕘 http://www-1.                          | ibm.com/support/docview.wss?rs=0&cont                                                                                                    | text=HW200&context=SWJ00&q=2109%2Bss                                                                                                    | ;g1*&uid=ssg1S100165 💌 芛 Go                                                                                   |
| Support & downloads<br>Search result<br>Feedback | Support & downloads ><br>IBM TotalStorage SAN Swi<br>Upgrade Process.                                                                                                    | itch, Secure Fabric OS - Field                                                                                                    | ·                                                                                                    |
|                                                  | Technote (FAQ)                                                                                                    |                                                                                                    | Document information                                                                                          |
|                                                  | <b>Problem</b><br>Secure Fabric OS - Field Upgrade<br>H08, H16, S16, S08 Switch and 1                                                                                                    | e Process M12, M14 Director, F32, F16,<br>IRU Managed Hub.                                                                                                    | F08, Product categories:<br>Hardware<br>Computer Storag                                                       |
|                                                  | Solution<br>Welcome to the Secure Fabric<br>contains the necessary inform<br>with Secure Fabric operations<br>to obtain a copy of the <u>Secure</u><br>and/or <u>Secure Fabric OS User</u> | : OS Field Upgrade support. This pa<br>nation to assist in upgrading a SAN<br>. If you are new to this process, be<br><u>a Fabric OS User's Guide v3.1 and v</u><br><u>'s Guide v2.6</u> for detailed instruction | Storage Area<br>Networks (SAN)<br>fabric SAN Fibre Chann<br>sure Directors<br>M12)<br>BM Director (21<br>M12) |
|                                                  | Step 1 : Ensure the version o<br>Security for all switches you in<br>• <u>How to check</u> Fabric OS vers<br>• <u>Upgrade Fabric OS</u> version il                                         | of Fabric OS installed, supports Fabr<br>ntend to use in a secure fabric.<br>sion.<br>f necessary.                                                                                                    | ic<br>Operating system(s)<br>N/A<br>Version:                                                                  |
|                                                  | <b>Step 2</b> : Ensure your switches<br>Fabric Security to be enabled.                                                                                                    | s have <u>Software Licenses</u> permitting                                                                                                    | g<br>Software edition:<br>Standard                                                                            |
|                                                  | Step 3 : Add software license<br>command).                                                                                                    | es to the switches (licenseAdd                                                                                                    | Reference #:<br><b>S1001653</b>                                                                               |
|                                                  | Step 4 : <u>Obtain PKICert:</u> The<br>Step 5 : Obtain <u>Certificate Sic</u>                                                                                                    | utility for security certificate installa<br>aning Request (CSR) data file from F                                                                                                    | tion. IBM Group:<br>Storage Systems<br>Fabric. Group                                                          |
|                                                  | Step 6 : <u>Request Certificates</u> f                                                                                                    | for all your switches.                                                                                                    | Modified date:<br>2004-05-17                                                                                  |
|                                                  | Step 7 : Distribute certificates                                                                                                    | s to the fabric using PKICert.                                                                                                    | Rate this page                                                                                                |
|                                                  | Step 8 : Obtain <u>Secure Telnet</u> Step 9 : Enable Secure Mode.                                                                                                    | <u>t Client</u> .                                                                                                    | <ul> <li>Help us improve t<br/>page. Your respon<br/>will be used to</li> </ul>                               |

Figure 2-176 Field Upgrade Process Web Page

From here we are directed to the site where we download the PKICert utility. We are presented with two options, one for Windows and one for Solaris. In the

example shown in Figure 2-177, we selected the option to download the Windows® certificate.

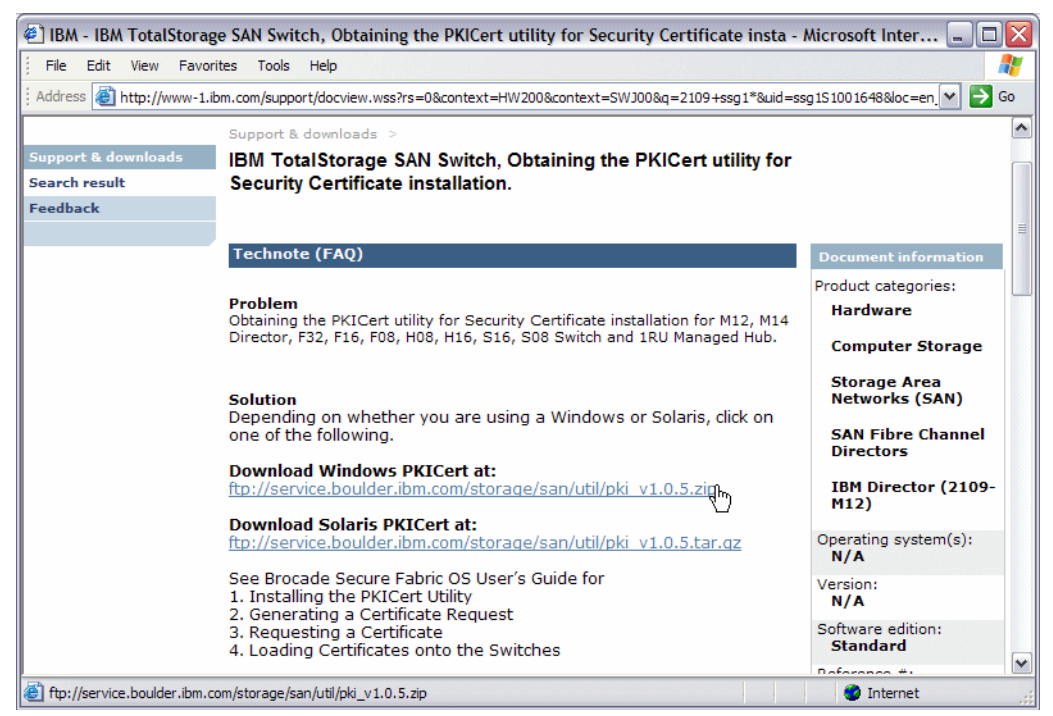

Figure 2-177 Download Windows security certificate

We extract the zip file to a temporary directory, where we can then run the Setup.exe to install the utility on our workstation. During the install process, we select all the default options. When the install completes, we run **c:\nt\_pki\pkicert.exe**. After this opens, we press Enter to accept the default log file, and are then presented with the menu shown in Figure 2-178.

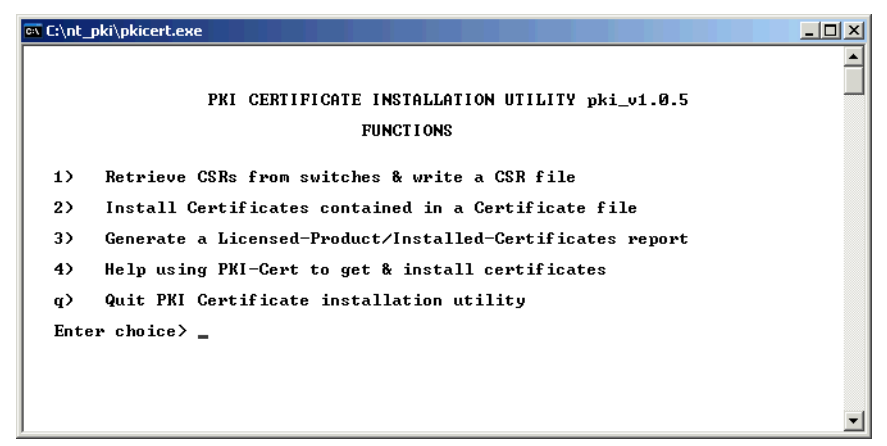

Figure 2-178 PKI Cert Utility menu

# **Obtain CSRs**

From the menu we take option **1**, to retrieve CSRs from switches and write a CSR file. This takes us to another menu where we are given the following options:

- 1) Manually enter fabric address
- 2) Read addresses from a file (name to be given)
- r) Return to Main menu

We take option **1** to allow us to manually enter our fabric(s) address. From the next window we only need to enter an IP address of one switch within a fabric, we can enter multiple fabrics if we wish, and by just hitting enter without entering an address on a line continue to the next window.

At this point the PKI Cert utility connects to the fabric, and prompts us for the userid and password (we are given 5 attempts). The next window prompts us for a file name as shown in Figure 2-179, where we enter a fully qualified file name and path where we would like to store the CSR information from the fabric switches.

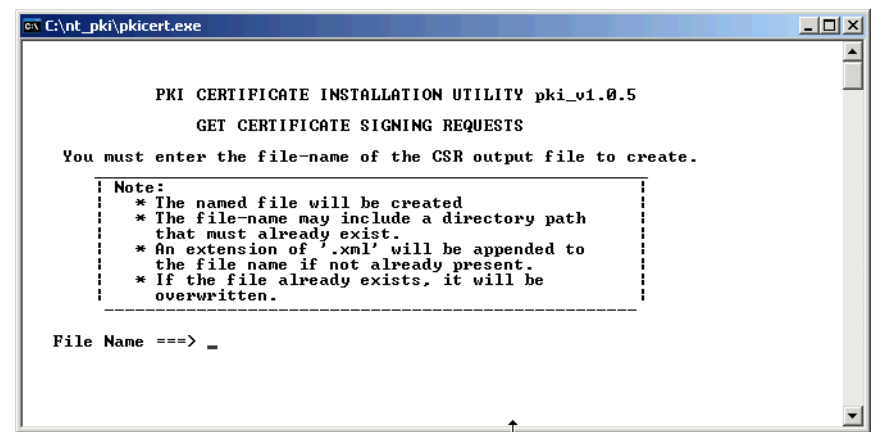

Figure 2-179 PKI CSR file name

After entering the file name we are asked if we would like to Include (optional) licensed product data; we replied **yes** to save the optional data. We are then asked if we want to get CSRs from switches that already have certificates. As our aim here is to install certificates on switches without them currently, we answer **No** to this question.

Next we are asked which fabric we wish to retrieve from; we selected all. Now the utility retrieves the CSRs from each switch, giving us its progress as shown in Figure 2-180.

| 🐼 C:\nt_pki\pkicert.exe                                                                                                    | J×         |
|----------------------------------------------------------------------------------------------------|------------|
| PKI CERTIFICATE INSTALLATION UTILITY pki_v1.0.5                                                                                                    | •          |
| Retrieving CSR's from 1 fabric(s)                                                                                                    |            |
| <ol> <li>Got a CSR for Switch: Name="SS00SW2", IP="9.43.227.130"</li> <li>Got a CSR for Switch: Name="SF16SW1", IP="9.43.227.123"</li> <li>Got a CSR for Switch: Name="SF16SW1", IP="9.43.227.124"</li> <li>Got a CSR for Switch: Name="SF16SW1", IP="9.43.227.117"</li> <li>Got a CSR for Switch: Name="SM12SW1", IP="9.43.227.117"</li> <li>Got a CSR for Switch: Name="SM12SW1", IP="9.43.227.118"</li> <li>Got a CSR for Switch: Name="SF32SW1", IP="9.43.227.118"</li> <li>Got a CSR for Switch: Name="SF32SW1", IP="9.43.227.119"</li> <li>Wrote 4604 bytes of switch data to file: "d:\san\brocade\2109\2109CSR.xml"</li> </ol> |            |
| Success getting CSRs & writing them to a CSR file                                                                                                    |            |
| Press Enter to continue >                                                                                                    | <b>-</b> 1 |

Figure 2-180 PKI Certificate retrieval status

Once this completes, we press Enter to continue. This returns us to the first menu, where we select  ${f q}$  to quit.

# **Request Certificates**

Now that we have saved the CSR file on our workstation, we return to step 6 on the Field Upgrade process Web page, as shown in Figure 2-176 on page 272.

We click the Request Certificates link at step 6, and are taken to the Brocade switch key activation site. After agreeing to the licensing, and filling out our details, we point the browser to the CSR file we saved from the switches in the previous steps, and click the **Submit** button. We verify our information and click **Submit** again.

Figure 2-181 shows the request certificate confirmation.

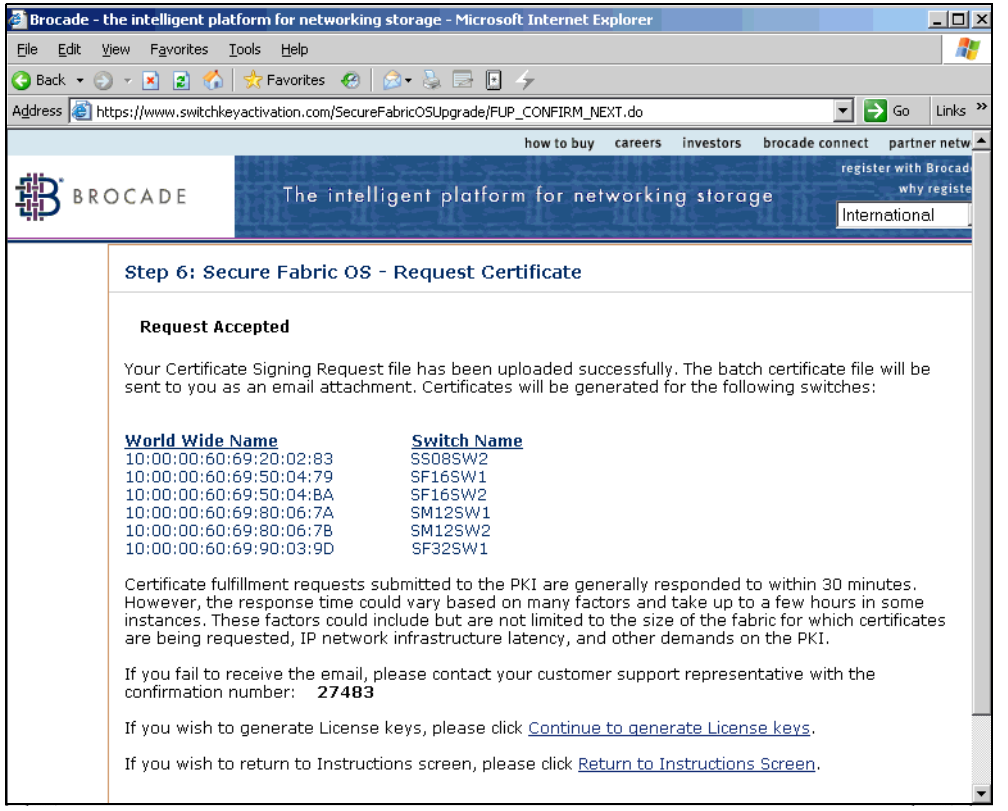

Figure 2-181 Brocade request Certificate confirmation

After we have submitted our collected file, an automated machine will process it, shortly after we have received the digital certificates at the e-mail address we provided in the submit form. We detach the certificates file to a temporary directory, and execute the c:\nt\_pki\pkicert.exe utility again.

**Note:** If the CSR collected includes a switch without a Security license, the submitted CSR file will not be processed.

### Install the certificates

This time, from the PKICert utility menu shown in Figure 2-178 on page 274, we select option **2** to Install Certificates contained in the Certificate file we received. We then select option **1** to Manually enter the fabric IP address. We show the IP address entry in Figure 2-182, where pressing Enter on the second line (instead of supplying another IP address) advances us to the next window.

```
PKI CERTIFICATE INSTALLATION UTILITY pki_v1.0.5
Only one address per fabric is needed to get to all switches.
Enter a list of one or more IP or DNS addresses (aliases) you
wish to use (one per line). End the list with an empty item.
1 --> 9.43.227.117
2 --> _
```

Figure 2-182 IP address input

At this point we are asked to provide the login *user* and *password* for PKICert to connect to the fabric. Once PKICert successfully connects to the fabric, we are prompted for the full path and file name of the Certificate file we received in the e-mail earlier.

Next we select the target fabric as shown in Figure 2-183.

| 🚾 C:\nt_pki\p | okicert.exe               |              |            | × |
|---------------|---------------------------|--------------|------------|---|
|               | PKI CERTIFICATE INSTALLA  | TION UTILITY | pki_v1.0.5 |   |
| Choo          | se a Fabric On Which to O | perate       |            |   |
| Fabric        | World Wide Name           | # Switches   | Principal  |   |
| 1)            | 10:00:00:60:69:80:06:7a   | 6            | SM12SW1    |   |
| a)            | All Fabrics               |              |            |   |
| r)            | Return to Functions menu  |              |            |   |
| enter         | your choice> 1_           |              |            |   |
|               |                           |              |            |   |
|               |                           |              |            | • |

Figure 2-183 Target fabric selection

If we had entered multiple fabric IP addresses earlier we could now select an individual fabric or all the fabrics listed. In our case, we have only entered a single fabric.

The utility now installs the certificates on each switch in the fabric, confirming the success or failure as displayed in Figure 2-184.

| en C:\nt_pki\pkicert.exe                                                                                                    |          |
|----------------------------------------------------------------------------------------------------|----------|
|                                                                                                    | <b>_</b> |
| PKI CERTIFICATE INSTALLATION UTILITY pki_v1.0.5                                                                                                    |          |
| Load Certificates onto 1 fabric(s)                                                                                                    |          |
| <ol> <li>Loaded Certificate on Switch SS08SW2; WWN=10:00:00:60:69:20:02:83</li> <li>Loaded Certificate on Switch SF16SW1; WWN=10:00:00:60:69:50:04:79</li> <li>Loaded Certificate on Switch SF16SW2; WWN=10:00:00:60:69:50:04:ba</li> <li>Loaded Certificate on Switch SM12SW1; WWN=10:00:00:60:69:50:06:7a</li> <li>Loaded Certificate on Switch SM12SW1; WWN=10:00:00:60:69:80:06:7a</li> <li>Loaded Certificate on Switch SM12SW1; WWN=10:00:00:60:69:30:20:7b</li> <li>Loaded Certificate on Switch SM12SW2; WWN=10:00:00:60:69:80:06:7b</li> <li>Loaded Certificate on Switch SM2SW1; WWN=10:00:00:60:69:80:06:7b</li> </ol> |          |
| 6 Certificates were loaded,<br>Ø Certificate loads failed                                                                                                    |          |
| Press Enter to Continue.                                                                                                    |          |
| 1                                                                                                    | -        |

Figure 2-184 Certificate installation success

After pressing Enter to continue, we select **q** to quit the PKICert Utility.

We now confirm that we have successfully installed the digital certificates by issuing the **configshow "pki"** command for v2.6.1 and v3.1:

SF16SW1:admin> configshow "pki" pki.CSR: Exist pki.Certificate: Exist pki.Passphrase: Exist pki.Private\_Key: Exist pki.Root\_CA\_Cert: Exist SF16SW1:admin>

or pkishow command for v4.1

SM12SW1:admin> **pkishow** Passphrase : Exist Private Key : Exist CSR : Exist Certificate : **Exist** Root Certificate: Exist SM12SW1:admin>

#### How to telnet to a switch securely

Now that we have successfully installed the digital certificates on all our switches, we need to prepare our workstation to be able to securely communicate with the FCS switches in the fabric once we enable security, as normal telnet will not be allowed to connect.

From step 8 in the Web page shown in Figure 2-177 on page 273, we click the *Obtain Secure Telnet Client* link, and to download the client, we are taken to another Web page where we may select a Windows or Solaris client. We selected the Windows download link and saved *ntsectelnet.zip* to our workstation.

We then unzip the file, making sure we maintain the directory structure (if the directory structure is not maintained, the install will fail).

From our temporary unzip location, we then execute **setup.exe**.

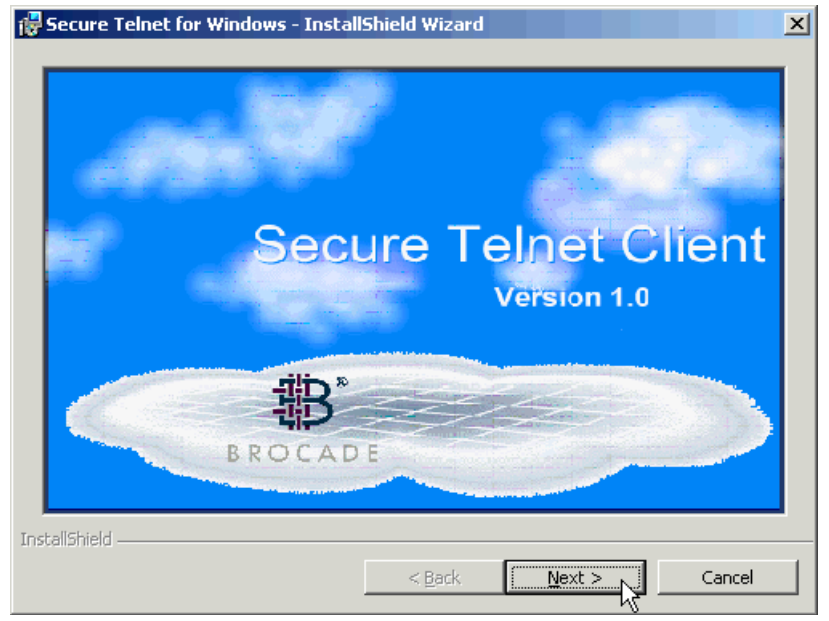

Figure 2-185 Secure Telnet Install

Figure 2-185 shows the Install shield splash window for the Brocade Secure Telnet client installer, we use the Next button to install the client with all default values and complete the install process. This puts a Secure Telnet Icon on our desktop, we double click this icon to open the window shown in Figure 2-186.

| secTelnet Configural                                                                 | tion                                                                                                    | ×                      |
|--------------------------------------------------------------------------------------|----------------------------------------------------------------------------------------------------|------------------------|
| Category:<br>Session<br>Terminal<br>Keyboard                                         | Basic options for your secTelnet session<br>Specify your connection by host name<br>Switch <u>N</u> ame         | Port                   |
| - Appearance<br>- Translation<br>- Selection<br>- Colors<br>- Connection<br>- Telnet | Protocol:<br>Protocol:<br>Protocol:<br>Eaw<br>Load, save or delete a stored session-<br>Sav <u>e</u> d Sessions |                        |
|                                                                                      | Default Settings<br>itsosw4                                                                                     | Load<br>Save<br>Delete |
|                                                                                      | Close Window on Exit                                                                                            |                        |
| About                                                                                | <u>O</u> pen                                                                                                    | <u>C</u> ancel         |

Figure 2-186 Secure Telnet client configuration

In this secTelnet Configuration window, we enter the IP address of the FCS switch we want to connect to in the Switch Name field, and then click the **Open** button. We also have an option of saving the connection definition, by entering a name in the Saved Sessions field and clicking the **Save** button. In our example we have saved a session for the itsosw4 switch. Now, by double-clicking the name, we launch a secure Telnet session to that switch, as shown in Figure 2-187.

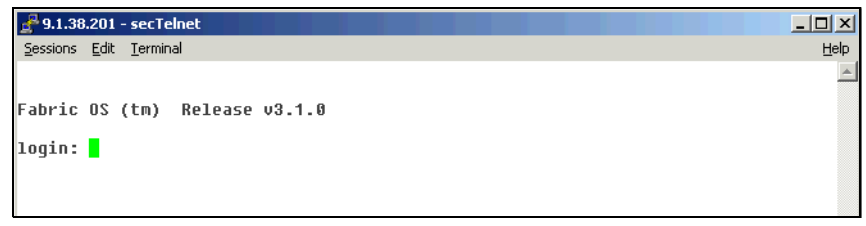

Figure 2-187 Secure Telnet session

As the secure Telnet session uses the digital certificates that we have previously installed on the switch, establishing a connection verifies that we are ready to begin enabling Advanced Security.

**Tip:** Before enabling Advanced Security on the fabric, we recommend performing the secure Telnet session establishment to each switch in the fabric to verify that the certificates are working properly before we lock the fabric with security policies.

# 2.9.2 Enabling Advanced Security

Before continuing, we recommend performing a backup of the configuration of all the switches in our fabric again. This lets us restore the switch to this checkpoint in the procedure, if all is well currently. To do this, we follow the procedures outlined in "Firmware" on page 157, ensuring that we select the *Config Upload* option. This may also be accomplished using the **configUpload** command in a telnet session. If a restore of these saved configuration is required, this may be accomplished using the **configDownload** command.

**Tip:** Using different configUpload save names will ensure that we have two different restore points.

We have now prepared our fabric for Advanced Security; also, during our planning step, we have identified which switches we will make the Primary and Backup FCSs. To continue, we need to schedule a fabric outage, as enabling Advanced Security is a fabric-wide setting, and will cause all switches in the fabric to reboot.

Enabling secure mode:

- Creates a default Fabric Management Policy Set (FMPS) using the FCS policy containing the WWNs that are specified in the list.
- Distributes the FMPS to all switches in the fabric
- Activates the FMPS
- Reboots all switches

The Primary FCS switch:

- Distributes the default policy sets to all switches in the fabric
- Activates the zoning configurations and any future zone management
- Applies the FMPS policy set

Using the secTelnet client we installed earlier, we now connect to the switch we have identified as being our Primary FCS. After logging in to the switch, we use the **secModeEnable** command as shown in Figure 2-188, where we must read and agree to the End User License Agreement.

```
- 🗆 ×
Sessions Edit Terminal
                                                                            Help
Fabric OS (SM12CP1)
SM12CP1 login: admin
Password:
SM12SW1:admin> secModeEnable
Your use of the certificate-based security features of the software
installed on this equipment is subject to the End User License Agreement
provided with the equipment and the Certification Practices Statement,
which you may review at http://www.switchkeyactivation.com/cps. By using
these security features, you are consenting to be bound by the terms of
these documents. If you do not agree to the terms of these documents,
promptly contact the entity from which you obtained this software and do
not use these security features.
Do you agree to these terms? (yes, y, no, n): [no] 🚪
```

Figure 2-188 The secModeEnable command

We enter **y** to agree to the terms. Next we are asked to define the FCS list; at a minimum, we recommend defining two separate switches as FCS. One switch will operate as the primary Fabric Configuration Server and the other as backup, in case the primary were ever to fail. More FCS switches may be defined, although we do recommend that these switches also be located in a physically secure environment.

The following sample coding shows how we defined an M12 and the F32 in our fabric as FCS switches:

This command requires Switch Certificate, Security license and Zoning license to be installed on every switch in the fabric.

PLEASE NOTE: On successful completion of this command, all login sessions will be closed and all switches will go through a reboot to form a secure fabric.

This is an interactive session to create a FCS list.

The new FCS list is empty.

Enter WWN, Domain, or switch name(Leave blank when done): SM12SW1 Switch WWN is 10:00:00:60:69:80:06:7a.

The new FCS list: 10:00:00:60:69:80:06:7a

Enter WWN, Domain, or switch name(Leave blank when done): **SF32SW1** Switch WWN is 10:00:00:60:69:90:03:9d.

```
The new FCS list:

10:00:00:60:69:80:06:7a

10:00:00:60:69:90:03:9d

Enter WWN, Domain, or switch name(Leave blank when done):

Are you done? (yes, y, no, n): [no] y

Is the new FCS list correct? (yes, y, no, n): [no] y
```

In our example we defined the FCS switches by entering their switch names; we could also define them by entering their domain ID, or WWN.

The process continues by prompting us to change the current passwords, which include:

- Root password for the FCS switch
- Factory password for the FCS switch
- Admin password for the FCS switch
- ► User password for the fabric
- Admin password for the non-FCS switches

The following coding shows the prompts to define each of these passwords. Also shown is the case where we entered a password that was too short; passwords must be between 8 and 40 characters in length:

Please enter current admin account password: Changing password for root New FCS switch root password: Password must be between 8 and 40 characters long. New FCS switch root password: Re-type new password: Changing password for factory New FCS switch factory password: Re-type new password: Changing password for admin New FCS switch admin password: You cannot reuse the old password. New FCS switch admin password: Re-type new password: Changing password for user New fabric wide user password: Re-type new password: Changing password for admin New Non FCS switch admin password: Re-type new password:

After entering the last password verification, we received the following messages as all switches in the fabric reboot:

Broadcast message from root Tue Jul 29 11:36:46 2003...

Security Policy or Password Change: admin user will be logged out on switch 1

Broadcast message from root Tue Jul 29 11:36:48 2003...

Security Policy or Password Change: root factory will be logged out on switch 1

Broadcast message from root Tue Jul 29 11:36:52 2003...

Security Policy or Password Change: root factory admin user will be logged out on switch  $\boldsymbol{0}$ 

After all switch reboots are complete, the fabric is now secured using default policies.

With the secure fabric now enabled, we are only able to manage the fabric from the FCS switches.

If we are running FCS switches that have v4.1 or higher firmware, we can secure our fabric further by disabling the telnet daemon to our FCS switches, only allowing SSH sessions to be established. To disable the telnet interface, we use secTelnet to our FCS switch and run the **configure** command.

**Note:** The **configure** command on a secure FCS switch does not require the switch to be disabled as it normally is in a non-secure or non-FCS switch, and only presents specific options which may be changed concurrently.

SM12SW1:admin> configure

```
Not all options will be available on an enabled switch.
To disable the switch, use the "switchDisable" command.
Configure...
System services (yes, y, no, n): [no] y
rstatd (on, off): [off]
rusersd (on, off): [off]
telnetd (on, off): [on] off
Broadcast message from root (pts/1) Tue Jul 29 15:24:29 2003...
```

Security policy change: TTY pts on switch instance 0 will be logged out.

As we have now disabled the telnetd daemon completely, we are only able to use an SSH client to connect to the switch. An example of an SSH client is PuTTY, which may be freely downloaded from the Internet. Some other useful commands to view and manage the security policies are:

- ► secPolicyFcsRemove: Used to change the position of a switch in the FCS list.
- secFcsFailover: Used to cause the primary FCS switch to failover to the next FCS switch in the list.
- secPolicyAdd: Used to add members to a specified policy.
- ► secPolicyRemove: Used to remove a member from a specified policy.
- secPolicyShow: Displays a list of current FCS switches and identifies the primary. The output of secPolicyShow for our fabric is shown in Figure 2-189.

| <u>a</u> 9 | .43.22 | 7.117 - PuTT | r                       |     |         |
|------------|--------|--------------|-------------------------|-----|---------|
| SM1        | 2SW1:  | admin> se    | cPolicyShow             |     |         |
|            |        |              |                         |     |         |
|            |        |              |                         |     |         |
|            |        | 1            | DEFINED POLICY SET      |     |         |
| FCS        | POLI   | ICY          |                         |     |         |
|            | Pos    | Primary      | លលា                     | DId | swName  |
|            |        | -            |                         |     |         |
|            | 1      | Yes          | 10:00:00:60:69:80:06:7a | 1   | SM12SW1 |
|            | 2      | No           | 10:00:00:60:69:90:03:9d | 3   | SF32SW1 |
|            |        |              |                         |     |         |
|            |        |              |                         |     |         |
|            |        |              |                         |     |         |
| <u> </u>   |        | A            | CTIVE POLICY SET        |     |         |
|            |        |              |                         |     |         |
| FCS        | _POL1  | ECY          |                         |     |         |
|            | Pos    | Primary      | WWN                     | DId | swName  |
|            |        |              |                         |     |         |
|            | 1      | Yes          | 10:00:00:60:69:80:06:7a | 1   | SM12SW1 |
|            | 2      | No           | 10:00:00:60:69:90:03:9d | 3   | SF32SW1 |
|            |        |              |                         |     |         |
| SM1        | 2911.  | edmin>       |                         |     |         |
| SHI        | 2001.  | admin/       |                         |     |         |

Figure 2-189 The secPolicyShow output

For further details on configuring security policies, refer to *Brocade Secure Fabric User's Guide*, 53-0000526.

# 2.10 Fabric Manager

Fabric Manager is an application which provides a graphical interface allowing us to monitor and manage multiple fabrics from a standard workstation. Fabric Manager can be used to manage fabric wide settings such as zoning and also manage settings at an individual switch level.

Fabric Manager provides high-level summary information about all switches in a fabric, automatically launching the Web Tools interface when more detailed information is required. The launching of Web Tools is transparent, providing a seamless user interface. In addition to the ability to view switches as a groups, Fabric Manager provides improved performance over Web Tools alone.

Fabric Manager installs on a workstation, and can be used to manage IBM TotalStorage SAN Switches that have Fabric OS version 2.2 or later and the Web Tools license installed. All the switches in the fabric are represented in the main window of Fabric Manager, but only those with a Web Tools license can be managed through Fabric Manager.

## **Advantages**

Fabric Manager is a complete SAN management tool, and provides the following advantages:

- Provides a highly scalable Java-based application that manages multiple switches and multiple fabrics in real-time.
- Assists you with configuring, monitoring, dynamic provisioning, and daily management of SANs.
- Lowers the cost of SAN ownership by intuitively facilitating SAN management tasks.
- Saves time by enabling the global integration and running of processes across multiple fabrics through its single-point SAN management platform.
- Allows more effective management by providing rapid access to critical SAN information across both Fabric OS SANs and enhanced Fabric OS SANs.

# Capabilities

With Web Tools, Fabric Manager provides the following information and capabilities:

- ► Configures and manages the fabric on multiple efficient levels.
- Intelligently groups multiple SAN objects and SAN management functions to provide ease and time-efficiency in administering tasks.
- Identifies, isolates, and manages SAN events across multiple switches and fabrics.
- Provides drill-down capability to individual SAN components through tightly coupled Web Tools and Fabric Watch integration.
- ► Discovers all SAN components and views the real-time state of all fabrics.
- Provides multi-fabric administration of secure Fabric OS SANs through a single encrypted console.

- Implements scalable SAN management tasks through functionality and tools that intelligently span eight fabrics and 200 switches.
- Monitors ISLs.
- Manages switch licenses.
- Performs fabric stamping.

### Concepts

The following is a description of the concepts that are supported by Fabric Manager.

### Logical groups

We can create logical groups to monitor the status of their component switches and propagate actions over the chosen group of switches. We can also use this feature to quickly determine the status of a large number of switches without looking through each one. A logical group differs from a physical group in that it does not necessarily represent a physically grouped set of switches.

### Local files

Fabric Manager saves groups and other information to local files. Fabric Manager stores these files in our home directory. Log files are under the following directory:

user home/Fabric Manager/log

### Import/export

Logical groups and other configuration information can be saved to local files and shared between hosts through the Import and Export options. Additionally, configuration information can be imported from files.

### ISL checking

ISL checking is done by stamping or taking a snapshot of a topology. When we turn on ISL checking for a fabric, a stamp is taken of the topology of the ISLs. Then when a change occurs in these ISLs, the status of the switch changes and the detailed information is shown on the Events page.

### Security

Note: This feature is not available without Advanced Security.

Security is implemented on a policy basis. Advanced Security enables sensitive operations to be restricted to a few trusted switches. It allows us to designate a small number of switches (known as Fabric Configuration servers) for fabric-wide management operations. Individual switches will still be accessed for local
configuration. It is possible to configure Advanced Security in such a way that Fabric Manager is unable to access most of the switches. In this case Fabric Manager can only be used in a reduced mode without most monitoring features and lacking many of the administration launch point.

## 2.10.1 Fabric Manager Requirements

Following is a description of some of the requirements for Fabric Manager.

#### Switch requirements

Fabric Manager can be used to manage IBM TotalStorage SAN Switches that meet the following requirements:

- ► Web Tools license installed.
- Fabric OS v2.2 or greater required. Fabric Manager can be used to manage switches with earlier versions of Fabric OS, but status and event information will not be available.

#### Workstation requirements

The following items are required for the correct installation and operation of Fabric Manager on the computer workstation:

- One of the following operating systems:
  - Fabric Manager Server: Windows 2000 pro or server
  - Fabric Manager Client: Windows NT® 4.0, Windows 2000, Solaris 2.7 or Solaris 2.8
- ► Adequate RAM:
  - 128 MB for fabrics of 21 switches or less
  - 256 MB for fabrics containing more than 21 switches
- ► 10 MB of free disk space
- One of the following Web browsers:
  - Netscape Communicator 4.7x or 6.2.
  - Internet Explorer 5.5 or 6.x.

### 2.10.2 Installing Fabric Manager

The latest level of Fabric Manager can be downloaded from the following link:

http://www-1.ibm.com/servers/storage/san/b\_type/library.html#downloads

which we show in Figure 2-190.

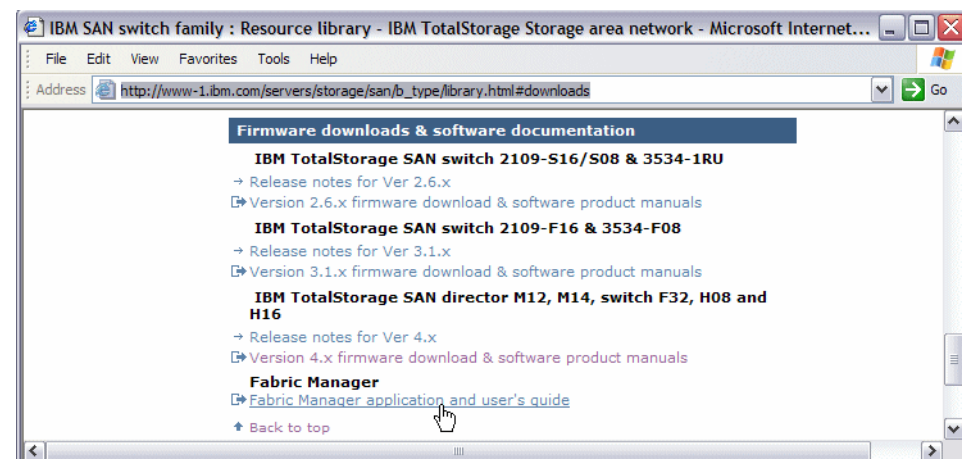

Figure 2-190 Pointer to Fabric Manager download

From here we are redirected to the Brocade website. We can download whatever Fabric Manager version matches the FOS that we are running as shown in Figure 2-191.

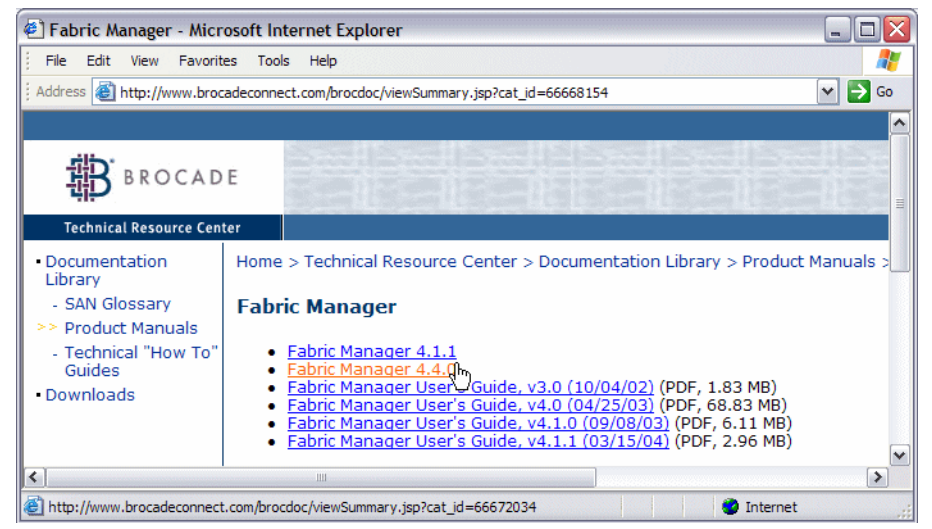

Figure 2-191 Brocade download Fabric manager

For our purposes, we downloaded the Fabric Manager 4.4.0 for Windows. The installation instructions are easy to follow so we will not go into that detail here.

# 2.10.3 Launching Fabric Manager

We will demonstrate how to use the Fabric Manager in a Windows environment.

## Launching in Windows

We can launch Fabric Manager once Fabric Manager and the Java Plug-in are both installed on the workstation.

To launch Fabric Manager:

#### Select Start —> Programs —> Fabric Manager —> Fabric Manager

We first get a logon window where we use our Windows domain userid and password. Once authenticated, the Fabric Manager View window displays.

## 2.10.4 Implementing Fabric Manager

In the following paragraphs, we go through some of the more useful functions. For more functions and a detailed description of Fabric Manager, refer to the *Brocade Fabric Manager User's Guide*, *53\_000823-09*.

### **Fabric Manager view**

The Fabric Manager detail view is the first view that displays when we launch Fabric Manager. It provides access to specific information about the fabric and switches through a panel that represents each switch. Every switch in the fabric, including any unlicensed switches, is represented by a switch panel in Fabric Manager view. However, only switches with a Web Tools license can be managed from Fabric Manager. To add a license for an unlicensed switch, click the corresponding switch icon in Fabric Manager view, and a license window automatically displays. The initial Fabric Manager view opens as shown in Figure 2-192.

| 器 Fabric Manager              |                                     |                               |                                   |                                |
|-------------------------------|-------------------------------------|-------------------------------|-----------------------------------|--------------------------------|
| File Edit View Actions Topolo | Ty Tools Help                       |                               |                                   |                                |
|                               |                                     |                               |                                   |                                |
| Address                       | Q   1                               | • ← → [=0 [                   | ā 🍐 🚯 🀺 🖌                         | ₹? ?                           |
| ID Name                       | My SAN Detail                       |                               |                                   | <b>T</b>                       |
| SAN Elements   🐨 Fitter       | Detail Device Ports                 | Devices Portgrid              | Ports Summary                     | Switches Topology              |
| S My SAN                      | SwitchGroups<br>At-A-Glance over    | 11/23/04 11:25:14 AM<br>rview | PortGroups<br>At-A-Glance over    | 11/23/04 11:25:14 AM<br>erview |
| SwitchGroups                  | Groups information<br>Member switch | None                          | Groups information<br>Member port | None                           |
|                               | Switch status<br>Switch types       | Unknown                       | ISL Port<br>Port status           | None<br>Unknown                |
|                               | FabricOS version                    |                               | Port type                         |                                |
|                               | Port information                    | 0                             | Port speed                        |                                |
|                               | Device information                  | None                          | Light state                       |                                |
|                               |                                     | ef 2                          | Port information                  | 0                              |
|                               |                                     |                               | Device information                | None                           |
|                               |                                     |                               |                                   | r f 🖸                          |
|                               | Fabrics                             | 11/23/04 11:25:02 AM          | ]                                 |                                |
|                               | At-A-Glance ove                     | rview 🔽                       |                                   |                                |
|                               | Fabric information                  | None                          |                                   |                                |
|                               | Switch status                       | Unknown                       |                                   |                                |
|                               | Switch types                        |                               |                                   |                                |
|                               | FabricOS version                    |                               |                                   |                                |
|                               | Port information                    | 0                             |                                   |                                |
|                               | Device information                  | None                          |                                   |                                |
|                               |                                     | ef 2                          | ]                                 |                                |
| /                             | P                                   |                               | jeannieb                          | @localhost                     |

Figure 2-192 Fabric Manager address window

1. Type the switch name or IP address in the Address field.

**Note:** When working in a multiswitch environment, we recommend you enter the IP address of the switch with the highest port count and highest level of firmware. If an M12 is installed, then use that IP address.

2. Press Enter to submit the address.

After we add the ip addresses of the switches we want to manage with Fabric Manager, we can now see details as shown in Figure 2-193.

| 器 Fabric Manager                        |        |             |                            |         |                      |              |                |       |
|-----------------------------------------|--------|-------------|----------------------------|---------|----------------------|--------------|----------------|-------|
| File Edit View Actions Topolo           | gy Too | ls Help     |                            |         |                      |              | ے تھے          |       |
| Address http://9.42.164.22/             |        |             | 8 🗟 🗲                      |         | P 🔄 🔊                | 8 2 2        |                |       |
| ID Name 🗸                               | Dorys  | Sw Switches |                            |         | Eabric Login (Alt+L) |              | 2              | Ē     |
| SAN Elements 🛛 🗑 Filter                 | Over   | view Alerts | Topology                   | Switc   | hes Device Nodes     | Device Port  | s Portgrid     |       |
| My SAN                                  | Event  | s           |                            |         |                      |              |                |       |
|                                         | Cop    | oy Table    | Save Data                  | Viev    | w Options So         | rt Order     |                |       |
|                                         | #      | Name 🔶      | IP                         | Version | n Status             | Fabric       | ID             | IP Ma |
| SwitchGroups     OrvsSw                 | 1      | IBM_2005_B3 | 2 9.1.39.99                | v4.4.0  | Healthy              | IBM_2005_B32 | 2 IBM_2005_B32 | 255.2 |
| ⊞ IBM_2005_B32                          | 2      | BM_2005_H08 | 3 9.1.39.98<br>9 42 164 22 | V4.4.0  | Healthy              | IBM_2005_B32 | 2 IBM_2005_H08 | 255.2 |
| ⊞ IBM_2005_H08     ⊞ IBM_2400_M42_B     |        |             | . 3.42.104.22              | 14.4.0  | ricourty             | IDIW_2103_W  |                | 200.2 |
| PortGroups                              |        |             |                            |         |                      |              |                |       |
| 🗉 📵 DorysPrts                           |        |             |                            |         |                      |              |                |       |
|                                         |        |             |                            |         |                      |              |                |       |
|                                         |        |             |                            |         |                      |              |                |       |
|                                         |        |             |                            |         |                      |              |                |       |
|                                         |        |             |                            |         |                      |              |                |       |
|                                         |        |             |                            |         |                      |              |                |       |
|                                         |        |             |                            |         |                      |              |                |       |
|                                         |        |             |                            |         |                      |              |                |       |
|                                         |        |             |                            |         |                      |              |                |       |
|                                         |        |             |                            |         |                      |              |                |       |
|                                         |        |             |                            |         |                      |              |                |       |
|                                         |        |             |                            |         |                      |              |                |       |
|                                         |        |             |                            |         |                      |              |                |       |
|                                         |        |             |                            |         |                      |              |                |       |
|                                         |        |             |                            |         |                      |              |                |       |
| <                                       |        | < I         |                            |         |                      |              |                | >     |
| Click to do login setup for multiple sw | itches |             |                            | 3       | jeannieb@localhost   |              |                |       |

Figure 2-193 Fabric manager view of multiple switches

The left-hand side is the SAN Elements panel. It is comprised of a pull-down menu where we can select to display by "Name", "IP", "Domain ID", "WWN", the Navigation Tree control, and two tabs ("SAN elements" and "Filter").

The Navigation Tree control of the SAN Elements panel displays various nodes, such as Fabrics, Groups, Reboot Groups, Devices, Switches, Ports, and so on.

By selecting one of the options from the pulldown menu, we can modify the display of the SAN elements on the SAN Elements panel:

- ► Name: Displays the defined switch name.
- **IP:** Displays the switch IP address.
- WWN: Displays the switch WWN.
- Domain ID: Displays each switch's domain ID.

The Filter panel allows us to filter the browser display and show only switches matching one of the following criteria:

- ► IP
- Name
- ► Type
- Version
- ► WWN
- ► Domain ID

To filter the display, choose one criteria in the list box, type the desired value in the edit box, and press Enter. This displays a window similar to Figure 2-194.

| ID Name                | -   |
|------------------------|-----|
| 🔄 SAN Elements 🛛 🗑 Fit | ter |
| Version 💌 3.1          |     |
| SAN Elements           |     |
| 🗄 🖙 📼 SF16SW2: v3.1.1  | rc1 |
|                        | rc1 |
| k 🖾 mylex2g            |     |
| Port 1                 |     |
| 🔤 Port 2               |     |
| 🔤 🔯 Port 3             |     |
| 🖾 Port 4               |     |
| 🖾 kaputB4              |     |
| 🖾 Port 6               |     |
| Port 7                 |     |
| 🔯 Port 8               |     |
| Port 9                 |     |
| Port 10                |     |
| Port 11                |     |
| Port 12                |     |
| Port 13                |     |
| Port 14                |     |
| 🔯 Port 15              |     |

Figure 2-194 Applying filter to SAN elements display

In Figure 2-194, we want to restrict WWN display to devices running firmware version v3.1.

The right-hand side of the Fabric View window is the Switch View portion of the Fabric View. We can use it to manage individual switches.

From this view, we can access switch specific operations such as:

- Switch events
- Switch settings
- Telnet window
- Switch front panel view

Launching the Switch View in Fabric Manager actually launches the Web Tools interface for that switch.

Depending on our selection in the navigation tree, the Switch View will display either a fabric icon or individual switch icons.

錄 Fabric Manager 4.0.1 \*\*\*Evaluation Copy\*\* File Edit View Actions Topology Tools Help Address http://9.43.227.117/ • 2? 🗁 ← → **60 I** ₩. - VQ 6 Fabrics Detail ID Name Ŧ Detail Devices Event Portgrid Ports Summary Switches То SAN Elements | 🕎 Filter | SM12SW1 7/19/03 12:45:35 PM 🛐 My SAN T Double click to add description Ŧ 🖃 🕮 Fabrics 🗄 📲 SM12SW1 SM12SW1 (9.43.227.117) Launch switch Principal switch SM12SW1 (9.43.227.117) Member switches >> 6 ⊡ ■ SF32SW1 Switch status Healthy Switch types >> 4 FabricOS versions >> 3 ⊡ ■ SS08SW2 Port information >> 82% free (138 of 168) SwitchGroups Device information >> 9 🖲 PortGroups Active zones >> 5 (cfgAll) 

Figure 2-195 shows the window display at a fabric level.

Figure 2-195 Fabric Detail

From the icons on the right hand side of this window, we can access fabric-wide operations such as:

- ► Fabric events
- Zone administration
- Name server
- Fabric topology

## Setting the File Transfer options

In order to get certain information from fabric switches, Fabric Manager needs to be able to connect to an FTP server. This FTP connection would be used, for example, to retrieve all configuration information.

To set the File Transfer options, go to **File** —> **Options**. This displays the window shown in Figure 2-196, where we select *File Transfer* from the *Configurations* tree menu on the left.

| <b>擔 Options</b>                                         |                                                                               | < |
|----------------------------------------------------------|-------------------------------------------------------------------------------|---|
| Configurations                                           | File Transfer                                                                 |   |
| Topology<br>Fabric Change<br>SL Status<br>Log Parameters | Remote Host IP: 9. 1. 39. 141 Remote User Name: 2109                          |   |
|                                                          | Remote Directory Path: //save                                                 |   |
|                                                          | Select Protocol: File Transfer Protocol(ftp)  Password Required for FTP: **** |   |
| ,                                                        | OK Cancel Test Help                                                           |   |

Figure 2-196 File Transfer options

In this window we set the IP address of the remote FTP server as well as all necessary valid user information. We can then test the connection using the "Test" button. Fabric Manager will attempt a connection and return the result.

## **Creating logical groups**

Logical groups allow us to operate on a set of switches that are not necessarily physically connected or part of the same fabric. For example, we could create logical groups according to the switch model.

We can create Port Groups, Switch Groups and Reboot groups. To create a Switch Group, we to go to File pull down menu and select *Groups* and then *Edit Switch Groups* as shown in Figure 2-197.

| 带 Fabric Manager       |                                                                                                    | _ 🗆 🗙 |
|------------------------|----------------------------------------------------------------------------------------------------|-------|
| File Edit View Actions | Topology Tools Help                                                                                                    |       |
| 🕒 New                  | Ctrl+N 🔽 💽 🔂 🗲 🔿 🗐 🌑 🐺 💱 🐼 💀 🖸                                                                                                    |       |
| Kan Close              | My SAN Overview                                                                                                    | Ē     |
| 🕫 Fabric Login         | Overview Alerts                                                                                                    |       |
| 🙆 Groups               | Contemporary Contemporary Conte |       |
| 🛃 Options              | B Edit Port Groups                                                                                                    |       |
| 📥 Print                | Ctrl+P Groups Information None                                                                                                    |       |
| Print in One Page      | Switch Status Unknown                                                                                                    |       |
| Page Setup             | Switch Type                                                                                                    |       |
| 🗾 Exit                 |                                                                                                    |       |
|                        | At-A-Glance overview         Groups Information         None         Sector         None         Port Status         Port Speed         Port Speed         Port Status         Port Speed         Port Status         Port Status         Port Status         Port Status         Port Status         Port Status         Port Status         Port Status         Port Status         Port Status         Port Status         Port Status         Port Status         Protect Status         Port Status         Port Status                                                                                                    |       |
|                        | ieannieb@localhost                                                                                                    |       |

Figure 2-197 Edit switch groups

This brings us to the **Edit Switch Group** panel where we are able to perform various functions on the Switch groups as shown in Figure 2-198.

| 器 Edit Switch Groups                                                                                                    |                                                                  |           |  |
|----------------------------------------------------------------------------------------------------|------------------------------------------------------------------|-----------|--|
| Add Switches and Fabrics.                                                                                                    | 01                                                               | Vame 💿 IP |  |
| SAN Elements       ♥ Filter         My SAN       ●         ●       ♥ 1.39.98         ●       ♥ 91.39.98         ●       ♥ 942.164.22         ●       ♥ 942.164.22 | My SAN<br>SwitchGroups<br>SwitchGroups<br>9.1.39.98<br>9.1.39.99 |           |  |
| Create Edit D                                                                                                    | Delete OK Cancel                                                 | Help      |  |

Figure 2-198 Creating a new switch group

We are creating a new switch group so we click on **Create** button and enter the name in the *Create Group* window shown in Figure 2-199.

| ⊹<br>小<br>の<br>の<br>の<br>の<br>の<br>の<br>の<br>の<br>の<br>の<br>の<br>の<br>の<br>の<br>の<br>の<br>の<br>の | ate Group 🛛 🔀  |
|--------------------------------------------------------------------------------------------------|----------------|
|                                                                                                  |                |
| Path                                                                                             | /SwitchGroups/ |
| Name                                                                                             | DorysSw        |
|                                                                                                  | OK Cancel      |

Figure 2-199 Create group

Once the group is created, we highlight it so that we can add members from the left hand side panel. To add members, we simply highlight them in the left hand side panel and then click on the right arrow in the middle to add it to the group on the right hand side panel. This is shown in Figure 2-198.

Click **OK** to close this window. The group is now visible in the *SwitchGroups* View in the navigation tree as shown in Figure 2-200. We have also chosen to view our group with the **Switches** tab in this figure.

To create Port Groups, we go to the File pull down menu and select *Groups* and then select *Edit Port Groups*. Here we go through the same steps as we did for creating a switch group. When we are done adding a Port Group, we click on **OK** to return to the main panel. We now see the new groups added in Figure 2-200.

| 器 Fabric Manager                                                                                                    |                          |            |                    |              |                                         |         |
|----------------------------------------------------------------------------------------------------|--------------------------|------------|--------------------|--------------|-----------------------------------------|---------|
| File Edit View Actions Topolo                                                                                                    | ogy Tools Help           |            |                    |              |                                         |         |
| Address http://9.42.164.22/                                                                                                    | v Q 8 🗛 🗲                | ) 🗩 👩 🕻    | 3 🔊 🗊              | v k? ?       |                                         |         |
| ID Name 🗸                                                                                                    | DorysSw Switches         | Eabri      | c Logip (Alt+L)    |              | r i i i i i i i i i i i i i i i i i i i |         |
| 🔄 SAN Elements 🛛 🗑 Filter                                                                                                    | Overview Alerts Topology | Switches   | Device Nodes       | Device Port  | s Portgrid                              |         |
| My SAN                                                                                                    | Events                   |            |                    |              |                                         |         |
|                                                                                                    | Copy Table Save Data     | View Optio | ons Sor            | t Order      |                                         |         |
| ⊞ ∰ IBM_2109_M12_B                                                                                                    | # Name - IP              | Version    | Status             | Fabric       | D                                       | IP Ma   |
| SwitchGroups     OprysSw                                                                                                    | 1 IBM_2005_B32 9.1.39.99 | v4.4.0     | Healthy            | IBM_2005_B32 | 2 IBM_2005_B32                          | 2 255.2 |
|                                                                                                    | 2 IBM_2005_H08 9.1.39.98 | V4.4.0     | Healthy<br>Healthy | IBM_2005_B32 | 2 IBM_2005_H08                          | 3 255.2 |
| ⊞ IBM_2005_H08     □     □     □     □     □     □     □     □     □     □     □     □     □     □     □     □     □     □     □     □     □     □     □     □     □     □     □     □     □     □     □     □     □     □     □     □     □     □     □     □     □     □     □     □     □     □     □     □     □     □     □     □     □     □     □     □     □     □     □     □     □     □     □     □     □     □     □     □     □     □     □     □     □     □     □     □     □     □     □     □     □     □     □     □     □     □     □     □     □     □     □     □     □     □     □     □     □     □     □     □     □     □     □     □     □     □     □     □     □     □     □     □     □     □     □     □     □     □     □     □     □     □     □     □     □     □     □     □     □     □     □     □     □     □     □     □     □     □     □     □     □     □     □     □     □     □     □     □     □     □     □     □     □     □     □     □     □     □     □     □     □     □     □     □     □     □     □     □     □     □     □     □     □     □     □     □     □     □     □     □     □     □     □     □     □     □     □     □     □     □     □     □     □     □     □     □     □     □     □     □     □     □     □     □     □     □     □     □     □     □     □     □     □     □     □     □     □     □     □     □     □     □     □     □     □     □     □     □     □     □     □     □     □     □     □     □     □     □     □     □     □     □     □     □     □     □     □     □     □     □     □     □     □     □     □     □     □     □     □     □     □     □     □     □     □     □     □     □     □     □     □     □     □     □     □     □     □     □     □     □     □     □     □     □     □     □     □     □     □     □     □     □     □     □     □     □     □     □     □     □     □     □     □     □     □     □     □     □     □     □     □     □     □     □     □     □     □     □     □     □     □     □     □     □     □     □     □     □     □     □    □    □    □    □    □    □    □    □ | BM_2103_M   5.42.104.22  | 14.4.0     | riealuity          | DW_2103_W    | .  IDIWI_2109_W                         | 233.2   |
| BM_2109_M12_B PortGroups                                                                                                    |                          |            |                    |              |                                         |         |
| 🕀 📵 DorysPrts                                                                                                    |                          |            |                    |              |                                         |         |
|                                                                                                    |                          |            |                    |              |                                         |         |
|                                                                                                    |                          |            |                    |              |                                         |         |
|                                                                                                    |                          |            |                    |              |                                         |         |
|                                                                                                    |                          |            |                    |              |                                         |         |
|                                                                                                    |                          |            |                    |              |                                         |         |
|                                                                                                    |                          |            |                    |              |                                         |         |
|                                                                                                    |                          |            |                    |              |                                         |         |
|                                                                                                    |                          |            |                    |              |                                         |         |
|                                                                                                    |                          |            |                    |              |                                         |         |
|                                                                                                    |                          |            |                    |              |                                         |         |
|                                                                                                    |                          |            |                    |              |                                         |         |
|                                                                                                    |                          |            |                    |              |                                         |         |
|                                                                                                    |                          |            |                    |              |                                         |         |
|                                                                                                    |                          |            |                    |              |                                         |         |
|                                                                                                    |                          |            |                    |              |                                         |         |
| Click to do login set in for multiple sw                                                                                                    | witches                  | 3 jeanni   | ieh@locelhost      |              |                                         |         |
| click to do login setup for multiple sw                                                                                                    | - Ronoo                  | o joanni   | ion agrocom rost   |              |                                         |         |

Figure 2-200 Viewing new groups by switch view

## Sharing logical groups definitions

We can export logical group definitions in order to back up our configuration or to share this definition with another host.

To share logical groups definitions, perform the following steps:

1. Select <u>File</u> —> Groups.

- 2. Select Export.
- 3. Use the Browse button to select a file to Export a Group to.
- 4. Type a name for your "group" file.
- 5. Highlight the name of the group(s) to be exported from the navigation-tree.
- 6. Add the group to be exported by clicking the arrow button, or by dragging and dropping selections from the navigation-tree to the table.
- 7. Select Save.

We can now import our group to a separate Fabric Manager machine.

- 1. Select <u>File</u> —> Groups.
- 2. Select Import.
- 3. Browse to select the file you previously exported to.

# 2.10.5 Fabric Login

In order to be able to operate on the switches in the fabric, we need to perform a "Fabric Login". Fabric Login is necessary, for example, to perform firmware upgrades or a switch reboot.

To define the Fabric Login procedure, click the key icon in the Fabric View as shown in Figure 2-201, which will launch the process.

| 。                                                                               |          |
|---------------------------------------------------------------------------------|----------|
| File Edit View Actions Topology Tools Help                                      |          |
| Address http://9.42.164.22/                                                     |          |
| D Name DorysSw Switches Fabric Login (Alt+L)                                    | <b>1</b> |
| SAN Elements Filter Overview Alerts Topology Switches Device Nodes Device Ports | Portgrid |

Figure 2-201 Fabric login button

To login to multiple switches:

- From the left-hand side navigation tree, highlight the switches or groups of switches to be selected. (We can select multiple items by holding down the Ctrl key while clicking).
- ► Use the Add/Delete arrows in the middle column to select the switches.
- ► The selected switches will be applied in a table with all their details.
- Enter the User Name and Password that apply to the switches you selected. This User Name is the same as the one you would use to log into the switch using a Telnet command.
- Choose the **<u>Apply</u>** button to test and apply the login.

Figure 2-202 shows an example of the Fabric Login window. We can see in the status field, authorization failed for one of the switches.

| 👑 Fabric Login 🛛 🛛 🔀 |                     |                      |        |              |         |                      |
|----------------------|---------------------|----------------------|--------|--------------|---------|----------------------|
| User Id admin        |                     | Passw                | ord    | *****        |         |                      |
|                      | Selected Switches ( | 3)                   |        |              |         |                      |
| SAN Elements There   | IP Address          | Switch Name          | Firmv  | vare Version | User Id | Status               |
|                      | 9.1.39.99           | IBM_2005_B32         | v4.4.0 | )            | admin   | Success              |
| My SAN               | 9.42.164.22         | IBM_2109_M12         | v4.4.0 | )            |         | Authorization Failed |
|                      | 91.39.98            | <u> IBM_2005_H08</u> | v4.4.C | 3            | jadmin  | Success              |
|                      |                     |                      |        |              |         |                      |

Figure 2-202 Fabric Login

#### Downloading firmware to multiple switches

Fabric Manager allows us to upgrade firmware on multiple switches without having to log into every single device and run the firmware download process.

Prior to downloading firmware to multiple switches, you should make sure that you are logged into the switches you want to upgrade.

We access the firmware download by clicking the **Download Firmware to switches** icon as shown in Figure 2-203.

| 🖶 Fabric Manager                                                                                                    |                          |                       |                                 |
|----------------------------------------------------------------------------------------------------|--------------------------|-----------------------|---------------------------------|
| File Edit View Actions To                                                                                                    | pology Tools Help        |                       |                                 |
| Address http://9.42.164.22/                                                                                                    |                          |                       |                                 |
| ID Name 🗸                                                                                                    | DorysSw Switches         |                       |                                 |
| SAN Elements 🕎 Filter                                                                                                    | Overview Alerts Topology | Switches Device Nodes | Device Ports Portgrid           |
| My SAN                                                                                                    | Events                   |                       |                                 |
| E E Fabrics                                                                                                    | Copy Table Save Data     | View Options Sor      | t Order                         |
| BM_2005_B32     BM_2109_M12_B                                                                                                    | t blows a UD             | Version Status        | Eshvia ID ID Ma                 |
| 😑 🧿 SwitchGroups                                                                                                    | 1 IBM 2005 B3201 39.09   | version Status        | IBM 2005 B32 IBM 2005 B32 255 1 |
| E 🙆 DorysSw                                                                                                    | 2 IBM_2005_H08 9.1.39.98 | v4.4.0 Healthy        | IBM_2005_B32 IBM_2005_B32 255.2 |
| BM_2005_E     BM_2005_E                                                                                                    | 3 IBM_2109_M 9.42.164.22 | v4.4.0 Healthy        | IBM_2109_M IBM_2109_M 255.2     |
| ⊞ IBM_2109_M1     ■     ■     ■     ■     ■     ■     ■     ■     ■     ■     ■     ■     ■     ■     ■     ■     ■     ■     ■     ■     ■     ■     ■     ■     ■     ■     ■     ■     ■     ■     ■     ■     ■     ■     ■     ■     ■     ■     ■     ■     ■     ■     ■     ■     ■     ■     ■     ■     ■     ■     ■     ■     ■     ■     ■     ■     ■     ■     ■     ■     ■     ■     ■     ■     ■     ■     ■     ■     ■     ■     ■     ■     ■     ■     ■     ■     ■     ■     ■     ■     ■     ■     ■     ■     ■     ■     ■     ■     ■     ■     ■     ■     ■     ■     ■     ■     ■     ■     ■     ■     ■     ■     ■     ■     ■     ■     ■     ■     ■     ■     ■     ■     ■     ■     ■     ■     ■     ■     ■     ■     ■     ■     ■     ■     ■     ■     ■     ■     ■     ■     ■     ■     ■     ■     ■     ■     ■     ■     ■     ■     ■     ■     ■     ■     ■     ■     ■     ■     ■     ■     ■     ■     ■     ■     ■     ■     ■     ■     ■     ■     ■     ■     ■     ■     ■     ■     ■     ■     ■     ■     ■     ■     ■     ■     ■     ■     ■     ■     ■     ■     ■     ■     ■     ■     ■     ■     ■     ■     ■     ■     ■     ■     ■     ■     ■     ■     ■     ■     ■     ■     ■     ■     ■     ■     ■     ■     ■     ■     ■     ■     ■     ■     ■     ■     ■     ■     ■     ■     ■     ■     ■     ■     ■     ■     ■     ■     ■     ■     ■     ■     ■     ■     ■     ■     ■     ■     ■     ■     ■     ■     ■     ■     ■     ■     ■     ■     ■     ■     ■     ■     ■     ■     ■     ■     ■     ■     ■     ■     ■     ■     ■     ■     ■     ■     ■     ■     ■     ■     ■     ■     ■     ■     ■     ■     ■     ■     ■     ■     ■     ■     ■     ■     ■     ■     ■     ■     ■     ■     ■     ■     ■     ■     ■     ■     ■     ■     ■     ■     ■     ■     ■     ■     ■     ■     ■     ■     ■     ■     ■     ■     ■     ■     ■     ■     ■     ■     ■     ■     ■     ■     ■     ■     ■     ■     ■     ■     ■     ■     ■     ■     ■     ■     ■     ■     ■     ■     ■ |                          |                       |                                 |
| 🖃 💽 PortGroups                                                                                                    |                          |                       |                                 |
| 🗄 🐚 DorysPrts                                                                                                    |                          |                       |                                 |
|                                                                                                    |                          |                       |                                 |
|                                                                                                    |                          |                       |                                 |
|                                                                                                    |                          |                       |                                 |
|                                                                                                    |                          |                       |                                 |
|                                                                                                    |                          |                       |                                 |
|                                                                                                    |                          |                       |                                 |
|                                                                                                    |                          |                       |                                 |
|                                                                                                    |                          |                       |                                 |
|                                                                                                    |                          |                       |                                 |
| <                                                                                                    |                          |                       | >                               |
| Click to download firmware to mu                                                                                                    | ultiple switches         | 3 jeannieb@localhost  |                                 |

Figure 2-203 Download firmware to switches

| 器 Firmware Download to Switches       |                     |              |                       |        |                          |
|---------------------------------------|---------------------|--------------|-----------------------|--------|--------------------------|
| Host IP Address:                      |                     | F            | Remote Liser Name: ie | annieb |                          |
|                                       |                     |              |                       |        |                          |
| Firmware File:                        |                     |              |                       |        | Browse                   |
| Colort Partnersh 570 (14) Pressured P | a main of the ETD   |              |                       |        |                          |
| Select Protocol.                      | equired for FTP.    |              |                       |        | Save Settings to Options |
|                                       | Felected Switches ( | 2)           |                       |        |                          |
| Name O IP O VWVN                      | D Address           | Switch Name  | Firmware Version      | Statue | Messanes                 |
| SAN Elements 🕎 Filter                 | 9.1.39.99           | IBM 2005 B32 | v4.4.0                | Ready  | messages                 |
| My SAN                                | 9.42.164.22         | IBM 2109 M12 | v4.4.0                | Ready  | <u> </u>                 |
| 🖃 🔠 Fabrics                           | 9.1.39.98           | IBM_2005_H08 | v4.4.0                | Ready  |                          |
| ⊞ ∰ •• IBM_2005_B32                   |                     |              |                       |        |                          |
|                                       |                     |              |                       |        |                          |
| SwitchGroups     DorveSw              |                     |              |                       |        |                          |
| Donysow                               |                     |              |                       |        |                          |
|                                       |                     |              |                       |        | =                        |
|                                       |                     |              |                       |        |                          |
|                                       |                     |              |                       |        |                          |
|                                       |                     |              |                       |        |                          |
|                                       |                     |              |                       |        |                          |
|                                       |                     |              |                       |        |                          |
|                                       |                     |              |                       |        |                          |
|                                       |                     |              |                       |        |                          |
|                                       |                     |              |                       |        |                          |
|                                       |                     |              |                       |        |                          |
|                                       |                     |              |                       |        | ~                        |
|                                       | <                   | Ш            |                       |        |                          |
|                                       | p                   |              |                       |        |                          |
|                                       |                     |              |                       |        |                          |
|                                       | Download Reb        | not Esbric   |                       | Hein   |                          |
|                                       |                     |              | Close                 |        |                          |
|                                       |                     |              |                       |        |                          |

The firmware download window is then displayed as shown in Figure 2-204.

Figure 2-204 Download firmware window

To use the Download Firmware window to upgrade the firmware of multiple switches:

- ► Highlight switches or groups of switches to be targeted for firmware upgrade.
- Use the Select/Deselect arrows in the middle column to move the switches or drag and drop from the navigation window to the table.
- ► The selected switches will be applied in a table with all their details.
- Enter the Host Name or Host IP address.
- Enter the Remote User Name.
- ► Use the **Browse** button to select a firmware file from the local host.
- Select download protocol (RSHD or FTP).
- ► If FTP is the chosen protocol, enter the FTP password.
- Choose the **Download** button to begin firmware download.

Once the download process is begun, you can check the process status in the status field.

As soon as the firmware download is completed successfully, the Status field will turn green. Note that for the new firmware to take effect, we need to reboot the switches. This can be done by clicking the **<u>Reboot</u>** button and following the steps described in the next section.

## 2.10.6 Sequence Rebooting

Fabric Manager allows us to manage switch reboots and operate on multiple switches at a time.

### **Create a Reboot Group**

The first step is to create Reboot Groups. To do so, select **<u>T</u>ools** —> **Reboot** —> **Create Reboot Sequence**. This displays the window shown Figure 2-205.

| Select Fabric  IBM_2005_B32 (9.1.39.99) |                   | ~            |                  |
|-----------------------------------------|-------------------|--------------|------------------|
| Name ○ IP ○ WWN                         | Unassigned Switch | nes (2)      |                  |
| Reboot Groups                           | IP Address        | Switch Name  | Firmware Version |
|                                         | 9.1.39.99         | IBM_2005_B32 | v4.4.0           |
|                                         | 9.1.39.98         | IBM_2005_H08 | v4.4.0           |
|                                         |                   |              |                  |
|                                         |                   |              |                  |
|                                         |                   |              |                  |
|                                         |                   |              |                  |
|                                         |                   |              |                  |
|                                         |                   |              |                  |
|                                         |                   |              |                  |
|                                         |                   |              |                  |
|                                         |                   |              |                  |
|                                         |                   |              |                  |
|                                         |                   |              |                  |
|                                         |                   |              |                  |
|                                         |                   |              |                  |
|                                         |                   |              |                  |
|                                         |                   |              |                  |
| Create Edit Delete                      |                   |              |                  |
| Create Single Switch Groups             |                   |              |                  |
|                                         | 1                 |              |                  |
|                                         |                   |              |                  |

Figure 2-205 Creating a reboot group

The left hand window displays created group. The right hand side are the switches available in the fabric that we chose from the *Select Fabric* pulldown list.

To create a reboot group, click the **Create** button. This displays the *Create Reboot Group* window where we enter the group name and specify the reboot group options as shown in Figure 2-206.

| Create Reboot Group               |                           |
|-----------------------------------|---------------------------|
| Name of the Reboot Group:         | DorysRB                   |
| Fabric Stabilization Timeout:     | 0 hr 0 min 0 sec          |
| What to do if timeout occurs ?    | Prompt 🔘 Continue 🔵 Abort |
| Delay After Fabric Stabilization: | 0 hr 0 min 0 sec          |
| ОК                                | Cancel                    |

Figure 2-206 Create reboot group options window

We click **OK** and return to the main window. To add switches, we take the following steps shown in Figure 2-207:

- 1. Highlight the group on the left side list
- 2. Highlight the switches to add on the right side list
- 3. Click the left Assign Switches to Reboot Group arrow

| Bill_2000_Boz (0.1.00                    | 9.99)                         | ~            |                  |
|------------------------------------------|-------------------------------|--------------|------------------|
| Name OIP OVWN                            | Unassigned Switch             | ies (2)      |                  |
| Reboat Groups                            | IP Address                    | Switch Name  | Firmware Version |
| DorvsRB [0s.P.0s]                        | 9.1.39.99                     | IBM_2005_B32 | v4.4.0           |
|                                          | 9.1.39.98                     | IBM_2005_H08 | v4.4.0           |
|                                          |                               |              |                  |
| c                                        |                               |              |                  |
|                                          |                               |              |                  |
|                                          |                               |              |                  |
|                                          |                               |              |                  |
| L. L. L. L. L. L. L. L. L. L. L. L. L. L |                               | _            |                  |
|                                          | Assign switches to reboot gro | pup          |                  |
| ſ                                        |                               |              |                  |
| L                                        |                               |              |                  |
| r                                        |                               |              |                  |
|                                          |                               |              |                  |
|                                          |                               |              |                  |
|                                          |                               |              |                  |
|                                          |                               |              |                  |
|                                          |                               |              |                  |
| Create Luit Delete                       |                               |              |                  |
| Create Single Switch Groups              |                               |              |                  |
|                                          |                               |              |                  |

Figure 2-207 Add switches to reboot group

We now click **Apply** to save or **OK** to save and exit.

#### **Rebooting the switches**

To reboot switches, either select **Tools—> Reboot—> Sequence Reboot** or click the **Sequenced reboot** button shown in.

| 器 Fabric Manager                                    |           |                 |                |                    |       |
|-----------------------------------------------------|-----------|-----------------|----------------|--------------------|-------|
| File Edit View Actions Topology Tools Help          |           |                 |                |                    |       |
| Address http://9.42.164.22/                         |           |                 |                | 2                  |       |
| D Name V DopysSki Skitches                          |           |                 |                |                    | F     |
| SAN Flements Fitter Overview Alerts Tonology        | Switches  | Device Nodes    | Sequenced      | reboot (Alt+R)     | إسر   |
| S My SAN                                            | Jawitches | [ Device Notice |                | s <u>(rongna</u> ) |       |
|                                                     |           |                 |                |                    |       |
| ⊞                                                   |           | tions So        | rt Order       |                    |       |
|                                                     | Version   | Status          | Fabric         | D                  | IP Ma |
| Switcheroups     1     IBM_2005_B32 9.1.39.99       | v4.4.0    | Healthy         | IBM_2005_B32   | IBM_2005_B32       | 255.2 |
| ⊞                                                   | v4.4.0    | Healthy         | IBM_2005_B32   | IBM_2005_H08       | 255.2 |
| BM_2005_H     BM_2005_H                             | 74.4.0    | пеашту          | IDIWI_2109_IVI | IDIWI_2109_IVI     | 200.2 |
| BM_2109_M1                                          |           |                 |                |                    |       |
| Onigroups     Onigroups     Onigroups     Onigroups |           |                 |                |                    |       |
|                                                     |           |                 |                |                    |       |
|                                                     |           |                 |                |                    |       |
|                                                     |           |                 |                |                    |       |
|                                                     |           |                 |                |                    |       |
|                                                     |           |                 |                |                    |       |
|                                                     |           |                 |                |                    |       |
|                                                     |           |                 |                |                    |       |
|                                                     |           |                 |                |                    |       |
|                                                     |           |                 |                |                    |       |
|                                                     |           |                 |                |                    |       |
| <                                                   |           |                 |                |                    | >     |
| Click to do sequenced reboot of multiple switches   | 3 jear    | nieb@localhost  |                |                    |       |

Figure 2-208 Sequenced reboot button

Once the sequenced reboot window is open, the list on the left hand side displays the Reboot groups. The list on the right hand side displays the switch(es) selected for reboot.

Highlight a switch or reboot group and then click on the right *Select Switches* arrow as shown in Figure 2-209.

Now we select either the **Fastboot** or **Reboot** button to perform the reboot on the selected switches. We can see the switch status of the reboot process in Figure 2-209.

| 攀 Sequence Reboot                                                                                                    |                    |              |                  |            |            |          | ×   |
|----------------------------------------------------------------------------------------------------|--------------------|--------------|------------------|------------|------------|----------|-----|
| Select Fabric IBM_2005_B32 (9.1.39.98                                                                                                    | 9)                 |              | ×                |            |            |          |     |
| ⊙ Name ◯ IP ◯ VW/N                                                                                                    | Rebooting switches |              |                  |            |            |          | -   |
| Seboot Groups                                                                                                    | IP Address         | Switch Name  | Firmware Version | Reboot Gro | Status     | Messages |     |
| Pahaet Crauma                                                                                                    | 9.1.39.99          | IBM_2005_B32 | v4.4.0           | DorysRB [0 | Done       | ^        | •   |
| Repool Groups     DorveRB [0e P 0e]                                                                                                    | 9.1.39.98          | IBM_2005_H08 | v4.4.0           |            | Rebooting  |          | 1   |
| Image: Second system       Second system         Image: Second system       Second system         Image: Second system       Second system <t< th=""><th></th><th></th><th></th><th></th><th>,</th><th></th><th>100</th></t<> |                    |              |                  |            | ,          |          | 100 |
|                                                                                                    | <                  | IIII         |                  |            |            | ~        |     |
| Fastboot                                                                                                    | oot Create/Change  | e Sequence   | Fabric Login     | Abort      | ilose Help |          |     |

Figure 2-209 Rebooting switches

The switches are rebooted in sequence. As shown in Figure 2-209, the first switch has completed, showing green status and *Done*. The second one shows yellow status and *Rebooting*.

Once the reboot is finished, we receive an Information window notifying us that the reboot sequence is complete; also the "Status" field will displays *Done* in green for both switches. We can then click **Close** to exit the window.

## 2.10.7 Fabric Merge

When merging two different fabrics, conflicts related to zoning, domain ID or operating parameters can occur, causing the new fabric to be segmented.

The Fabric Merge function allows you to check the compatibility of two fabrics before actually merging them.

You can launch "Fabric Merge" by going to **<u>T</u>ools** —>**Fabric** <u>Merge</u> as shown in Figure 2-210.

For example, in this section, we will work with two fabrics:

- ► Fabric A with one hub
- ► Fabric B with two switches

Each of these fabrics has its own set of domain IDs, zoning configurations and operating parameters.

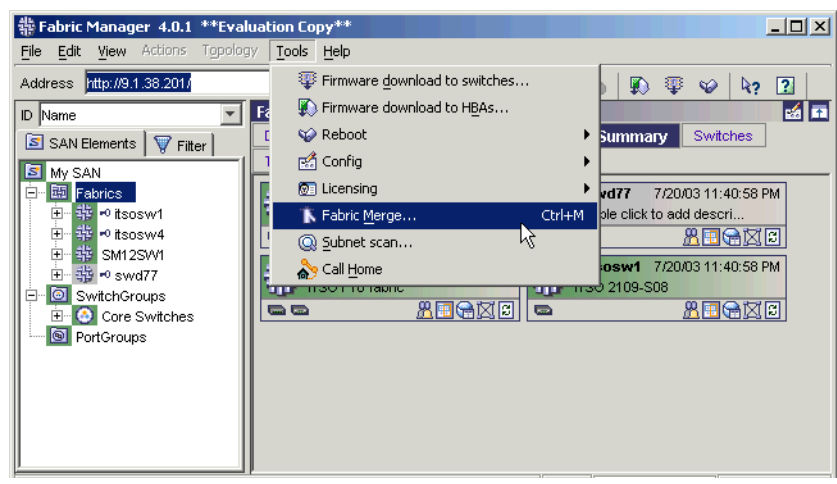

Figure 2-210 Launch the Fabric Merge window

The first step is to choose the two fabrics to merge, as shown in Figure 2-211.

| 쁆 Fabric Merge Check X                                   |
|----------------------------------------------------------|
| Select two different fabrics to check merge compatiblity |
|                                                          |
| fabric-itsosw1 🔽 fabric-itsosw4                          |
| fabric-Select second fabric to check                     |
| fabric-itsosw4                                           |
| fabric-SM12SW1                                           |
| fabric-itsosw1                                           |
|                                                          |
| Check Cancel Help                                        |

Figure 2-211 Choose two fabric to merge

For the two fabrics specified here, Fabric Manager downloads the configuration file and checks for any inconsistencies with respect to zoning, domain IDs, and various operating parameters.

Once you have clicked the **Check** button, Fabric Manager attempts to connect to each of the fabrics and download their configuration files to the FTP server defined in "Setting the File Transfer options" on page 295.

Once the Fabric Manager gets the configuration files, it compares them. In Figure 2-212 we show an example of the parameters not matching, due to core PID not matching.

| 쁆 Merge Check Results                                                                                                    | ×        |
|----------------------------------------------------------------------------------------------------|----------|
| DataFieldSizeTest<br>Merge Check Successful                                                                                | <b>_</b> |
| VCEncodingTest<br>Merge Check Successful                                                                                   |          |
| VC Priority Test<br>Merge Check Successful                                                                                 |          |
| PIDTest<br>PID format is incompatible:<br>fabric itsosw1 pidFormat: 0<br>fabric itsosw4 pidFormat: 1<br>Failed Merge Check |          |
| ZoningTest<br>Merge Check Successful                                                                                       |          |
|                                                                                                    | Close    |

Figure 2-212 Merge check failure

At this point, we would now close the Merge manager, and manually configure our core PID to match in both fabrics.

If all fabric parameter settings pass the checking, we are then prompted to run the zone merge manager as shown in Figure 2-213.

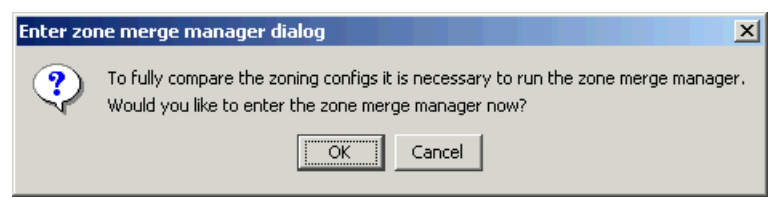

Figure 2-213 Zone merge manager prompt

By clicking **OK** we let Fabric Manager help us to resolve conflicts. Fabric manager displays a window shown in Figure 2-214 with each fabric's configuration listed.

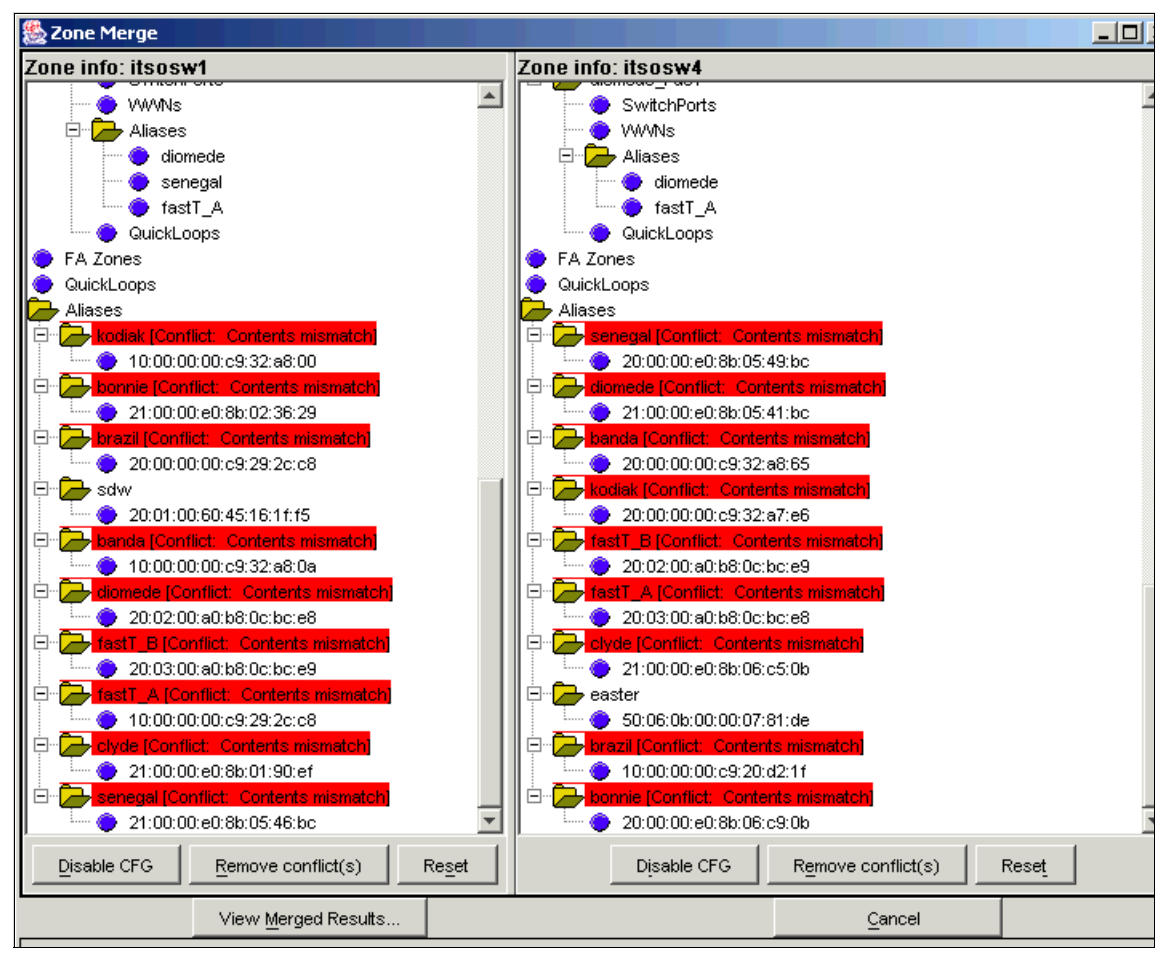

Figure 2-214 Zone Merge window

The conflicts are highlighted in red in each config tree. In our example, we have conflicts because the configurations both have duplicate alias names.

We can remove the conflicts in one of the fabrics by selecting the conflicts and clicking the **<u>Remove conflict(s)</u>** button. After removing a conflict, we could restore it by clicking the **<u>Reset</u>** button.

In our example, this will remove all the aliases for second HBA in each host. This would not be a desirable result, so we cancel the Merge Manager, and alter our aliases on one fabric. Then, when rerunning the Merge Manager, our configs do not have any conflicts, although the config names are highlighted in red, as shown in Figure 2-215.

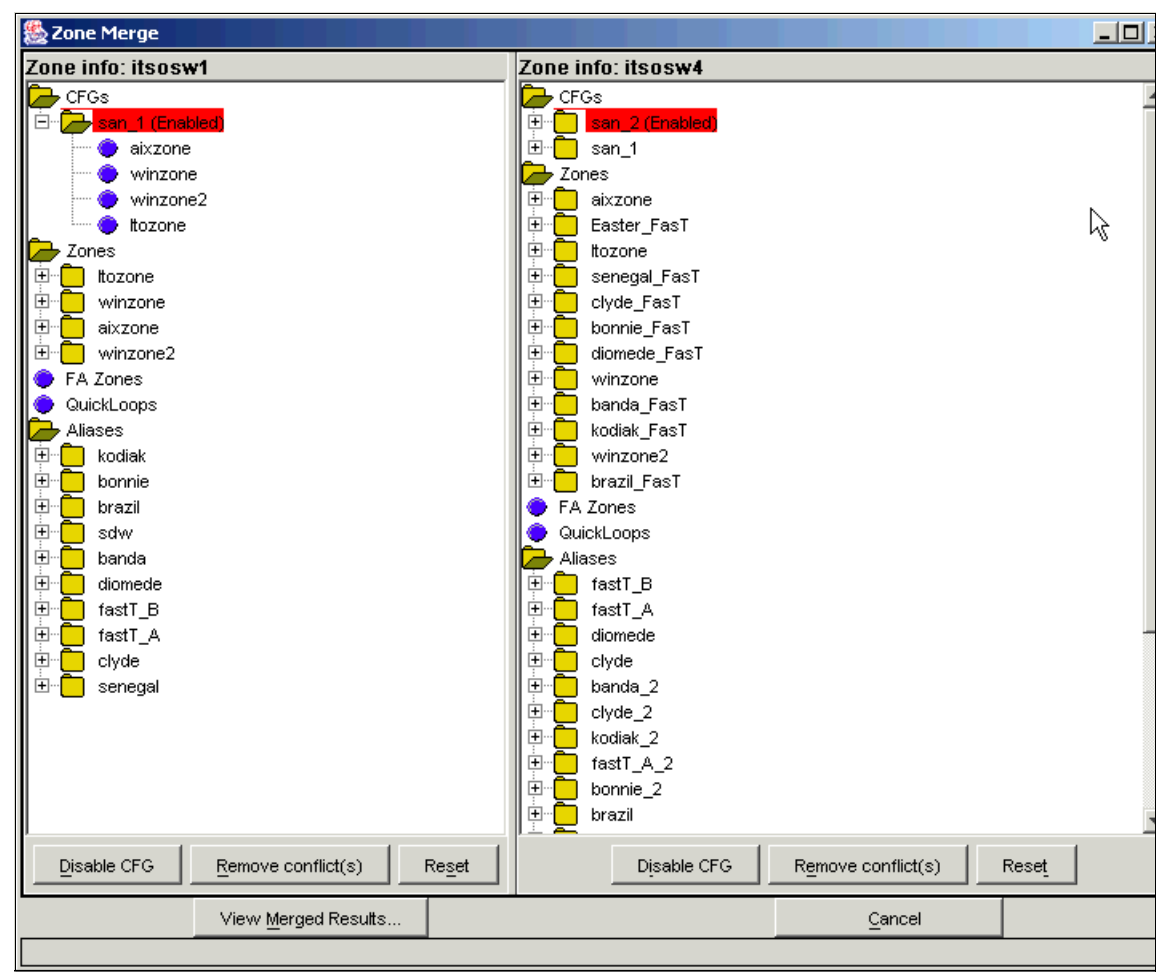

Figure 2-215 Zone merge conflict removed

We need to disable one of the fabrics configs, so that the merge can occur. We use the appropriate **Disable CFG** button to do this.

Now we can click **View** <u>Merged</u> **Results** to display the final zoning information as shown in Figure 2-216.

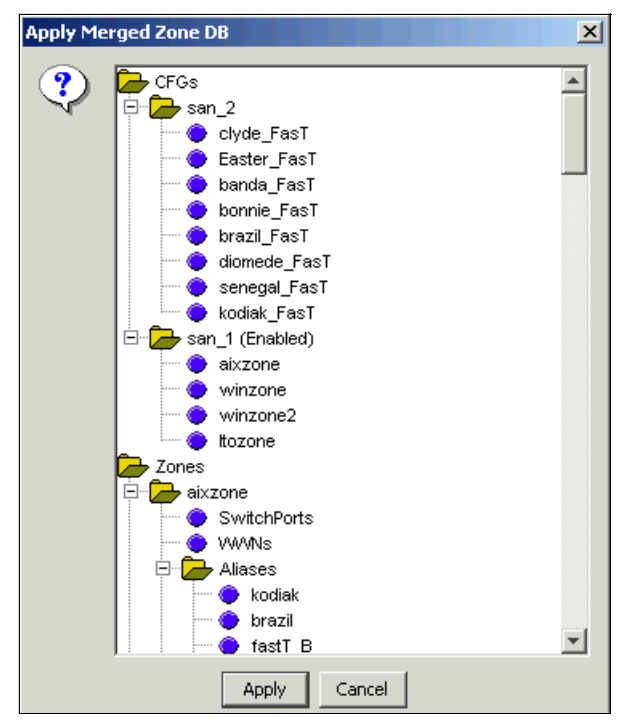

Figure 2-216 Merged zone window

From this window we can apply the displayed zoning configuration or cancel to return to the previous window.

**Attention:** Clicking **Apply** will modify the zoning configuration in both fabrics according to the display shown in Figure 2-216, even if the merge is not completed. In our example, the previously active configuration "SAN\_2" in Fabric itsosw4 was disabled.

Once these steps have completed, without errors, the two fabrics are ready for merging by connecting a physical ISL between them.

**Tip:** We can use Fabric Manager's ability to load configuration parameters to multiple switches to configure a whole fabric without having to logon to every single switch.

# 2.10.8 Loading switch configuration

Fabric Manager allows us to download switch configuration parameters to a file and upload this configuration or part of it to multiple switches.

This can be used, for example, to set SNMP information or fabric operating parameters to multiple switches without having to set these values on each individual device.

The first step is to save an existing configuration from a switch. This can be done by accessing the switch configuration menu **Tools** —> **Config** —> **Save Baseline** in the Fabric View. This brings up the window shown in Figure 2-217.

| <b>掛 Save</b><br>Please s | e Baseline Co<br>elect the template | nfiguration<br>9 you are usir | Template Se | lection | × |
|---------------------------|-------------------------------------|-------------------------------|-------------|---------|---|
| Full C<br>SNMF            | onfiguration<br>/Fabric Watch       |                               |             |         | × |
| ,                         | Browse                              | Next                          | Cancel      | Help    |   |

Figure 2-217 Save Baseline selection window

In this window you can select the way in which Fabric Manager will present the configuration parameters:

- Full Configuration: This lets you choose from among all the parameters.
- SNMP/Fabric Watch: This restricts the selection to SNMP and Fabric Watch parameters only.

In our example, we will choose Full Configuration.

Selecting one of the above templates will enable the **Next** button.

The next step is to choose the switch from which you wish to download the configuration, as shown in Figure 2-218.

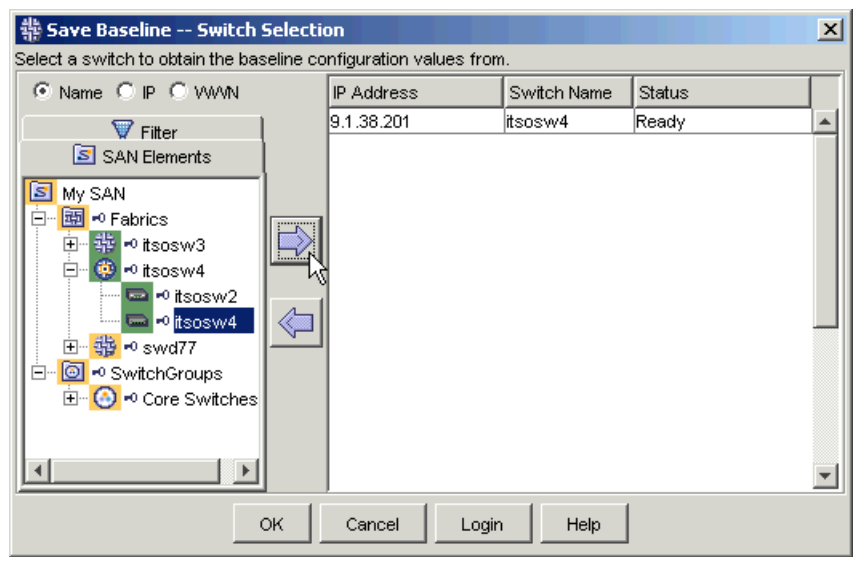

Figure 2-218 Save Baseline — Switch selection

Select the switch from the left-hand list and click the right facing arrow. This adds the switch to the left-hand list. You can download the configuration from only one switch at a time.

You can use the **Login** button to define the log into the switch if it is not already done.

At this time, you should make sure that the FTP server specified in the options is running. Clicking **OK** will start the download of the switch configuration file for file manager internal process. The window shown in Figure 2-219 is displayed.

| Select which configuration          | parameters should be stored in the baselin | e |
|-------------------------------------|--------------------------------------------|---|
| Name                                | value                                      |   |
| 🖳 🔲 All sections                    |                                            |   |
| 😑 🗆 🔲 configurations                |                                            |   |
| 😑 🛛 🔽 Fabric Channel Param          |                                            |   |
| 🖻 🖳 🗹 Mode                          |                                            |   |
| 🔤 🗹 sync                            | 0                                          |   |
| 🔤 🔽 useCsCtl                        | 0                                          |   |
| 🔤 🗹 tachyonCompat                   | 0                                          |   |
| 🔤 🗹 SeqSwitching                    | 0                                          |   |
| 🔤 🗹 longDistance                    | 0                                          |   |
| 🛄 🗹 fcpProbeDisable                 | 0                                          |   |
| ✓ isolate                           | 0                                          |   |
| noClassF                            | 0                                          |   |
| VcEncode                            | 0                                          |   |
| 🦳 🔽 pidFormat                       | 1                                          |   |
|                                     | 0                                          |   |
| 🗄 🗹 Virtual Channel                 |                                            |   |
| wan rtt div max                     | 200                                        |   |
|                                     | 16                                         |   |
| wan tov                             | 0                                          |   |
|                                     | 10000                                      |   |
|                                     | 2112                                       |   |
| wax hons                            | 7                                          |   |
|                                     | 2000                                       |   |
| ± E E Fahric Channel &rhitrery Loon |                                            |   |
|                                     |                                            |   |

Figure 2-219 Save Baseline — Parameter Selection

From this window, we can choose which parameters or set of parameters we would like to save by checking the corresponding check boxes. In this example, we choose to save only information related to Fabric Parameters. If we would like to change a parameter before saving this Baseline, we can select the *key*, we chose **pidFormat** (the checkbox is slightly greyed), and then clicked the **Edit Key** button, giving us the window shown in Figure 2-220.

| む Edit M | (ey       | × |
|----------|-----------|---|
| Name     | pidFormat |   |
| Value    | 1         |   |
|          | OK Cancel |   |

Figure 2-220 Edit parameter key

From the Edit Key window we can change the *Value* field to what we desire to be set as our Baseline save.

Once we have chosen the parameters to be saved we click **Save**. This will open a file browsing window where we are able to specify a location for the configuration file as shown in Figure 2-221.

| 韂 Save base file                       | 2                                                                                              |                                                                                     |   |       | ×     |
|----------------------------------------|------------------------------------------------------------------------------------------------|-------------------------------------------------------------------------------------|---|-------|-------|
| Save <u>i</u> n:                       | 🛅 Fabric Mana                                                                                  | ger                                                                                 | • | · 🗈 🗂 | : 📰 📰 |
| My Recent D<br>Desktop<br>My Documents | log<br>FabricMar<br>FabricMar<br>titsosw4<br>titsosw4 m<br>licenseDb<br>licenseDb<br>licenseDb | nager.Properties<br>nager.xml<br>node<br>.backup<br>.data<br>.properties<br>.script |   |       |       |
| <b></b>                                | File <u>n</u> ame:                                                                             | itsosw4 param                                                                       |   |       |       |
| My Computer                            | Files of type:                                                                                 | All Files                                                                           |   |       |       |

Figure 2-221 Choose a location for configuration file

The saved file can now be used to upload the parameters to another switch later on, or can be kept as a backup.

#### Compare and download file from a file

We can use the file saved in the preceding paragraph to propagate the saved parameters to multiple switches. This can be useful for SNMP information or fabric wide parameters, for example.

#### Go to Tools --> Config --> Compare/Download from File.

The first step is to choose the file in which configuration parameters are stored. We are prompted to choose a configuration file as shown in Figure 2-222.

| 恭 Compare/Dow                                     | vnload from Fi                                                                                                  | le Select Baseline Configuration                                                             |   | ×                  | : |
|---------------------------------------------------|----------------------------------------------------------------------------------------------------|----------------------------------------------------------------------------------------------|---|--------------------|---|
| Look in:                                          | 🛅 Fabric Mana                                                                                                   | ger                                                                                          | - | 🗈 💣 🥅 📰            |   |
| My Recent D<br>Desktop<br>Desktop<br>My Documents | log<br>FabricMar<br>FabricMar<br>tisosw2<br>tisosw4<br>tisosw4<br>tisosw4<br>icenseDb<br>licenseDb<br>licenseDb | nager.Properties<br>nager.xml<br>node<br>Jaram<br>Joackup<br>Jaata<br>Joroperties<br>Jocript |   |                    |   |
| - <b>S</b>                                        | File <u>n</u> ame:                                                                                              | itsosw4 param                                                                                |   |                    |   |
| My Network                                        | Files of type:                                                                                                  | All Files                                                                                    |   | Open selected file | ] |

Figure 2-222 Select configuration file to compare/download

Next, you have to choose the target switches, that is to say, the switches to which you want to apply the configuration. This is shown in Figure 2-223.

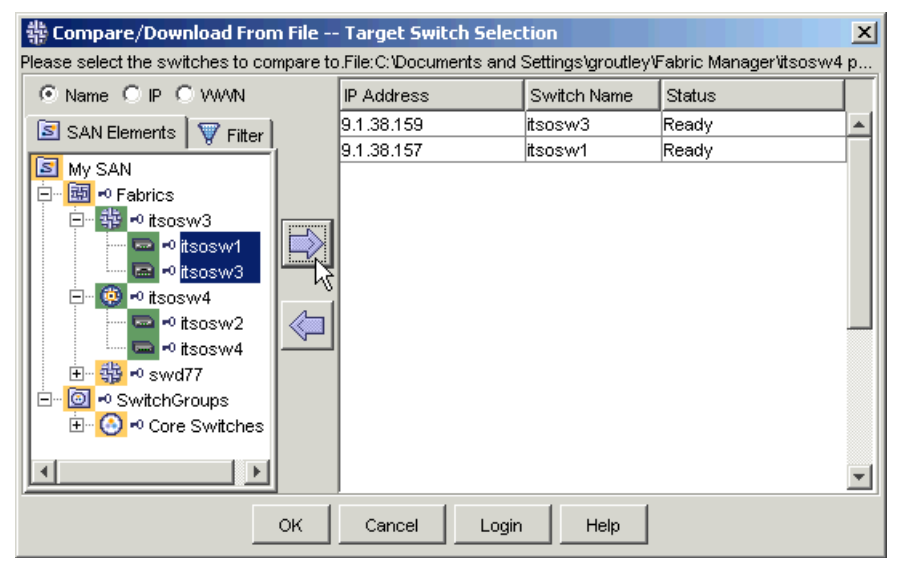

Figure 2-223 Compare download from file — Target Switch Selection

From the left-hand side list we can select multiple switches. Then click the right facing arrow or drag and drop the selection to the right-hand side list.

Clicking **OK** will start the configuration download from the target switches. Fabric Manager then compares the parameters available in the baseline file to the ones set in the target switch and displays the window shown in Figure 2-224.

| 恭 Compare/Downlo | ad from File Switch | Configuration  | comparison  | and Download | i             |        |               | × |
|------------------|---------------------|----------------|-------------|--------------|---------------|--------|---------------|---|
| SwitchName       | FirmwareVersion     | wan_tov        | wan_rtt_dly | max_hops     | pidFormat     | 3      | dataFieldSize | 2 |
| BaseLine         | v3.1.0              | 0              | 200         | 7            | 1             | 3      | 2112          | 2 |
| itsosw3          | v2.6.1              |                |             |              | 1             | 3      | 2112          | 2 |
|                  |                     | 4              |             |              |               |        |               | F |
| Re-Compare       | Edit Baseline       | Apply Baseline | . Print Re  | eport Sh     | ow Difference | Cancel | Help          |   |

Figure 2-224 Compare/Download from file — Comparison

This window displays in red the differences between the baseline file and the current switches settings. Clicking the **Show Difference** button will show *only* the differences. Then we have the choice to print the comparison report, cancel the operation, edit or apply the baseline, or perform the compare again.

We chose to apply the baseline, so the window in Figure 2-225 is displayed.

| Apply Baseline  |            |             |             | x         |
|-----------------|------------|-------------|-------------|-----------|
| 📾 root          | IP Address | Switch Name | Status      | $\square$ |
| E-Seboot Config | 9.1.38.157 | itsosw1     | Rebooting   |           |
| 9.1.38.157      | 9.1.38.159 | itsosw3     | Configuring |           |
|                 |            |             |             |           |
|                 |            |             |             | -         |
|                 | 0 hr       | 0 min 0 sec |             | M         |
|                 | Apply Clo  | se          | 2           |           |

Figure 2-225 Apply baseline to the switches

Fabric Manager will upload the parameters to each switch, one at a time and reboot it. As one switch is done (configured and rebooted), it will have a strike-through in the switch list in the left-hand side of the window. Note that you can check the status of the switch being updated in the Status field.

Once the baseline is applied to all switches, you can click **Close** to return to the Fabric View.

# 2.10.9 Managing licenses

Fabric Manager lets you manage licenses on switches across the fabric. You can:

- View licensing information on each individual switch
- Save licensing information from a switch to a local file for backup, for example
- Download a license file to a switch for upgrade

To manage licensing, go to **Tools** —>**Licensing** —> **Load from switch**. This displays a switch selection window. Select one or more switches in the left-hand side list and click the right arrow. Validate with "OK".

Note that you have to be logged into the switch. If not, Fabric Manager will display the fabric login window and let you enter login information.

| å License Adm | ninistration                    |                      |                                                       | ×    |
|---------------|---------------------------------|----------------------|-------------------------------------------------------|------|
| Switch File O | btained Licenses All            |                      |                                                       |      |
|               | Licens                          | e data obtained from | n switches                                            |      |
| SwitchName    | WWN                             | License ID           | Licensed Feature                                      | Key  |
| itsosw4       | 10:00:00:60:69:51:04:1b         | N/A                  | Web, Zoning, Fabric, Fabric Watch                     | Rcyz |
| itsosw4       | 10:00:00:60:69:51:04:1b         | N/A                  | QuickLoop, Remote Switch, Extended Fabric, Performa   | S9ee |
| itsosw1       | 10:00:00:60:69:20:1d:4e         | N/A                  | Web, Zoning, SES, Fabric                              | SQZ  |
| itsosw1       | 10:00:00:60:69:20:1d:4e         | N/A                  | Web, Zoning, SES, Extended Fabric, Fabric Watch, Rele | SQ9( |
| itsosw2       | 10:00:00:60:69:20:1d:74         | N/A                  | Web, Zoning, SES, Fabric                              | SbzS |
| itsosw2       | 10:00:00:60:69:20:1d:74         | N/A                  | Web, Zoning, SES, Extended Fabric, Fabric Watch, Rele | cSey |
|               |                                 |                      |                                                       |      |
| •             |                                 |                      |                                                       |      |
|               | Load from Switch Export to File | Remove from S        | witch Print Help Cancel                               |      |

The License Administration window is shown in Figure 2-226.

Figure 2-226 License administration — Switch tab

Four tabs are available in this window:

- ► Switch:
  - Allows us to view licenses currently installed on the selected switches.
  - Loads licensing information from switches by clicking the "Load from switch" button.
  - Saves the selected license information to an XML file by highlighting the appropriate line(s) and clicking "Export to file".
  - Allows a specific license from the display and removed, using the "Remove from switch" button.

- ► File:
  - Allows us to load licensing information from a saved XML file for display
  - Lets us select a displayed license and install it to the corresponding switch
- Obtained Licenses:
  - Allows the management and installation of electronically purchased Licenses.
- ► All:
  - Allows you to have a consolidated view of all licenses displayed on the other three tabs.

**Tip:** Do not remove the Web license, as it is required to use Fabric Manager on a switch!

The File tab is shown in Figure 2-227.

| <b>恭</b> License | Administration          |              |                                           |                      |               | ×        |
|------------------|-------------------------|--------------|-------------------------------------------|----------------------|---------------|----------|
| Switch Fil       | e Obtained Licenses A   |              |                                           |                      |               |          |
|                  | License d               | ata obtained | from file D:\SAN\Brocade\Fabric Manager\E | xport Saves\ITSO.xml |               |          |
| SwitchN          | WWN                     | License ID   | Licensed Feature                          | Кеу                  | Action        | Location |
| itsosw4          | 10:00:00:60:69:51:04:1b | N/A          | Web, Zoning, Fabric, Fabric Watch         | RcyzeSbeSUdz0fY      | add           | file     |
| itsosw4          | 10:00:00:60:69:51:04:1b | N/A          | QuickLoop, Remote Switch, Extended Fa     | S9eeSSyRdQfAffTr     | already added | file     |
| itsosw1          | 10:00:00:60:69:20:1d:4e | N/A          | Web, Zoning, SES, Fabric                  | SQzybcdyRTR0zcZ      | add           | file     |
| itsosw1          | 10:00:00:60:69:20:1d:4e | N/A          | Web, Zoning, SES, Extended Fabric, Fab    | SQ9cbdcQ9QVRApd0     | add           | file     |
| itsosw2          | 10:00:00:60:69:20:1d:74 | N/A          | Web, Zoning, SES, Fabric                  | SbzSRbQbezTc0TSA     | add           | file     |
| itsosw2          | 10:00:00:60:69:20:1d:74 | N/A          | Web, Zoning, SES, Extended Fabric, Fab    | cSeyyc9zzyfTfB0J     | add           | file     |
|                  |                         |              |                                           |                      |               |          |
| •                |                         |              |                                           |                      |               | ► F      |
|                  | Import f                | rom File     | Download to Switch Print                  | Help Cancel          |               |          |

Figure 2-227 License Administration — File tab

## **ISL Checking**

Use the ISL option of the Actions menu to record and monitor the ISL configuration for a fabric. There are two separate actions that can be taken when using the ISL option:

- ► ISL Checking
- Restamp (available only when ISL Checking is enabled)

#### Enabling ISL checking

When ISL Checking is enabled, a snapshot (or stamp) is taken of the topology. When a change occurs in the ISLs, the detailed information will be shown on the Status Reason section of the Events.

To enable ISL Checking:

- ► Highlight the Fabric.
- ► Select Actions.
- Select ISL.
- ► Select ISL Checking.

A check mark should appear, showing that ISL checking is enabled and the node icon will change.

When ISL Checking is turned on, the following changes will take place:

 If an event occurs, the Status Legend color will change to represent the appropriate Event.

In our example we have lost the ISL on ITSOsw4 fabric. The navigation frame now shows itsosw2 and itsosw4 as two separate fabrics, with itsosw4 in red indicating a down condition.

► Any events will be shown in the Fabric Events window.

We received an event stating that the connection between switch 4 port 9 and switch 2 port 7 has been removed, resulting an a Down fabric status.

Figure 2-228 shows the event entry for our example of ISL loss.

| 靠 Fabric Manager 4.0.1 **I            | valuati | on Copy <sup>*</sup>     | ka <b>i</b> k |                                                                   |          |           |             |         |       |              |                 |                           | - O ×        |
|---------------------------------------|---------|--------------------------|---------------|-------------------------------------------------------------------|----------|-----------|-------------|---------|-------|--------------|-----------------|---------------------------|--------------|
| <u>File Edit View</u> Actions Top     | ology   | <u>T</u> ools <u>H</u> e | lp            |                                                                   |          |           |             |         |       |              |                 |                           |              |
| Address http://9.1.38.157/            |         | -                        | Q             |                                                                   | ← →      | <b>F0</b> | 🖻 🗳   取     | . 🐺 (   | ~     | k? ?         |                 |                           |              |
| ID Name                               | Fabric  | s Event                  |               |                                                                   |          |           |             |         |       |              |                 |                           | <b>•</b>     |
| SAN Elements                          | Detail  | Device                   | es Evi        | ent                                                               | Portgrid | Ports     | Summary     | Switch  | nes   | Topology     |                 |                           |              |
| S My SAN                              | Current | t Status R               | eason:        |                                                                   |          |           |             |         |       |              |                 |                           |              |
| E- Babrics                            | Status  |                          | Switch        |                                                                   | Status   | s Reasor  | ı           |         |       |              |                 |                           |              |
| 世···································· | Margina | al :                     | swd77         | vd77 * 2 bad power supplies triggered the Marginal/Warning status |          |           |             |         |       |              |                 |                           |              |
| E =                                   | Down    | i                        | tsosw4        |                                                                   | ISL      | Direct    | connection  | n Remov | ved:  | : Domain     | 4 Port 9 <      | <-> Domain 2 Port         | 7            |
|                                       |         |                          |               |                                                                   |          |           |             |         |       |              |                 |                           | Þ            |
| Ore SwitchGroups     Event Log:       |         |                          |               |                                                                   |          |           |             |         |       |              |                 |                           |              |
| PortGroups                            | Status  | Switch                   | Number        | Time                                                              | Ψ        | Count     | Level       | Me      | essag | e            |                 |                           |              |
|                                       |         | itsosw2                  | 40            | Jul 21                                                            | 10:03:12 | 1         | Information | F۱      | A-CH  | ANGED fabri  | cED000 (Fabri   | ic E-port down) value ha  | s changed 🔺  |
|                                       |         | itsosw2                  | 41            | Jul 21                                                            | 10:03:12 | 1         | Information | F۷      | A-CH  | ANGED fabri  | cFR000 (Fabri   | ic Reconfigure) value ha  | s changed.—— |
|                                       | L       | itsosw2                  | 39            | Jul 21                                                            | 10:03:11 | 1         | Warning     | F١      | N-AB  | OVE eportLir | nk007 (E Port I | link Failures 7) is above | high bound 🚽 |
|                                       |         |                          |               |                                                                   |          |           |             |         |       |              |                 |                           | •            |

Figure 2-228 ISL Checking event entry

#### Using Restamp

As enabling ISL checking takes a persistent snapshot of the fabric topology, we need to refresh this snapshot when adding or removing ISLs.

To restamp the fabric topology, and have the most current topology information noted in Fabric Events, use the Restamp option. This option is only available if ISL Checking is already enabled. To restamp the fabric:

- ► Select Actions —> ISL.
- Select Restamp. A snapshot is taken of the fabric
- ► Select Actions —> Fabric Events.

You can now view the latest changes within the fabric in the top of the Fabric Events window.

#### Security

After enabling an Advanced Security fabric as discussed in 2.9, "Advanced Security" on page 268, we are able to manage the security policies from Fabric Manager.

By right-clicking our fabric icon we launch a menu as shown in Figure 2-229 where we select the **Security...** option.

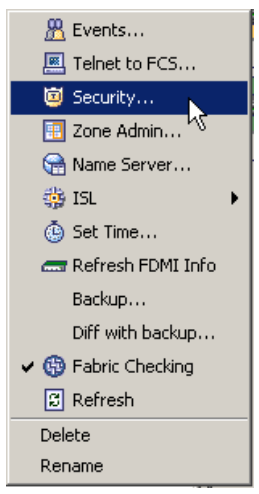

Figure 2-229 Selecting Security management

When we do this we receive a message shown in Figure 2-230 indicating that passwords have not been learned, although Fabric Manager previously had been defined with passwords for this fabric, during the enabling of Advanced Security we were forced to change all the passwords.

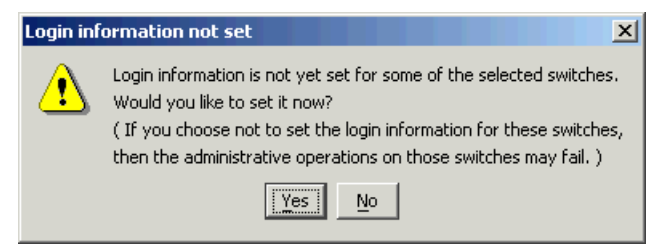

Figure 2-230 Password error message

We answer **Yes** to the message and re-define the passwords as defined in our enabling Security section. Once the passwords have been successfully learned, the Security Administration window opens, as shown in Figure 2-231.

| Summary    | Defined Policy                                                         | Active Policy                                                          |  |  |  |  |
|------------|------------------------------------------------------------------------|------------------------------------------------------------------------|--|--|--|--|
| SCC        | FCS Policy                                                             | FCS Policy                                                             |  |  |  |  |
| FCS        | 10:00:00:60:69:80:06:7a (SM12SW1)<br>10:00:00:60:69:90:03:9d (SF32SW1) | 10:00:00:60:69:80:06:7a (SM12SW1)<br>10:00:00:60:69:90:03:9d (SF32SW1) |  |  |  |  |
| TELNET     | SCC Policy                                                             | SCC Policy                                                             |  |  |  |  |
| RSNMP      | Policy does not exist                                                  | Policy does not exist                                                  |  |  |  |  |
| WSNMP      | DCC Policy                                                             | DCC Policy                                                             |  |  |  |  |
| HTTP       | Policy does not exist                                                  | Policy does not exist                                                  |  |  |  |  |
| API        | SES Policy                                                             | SES Policy                                                             |  |  |  |  |
| DCC        | Policy does not exist                                                  | Policy does not exist                                                  |  |  |  |  |
| SES        | MS Policy                                                              | MS Policy                                                              |  |  |  |  |
| MS         | Policy does not exist                                                  | Policy does not exist                                                  |  |  |  |  |
| SERIAL     | Serial Policy                                                          | Serial Policy                                                          |  |  |  |  |
| FRONTPANEL | Policy does not exist                                                  | Policy does not exist                                                  |  |  |  |  |
| Options    | RSNMP Policy                                                           | RSNMP Policy                                                           |  |  |  |  |
| Dessword   | Policy does not exist                                                  | Policy does not exist                                                  |  |  |  |  |
| Fassword   | WSNMP Policy                                                           | -WSNMP Policy                                                          |  |  |  |  |
|            | Policy does not exist                                                  | Policy does not exist                                                  |  |  |  |  |
|            | HTTP Policy                                                            | HTTP Policy                                                            |  |  |  |  |
|            | Policy does not exist                                                  | Policy does not exist                                                  |  |  |  |  |
|            | API Policy                                                             | API Policy                                                             |  |  |  |  |
|            | Policy does not exist                                                  | Policy does not exist                                                  |  |  |  |  |
|            | Telnet Policy                                                          | Telnet Policy                                                          |  |  |  |  |
|            | Policy does not exist                                                  | Policy does not exist                                                  |  |  |  |  |
|            | FrontPanel Policy                                                      | FrontPanel Policy                                                      |  |  |  |  |
|            | Policy does not exist                                                  | Policy does not exist                                                  |  |  |  |  |

Figure 2-231 Security Policy management

From this window we can view the various security policies, and define them by clicking the appropriate tab on the left side of the window.
# QuickLoop

QuickLoop is an additional feature enabled by license key, which may be installed on all IBM TotalStorage SAN Switch models except the 2109-F32, 2109-M12 and M14 Core switch. The tab displayed in Figure 2-232 only appears after the license key has been installed.

Quickloop is a unique method used to enable Private arbitrated loop devices to connect to a fabric, and complies with FC-AL standards. Because this allows private loops to be attached to fabrics, it can best be described as a Private Loop Fabric Attach (PLFA), as compared to a Private Loop Direct Attach (PLDA).

In the following sections, we discuss the different sections of the QuickLoop tab displayed.

| 🚰 Switch Admin - Microsoft Internet Explorer                                                                                                    |                                                                                   |  |  |  |  |  |  |  |  |
|----------------------------------------------------------------------------------------------------|-----------------------------------------------------------------------------------|--|--|--|--|--|--|--|--|
| SwitchName: itsosw4 DomainID: 4 VWVN: 10                                                                                                    | :00:00:60:69:51:04:1b Thu Jul 17, 2003, 4:45 PM                                   |  |  |  |  |  |  |  |  |
| Switch Information   Network Config  <br>Port Setting   Routing   Extended Fabric   User /                                                                                                    | Upload/Download SNMP License Admin<br>Admin Configure QuickLoop Trunk Information |  |  |  |  |  |  |  |  |
| Quick Loop Status<br>State : Master<br>Scope : Single 🄀                                                                                                    | Quick Loop Partner Partner Switch Name None World Wide Name 00:00:00:00:00:00:00  |  |  |  |  |  |  |  |  |
| Quick Loop Settings                                                                                                    | Partner Switch                                                                    |  |  |  |  |  |  |  |  |
| ● Enable       ● Port       ● Port         ● Port       Enabled       5       ● 4         5       ●       ●       7       ●         6       ●       ●       ●       ●       ●         7       ●       ●       ●       ●       ●       ●       ●       ●       ●       ●       ●       ●       ●       ●       ●       ●       ●       ●       ●       ●       ●       ●       ●       ●       ●       ●       ●       ●       ●       ●       ●       ●       ●       ●       ●       ●       ●       ●       ●       ●       ●       ●       ●       ●       ●       ●       ●       ●       ●       ●       ●       ●       ●       ●       ●       ●       ●       ●       ●       ●       ●       ●       ●       ●       ●       ●       ●       ●       ●       ●       ●       ●       ●       ●       ●       ●       ●       ●       ●       ●       ●       ●       ●       ●       ●       ●       ●       ●       ●       ●       ●       ●       ●       ● <td>AL_PAS No AL_PAS information</td> | AL_PAS No AL_PAS information                                                      |  |  |  |  |  |  |  |  |
|                                                                                                    |                                                                                   |  |  |  |  |  |  |  |  |
| [SwitchResponse]Enabled Port 5 for Quick Loop<br>[SwitchResponse]Enabled Port 7 for Quick Loop<br>[SwitchResponse]Enabled Port 11 for Quick Loop<br>End of current changes                                                                                                    |                                                                                   |  |  |  |  |  |  |  |  |
| Reset to old values                                                                                                    |                                                                                   |  |  |  |  |  |  |  |  |

Figure 2-232 QuickLoop tab

#### QuickLoop status

The QuickLoop status area displays the current state of the QuickLoop feature. In our example, we can see that our switch is the Master, if there are no QuickLoops in operation, that state should be online. Also displayed in this area is the scope of the QuickLoop partnership; ours is in single switch mode.

#### QuickLoop partner

A QuickLoop is either a "single switch", where all looplets are located on a single switch; or a "dual switch", where looplets are located on either of the two partner switches.

In this area we can select a partner switch by scrolling down the Partner Switch Name box. The switch name and World Wide Name are then displayed. The same would be required to be performed on the partner switch also.

Restriction: A switch can only be in one QuickLoop partnership.

#### QuickLoop settings

In this area we can set QuickLoop at the switch level or at the individual port level:

- Enable: Allows you to enable QuickLoop on all ports on the switch (except E\_Ports).
- Disable: Allows you to disable QuickLoop on all ports by checking an individual box.
- Enabled: Allows individual ports to use the QuickLoop feature.

#### Local switch

This section allows us to view all AL\_PAs for Loop devices connected to the local switch ports.

#### Partner switch

This section allows us to view AL\_PAs for Loop devices connected to the partner switch ports if a partner switch is defined.

#### Looplets

A QuickLoop consists of multiple private arbitrated looplets (a set of devices connected to a single port) that are connected by a fabric. All devices in a QuickLoop share a single AL\_PA space and behave as if they are in one loop. This allows private devices to communicate with other devices over the fabric, provided they are in the same QuickLoop.

QuickLoop has the following characteristics:

- ► A QuickLoop can include up to two switches and support up to 126 devices.
- ► Each individual switch can only be included in one QuickLoop.
- ► A QuickLoop can include all or a subset of ports on an individual switch.
- Multiple QuickLoops can exist in a fabric of multiple switches.
- QuickLoop enabled switches can exist in the same fabric as non-QuickLoop enabled switches.
- A device attached to a QuickLoop can communicate with all other devices attached to the same QuickLoop.

- A private device in a QuickLoop can communicate with devices in the same QuickLoop only. Existing PLDA capable host drivers need no modification to perform I/O operations with storage devices.
- Public devices that are arbitrated loop capable are treated as private devices when connected to QuickLoop ports (their fabric login, or "FLOGI," is rejected).
- QuickLoop supports the use of legacy devices, allowing them to be attached to a fabric and operate as if in a Private Loop Direct Attach (PLDA) environment.
- QuickLoop functionality can be enabled or disabled for either the entire switch or for individual ports. When QuickLoop is disabled on an individual port, that port returns to fabric mode.
- Each looplet in a QuickLoop has its own unshared bandwidth and can support transfer rates up to 200 MB/sec.
- Multiple devices can communicate simultaneously and at full bandwidth within multiple looplets located in the same QuickLoop.
- If a looplet error is detected, QuickLoop automatically takes the looplet out of service. If the error condition is cleared, the looplet is automatically reinstated.

#### **Private loop migration**

QuickLoop provides a potential migration path from deploying a single private loop to deploying a fabric-based Storage Area Network (SAN). Initially, QuickLoop-enabled switches can be used to replace hubs when the SAN is first deployed and only has private devices attached. Then, as the SAN grows, fabric switches can be added without any detrimental effect to the QuickLoop enabled switches.

#### Address translation

QuickLoop address translation is transparent and requires no actions on the part of the user. It is achieved through hardware translative mode (also known as phantom mode), in which a device not physically located in a looplet is made addressable by a unique AL\_PA in that looplet. There are two hardware translative modes available to a QuickLoop enabled switch:

- Standard translative mode: This allows public hosts to communicate with private target devices across the fabric.
- QuickLoop mode: This allows private hosts to communicate with private target devices across the fabric.

The switch automatically determines and sets the appropriate mode.

#### QuickLoop and zoning

QuickLoop can be used in conjunction with zoning. Using the products together provides the following additional features:

- AL\_PAs from multiple QuickLoops can be used to add members to a zone. This is due to the Zoning ability to name QuickLoops and therefore identify the QuickLoop to which the AL\_PA belongs.
- Additional control over access to QuickLoop devices is possible. Fabric devices in a zoned fabric can only access the QuickLoop (and fabric) devices that are in the same zone.

Zones can be created within QuickLoops. Zoning can be used to partition QuickLoops. This creates "QuickLoop zones" (as opposed to fabric zones), which support identification by either physical port number or AL\_PA. For more information on QuickLoop zoning, refer to "Fabric Assist Tab" on page 123.

#### Managing QuickLoop

We can enable QuickLoop for each port or for the whole switch by using the Web Tools as detailed in "QuickLoop and zoning" on page 329, or by using the telnet commands, **qlEnable**, **qlDisable**, **qlPortEnable**, and **qlPortDisable**.

| 🚰 Switch Admin - Microsoft Inte | ernet Explorer                   |                           |                                      |                                       |
|---------------------------------|----------------------------------|---------------------------|--------------------------------------|---------------------------------------|
| SwitchName: F16Broc2            | DomainID: 11                     | VWVN: 10:00:00:60:69      | Mon Jul 14 (2003, 2:52 PM            |                                       |
| Switch Information              | Network Config<br>xtended Fabric | Upload/Do<br>User Admin C | wnload   SNMF<br>onfigure   QuickLoo | License Admin<br>pp Trunk Information |
| Trunk Group                     |                                  | Master Port               | IV                                   | 1ember Ports                          |
| 1                               | 1                                |                           | 1,0<br> 2                            |                                       |
| Switch Commit Messages          |                                  |                           |                                      | Close Refresh                         |
| Trunk Information               |                                  |                           |                                      |                                       |

Figure 2-233 Trunking Information panel

# 3

# Implementing a SAN with the m-type family

On October 5, 2004, IBM announced that it will offer IBM TotalStorage branded SAN switch and director products from McDATA. A new OEM agreement will provide an expanded portfolio of IBM TotalStorage infrastructure simplification and business continuity solutions to customers worldwide. These products will replace McDATA branded products being resold by IBM. This announcement is expected to provide customers more choices and flexibility as they build storage area networks (SANs). IBM has announced:

- IBM TotalStorage SAN12M-1 entry fabric switch (2026-E12); scalable from 4 to 12-ports, with 4-port FlexPort feature, for entry IBM TotalStorage SAN solutions. The SAN12M-1 switch replaces the McDATA 4300 Fabric Switch (2031-212).
- IBM TotalStorage SAN24M-1 midrange fabric switch (2026-224); scalable from 8 to 24-ports, with 8-port FlexPort feature, for midrange IBM TotalStorage SAN solutions. The SAN24M-1 switch replaces the McDATA 4500 Fabric Switch (2031-224 and E24).
- IBM TotalStorage SAN32M-1 enterprise fabric switch (2027-232); scalable from 8 to 32-ports, with affordable four-pack features, for enterprise mainframe FICON and open system IBM TotalStorage SAN solutions. The SAN32M-1 switch replaces the McDATA 3232 Fabric Switch (2031-232).
- IBM TotalStorage SAN140M enterprise director (2027-140), scalable from 16 to 128 ports for large enterprise mainframe FICON and open system IBM

TotalStorage SAN solutions. The SAN140M director replaces the McDATA 6140 Enterprise Director (2032-140) and the McDATA 6064 Enterprise Director (2032-064).

IBM will continue to offer field upgrade features for McDATA products resold by IBM. This includes warranty extension, port-card and future features. Since IBM branded products are technically the same as McDATA branded products, they may be added to existing McDATA switch networks and be managed under McDATA management software. This helps protect customer McDATA switch investments.

The core-to-edge family of connectivity products fully complements these initiatives, allowing users to begin to build a small SAN environment and still be able to expand to a full enterprise-wide SAN.

In this chapter, we cover the full IBM portfolio of McDATA including products currently offered, recently offered, and supported by IBM. Further details of these can be obtained at the following Web site:

#### http://www-1.ibm.com/servers/storage/san/m\_type/

We also cover those McDATA products that are being replaced and these will be referred to by their McDATA designation.

# 3.1 Product description

The IBM TotalStorage SAN m-type family supports e-business and other mission-critical applications that require the highest levels of system availability, including 24x7 business requirements. The directors' high availability features complement the high availability features of the IBM TotalStorage Enterprise Storage Server (ESS). With their FICON switching capabilities, directors and the McDATA Sphereon 3232 Fabric Switch also support IBM 9672 Parallel Enterprise G5, G6 and zSeries Servers with FICON Channel Cards.

#### 3.1.1 Machine type and model number changes

With the OEM agreement, changes have also been made to the machine type and model numbers. In Table 3-1 we show the old and new designations:

| Old      | New      |
|----------|----------|
| 2031-212 | 2026-E12 |
| 2031-224 | 2026-224 |
| 2031-232 | 2027-232 |
| 2032-140 | 2027-140 |

Table 3-1 Machine type and model number changes

#### 3.1.2 McDATA Sphereon 4300 Fabric Switch

The McDATA Sphereon 4300 Fabric Switch is the IBM 2026-E12. It is an entry level switch in a 1U high design and offers up to twelve non-blocking longwave or shortwave ports providing 1 and 2 Gb/s Fibre Channel Arbitrated Loop (FC-AL) and Fabric (FC-SW) operation. The switch utilizes auto-sensing and auto-negotiating ports and allows customers to purchase connectivity in four-port increments. The entry version does not support full fabric connectivity, but can be upgraded with a software feature to provide such support. The switch may be non-rack installed (desktop) or installed into an FC-512 Cabinet or an industry standard 19" rack. The power supplies are input rated at 90 to 265 volts alternating current (VAC), at 47-63Hz.

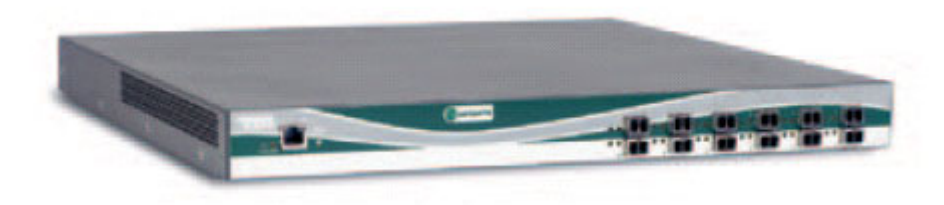

Figure 3-1 McDATA Sphereon 4300 Fabric Switch

#### Scalability

The entry version consists of four, eight or twelve shortwave ports. Each port is self-configuring as a fabric (F\_port) or fabric loop port (FL\_port).

The full fabric version additionally supports longwave ports, and the ports will also self-configure as expansion ports (E\_port). The longwave SFP transceivers support connections up to 10 km.

The switch provides scalable upgrades, in 4-port increments, without fabric disruption. Each FlexPort upgrade consists of four shortwave SFP transceivers and an activation key which adds four ports to the fabric switch. Longwave transceivers are purchased individually.

#### Availability

Being an entry level switch, the 2026-E12 is not designed to be as highly available as the 2026-224, and as such only has a single fixed power supply. Three fans are installed, two of which are required for machine operation. Hot-pluggable optical transceivers can be replaced without taking the switch offline. Firmware upgrades can be downloaded and activated while the fabric switch remains operational.

#### Serviceability

The switch provides the following error detection, reporting, and serviceability features:

- Light-emitting diodes (LEDs) on switch FRUs and adjacent to Fibre Channel ports that provide visual indicators of hardware status or malfunctions.
- A design that enables quick removal and replacement of SFP transceivers without the use of tools or equipment.
- System alerts and logs that display switch, Ethernet link, and Fibre Channel link status at the SANpilot interface.

- Diagnostic software that performs power-on self-tests (POSTs) and port diagnostics (loopback tests).
- An RS-232 maintenance port at the rear of the switch (port access is password protected) that enables installation or service personnel to change the switch's IP address, subnet mask, and gateway address. These parameters can also be changed through a Telnet session, access for which is provided through a local or remote PC with an Internet connection to the switch.
- Data collection through the SANpilot interface application to help isolate system problems. The data includes a memory dump file and audit, hardware, and engineering logs.
- Beaconing to assist service personnel in locating a specific port or switch. When port beaconing is enabled, the amber LED associated with the port flashes. When unit beaconing is enabled, the system error indicator on the front panel flashes. Beaconing does not affect port or switch operation.

**Restriction:** The 2026-E12 does not provide an Element Manager feature, and hence cannot be fully managed by the EFCM application. Launching the 2026-E12 from EFCM will result in the SANpilot web interface opening.

# 3.1.3 McDATA Sphereon 4500 Fabric Switch

The McDATA Sphereon 4500 Fabric Switch is the IBM 2026- 224. It provides storage consolidation using a high-port density 1U high design, ports for longwave and shortwave transceivers, offers up to twenty-four non-blocking ports providing 1 and 2 Gb/s Fibre Channel Arbitrated Loop (FC-AL) and Fabric (FC-SW) operation. The switch utilizes auto-sensing and auto-negotiating ports, allows customers to purchase connectivity in eight-port increments, and provides integrated support for full fabric and FC-AL tape attachment to core fabric switches and directors. The switch may be non-rack installed (desktop) or installed into an FC-512 Cabinet or an industry standard 19" rack. The power supplies are input rated at 100 to 240 volts alternating current (VAC), at 47-63Hz.

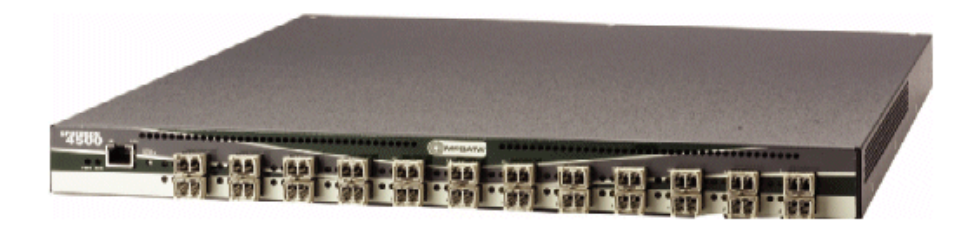

Figure 3-2 McDATA Sphereon 4500 Fabric Switch

#### Scalability

The switch versions include an entry 8-port, a midrange 16-port and enterprise 24-port edge switch. The entry switch version consists of eight shortwave ports. Each port is self-configuring as a fabric, fabric loop or expansion port. Longwave SFP transceivers may be added to the first four ports for 2 Gb/s connections up to 10 km. The switch provides scalable upgrades, in 8-port increments, without fabric disruption. Each FlexPort upgrade consists of eight shortwave SFP transceivers and an activation key which adds eight ports to the fabric switch.

#### Availability

The 2026-224 provides hot-swappable, load-sharing dual power supplies that allow the switch to remain online if one supply fails. Dual power cords enable attachment to separate power sources for improved availability. Hot-swappable power and cooling components eliminate downtime for service when replacing a failed component and eliminates the risk of erroneously cabling a replacement switch because of a simple component failure. Failed power supplies and fans can be replaced without special tools. Hot-pluggable optical transceivers can be replaced without taking the switch offline. Firmware upgrades can be downloaded and activated while the fabric switch remains operational.

#### Serviceability

The switch provides the following error detection, reporting, and serviceability features:

- Light-emitting diodes (LEDs) on switch FRUs and adjacent to Fibre Channel ports that provide visual indicators of hardware status or malfunctions.
- Redundant FRUs (SFP transceivers and integrated cooling fan and power supply assemblies) that are removed or replaced without disrupting switch or Fibre Channel link operation.
- A modular design that enables quick removal and replacement of FRUs without the use of tools or equipment.

- System alerts and logs that display switch, Ethernet link, and Fibre Channel link status at the SANpilot interface, EFC Server, customer-supplied server (running the EFCM Lite application), or remote workstation.
- Diagnostic software that performs power-on self-tests (POSTs) and port diagnostics (loopback tests).
- An RS-232 maintenance port at the rear of the switch (port access is password protected) that enables installation or service personnel to change the switch's IP address, subnet mask, and gateway address. These parameters can also be changed through a Telnet session, access for which is provided through a local or remote PC with an Internet connection to the switch.
- Data collection through the SANpilot interface or Element Manager application to help isolate system problems. The data includes a memory dump file and audit, hardware, and engineering logs.
- Beaconing to assist service personnel in locating a specific port or switch. When port beaconing is enabled, the amber LED associated with the port flashes. When unit beaconing is enabled, the system error indicator on the front panel flashes. Beaconing does not affect port or switch operation.
- An external modem for use by support personnel to dial-in to the EFC Server (optional) for event notification and to perform remote diagnostics.

# 3.1.4 McDATA Sphereon 3232 Fabric Switch

The McDATA Sphereon 3232 Fabric Switch, which is the IBM 2027-232, is a 2 Gb/s Fabric Switch intended for departmental Fibre Channel SAN applications and connections to SAN backbones utilizing directors. The switch shown in Figure 3-3 is 1.5U high and can be mounted in the FC-512 Cabinet, an IBM 2101 or 7014 rack, an industry standard 19" rack, or used in a stand-alone table-top configuration. The power supplies are input rated at 100 to 240 volts alternating current (VAC), at 47-63Hz.

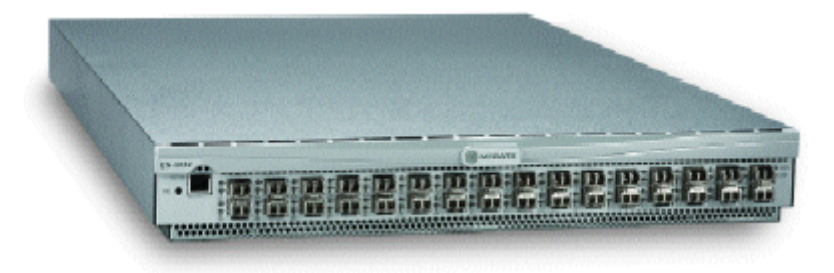

Figure 3-3 McDATA Sphereon 3232 Fabric Switch switch

#### Scalability

Each fabric switch is capable of providing up to 32 ports of non-blocking Fibre Channel switching capability, featuring hot-pluggable SFP transceivers. The switch ships with redundant hot-swappable power supplies and cooling units.

The minimum configuration contains 16 shortwave transceivers. You can add up to sixteen additional transceivers, either shortwave or longwave, for device interconnection up to 10km using the longwave transceiver. Extended distance longwave transceivers are available for interconnection up to 35 km.

Generic ports (G\_Port) automatically determine the port type when connected to a node port (N\_Port) or an expansion port (E\_Port). Any port can function as an F\_Port when connected to a device or as an E\_Port when connected to another switch. This switch does not support direct connection of arbitrated loop devices. If you plan to use arbitrated loop, it is recommended that you consider the 2026-224 switch.

#### **Availability features**

The switch is initialized, configured and controlled by a control processor (CTP) card. The CTP card contains microprocessor and an application specific integrated circuit (ASIC) subsystem that provides port communication functions and enables frame transmission between switch ports without software intervention.

The CTP card also provides non-volatile memory for storing firmware (two memory regions to be able to store two firmware versions), switch configuration information, persistent operating parameters and memory dump files.

There is also a 10/100 Mb/s Ethernet port and an RS-232 maintenance port controlled by the CTP card.

Note: The CTP is not a FRU and if it fails the entire switch must be replaced.

The features that ensure high availability for the switches are covered in the following topics.

#### **Power supplies**

Two redundant power supplies share the operating load. If one supply fails, the other supply handles the full load. The failed power supply can be replaced concurrently. There are separate receptacles at the rear of the switch for input power connection. For full redundancy each input should come from a different power source.

#### Fans

The switches have six fans. Two on each power supply and two in the center section of the switch. If a single fan fails, the redundant fans provide cooling until it is replaced. If two or more fan fails they must be replaced immediately.

#### Spare ports

Unused ports can be used as spare ports. In case of a port failure the cable can be moved to a spare port to continue switch operation. Care should be taken when zoning is configured specifying port numbers since any affected zone(s) may need to be re-configured. Depending on the operating system, the path may need to be re-configured to be able to continue operation on a new port.

#### Concurrent firmware upgrade

The CTP card provides two nonvolatile memory regions for storing firmware. Storing two firmware versions allow firmware upgrades to be performed concurrently without disrupting switch operation. This includes non-disruptive activation of the new code.

#### Serviceability

The switch provides the following error detection, reporting, and serviceability features:

- LEDs on switch FRUs and next to each Fibre Channel port that provide visual indication of status or failures
- System alerts that display at the EFC Server or a remote workstation connected to it
- ► Event logs, audit logs, link incident logs, and hardware logs
- Diagnostic software that performs power on self tests (POSTs) and port diagnostics, including internal and external loopback wrap tests
- Automatic notification to support personnel or administrators by e-mail messages
- ► Automatic notification to service support center by the call home feature
- Dial-in capabilities for use by service personnel to monitor or perform remote diagnostics
- RS-232 maintenance port that is password protected and allows service personnel to change the switch network address
- Redundant FRUs (power supplies and fans) that are removed and replaced without affecting switch operations; no special tools needed to remove and replace FRUs

- SFP transceivers that are removed and replaced without affecting operation of other ports
- Beaconing for quick identification of a switch or specific port by a flashing LED without affecting operation
- Data collection through the Element Manager application to help isolate problems
- Unsolicited SNMP trap messages indicating operational state changes and failure conditions sent to authorized workstations

# 3.1.5 McDATA Intrepid 6140 Director

The McDATA Intrepid 6140 Director is the IBM 2027-140. The director is a 140-port product that provides dynamic switched connections between Fibre Channel servers and devices in a SAN environment. It is 12U high, so up to three can be configured in an FC-512 Fabricenter equipment cabinet, which can provide up to 420 ports in a single cabinet.

The McDATA Intrepid 6140 Director, shown in Figure 3-4, provides 140-port, 2 Gb/s, high availability switching and enterprise-level scalability for data center class core/edge fabrics, and long transmission distances (up to 35 km, or up to 100 km with repeaters).

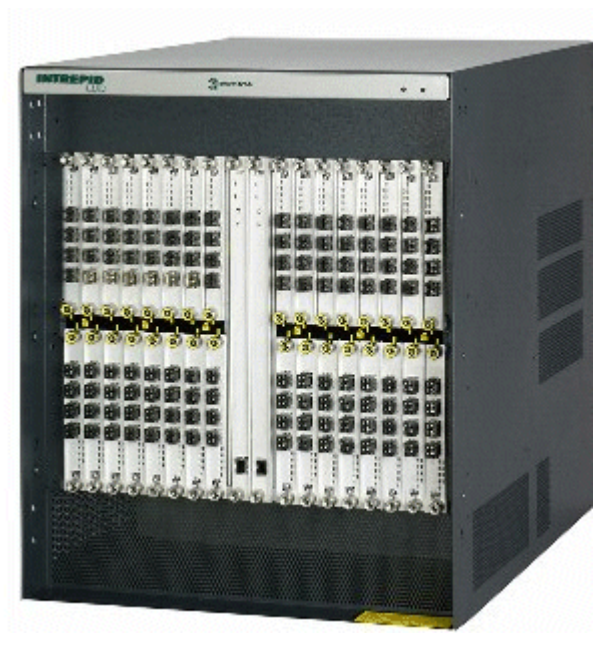

Figure 3-4 McDATA Intrepid 6140 Director

#### Scalability

Each director comes with a minimum of four 4-port UPM (Universal Port Modules) consisting of 16 G\_Ports. The McDATA Intrepid 6140 Director is capable of supporting from 16 up to 140 ports by adding additional UPMs.

The ability to support a number of different port types aids in building a scalable environment. A G\_Port is a generic port that can function as either an F\_Port or an E\_Port. When the director is connected with an N\_Port (node device), the G\_Port state changes to an F\_Port (fabric port). When a G\_Port is interconnected with another director, the port state on each director changes to an E\_Port. E\_Ports are used for Inter-Switch Link (ISL) connections.

An arbitrated loop topology connects multiple device node loop (NL\_Ports) in a loop (or hub) configuration without benefit of a multi-switch fabric. Although the director does not support direct connection of arbitrated loop devices, such devices can communicate with the director via an interconnect with the McDATA Sphereon 4500 Fabric Switch.

For shortwave ports, the maximum distance is 500 m at 1 Gb/s and 300 m at 2 Gb/s using 50 micron fiber. For longwave ports the maximum distance to a device is 20 km at 1 Gb/s and 10 km at 2 Gb/s using 9 micron fiber. Using longwave ports and four repeaters spaced 20 km each, distances of up to 100 km can be reached. There is an extended distance option that can be configured on a port basis by port basis. The extended distance option is used to assign additional buffers (60) to the specified port in order to support operation at distances of up to 100 km using repeaters.

#### Connectivity

The director contains ports at the front and the rear of the director. The ports on the front are numbered from 0-127 and continue in the rear from 132-143. Ports 128-131 are not available ports.

In Figure 3-5 we show the numbering scheme of UPM cards and the associated fiber ports for the front of the director. On the bottom, the port count starts at the right most UPM and goes from the top to the bottom on each UPM. On the top, the port count continues from the right most UPM but the count now starts from the bottom to the top of each UPM. This is because the cards on the top are physically installed upside-down compared to the bottom cards.

**Tip:** The large, bold, hexadecimal numbers are the Link Port Addresses used for FICON IOCP configurations on zSeries processors.

| UPM Cards              |                 |                            |                 |                 |                           |                       |                           |        |     |                       |                | U                         | РΜ                        | Car                   | ds             |                              |                       |
|------------------------|-----------------|----------------------------|-----------------|-----------------|---------------------------|-----------------------|---------------------------|--------|-----|-----------------------|----------------|---------------------------|---------------------------|-----------------------|----------------|------------------------------|-----------------------|
| 31                     | 30              | 29                         | 28              | 27              | 26                        | 25                    | 24                        |        |     | 23                    | 22             | 21                        | 20                        | 19                    | 18             | 17                           | 16                    |
| 127<br>7F<br>83        | 123<br>7B<br>7F | 119<br>77<br>78            | 115<br>73<br>77 | 111<br>6F<br>73 | 107<br>6B<br>6F           | 103<br>67<br>6B       | 99<br>63<br>67            |        |     | 95<br>5F<br>63        | 91<br>5B<br>5F | 87<br>57<br>58            | 83<br>53<br>57            | 79<br>4F<br>53        | 75<br>4B<br>4F | 71<br><b>47</b><br><b>4B</b> | 67<br>43<br><b>47</b> |
| 126<br>7E<br>82        | 122<br>7A<br>7E | 118<br>76<br>7A            | 114<br>72<br>76 | 110<br>6E<br>72 | 106<br>6A<br>6E           | 102<br>66<br>6A       | 98<br>62<br>66            |        |     | 94<br>5E<br>62        | 90<br>5A<br>5E | 86<br>56<br>5A            | 82<br>52<br>56            | 78<br>4E<br>52        | 74<br>4A<br>4E | 70<br>46<br>4A               | 66<br>42<br><b>46</b> |
| 125<br>7D<br><b>81</b> | 121<br>79<br>7D | <sup>117</sup><br>75<br>79 | 113<br>71<br>75 | 109<br>6D<br>71 | 105<br>69<br>6D           | 101<br>65<br>69       | 97<br>61<br>65            | ard    | ard | 93<br>5D<br>61        | 89<br>59<br>5D | <sup>85</sup><br>55<br>59 | 81<br>51<br>55            | 77<br>4D<br>51        | 73<br>49<br>4D | 69<br>45<br><b>49</b>        | 65<br>41<br><b>45</b> |
| 124<br>7C<br>80        | 120<br>78<br>7C | 116<br>74<br><b>78</b>     | 112<br>70<br>74 | 108<br>6C<br>70 | 104<br>68<br>6C           | 100<br>64<br>68       | 96<br>60<br>64            | Ü<br>7 | Ű   | 92<br>5C<br>60        | 88<br>58<br>5C | <sup>84</sup><br>58       | <sup>80</sup><br>50<br>54 | 76<br>4C<br>50        | 72<br>48<br>4C | 68<br>44<br><b>48</b>        | 64<br>40<br><b>44</b> |
|                        |                 |                            |                 |                 |                           |                       |                           | 1      | I   |                       |                |                           |                           |                       |                |                              |                       |
| 60<br>3C<br>40         | 38<br>3C        | 52<br>34<br>38             | 48<br>30<br>34  | 44<br>2C<br>30  | 40<br>28<br>2C            | 36<br>24<br><b>28</b> | <sup>32</sup><br>20<br>24 | ТР     | Ч   | 28<br>1C<br>20        | 24<br>18<br>1C | 20<br>14<br>18            | 16<br>10<br>14            | 12<br>0C<br>10        | 08<br>08<br>0C | 04<br>04<br>08               | 00<br>00<br>04        |
| 61<br>3D<br>41         | 57<br>39<br>3D  | 53<br>35<br>39             | 49<br>31<br>35  | 45<br>2D<br>31  | 41<br>29<br>2D            | 37<br>25<br>29        | 33<br>21<br><b>25</b>     | 0      | 0   | 29<br>1D<br><b>21</b> | 25<br>19<br>1D | 21<br>15<br><b>19</b>     | 17<br>11<br>15            | 13<br>0D<br><b>11</b> | 09<br>09<br>0D | 05<br>05<br>09               | 01<br>01<br>05        |
| 62<br>3E<br>42         | 58<br>3A<br>3E  | 54<br>36<br>3A             | 50<br>32<br>36  | 46<br>2E<br>32  | 42<br>2A<br>2E            | 38<br>26<br>2A        | 34<br>22<br>26            |        |     | 30<br>1E<br>22        | 26<br>1A<br>1E | 22<br>16<br>1A            | 18<br>12<br>16            | 14<br>0E<br>12        | 10<br>0A<br>0E | 06<br>06<br>0A               | 02<br>02<br>06        |
| 63<br>3F<br>43         | 59<br>3B<br>3F  | 55<br>37<br>3B             | 51<br>33<br>37  | 47<br>2F<br>33  | <sup>43</sup><br>2B<br>2F | 39<br>27<br>2B        | 35<br>23<br><b>27</b>     |        |     | 31<br>1F<br>23        | 27<br>1B<br>1F | 23<br>17<br>1B            | 19<br>13<br><b>17</b>     | 15<br>0F<br>13        | 0B<br>0F       | 07<br>07<br>08               | 03<br>03<br>07        |
| 15                     | 14              | 13                         | 12              | 11              | 10                        | 9                     | 8                         |        |     | 7                     | 6              | 5                         | 4                         | 3                     | 2              | 1                            | 0                     |

Figure 3-5 ED-SAN140M port map (front)

In Figure 3-6 we show the numbering scheme for the rear ports. This scheme is slightly different. On the bottom left UPM, the ports count from right to left; the next sequential UPM is on the top right card, where the ports count from left to right; and finally, the top left card, where the ports count from right to left.

|                 | UPM<br>3               | Cards                  |                        |                 | UPM<br>3        | Cards           |                 |
|-----------------|------------------------|------------------------|------------------------|-----------------|-----------------|-----------------|-----------------|
| 143<br>8F<br>93 | 142<br>8E<br><b>92</b> | 141<br>8D<br><b>91</b> | 140<br>8C<br>90        | 136<br>88<br>8C | 137<br>89<br>8D | 138<br>81<br>8E | 139<br>8B<br>8F |
|                 | 3                      | 2                      |                        |                 |                 |                 |                 |
| 135<br>87<br>8B | 134<br>86<br>8A        | 133<br>85<br>89        | 132<br>84<br><b>88</b> |                 |                 |                 |                 |

Figure 3-6 ED-SAN140M port map (rear)

For availability purposes it is recommended that you spread your storage ports across multiple cards. Servers with multiple HBAs connected to the director should also be connected to ports spread across multiple cards, as should any ISLs to another director or switch. In the event of a UPM card failure, only a single link to a given storage device or server will be impacted, which will minimize any performance degradation.

#### Availability

Pairs of critical field replaceable units (FRUs) installed in the director provide redundancy in case a FRU fails. When an active FRU fails, the backup FRU takes over operation automatically (by failover processing) to maintain director and Fibre Channel link operation.

A standard availability director has all possible FRUs installed and is fully redundant. Standard redundancy is provided through dual sets of FRUs and spare (unused) ports on UPM cards The director offers excellent redundancy and maintenance capabilities such as:

- ► All active components are redundant
- Active components provide support for automatic failover
- Redundant power and cooling
- ► Hot swapping of all field replaceable units
- Automatic fault detection and isolation
- Non-disruptive firmware updates

The director provides a modular design that enables quick removal and replacement of components.

#### Backplane

The backplane provides 48 VDC power distribution and connections for all logic cards. The backplane is a non-concurrent FRU. The director must be powered off prior to FRU removal and replacement.

#### **CTP2** card

The director is delivered with two CTP2 cards. The active CTP2 card initializes and configures the director after power on and contains the microprocessor and associated logic that coordinate director operation. A CTP2 card provides an initial machine load (IML) button on the faceplate. When the button is pressed and held for three seconds, the director reloads firmware and resets the CTP2 card without switching off power or affecting operational fiber-optic links.

Each CTP2 card also provides a 10/100 Mb/s RJ-45 twisted pair connector on the faceplate that attaches to an Ethernet local area network (LAN) to communicate with the EFC Server or a simple network management protocol (SNMP) management station. During an IML, this Ethernet connection will also drop.

Each CTP2 card provides system services processor (SSP) and embedded port (EP) subsystems. The SSP subsystem runs director applications and the underlying operating system, communicates with director ports, and controls the RS-232 maintenance port and 10/100 Mb/s Ethernet port. The EP subsystem provides Class F and exception frame processing, and manages frame

transmission to and from the SBAR assembly. In addition, a CTP2 card provides non-volatile memory for storing firmware, director configuration information, persistent operating parameters, and memory dump files. Director firmware is upgradable concurrently (without disrupting operation).

The backup CTP2 card takes over operation if the active card fails. Failover from a faulty card to the backup card is transparent to attached devices, and includes transferal of the TCP/IP address using the same media access control (MAC) address as the original interface.

Each card faceplate contains a green LED that illuminates if the card is operational and active, and an amber LED that illuminates if the card fails. Both LEDs are extinguished on an operational backup card. The amber LED blinks if FRU beaconing is enabled.

#### UPM card

A UPM card is a concurrent FRU and can be added or replaced while the director is powered on and operating. Each UPM card provides four full-duplex generic ports (G\_Ports) that transmit and receive data at 2 Gb/s or 1 Gb/s. UPM cards use non-open fiber control (OFC) Class 1 laser transceivers.

Port cards do not automatically failover and continue link operation after a port card failure. To continue device operation, the fiber optic cable from a failed port must be physically moved to an unused operational port. Hence it is advisable to reserve sufficient spare ports in a director to allow for this possibility. When a cable is moved, additional SAN configuration may be necessary for continued data availability.

In Figure 3-7, we show a front view of the director containing the CTP2 and UPM cards.

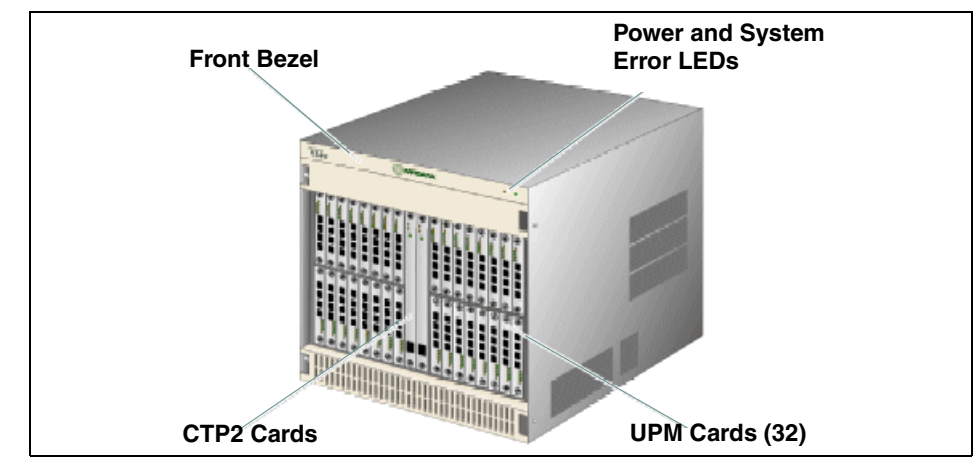

Figure 3-7 McDATA Intrepid 6140 Director hardware (front view)

#### Fan module

Three fan modules, each containing one system fan (three system fans total), provide cooling for director FRUs, as well as redundancy for continued operation if a fan fails. A fan module can be replaced while the director is powered on and operating, provided the module is replaced within ten minutes (after which software powers off the director). An amber LED for reach fan module illuminates if one or more fans fail or rotate at insufficient angular velocity.

#### Power supply modules

The McDATA Intrepid 6140 Director contains two redundant, load-sharing power supply modules which are installed in slot positions 1 and 0 (left to right). They provide 48-volt direct current (VDC) power to the director FRUs. The power supplies also provide over-voltage and over-current protection. Either power supply can be replaced while the director is powered on and operational. Each power supply has a separate backplane connection to allow for different AC power sources which is recommended for full power redundancy. The power supplies are input rated at 200 to 240 volts alternating current (VAC), at 47-63Hz.

#### **AC** module

The alternating current (AC) module is located at the bottom rear of the director. Either AC module can be replaced while the director is powered on and operational. The module provides:

- ► Two single-phase, 220 VAC, power connectors.
- An input filter and AC system harness (internal to the FRU) that provides the wiring to connect the AC power connectors to the power supplies (through the backplane).

#### **SBAR** assembly

The director is delivered with two serial crossbars (SBAR) assemblies. The active SBAR is responsible for Fibre Channel frame transmission from any director port to any other director port. Connections are established without software intervention. The assembly accepts a connection request from a port, determines if a connection can be established, and establishes the connection if the destination port is available. The assembly also stores busy, source connection, and error status for each director port.

The backup SBAR takes over operation if the active assembly fails, and provides the ability to maintain connectivity and data frame transmission without interruption. Failover to the backup assembly is transparent to attached devices.

Each SBAR assembly consists of a card and steel carriage that mounts flush on the backplane. The carriage provides protection for the back of the card, distributes cooling airflow, and assists in aligning the assembly during installation. The rear of the carriage contains a green LED that illuminates if the assembly is operational and active, and an amber LED that illuminates if the assembly fails. Both LEDs are extinguished on an operational backup assembly. The amber LED blinks if FRU beaconing is enabled.

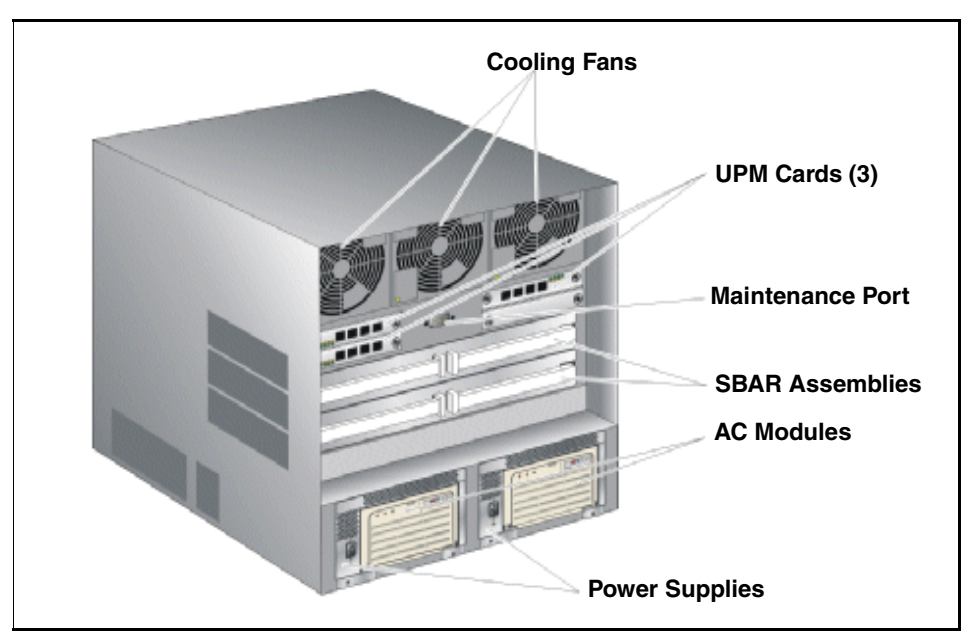

In Figure 3-8 we show a rear view of the director, including three additional UPM cards.

Figure 3-8 McDATA Intrepid 6140 Director hardware (rear view)

#### Serviceability

The director, with its associated software and hardware, provides the following error detection, reporting, and serviceability features:

- Light-emitting diodes (LEDs) on director FRUs and the front bezel that provide visual indicators of hardware status or malfunctions.
- System and threshold alerts, and event logs, audit logs, link incident logs, threshold alert logs, and hardware logs that display director, Ethernet link, and Fibre Channel link status at the EFC Server, customer-supplied server (running the EFCM Lite application), or remote workstation.
- Diagnostic software that performs power-on self-tests (POSTs) and port diagnostics (internal loopback, external loopback, and Fibre Channel (FC) wrap tests). The FC wrap test applies only when the director is configured to operate in S/390 mode.
- Automatic notification of significant system events (to support personnel or administrators) through e-mail messages or the call-home feature. The call-home feature may not be available if the EFC Manager application (EFCM Lite) is installed on a customer-supplied PC.
- An external modem for use by support personnel to dial-in to the EFC Server for event notification and to perform remote diagnostics.
- An RS-232 maintenance port at the rear of the director (port access is password protected) that enables installation or service personnel to change the director's internet protocol (IP) address, subnet mask, and gateway address; or to run diagnostics and isolate system problems through a local or remote terminal.
- Redundant FRUs (logic cards, power supplies, and cooling fans) that are removed or replaced without disrupting director or Fibre Channel link operation.
- A modular design that enables quick removal and replacement of FRUs without the use of special tools or equipment.
- Concurrent port maintenance. UPM cards are added or replaced and fiber-optic cables are attached to ports without interrupting other ports or director operation.
- Beaconing to assist service personnel in locating a specific port, FRU, or director in a multi-switch environment. When port beaconing is enabled, the amber LED associated with the port flashes. When FRU beaconing is enabled, the amber (service required) LED on the FRU flashes. When unit beaconing is enabled, the system error indicator on the front bezel flashes. Beaconing does not affect port, FRU, or director operation.

- Data collection through the Element Manager application to help isolate system problems. The data includes a memory dump file and audit, hardware, and engineering logs.
- Status monitoring of redundant FRUs and alternate Fibre Channel data paths to ensure continued director availability in case of failover. The EFC Manager application queries the status of each backup FRU daily. A backup FRU failure is indicated by an illuminated amber LED.

# 3.1.6 McDATA Intrepid 6064 Director

The McDATA Intrepid 6064 Director is the IBM 2032 Model 064 (2032-064). The ED-6064 director is a 64-port product that provides dynamic switched connections between Fibre Channel servers and devices in a SAN environment. It is 9U high, so up to four ED-6064 directors can be installed in an FC-512 equipment cabinet, which can provide up to 256 ports in a single cabinet. The director implements Fibre Channel technology that provides a scalable bandwidth (2 Gb/s), redundant switched data paths, and long transmission distances (up to 35 km, or up to 100 km with repeaters).

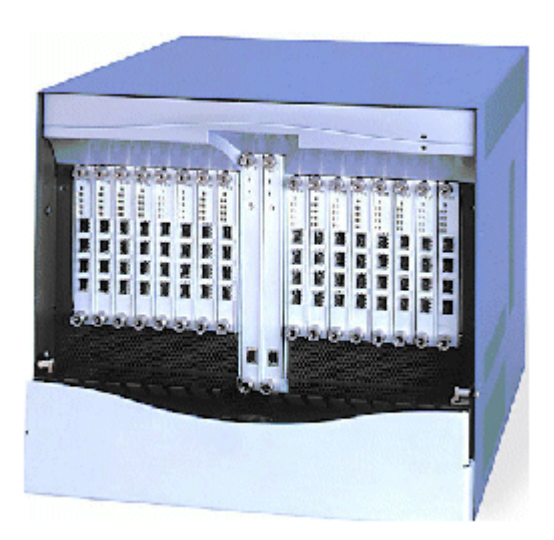

Figure 3-9 McDATA Intrepid 6064 Director

#### Scalability

The McDATA Intrepid 6064 Director is capable of supporting from 16 up to 64 ports by adding additional UPM cards. Each director comes with a minimum of four 4-port UPMs (Universal Port Modules), consisting of 16 G\_Ports.

The ability to support a number of different port types aids in building a scalable environment. A G\_Port is a generic port that can function as either an F\_Port or an E\_Port. When the director is connected with an N\_Port (node device), the G\_Port state changes to an F\_Port (fabric port). When a G\_Port is interconnected with another director or switch, the port state changes to an E\_Port. E\_Ports are used for Inter-Switch Link (ISL) connections.

An arbitrated loop topology connects multiple device node loop (NL\_Ports) in a loop configuration without benefit of a multi-switch fabric. Although the director does not support direct connection of arbitrated loop devices, such devices can communicate with the director via an interconnect with the McDATA Sphereon 4500 Fabric Switch.

For shortwave ports the maximum distance is 500 m at 1 Gb/s and 300 m at 2 Gb/s using 50 micron fiber. For longwave ports the maximum distance to a device is 20 km at 1 Gb/s and 10 km at 2 Gb/s using 9 micron fiber. Using longwave laser ports and four repeaters spaced 20 km each, distances of up to 100 km can be reached. There is an extended distance option that can be configured on a port by port basis. The extended distance option is used to assign additional buffers (60) to the specified port in order to support operation at distances of up to 100 km.

**Note:** To obtain 2 Gb/s port speeds, all port cards must be UPMs and both CTPs must be CTP2s. If any port cards are FPMs (as shipped with early ED-6064s), then the whole director will run at 1 Gb/s.

#### Connectivity

In Figure 3-10 we show the numbering scheme of UPM cards and associated fiber ports. UPM cards are numbered from right to left and ports on each UPM count from bottom to top.

| UPM Cards |    |    |    |    |    |    |    |      |      |    |    | U  | PM | Car | ds |    |    |
|-----------|----|----|----|----|----|----|----|------|------|----|----|----|----|-----|----|----|----|
| 15        | 14 | 13 | 12 | 11 | 10 | 9  | 8  |      | _    | 7  | 6  | 5  | 4  | 3   | 2  | 1  | 0  |
| 63        | 59 | 55 | 51 | 47 | 43 | 39 | 35 | Caro | Card | 31 | 27 | 23 | 19 | 15  | 11 | 07 | 03 |
| 62        | 58 | 54 | 50 | 46 | 42 | 38 | 34 | -    | 0    | 30 | 26 | 22 | 18 | 14  | 10 | 06 | 02 |
| 61        | 57 | 53 | 49 | 45 | 41 | 37 | 33 | CTP2 | CTP2 | 29 | 25 | 21 | 17 | 13  | 09 | 05 | 01 |
| 60        | 56 | 52 | 48 | 44 | 40 | 36 | 32 |      |      | 28 | 24 | 20 | 16 | 12  | 08 | 04 | 00 |

Figure 3-10 ED-6064 port map

For availability purposes it is recommended that you spread your storage ports across multiple cards. Servers with multiple HBAs connected to the same director should also be connected to ports spread across multiple cards, as should any ISLs to another director or switch. In the event of a UPM card failure, only a single link to a given storage device or server will be impacted, which will minimize any performance degradation.

#### Availability

Pairs of critical field replaceable units (FRUs) installed in the director provide redundancy in case a FRU fails. When an active FRU fails, the backup FRU takes over operation automatically (failover) to maintain director and Fibre Channel link operation.

A standard availability director has all possible FRUs installed and is fully redundant. Standard redundancy is provided through dual sets of FRUs and spare (unused) ports on UPM cards. The McDATA director offers excellent redundancy and maintenance capabilities, such as these:

- All active components are redundant
- Active components provide support for automatic failover
- Redundant power and cooling
- Hot swapping of all field replaceable units
- Automatic fault detection and isolation
- Non-disruptive firmware updates

The director provides a modular design that enables quick removal and replacement of components.

#### Backplane

The backplane provides 48 VDC power distribution and connections for all logic cards. The backplane is a non-concurrent FRU. The director must be powered off prior to FRU removal and replacement. The backplane in the director supports 2 Gb/s operation.

#### **CTP2 cards**

The director is delivered with two CTP2 cards. The active CTP2 card initializes and configures the director after power on and contains the microprocessor and associated logic that coordinate director operation. A CTP2 card provides an initial machine load (IML) button on the faceplate. When the button is pressed and held for three seconds, the director reloads firmware and resets the CTP2 card without switching off power or affecting operational fiber-optic links. Each CTP2 card also provides a 10/100 Mb/s RJ-45 twisted pair connector on the faceplate that attaches to an Ethernet local area network (LAN) to communicate

with the EFC Server or a simple network management protocol (SNMP) management station. During an IML, this Ethernet connection will also drop.

Each CTP2 card provides system services processor (SSP) and embedded port (EP) subsystems. The SSP subsystem runs director applications and the underlying operating system, communicates with director ports, and controls the RS-232 maintenance port and 10/100 Mb/s Ethernet port. The EP subsystem provides Class F and exception frame processing, and manages frame transmission to and from the SBAR assembly. In addition, a CTP2 card provides nonvolatile memory for storing firmware, director configuration information, persistent operating parameters, and memory dump files. Director firmware is upgradable concurrently (without disrupting operation).

The backup CTP2 card takes over operation if the active card fails. Failover from a faulty card to the backup card is transparent to attached devices, and includes transferal of the TCP/IP address using the same media access control (MAC) address as the original interface. Each card faceplate contains a green LED that illuminates if the card is operational and active, and an amber LED that illuminates if the card fails. Both LEDs are extinguished on an operational backup card. The amber LED blinks if FRU beaconing is enabled.

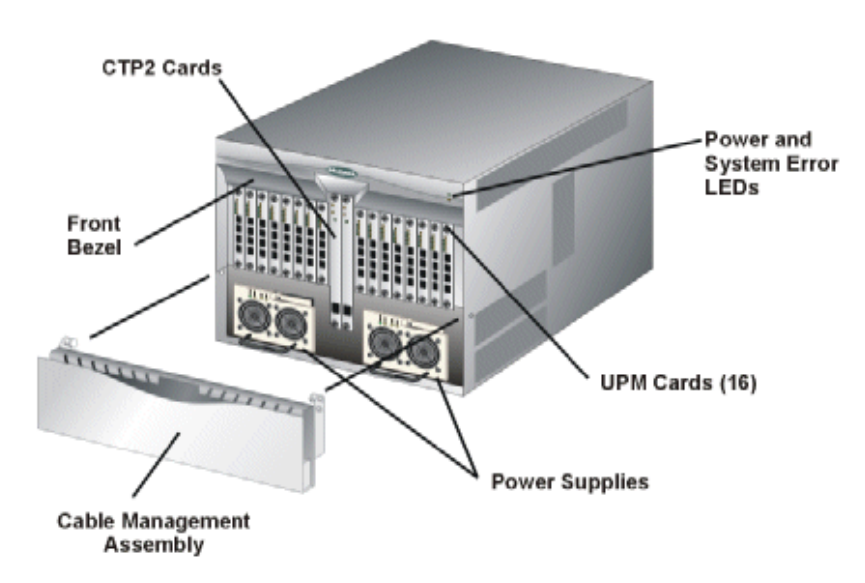

Figure 3-11 McDATA Intrepid 6064 Director hardware (front view)

#### **UPM cards**

A UPM card is a concurrent FRU and can be added or replaced while the director is powered on and operating. Each UPM card provides four full-duplex generic

ports (G\_Ports) that transmit and receive data at 2 Gb/s or 1 Gb/s. UPM cards use non-open fiber control (OFC) Class 1 laser transceivers.

Port cards do not automatically failover and continue link operation after a port card failure. To continue device operation, the fiber optic cable from a failed port must be physically moved to an unused operational port. Hence it is advisable to reserve sufficient spare ports in a director to allow for this possibility. When a cable is moved, additional SAN configuration may be necessary for continued data availability.

#### Fan modules

Two fan modules, each containing three fans (six fans total), provide cooling for director FRUs, as well as redundancy for continued operation if a fan fails. A fan module can be replaced while the director is powered on and operating, provided the module is replaced within ten minutes (after which software powers off the director). An amber LED for each fan module illuminates if one or more fans fail or rotate insufficiently.

#### Power supply module

Redundant, load-sharing power supplies step down and rectify input power to provide 48-volt direct current (VDC) power to director FRUs. The power supplies also provide over-voltage and over-current protection. Either power supply can be replaced while the director is powered on and operational. Each power supply has a separate backplane connection to allow for different alternating current (AC) power sources. The power supplies are input rated at 100 to 240 volts alternating current (VAC), at 47-63Hz.

#### Power module assembly

The power module assembly is located at the bottom rear of the director. The module is a non-concurrent FRU, and the director must be powered off prior to scheduled removal and replacement. The module provides:

- Two single-phase AC power connectors. Each connector is input rated at 100 to 240 VAC.
- A power switch (circuit breaker) that controls AC power distribution to both power supplies. The breaker is set manually, or is automatically tripped by internal software if thermal sensors indicate the director is overheated.
- A 9-pin maintenance port that provides a connection for a local terminal or dial-in connection for a remote terminal. Although the port is typically used by maintenance personnel, operations personnel use the port to configure network addresses.

An input filter and AC system harness (internal to the FRU) that provides the wiring to connect the AC power connectors to the power switch and power supplies (through the backplane).

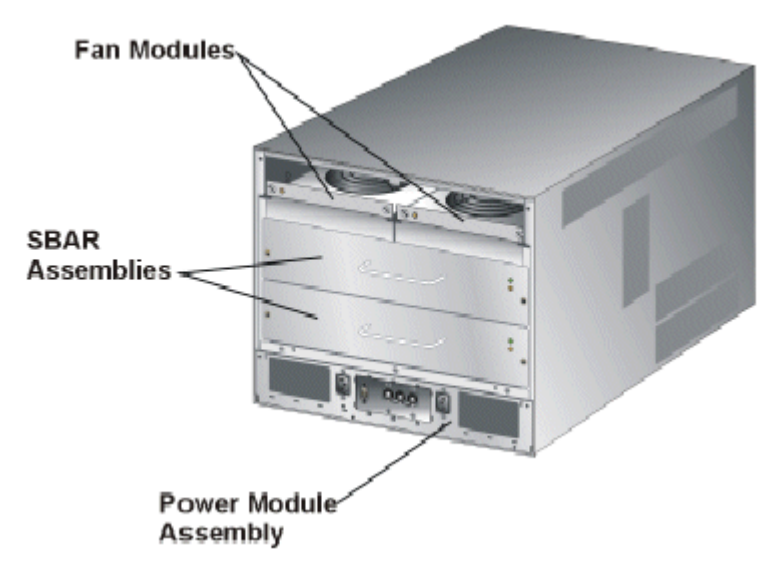

Figure 3-12 shows a rear view of the ED-6064.

Figure 3-12 McDATA Intrepid 6064 Director hardware (rear view)

#### **SBAR** assemblies

The director contains two serial crossbar (SBAR) assemblies. Each SBAR card is responsible for Fibre Channel frame transmission from any director port to any other director port. Connections are established without software intervention. The card accepts a connection request from a port, determines if a connection can be established, and establishes the connection if the destination port is available. The card also stores busy, source connection, and error status for each director port.

The redundant serial SBAR assembly ensures uninterrupted transmission and receipt of Fibre Channel frames between ports if the active SBAR card fails. Failover to the backup card is transparent to attached devices.

#### **RFI Shield**

The RFI shield covers and provides RFI protection for all rear-access FRUs except the power module assembly. The RFI shield is concurrent and can be removed or replaced while the director is powered on and operating.

#### Serviceability

The director is configured with reporting, and serviceability features. The director provides the following error detection, reporting, and serviceability features:

- Light-emitting diodes (LEDs) on director FRUs and the front bezel that provide visual indicators of hardware status or malfunctions.
- System and threshold alerts, and event logs, audit logs, link incident logs, threshold alert logs, and hardware logs that display director, Ethernet link, and Fibre Channel link status at the EFC Server, customer-supplied server (running the EFCM Lite application), or remote workstation.
- Diagnostic software that performs power-on self-tests (POSTs) and port diagnostics (internal loopback, external loopback, and FC wrap tests). The FC wrap test applies only when the director is configured to operate in S/390 mode.
- Automatic notification of significant system events (to support personnel or administrators) through e-mail messages or the call-home feature. The call-home feature may not be available if the EFC Manager application (EFCM Lite) is installed on a customer-supplied PC.
- An external modem for use by support personnel to dial-in to the EFC Server for event notification and to perform remote diagnostics.
- An RS-232 maintenance port at the rear of the director (port access is password protected) that enables installation or service personnel to change the director's internet protocol (IP) address, subnet mask, and gateway address; or to run diagnostics and isolate system problems through a local or remote terminal.
- Redundant FRUs (logic cards, power supplies, and cooling fans) that are removed or replaced without disrupting director or Fibre Channel link operation.
- A modular design that enables quick removal and replacement of FRUs without the use of special tools or equipment.
- Concurrent port maintenance. UPM cards are added or replaced and fiber-optic cables are attached to ports without interrupting other ports or director operation.
- Beaconing to assist service personnel in locating a specific port, FRU, or director in a multi-switch environment. When port beaconing is enabled, the amber LED associated with the port flashes. When FRU beaconing is enabled, the amber (service required) LED on the FRU flashes. When unit beaconing is enabled, the system error indicator on the front bezel flashes. Beaconing does not affect port, FRU, or director operation.

 Data collection through the Element Manager application to help isolate system problems. The data includes a memory dump file and audit, hardware, and engineering logs.

Status monitoring of redundant FRUs and alternate Fibre Channel data paths to ensure continued director availability in case of failover. The EFC Manager application queries the status of each backup FRU daily. A backup FRU failure is indicated by an illuminated amber LED.

#### 3.1.7 The Fabricenter cabinet

The Fabricenter Management configuration (Part number FC-512) includes:

- EFC Manager software providing a fabric-wide view of the entire storage network allowing IT administrators to monitor and control all switched enterprise components from a single remote or local console.
- EFC Manager laptop server mounted on slide out tray
- External zip drive
- Modem for call-home support
- Ethernet hub, 24-port, 10/100 Base-T
- Power distribution package (24 single connections or 12 with dual independent power distribution)
- One Fabricenter Management product can manage up to three expansion cabinets of equipment.
- ► Support for:
  - Up to 512 Fibre Channel ports
  - Up to three SAN140M Directors
  - Up to four ED-6064 Directors
  - Or a combination of up to 12 high-availability, dual power-connected directors and switches

Figure 3-13 shows the Fabricenter.

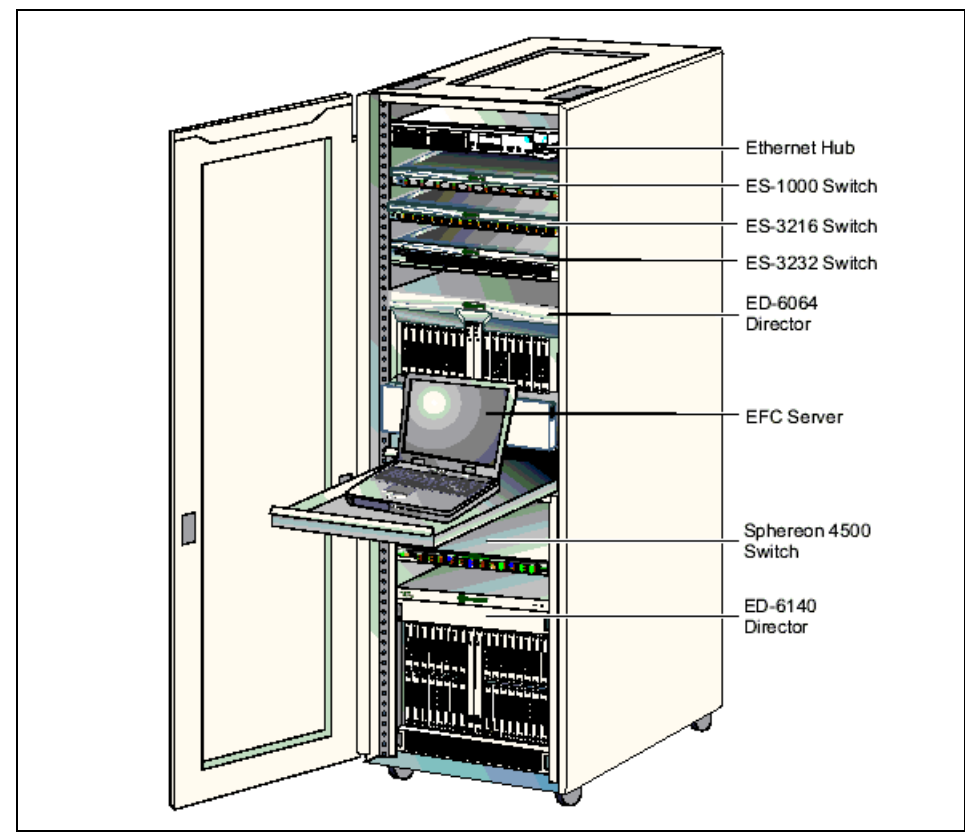

Figure 3-13 The Fabricenter

# 3.2 Setting up the network environment

Before we proceed with configuring the IBM TotalStorage SAN m-type family products (directors, switches and EFCM) for out-of-band management via Ethernet over TCP/IP interface, we first need to focus on designing the LAN architecture to maintain high availability, security, and optimal throughput.

**Tip:** We recommend connecting the primary ethernet interface on the EFC server to the corporate network to allow remote management of the Fabric via the EFCM, SANpilot and telnet applications. The secondary ethernet interface on the EFC server should be connected to the private network to protect from known vulnerabilities such as broadcast storms, viruses, and hacking. Broadcast storms are a common phenomenon, especially in ethernet over TCP/IP environments. Any malfunctioning device can bring the entire LAN to a halt by continuously transmitting broadcast packets, causing the Fabric devices to interrupt the IO activity and handle the TCP/IP broadcast packets. As a result the Fibre Channel Read/Write operations get timed out.

# 3.2.1 m-type family SAN on a dedicated TCP/IP ethernet LAN

For security and high availability reasons, we connect the m-type products to a private LAN. We use a second ethernet switch to establish a private ethernet connection from the local EFC server and the SAN. This is illustrated in Figure 3-14.

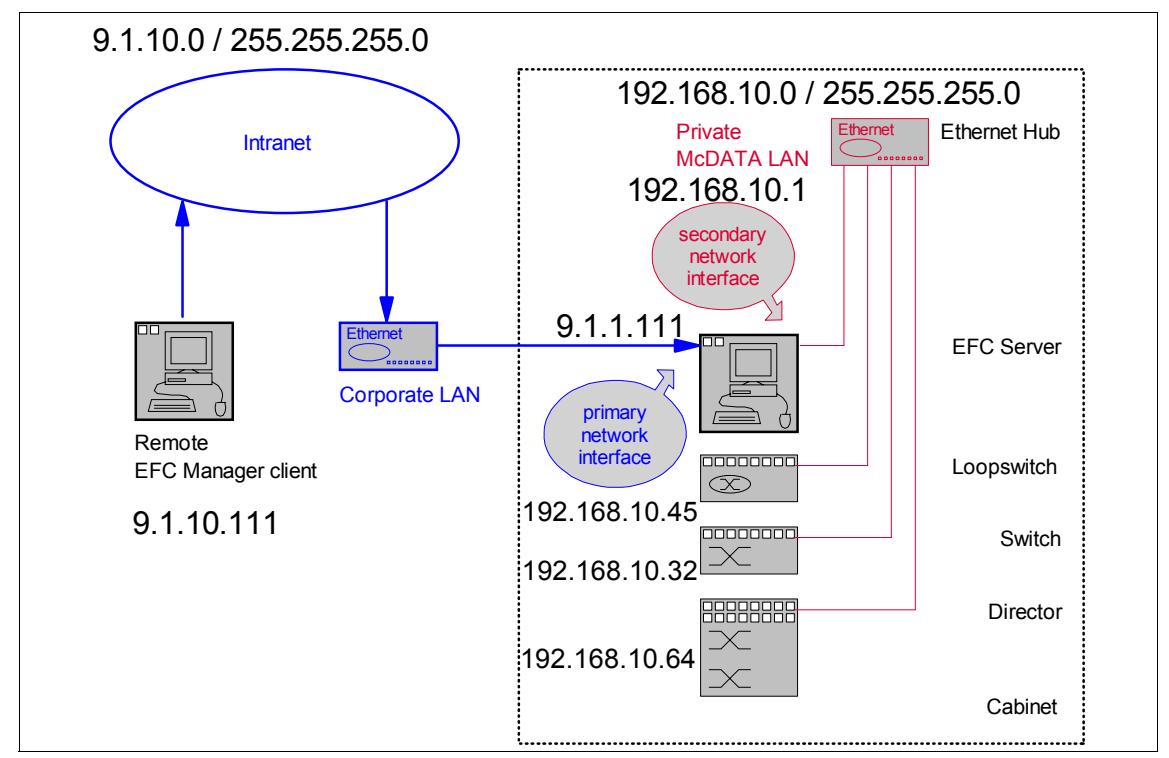

Figure 3-14 Suggested IBM TotalStorage SAN m-type family network setup

To simplify our implementation we assign the IP address range of 9.1.1.0/255.255.0.0 for the corporate LAN and use the 192.168.10.0 / 255.255.255.0 range for the private LAN. In this example we configure IP address 9.1.1.111 on the primary Ethernet interface for the EFC server and assign 192.168.10.1 on the secondary interface of the EFC server.

The arrows indicate the path from the remote EFC Manager client to the EFC Server. As illustrated the m-type SAN is segregated from the corporate public network. We strongly recommended this LAN architecture to maintain high availability, manageability, fabric integrity and optimal performance.

The primary ethernet interface of the EFC Server connecting to the corporate LAN can be manually configured with a valid and unique IP address or it can be configured to obtain the IP address automatically from a DHCP server. The secondary Ethernet interface must be hard configured with a IP address since we do not use a DHCP server on the private LAN.

For more information on configuring the network environment, refer to the SAN Planning documentation found at Web site:

http://www.mcdata.com/knowcenter/techpubs/index.html

# 3.3 Product management

The IBM TotalStorage SAN m-type family products can be managed using the out-of-band and in-band product management interfaces.

The following out-of-band management access methods are currently available:

- Management through the EFC Manager and Element Manager applications.
- From the Internet using the SANpilot interface installed on the product. This interface supports configuration, statistics monitoring, and basic operation of the product, but does not offer all the capabilities of the corresponding EFC Element Manager application.
- From a Telnet session using the command line interface. Any platform that supports Telnet client software can be used.
- From a serial connection to the RS-232 port also known as the maintenance port using the null modem cable. The default baud speed configured on com1 port is 57600 with flow control set to none.
- Management using simple network management protocol (SNMP).

# 3.3.1 SANpilot: the Web based interface

The SANpilot interface is a standard, no charge, feature of all switches and directors. It is a management tool consisting of an embedded Web server which enables administrators and operators with an internet browser to monitor and manage individual switches or directors. The SANpilot interface does not replace nor offer the management capability of the EFC Manager and Element Manager applications (for example, the Web server does not support all director maintenance functions).

SANpilot users can perform the following operations:

- Display the operational status of the director, FRUs, and Fibre Channel ports, and display director operating parameters.
- Configure the director (identification, date and time, operating parameters, and network parameters), ports, SNMP trap message recipients, fabric zones and zone sets, and user rights (administrator and operator).
- Monitor port status, port statistics, and the active zone set, and display the event log and node list.
- Perform director firmware upgrades and port diagnostics, reset ports, enable port beaconing, and set the director online or offline.
- The SANpilot interface can be opened from a standard Web browser running Netscape Navigator 4.6 or higher, or Microsoft Internet Explorer 4.0 or higher. At the browser, enter the IP address of the director or switch.

Figure 3-15 shows the SANpilot interface initial panel.

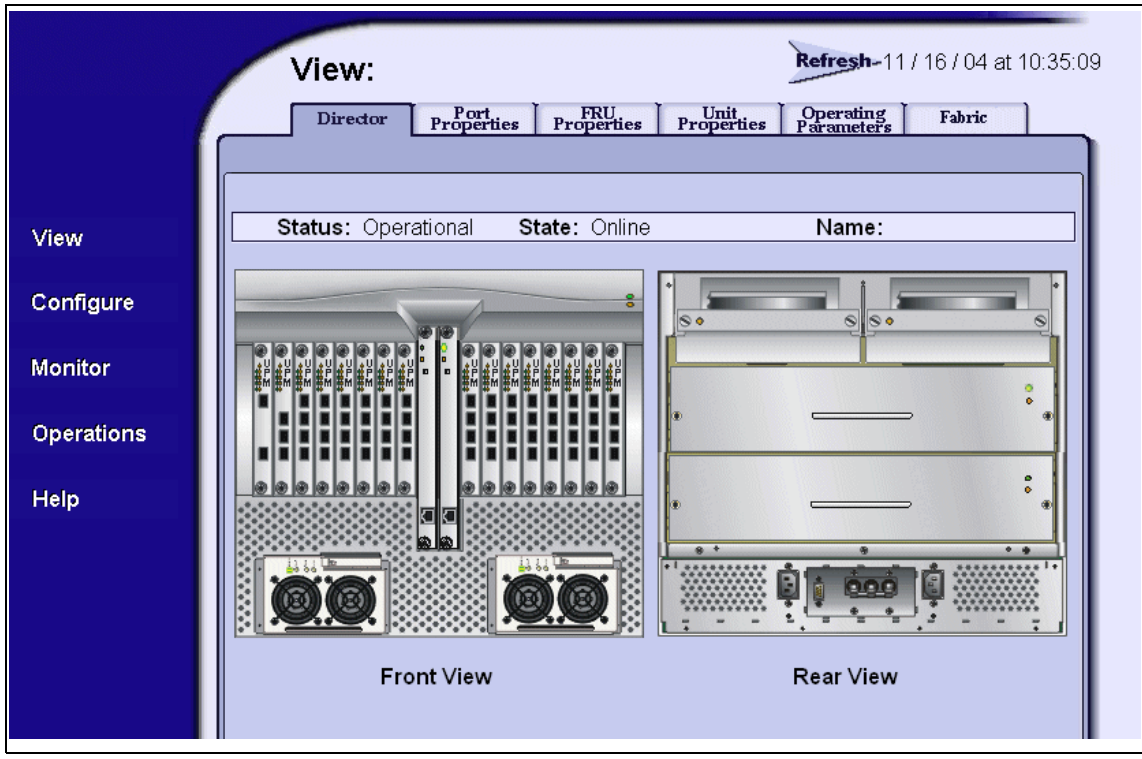

Figure 3-15 ED-6064 hardware view from the SANPilot Web interface

**Important:** Note that with E/OS 06.02.00, when configuring or modifying zones via SANpilot, a maximum of 140 nodes will be listed, regardless of how many devices are in the fabric.

As shown in Figure 3-16, with E/OS 06.02.00 the Open Systems Management Server (OSMS) is now available as a standard feature which can be enabled/disabled through SANpilot as well as the command line interface (CLI) and Enterprise Fabric Connectivity Manager (EFCM).

Other SANpilot enhancements with E/OS 06.00.00 and higher include support for the SANtegrity Binding feature, Enterprise Fabric Mode, the Link Incident (LIN) Log and the Open Trunking Log. For full details refer to E/OS 06.02.00 Release Notes (P/N 958-000190-620 Rev A)
|            | Configure: Refresh-11/17/04 at 16:38:38               |
|------------|-------------------------------------------------------|
|            | Ports Director Management Zoning Security Performance |
|            | SNMP CLI OSMS                                         |
| View       | OSMS: Disabled M<br>Host Control: Disabled            |
| Configure  | Activate Cancel                                       |
| Monitor    |                                                       |
| Operations |                                                       |
| Help       |                                                       |

Figure 3-16 OSMS enablement via SANpilot

For more details about the various configuration and management features available with SANpilot, refer to the SAN planning documentation found at this Web site:

http://www.mcdata.com/knowcenter/techpubs/index.html

### 3.3.2 EFC Manager

The EFC Manager application provides a common Java-based GUI for all managed McDATA products which support the Element Manager feature. It is intended to give a fabric wide view of the SAN, and can discover non-McDATA switches, provided the principal switch in a fabric is a McDATA switch. The application is accessed on the EFC Server through a network connection from a remote user workstation. The application operates independently from the director, switch, or other product managed by the EFC Server.

**Note** The EFC Server and EFC Manager application provide a GUI to monitor and manage m-type products, and are a dedicated hardware and software solution that should not be used for other tasks. McDATA tests the EFC Manager application installed on the EFC Server, but does not test the compatibility of any third-party software. Modifications to the EFC Server hardware or installation of additional software, including patches or service packs may interfere with normal operation.

For detailed information about the EFC Manager and how to use it, refer to the *McDATA Enterprise Fabric Connectivity Manager User Manual*, 620-005001.

The EFC Manager may be used locally from the EFC Server laptop, but it is also possible to use it from a remote workstation. To do so we need to download the code from the EFC server, and install it on our workstation. This workstation can be running Windows, AIX, Solaris, HP-UX or LINUX. In our case we will be using a PC running Windows NT.

Users can perform the following common product functions:

- Configure new McDATA products and their associated network addresses (or product names) to the EFC Server for access through the EFC Manager and Element Manager applications.
- Display product icons that provide operational status and other information for each managed McDATA product.
- Open an instance of the Element Manager application to manage and monitor a specific McDATA product.
- Open the Fabrics View to display managed fabrics, manage and monitor fabric topologies, manage and monitor zones and zone sets, and show routes (data paths) between end devices attached to a multi-switch fabric.
- Define and configure user names, nicknames, passwords, SNMP agents, and user rights for access to the EFC Server, EFC Manager application, and managed McDATA products, either locally or from remote user workstations.
- Configure Ethernet events, e-mail notification for system events, and call-home notification for system events.
- ► Display EFC audit, EFC event, session, product status, and fabric logs.

With EFCM 8.0 and later, there is greater control over user privileges than in earlier versions. The new version has the same look and feel as the SANavigator product, as shown in Figure 3-17, and includes some of the function that was previously only available with that product.

**Important:** EFCM 8.x requires a serial number (available from the EFCM CD jewel case) and a license key to install.

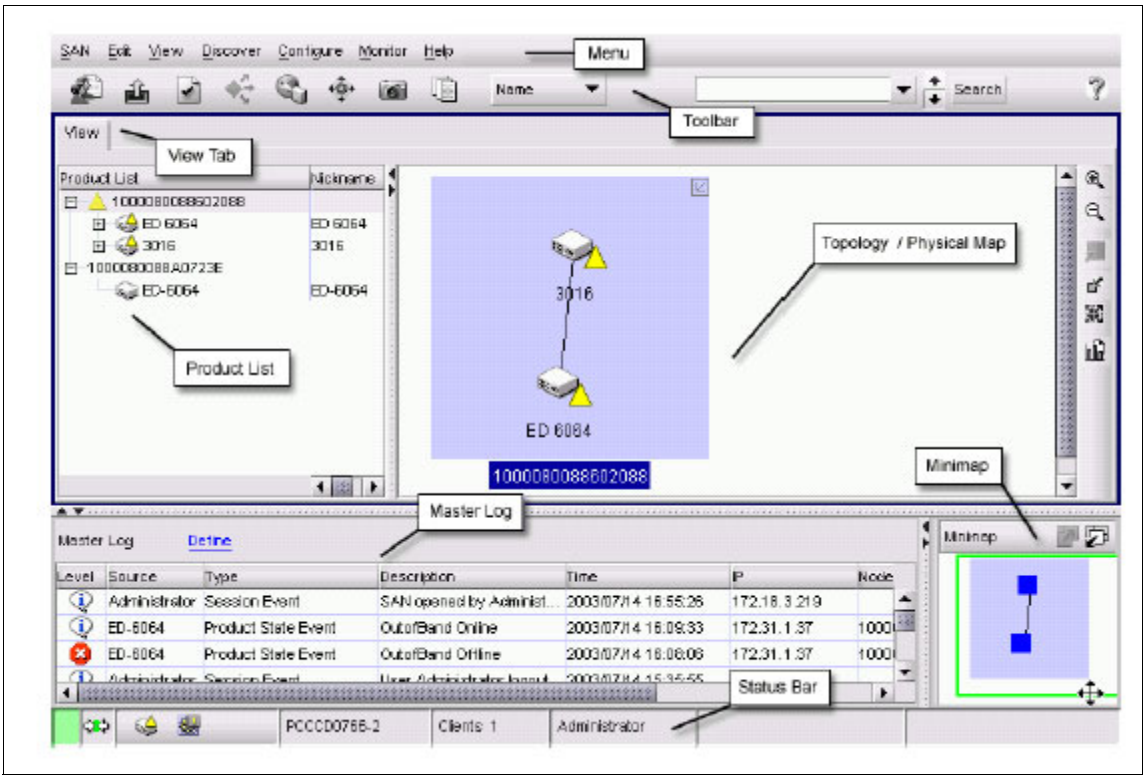

Figure 3-17 EFCM 8.0 main window

#### **Optional features**

There are currently two optional and chargeable features:

#### Performance and Event Management Module

Performance Monitoring allows you to measure the current performance statistics, historic metrics and future trends of every switch port on the SAN.

Event Management provides the ability to automate routine tasks and reduce the amount of manual intervention necessary for the management of the SAN.

#### SAN Planning Module

The tools available in the Planning module help evaluate the effects of a new device deployment on an existing SAN or plan for a completely new storage network using a set of best practice configuration rules.

### Why EFC manager is required for enterprise SANs

One of the major factors for enterprise businesses to use the EFC server to manage their SAN is the capability to backup and restore device and fabric configuration for all the products managed by the local or remote EFC server. It enables the enterprise SAN to become disaster proof.

The EFC Server uses the Element Manager application to backup and restore the configuration data stored in the nonvolatile random-access memory (NV-RAM) on a director or switch CTP card on the EFC Manager data directory. The other feature backs up (to the Zip drive) or restores the entire EFC Manager data directory.

The NV-RAM data includes:

- Product identification data, port configuration data, and link incident (LIN) alerts
- Operating parameters such as flow control values, preferred domain ID, Active zoning configuration and SNMP configuration

The EFC Manager data directory includes:

- All EFC Manager configuration data such as product definitions, user definitions session options and remote event notifications
- All log files, such as EFC Manager logs and individual director or switch Element Manager logs
- ► Zoning library includes all configured zone sets and zone definitions
- ► Firmware library
- ► Call-home settings such as phone numbers and dialing options
- Configuration data for each managed product, stored on the EFC Server and in NV-RAM on each director or switch

## 3.3.3 Accessing the EFC Manager client installation software

The software can be installed locally from CD or disk, or it can be downloaded from the EFC server. The download and installation of the EFC Manager from an EFC Server is done using a Web and Java based installation procedure. All we need is a Web browser, for this example we will use Microsoft Internet Explorer. In the Address (URL) field of the Explorer we point to the IP address of the EFC server to access the initial page.

This takes us to the start page for the remote EFC Manager client installation, as shown in Figure 3-18 and Figure 3-19, where we can choose the correct client for the operating system of our remote workstation.

From here, we can also download the SNMP MIB files later on, if required.

| Address 🛃 http://9.42.164.25                                | ▼ PGo Links                                                                                                    |
|-------------------------------------------------------------|----------------------------------------------------------------------------------------------------|
| McDATA Ente  Install EFC Manager rei Download SNMP MIB file | rprise Fabric Connectivity Management<br>mote client application.<br>es.                                                                                                    |
| I Please follow the instruction                             | nstall EFC Manager Remote Client                                                                                                    |
| Microsoft Windows<br>95/98/NT/2000/XP                       | Microsoft Windows NT requires Service Pack 5 to support the Java 2<br>platform used by the installer program and the EFC Manager<br>application. If the patches have been applied, click the following<br>button to begin the installation process. You will receive a Java<br>Security warning requesting permission to download and start the<br>installer program, and to read and write files on your system. You<br>must grant these permissions to allow installation of the EFC Manager<br>application.<br>Begin Windows Installation |
| Sun Solaris/SPARC                                           | Sun Solaris requires specific patches to support the Java 2 platform<br>used by the installer program and the EFC Manager application.<br>Please read the <u>Solaris patch requirements</u> prior to installing the EFC<br>Manager application. If the patches have been applied, click the<br>following button to begin the installation process. You will receive a<br>Java Security warning requesting permission to download and start<br>the installer program, and to read and write files on your system. You                         |

Figure 3-18 Start page for remote EFC Manager client installation

| HP-UX   | The EFC Manager remote client application will run on HP-UX version 11.X or<br>later. HP-UX requires specific patches to support the Java 2 platform used by the<br>installer program and the EFC Manager application. Please read the <u>HP-UX patch</u><br>requirements prior to installing the EFC Manager application. If the patches have<br>been applied, click the following button to begin the installation process. You will<br>receive a Java Security warning requesting permission to download and start the<br>installer program, and to read and write files on your system. You must grant<br>these permissions to allow installation of the EFC Manager application.<br>Begin HP-UX Installation |
|---------|----------------------------------------------------------------------------------------------------|
| IBM AIX | The EFC Manager remote client application will run on either AIX 4.3.3 plus AIX 4330-09 Recommended Maintenance Level or AIX 5L plus AIX 5100-01 Recommended Maintenance Level. Click the following button to begin the installation process. You will receive a Java Security warning requesting permission to download and start the installer program, and to read and write files on your system. You must grant these permissions to allow installation of the EFC Manager application.<br>Begin AIX Installation                                                                                                    |
| Linux   | The EFC Manager remote client application is supported on Intel Pentium<br>platforms running the Linux kernel v 2.2.12 and glibc v2.1.2-11 or later. Check<br>your version of glibc using the following command: "ls /lib/libc-*" Click the<br>following button to begin the installation process. You will receive a Java<br>Security warning requesting permission to download and start the installer<br>program, and to read and write files on your system. You must grant these<br>permissions to allow installation of the EFC Manager application.<br>Begin Linux Installation                                                                                                    |

Figure 3-19 Start page for remote EFC Manager client installation continued

## 3.3.4 Downloading and installing the EFC Manager client

We will be installing the EFC Manager client software on a Microsoft Windows system, so we select that option as shown in Figure 3-19.

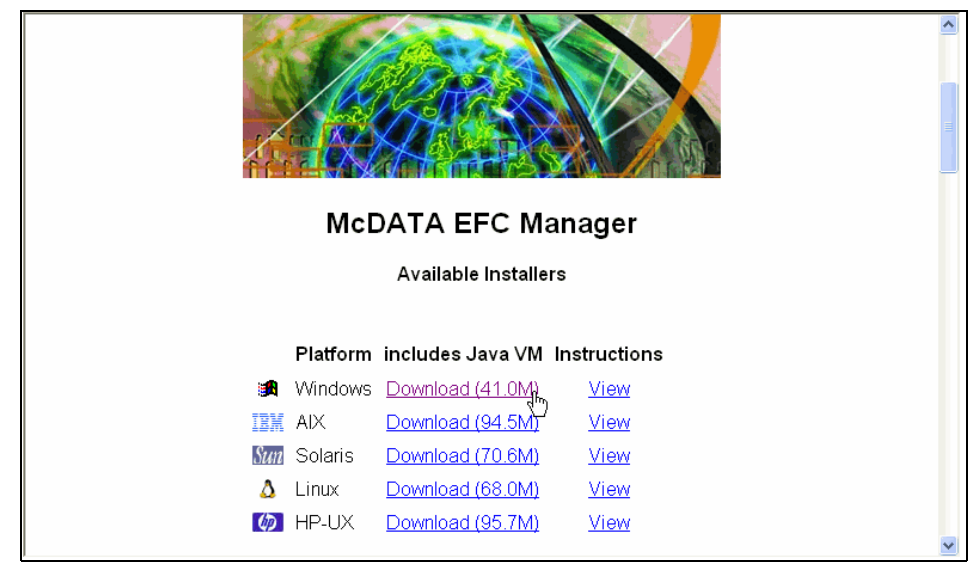

Figure 3-20 Windows client download

After doing so, we are given the option to open or save the file. This is shown in Figure 3-21.

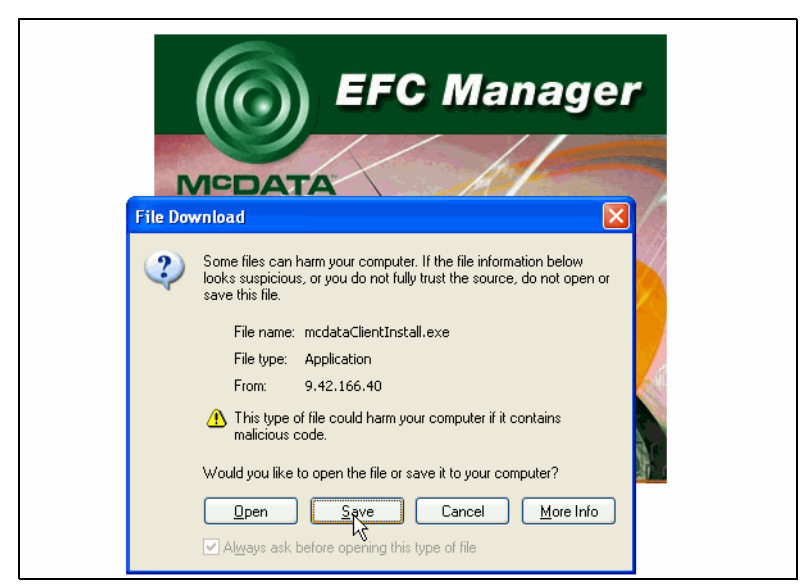

Figure 3-21 Start download prompt

After clicking the **Save** button the software starts downloading to our local machine. Next we execute the downloaded installer file, **mcdataClientInstall.exe**, which launches the installer shown in Figure 3-22.

We now follow the prompts to install the EFC Manager client. After confirming the License agreement, we get information about which version we are going to install, as shown in Figure 3-22.

| InstallShield Wizard 🛛 🛛 🔀                                                                                       |
|----------------------------------------------------------------------------------------------------|
| Choose Destination Location<br>Select folder where Setup will install files.                                     |
| Setup will install EFCM 8.1 Client in the following folder.                                                      |
| To install to this folder, click Next. To install to a different folder, click Browse and select another folder. |
| Destination Folder                                                                                               |
| C:\Program Files\EFCM 8.1 Client Browse                                                                          |
| nstallShield                                                                                                    |
| < Back Next > Cancel                                                                                             |

Figure 3-22 EFC Manager client installation

After choosing the path select  $\underline{Next}$  which will begin the installation, as shown in Figure 3-23.

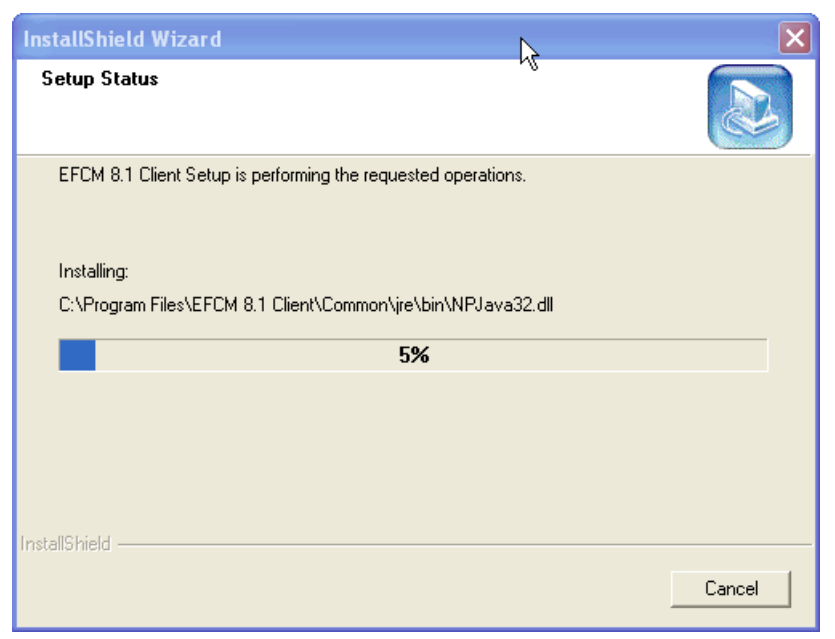

Figure 3-23 EFC Manager client installation continued

Once the installation is complete, we are asked if we would like to start the EFCM client.

**Important:** If you plan on accessing the EFC Server across the firewall, some manual editing of the EFC Server configuration must be made.

## 3.3.5 Configuring EFCM access through a firewall

EFCM clients use random TCP ports to connect to EFC Servers. This allows a client machine to run multiple instances of the EFCM client to the same or different EFC Servers. Because of the use of random TCP ports, pass-through ports cannot be configured on network firewalls.

To get around this, manual configuration is required on the server, on the client, and on the firewall itself as follows:

1. On the EFCM Server (Win32), edit the file named:

C:\Program Files\EFCM 8.x\resources\Server\Config.properties (where 8.x corresponds to installed version)

Add the following line to the file: RmiExportPort = 1098

This will hard-code the server to listen on TCP port 1098 instead of on random ports. This value can be any decimal TCP port desired. In addition to this port, the server also listens for connections on the well-known RMI port 1099, which cannot be changed.

2. On the EFCM Client (Win32), edit the file named:

C:\Program Files\EFCM 8.x\resources\Client\Config.properties (where 8.x corresponds to installed version)

This will hard-code the client to listen for connections back from the server on port 1098 instead of on random ports. This value can be any decimal TCP port desired, and it does not need to match the value used on the server side.

3. On the network firewall between the EFCM client and the EFCM server, configure the firewall to allow the configured ports through. EFCM also uses FTP between the client and the server, so the firewall administrator must allow the well-known FTP port 21 through the firewall as well.

## 3.3.6 Configuring the IP address for out-of-band management

The default IP address will be changed to allow access from local and remote hosts using SANpilot, EFC Manager and remote client in our environment. We will use the hyper terminal application to access the serial port using the null modem cable. The COM1 port properties are shown in Figure 3-24.

| COM | 1 Properties             |          |                   | ? ×      |
|-----|--------------------------|----------|-------------------|----------|
| Po  | ort Settings             |          |                   |          |
|     | -                        |          |                   |          |
|     | <u>B</u> its per second: | 57600    |                   |          |
|     | <u>D</u> ata bits:       | 8        |                   | •        |
|     | <u>P</u> arity:          | None     |                   | •        |
|     | <u>S</u> top bits:       | 1        |                   | •        |
|     | Elow control:            | Hardware |                   | •        |
|     |                          |          | <u>R</u> estore [ | )efaults |
|     | 0                        | к        | Cancel            | Apply    |

Figure 3-24 COM1 properties

Once you login to the switch, run the **ipconfig** command to verify the current IP configuration and configure the new IP address as shown in Figure 3-25.

| 🏶 ED6064_Null - Hyper1                                                                                                    | [erminal                                       |               | _           |          |  |  |  |
|----------------------------------------------------------------------------------------------------|------------------------------------------------|---------------|-------------|----------|--|--|--|
| Eile Edit View Call Iransfer Help                                                                                                |                                                |               |             |          |  |  |  |
| 02 28 20                                                                                                    | 5                                              |               |             |          |  |  |  |
| C><br>C>ipconfig<br>MAC Address:<br>IP Address:<br>Subnet Mask:<br>Gateway Address                                               | 08 00 88<br>10.1.1.1<br>255.0.0.<br>: 10.1.1.1 | AO 70 9A<br>O |             | 4        |  |  |  |
| C>ipconfig 9.42.164.75 255.255.255.0 9.42.164.1<br>Request initiated.<br>C><br>Request Completed: OK                             |                                                |               |             |          |  |  |  |
| C>ipconfig<br>MAC Address: 08 00 88 A0 70 9A<br>IP Address: 9.42.164.75<br>Subnet Mask: 255.255.0<br>Gateway Address: 9.42.164.1 |                                                |               |             |          |  |  |  |
|                                                                                                    |                                                |               |             | <b>_</b> |  |  |  |
| •                                                                                                    |                                                |               |             |          |  |  |  |
| Disconnected                                                                                                    | Auto detect                                    | 57600 8-N-1   | SCROLL CAPS | 5 //     |  |  |  |

Figure 3-25 IP address configuration procedure

We can now manage the SAN using the EFC Manager, EFC Client, SANpilot and from a Telnet session.

# 3.4 Managing the environment using the EFC Manager

The EFC Manager is used for fabric specific administration of the m-type SAN. The EFC Manager also serves as the entry point to the applications for managing the m-type devices as well as the fabric. The applications used for these tasks are the Element Manager and Fabric Manager.

In the following topics we will access the EFC Manager and perform some of the administration tasks that have to be accomplished using the EFC Manager, before we move on to the management of the devices and the fabric.

## 3.4.1 Logging in to the EFC Manager

The following administration and configuration steps can be done locally from the EFC Server or remotely using the EFCM client

#### Logging in to the EFC Manager on the EFC Server

To start the EFC Manager, we logon for the first time with the default user ID and password, Administrator and password. We are working locally on the EFC server and therefore we specify in the EFC Host Server entry field localhost, which is shown in Figure 3-26.

| 💥 EFCM 8 Log I     | n                    |        |
|--------------------|----------------------|--------|
| Connect to EFCM 8  | server to open a SAN |        |
| Network Address    | localhost 🗸          | Delete |
| Server Name        | efcm.server          |        |
| User ID            | Administrator        |        |
| Password           | *****                |        |
|                    | ◯ Forget password    |        |
|                    | Save password        |        |
|                    | Login                | Exit   |
| 😲 Server Available | 9                    |        |

Figure 3-26 Logging in to the EFC Manager on the EFC Server

#### Remote login to the EFC Manager

After finishing the installation of our client workstation, there will be a shortcut to the EFC Manager on the desktop as shown in Figure 3-27.

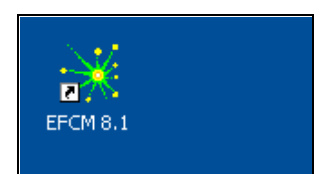

Figure 3-27 EFC Manager workstation icon

By double-clicking on the icon, we get to the EFC Manager login window. We now login to the EFC Manager using the default username and password and the IP address of the EFC server to login, as shown in Figure 3-28.

| 💥 EFCM 8.1 Log     | ; In (                  |        |
|--------------------|-------------------------|--------|
| Connect to EFCM 8  | .1 server to open a SAN |        |
| Network Address    | 9.42.166.40             | Delete |
| Server Name        | EFCSERVER               |        |
| User ID            | Administrator           |        |
| Password           | ****                    |        |
|                    | ◯ Forget password       |        |
|                    | Save password           |        |
|                    | Login                   | Exit   |
| i Server Available | ې<br>ې                  | 2      |

Figure 3-28 Remote login in to the EFC Manager

## 3.4.2 Administering the SAN using the EFC Manager

After a successful login, we can move on to administer the m-type SAN products. Following are examples of the options that we can configure using the EFC Manager.

After logging on to the EFC Manager, it opens with the Product View shown in Figure 3-29.

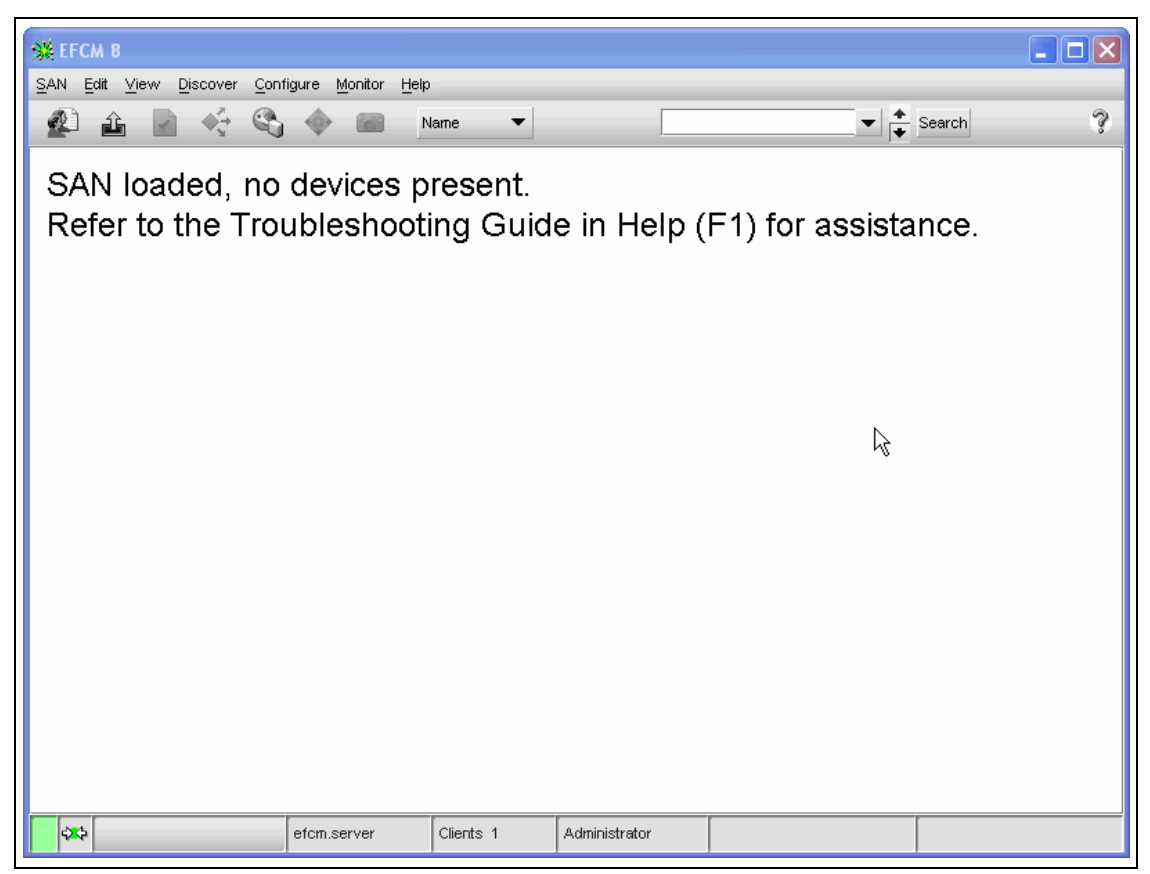

Figure 3-29 EFC Manager, Product View, no switches defined

At the top of the window, there is a pull-down menu bar that allows us to perform various configuration and monitoring tasks. The main window is empty because there are no devices configured on the EFC Manager yet, as shown in Figure 3-29.

## 3.4.3 Defining users on the EFC Manager

First, we want to define users on the EFC Manager because we do not want the Administrator user ID to be used remotely, so we will create a new user and use that for remote access.

We can define up to 16 users for the EFC Manager but only a maximum of four can log on concurrently. With the user of the EFC Manager running locally on the EFC server there can be five sessions open concurrently.

From the pull-down menu, we select <u>San</u>-> <u>U</u>sers... as shown in Figure 3-30.

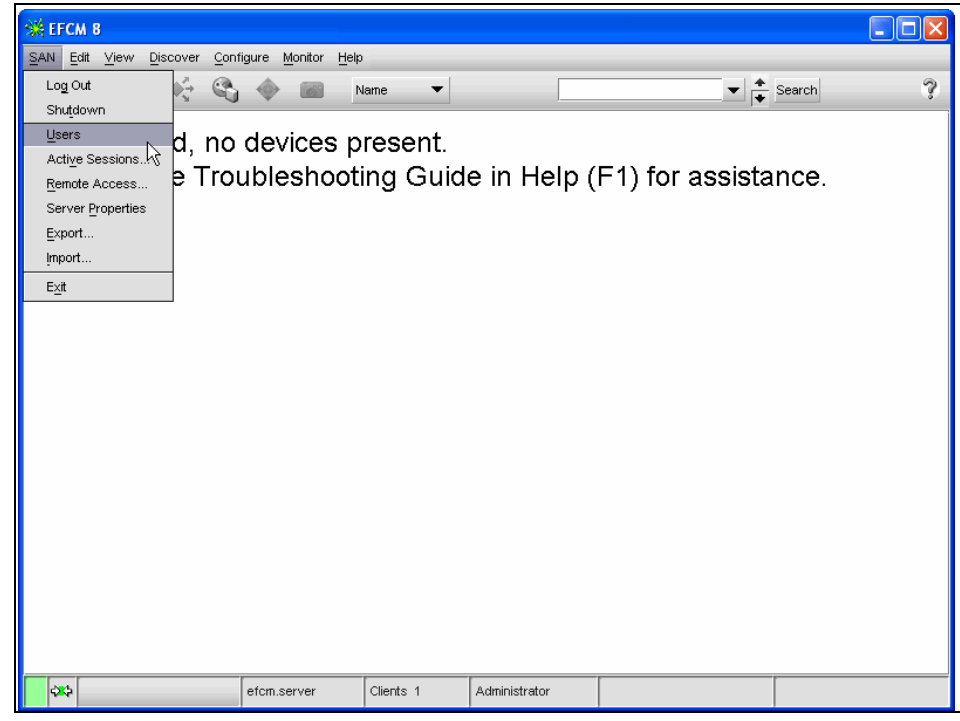

Figure 3-30 EFC Manager, Product View

We are presented with a list of defined users and the options to add users, modify existing users, view the rights of a user, and delete users. We will add another user by clicking the <u>Add</u> button and then specifying the name, password, and optionally email address of the new user. Also, this window is used to specify the rights that the new user should have. This is shown in Figure 3-31.

| SHEFCM 8            |                    |               |            |               |                  |                        |             |
|---------------------|--------------------|---------------|------------|---------------|------------------|------------------------|-------------|
| Subl Edit Mount     | Diocouor Configuro | Monitor Holp  |            |               |                  |                        |             |
| EFCM 8 Server       | Users              |               |            |               |                  |                        | X           |
|                     |                    |               |            |               |                  |                        |             |
| Users               |                    |               |            |               | Groups           |                        | 기 내         |
| ID                  | Description        | Email Addres  | s          | Email         | 🚬 🕀 👰 Si         | ystem Administrator    |             |
| Administrator       | Default Admin      |               |            | <u>Fil</u>    | ≝ ⊡ © M<br>⊡ © 0 | laintenance<br>perator |             |
|                     |                    | Add User      |            |               | ×                | oduct Administrator    |             |
|                     |                    | Name          | Cameron    | Hildebran     |                  |                        |             |
|                     |                    | Email Address |            |               | <b></b>          |                        |             |
|                     |                    |               |            |               | •                |                        |             |
|                     |                    | Email         | Enable     | Filter        |                  |                        |             |
|                     |                    | User ID       | cameronh   | 1             |                  |                        |             |
|                     |                    | Password      | ******     |               |                  |                        |             |
|                     |                    | Retype Passw  | ord ****** |               |                  |                        |             |
|                     |                    |               |            | OK Cancel     | Help             |                        |             |
| •                   |                    |               |            |               |                  |                        |             |
| Add Ed              | it Remove          |               |            |               | Add              | Edit Remo              | ve          |
| Email Event Notific | ation Setup        |               |            |               |                  | ок                     | Cancel Help |
| 424                 | efcm.              | server Cli    | ents 1     | Administrator |                  |                        |             |

Figure 3-31 EFC Manager, Configure Users, New User

To assign rights to the user, we click on the user name, then the group that user is to be added to, then click the arrow to add the user to the group as shown in 3-32. The rights are:

- ► System Administrator
- ► Maintenance
- ► Operator
- Product Administrator

| EFCM 8 Server                   | Users                                             |               |       |            |        |                                                                                                    |
|---------------------------------|---------------------------------------------------|---------------|-------|------------|--------|----------------------------------------------------------------------------------------------------|
| Users                           |                                                   |               |       |            |        | Groups                                                                                                    |
| ID<br>Administrator<br>cameronh | Description<br>Default Admin<br>Cameron Hildebran | Email Address | Email | <u>Fil</u> | Find > | System Administrator     Administrator     Administrator     Generonh     Generonh     Ocerator                                                                                                    |
|                                 |                                                   |               |       |            |        | Cameronh     Compared to the second second sec |
|                                 |                                                   |               |       |            |        |                                                                                                    |
|                                 |                                                   |               |       | Þ          |        |                                                                                                    |
| Add Ed                          | lit Remove                                        |               |       |            |        | Add Edit Remove                                                                                                    |
| Email Event Notific             | ation Setup                                       |               |       |            |        | OK Cancel Help                                                                                                    |

Figure 3-32 User groups

The *System Administrator* right grants access to every control and configuration task that needs to be performed from within the EFC Manager and can be viewed as the highest level of authority. It only has "view" rights while operating in a Element Manager application. Here we need the *Product Administrator* right to perform changes.

All new users initially have view rights and this cannot be removed. For a table of user rights of Element Manager functions, refer to the *McDATA Enterprise Fabric Connectivity Manager User Manual*, P/N 620-005001.

To change the settings for a user, for instance to change the password, we go to <u>SAN</u>—> <u>U</u>sers. Using the <u>Edit</u> button, we are presented with a window similar to the New window where we can change our password and the user rights. This is shown in Figure 3-33.

| EFCM 8 Server                   | r Users                                           | Groups                                                                                                    |
|---------------------------------|---------------------------------------------------|----------------------------------------------------------------------------------------------------|
| ID<br>Administrator<br>cameronh | Description<br>Default Admin<br>Cameron Hildebran | Email Address Email<br>Find ><br>Find ><br>Find ><br>Find ><br>Find ><br>Maintenance<br>G Operator<br>Product Administrator                                                                                                    |
| •                               |                                                   | Change User       X         Name       Cameron Hildebran         Email Address       Image: Cameron Hildebran         Email       Enable         Filter       Image: Cameron Hildebran         User ID       cameron h         Password       Image: Cameron h         Retype Password       Image: Cameron h         OK       Cancel |
| Add E<br>Email Event Notifi     | dit Remove                                        | Add Edit Remove                                                                                                    |

Figure 3-33 EFC Manager, Configuring Users, Modify User

Once the new user has been defined, we can login to the EFC server with the newly created user ID and password.

## 3.4.4 Identifying devices to the EFC Manager

We have to identify the devices that are going to be configured and monitored through this EFC Manager. Those devices, then, cannot be managed by another active EFC Server.

After logging on to the EFC server the Product View opens with no devices installed as shown in Figure 3-34.

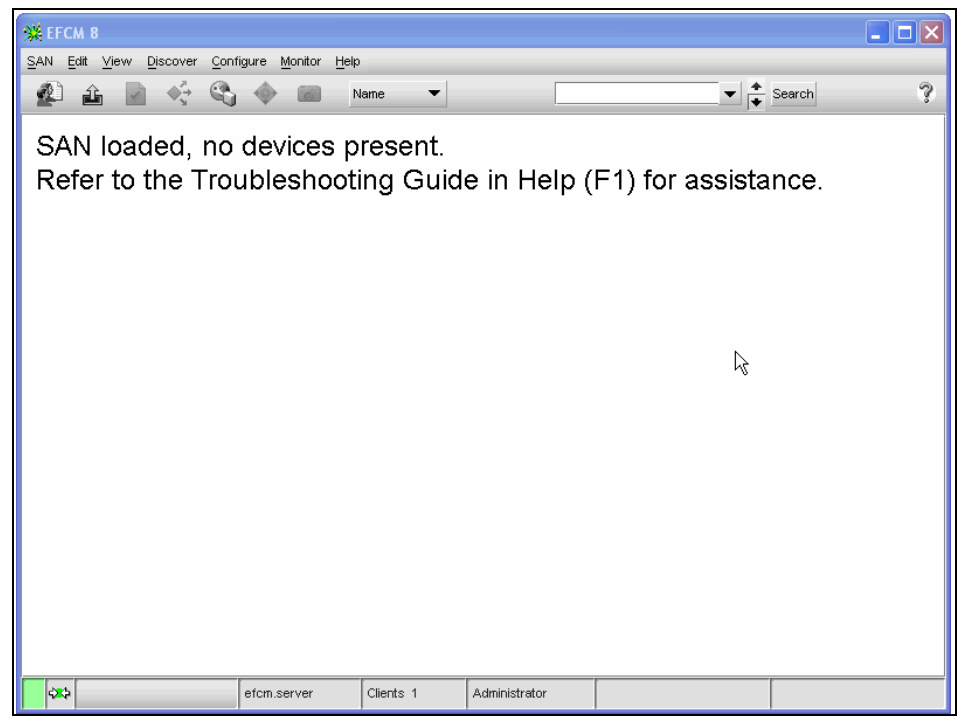

Figure 3-34 EFC Manager, Product View, no switches defined

To identify the ED-6064 to the EFC Manager we need to tell the EFC Manager the IP address of the ED-6064. This is accomplished by selecting **Discover -> Setup...**, as shown in Figure 3-35.

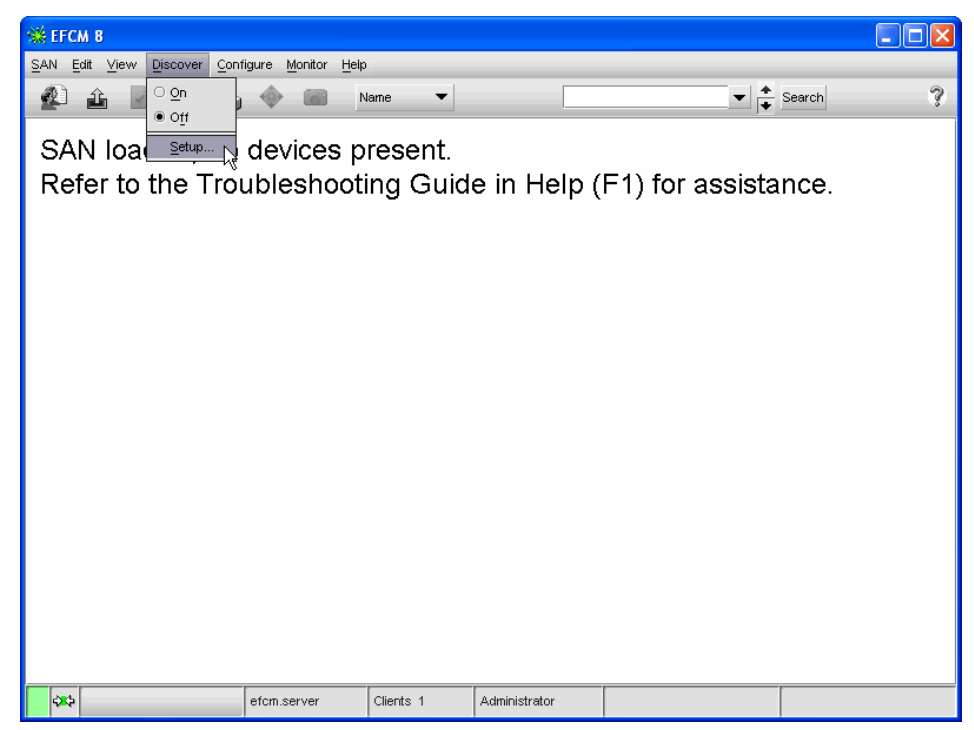

Figure 3-35 EFC Manager, Discover Setup...

Selecting this takes us to the Discover Setup screen, where we click <u>Add...</u> as shown in Figure 3-36. This brings up the Domain Information input box for the new device.

| SHEFCM 8                                      |                                 |                  |               |                  |               |                  |  |
|-----------------------------------------------|---------------------------------|------------------|---------------|------------------|---------------|------------------|--|
| SAN Edit View Discover Configure Monitor Help |                                 |                  |               |                  |               |                  |  |
| a i 🖌                                         | ) 🔆 🖏                           | + 🗘 N            | ame 🔻         |                  | <b>▼</b>      | Search 🦻         |  |
| □ 1000080088A00<br>□ ③ 1000080<br>□ 2100000   | 675<br>0088A00675<br>096B368B1C |                  | Switch Cour   | nt: 1            |               | Đ. O.            |  |
| 💥 Discover Se                                 | etup                            |                  |               |                  |               | X                |  |
| Out-of-Band                                   |                                 |                  |               |                  |               |                  |  |
| Available Addre                               | sses                            |                  |               | Selected Individ | ual Addresses | 1                |  |
| Description                                   | IP Address                      | Community String | Zoning        | Description      | IP Address    | Community String |  |
|                                               | 9.43.149.115                    | Default          | Enabled, Defa |                  |               |                  |  |
|                                               |                                 |                  |               |                  |               |                  |  |
| •                                             |                                 |                  |               |                  |               |                  |  |
|                                               | Add Cha                         | nge Remove       |               |                  |               |                  |  |
|                                               |                                 |                  |               |                  | OK            | Cancel Help      |  |
|                                               |                                 |                  |               |                  |               |                  |  |
| AX2 😡 🕷                                       | 🛚 🧘 🦄 e                         | fcm.server       | Clients 1     | Administrator    |               |                  |  |

Figure 3-36 Discover Setup screen

The Domain Information input box is where we fill in a name and the IP address of the director that we want to add. This is shown in Figure 3-37.

| D | omain Inform       | nation                        | × |
|---|--------------------|-------------------------------|---|
|   | IP Address C       | ommunity Strings              |   |
|   | Description        | 6064                          |   |
|   | IP Address         | 9.1.38.62                     |   |
|   | Subnet Mask        | 255.255.255.0                 |   |
|   | C Add Multiple     | e                             |   |
|   | 🗌 Generat          | te a sequence of IP addresses |   |
|   | Use the<br>Last IP | IP above as the first address |   |
|   |                    | OK Cancel Help                |   |

Figure 3-37 Defining new ED-6064 with its IP address

The device will then show in the Available Addresses window on the left. Next we click the device we want to manage and then click the arrow to add device to the Selected Individual Addresses window on the right. This is shown in Figure 3-38.

| Out-of-Band | 25565        |                  |               | Selected Individual Adv | dresses                  |                  |
|-------------|--------------|------------------|---------------|-------------------------|--------------------------|------------------|
| Description | IP Address   | Community String | Zoning        | Description             | IP Address               | Community String |
|             | 9.43.149.115 | Default          | Enabled, Defa | 6064                    | 9.43.191.32              | Default          |
| 3064        | 9.43.191.32  | Default          | Enabled, Defa |                         |                          |                  |
|             |              |                  | 00000000      | Add Selected Addresse:  | S Ctrl+Shift-Right Arrow |                  |

Figure 3-38 Adding device to Selected Addresses

A few moments after clicking Ok the new device will appear.

The SAN140M was correctly installed in the network previously, and now the EFC server can communicate with it. Therefore, the newly discovered director appears as an icon in the View All window, as shown in Figure 3-39.

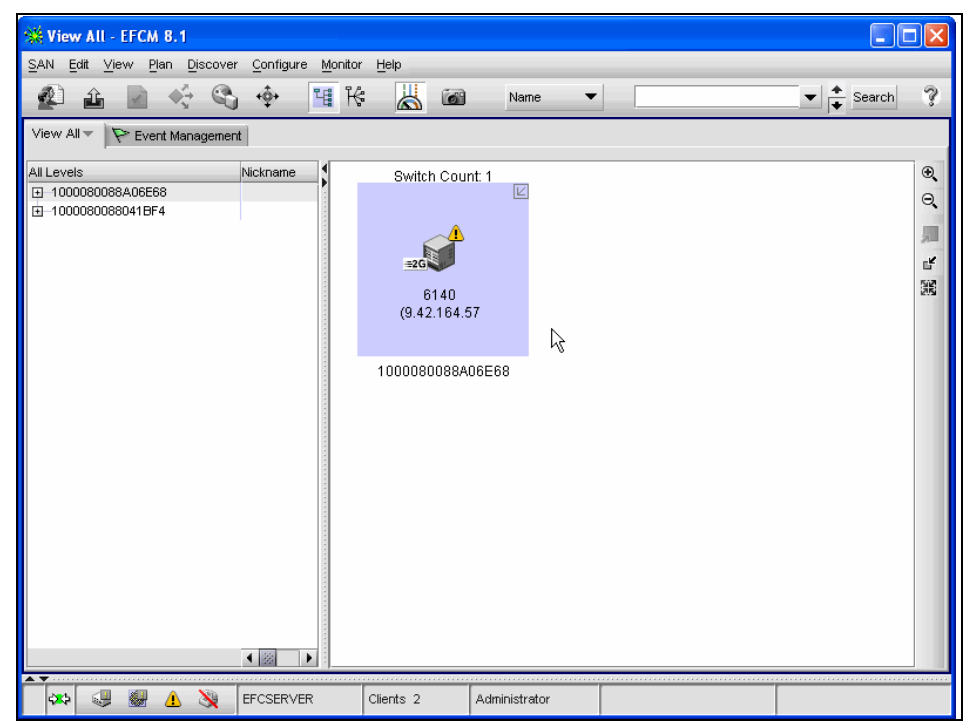

Figure 3-39 EFC Manager, new SAN140M icon

We can right click the icon as in Figure 3-40, to see the properties of the director or assign it a name as shown in Figure 3-41.

| 🗱 View All - EFCM 8.1                         |                                         |                                                                                                    |                         |
|-----------------------------------------------|-----------------------------------------|----------------------------------------------------------------------------------------------------|-------------------------|
| SAN Edit View Plan Discover Configure Monitor | Help                                    |                                                                                                    |                         |
| 😰 🖆 🖌 🎸 🗳 🙀 Hê                                | : 🐰 🗃                                   | Name 🔻                                                                                                    | 🗨 🔶 Search   ?          |
| View All 🔻 🛛 🏱 Event Management               |                                         |                                                                                                    |                         |
| All Levels Nickname ☐ 1000080088A06E68        | Switch Cou<br>814<br>942.1<br>100008008 | nt 1<br>Element Manager<br>Zoning<br>Performance Graphs<br>Find Product<br>Unpersist Product<br>Connections<br>Properties | <b>④</b> ① <b>扁</b> 皆 麗 |
| 🔹 🥥 🗶 🔌 EFCSERVER                             | Clients 2                               | Administrator                                                                                                    |                         |

Figure 3-40 Right click director icon

| 💥 View All - EFCM 8.1                                                                          |                                      |                                                                                                    |             |
|------------------------------------------------------------------------------------------------|--------------------------------------|----------------------------------------------------------------------------------------------------|-------------|
| SAN Edit View Plan Discover Configure Monitor                                                  | Help                                 |                                                                                                    |             |
| 🔮 🖆 🔄 ∻ 🗳 📲 H                                                                                  | : 👗 🗃                                | Name V Search                                                                                                    | ?           |
| View All 👻 🛛 🏷 Event Management                                                                |                                      |                                                                                                    |             |
| Ail Levels Nickname  □ 1000080088A06E68 □ 000080088A06E68 □ 000080088041BF4 □ 1000080088041BF4 | Switch Cou<br>#26<br>614<br>(9.42.1) | unt: 1<br><b> </b>                                                                                                    | ж ч, ど до 🗩 |
|                                                                                                | 100008006                            | Name         6140 (9 42:164.57           Node Name         1000080088A06E68           Port Count         48           IP Address         9.42:164.57           Domain ID         1           Managed By         EFCSERVER           Firmware         06.02:00           Location         Solutions Central Lab           Contact         Jim Blue           Description         sc6140 |             |
| 🗱 💭 🛞 🔔 🦄 EFCSERVER                                                                            | Clients 2                            | Administrator                                                                                                    |             |

Figure 3-41 Director Properties

## 3.4.5 Assigning nicknames to World Wide Port Names

As with IP addresses and the DNS, managing the SAN can be made easier by defining nicknames for WWNs. The names can be the DNS host name in the case of only one adapter in one host. If there is more than one adapter in one device, we recommend that the nickname should consist of the hostname and some extension to distinguish between adapters. This will help later when we have to identify devices, for instance while configuring zoning.

The easiest place to assign a nickname to a WWN is on the main screen of EFCM. Here you can see the fabric topology, system log, and asset list. Expand the list on the left to display the switches then again to display the nodes. We next right click on a WWN and select Properties as shown in Figure 3-42.

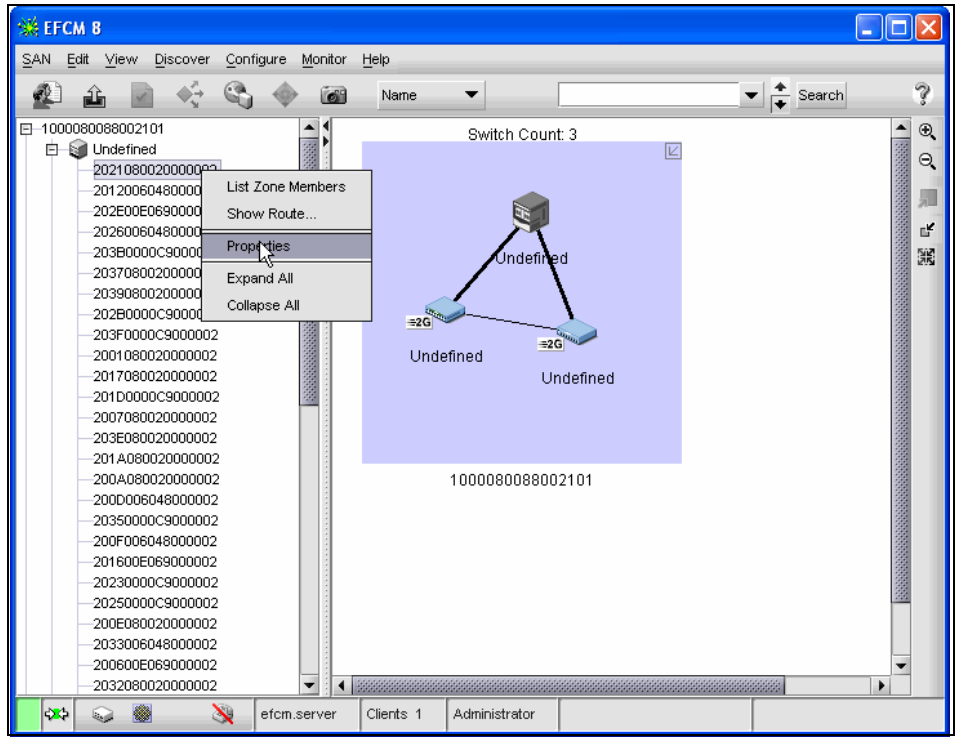

Figure 3-42 EFC Manager, port name Properties

This brings up a dialog box where we enter the nickname for that device as shown in Figure 3-43.

| SEFCM 8                                                                |                     |           |               |        |   |            |              |
|------------------------------------------------------------------------|---------------------|-----------|---------------|--------|---|------------|--------------|
| <u>S</u> AN <u>E</u> dit <u>V</u> iew <u>D</u> iscover <u>C</u> onfigu | ure <u>M</u> onitor | Help      |               |        |   |            |              |
| 🖉 🔒 📓 🍕 😘                                                              | ()<br>()            | Name      | •             |        | • | ▼ 🔶 Search | ?            |
| -1000080088002101                                                      |                     |           | Switch Coun   | t: 3   | Ľ |            | ▲ ⊕ <b>,</b> |
| —20120060480000 💥 Prop                                                 | erties              |           |               |        |   |            |              |
|                                                                        |                     |           |               |        |   |            | 2000         |
|                                                                        | ie ESS Bay          | -1 Host-2 |               |        |   |            | See L        |
|                                                                        | ame 2021080         | 020000002 |               |        |   |            |              |
| -20390800200000 Port Nu                                                | nher oo             |           |               |        |   |            |              |
| -202B0000C90000                                                        | ilber  33           |           |               |        |   |            |              |
| -203F0000C9000C                                                        |                     |           |               |        |   |            |              |
| -20010800200000                                                        |                     |           | OK            | Cancel |   |            | 0000         |
| -20170800200000                                                        |                     |           | М             |        |   |            |              |
| -20100000000002                                                        | 100                 |           |               |        |   |            |              |
| -203E080020000002                                                      |                     |           |               |        |   |            |              |
| -201A080020000002                                                      |                     |           |               |        |   |            |              |
| -200A080020000002                                                      |                     |           | 100008008800  | 2101   |   |            |              |
| -200D006048000002                                                      |                     |           |               |        |   |            |              |
| -20350000C9000002                                                      |                     |           |               |        |   |            |              |
| -200F006048000002                                                      |                     |           |               |        |   |            |              |
| -201600E069000002                                                      |                     |           |               |        |   |            |              |
| -20250000C9000002                                                      |                     |           |               |        |   |            | <u>88</u>    |
| -200E080020000002                                                      |                     |           |               |        |   |            |              |
| -2033006048000002                                                      |                     |           |               |        |   |            |              |
| -200600E069000002                                                      |                     |           |               |        |   |            | -            |
| 2032080020000002                                                       | - 4                 |           |               |        |   |            | •            |
| 🗱 🐼 🕲 💥 e                                                              | fcm.server          | Clients 1 | Administrator |        |   |            |              |

Figure 3-43 EFC Manager, port Properties, assigning nickname

We want this nickname to display for future zoning. Select <u>Configure -> Zoning</u>, then right-click on the node you want and select Label With -> Nickname as shown in Figure 3-44.

| 💥 Zoning                                                                                                    | $\mathbf{X}$          |
|----------------------------------------------------------------------------------------------------|-----------------------|
| Fabric 1000080088002101 👻                                                                                                    |                       |
| Zone Library Active Zone Set                                                                                                    |                       |
| Potential Zones                                                                                                    | Zone Sets             |
| Products/Ports Prind >                                                                                                    | Find > Activate       |
|                                                                                                    | Deactivate            |
| Label With                                                                                                    | Default Zone          |
| Ubber Intil         Overall Vide Name           Ø 5 (200500065900(2)         O Nickname           Ø 7 (200700066900(2)         Nickname           Ø 10 (200040005900(2)         Image: Comparison of the state of the state of the stat | Derault Zone          |
| Zoning Method World Wide Name      New Zone New Membe                                                                                                    | New Set Export Import |

Figure 3-44 Configure Zoning, Label With Nickname

Doing this is similar to using a **hosts** file on an IP host.

In some simple cases it might be tempting to work with the WWN and to skip or ignore the task of assigning nicknames. However, as more devices attach, maintaining the fabric with names is more convenient and easier than figuring out which WWN belongs to which machine at a later date.

After assigning nicknames, the Node List View of the Element Manager shows the names of those that are currently attached. With a growing SAN, it becomes more and more important to be able to distinguish between the node ports.

# 3.5 Managing devices using the Element Manager

Now we are in a position to configure the devices. The Element Manager provides different options for every device type to be configured which reflect the specific hardware and the configuration options that the devices provide. For instance, the SAN32M-1 and SAN24M-1 switches do not feature all of the high availability features available with SAN140M and ED-6064, and the SAN24M-1 is the only switch from the IBM TotalStorage SAN m-type family product line currently marketed that supports arbitrated loop topology. We only configure options that are necessary for our SAN, for instance, the operating parameters. We do not cover administration tasks such as configuring SNMP.

The Element Manager presents different front and rear views of the devices in the Hardware View. These are interactive views which display the status of monitored units, for instance, if they have failed. Additionally, clicking a unit opens a window with more information about the unit.

## 3.5.1 Managing different m-type devices

The Hardware View of the SAN32M-1 looks like that shown in Figure 3-45.

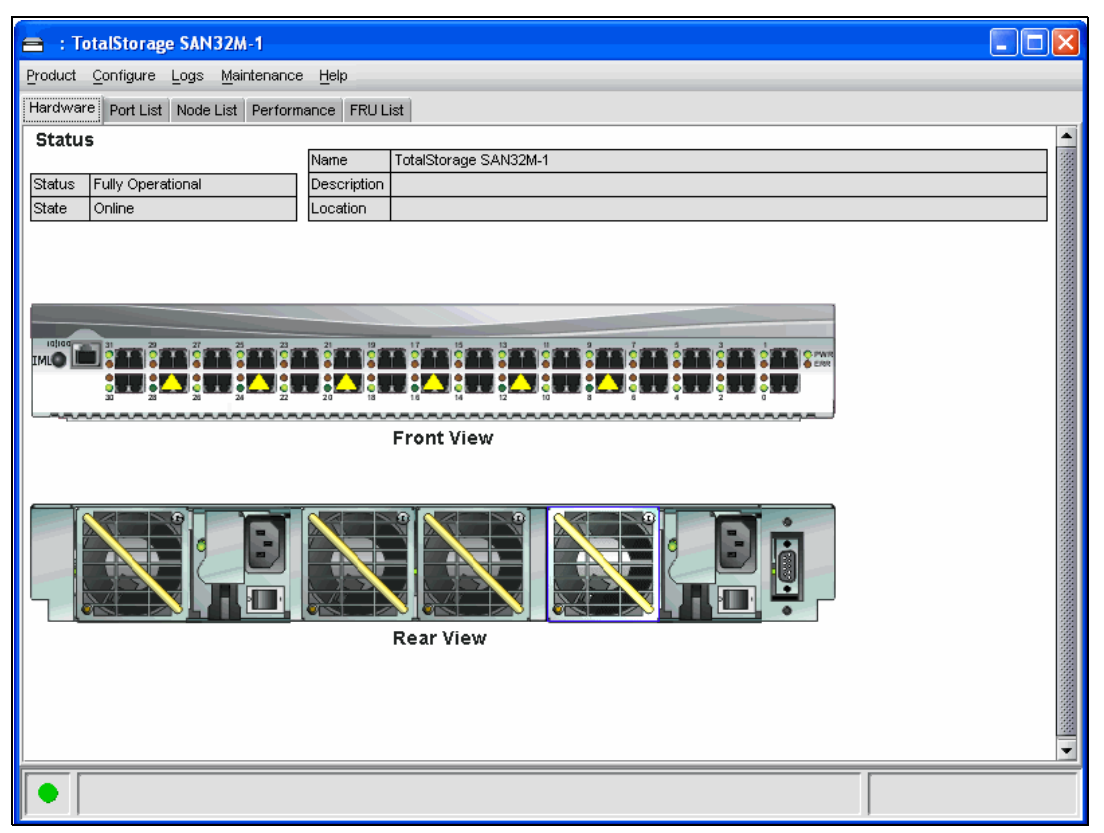

Figure 3-45 Element Manager IBM TotalStorage SAN32M Hardware View

Other options available for configuration, for example the operating mode, the operating parameters and the ports, are the same as with the SAN140M, As that is the case we will use the SAN140M to manage our McDATA SAN but it is safe to assume that the operations are similar for the other models. The menus and drop down boxes will look identical for an available task regardless of the physical switch type.

## 3.5.2 Configuring m-type devices using EFC Element Manager

We double-click the SAN140M icon for the director to open the Element Manager.

This opens the Element Manager in its own window with the Hardware View, as shown in Figure 3-46. This illustrates how monitored interactive parts show up when we move the mouse cursor over them.

| 📕 IBM Intrepid 6140 : 6140 (9.42.       | 164.57                                                                                                    |            |
|-----------------------------------------|----------------------------------------------------------------------------------------------------|------------|
| Product Configure Logs Maintenance      | Help                                                                                                    |            |
| Hardware Port List Node List Performan  | nce FRU List                                                                                                    |            |
| Intrepid 6140 Status                    |                                                                                                    | ]          |
|                                         | Name 6140 (9.42.164.57                                                                                                    |            |
| Status Fully Operational                | Description sc6140                                                                                                    |            |
|                                         |                                                                                                    |            |
| Front View                              | <b>O TOTO O TOTO O TOT</b> | Position 0 |
| Single click to select, double click to | open.                                                                                                    |            |

Figure 3-46 Element Manager SAN140M: Hardware View

At the top of the window we see the operational status of the switch itself. The switch is fully operational and online. The Front View and the Rear View of the unit show the installed components. The graphics representing the components of the switch are interactive, which means by selecting them, we are able to view more information, or to perform configuration or maintenance actions. They are also monitored so that we have a graphical representation of the failed part in the front and rear view.

#### Using the interactive port card view

As we can see, there are 12 port cards installed in our switch, which makes a total of 48 ports. Double-clicking one of the port cards opens the Port Card View as shown in Figure 3-47.

| 📑 IBM Intrepio   | d 6140 : 6140                 | ) (9.42.164.57          |                          |                                |
|------------------|-------------------------------|-------------------------|--------------------------|--------------------------------|
| Product Configur | re <u>L</u> ogs <u>M</u> aint | enance <u>H</u> elp     |                          |                                |
| Hardware Port L  | ist Node List I               | Performance FRU List    |                          |                                |
|                  |                               |                         |                          |                                |
|                  | FRU Name                      | G Port Module (UPM)     |                          |                                |
|                  | Position                      | 1                       | Intropid 6140: D         | ert Droportion                 |
|                  | State                         | Active                  |                          |                                |
|                  | Beaconing                     | Off                     | Port Number              | 5                              |
|                  | Part Number                   | 470-000453-403          | Port Name                |                                |
|                  | Serial Number                 | 33050918                | Туре                     | G_Port                         |
|                  |                               |                         | Operating Speed          | Not Established                |
|                  |                               | Back To<br>Full<br>View | Fibre Channel Address    |                                |
|                  |                               |                         | Port WWN                 | McDATA-20:09:08:00:88:A0:6E:68 |
|                  |                               |                         | Attached Port WWN        | Not logged in                  |
|                  |                               |                         | Block Configuration      | Unblocked                      |
|                  |                               |                         | 10-100 km Configuration  | Off                            |
|                  |                               |                         | LIN Alerts Configuration | On                             |
|                  |                               |                         | Beaconing                | Off                            |
|                  |                               |                         | Link Incident            | None                           |
|                  |                               |                         | Operational State        | No Light                       |
|                  |                               |                         | Reason                   |                                |
|                  |                               |                         | Threshold Alert          |                                |
|                  |                               |                         |                          |                                |
| UPM              |                               |                         |                          |                                |
|                  |                               |                         |                          | 45                             |

Figure 3-47 Element Manager SAN140M: Port card view and properties

By moving the mouse over a specific port, we see its port number. By double-clicking it, we get detailed port information and this is also shown in Figure 3-47. The port we selected is Blocked and shows as a G\_Port. Also, we see the parameters that are currently defined for this port and that the port is online. Right-clicking a port gives us a context menu as shown in Figure 3-48.

| 🔳 IBM Intrepid    | 6140 : 6140                  | (9.42.164.57         |
|-------------------|------------------------------|----------------------|
| Product Configure | e <u>L</u> ogs <u>M</u> aint | enance <u>H</u> elp  |
| Hardware Port Li  | st Node List F               | Performance FRU List |
|                   |                              | ·                    |
|                   | FRU Name                     | G Port Module (UPM)  |
|                   | Position                     | 1                    |
|                   | State                        | Active               |
|                   | Beaconing                    | Off                  |
|                   | Part Number                  | 470-000453-403       |
|                   | Serial Number                | 33050918             |
|                   |                              |                      |
|                   |                              |                      |
|                   |                              |                      |
| - <u>P</u> ort Pr | roperties                    |                      |
| Node F            | Properties                   |                      |
| Por <u>t</u> Te   | echnology                    |                      |
| 🔲 🗖 Elock I       | Port                         |                      |
| 🔚 🗆 Enable        | Beaconing                    |                      |
| Port(s)           | ) <u>D</u> iagnostics        |                      |
| Clear L           | Link Incident Alei           | t(s)                 |
| <u>R</u> eset     | Port                         |                      |
| Port Bi           | indin <u>g</u>               |                      |
| Cle <u>a</u> r 1  | Threshold Alert(:            | s)                   |
|                   |                              |                      |

Figure 3-48 SAN140M port card viewing and configuration options

From here, we can perform actions on the port such as resetting the port or performing diagnosis. To go back to the full Hardware View, we click once in the the field shown in Figure 3-49.

| +1 |           | Back To |
|----|-----------|---------|
|    |           | Full    |
|    |           | View    |
| -  | - Michael | -       |

Figure 3-49 Element Manager SAN140M: Back to Hardware View

### Configuring the director identification

There are fields for the name, description, location and a contact point for the director in the main window. This is useful to distinguish among a number of installed directors.

To configure this information, we select **<u>Configure</u>** -> **<u>Identification...</u>**, and are presented with a dialog window with data entry fields, as shown in Figure 3-50.

| 📕 Intrepid       | l 6140: Configure Identification 🛛 🛛 🗙 | J  |
|------------------|----------------------------------------|----|
| <u>N</u> ame:    | 6140 (9.42.164.57) Nickname: SAN140M   | Ĵ, |
| Description:     | sc6140                                 | ]  |
| Location:        | Solutions Central Lab                  | ]  |
| <u>C</u> ontact: | Jim Blue                               | ]  |
|                  | Activate Cancel Help                   |    |

Figure 3-50 Element Manager SAN140M: Configure Identification

After activation, the display of the main window changes and places the name of the director in the title bar, and the name, description and location displayed in the window, as shown in Figure 3-51. This information is used in various locations of the Element Manager to identify the selected director.

| 📕 IBM Intrepid           | 6140 : 6140                                                 | (9.42.164.57)                                                                                   |  |
|--------------------------|-------------------------------------------------------------|-------------------------------------------------------------------------------------------------|--|
| <u>Product C</u> onfigur | e <u>L</u> ogs <u>M</u> aint                                | enance <u>H</u> elp                                                                             |  |
| Hardware Port L          | ist Node List F                                             | Performance FRU List                                                                            |  |
| Hardware Port L          | FRU Name Position State Beaconing Part Number Serial Number | G Port Module (UPM)  G Port Module (UPM)  Active Off 470-000453-403 33050918  Back To Full View |  |
|                          |                                                             |                                                                                                 |  |

Figure 3-51 SAN140M Hardware View changed director information

## **Configuring the Management Style**

The ED-6064 features the capability to change the operating mode. To configure it, we select <u>**Product**</u> —> <u>**Management Style**</u> and get the following option menu shown in Figure 3-52.
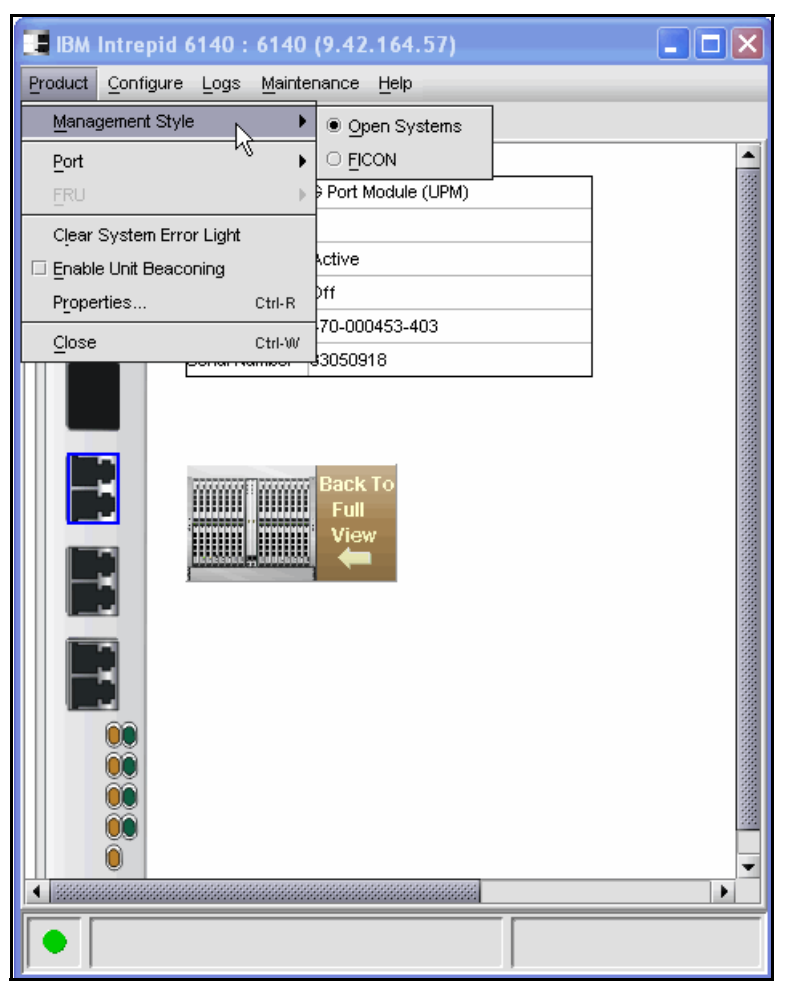

Figure 3-52 Element Manager SAN140M: Configure Management Style

This provides a secondary menu with options to enable Open Systems and FICON management styles. These options change some Element Manager menu options to allow management of the director in open systems or FICON environments.

<u>Open Systems</u>. Select Management Style --> Open Systems button for (non-FICON) FCP environments.

**<u>FICON</u>**. select **Management Style -->FICON** button when attaching an IBM S/390 Parallel Enterprise or zSeries server to the director and implementing in-band director management through a Fibre Connection (FICON) channel.

For more details, refer to the IBM TotalStorage SAN140M user's manual at the following Web site:

http://www.mcdata.com/downloads/tpub/umanual/ibm\_man\_140m\_em\_efcm83.pdf

## **Configure Open Fabric 1.0 Mode**

McDATA provides with their switches and directors the Open Fabric 1.0 option that allows the McDATA switch or director to interconnect with multi-vendor fabrics such as Cisco, Brocade, BladeCenter, and CNT.

We select the following menu options: **Configure -->Operating Parameters-->Fabric Parameters**, which brings up the Configure Fabric options shown in Figure 3-53.

**Restriction:** The port based zoning is not available with McDATA switch and director in Open Fabric 1.0 mode. Contact McDATA support for details on compatible firmware levels and tested configurations in Open Fabric mode.

| 📑 IBM Intrepid                            | 6140 : 6140                                                                                      | ) (9.42.164.57)                                                                                                    |  |  |  |  |  |  |
|-------------------------------------------|--------------------------------------------------------------------------------------------------|----------------------------------------------------------------------------------------------------|--|--|--|--|--|--|
| Product Configure                         | Product Configure Logs Maintenance Help                                                          |                                                                                                    |  |  |  |  |  |  |
| Hardware Port Lis                         | st Node List F                                                                                   | Performance FRU List                                                                                                    |  |  |  |  |  |  |
|                                           |                                                                                                  |                                                                                                    |  |  |  |  |  |  |
|                                           | FRU Name                                                                                         | G Port Module (UPM)                                                                                                    |  |  |  |  |  |  |
|                                           | Position                                                                                         | 1                                                                                                    |  |  |  |  |  |  |
|                                           | State                                                                                            | Active                                                                                                    |  |  |  |  |  |  |
|                                           | Beaconing                                                                                        | Off                                                                                                    |  |  |  |  |  |  |
|                                           | Part Number                                                                                      | 470-000453-403                                                                                                    |  |  |  |  |  |  |
|                                           | Serial Number                                                                                    | 33050918                                                                                                    |  |  |  |  |  |  |
|                                           | 2<br>2<br>2<br>2<br>2<br>2<br>2<br>1<br>1<br>1<br>1<br>1<br>1<br>1<br>1<br>1<br>1<br>1<br>1<br>1 | Intrepid 6140: Configure Fabric<br>B_Credit: 16<br>_A_TOV: 100 (tenths of a second)<br>_D_TOV: 20 (tenths of a second)<br>witch Priority: Default<br>terop Mode: McDATA Fabric 1.0<br>McDATA Fabric 1.0<br>Activate Cancel Help |  |  |  |  |  |  |
| Configure the fabric operating parameters |                                                                                                  |                                                                                                    |  |  |  |  |  |  |

Figure 3-53 Element Manager SAN140M: Configure Operating Mode Open Fabric

If the Interop Mode is configured for Open-Fabric 1.0, so that any open fabric compliant switch can be connected, those are then visible in the EFC Manager and the Fabric can be zoned from within the Fabric Manager. However, these switches cannot be managed through the Element Manager.

In McDATA Fabric 1.0 mode, the connectivity is restricted to McDATA switches. If connected to a non-McDATA switch it will be marked as 'Invalid Attachment'.

**Note:** With E/OS 06.00.00 and higher, the factory-set default for Interop Mode has changed from McDATA Fabric 1.0 to Open Fabric 1.0

## **Configuring the FC ports**

To configure the options relating to each port, we select <u>Configure —> Ports...</u>. and we are now presented with the Configuration Ports window, which is shown in Figure 3-54.

| 🔳 Int  | repid 6140: Configu | re Ports |           |            |        |           |              |                     | ×   |
|--------|---------------------|----------|-----------|------------|--------|-----------|--------------|---------------------|-----|
| Port # | Name                | Blocked  | 10-100 km | LIN Alerts | Туре   | Speed     | Port Binding | Bound WWN           |     |
| 0      |                     |          |           | ~          | G_Port | Negotiate |              |                     |     |
| 1      |                     |          |           | ~          | G_Port | Negotiate |              |                     |     |
| 2      |                     |          |           | ~          | G_Port | Negotiate |              |                     | 100 |
| 3      |                     |          |           | ~          | G_Port | Negotiate |              |                     |     |
| 4      |                     |          |           | ~          | G_Port | Negotiate |              |                     |     |
| 5      |                     |          |           | ~          | G_Port | Negotiate |              |                     |     |
| 6      |                     |          |           | ~          | G_Port | Negotiate |              |                     |     |
| 7      |                     |          |           | Ľ          | G_Port | 2 Gig     |              |                     |     |
| 8      |                     |          |           | ~          | G_Port | Negotiate |              |                     |     |
| 9      |                     |          |           | ~          | G_Port | Negotiate |              |                     |     |
| 10     |                     |          |           | Ľ          | G_Port | Negotiate |              |                     |     |
| 11     |                     |          |           | ~          | G_Port | Negotiate |              |                     |     |
| 12     |                     |          |           | ~          | G_Port | Negotiate |              |                     |     |
| 13     |                     |          |           | ~          | G_Port | Negotiate |              |                     |     |
| 14     |                     |          |           | ~          | G_Port | Negotiate |              |                     | •   |
|        |                     |          |           |            |        |           | [            | Activate Cancel Hel | р   |

Figure 3-54 Element Manager SAN140M: Configure Ports

The port number is automatically assigned and cannot be changed. We can specify a port name here, but this is only useful if the cabling on the port does not change often. The port name then appears in the Element Manager to identify the port, for example in the Port Properties dialog box.

Of more interest here is the ability to block specific ports, or to use extended distance buffering when connecting remote sites with channel extenders, and to define the port type. The ports are by default G\_Ports, which means they can auto configure by sensing the type of node ports attached on the port. For

example, a G\_Port will act as an E\_Port if connected to another switch port. By left-clicking in a ports **Type** field we can lock the port type to be only used as E\_Ports for ISLs, or as F\_Ports for connectivity to node ports. Alternatively, we can right-click any **Type** field as shown in Figure 3-55 to reset any port to G\_Port.

| 📕 Int  | repid 6140: Configu | re Ports |           |            |        |           |              |                 | ×    |
|--------|---------------------|----------|-----------|------------|--------|-----------|--------------|-----------------|------|
| Port # | Name                | Blocked  | 10-100 km | LIN Alerts | Туре   | Speed     | Port Binding | Bound WWN       |      |
| 0      |                     |          |           | ~          | G P 🔻  | Negotiate |              |                 | •    |
| 1      |                     |          |           | ~          | G_Port | Negotiate |              |                 | 33   |
| 2      |                     |          |           | ~          | F Port | Negotiate |              |                 | 1.11 |
| 3      |                     |          |           | ~          | E Port | Negotiate |              |                 |      |
| 4      |                     |          |           | ~          |        | Negotiate |              |                 |      |
| 5      |                     |          |           | ~          | G_Port | Negotiate |              |                 |      |
| 6      |                     |          |           | ~          | G_Port | Negotiate |              |                 |      |
| 7      |                     |          |           | ~          | G_Port | 2 Gig     |              |                 |      |
| 8      |                     |          |           | ~          | G_Port | Negotiate |              |                 |      |
| 9      |                     |          |           | ~          | G_Port | Negotiate |              |                 |      |
| 10     |                     |          |           | ~          | G_Port | Negotiate |              |                 |      |
| 11     |                     |          |           | ~          | G_Port | Negotiate |              |                 |      |
| 12     |                     |          |           | ~          | G_Port | Negotiate |              |                 |      |
| 13     |                     |          |           | ~          | G_Port | Negotiate |              |                 |      |
| 14     |                     |          |           | ~          | G_Port | Negotiate |              |                 | -    |
|        |                     |          |           |            |        |           | [            | Activate Cancel | Help |

Figure 3-55 Element Manager SAN140M: Configure Ports port type

The Port speed can be set in a similar method to the port type, the **Speed** may be set to 2 Gb/s, 1 Gb/s, or Auto-negotiate. Also, link incident (LIN) alerts can be disabled here. A link incident is a problem on a link which is visible in the Link Incident Log. It is indicated with a small yellow triangle next to the port.

To view the LIN log, go to Logs -> Link Incident Log..., as shown in Figure 3-56.

| = 10:00:08:00:88:0 | 88:00:21:03: Link Incident Log |                                  |                  |  |  |  |
|--------------------|--------------------------------|----------------------------------|------------------|--|--|--|
| Date/Time 🔺        | port                           | Link Incident                    |                  |  |  |  |
|                    |                                |                                  |                  |  |  |  |
|                    |                                |                                  |                  |  |  |  |
|                    |                                |                                  |                  |  |  |  |
|                    |                                |                                  |                  |  |  |  |
|                    |                                |                                  |                  |  |  |  |
|                    |                                |                                  |                  |  |  |  |
|                    |                                |                                  |                  |  |  |  |
|                    |                                |                                  |                  |  |  |  |
|                    |                                |                                  |                  |  |  |  |
|                    |                                |                                  |                  |  |  |  |
|                    |                                |                                  |                  |  |  |  |
|                    |                                |                                  |                  |  |  |  |
|                    |                                |                                  |                  |  |  |  |
|                    |                                | E                                |                  |  |  |  |
|                    | Export                         | Clear <u>R</u> efresh <u>C</u> l | ose <u>H</u> elp |  |  |  |

Figure 3-56 Element Manager: LIN log

## **Using the Port List View**

To view the status of all installed ports in a tabular view and see the changes that have been made, we select the Port List Tab, as shown in Figure 3-57.

| 📑 IBM Int | 📱 IBM Intrepid 6140 : 6140 (9.42.164.57)         |           |               |         |                          |         |        |  |
|-----------|--------------------------------------------------|-----------|---------------|---------|--------------------------|---------|--------|--|
| Product C | <u>Product Configure Logs Maintenance Help</u>   |           |               |         |                          |         |        |  |
| Hardwara  | Handware Port List Made List Destamance EDILList |           |               |         |                          |         |        |  |
| Devit #   | News                                             |           |               | T       | Our and its an Our and   | 0.1-1-1 |        |  |
| Port #    | Iname                                            | Upblocked | Not installed | G. Port | Uperating Speed          | Alert   |        |  |
| 1         |                                                  | Unblocked | Notinistalleu | C Bort  | Not Established          |         |        |  |
| 2         |                                                  | Unblocked | No Light      | 0_Pon   | Not Established          |         | - 333  |  |
| 2         |                                                  | Unblocked | No Light      | G_Pont  | Not Established          |         | - 3333 |  |
| 3         |                                                  | Unblocked | Notight       | O Dort  | Not Established          |         |        |  |
| 4         |                                                  | Unblocked | Not installed | G_Port  | Not Established          |         |        |  |
| 6         |                                                  | Unblocked | No Light      | G_Pon   | Not Established          |         |        |  |
| 7         |                                                  | Unblocked | No Light      | O_Pont  |                          |         | -111   |  |
| 0         |                                                  | Unblocked | No Light      | G_Port  | Z Gig<br>Not Established |         | -      |  |
| 0         |                                                  | Unblocked | No Light      | G_Port  | Not Established          |         |        |  |
| 9         | Unplocked                                        |           | No Light      | G_POR   | Not Established          |         |        |  |
| 10        |                                                  | Unbiocked | No Light      | G_Port  | Not Established          |         |        |  |
| 11        |                                                  | Unplocked |               | G_Port  | Not Established          |         |        |  |
| 12        |                                                  | Unblocked | Not Installed | G_Port  | Not Established          |         |        |  |
| 13        |                                                  | Unblocked | No Light      | G_Port  | Not Established          |         |        |  |
| 14        |                                                  | Unblocked | No Light      | G_Port  | Not Established          |         |        |  |
| 15        |                                                  | Unblocked | No Light      | G_Port  | 2 Gig                    |         |        |  |
| 16        |                                                  | Unblocked | Not Installed | G_Port  | Not Established          |         |        |  |
| 17        |                                                  | Unblocked | No Light      | G_Port  | Not Established          |         | _      |  |
| 18        |                                                  | Unblocked | No Light      | G_Port  | Not Established          |         |        |  |
| 19        |                                                  | Unblocked | No Light      | G_Port  | Not Established          |         |        |  |
| 20        |                                                  | Unblocked | No Light      | G_Port  | Not Established          |         |        |  |
| 21        |                                                  | Unblocked | Not Installed | G_Port  | Not Established          |         |        |  |
| 22        |                                                  | Unblocked | No Liaht      | G Port  | Not Established          |         | -      |  |
|           |                                                  |           |               |         |                          |         |        |  |

Figure 3-57 Element Manager SAN140M: Port List View Port Properties

## Configuring the FC operating parameters

To change the operating parameters, we first have to set the SAN140M offline. To set the director offline, which will terminate all FC operations, we select <u>Maintenance —> Set Online State...</u> which is shown in Figure 3-58.

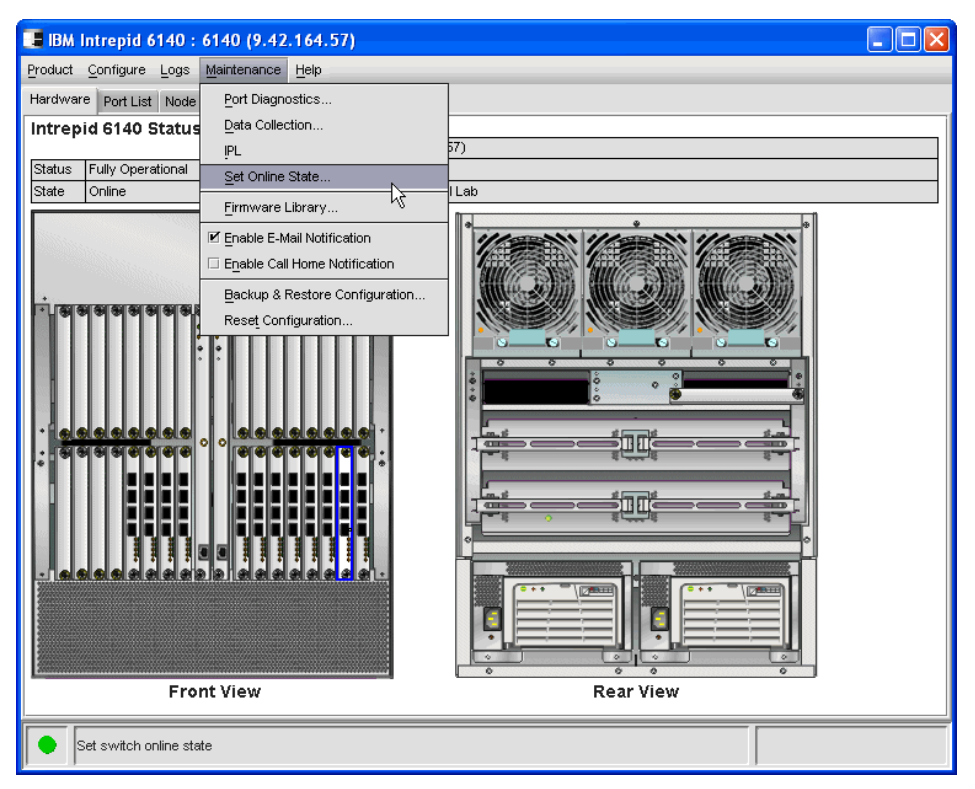

Figure 3-58 Element Manager SAN140M: Set Online State

Then select Set Offline as shown in Figure 3-59.

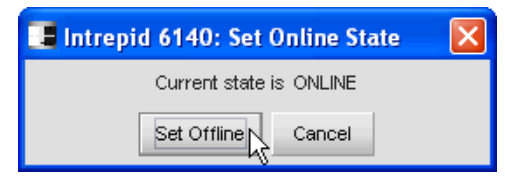

Figure 3-59 Element Manager SAN140M: Set Online State continued

Now we can go to the Configure Operating Parameters window by selecting **Configure** —> **Operating Parameters.--**> **Fabric Parameters...** Here we can change some of the Fibre Channel parameters for the director, for example, the switch priority and flow control values. This is shown in Figure 3-60.

| 📑 Intrepid 6       | 140: Configure Fabric 🔀                 |
|--------------------|-----------------------------------------|
| <u>B</u> B_Credit: | 16                                      |
| <u>R_</u> A_TOV:   | 100 (tenths of a second)                |
| E_D_TOV:           | 20 (tenths of a second)                 |
| Switch Priority:   | Default 💌                               |
| Įnterop Mode:      | Principal<br>Default<br>Never Principal |
|                    | Activate Cancel Help                    |

Figure 3-60 Element Manager SAN140M: Configure Operating Parameters

The BB\_Credit of 16 is the default credit value. The R\_A\_TOV is a time-out value for operations that depend on the maximum time that frames can be delayed and still be delivered. The E\_D\_TOV defines the time that the director waits for a response before declaring an error condition. The flow control values  $R_A_TOV, E_D_TOV$  values must be the identical on all switches in order to build a multi switch fabric.

The switch priority is used to define the principal switch in a multi switch fabric. We may want this director to always be the Principal switch, or we may select Never Principal on an edge switch, for example an SAN24M-1. By using Default as our switch priority, the Principal is automatically negotiated. We can also set the Interop Mode form here.

We now move on to configure the switch parameters by selecting **Configure ---> Operating Parameters ---> Switch Parameters.** An important configuration parameter here is the Preferred Domain ID. The Preferred Domain ID is shown in Figure 3-61.

**Important:** For the McData Intrepid 6064 director, the director speed can also be set (to 1Gb/sec or 2Gb/sec) in Switch Parameters. This option is not necessary or available for IBM TotalStorage SAN140M used in this example.

| 📑 Intrepid 6140: Configure Switch Parameters 🛛 |
|------------------------------------------------|
| -Domain ID                                     |
| Preferred 1                                    |
| 🗌 Įnsistent                                    |
| <u>R</u> erouting Delay                        |
| □ <u>D</u> omain RSCN's                        |
| Suppress Zoning RSCN's on zone set activations |
| Activate Cancel <u>H</u> elp                   |

Figure 3-61 Configure Preferred Domain ID

The domain ID has to be unique for each switch or director within a multi switch fabric. If we add a switch or director to our SAN, its domain ID is allocated by the principal switch. If the preferred domain ID is already in use by another switch, then the switch will get another unused domain ID. However, when two fabrics join and they recognize a domain ID conflict, the fabric will become segmented.

If other switches or directors join the fabric, there will be a rerouting delay. This is to ensure that frames are delivered in the correct order in a multi-switch fabric. Also, the routes through the fabric will be recalculated to make sure that the shortest path is taken first.

Now the director is ready for production use in the Fibre Channel network. It can be connected to devices, such as other switches, storage, or hosts.

## 3.5.3 Configuring ES-4500 switch for arbitrated loop

The ES-4500 replaces the ES-1000 switch and it is an enhancement to ES-1000 hub. It provides arbitrated loop topology support directly by configuring its ports as FL\_Port.

We are using the ES-4500 switch configuration using EFCM to demonstrate the arbitrated loop topology support by connecting an IBM 3584 LTO device.

We will identify the ES-4500 Sphereon switch from the EFC Manager by selecting **Product---->New** and select the ES-4500 Sphereon from the drop down menu and assign a valid IP address, as shown in Figure 3-62.

| 💥 EFC: New Product | X               |
|--------------------|-----------------|
| Network Address:   | 9.42.164.17     |
| Product Type:      | Sphereon 4500 🔻 |
|                    |                 |
|                    |                 |
|                    | OK Cancel       |

Figure 3-62 Configure ES-4500 Identification from EFC Element Manager

Adding the new device will create an icon in the Element Manager window, as shown in Figure 3-63.

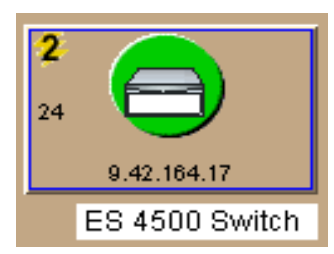

Figure 3-63 ES-4500 Sphereon Switch icon in the EFC Element Manager

Select the ES-4500 icon from the Element Manager window to perform configuration and management as shown in Figure 3-64, and to show the switch's front and rear view.

|         | TA 4500 : Switch 1 Sphereon 4  | 1500         |                                 |  |  |  |  |
|---------|--------------------------------|--------------|---------------------------------|--|--|--|--|
| Product | Configure Logs Maintenance     | Heln         |                                 |  |  |  |  |
| Todact  |                                | Tob          |                                 |  |  |  |  |
| Hardwar | e Port List Node List Performa | nce FRU List | t                               |  |  |  |  |
| 4500 S  | itatus                         |              |                                 |  |  |  |  |
|         | Name Switch J Sphereon 4500    |              |                                 |  |  |  |  |
| Status  | Fully Operational              | Description  | Fibre Channel Switch            |  |  |  |  |
| State   | Online                         | Location     | 9042-2/2000 AQ73                |  |  |  |  |
|         |                                |              |                                 |  |  |  |  |
|         |                                |              |                                 |  |  |  |  |
|         |                                |              |                                 |  |  |  |  |
|         |                                |              |                                 |  |  |  |  |
|         |                                |              |                                 |  |  |  |  |
| ••      |                                |              |                                 |  |  |  |  |
|         |                                |              |                                 |  |  |  |  |
|         |                                | -            |                                 |  |  |  |  |
|         |                                | F            | ront view                       |  |  |  |  |
|         |                                |              |                                 |  |  |  |  |
|         |                                |              |                                 |  |  |  |  |
|         |                                |              |                                 |  |  |  |  |
| •       | P                              |              |                                 |  |  |  |  |
| • •     |                                | with the     |                                 |  |  |  |  |
|         |                                |              | Power Supply Module, Position 0 |  |  |  |  |
|         |                                | F            | Rear View                       |  |  |  |  |

Figure 3-64 ES-4500 switch front and rear view

From the ES-4500 Element Manager we will configure the operating parameters. To do this, we select **Configure—**>**Operating Parameters** as shown in Figure 3-65.

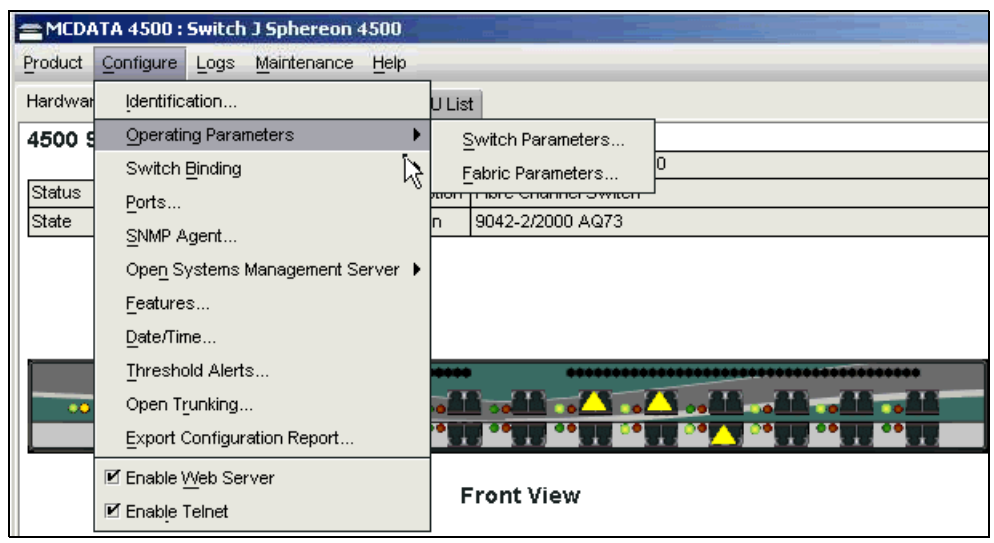

Figure 3-65 ES-4500 Operating Parameters menu

## Configuring the ES-4500 operating parameters

As the ES-4500 is deployed in a core-to-edge topology, we will select the ES-4500 to be **Never Principal** so that the SAN140M is always the principal switch in the fabric. Notice in the Configure Fabric Parameters menu the BB\_Credit option is not listed. This is because of the ES-4500 shared memory architecture and it has a fixed allocation of BB\_Credits across the 24 ports. We will configure the ES-4500 to be **Never Principal**, as we want the director to be the **Principal**.

To configure this, select <u>Configure---></u> <u>Operating parameters ----></u> <u>Fabric</u> Parameters from the ES-4500 Element Manager and set the switch priority to be Never Principal. The R\_A\_TOV and E\_D\_TOV values will not be changed from the default, as shown in Figure 3-66.

| Sphereon 4500: Configure Fabric Parameters 🗵 |                          |  |  |  |  |  |
|----------------------------------------------|--------------------------|--|--|--|--|--|
| R_A_TOV:                                     | 100 (tenths of a second) |  |  |  |  |  |
| E_D_TOV:                                     | 20 (tenths of a second)  |  |  |  |  |  |
| Switch Priority:                             | Default 🔻                |  |  |  |  |  |
| Interop Mode:                                | Principal<br>Default     |  |  |  |  |  |
|                                              | Never Principal          |  |  |  |  |  |
|                                              |                          |  |  |  |  |  |
|                                              | Activate Cance           |  |  |  |  |  |

Figure 3-66 Configure Fabric Parameters menu

To configure the preferred Domain ID for ES-4500 switch select <u>Configure ----></u> <u>Operating Parameters ----> Switch Parameters</u>, the domain ID has to be unique throughout the fabric. We will assign 5 as the domain ID value on the ES-4500 switch, as shown in Figure 3-67.

| 😑 Sphereon 4500: Configure | Switch Parameters | ×     |
|----------------------------|-------------------|-------|
| Domain ID                  |                   |       |
| Preferred 5                |                   |       |
| 🗌 Insistent                |                   |       |
| Rerouting Delay            |                   |       |
| Domain RSCN's              |                   |       |
| Suppress RSCN's on zon     | e set activations |       |
|                            |                   |       |
|                            | Activate Ca       | incel |

Figure 3-67 Configure Switch Parameters menu

The other parameters from the Configure Switch Parameters menu will be set to default and remain unselected as shown above.

# 3.5.4 ES-4500 port configuration options

The ES-4500 port configuration features are unique from the other IBM/McDATA products. It provides GX, FX, G, F and E\_Port options; while the ED-6140, ED-6064, and SAN32M-1 provide F\_Port, E\_Port, and G Port options.

## **GX\_Port**

The GX\_Port is the default option and it can auto configure to F\_Port, FL\_Port or E\_Port. The GX\_Port should always be the preferred port setting in order to connect an ISL or N port (fabric node) or an FL\_Port (arbitrated loop public or private device). A private device can only be attached to a GX\_Port.

## FX\_Port

The FX\_Port option will lock the port to auto-configure as either an F\_Port or an FL\_Port. The FX\_Port does not allow an ISL to another switch.

## G\_Port

The G\_Port option will allow the port to auto-configure as an F\_Port or an E\_Port.

## F\_Port

If the port is chosen as an F\_Port, then it disables the E\_Port and FL\_Port function on that port.

## E\_Port

If selected, then only inter switch links (E\_Port) are allowed on that port.

# 3.5.5 ES-4500 switch port configuration

The ES-4500 port configuration menu is displayed. Port #'s 8 and 10 are used as inter switch links (ISLs) to the SAN140M, and on Port # 15, a Windows host is attached. The GX\_Port can auto-sense the connecting device and configure itself accordingly. For example, if Port # 8 is set as a **GX\_**Port, it should automatically detect the SAN140M and automatically configure itself as an E\_Port. Port # 15 is also set as a **GX\_Port** and can automatically detect the Windows host attachment and automatically configure itself as an F\_Port.

Similarly, Port # 5 is configured as an FX\_Port so that it can auto-sense the connecting arbitrated loop device and automatically configure itself as an FL\_Port.

Figure 3-68 shows that Ports # 8 and # 15 are set as GX\_Ports, Port # 10 is set as an E\_Port, and Port # 5 is configured as an FX\_Port.

Click the **Activate button** after making the changes to the port types as shown in Figure 3-68.

| 🚍 Sphe | 🚍 Sphereon 4500: Configure Ports |         |            |          |         |           |              |  |
|--------|----------------------------------|---------|------------|----------|---------|-----------|--------------|--|
| Port#  | Name                             | Blocked | LIN Alerts | FAN      | Туре    | Speed     | Port Binding |  |
| 0      |                                  |         | <b>r</b>   | <b>~</b> | Gx_PORT | Negotiate |              |  |
| 1      |                                  |         | <b>1</b>   | Ľ        | GX_PORT | Negotiate |              |  |
| 2      |                                  |         |            | Ľ        | GX_PORT | Negotiate |              |  |
| 3      |                                  |         | 2          | Ľ        | Gx_PORT | Negotiate |              |  |
| 4      |                                  |         | <b>~</b>   | Ľ        | GX_PORT | Negotiate |              |  |
| 5      | Tape 3584                        |         |            | Ľ        | Fx_PORT | 1 Gb/sec  |              |  |
| 6      |                                  |         | <b>~</b>   | Ľ        | Gx_PORT | Negotiate |              |  |
| 7      |                                  |         |            | Ľ        | GX_PORT | Negotiate |              |  |
| 8      | E Port to ED 6064                |         | <b>~</b>   | r        | Gx_PORT | Negotiate |              |  |
| 9      |                                  |         | <b>~</b>   | Ľ        | GX_PORT | Negotiate |              |  |
| 10     | E Port to ED6064                 |         |            | Ľ        | E_PORT  | Negotiate |              |  |
| 11     |                                  |         | <b>~</b>   | Ľ        | GX_PORT | 1 Gb/sec  |              |  |
| 12     |                                  |         |            | Ľ        | GX_PORT | Negotiate |              |  |
| 13     |                                  |         | <b>~</b>   | Ľ        | GX_PORT | Negotiate |              |  |
| 14     |                                  |         | <b>~</b>   | Ľ        | GX_PORT | Negotiate |              |  |
| 15     | F Port to Win2K host             |         | ~          |          | GX_PORT | Negotiate |              |  |
| 16     |                                  |         | 2          | r        | Gx_PORT | Negotiate |              |  |
| 17     |                                  |         | <b>~</b>   | r        | GX_PORT | Negotiate |              |  |
| 18     |                                  |         | Ľ          | r        | GX_PORT | Negotiate |              |  |
| 19     |                                  |         | <b>~</b>   | r        | GX_PORT | Negotiate |              |  |
| 20     |                                  |         | <b>r</b>   | <b>~</b> | GX_PORT | Negotiate |              |  |
| 21     |                                  |         | ~          | r        | Gx_PORT | Negotiate |              |  |
| 22     |                                  |         | 2          | r        | GX_PORT | Negotiate |              |  |
| 23     |                                  |         |            | r        | GX PORT | Negotiate |              |  |

Figure 3-68 ES-4500 port configuration options

## ES-4500 port list view

To view the port status and verify if all ports have automatically configured themselves correctly, click the **Port List** tab from ES-4500 Element Manager view as shown in Figure 3-69.

| <b>Sphereon 4500 : ES 4500 (9.42.164.17)</b>      |                      |              |          |         |                 |  |  |  |  |
|---------------------------------------------------|----------------------|--------------|----------|---------|-----------------|--|--|--|--|
| Product Configure Logs Maintenance Help           |                      |              |          |         |                 |  |  |  |  |
| Hardware Port List Node List Performance FRILList |                      |              |          |         |                 |  |  |  |  |
| Port#                                             | Name                 | Block Config | State    | Type    | Operating Speed |  |  |  |  |
| 0                                                 |                      | Unblocked    | Online   | E Port  | 2 Gb/sec        |  |  |  |  |
| 1                                                 |                      | Unblocked    | No Liaht | Gx Port | Not Established |  |  |  |  |
| 2                                                 |                      | Unblocked    | No Liaht | Gx Port | Not Established |  |  |  |  |
| 3                                                 |                      | Unblocked    | No Light | Gx Port | Not Established |  |  |  |  |
| 4                                                 |                      | Unblocked    | No Light | Gx Port | Not Established |  |  |  |  |
| 5                                                 | Tape 3584            | Unblocked    | Online   | FL Port | 1 Gb/sec        |  |  |  |  |
| 6                                                 |                      | Unblocked    | No Light | Gx Port | Not Established |  |  |  |  |
| 7                                                 |                      | Unblocked    | No Light | Gx Port | Not Established |  |  |  |  |
| 8                                                 | E Port to ED 6064    | Unblocked    | Online   | E Port  | 2 Gb/sec        |  |  |  |  |
| 9                                                 |                      | Unblocked    | No Light | Gx Port | Not Established |  |  |  |  |
| 10                                                | E Port to ED6064     | Unblocked    | Online   | E Port  | 2 Gb/sec        |  |  |  |  |
| 11                                                |                      | Unblocked    | No Light | Gx Port | 1 Gb/sec        |  |  |  |  |
| 12                                                |                      | Unblocked    | No Light | Gx Port | Not Established |  |  |  |  |
| 13                                                |                      | Unblocked    | No Light | Gx Port | Not Established |  |  |  |  |
| 14                                                |                      | Unblocked    | No Light | Gx Port | Not Established |  |  |  |  |
| 15                                                | F Port to Win2K host | Unblocked    | Online   | F Port  | 1 Gb/sec        |  |  |  |  |
| 16                                                |                      | Unblocked    | Inactive | Gx Rort | Not Established |  |  |  |  |
| 17                                                |                      | Unblocked    | Inactive | Gx Flyt | Not Established |  |  |  |  |
| 18                                                |                      | Unblocked    | Inactive | Gx Port | Not Established |  |  |  |  |
| 19                                                |                      | Unblocked    | Inactive | Gx Port | Not Established |  |  |  |  |
| 20                                                |                      | Unblocked    | Inactive | Gx Port | Not Established |  |  |  |  |
| 21                                                |                      | Unblocked    | Inactive | Gx Port | Not Established |  |  |  |  |
| 22                                                |                      | Unblocked    | Inactive | Gx Port | Not Established |  |  |  |  |
| 23                                                |                      | Unblocked    | Inactive | Gx Port | Not Established |  |  |  |  |

Figure 3-69 Port list menu

It can be confirmed that:

- Port # 5 has automatically configured itself as an FL\_Port because an arbitrated loop device is connected.
- Port # 8 has automatically configured itself as an E\_Port as it has an ISL to SAN140M.
- Port # 10 has automatically configured itself as an E\_Port as it has an ISL to ED-6064.
- Port # 15 has automatically configured itself as an F\_Port as a Windows device is attached on that port.

In all cases the operating speed has also been automatically negotiated.

## Tape attachment to the ES-4500

The ES-4500 switch with its **GX** or **FX\_Port** capability provides connectivity to Fibre Channel arbitrated loop capable devices. The port type, if set to the default **GX\_Port** or if configured as an **FX\_Port**, will automatically detect an attached FC-AL device and configure the port as an FL\_Port.

**Tip:** The latency involved during the link initialization process can be reduced by manually configuring the port type to FX\_Port and changing the speed mode from auto-negotiate to 1 or 2 Gb/s. If the port type and speed are set to default values (GX\_Port and auto-negotiate) then the port has to go through the various stages of link initialization such as speed negotiation and port configuration before bringing the port to an online state.

The IBM 3584 Tape Library is attached on Port # 5 as an FL\_Port with 1 Gb/s speed. If you notice in Figure 3-71, Port # 5 configured type is set to default **GX\_Port** but it can also be locked as an **FX\_Port** so that it only allows an F\_Port connection or an FL\_Port connection.

The tape device attached on Port # 5 is in an Online state with the port type displayed as FL\_Port and 1 Gb/s operating port speed as shown in Figure 3-70.

| = Sphereon 4500 : E5 4500 (9.42.164.17)           |                      |              |                    |         |                 |  |  |  |  |
|---------------------------------------------------|----------------------|--------------|--------------------|---------|-----------------|--|--|--|--|
| Product Configure Logs Maintenance Help           |                      |              |                    |         |                 |  |  |  |  |
| Hardware Port List Node List Performance FRU List |                      |              |                    |         |                 |  |  |  |  |
| Port#                                             | Name                 | Block Config | State              | Туре    | Operating Speed |  |  |  |  |
| 0                                                 |                      | Unblocked    | Invalid Attachment | Gx Port | 2 Gb/sec        |  |  |  |  |
| 1                                                 |                      | Unblocked    | No Light           | Gx Port | Not Established |  |  |  |  |
| 2                                                 |                      | Unblocked    | No Light           | Gx Port | Not Established |  |  |  |  |
| 3                                                 |                      | Unblocked    | No Light           | Gx Port | Not Established |  |  |  |  |
| 4                                                 |                      | Unblocked    | No Light           | Gx Port | Not Established |  |  |  |  |
| 5                                                 | Tape 3584            | Unblocked    | Online             | FL Port | 1 Gb/sec        |  |  |  |  |
| 6                                                 |                      | Unblocked    | No Light           | Gx Port | Not Established |  |  |  |  |
| 7                                                 |                      | Unblocked    | No Light           | Gx Port | Not Established |  |  |  |  |
| 8                                                 | E Port to ED 6064    | Unblocked    | Invalid Attachment | Gx Port | 2 Gb/sec        |  |  |  |  |
| 9                                                 |                      | Unblocked    | No Light           | Gx Port | Not Established |  |  |  |  |
| 10                                                | E Port to ED6064     | Unblocked    | Invalid Attachment | Gx Port | 2 Gb/sec        |  |  |  |  |
| 11                                                |                      | Unblocked    | No Light           | Gx Port | 1 Gb/sec        |  |  |  |  |
| 12                                                |                      | Unblocked    | No Light           | Gx Port | Not Established |  |  |  |  |
| 13                                                |                      | Unblocked    | No Light           | Gx Port | Not Established |  |  |  |  |
| 14                                                |                      | Unblocked    | No Light           | Gx Port | Not Established |  |  |  |  |
| 15                                                | F Port to Win2K host | Unblocked    | Online             | F Port  | 1 Gb/sec        |  |  |  |  |

Figure 3-70 Port # 5 is Online as an FL\_Port type.

If we click the **Node List** tab, we see that the IBM 3584 Tape is connected on Port # 5 and the fabric address is 6509**CA**, where **CA** is the arbitrated loop physical address (AL\_PA) of the tape device. This is shown in Figure 3-71.

| <b>≣</b> Sp | 🚍 Sphereon 4500 : E5 4500 (9.42.164.17)           |        |           |      |                 |             |    |          |           |   |        |
|-------------|---------------------------------------------------|--------|-----------|------|-----------------|-------------|----|----------|-----------|---|--------|
| Prod        | Product Configure Logs Maintenance Help           |        |           |      |                 |             |    |          |           |   |        |
| Hard        | Hardware Port List Node List Performance FRU List |        |           |      |                 |             |    |          |           |   |        |
| Port        | # Add                                             | ress N | lode Type |      | P               | ort WWN     |    |          | Unit Type |   | BB_Cre |
| 5           | 6509                                              | 9CA N  | L_Port    | IBM- | 50:05:07:63:00: | 41:64:03    |    | Reserved |           | 0 |        |
| 15          | 6513                                              | 313 N. | _Port     | QLo  | gic-21:00:00:E0 | (8B:03:EA:6 | iD | Reserved |           | 2 |        |
|             |                                                   |        |           |      |                 |             |    |          |           |   |        |
|             |                                                   |        |           |      |                 |             |    |          |           |   |        |
|             |                                                   |        |           |      |                 |             |    |          |           |   |        |
|             |                                                   |        |           |      |                 |             |    |          |           |   |        |
|             |                                                   |        |           |      |                 |             |    |          |           |   |        |
|             |                                                   |        |           |      |                 |             |    |          |           |   |        |
|             |                                                   |        |           |      |                 |             |    |          |           |   |        |
|             |                                                   |        |           |      |                 |             |    |          |           |   |        |

Figure 3-71 Node List display of tape device

# 3.6 Troubleshooting the m-type SAN

In the sections that follow we will show some of the ways in which you can troubleshoot the SAN.

## 3.6.1 Logs available for Troubleshooting

When it is necessary to perform fabric problem determination, usually the first step will be to check for any alerts. If alerts are detected, the alert details should be checked. After this the appropriate logs should be examined. Some logs are part of the EFCM application, each director or switch will also have its own logs viewable via the Element Manager.

## **EFCM** logs

The EFCM has six logs:

#### Audit log

Displays a history of user actions performed through the application (except login/logout).

#### Event log

The EFC Manager's Event Log displays errors related to SNMP traps and Client-Server communications.

#### Session log

Displays the users who have logged in and out of the Server.

#### Product status log

Displays operational status changes of managed products.

#### Fabric log

This log displays events that have occurred for a selected fabric. To display the log, you must have persisted the fabric through the Persist Fabric dialog box. You must also select the persisted fabric from the Physical Map before selecting Fabric Log from the menu.

#### Master log

The Master Log, which displays in the lower left area of the main desktop, lists all events from the Element Manager and EFCM logs that occurred throughout the SAN in the past 48 hours. These include user actions, client/server communications, SNMP trap errors, product hardware errors, product link incident and threshold errors, and Ethernet events. This log combines entries from all other EFC Manager and Element Manager logs.

Note: The Master Log is not available with the 8.xb (low RAM) version.

## 3.6.2 Identifying and resolving hardware symptoms

In this section, we will identify products that have their attention indicator on (indicating a problem) and then show the steps taken to identify and resolve the cause.

In Figure 3-72 we can see from the EFCM that a ED-6064 director and ES-3016 require attention in this environment.

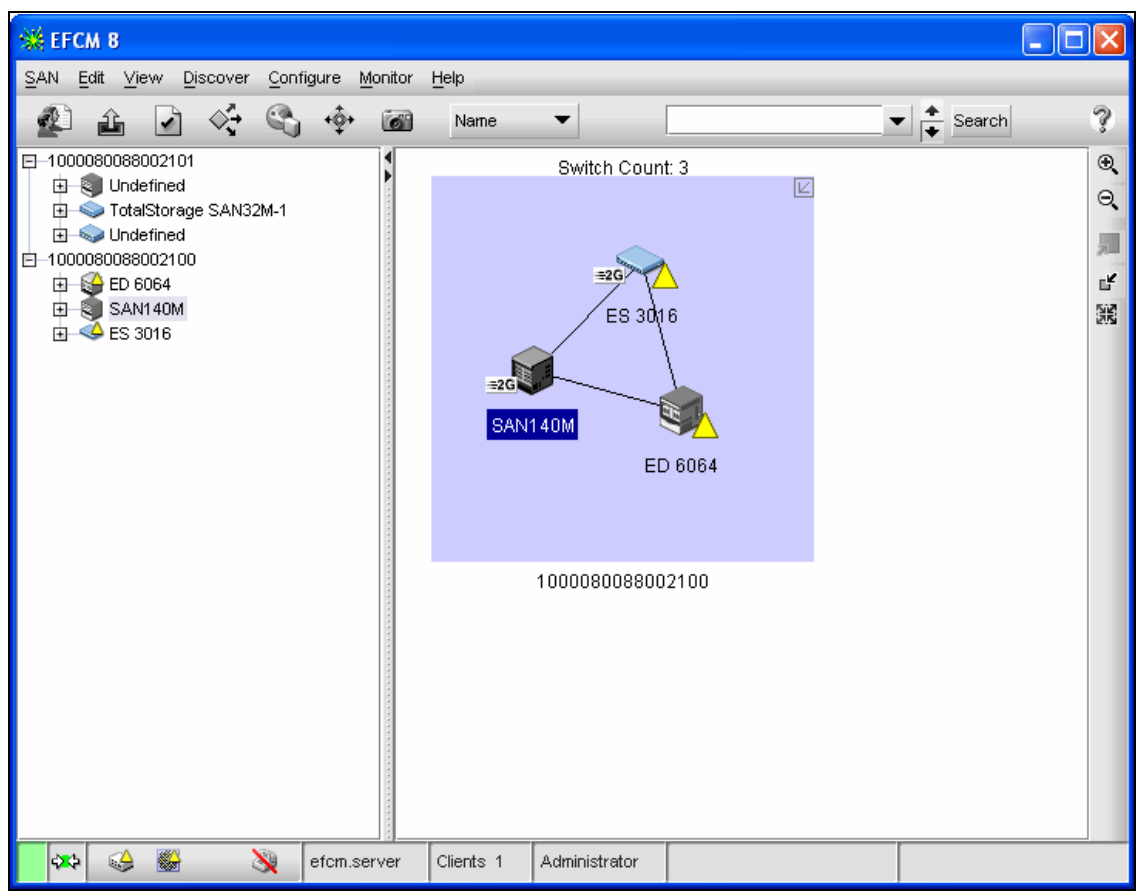

Figure 3-72 EFCM indicating attention required

By double-clicking the ED-6064 icon the product menu window is opened as shown in Figure 3-73.

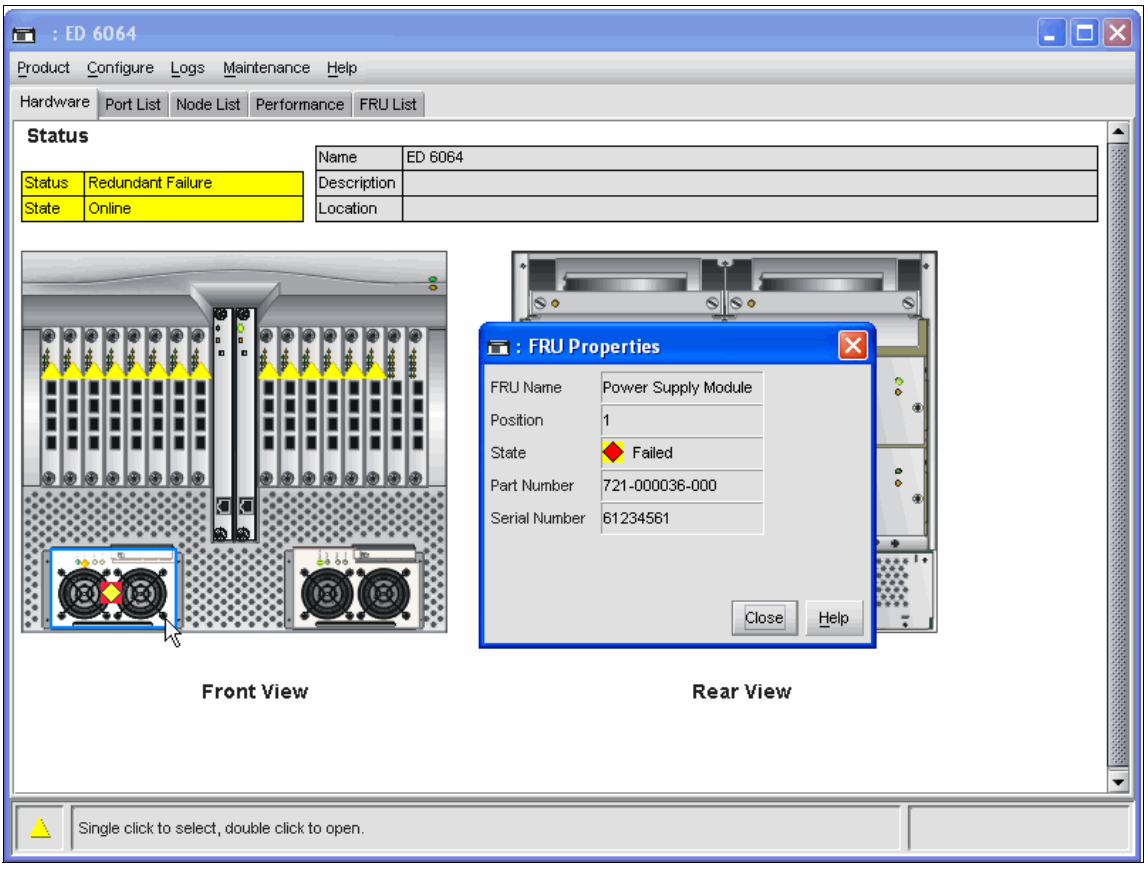

Figure 3-73 Attention indicators show a failed power supply module

We notice that the attention indicator is blinking on the ED-6064 power supply # 1, and by double-clicking the blinking icon, the new pop-up window lists the details of the FRU and its state. We can see that the power supply module is in a failed state and is the cause for the attention indicator.

To fix the problem and clear the attention indicator, a service call has to be placed. To open a defect call, you need to gather the device type and serial number of the ED-6064 and then initiate a call to replace the failed power supply.

The part number and serial number are shown in the FRU properties box initiated when we double clicked the failed power supply in Figure 3-73.

You can also view the ED-6064 event log to retrieve this information as well as problem description, time of activity, and FRU-position, as shown in Figure 3-74.

| 🔲 - 10:00:08:00:88:00:21:02: Hardware Log |                     |          |          |                |               |  |  |  |
|-------------------------------------------|---------------------|----------|----------|----------------|---------------|--|--|--|
| Date/Time 🔺                               | FRU                 | Position | Action   | Part Number    | Serial Number |  |  |  |
| 2004/11/23 11:46:58                       | Power Supply Module | 1        | Inserted | 721-000036-000 | 61234561      |  |  |  |
| 2004/11/23 11:40:27                       | Power Supply Module | 1        | Removed  | 721-000036-000 | 61234561      |  |  |  |
| $\mathbb{R}$                              |                     |          |          |                |               |  |  |  |
|                                           |                     |          |          |                |               |  |  |  |
| Export Clear Refresh Close Help           |                     |          |          |                |               |  |  |  |

Figure 3-74 Maintenance log indicates problem

After installing the new power supply, the attention indicator will disappear and the power redundancy in ED-6064 is restored as shown in Figure 3-75.

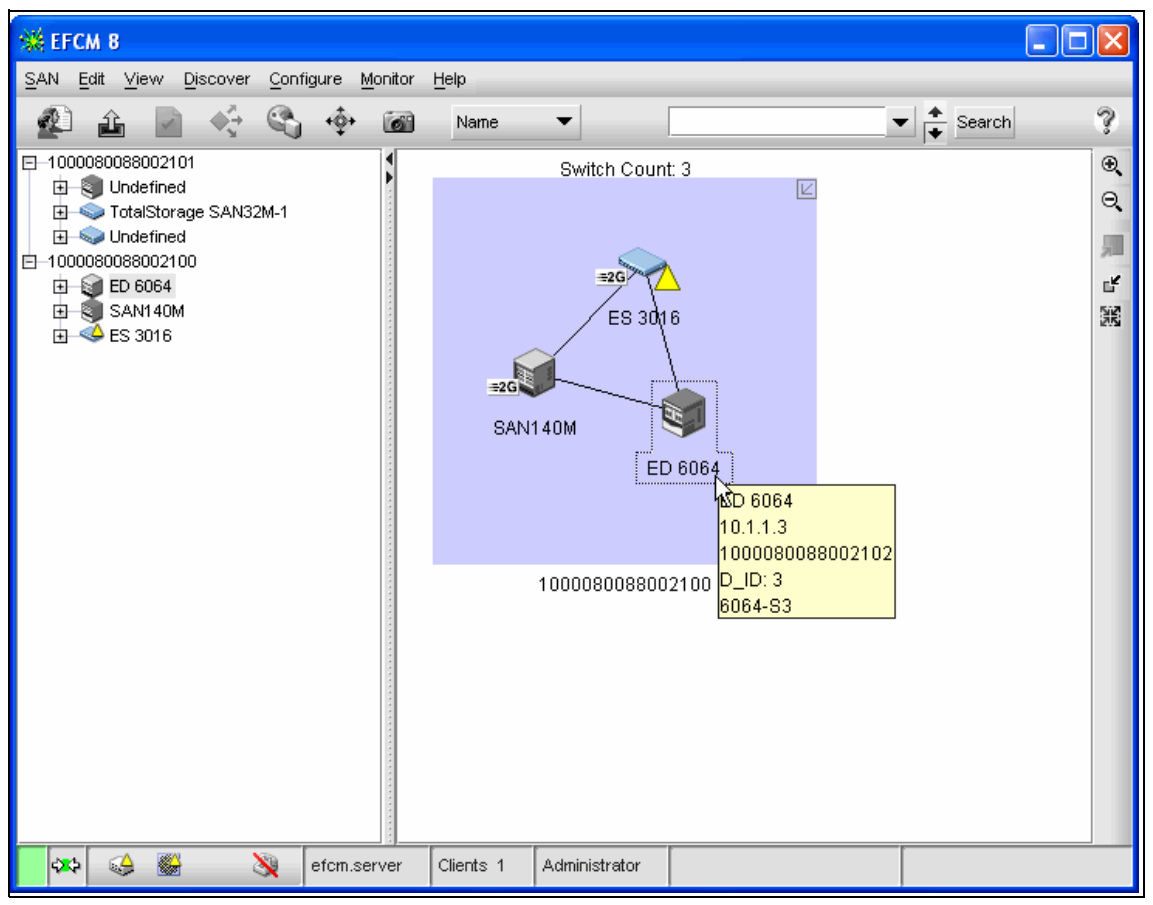

Figure 3-75 Product icon changed to normal state

Similarly, the bad power supply and fan units on the ES-3016 are also replaced to restore the switch status from degraded to normal operation.

# 3.7 Understanding the McDATA zoning concepts

Fabric zoning is the most common mechanism being implemented in today's SANs to segregate the devices connected to the fabric. Zoning restricts the visibility and connectivity between devices connected to a single or multi-switch fabric.

## 3.7.1 Why we need zoning

In today's heterogeneous SANs, where AIX, Linux, Solaris, HP\_UX and Windows hosts can be connected to the same fabric, and have LUNs configured on the same storage device, without zoning it is difficult to guarantee data integrity, security, high availability and fabric stability. For a comprehensive discussion on zoning and the concepts associated with it, refer to the IBM Redbook:

IBM SAN Survival Guide, SG24-6143-01

## 3.7.2 Zoning implementation

There are different ways to implement zoning for a fabric. One such difference is the implementation of the various zoning definitions. For instance, zoning enforced through the name server table and the access to information about connected node ports, or through additional frame flow control is enforced by the route table in the switch.

## Soft zoning

McDATA uses name server zoning, which is implemented by authorizing or restricting access to name server information. The name server database on McDATA switches stores information on node WWNs and port numbers to identify the devices during the link initialization. The main purpose of the name server is to provide this information to attached node ports about the other node ports in the fabric. The attached node port does not need to probe every destination for information. Instead, it logs in with the name server and requests information on attached node ports.

With name server zoning enforced, the port that asks for information will only receive information about ports from within the same zone. This is also called soft zoning, because the name server enforces the zones, but there is no control of the real data flow. The name server cannot prevent a host communicating with the target bypassing the name server if it discovers the WWPN of the target device from a previous configuration, or if it has been hard configured by the end user (persistent binding is a good example of hard configuring the device address).

#### Hard zoning

In contrast to soft zoning, hardware enforced zoning restricts the frame flow to zone members in a route table based in the switch hardware (ASIC). If a source port is not a member of the same zone as the destination port then the routing table for that port is disabled and communication between the two is denied at the entry port.

Hard zoning controls access at the ingress port. When a device attempts to communicate with a destination device outside of its zone by sending a **PLOGI**, the frame is blocked. A Class 2 frame will get fabric rejected, and a Class 3 frame will be dropped.

With 5.01.00 or later release of firmware, hard zoning is enabled by default. Hard zoning is enforced in the software and as such the user can configure a zone based on port WWN, port number, or both. The firmware upgrade from 4.x to 5.01.00 will automatically enforce hard zoning without any manual intervention.

**Note:** E/OS 06.00.00 and higher extends Hard Zoning to loop (FL) ports on IBM TotalStorage SAN12M-1 and SAN24M-1 Switches. Previously zoning on FL ports was regulated in software.

#### 3.7.3 Zone member definitions

A zone member is specified either by the switch port number (and with it, the node ports connected to it), or by the WWPN of a node port, or by a mixed approach. Note that the WWNNs are not used for zoning definition.

#### Zone member definition by WWPN

The major advantage with WWPN based zoning is that it provides the flexibility to move any device from one port to another port and it still remains the member of the same zone. The WWPN based zoning provides some diagnostic capabilities. For instance, to isolate a bad GBIC or HBA issue on the switch, the device can be connected to one of the spare ports on the switch just by moving the cable from the failing port to another good port, without making any changes to the active zone set.

Each WWPN can span multiple zones.

**Note:** The ESS can now be configured to administer the WWPNs of the ESS FC ports locally, which means they get their WWPN based on the locations in the ESS interface bays. So with zoning based on WWPNs, even in the case of the replacement of an ESS FC adapter, the WWPN does not change and therefore the zoning definitions do not have to be changed.

#### Zone member definition by switch port number

Port based zoning is also known as static zoning. It consists of specifying the domain and the port number of the switch. Port based zoning allows greater control to the system administrator.

Another advantage of port based zoning is that a defective host bus adapter can be replaced and reconnected to the same port, even though it has a new WWPN, but the device can resume communication with other members in its zone without any modifications to the active zone set. A single port can also be a member of multiple zones.

#### Mixing the two approaches

The two approaches to define FC node ports as zone members can be mixed. Node ports specified by their WWPN or switch ports specified by their number, can be members of more than one zone.

#### 3.7.4 Zone management with zone sets

From within the McDATA Fabric Manager, we can specify up to 64 zone sets. This is purely an EFCM limitation, not a device one. A zone set consists of one or more zones that can be activated and deactivated at the same time. Each zone set can contain a maximum of 1024 zones and each zone can contain a maximum of 2048 members. Only one zone set can be active at one time. Activating an inactive zone will deactivate the currently active zone set.

**Restriction:** If all zone names are configured with 64 character names, the number of allowed zones in the zone set is limited to 777.

Zone Name Length limit:

- 16 =1024 max zones stored
- 20 =1024 max zones stored
- 32 =1024 max zones stored
- 64 =777 max zones stored

Node ports that are not configured in a zone within the active zone set are considered as members of the default zone (this takes up one of the 1024 maximum active zones). The default zone can be disabled independently from the active zone. Also, if no zone sets are activated all node ports are in the default zone. If the default zone is disabled while no zone set is active, no node ports can communicate. With the default zone enabled it is possible for all node ports in the default zone to communicate with each other in parallel to the currently active zone set. There can be multiple zone sets configured for different tasks, for example if we want to have certain node ports in the same zone for backup, but not during normal operation.

## Our zoning example

An example of how zones and zone sets are related is shown in Figure 3-76.

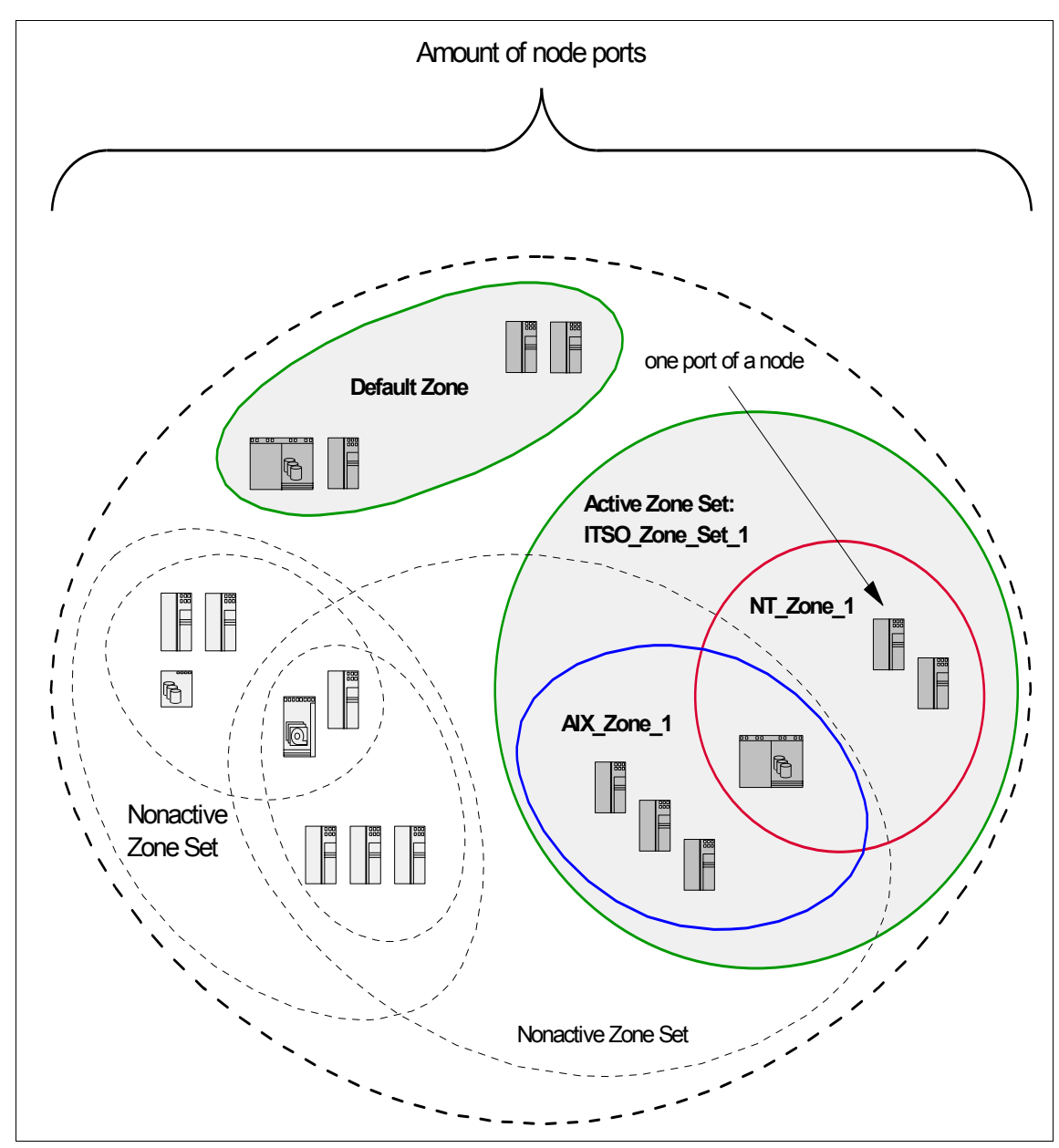

Figure 3-76 Relationship of zone sets, zones, the default zone and node ports

The node symbols here (from servers and from the ESS), represent one or more node ports and not necessarily the whole FC node with all ports. This is because zones with McDATA are built up with node ports. For example, all three ESS symbols could be ports of the same ESS.

The solid (blue, red, and purple) areas represent areas where traffic is permitted. The blue and the red zone represent the AIX and the NT zone to be defined in this topic. The green dotted line around the zones represents the active zone set.

The purple area is the default zone. In this example the default zone is enabled, which makes it possible for all node ports, which are not configured in a zone of the currently active zone set, to communicate with each other.

There might be cases where it is appropriate to disable the default zone — for example, if for management and security reasons, the only communicating node ports are those that are explicitly allowed. In this case, connecting node ports without defining them to a zone would prevent them from accessing other ports.

# 3.8 Managing the fabric with EFCM

The initial view from EFCM shows the topology of existing fabrics. The fabrics are listed on the left side of the view, and linked to the Fabric name are the products making up the highlighted fabric as shown in Figure 3-77. Note that in this example we have two Fabrics, and we have selected the first fabric which is comprised of three products.

As also shown in Figure 3-77, fabrics and devices can be viewed by Name, Nickname, Node Name, IP Address, or Domain ID.

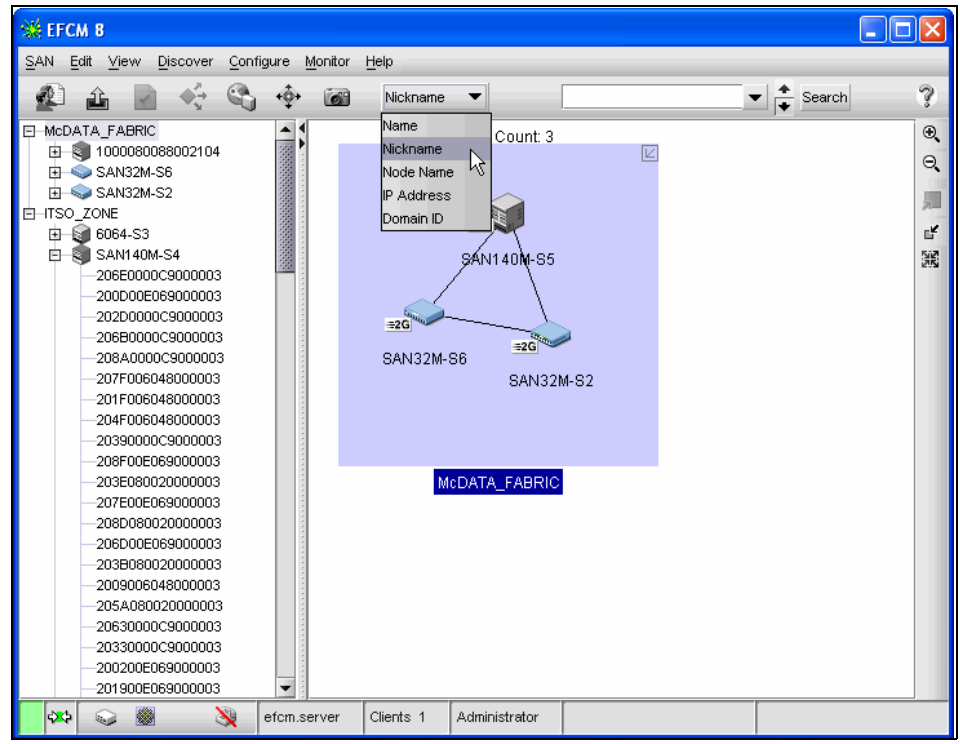

Figure 3-77 EFC Manager fabric view

# 3.8.1 The Zoning Dialog Box

To view details of the fabrics, zonesets, zones and members, or to make changes we invoke the zoning dialog box by selecting <u>Configure -> Zoning...</u>, as shown in Figure 3-78

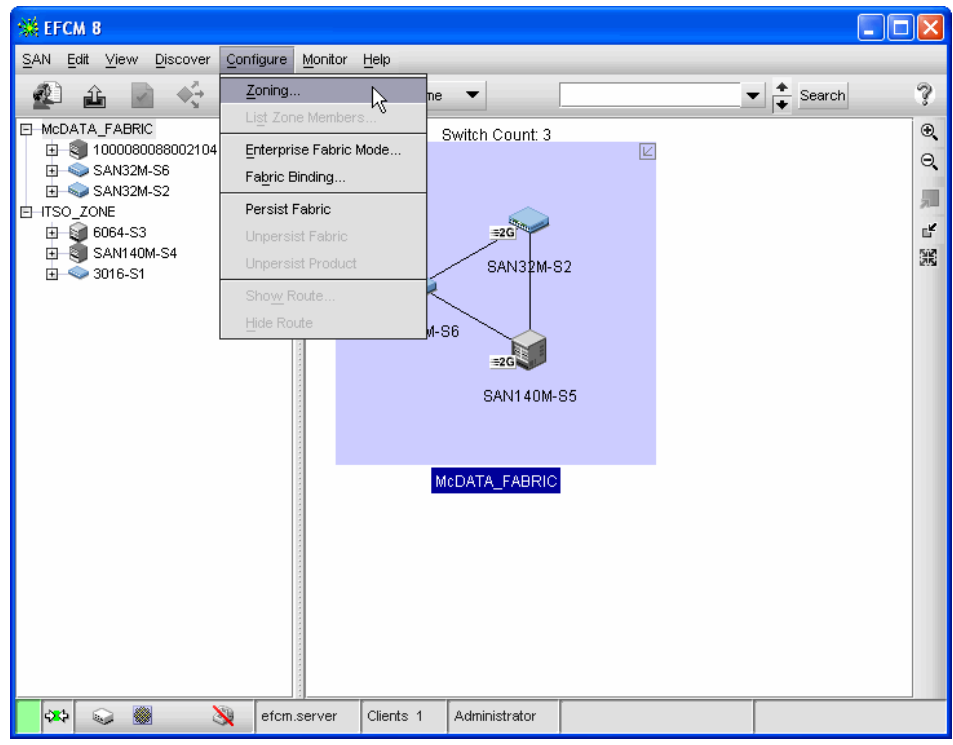

Figure 3-78 Initiating the Zoning Dialog Box

This brings up the Zoning Dialog Box shown in Figure 3-79.

| 💥 Zoning                                                        |                     |                                    |
|-----------------------------------------------------------------|---------------------|------------------------------------|
| Fabric McDATA_FABRIC 💌                                          |                     |                                    |
| Zone Library Active Zone Set                                    |                     |                                    |
| Potential Zone Members                                          | Zones               | Zone Sets                          |
| Products/Ports<br>□- SAN32M-S2<br>□- SAN140M-S5<br>□- SAN32M-S6 | Find:               | Activate  Deactivate  Default Zone |
|                                                                 |                     |                                    |
| Zoning Method World Wide Name 🔻                                 | New Zone New Member | New Set Export Import              |
|                                                                 |                     | OK Cancel Help                     |

Figure 3-79 Zoning Dialog Box

We use the zoning dialog box to accomplish the following tasks:

- View fabric zones and members
- Move members to and from zones
- Create zones and zone sets
- Move zones to and from zone sets
- Activate and deactivate zone sets
- Enable or disable the default zone
- Import or export zone libraries

## 3.8.2 Zones, zone sets, and zoning

As an example, we will go through the process of creating zones, adding members to the to a zone, and creating zone sets for the zones. First we again

initiate the Zoning Dialog Box, by selecting <u>Configure -> Zoning...</u> from the EFCM.

#### Creating a new zone

We need to create at least one zone to go in our zone set. We select **New Zone** under the **Zones** window and type a name, for this example we use the name SUN\_ZONE, as shown in Figure 3-80. We repeat these steps to create more zones for use in later examples.

| 💥 Zoning                     |        |                     |              |                                        |
|------------------------------|--------|---------------------|--------------|----------------------------------------|
| Fabric ITSO_ZONE 🔹           |        |                     |              |                                        |
| Zone Library Active Zone Set |        |                     |              |                                        |
| Potential Zone Members       | 1      | Zones               | Zone Sets    |                                        |
| Products/Ports               | Find > | ∲ SUN_ZONE          | Find >       | Activate<br>Deactivate<br>Default Zone |
|                              |        |                     |              |                                        |
| Zoning Method World Wide Na  | me 🔻   | New Zone New Member | New Set Expo | rt Import<br>OK Cancel Help            |

Figure 3-80 Zoning Dialog Box: Zone creation

## Adding members to the zone

In the Zoning Dialog Box the leftmost window, labeled Potential Zone Members, displays the available devices and their ports. Here we can view all of the WWPNs or nicknames of the connected FC ports. Here we need to be very careful, in a multi-fabric environment, that we choose the correct fabric we wish to work on.

This can be selected by clicking the drop-down menu in the upper left corner, as shown in Figure 3-81. In this example we view the fabrics by nickname.

| 💥 Zoning                                                                                                 |                     |                                              |      |
|----------------------------------------------------------------------------------------------------|---------------------|----------------------------------------------|------|
| Fabric ITSO_ZONE                                                                                         |                     |                                              |      |
| Potential Zone Members                                                                                   | Zones               | Zone Sets                                    |      |
| Products/Ports     Find       □     0016-S1     E       □     0064-S3     E       □     SAN140M-S4     E | SUN_ZONE            | Find > Activate<br>Deactivate<br>Default Zor | ne   |
|                                                                                                    |                     |                                              |      |
| Zoning Method World Wide Name                                                                            | New Zone New Member | New Set Export Import                        |      |
|                                                                                                    |                     | OK Cancel                                    | Help |

Figure 3-81 Zoning Dialog Box: Fabric choice

Below the left column there is a drop down list with two choices. Here we can choose if we want to assign by WWN or by Domain/Port.

To display WWN nickname when zoning, right-click on the node you want and select **Label With -> Nickname** as shown in Figure 3-82

| 💥 Zoning                                                                                                    |       |                       |                                        |
|----------------------------------------------------------------------------------------------------|-------|-----------------------|----------------------------------------|
| Fabric ITSO_ZONE 💌                                                                                                    |       |                       |                                        |
| Zone Library Active Zone Set                                                                                                    |       |                       |                                        |
| Potential Zone Members                                                                                                    | Zones | Zone Sets             |                                        |
| Products/Ports   Find ≥     3016-S1   6064-S3     SAM140M-S4   1 (2001060020)     Ø 1 (200160020)   9 (2002000693)     Ø 3 (4aa)   9 5 (20050)     Ø 5 (20050)   Show All Fabrics     Ø 7 (2007)   Label With     Ø 9 (4aa)   10 (200408002)     Ø 11 (2005005065)   Ø 13 (200005065)     Ø 13 (200005065)   Ø 13 (2000005065)     Ø 13 (2012000000)   Ø 19 (2013000000)     Ø 19 (2013000000)   Ø 22 (20150000000)     Ø 22 (20150000000)   Ø 22 (20150000000)     Ø 22 (20150000000)   Ø 22 (20150000000)     Ø 22 (20150000000)   Ø 27 (2015000000)     Ø 27 (20150000000)   Ø 27 (20150000000)     Ø 27 (20150000000)   Ø 27 (2015000000)     Ø 27 (2015000000)   Ø 27 (2015000000)     Ø 27 (2015000000)   Ø 27 (2015000000) |       | New Set Eyrort Incort | Activate<br>Deactivate<br>Default Zone |
|                                                                                                    |       |                       |                                        |
|                                                                                                    |       | ОК                    | Cancel Help                            |

Figure 3-82 Zoning Dialog Box: Label With Nickname

To add members to the zone we created we select the WWN on the left, then select the zone we want to add to in the middle window, and then click the arrow to move the selected member to the selected zone as illustrated in Figure 3-83.

| 💥 Zoning                                                                                                    |        |                                       |          |                 | X                                      |
|----------------------------------------------------------------------------------------------------|--------|---------------------------------------|----------|-----------------|----------------------------------------|
| Fabric ITSO_ZONE 💌                                                                                                    |        |                                       |          |                 |                                        |
| Zone Library Active Zone Set                                                                                                    |        |                                       |          |                 |                                        |
| Potential Zone Members                                                                                                    | 4      | Zones                                 | Zone Set | s               |                                        |
| Products/Ports       □     3016-S1       □     3016-S1       □     6064-S3       □     9 1 (20010800200       Ø     2 (20020000890       Ø     3 (4aa)       □     9 (20007000090       Ø     7 (2007000090       Ø     9 (4aa)       □     10 (200408002)       Ø     11 (200000068)       Ø     13 (200000068)       Ø     14 (2000000068)       Ø     15 (200F000000)       Ø     19 (201300000)       Ø     19 (201300000)       Ø     19 (201300000)       Ø     2 (201600000)       Ø     2 (201500000)       Ø     2 (201500000)       Ø     2 (201500000)       Ø     2 (201500000)       Ø     2 (201500000)       Ø     2 (20160000)       Ø     2 (201400000)       Ø     2 (201400000)       Ø     2 (20140000)       Ø     2 (20140000)       Ø     2 (2014000) | Find > | SUN_ZONE<br>Sun Microsystems (VWVN 20 | Find >   | t Export Import | Activate<br>Deactivate<br>Default Zone |
|                                                                                                    | 1      |                                       |          | ок              | Cancel Help                            |

Figure 3-83 Zoning Dialog Box: Adding members to zone

We repeat these steps for this example and create another zone named AIX\_ZONE.

#### Creating a new zone set

Because there are no zone sets in the library, we will need to create one. To create a new zone set from the Zoning Dialog Box we select **New Set** under the **Zone Sets** window and type in a name for our new zone set as shown in Figure 3-84.
| 💥 Zoning                                                                                                    |                                  |                       |                                        |
|----------------------------------------------------------------------------------------------------|----------------------------------|-----------------------|----------------------------------------|
| Fabric ITSO_ZONE 🔻                                                                                                    |                                  |                       |                                        |
| Zone Library Active Zone Set                                                                                                    |                                  |                       |                                        |
| Potential Zone Members                                                                                                    | Zones                            | Zone Sets             |                                        |
| Products/Ports         Find >           □         3016-S1         □           □         \$064-S3         □           □         \$\$AN140M-S4         □ | ⊕ - ∲ AIX_Zone<br>⊡ - ∲ SUN_ZONE | Find> - R TSO_ZONESET | Activate<br>Deactivate<br>Default Zone |
|                                                                                                    |                                  |                       |                                        |
| Zoning Method World Wide Name                                                                                                    | New Zone New Member              | New Set Export Import |                                        |
|                                                                                                    |                                  | ок                    | Cancel Help                            |

Figure 3-84 Zoning Dialog Box: Zone Set creation

Once we have a zone that contains at least one member, we can add that zone to a zoneset with the same steps we used to add members to the zone. First highlight the zone, then select the zone set in the right column and click the arrow as shown in Figure 3-85.

| 💥 Zoning                                                                        |                                                             | X                                                                                                    |
|---------------------------------------------------------------------------------|-------------------------------------------------------------|----------------------------------------------------------------------------------------------------|
| Fabric ITSO_ZONE 👻                                                              |                                                             |                                                                                                    |
| Zone Library Active Zone Set                                                    |                                                             |                                                                                                    |
| Potential Zone Members                                                          | Zones                                                       | Zone Sets                                                                                                    |
| Products/Ports         Find >           □ - • • • • • • • • • • • • • • • • • • | End<br>EMC, port 4aa (WWN 200300<br>Enudex (WWN 20130000C90 | Image: Second second second |
|                                                                                 |                                                             |                                                                                                    |
| Zoning Method World Wide Name 🔻                                                 | New Zone New Member                                         | New Set Export Import                                                                                                    |
|                                                                                 |                                                             | OK Cancel Help                                                                                                    |

Figure 3-85 Zoning Dialog Box: Adding zone to zone set

# Activating the zone set and making the fabric zoned

To finish our zoning example we will activate the zone set now. This is done from the Zoning Dialog Box by highlighting the zone set and selecting the **Activate** button as shown in Figure 3-86. This action brings up a dialog box showing us the fabric name, current and new zone set, the directors/switches affected and gives us the option to generate a report of the activation as illustrated in Figure 3-87.

| 💥 Zoning                                                    |                              |                          | X           |
|-------------------------------------------------------------|------------------------------|--------------------------|-------------|
| Fabric McDATA_FABRIC 💌                                      |                              |                          |             |
| Zone Library Active Zone Set                                |                              |                          |             |
| Potential Zone Members                                      | Zones                        | Zone Sets                |             |
| Products/Ports<br>B-SAN32M-S2<br>B-SAN40M-S5<br>D-SAN32M-S6 | ⊡ 🐳 AIX_Zone<br>⊡ 🐳 SUN_ZONE | Find > E - A TSO_ZONESET | Activate    |
| Zoning Method World Wide Name V                             | New Zone New Member          | New Set Export Import    |             |
|                                                             |                              | ок                       | Cancel Help |

Figure 3-86 Zone set activation

| 💥 Activate Zone Set                       |                        |           |            |           | × |  |
|-------------------------------------------|------------------------|-----------|------------|-----------|---|--|
| Fabric Name                               |                        |           |            |           |   |  |
| Current Active Zone Set                   | <none></none>          |           |            |           |   |  |
| New Active Zone Set                       | ITSO_ZONESET           |           |            |           |   |  |
| Directors/Switches Affec                  | ted                    |           |            |           |   |  |
| Nickname 🔺 Nod                            | le Name                | Domain    | IP Address |           |   |  |
| SAN140M-S5 100                            | 0080088002104          |           | 10.1.1.5   |           |   |  |
| SAN32M-S2 100                             | 0080088002101          |           | 10.1.1.2   |           |   |  |
| SAN32M-S6 100                             | 0080088002105          |           | 10.1.1.6   |           |   |  |
| Summary                                   |                        |           |            |           |   |  |
| Details                                   |                        |           |            |           | _ |  |
| E - ♣ ITSO_ZONESET<br>⊕ ♣ AIX_Zone        |                        |           |            |           |   |  |
| <ul> <li>Generate a report wit</li> </ul> | h the activation of ne | w zone se | t          |           |   |  |
|                                           |                        |           | ок са      | ncel Help |   |  |

Figure 3-87 Zone set activation: Summary and detail

If we have modified an existing zone set and are activating the same zone set, we are presented with a window displaying the changes that are about to be made by the activation. We confirm our changes and click **OK**. Now we are given a confirmation box as shown in Figure 3-88, and if we want to complete the activation we select **Yes**.

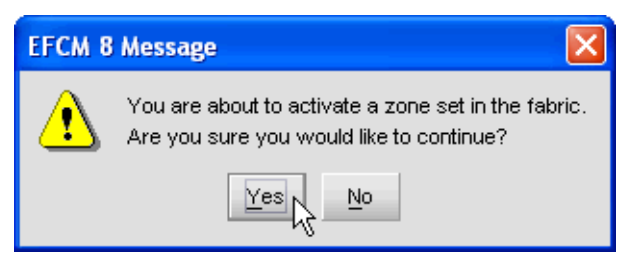

Figure 3-88 Zone set activation: Confirmation

After a progress message the activation is complete.

### Viewing the active zoning configuration

The icons of the active zone set and zones it contains now show up in color, as opposed to non-active zones sets or zones (such as SUN\_ZONE in this example), which appear grayed out, as in Figure 3-89.

| 🗱 Zoning                      |       |                     |                       | ×                                      |
|-------------------------------|-------|---------------------|-----------------------|----------------------------------------|
| Fabric McDATA_FABRIC 💌        |       |                     |                       |                                        |
| Zone Library Active Zone Set  |       |                     |                       |                                        |
| Potential Zone Members        |       | Zones               | Zone Sets             |                                        |
| Products/Ports FI             | ind > | E ∲ AIX_Zone        | Find > O TSO_ZONESET  | Activate<br>Deactivate<br>Default Zone |
|                               |       |                     |                       |                                        |
| Zoning Method World Wide Name | •     | New Zone New Member | New Set Export Import |                                        |
|                               |       |                     | OF                    | Cancel Help                            |

Figure 3-89 Zoning Dialog Box: Zone set activated

# Modifying zone sets

We can also manipulate the zone sets, for example, adding or removing zones, deactivating a zone set or saving the zone set. We can add a zone to the existing zone set with the same steps we used before.

For instance, if we had a group of Sun servers that we wanted to access our storage with, we could create and populate a zone for them, and add them to the existing zone set. Then we select **Activate** to activate the zone set again, as in

Figure 3-90. This brings up a dialog box, as before, to display what changes will be made, this is shown in Figure 3-91.

We enable or disable the default zone via the **Default Zone...** button which gives a dialog box with the options of **OK** or **Cancel**, as shown in Figure 3-92.

| 💥 Zoning                       |                     |                       | ×           |
|--------------------------------|---------------------|-----------------------|-------------|
| Fabric ITSO_ZONE 🔻             |                     |                       |             |
| Zone Library 🔔 Active Zone Set |                     |                       |             |
| Potential Zone Members         | Zones               | Zone Sets             |             |
| Products/Ports Find >          | E -                 | Find > TISO_ZONESET   | Activate    |
|                                |                     |                       |             |
| Zoning Method World Wide Name  | New Zone New Member | New Set Export Import |             |
|                                |                     | ОК                    | Cancel Help |

Figure 3-90 Adding zone to existing zone set

| 💥 Activate Zone S                                                 | et                           |           |            | ×        |
|-------------------------------------------------------------------|------------------------------|-----------|------------|----------|
| Fabric Name                                                       | Fabric Name 1000080088002100 |           |            |          |
| Current Active Zone S                                             | Set ITSO_ZONESET             |           |            |          |
| New Active Zone Set                                               | ITSO_ZONESET                 |           |            |          |
| Directors/Switches At                                             | ffected                      |           |            |          |
| Nickname 🔺 👔                                                      | Node Name                    | Domain    | IP Address |          |
| 3016-S1 1                                                         | 000080088002100              |           | 10.1.1.1   |          |
| 6064-S3 1                                                         | 000080088002102              |           | 10.1.1.3   |          |
| SAN140M-S4 1                                                      | 000080088002103              |           | 10.1.1.4   |          |
| Summary <ul> <li>1 Zone Added</li> <li>1 Zone Member A</li> </ul> | Added                        |           |            |          |
| Details                                                           |                              |           |            |          |
| E 🙀 ITSO_ZONES                                                    | ET                           |           |            |          |
| 🖽 💠 AIX_Zone                                                      | e                            |           |            |          |
|                                                                   | le                           |           |            |          |
| 🖌 Generate a report                                               | with the activation of na    | w zone se | t          |          |
|                                                                   |                              |           | OK 🔓 Can   | cel Help |

Figure 3-91 Adding zone to existing zone set: Confirmation

| 💥 Zoning                        |                                                                                                    | ×                                      |
|---------------------------------|----------------------------------------------------------------------------------------------------|----------------------------------------|
| Fabric McDATA_FABRIC 💌          |                                                                                                    |                                        |
| Zone Library Active Zone Set    |                                                                                                    |                                        |
| Potential Zone Members          | Zones Zone Sets                                                                                                    |                                        |
| Products/Ports Find >           | AIX_Zone     Find >     AIX_ZONE     FINd >     AIX_ZONE     FINd >     AIX_ZONE     FINd >     AIX_ZONE     FINd >     AIX_ZONE     AIX_ZONE | Activate<br>Deactivate<br>Default Zone |
|                                 | The default zone is currently enabled.<br>Would you like to disable it?                                                                                                    |                                        |
| Zoning Method World Wide Name 🔻 | New Zone New Member New Set Export Import                                                                                                    |                                        |
|                                 | ОК                                                                                                    | Cancel Help                            |

Figure 3-92 Modifying zone sets: Default zone

# 3.9 Building a multi-switch fabric

The focus of McDATA is highly available connectivity in a data-centric approach where the director is the core for connectivity of nodes. However, there is also a need for core-to-edge connectivity, and this is provided with the E\_Port capability of the McDATA G\_Ports.

# 3.9.1 Multi switch fabric considerations

The planning of multi switch fabrics depends on many things. Are we going to have a local SAN in one site with up to 64 node ports connected? Then we might not consider cascading our switches. If we want to build a SAN to connect two sites together, or if we want to have more ports in a single fabric, cascading

becomes a valued commodity. Also, if we want to extend the SAN to provide departmental user groups with access to centralized storage devices or to establish a centralized backup which does not affect the LAN, cascading becomes a necessity.

Nevertheless, we still might think about whether or not, or to what extent, we want to cascade switches. The reason for this is that by using E\_Ports we will sacrifice F\_Ports. Also, with an extended fabric, the ISLs can possibly become a bottleneck. This will lead to the use of more ISLs which means even fewer F\_Ports available for the attachment of devices. That which seems easy, in the first instance, can get more complicated once we add the zoning concept, load balancing, and any bandwidth issues that may appear.

#### Examples for multi switch fabric solutions

There are many solutions which are only possible by using a multi switch fabric. For example, disaster tolerant solutions that are using a SAN can be built upon a McDATA SAN but only when connecting two sites. We need switches at both sites to back up one site completely.

Disaster tolerance *and* high availability of the host systems and the storage can be established together using a multi switch fabric, and open system hosts using Logical Volume Manager (LVM) mirroring together with clustering software, such as HACMP for AIX or Veritas Cluster Server. To further extend the availability, two footprints (parallel independent fabrics) could be used.

Building upon the disaster tolerant and highly available approach, the SAN can be extended to become a core-to-edge approach, especially if more hosts in the company need access to the SAN — for example, for storage consolidation where there is a need to provide access to distributed hosts to resources in the data center. For hosts that do not need the RAS or bandwidth provided by directors, the McDATA switches connected to the directors serve as connectivity to the SAN backbone.

This is useful if a company wants to get rid of those hundreds of smaller departmental servers (for example, file servers). Disk consolidation which is possible with a corporate-wide SAN can be seen as the first step for server consolidation. Of course, just the connectivity of user groups to centralized disk storage does not replace a file serving solution.

McDATA directors and the 16-port and 32-port switches do not support loop devices directly, but by extending the fabric with the loop switch, this makes the attachment of legacy loop only devices and loop only tapes possible.

# 3.9.2 Solutions for high availability and disaster tolerance

An example of a solution that provides high availability with disaster tolerance is shown in Figure 3-93.

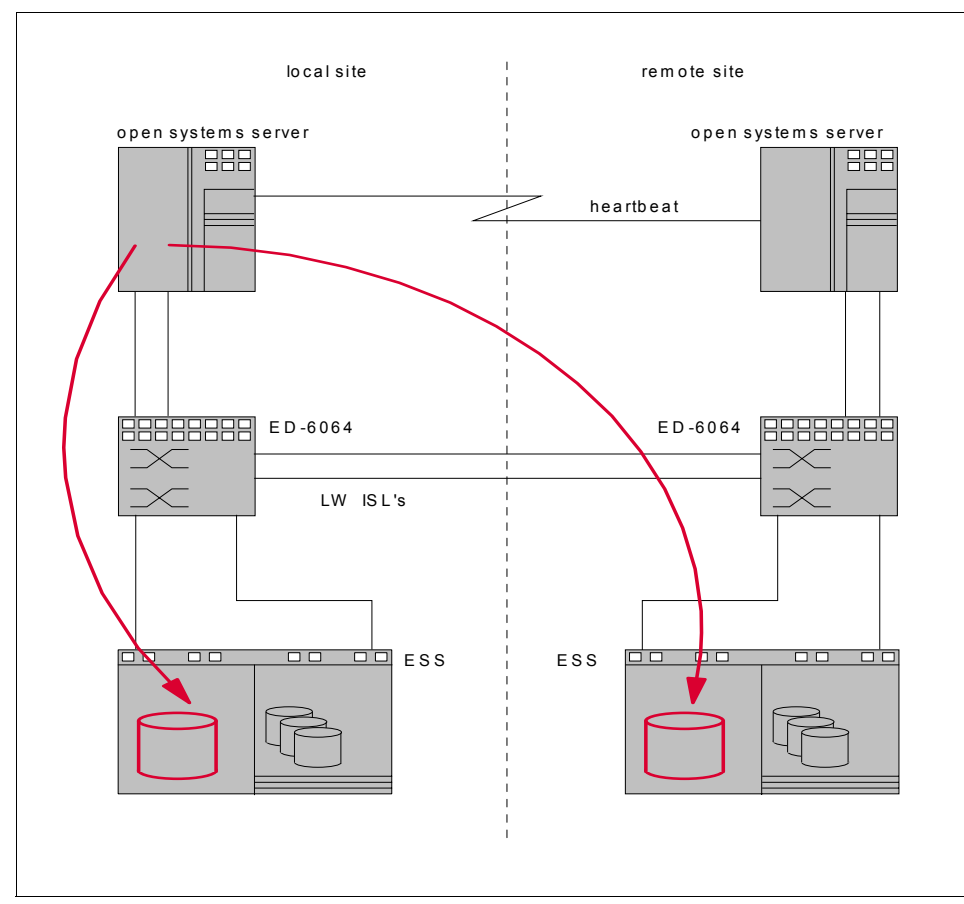

Figure 3-93 LVM mirroring using the SAN

This is a setup which consists of the same configuration at both the local and the remote site. Both sites can be up to 10 km apart when using 9 micron fiber optic cable. The open systems server cluster, for example, can consist of two or more RS/6000 with HACMP. The mirroring can be done with the native LVM on AIX.

Another solution could be SUN servers running the Veritas Cluster Server and the Veritas Volume Manager, for example. Due to the high availability of the McDATA ED-6064, one may be sufficient, but only if that leaves enough ports to accommodate the rest of the environment and its expansion.

When more ports and even higher availability are desired, this solution can be extended with another director at each site. Even though a director is highly available, using two independent fabrics (red and blue) removes the director itself as an single point of failure and may not always be regarded as a paranoia.

This is shown in Figure 3-94.

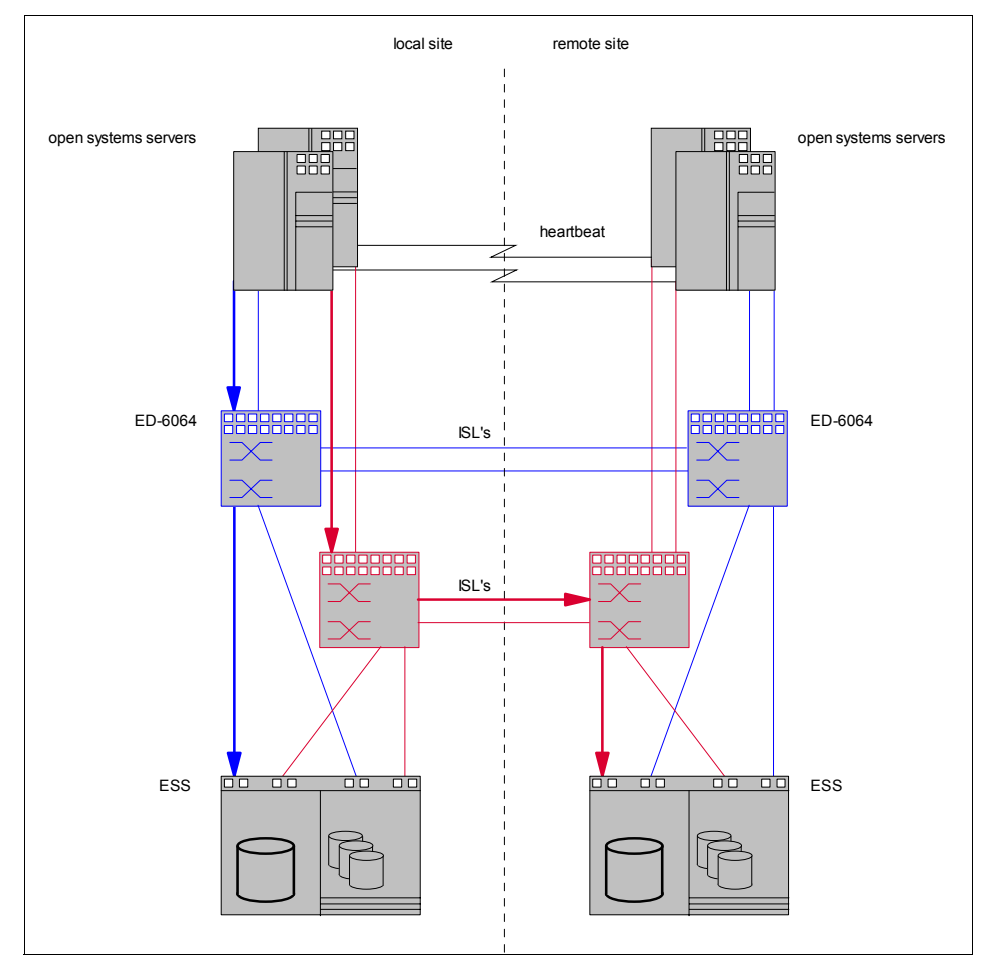

Figure 3-94 Using two independent fabrics for high availability

The arrows indicate a possible route for the data to get to both parts of the mirrored sets. In this setup there is no single point of failure at a device level, and even if one site completely fails, the other site will take over operation immediately.

In our example for a multi switch fabric, shown in Figure 3-95, we are not focusing on clustering. What we want to show is how to apply zoning in a multi switch fabric.

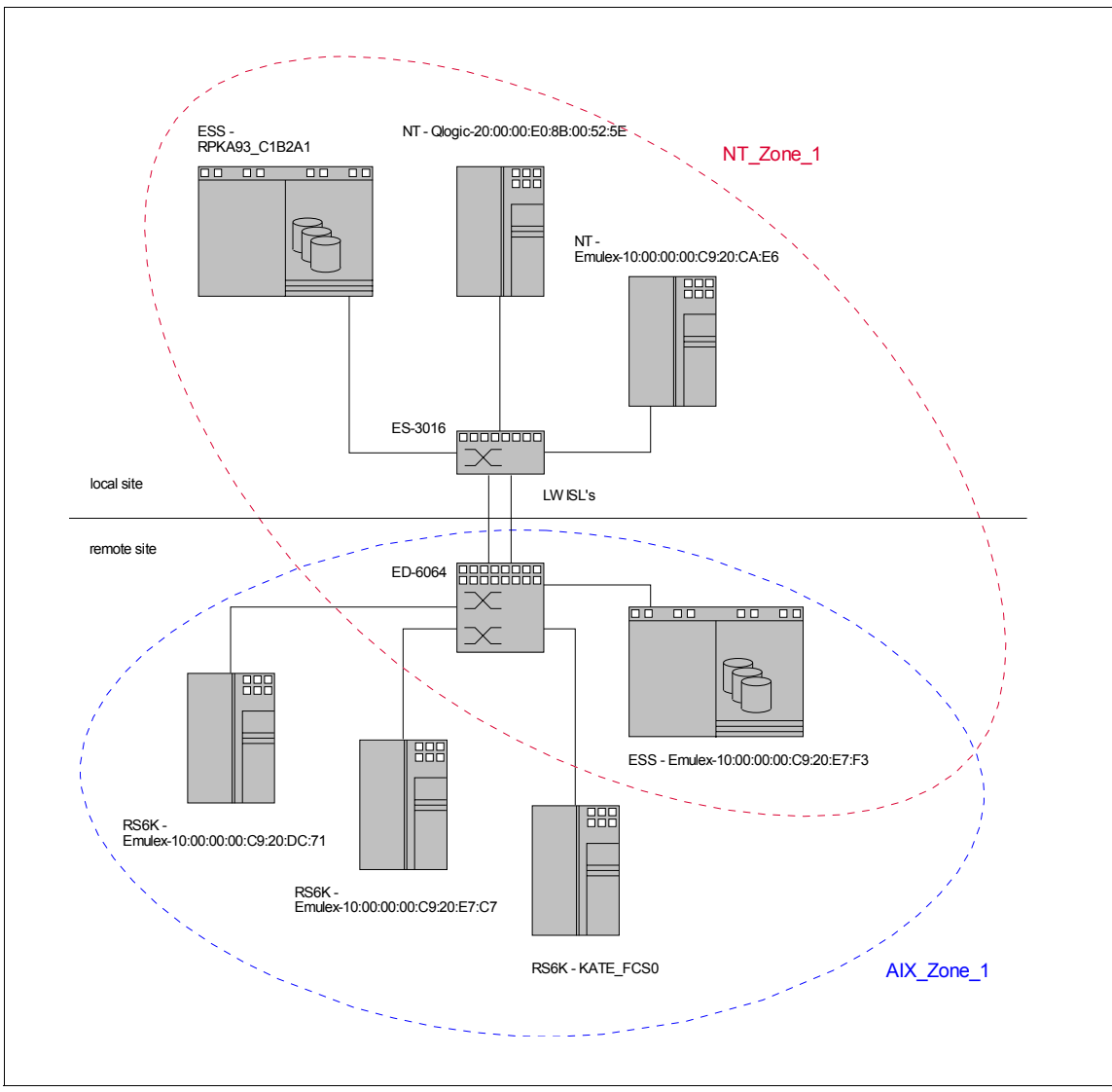

Figure 3-95 Our zoned multi switch fabric

Our NT zone spans over both sites, with two ESSs and two Netfinity's. One ESS is at the local site and the other is at the remote site. Both sites are connected with three longwave ISLs between one ED-6064 and one ES-3016 (it could also be an SAN32M-1 or ES-3216). At the remote site are the AIXD zone with three

AIX servers and one ESS that is also a member of the NT zone. This example can be used to establish a mirrored set from within the Windows NT Disk Administrator, with one local copy of the data and one remote. Conversely, the AIX zone is limited to the devices at their site.

#### Limits for McDATA multi switch fabrics

The McDATA fabric supports up to 31 interconnected switches managed from one EFC Server (the domain IDs range is from 1 to 31). Although we can connect many switches, the hop count supported by McDATA is limited to three, due to the delay that is applied traversing every switch. The hop count with McDATA is equal to the number of ISL connections traversed between the source and the destination.

**Note:** In IP networking a hop count means the number of connectivity devices (for instance routers) between the source and destination. This makes up the difference of one more hop in IP networking than in FC networks with the same amount of interconnected devices.

These are some additional requirements:

- Every McDATA product should be configured with a unique domain ID and IP address.
- The two fabric devices (director or switch) will not merge if they have the same configured domain ID.
- Only one principal switch is elected per single fabric.
- The flow control parameters (BB\_Credit, RA\_TOV, ED\_TOV) must be the same on every switch that joins the fabric.

IBM supports, with its McDATA products, a homogenous SAN environment.

# 3.9.3 Setting up our zoned multi switch fabric

We will use one ED-6064 and one ES-3016 for our zoned cascading example. We configure both switches as we did before. First, we define the director with its EFC Server and then we define the switch to the same EFC Server and configure it with the Element Manager. After defining the switch to the EFC Server, the Product List Panel now looks like that shown in Figure 3-96.

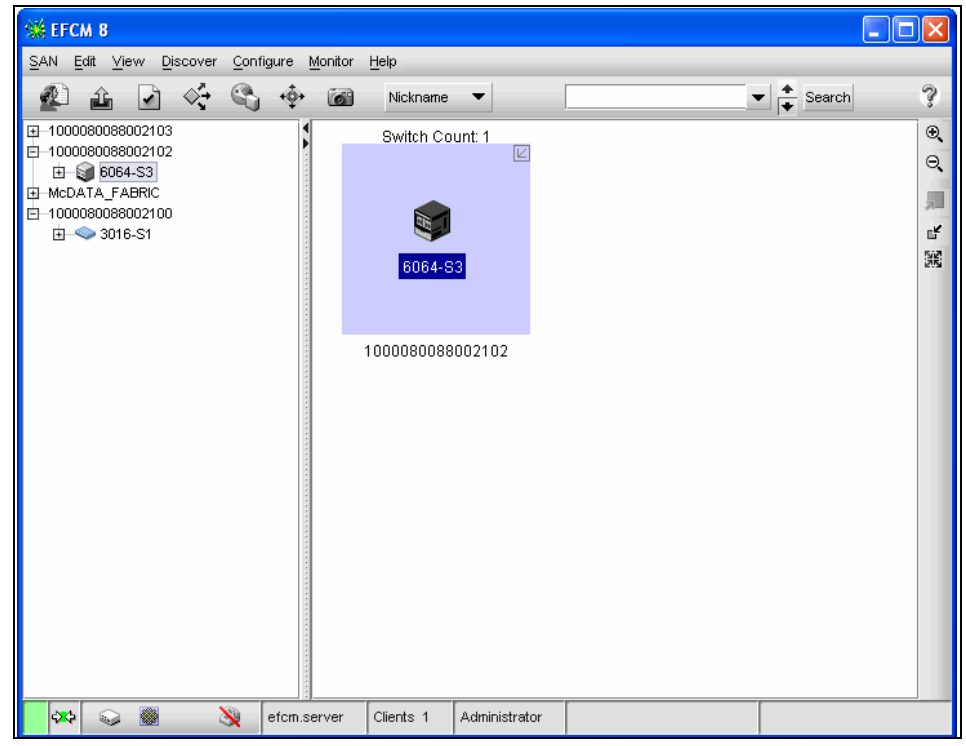

Figure 3-96 EFC Manager: with two managed switches

To include the second switch in the fabric of the first, we basically need to connect the switches with longwave or shortwave Fibre Channel cables. The fabric building process itself is transparent to us, as the switches will recognize the connection and automatically configure the G\_Ports to be used as E\_Ports. However, there are some configuration options that need to be set up or reviewed before connecting the switches.

### Setting the switch priority

In every multi switch fabric, one switch has responsibility for the domain address manager functionality. This switch is known as the principal switch. It controls the allocation and distribution of the domain IDs for all connected switches in the fabric, there must always be a principal switch in a fabric.

A switch can be manually set to be the principal switch, or it may be set to never be principal. This may be done in a core-to-edge environment, for example, where it makes sense for a core switch to normally be principal. If switches are set to the "default" priority, the one with the lowest numerical WWN value becomes the principal switch. To change the Switch Priority we use the Element Manager and select <u>Configure -> Operating Parameters -> Fabric</u> Parameters..., as shown in Figure 3-97.

| 🚍 : Configure      | Fabric Parameters 🛛 🔀   |
|--------------------|-------------------------|
| <u>B</u> B_Credit: | 2                       |
| <u>R_</u> A_TOV:   | 20 (tenths of a second) |
| E_D_TOV:           | 4 (tenths of a second)  |
| Switch Priority:   | Default 🔻               |
| Interop Mode:      | McDATA Fabric 1.0 🔻     |
| k<br>₽             |                         |
|                    | Activate Cancel Help    |

Figure 3-97 Element Manager: Configure Operating Parameters, Fabric

| 🚍 : Configure Switch Parameters                  | $\mathbf{X}$ |
|--------------------------------------------------|--------------|
| -Domain ID                                       |              |
| Preferred 1                                      |              |
| Insistent                                        |              |
| Rerouting Delay                                  |              |
| Domain RSCN's                                    |              |
| ☑ Suppress Zoning RSCN's on zone set activations |              |
| Activate Cancel He                               | elp          |

Figure 3-98 Element Manager: Configure Operating Parameters, Switch

# Setting the domain ID

Each switch is recognized in the fabric as a domain and is identified with a domain ID. Domains are used for the 24-bit FC addresses that identify the switch ports in a fabric. Every domain ID in the fabric must be unique ranging from 1 to 31.

To view or to change the domain ID, we go to the Element Manager of the specific switch. Then we select **Configure -> Operating Parameters -> Switch Parameters...** In the next window, as shown in Figure 3-98, we can change the preferred domain ID and other Fibre Channel parameters for the director.

| 🚍 : Switch Prope    | erties 🛛 🔀                     |
|---------------------|--------------------------------|
| Name                | ES 3016                        |
| Description         |                                |
| Location            |                                |
| Contact             |                                |
| World Wide Name     | McDATA-10:00:08:00:88:00:21:00 |
| Type Number         | 1                              |
| Model Number        | 1                              |
| Manufacturer        | McD                            |
| Serial Number       |                                |
| EC Level            |                                |
| Firmware Level      | 05.00.00 1                     |
| Management Style    | Open Systems                   |
| Preferred Domain ID | 1                              |
| Active Domain ID    | 1                              |
| FC Address Domain   | 61 (hexadecimal)               |
| CTP State           | Active                         |
| Switch Speed        | 2 Gig                          |
| Switch Binding      | Disabled                       |
|                     | Close Help                     |

Figure 3-99 Switch properties, Active Domain ID

**Tip:** To change any operating parameters, the switch must be offline.

The domain ID is requested from the principal switch once the switch comes online to the fabric. The preferred domain ID is only used if it does not exist in the fabric. If it is in use already, an unused ID is assigned. This can be seen in the Switch properties display, found by selecting **Product** —> **Properties...** from the Element Manager, as shown in Figure 3-99.

We recommend manually setting the domain IDs prior to building the multi switch fabric and prior to zoning. One reason is that when two switches are joined while active, they will determine if the domain ID is already in use, but if there is a conflict it cannot be changed in an active switch. This conflict will cause the fabric merging process to fail.

The second reason is that the domain ID is used to identify switch ports when zoning is implemented using the domain and switch port number. If domain ID's are negotiated at every fabric start up, there is no guarantee that the same switch will have the same ID next time, and therefore any zoning definitions may become invalid.

### Configuring the ports for the ISLs

The ports for the ISLs can be configured just like the other ports as we described in "Configuring the FC ports" on page 399. From here we can assign a name reflecting the usage of the ports, we can check the check box for extended distance buffering, and we can verify and change the port definitions.

In our example, illustrated in Figure 3-100, ports 0 and 1 of the ED-6064 are both able to build ISLs. Port 1 is already connected and defined as an E\_Port and port 2 is a G\_Port that will recognize that it has to act as an E\_Port when connected to another switch.

| 💼 : Co | onfigure Ports |         |           |            |        |       |              |                         | X    |
|--------|----------------|---------|-----------|------------|--------|-------|--------------|-------------------------|------|
| Port # | Name           | Blocked | 10-100 km | LIN Alerts | Туре   | Speed | Port Binding | Bound WWN               |      |
| 0      |                |         |           | V          | E_Port | 1 Gig |              | 20:00:00:00:C9:00:00:02 |      |
| 1      |                |         |           | V          | G_Port | 1 Gig |              | 20:01:08:00:20:00:00:02 | 33   |
| 2      |                |         |           | V          | G_Port | 1 Gig |              | 20:02:08:00:20:00:00:02 |      |
| 3      |                |         |           | ~          | G_Port | 1 Gig | ~            | 20:03:00:00:C9:00:00:02 |      |
| 4      |                |         |           | ~          | G_Port | 1 Gig |              | 20:04:00:60:48:00:00:02 | 3333 |
| 5      |                |         |           | ~          | G_Port | 1 Gig |              | 20:05:00:60:48:00:00:02 | 3333 |
| 6      |                |         |           | ~          | G_Port | 1 Gig | ~            | 20 Q6:00:E0:69:00:00:02 |      |
| 7      |                |         |           | ~          | G_Port | 1 Gig |              | 20:07:08:00:20:00:00:02 |      |
| 8      |                |         |           | 1          | G_Port | 1 Gig |              | 20:08:00:E0:69:00:00:02 |      |
| 9      |                |         |           | ~          | G_Port | 1 Gig | ~            | 20:09:00:60:48:00:00:02 |      |
| 10     |                |         |           | ~          | G_Port | 1 Gig |              | 20:0A:08:00:20:00:00:02 |      |
| 11     |                |         |           | ~          | G_Port | 1 Gig |              | 20:0B:08:00:20:00:00:02 |      |
| 12     |                |         |           | ~          | G_Port | 1 Gig | ~            | 20:0C:00:60:48:00:00:02 |      |
| 13     |                |         |           | <b>v</b>   | G_Port | 1 Gig |              | 20:0D:00:60:48:00:00:02 |      |
| 14     |                |         |           | V          | G_Port | 1 Gig |              | 20:0E:08:00:20:00:00:02 |      |
| 15     |                |         |           | <b>r</b>   | G_Port | 1 Gig | ~            | 20:0F:00:60:48:00:00:02 |      |
| 16     |                |         |           | ~          | G_Port | 1 Gig |              | 20:10:00:60:48:00:00:02 |      |
| 17     |                |         |           | ~          | G_Port | 1 Gig |              | 20:11:00:E0:69:00:00:02 |      |
| 18     |                |         |           | ~          | G_Port | 1 Gig | ~            | 20:12:00:60:48:00:00:02 |      |
| 19     |                |         |           | ~          | G_Port | 1 Gig |              | 20:13:00:60:48:00:00:02 |      |
| 20     |                |         |           | ~          | G_Port | 1 Gig |              | 20:14:00:00:C9:00:00:02 |      |
| 21     |                |         |           | ~          | G_Port | 1 Gig | ~            | 20:15:00:60:48:00:00:02 |      |
| 22     |                |         |           | ~          | G_Port | 1 Gig |              | 20:16:00:E0:69:00:00:02 |      |
| 23     |                |         |           | <b>v</b>   | G_Port | 1 Gig |              | 20:17:08:00:20:00:00:02 | -    |
|        |                |         |           |            |        |       |              | Activate Cancel         | Help |

Figure 3-100 Element Manager: Configure Ports

# Other prerequisites for a multi switch fabric

To be able to successfully establish a multi switch fabric, other prerequisites also apply. The operating parameters, resource allocation time-out value ( $R_A_TOV$ ) and error detection time-out value ( $E_D_TOV$ ) must be the same and the zoning configuration must be compatible.

# Verifying the compatibility of the zoning configuration

Once the switches are connected with ISLs the adjacent switches exchange their zoning information and merge it to a single active zone set. This resulting zone set now applies to every switch of the merged fabric.

Fabrics can be joined when none of them are zoned, when one of them is zoned or when both of them are zoned. Not zoned means no zone set is active and the default zone is enabled:

- 1. If none of the fabrics are zoned, no zoning information will be exchanged and the result will be a multi switch fabric with no zoning.
- 2. If one of the fabrics is zoned, the active zone set will propagate across the fabric and the result will be a multi switch fabric with the zoning information of the former standalone fabric which was zoned before.
- 3. If both of the fabrics are zoned, the zoning will only work if the configurations are compatible. If the zone configurations are not compatible, the E\_Ports of the switches become segmented, which means they cannot carry traffic from node ports, but they can still carry management traffic. Zoning configurations are compatible if one of the two requirements are met:
  - The active zone names of each fabric to be merged are unique, if the zone members are not identical.
  - The active zone names of each fabric to be merged can be identical, if the zone members are identical as well.

In our case, the director fabric is zoned, the switch fabric is not. This means that the active zoning information will propagate across the fabric and the two independent fabrics will join to form a multi switch fabric. If the switch was also zoned, we may end up with a segmented fabric when attempting to merge due to "incompatible zoning".

Prior to connecting the switches, the Fabric View of the EFC Manager looks like that shown in Figure 3-101.

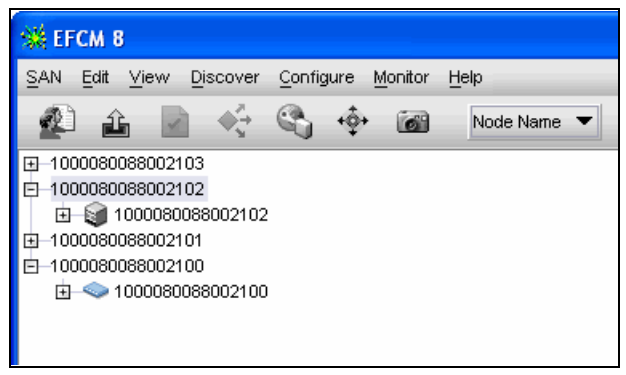

Figure 3-101 EFC Manager: Independent fabrics

This shows that we have multiple independent fabrics which are not connected with ISLs. It could also look the same, for instance, if the ISL ports have been blocked or have been configured as an F\_Port, or if the zoning configuration was incompatible.

### Connecting the switches

Now we can connect the two switches with ISLs. We are using one longwave ISL between the two switches.

The Physical Map view of the EFC Manager now looks like that shown in Figure 3-102.

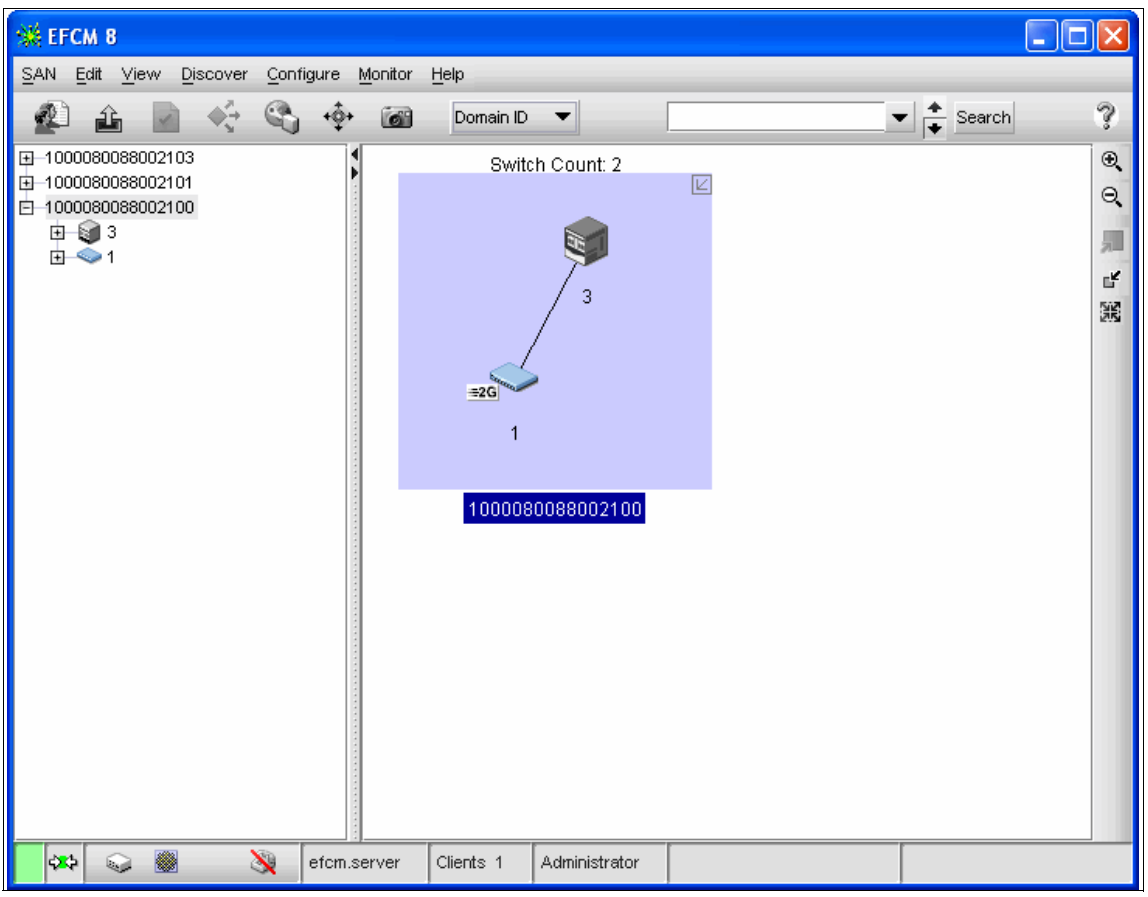

Figure 3-102 EFC Manager: Physical Map view, one merged fabric

Notice now that the left column shows two fabric switches under the same principal WWN.

Moving the mouse pointer over the link indicates that the connection of the two switches consists of one ISL. This would change as we add more ISLs between these two switches. Clicking either product icon will open the Element Manager for the associated switch. Also note that we have chosen to view the products by their domain ID.

Another feature of EFCM is "Persist Fabric", which allows us to be notified of changes to the fabric, for example, in the event of a switch failure, or an ISL failure. To turn on "Persist Fabric", we right-click in the background area of the fabric display; this opens a context menu as shown in Figure 3-103.

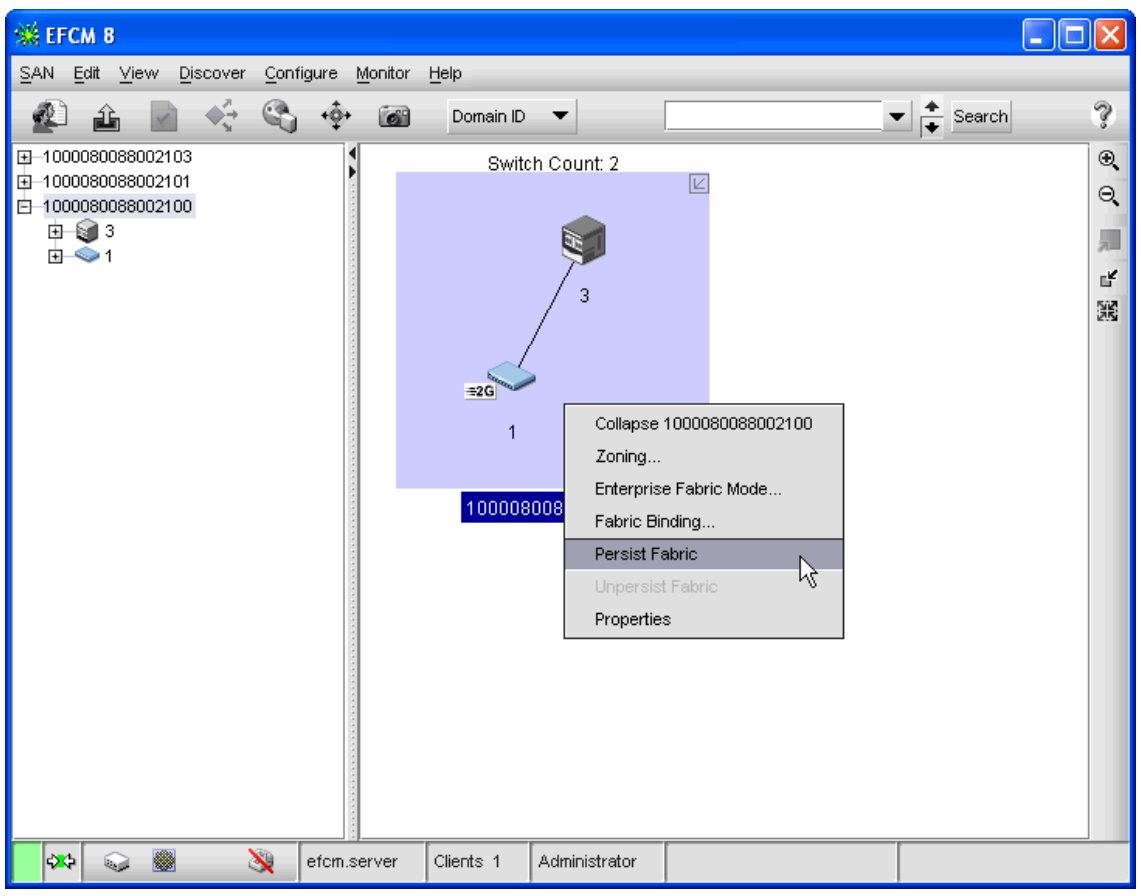

Figure 3-103 EFC Manager: Persist Fabric

We give the fabric a nickname by right-clicking and selecting Properties, we will call it "ITSO Lab51". Similarly, we can give each product a nickname by right-clicking each product and selecting Properties, and this is very helpful to simplify the identification of each switch, as shown in Figure 3-104.

| 💥 EFCM 8                                                                                                    |                      |                                                                                                    | X |
|----------------------------------------------------------------------------------------------------|----------------------|----------------------------------------------------------------------------------------------------|---|
| SAN Edit View Discover Configure M                                                                                                | lonitor <u>H</u> elp |                                                                                                    | _ |
| 🔬 🔒 🗹 🍕 🍕 🔶                                                                                                    | Nickname             | ▼ Search                                                                                                    | ? |
| <ul> <li>☐ -1000080088002103</li> <li>☐ -McDATA_FABRIC</li> <li>☐ ITSO Lab51</li> <li>☐ @ 6064-S3</li> <li>☑ @ 3016-S1</li> </ul> | Switc<br>₽<br>301€   | ch Count: 2         E064-S3         Nickname         3016-S1         Name         ES 3016         Node Name         1000080088002100         Port Count         16         IP Address         10.1.1.1         Domain ID         1         Managed By         kim-mfdun8xmd1d         Location         Contact |   |
| 🚺 🐼 🚳 🔌 efcm.se                                                                                                    | rver Clients 1       | OK Cancel Help                                                                                                    |   |

Figure 3-104 EFC Manager: Product Nicknames

Note that we have selected in the line below the menu bar, to view our fabric by Nickname.

Now, with Persist Fabric turned on, a failure of the ISL between our switches would be shown with the yellow triangle attention icon and the ISL changing to a broken yellow line.

We show this in Figure 3-105. Further detail of why the fabric failure occurred can be seen by selecting **Monitor -> Logs -> Fabric Log...** from the pull-down menu or selecting the fabric icon in the lower left corner of EFC Manager.

| SEFCM B                                                                                              |                           |              |
|----------------------------------------------------------------------------------------------------|---------------------------|--------------|
| SAN Edit ⊻iew <u>D</u> iscover <u>C</u> onfigure <u>M</u> onito                                      | tor <u>H</u> elp          | _            |
| 😰 🏦 📄 🍕 🗞 🔶 🖻                                                                                        | Mickname                  | ?            |
| H 1000080088002103     McDATA_FABRIC     OITSO Lab51     G064-S3     G064-S1     G064-S1     G064-S1 | Switch Count: 2<br>P      | 0 0 <b>.</b> |
|                                                                                                    | ITSO Lab51                |              |
| 🗱 🐼 📓 🔌 efcm.server                                                                                  | r Clients 1 Administrator |              |

Figure 3-105 EFC Manager: broken ISL

If we connect another switch to the fabric without defining the switch to EFCM, or if another EFC server is managing that switch, we see an ISL and a switch in the fabric view, but there is no green circle around the third switch. This is because the EFC Manager is not able to retrieve any information about the device and is unable to manage this device.

We have now successfully completed all the steps necessary to cascade McDATA switches with zoning.

# 3.10 Open Trunking

Open Trunking addresses ISL over-subscription and under-subscription problems experienced in the fabrics due to the load distributed across multiple

ISLs in a round-robin fashion. The current load sharing mechanism does not have the capability to detect the link utilization in terms of bandwidth usage. There is no traffic monitoring and sampling done on ISL(s), it is purely done by dedicating a switch input/output ports to route traffic for single or multiple devices.

With this mechanism of static allocation of fabric ports to end devices, this can result in over-utilization when a single or multiple high end servers and storage device are directed to use the same switch port for data flow. Another scenario is link under-utilization, which could be performed by dedicating an ISL(s) for low end devices that may only use 15% of the link's capacity. This static distribution of load remains constant as long as the fabric is stable. If the end device reboots or if the fabric reconfigures due to a new link being added or removed, this will result in re-discovery of the routes and assigning new paths to end devices. The chances of eliminating link congestion in a logical fashion are minimal with the static load sharing mechanism, even by adding new ISL(s) between the two switches.

The Open Trunking feature monitors the average data rates of all traffic flow on ISLs (from a receive port to a target domain), and periodically configures routing tables to reroute data flow from congested links to under-utilized links and efficiently uses bandwidth. The objective of Open Trunking is to make the most efficient possible use of redundant ISLs between neighboring switches, even if these ISLs have different bandwidths.

Open Trunking is performed using the FSPF shortest-path routing database. This solution uses McDATA patented technology to provide real-time traffic monitoring. The feature controls Fibre Channel traffic at a flow level, rather than at a per frame level in order to achieve optimal throughput. This feature may be used on McDATA switches in homogeneous as well as heterogeneous fabrics. This feature complies with current Fibre Channel ANSI standards.

Open Trunking is an optional, user-purchasable software feature that provides automatic, dynamic, statistical traffic load balancing across ISLs in a fabric environment. This feature is available with EO/S 5.1 and EFCM 7.1 and can be enabled on a per-switch basis. It operates transparently to the existing FSPF algorithms for path selection within a fabric.

Open Trunking is discussed more in the IBM Redbook:

► IBM SAN Survival Guide, SG24-6143

# 3.10.1 Configuring Open Trunking

The load-balancing aspect is not a user configurable feature. The user can enable/disable OpenTrunking on the switch and configure the settings for

congestion thresholds (per port) and the low BB\_Credit threshold for fine tuning purposes if required. The ISLs between two switches cannot be manually configured as "trunk groups" and there is no concept of master trunk. The least cost paths are already stored in the path selection table and will be used to redistribute traffic automatically when congestion is experienced on the ISL(s). This means that flow may be rerouted onto a link that goes to a different adjacent switch, as long as that link is on the least cost/shortest path to the destination domain ID.

#### Installing the Open Trunking feature key

The Open Trunking feature key can be installed using the EFC Element Manager, CLI and also from the SANPilot interface.

A feature key is a string of alphanumeric characters consisting of both uppercase and lowercase. The following is an example of a feature key format: **AUY2-9t7A-D7qs-D4**.

**Note:** The total number of characters may vary. The key is case sensitive and it must be entered exactly, including the dashes.

To purchase the Open Trunking feature key, you must supply the device type and serial number of the device that you want to install the feature on. The easiest way to retrieve the serial number is using the SANpilot interface listed under the **Unit Properties** menu as shown in Figure 3-106.

The Unit Properties menu lists the switch type, serial number, WWN, firmware and so on. If you are trying to install the feature on an unsupported firmware level you will be notified that a firmware upgrade is required in order to use the feature.

In Figure 3-106 we show the Unit Properties view.

| Director Properties P | FRU Unit Operating Fabric |  |  |  |  |
|-----------------------|---------------------------|--|--|--|--|
|                       |                           |  |  |  |  |
|                       |                           |  |  |  |  |
| ime                   | 6140 (9.42.164.57)        |  |  |  |  |
| scription             | sc6140                    |  |  |  |  |
| cation                | Solutions Central Lab     |  |  |  |  |
| intact                | Jim Blue                  |  |  |  |  |
| orld Wide Name        | 10:00:08:00:88:A0:6E:68   |  |  |  |  |
| pe Number             | 006140                    |  |  |  |  |
| del Number            | 001                       |  |  |  |  |
| nufacturer            | MCD                       |  |  |  |  |
| rial Number           | 1312AD6                   |  |  |  |  |
| Level                 | 1030716                   |  |  |  |  |
| mware Level           | 06.02.00 22               |  |  |  |  |

Figure 3-106 Unit Properties menu from SANpilot interface

Once you have received the feature key you can proceed to install the feature key as shown in the following topics.

**Attention:** The feature key, which is encoded with a device's serial number, can only be installed on the device to which it is assigned. You can enable the feature key with the director online. However, if a current feature is disabled by activating a new feature key, you should take the director offline before enabling the new feature key.

#### Installing the feature Key using SANpilot

Access the switch or director on which you want to install the feature using the Web browser, then select **Feature Installation** tab under the **Operations menu** as shown in Figure 3-107.

In this example the IBM SAN24M1 switch is used to demonstrate the procedure.

|                    | Operatio                 | ns:          |                 |                         | Refresh-7 / 28 / 03 at 19:54:34 |
|--------------------|--------------------------|--------------|-----------------|-------------------------|---------------------------------|
|                    | Switch                   | Port         | Maintenance     | Feature<br>Installation |                                 |
|                    |                          |              |                 |                         |                                 |
| Featu              | re Key: AUY2-9           | 9t7A-D7qs-D4 | l .             | Activate                | Cancel                          |
| Featu              | r <b>es</b> : 16 FlexPor | ts           |                 |                         |                                 |
| Online             | State: Online            |              |                 |                         |                                 |
| Note: \<br>Offline | When attemptin           | ng to remov  | ve any currentl | y installed t           | features, the switch must be    |

Figure 3-107 Feature key installation tab under Operations menu

Insert or paste the alpha-numeric feature key in the text box and click the **Activate** button. You will be prompted with a message to verify and confirm the New features that will be installed and any old features that may be deleted after the activation is successful.

Notice that the new features, as shown in Figure 3-108, that will be installed are Open Trunking and McDATA SANtegrity. In this case the two optional features were purchased for the SAN24M1.

Click the **Activate** button after verifying the current and new feature information as shown in Figure 3-108.

| Switch Port Maintenance Feature<br>Installation                                                                                                    |
|----------------------------------------------------------------------------------------------------|
|                                                                                                    |
|                                                                                                    |
| Current Features: 16 FlexPorts                                                                                                    |
|                                                                                                    |
| New Features: 16 FlexPorts, Open Trunking, McDATA SANtegrity                                                                                                    |
| Note: Activation of a new feature key will overwrite the current feature set. To keep the current features, ensure that the new feature key includes them in addition to any new |
| features.                                                                                                    |
| Activate Cancel                                                                                                    |

Figure 3-108 Activating the new features

If the correct key was supplied, then the feature installation is successful, as shown in Figure 3-109.

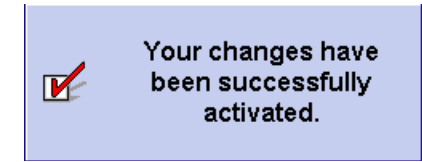

Figure 3-109 The successful feature installation and activation menu

# 3.10.2 Enabling Open Trunking

The OpenTrunking feature can be enabled for a specific switch using the EFC Element Manager, CLI and the SANpilot Interface.

The SAN140M director is used to demonstrate the procedure to enable Open Trunking using the SANpilot interface. Access the switch using the browser and select the **Performance** tab under the Configure menu and switch the **Open Trunking State** to **Enable** from the drop-down list as shown in Figure 3-110.

| Confi                                                       | gure:                                                                                                    |                            | Refresh-7 / 29 / 03 at 18:58:28 |  |  |  |  |  |  |
|-------------------------------------------------------------|----------------------------------------------------------------------------------------------------|----------------------------|---------------------------------|--|--|--|--|--|--|
| Ports                                                       | Director                                                                                                    | Management Zoning          | Security Performance            |  |  |  |  |  |  |
| Оро                                                         | en Trunking                                                                                                    |                            |                                 |  |  |  |  |  |  |
| Open Trunkin<br>Unresolved C<br>Backpressure<br>Low BB Cred | Open Trunking State:<br>Unresolved Congestion Event Notification:<br>Backpressure Event Notification:<br>Low BB Credit Threshold: Default<br>10 % (1-99%) |                            |                                 |  |  |  |  |  |  |
| 0-31                                                        | 32-63                                                                                                    | 64-95 9                    | 6-127 132-143                   |  |  |  |  |  |  |
| Port #                                                      | Port Type                                                                                                    | Use Default<br>Threshold % | Threshold %<br>(1-99%)          |  |  |  |  |  |  |
| 0                                                           | G Port                                                                                                    |                            | 66                              |  |  |  |  |  |  |
| 1                                                           | G Port                                                                                                    |                            | 66                              |  |  |  |  |  |  |
| 2                                                           | G Port                                                                                                    |                            | 66                              |  |  |  |  |  |  |
| 3                                                           | G Port                                                                                                    |                            | 66                              |  |  |  |  |  |  |
| 4                                                           | G Port                                                                                                    |                            | 66                              |  |  |  |  |  |  |
| 5                                                           | G Port                                                                                                    |                            | 66                              |  |  |  |  |  |  |
| 6                                                           | G Port                                                                                                    |                            | 66                              |  |  |  |  |  |  |

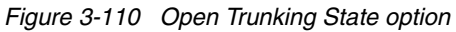

More detail regarding fine-tuning the other options can be found at the Web site:

http://www.mcdata.com/knowcenter/techpubs/index.html

# **Open Trunking log**

The Open Trunking log is available from the EFC Element Manager and log flow redistribution data. From the EFC Element Manager, select the <u>Logs</u>—> <u>Open</u> **Trunking Log** option and the window that opens will list data for any rerouting that is experienced on the director or switch, as shown in Figure 3-111.

| Date/Time 🔺       | Receive Port | Target Domain | Ald Exit Port | New Exit Port |
|-------------------|--------------|---------------|---------------|---------------|
| Mon Jul 28 14:0   | 114          | 12            | 67            | 122           |
| Sat Jul 26 13:17: | 116          | 4             | 77            | 64            |
| Fri Jul 25 14:50: | 84           | 4             | 77            | 64            |
| Fri Jul 25 14:14: | 100          | 4             | 77            | 64            |
| Tue Jul 22 10:23  | 116          | 4             | 77            | 108           |
| Mon Jul 21 21:2   | 84           | 4             | 77            | 108           |
| Tue Jul 01 08:49  | 107          | 4             | 77            | 64            |
| Sun Jun 29 14:3   | 103          | 12            | 67            | 76            |
|                   |              |               |               |               |
|                   |              |               |               |               |

Figure 3-111 Open Trunking Log view

# 3.11 SANtegrity

SANtegrity binding enhances data security in large and complex SANs and consists of Fabric and Switch Binding features. These features provide permit and deny operations for connecting a switch to the fabric, and end device attachment to the switch or fabric. SANtegrity, and therefore the binding features, can be enabled by purchasing a feature key and then installing and activating that feature key.

# 3.11.1 Fabric Binding

SANtegrity Fabric Binding gives access control tools across the fabric through which the system administrator can permit or deny switches from connecting to the fabric in a SAN. Without the Fabric Binding feature enabled, the fabric/zone configuration can be easily modified or deleted by connecting a new switch to the fabric, and there are no built-in mechanisms to permit or deny any switch from merging into the fabric. It gives greater control to the system administrator and gives protection from hacking into the fabric. Once Fabric Binding is activated, the Fabric Membership List (FML) automatically includes all the switches that are members of the fabric at the time of Fabric Binding activation. Switches and directors not in the Fabric Membership List at the time of activation are prohibited from joining, and raise alerts and attention indicators as invalid attachments.

In order to add a new switch to an existing fabric that has Fabric Binding activated, the existing Fabric Membership List must be updated with the WWN and domain ID of the switch or director that will be added to the fabric. The new switch or director must also have Fabric Binding activated (prior to joining the existing fabric) and a Fabric Membership List containing the WWN and domain ID of every switch in the existing fabric.

The list identifies switches by WWN and domain ID, so domain ID's must be statically allocated while Fabric Binding is active. Because of this, the Insistent Domain ID feature is automatically enabled on each switch in the fabric when Fabric Binding is activated, and it cannot be disabled while Fabric Binding is active.

EFCM will provide Fabric Binding configuration options in the Fabric Manager (that is to say, for a specific fabric), and not in the Element Manager. Fabric Binding can also be configured using the embedded CLI interface.

#### General rules for Fabric Binding

These are some general rules that apply to Fabric Binding:

- Not surprisingly, Fabric Binding activation is disallowed if SANtegrity is not installed.
- Fabric Binding activation is disallowed if the switch is offline. Switches can only be removed from the Fabric Membership List if they are not currently in the fabric.
- If the Fabric Binding configuration in the two fabrics is incompatible (that is to say, the Fabric Membership list is not identical), then the fabrics will not join. This is resolved by adding the attached switch to the Fabric Membership list or changing the Fabric Binding state to Inactive. The Fabric Membership list should be identical on all the switches in the fabric.
- Fabric Binding deactivation is prohibited if the Enterprise Fabric Mode is set to Active.

### **Configuring Fabric Binding**

We will use EFCM Manager to demonstrate the procedure to configure Fabric Binding. From the EFC Manager, select the fabric on which the Fabric Binding feature needs to be activated from the Fabric Tree menu in the left hand column, as shown in Figure 3-112.

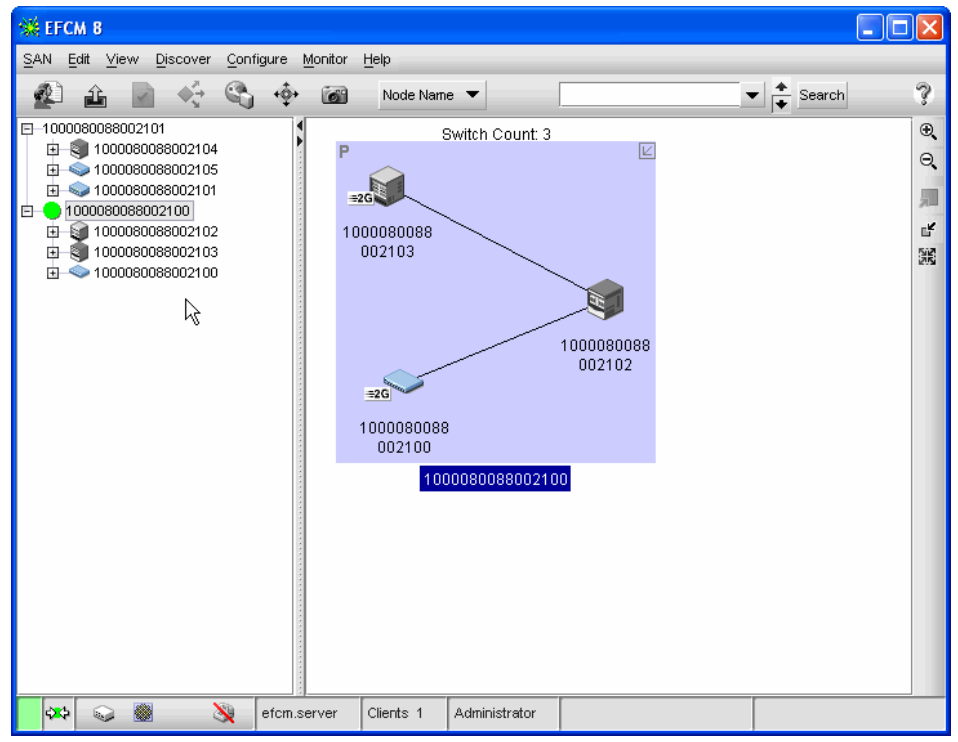

Figure 3-112 Fabric Tree list

The fabric WWN has been highlighted (in blue), and once selected, the topology view shows the number of switches in the fabric. Figure 3-112 shows that there are three switches in the fabric, so the Fabric Binding feature will be activated on those three switches and they will automatically be included the Fabric Membership List.

From the EFC Fabric Manager menu, select <u>**Configure**</u> -> **Fabric Binding**, and the menu to enable Fabric Binding appears as shown in Figure 3-113.

| 🕌 Fabric Bir    | iding      |           |                |        |         |          |               |          |             | X    |
|-----------------|------------|-----------|----------------|--------|---------|----------|---------------|----------|-------------|------|
| Fabric List     |            |           |                |        |         |          |               |          |             |      |
| Status          | Fabric Na  | ame       | Enable/Disable | Action |         |          |               |          |             |      |
| Disabled        | 1000080    | 088002101 | R              |        |         |          |               |          |             |      |
| Disabled        | 1000080    | 088002100 | L\$            |        |         | ]        |               |          |             |      |
|                 |            |           |                |        |         |          |               |          |             |      |
|                 |            |           |                |        |         |          |               |          |             |      |
| Available Swite | ches       |           |                |        | Member  | ship Lis | t of 10000800 | 88002101 |             |      |
| Nickname        | Node Name  | Domain    | Fabric Name    |        | Nicknar | ne       | Node Name     | Domain   | Fabric Name | э 🛛  |
| SAN32M-S6       | 1000080088 | 6         | McDATA_FA      |        |         |          |               |          |             |      |
|                 | 1000080088 | 5         | McDATA_FA      |        |         |          |               |          |             |      |
| SAN140M-S4      | 1000080088 | 4         | ITSO Lab51     |        |         |          |               |          |             |      |
| 6064-S3         | 1000080088 | 3         | ITSO Lab51     |        |         |          |               |          |             |      |
| SAN32M-S2       | 1000080088 | 2         | McDATA_FA      |        |         |          |               |          |             |      |
| 3016-S1         | 1000080088 | 1         | ITSO Lab51     |        |         |          |               |          |             |      |
|                 |            |           |                |        |         |          |               |          |             |      |
|                 |            |           |                |        |         |          |               |          |             |      |
|                 |            |           |                |        |         |          |               |          |             |      |
|                 |            |           |                |        | Add E   | )etache  | d Switch      |          |             |      |
|                 |            |           |                |        |         |          |               |          |             |      |
|                 |            |           |                |        |         |          |               | ок       | Cancel      | Help |
|                 |            |           |                |        |         |          |               |          |             |      |

Figure 3-113 Configure Fabric Binding menu

Members (switches) can be added or removed from the list before Fabric Binding activation. It also allows you to add detached nodes to the list for future use.

At this point the Fabric Binding feature has been activated and the fabric is now locked. Any new switch will be denied access to join the fabric without manual intervention. The System Administrator must edit the Fabric Membership List and add the domain ID and WWN of the new switch to enable it to join the fabric. Furthermore, the new switch should have SANtegrity installed, the Fabric Binding feature enabled, and also have the same Fabric Membership List currently active in the fabric.

More details about SANtegrity can be found at Web site:

http://www.mcdata.com/knowcenter/techpubs/index.html

#### **Edit Fabric Membership List procedure**

To Add a new member (switch) to the list, from the EFC Manager select **Configure** —> **Fabric Binding**, then highlight member to add and select the arrow as shown in Figure 3-114.

| Fabric Bir      | iding      |            |                |                    |                |                |          |             | X  |
|-----------------|------------|------------|----------------|--------------------|----------------|----------------|----------|-------------|----|
| Fabric List     |            |            |                |                    |                |                |          |             |    |
| Status          | Fabric N   | lame       | Enable/Disable | Action             |                |                |          |             |    |
| Disabled        | 1000080    | 0088002101 |                |                    |                |                |          |             |    |
| Disabled        | 1000080    | 0088002100 |                |                    |                |                |          |             |    |
|                 |            |            |                |                    |                |                |          |             |    |
|                 |            |            |                |                    |                |                |          |             |    |
|                 |            |            |                |                    |                |                |          |             |    |
|                 |            |            |                |                    |                |                |          |             |    |
|                 |            |            |                |                    |                |                |          |             |    |
|                 |            |            |                |                    |                |                |          |             |    |
| ·               |            |            |                |                    |                |                |          |             |    |
| Available Switc | ches       |            |                |                    | Membership Li: | st of 10000800 | 88002101 |             |    |
|                 |            |            |                |                    |                |                |          |             | _  |
| Nickname        | Node Name  | Domain     | Fabric Name    |                    | Nickname       | Node Name      | Domain   | Fabric Name |    |
| SAN32M-S6       | 1000080088 | 6          | McDATA_FA      |                    | SAN140M-S4     | 1000080088     | . 4      | ITSO Lab51  |    |
|                 | 1000080088 | 5          | McDATA_FA      |                    |                |                |          |             |    |
| SAN140M-S4      | 1000080088 | 4          | ITSO Lab51     | $\triangleright$ . |                |                |          |             |    |
| 6064-S3         | 1000080088 | 3          | ITSO Lab51     |                    | 4              |                |          |             |    |
| SAN32M-S2       | 1000080088 | 2          | McDATA_FA      |                    | 0              |                |          |             |    |
| 3016-S1         | 1000080088 | 1          | ITSO Lab51     |                    | 1              |                |          |             |    |
|                 |            |            |                |                    |                |                |          |             |    |
|                 |            |            |                |                    |                |                |          |             |    |
| I               |            |            |                |                    |                |                |          |             |    |
|                 |            |            |                |                    | Add Detache    | ed Switch      |          |             |    |
|                 |            |            |                |                    | - Idd Doldone  |                |          |             |    |
|                 |            |            |                |                    |                |                |          |             |    |
|                 |            |            |                |                    |                |                | OK       | Cancel He   | lp |
|                 |            |            |                |                    |                |                |          |             |    |

Figure 3-114 Fabric Binding: Adding Members

# 3.11.2 Switch Binding

SANtegrity Switch Binding allows an administrator the option to permit/deny which end devices can be connected to which director or switch ports by specifying the WWN of the devices in the Switch Membership List. Without the Switch Binding feature active on the switch, any device can connect to any switch port and there is no built-in mechanism to prohibit end device connectivity. This feature provides an additional layer of security and greater access control tools for the system administrator managing complex environments that include a large number of devices.

When Switch Binding is enabled, only devices that are connected and online are identified and added to the Switch Membership List automatically. Thus the devices in the Switch Membership List are allowed to connect. Servers, storage, and other switches *not* in the Switch Membership List while Switch Binding is enabled are prohibited from connecting, and will raise alerts and attention indicators as invalid attachments. Switch Binding can be implemented for all connections (switch or director binding) or for individual connections (port binding) to give greater granularity.

# Switch Binding enforcement modes

Switch Binding has different enforcement modes:

#### Restrict E\_Ports

E\_Ports are blocked from forming ISL connections with any switch WWN not explicitly identified in the Switch Membership List. There is no restriction for F\_Ports from connecting to the switch.

#### Restrict F\_Ports

F\_Ports prohibit connections from any end device not explicitly identified in the Switch Membership List. There is no restriction for E\_Ports to form ISL connections with other switches.

#### **Restrict All**

Both E\_Ports and F\_Ports are prevented from connecting if the switch and end device WWN is not explicitly in the Switch Membership List.

# **Switch Binding rules**

The following rules apply to the Switch Binding feature:

- ► The Switch Binding feature cannot be enabled if SANtegrity is NOT Installed.
- If the switch is online and Switch Binding is disabled, the switch will automatically add the WWN of currently connected/online devices to the Switch Membership List (SML) if they are not already in the list.
- If the switch is online and Switch Binding is already enabled, then the user is only allowed to change the enforcement mode (Restrict E\_Ports, Restrict F\_Ports, Restrict All). In this case, the switch must automatically add currently attached devices to the SML if any are not already in the list.
- If the switch is offline when Switch Binding is enabled, then the switch does not automatically add attached devices to the Switch Membership List.
- WWNs can only be removed from the list only if the switch is either offline, or Switch Binding is disabled, or if the WWN is not currently connected to the switch. A WWN can also be removed if Switch Binding is not enabled for the same port type as the WWN, meaning a WWN for an E\_Port can be removed if Switch Binding is enabled and in Restrict F\_Ports mode. Error message "WWN is already connected on port number [N] and cannot be removed from the list. You must first block the port or disconnect the device."
- If Switch Binding is enabled and restricting either E\_Ports or All ports, then the switch searches for the WWN in the Switch Membership List. If the WWN is not in the list, an Invalid Attachment Reason Code is returned indicating a Switch Binding violation.
- If the WWN is not authorized, the port is placed in the Invalid Attachment state, and an Event Log entry (WWN Not Authorized) is generated. This is resolved in several different ways, such as adding the attached switch to the Switch Membership List, changing the Switch Binding state from Restricting E\_Ports to Restricting F\_Ports, or changing the Switch Binding state to Disabled.
- When a new device attempts to login to the fabric, the switch determines if the Port WWN of the attached device is authorized to connect in the following order:
  - a. The WWN is verified against the current Port Binding configuration.
  - b. The WWN is verified against the current Switch Binding configuration.
- If Switch Binding is enabled and restricting either F\_Ports or All ports, then the switch searches for the WWN in the Switch Membership List. If the WWN is not in the list, the switch returns an Invalid Attachment Reason Code indicating a Switch Binding violation. If the WWN is not authorized, the port is placed in the Invalid Attachment state, and an Event Log entry (WWN Not Authorized) is generated.
- Switch Binding Disablement is prohibited if Enterprise Fabric Mode is Active and the switch is online. User interfaces will display an error message.

#### 3.11.3 Configuring Switch Binding

The Switch Binding configuration can be performed from the EFCM Element Manager (Switch Binding is configured independently on each switch) and also from the embedded CLI.

Before the Switch Binding feature is enabled, it is best to verify the Switch Membership List to ensure that all the devices are attached to the Switch and you can permit or deny any device from the Edit Membership List menu.

From the EFCM Element Manager menu, select <u>Configure —>Switch Binding</u> —> <u>Edit Membership List</u> as shown in Figure 3-115.

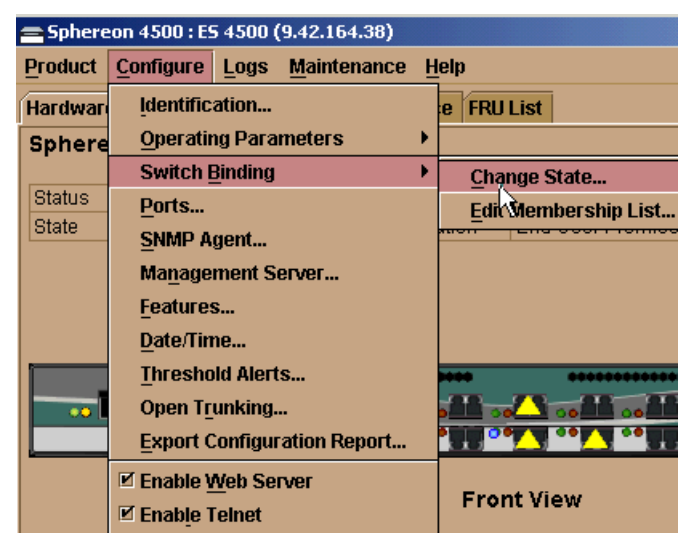

Figure 3-115 Configure Switch Binding Change State

The Edit Membership List menu is displayed. It lists all the end devices that are currently connected/online to the switch as shown in Figure 3-116.

| 🚘 Sphereon 4500: Switch Binding - Membership List |               |                                   | ×        |
|---------------------------------------------------|---------------|-----------------------------------|----------|
| Attached Nodes                                    |               | Switch Membership List            |          |
| Port#  Type World Wide Name                       | [             | World Wide Name 🛆                 | Attached |
| 0 F_Port_LSI Logic-20:09:00:A0:B8:0F:47:9E        |               | LSI Logic-20:08:00:A0:B8:0F:47:9E | Ľ        |
| 1 F_Port LSI Logic-20:08:00:A0:B8:0F:47:9E        |               | Pathlight-20:02:00:60:45:17:07:95 | Ľ        |
| 4 F_Port Pathlight-20:02:00:60:45:17:07:95        | Auluba        | Pathlight-20:01:00:60:45:17:07:95 | Ľ        |
| 5 F_Port Pathlight-20:01:00:60:45:17:07:95        | <u>H</u> aa>> | QLogic-21:00:00:E0:8B:05:8A:40    | Ľ        |
| 12 F_Port QLogic-21:00:00:E0:8B:05:8A:40          |               | LSI Logic-20:09:00:A0:B8:0F:47:9E | Ľ        |
|                                                   |               |                                   |          |
|                                                   |               |                                   |          |
|                                                   |               |                                   |          |
|                                                   |               |                                   |          |
|                                                   |               | Add Defects of Nede               |          |
|                                                   |               | Add Detached Node                 |          |
|                                                   |               |                                   |          |
|                                                   |               | Display Options Activate          | Cancel   |

Figure 3-116 The Switch Binding Edit Membership List menu

**Attention:** The Switch Membership List can be edited only if the Switch Binding feature is disabled.

From the Edit Membership List menu, you can **Add** and **Remove** members from the Switch Membership List. To **Add** a device that is currently attached but not in the Switch Membership List, select the WWN of the device under the Attached Nodes list and it will enable the **Add** button, which can then be clicked as shown in Figure 3-116.

Similarly, the end devices can be removed from the Switch Membership List by selecting the device under the Switch Membership List, as it will enable the **Remove** option button, as shown in Figure 3-117.

| 🚍 Spher        | reon 450 | 00: Switch Binding - Membership List |                        |                                   | ×        |
|----------------|----------|--------------------------------------|------------------------|-----------------------------------|----------|
| Attached Nodes |          |                                      | Switch Membership List |                                   |          |
| Port# △        | Туре     | World Wide Name                      |                        | World Wide Name 🛆                 | Attached |
| 0              | F_Port   | LSI Logic-20:09:00:A0:B8:0F:47:9E    |                        | LSI Logic-20:08:00:A0:B8:0F:47:9E |          |
| 1              | F_Port   | LSI Logic-20:08:00:A0:B8:0F:47:9E    |                        | LSI Logic-20:09:00:A0:B8:0F:47:9E | V        |
| 4              | F_Port   | Pathlight-20:02:00:60:45:17:07:95    |                        | Path/ight-20:01:00:60:45:17:07:95 | <b>V</b> |
| 5              | F_Port   | Pathlight-20:01:00:60:45:17:07:95    | << Rommo               | Pathlight-20:02:00:60:45:17:07:95 | Ľ        |
| 12             | F_Port   | QLogic-21:00:00:E0:8B:05:8A:40       | ssmemove               | QLogic-21:00:00:E0:8B:05:8A:40    | Ľ        |
|                |          |                                      |                        | Add Detached <u>N</u> ode         |          |
|                |          |                                      |                        | Display Options Activate          | Cancel   |

Figure 3-117 Switch Binding Edit Membership List

The Switch Binding Change State and the enforcement mode configuration options are available from the EFCM Element Manager view by selecting **Configure —> Switch Binding —> Change State** as shown in Figure 3-115 on page 470.

Once in the Switch Binding Change State menu, check the **Switch Binding Enable** option, and by default the **Restrict All Ports** option is selected as shown in Figure 3-118.

Once Switch Binding is enabled, the option to edit Switch Membership List is not available, but it will allow you to change the enforcement mode.

| 🚍 Sphereon 4500: Switch Binding - State Change 🛛 🗙 |
|----------------------------------------------------|
| Enable Switch Binding                              |
| Connection Policy                                  |
| Restrict E_Ports                                   |
| O Restrict F_Ports                                 |
| Restrict <u>All</u> Ports                          |
| Latinta Course                                     |
| Activate Cancel                                    |

Figure 3-118 Switch Binding Change State and Enforcement mode

# 3.12 Firmware download procedure

Before proceeding to download and activate any new firmware, it is a best practice to carefully read the firmware release notes to understand the implications and also verify the fix list for any known problems. The release notes (and other documentation) are available (once registered) at the McDATA File Center site found at Web site:

http://www.mcdata.com/filecenter/template?page=docs.search

The EFCM Element Manager is used to demonstrate the procedure to download the firmware on the IBM TotalStorage SAN140M.

We recommend that a maintenance window is scheduled in order to activate the new firmware and/or to negate any loss of connectivity issues that may occur, or be required, during the install.

These are the steps that we took to update the firmware:

- 1. Upgrade EFCM software on the EFC Server to version **08.01.00**. This process is covered in "Downloading and installing the EFC Manager client" on page 366.
- 2. Backup configuration; This step enables you to revert to the old configuration, in case of configuration loss or corruption issues due to CTP hang or incomplete firmware download.

The EFC Server uses the Element manager application to back up and restore the configuration data stored in the nonvolatile random-access memory (NV-RAM) on a director or switch CTP card on the EFC Manager data directory. The location and file name of the saved configuration cannot be modified. It only allows you to restore the configuration on the director by specifying the correct IP address by setting the director in OFFLINE state.

Back up the device configuration by following the procedure given below.

a. In addition to double clicking the device icon to open the Element Manager as we did before we could also select the Element Manager icon shown in Figure 3-119, or right click the director in the EFCM view and choose Element Manager as shown in Figure 3-120.

| 🐝 View All - EFCM 8.1                                                                                                    |                                                           |                     |            |   |
|----------------------------------------------------------------------------------------------------|-----------------------------------------------------------|---------------------|------------|---|
| SAN Edit View Plan Discover Configure Monitor                                                                                                    | Help                                                      |                     |            |   |
| 🖉 🏦 🗹 🏹 🖏 💠 🖼 K                                                                                                    | - <u> </u>                                                | Name 🔻              | ▼ 🔶 Search | ? |
| View All - Event Ma                                                                                                    |                                                           |                     |            |   |
| All Levels Nickname View State State | Switch Cour<br>=200<br>6140<br>(9.42.164.5<br>1000080088A | rt: 1<br>▼<br>16E68 |            |   |
|                                                                                                    |                                                           |                     |            |   |
|                                                                                                    | Clients 2                                                 | Administrator       | <br>       |   |

Figure 3-119 Element Manager icon

| 🗱 View All - EFCM 8.1                                                                                         |                                                                                                    |                          |
|----------------------------------------------------------------------------------------------------|----------------------------------------------------------------------------------------------------|--------------------------|
| SAN Edit View Plan Discover Configure Monitor                                                                 | Help                                                                                                    |                          |
| 😰 🔒 🗹 🎸 🖏 🔶 🖼 K                                                                                               | 🕌 🐻 Name 🔻                                                                                                    | ▼ 🔶 Search 🦻             |
| View All 🛩 🛛 🏷 Event Management                                                                               |                                                                                                    |                          |
| Ail Levels Nickname<br>□ 1000080088A06E68<br>□ 30 6140 (9.42.164.57<br>□ 1000080088041BF4<br>1000080088041BF4 | Switch Count: 1<br>Element Manager<br>614 Zoning<br>Performance Graphs<br>Find Product<br>Unpersist Product<br>Connections<br>Properties | ▲ Q ()<br>               |
| ▲ ▼                                                                                                    |                                                                                                    |                          |
| Master Log <u>Define</u>                                                                                      |                                                                                                    | Legend 🛛 🖉 💭 Minimap 🖉 💭 |
| Level Source Type Description                                                                                 | Time                                                                                                    | 80 to 100                |
| Administrator User Action Event Export SAN Files, Per                                                         | for 2004/11/19 10:36:43 9.49.16                                                                                                    | 5.2 • 60 to 80           |
| Administrator Session Event SAN opened by Adm                                                                 | nist 2004/11/19 09:51:53 9.49.16                                                                                                    | 5.2 - 40 to 60           |
| Sphereon 3 Product State E OutofBand Online                                                                   | 2004/11/19 09:07:38 9.42.16                                                                                                    | 5.2 20 to 40             |
| 6140 (9.42 Product State E OutofBand Online                                                                   | 2004/11/19 09:07:36 9.42.16                                                                                                    | 4.5 🗸 0 to 20            |
|                                                                                                    |                                                                                                    | • •                      |
| 🗱 💷 🌺 🧘 🦎 EFCSERVER C                                                                                         | ients 2 Administrator                                                                                                    |                          |

Figure 3-120 Invoking Element Manager

b. From the SAN140M Element Manager menu, select Maintenance —> Backup & Restore Configuration, then select the Backup option as shown in Figure 3-121.

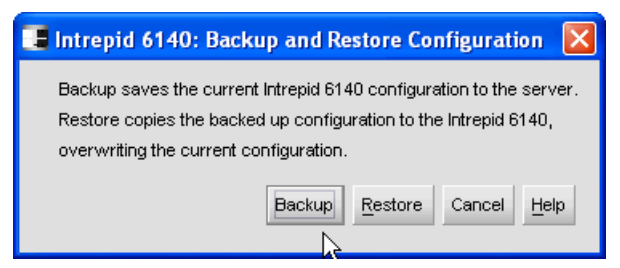

Figure 3-121 Backup and Restore Configuration menu

The following configurations are backed up to the EFC Server:

- Identification data (director name, description, and location).
- Port configuration data (port names, blocked states, and extended distance settings).

- Operating parameters (BB\_Credit, E\_D\_TOV, R\_A\_TOV, director priority, preferred domain ID, rerouting delay, and director speed).
- SNMP configuration (trap recipients, community names, and write authorizations).
- Zoning configuration (active zone set and default zone state).

Backup is immediately attempted when you click the **Backup** button. A dialog box confirms backup has been initiated as shown in Figure 3-122.

- A dialog box displays to confirm that the backup to the server is complete.
- If the backup fails, a dialog box displays to inform you that the backup to the server failed.

| 📑 Intrepid 6140: Information       |  |
|------------------------------------|--|
| Backup of configuration initiated. |  |
| OK                                 |  |

Figure 3-122 Backup initiation confirmation

- 3. Download the firmware image file and transfer it to the firmware library:
  - a. From the SAN140M Element Manager menu, select Maintenance —> Firmware Library and then select the <u>New...</u> option shown in Figure 3-123.

| 📕 ІВМ   | Intrepid 6140 : 6140 (9.4              | 2.164.57                        |          |  |  |
|---------|----------------------------------------|---------------------------------|----------|--|--|
| Product | Configure Logs Maintenance             | Help                            |          |  |  |
| Hardwa  | re Port List Node List Perform         | ance FRU List                   |          |  |  |
| Intrep  | id 6140 Status                         |                                 | <b>_</b> |  |  |
|         |                                        | Name 6140 (9.42.164.57          |          |  |  |
| Status  | Fully Operational                      | Location Solutions Central I ab |          |  |  |
| State   | OTIMITE                                |                                 |          |  |  |
|         |                                        | ° °                             |          |  |  |
|         | 📑 Intrepid                             | 6140: Firmware Library 🛛 🔀      |          |  |  |
|         | Version                                | n Description New N             |          |  |  |
|         | ୶୶୶୶୶୶୶                                | - 6                             |          |  |  |
|         |                                        | Modify                          |          |  |  |
|         |                                        | Delete                          |          |  |  |
|         |                                        | Send                            |          |  |  |
|         |                                        |                                 |          |  |  |
|         | 33 <b>39999</b>                        | Close                           |          |  |  |
| •       |                                        | Help                            |          |  |  |
|         |                                        |                                 |          |  |  |
|         | Active Firmw                           | are Version: 05.01.00 24        |          |  |  |
|         |                                        |                                 |          |  |  |
|         | କାକାକାକାକାକାକାକାକାକାକାକାକାକାକାକାକାକାକା |                                 |          |  |  |
|         |                                        |                                 |          |  |  |
|         |                                        |                                 |          |  |  |
|         |                                        |                                 |          |  |  |
|         | Front View                             | Rear View                       | -        |  |  |
|         | View all the firmware versions         |                                 |          |  |  |

Figure 3-123 EFCM Firmware Library

b. Now browse and select the firmware image file and select **Save** as shown in Figure 3-124.

| 📑 IBM Intrepid 6140 : 61     | 140 (9.42.164.57                    |          |
|------------------------------|-------------------------------------|----------|
| Product Configure Logs Ma    | aintenance <u>H</u> elp             |          |
| Hardware Port List Node List | t Performance FRU List              |          |
| Intrepid 6140 Status         |                                     | <b></b>  |
|                              | Name 6140 (9.42.164.57              |          |
| Status Fully Operational     | Description sc6140                  |          |
|                              | Intrepid 6140: New Firmware Version |          |
|                              | Look jr. 🗖 EOS602 🗸 🔽 🖬 🗖 🔡 🔚       |          |
| C                            | ) EOSv06.02.00.bin                  |          |
|                              |                                     |          |
|                              | File name: EOSv06.02.00.bin         |          |
| - <b></b>                    | Files of type: All Files (*.*)      |          |
| Front                        | View Rear View                      | <b>•</b> |
| View all the firmware ve     | ersions                             |          |

Figure 3-124 New firmware version transferred to firmware library

Type a description and the **Save** option will transfer the image file into the firmware library database. This is shown in Figure 3-125.

| 📑 Intrepid 6140:     | Firmware Library                        | ×              |
|----------------------|-----------------------------------------|----------------|
| Version              | Description                             | New            |
|                      | Intrepid 6140: New Firmware Description | Modify         |
| Eiri                 | mware Description: EOS06.02.00          | Delete<br>Send |
|                      | OKCancel                                | Close          |
|                      | •<br>                                   | Help           |
| Active Firmware Vers | sion: 05.01.00 24                       |                |

Figure 3-125 Firmware description

The message box is displayed with a *transfer completed* message. This means the firmware library has stored the new firmware.

4. The active CTP Card must be swapped to ensure that once the firmware is activated the CTP cards can successfully synchronize and a possibility of the hang symptom is ruled out.

Using the Element Manager, execute a CTP swap:

- a. Verify that an amber LED indicator does not display for either CTP card.
- b. Verify the active and backup CTP cards from the hardware menu of the ED-6064 Element Manager view by double-clicking the CTP cards. The CTP card in slot 0 is active, as shown in Figure 3-126.

| 📑 ІВМ   | Intrepid 6140 : 6140 (9.4                  | 2.164.57                          |   |
|---------|--------------------------------------------|-----------------------------------|---|
| Product | Configure Logs Maintenanc                  | e Help                            |   |
| Hardwar | e Port List Node List Perform              | ance FRU List                     |   |
| Intrep  | id 6140 Status                             |                                   | - |
| · · ·   |                                            | Name 6140 (9.42.164.57            |   |
| Status  | Fully Operational                          | Description sc6140                |   |
| State   | Unline                                     |                                   |   |
| i Bassa |                                            |                                   |   |
|         |                                            | 📕 Intrepid 6140: FRU Properties 🛛 |   |
|         |                                            | FRU Name Control Processor (CTP)  |   |
|         |                                            | Position 0                        |   |
|         |                                            | State Active                      |   |
|         |                                            | Beaconing Off                     |   |
|         |                                            | Part Number 470-000437-403        |   |
| ·lele   | elelelele <mark>, l</mark> elel            | Serial Number 83200796            |   |
|         |                                            |                                   |   |
|         |                                            |                                   |   |
|         |                                            |                                   |   |
|         |                                            |                                   |   |
|         | ອຍຄອງອາອາອາອາອາອາອາອາອາອາອາອາອາອາອາອາອາອາອ |                                   |   |
|         |                                            |                                   |   |
|         |                                            |                                   |   |
|         |                                            |                                   |   |
| 2000000 |                                            |                                   | - |
|         | Single click to select, double click       | to open.                          |   |

Figure 3-126 CTP card status

c. Right-click the active CTP (CTP 0 in our example) in order to show the **Switchover...** button as shown in Figure 3-127.

#### Intrepid 6140 Status

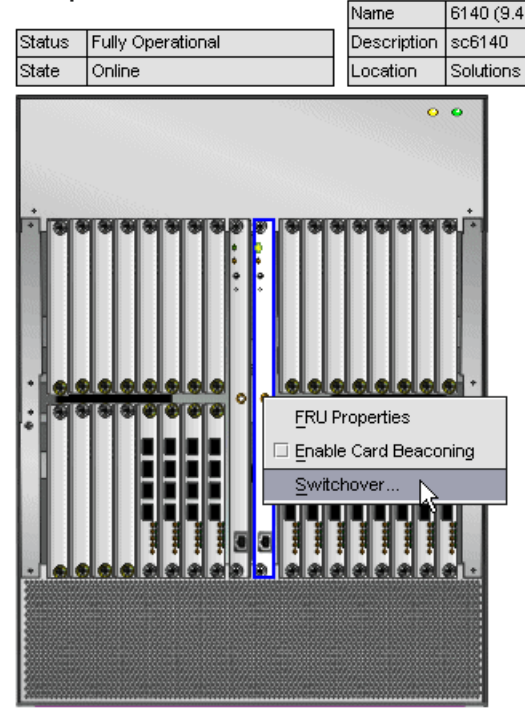

Figure 3-127 CTP Switchover

d. On the Switchover CTP dialog box, click the **Switchover...** button as shown in Figure 3-128 to switch operation to the backup CTP card. When switchover occurs, the green LED illuminates on the backup CTP card to indicate that it is now the active card.

**Note:** The director will lose its Ethernet connection for a short period during the switchover process.

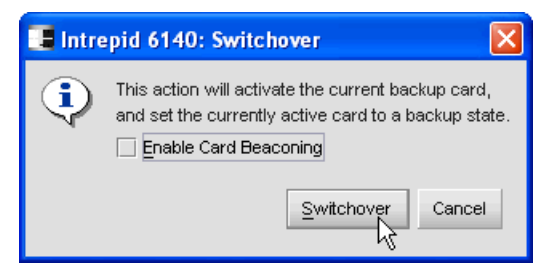

Figure 3-128 CTP Switchover button

- 5. Download and Activate Firmware EOS 06.02.00:
  - a. From the firmware library menu, select the firmware that was stored previously and click **Send...** and it will prompt for confirmation to send the firmware, as shown in Figure 3-129.

| 📑 Intrepid 614         | 0: Firmware Library                                            | ×                       |
|------------------------|----------------------------------------------------------------|-------------------------|
| Version<br>06.02.00 22 | Description<br>EOS06.02.00                                     | New                     |
|                        | Are you sure you want to send firmware version<br>06.02.00 22? | Delete<br>Send<br>Close |
| Active Firmware V      | /ersion: 05.01.00 24                                           | Help                    |

Figure 3-129 Send firmware download confirmation prompt

The send function verifies the existence of certain director conditions before the download process is initiated. If an error occurs, a message is displayed indicating the problem must be fixed before the firmware is downloaded. Conditions that terminate the download process include these:

- There is a redundant CTP2 card failure.
- The firmware version is being installed to the director by another user.
- The director-to-EFC Server link is down.

Select **Yes** if all is satisfactory.

As the download begins, a *Writing data to FLASH* message is displayed at the top of the window, followed by a *Sending Files* message. This message remains as the progress bar travels across the window indicating the percent completion of the download. The bar progresses to 50% when the last file is transmitted to the first CTP2 card. The bar remains at the 50% point until the director performs an IPL (indicated by an IPLing message).

During the IPL, the director-to-EFC Server link drops momentarily and the following occurs at the Element Manager:

As the network connection drops, the SAN140M Status table turns yellow, the Status field displays No Link, and the State field displays a message stating the reason for this.

- In the Product View, the director icon displays a grey square, indicating that the director status is unknown.
- Illustrated FRUs in the Hardware View disappear, and appear again as the connection is re-established.
- After the IPL, a Synchronizing CTPs message displays. This message remains as files are transmitted to the second CTP card and the progress bar travels across the window to 100%. When the download reaches 100%, a Send firmware complete message is displayed as shown in Figure 3-130.

| Send Firmware          | × |
|------------------------|---|
| Send firmware complete |   |
|                        |   |
|                        |   |

Figure 3-130 The firmware download progress menu

The firmware update is now complete as indicated by the Active Firmware Version line at the bottom of the Firmware Library screen shown in Figure 3-131. Normal service is now resumed.

| 📑 Intrepid 6140:     | Firmware Library | ×            |
|----------------------|------------------|--------------|
| Version              | Description      | New          |
| 06.02.00 22          | EOS06.02.00      | <u>Ideaa</u> |
|                      |                  | Modify       |
|                      |                  | Delete       |
|                      |                  | Send         |
|                      |                  | Close        |
|                      |                  | Help         |
| Active Firmware Vers | ion: 06.02.00 22 | -            |

Figure 3-131 Active Firmware Version

The firmware is now activated.

# 4

# Implementing a SAN with the n-type family

In this topic we show the basic features and functions of the CNT director.

## 4.1 Introducing the SAN256N Director

IBM TotalStorage SAN n-type directors provide ultra-scalable CNT director technology with worldwide IBM warranty, maintenance service and support for mid-range and enterprise infrastructure simplification and business continuity solutions. Infrastructure simplification solutions include storage and SAN consolidation, virtualization and automation with integrated n-type director logical domain and multi-protocol features. Business continuity solutions included data protection with shared IBM TotalStorage tape libraries and IBM Tivoli software; and disaster tolerance with remote tape libraries and data replication over metro and global distances with integrated n-type director features.

#### 4.1.1 Director Models

The latest model of directors available in the n-type family are:

- IBM SAN256N director
- CNT UltraNet Multi-service Director (UMD) Model N16
- CNT FC/9000 Directors

The CNT FC/9000 family of Fibre Channel directors in Figure 4-1. The models from left to right are FC/9000-256, FC/9000-128, and FC/9000-64.

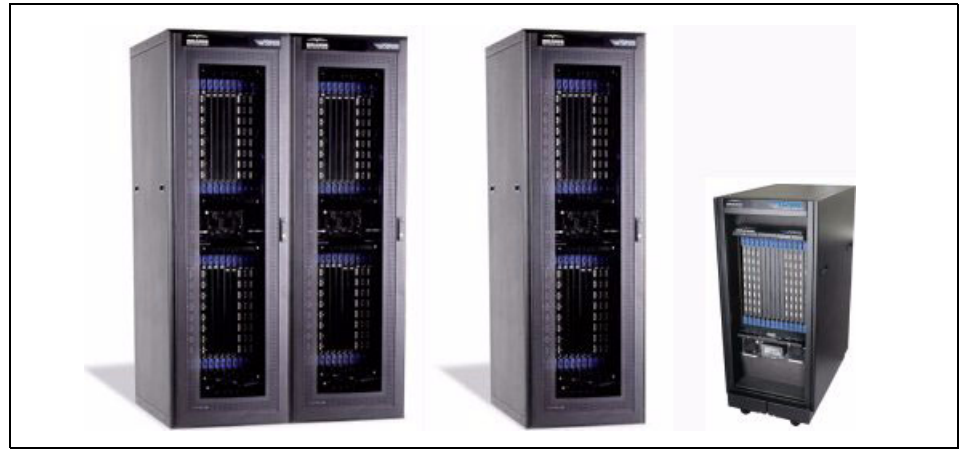

Figure 4-1 The CNT FC/9000 family

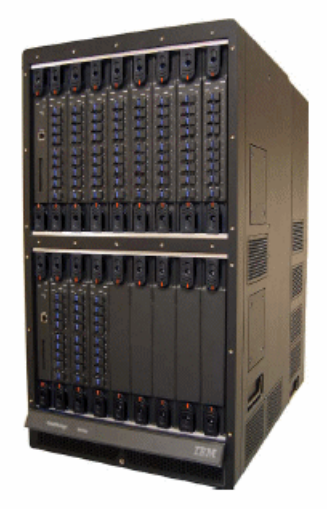

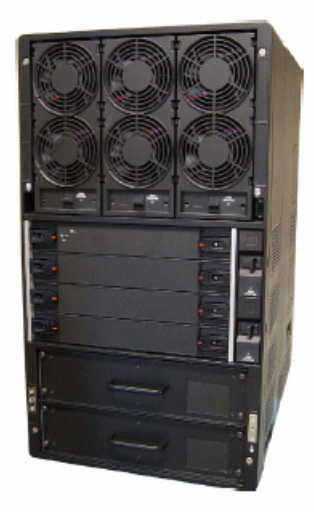

Figure 4-2 SAN256N director

In this chapter we are going to focus on the IBM TotalStorage SAN256N director as shown in Figure 4-2.

#### 4.1.2 Basic components

The basic components of the SAN256N director system include the following:

- ► TFIO 16 port I/O Blade
- ► TCM control module
- TSW switch module
- ► TMP midplane
- ► TMF/TFD upper fan control module
- Power supply assemblies
- Upper fan assemblies
- Side fan assemblies
- Cabinet
- Enterprise Manager Software

#### **TFIO 16-port blade**

The SAN256N director Fibre Channel I/O blade (TFIO) is a sixteen-port input/output line care that plus into a slot in the front of the chassis. The chassis is capable of accepting up to sixteen TFIO blades, providing a total port count of 256 ports per chassis.

The TFIO blade has 16 Fibre Channel ports to accept IBM certified SFP shortwave (850nM) and longwave (1310-1550nM) modules. Depending on what devices they are connected to, the SFP modules can auto negotiate at either 1.0625 Gb/s or 2.125 Gb/s.

#### **TCM Control Module**

The SAN256N director control module (TCM) provides a control interface for the SAN256N director system. The module is responsible for monitoring the general health of the system and acting as a proxy for all external communications destined for other modules in the system. The TCM also provides control and management of communications, between itself and the TFIO and TSW modules, as well as the system clock. The TCM is a critical module in the SAN256N director system, requiring a redundant module in the system acting as a standby.

The TCM monitors the following components:

- TFIO blades
- TSW modules
- TCM modules
- Power supply assemblies
- ► Fans, upper and side assemblies

#### **TSW** switch module

The TSW switch modules provide physical and logical connectivity between the TFIO blades in the cabinet. The TSWs provide non-blocking any-to-any switching capabilities between the switch fabric ports and the TFIO blades.

A typical switch fabric supporting up to 256 Fibre Channel user ports (at 2.125 Gb/s per port uses three TSW modules to provide the switch fabric. Only two TSWs are required for full bandwidth and any-to-any connectivity.

#### **Enterprise Manager software**

Enterprise Manager is the graphical user interface (GUI) which manages the fabrics made up of SAN256N Director and FC/9000 Director switches. Enterprise Manager is capable of managing SAN256N director and FC/9000 director fabrics that connect to FC/9000-8, FC/9000-16 and FC16-2 switches. Currently, the SAN256N director can control FC/9000 8- and 16-port switches and FC/9000 64-, 128-, and 256-port directors. Enterprise Manager allows you to view, but not control the FC16-2 switch, and switches from other vendors.

#### 4.1.3 Port modes

The different Fibre Channel port modes supported are described in Table 4-1.

| Mode    | Description                                                                                                    |
|---------|----------------------------------------------------------------------------------------------------|
| E_Port  | ISL port in the E_Port mode                                                                                                    |
| F_Port  | Fabric port, can connect to one N_Port                                                                                                    |
| TL_Port | Translative loop port for connecting private loop devices to the fabric,<br>only available in the legacy T_Port mode* Note this only available on<br>FC/9000 1 Gb/s models |
| OffLine | Port forced offline                                                                                                    |
| Test    | Port forced into test mode                                                                                                    |

Table 4-1Fibre Channel port modes

Loop capability is only available and supported on the FC/9000 models.

#### 4.1.4 Supported protocols

In most environments, a homogeneous landscape of servers and storage is hard to find. For example, most tape-drives solely support FC\_AL (known as arbitrated loop), whereas modern disk systems are widely used with point-to-point protocol (sometimes called P2P).

CNT supports these protocols in E\_Port mode:

- ► Open Systems:
  - Arbitrated Loop
  - FC-SW (Fibre Channel Switched Fabric)

- zSeries®:
  - FICON

All these can attach to a single CNT director at the same time.

#### Support of cascading

To create even larger fabrics FC/9000 directors can be cascaded. By doing this you can create fabrics with more than a thousand external ports. Today, IBM supports fabrics with up to 8 cascaded CNT FC/9000 directors.

Cascading is also supported when using FICON attachments.

#### 4.1.5 Supported device attachment

For the latest support matrix of the IBM TotalStorage SAN256N director and interoperability guides refer to:

http://www-1.ibm.com/servers/storage/san/n\_type/

### 4.2 Getting started

Most of the management activities for the CNT directors can be performed from the inVSN management console.

#### 4.2.1 Initial IP settings

The SAN256N Director is delivered with the current supported level of firmware and default IP addresses 10.1.1.51 and 10.1.1.52, and a subnet mask of 255.255.255.0. There is also a default chassis ID, switch ID, and fabric ID. Without doing any kind of cascading, there is no need to change these IDs.

It is the responsibility of an IBM Customer Engineer (CE) to reset all default addresses to reflect the environment in which it is being installed.

For added security, the TCP/IP address can only be set or reset by the CE, using an RS232 connection and entering the CE user id and password. The new TCP/IP address is displayed in an LED panel that can be located on the FCM module.

The PC that is used for the Enterprise Manager server to be connected to the FCM modules using the Ethernet ports.

You should also ascertain whether the applicable microcode level is installed or needs to be installed. The same is true for the Enterprise Manager software:

- ► The director microcode level that we will use is: 5.0.0.
- ► The Enterprise Manager server and client code that we will use is: 9.0.1.

Since these codes are subject to change as new functions are added and improvements made, ask your IBM or CNT technical contact what the currently supported levels are.

#### 4.2.2 Establishing network connection

As mentioned previously, the SAN256N director and its management PC are delivered with pre-installed IP settings. They are adequate to set up a small private network with just directors and the management PC as members.

You can leave the initial IP setup as it was delivered for use as, or similar to, a private network. Consequently, only local users can attach to the directors and its inVSN management tool.

You can also adopt your corporate network settings to enable remote Enterprise Manager access.

#### Leaving all IP settings as a private network

For using the Enterprise Manager software from this local private network, the supplied hub is sufficient. To enable all IP based components to communicate, plug in the Management PC and both CNT IP ports to this Hub. So initially, our network setup looks like that shown in Figure 4-3.

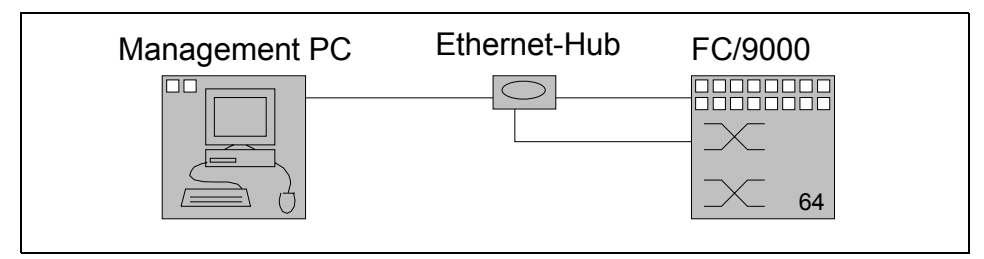

Figure 4-3 Private IP network for initial inVSN management ability

#### Enabling inVSN access from a corporate network

To exploit the remote management capabilities of the inVSN management software, we recommend that you connect this network as a subnet to the corporate LAN.

Before actually changing any parameters, it is important to obtain all the information you need in advance, such as:

- Available IP addresses
- Valid subnet mask
- Default gateway

To connect the CNT subnet to your corporate LAN follow these steps:

- 1. Change the IP setting of the primary FCM blade using the RS232 Interface (this should be done by CNT or IBM Customer Engineers).
- 2. Change the IP setting of the secondary FCM blade using the RS232 interface (this should be done by CNT or IBM Customer Engineers).
- 3. Change the IP settings of the management PC using the common Windows Control Panel tools, and reboot the Windows server.
- 4. From the management PC, **ping** both IP addresses of the director to ensure that everything is set properly (provided that all components are still connected to the 3Com IP-Hub).
- 5. Attach all required ports to a switch or hub that is part of the corporate network, or connect the supplied hub to the corporate network.

After attaching our CNT setup to the corporate network, as shown in Figure 4-4, we are now able to access the Enterprise Manager server from wherever we are in the corporate network.

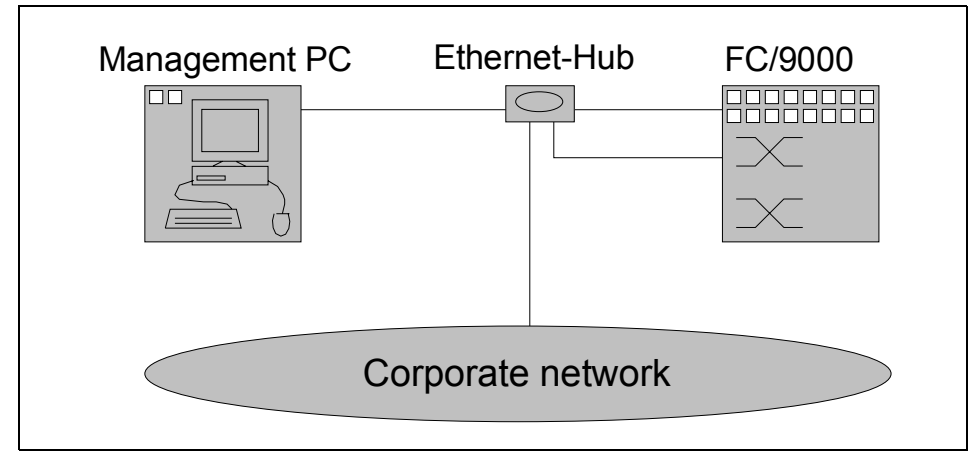

Figure 4-4 CNT setup attached to a corporate network

#### Setting up high security network access

In the previous setup we described a network layout in which the Management PC as well as the fabric components were connected to the corporate network.

However, if this corporate network itself cannot be considered as secure enough, we recommend that you separate the fabric components from the corporate network. The only bridge between such a separated fabric management network and the corporate network would be the Management PC.

Referring to Figure 4-5, we see that now only the Management PC can access the directors's IP ports.

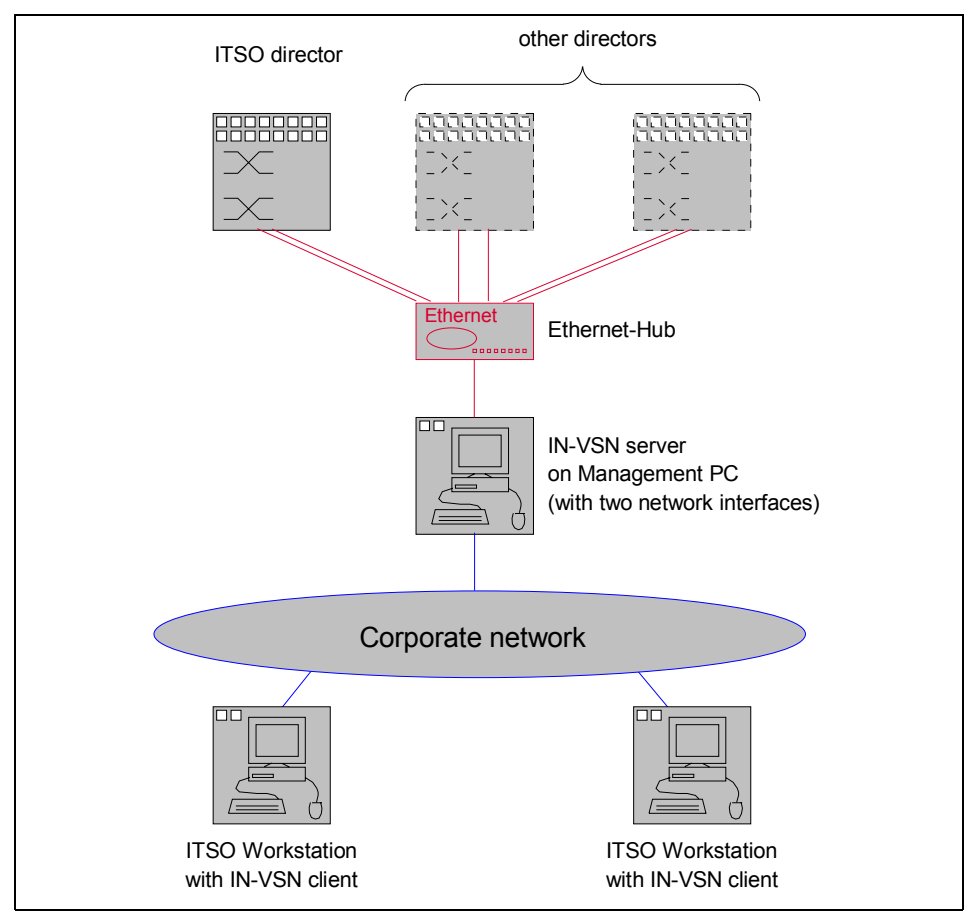

Figure 4-5 CNT setup with secure director access

Direct IP access from the corporate network to directors is now impossible. The only way to gain access is using the Enterprise Manager server.

We consider this as the most secure network setup for remote Enterprise Manager access. However, you need two network interfaces in the Management PC.

#### 4.2.3 In-band and out-of-band

Control of a director or switch by the Enterprise Manager Software is accomplished either in-band or out-of-band. Release 3.x and above of the Enterprise Manager Software supports in-band control of FC/9000 and SAN256N director and switches.

#### In-band

In-band control is accomplished when the Enterprise Manager controls a Director or switch via the IP address of another Director in the fabric. The Directors and switches communicate via Interswitch Links (ISLs).

In-band control is always enabled in the FC/9000.

By default, In-band control is disabled in the SAN256N director. Contact your IBM support representative before activating this feature. In-band control for the SAN256N director is accomplished by activating the functionality via a selectable option at the Enterprise Manager Server. Enable or disable in-band control by selecting the option from the EM Server and then selecting Maintenance from the toolbar. Click the in-band and out-of-band control option. A dialog with a drop down list appears. Select the type of control you wish for the SAN256N director from the drop down list and then click on OK. Click through the verification windows.

#### **Out-of-band**

Out-of-band control is accomplished when director(s) or switch(es) are controlled via the FCME or TCM IP address(es).

# 4.3 Accessing with inVSN Enterprise Manager

Point a web browser to the name of the switch or the ip address. The initial popup window is shown in Table 4-6.

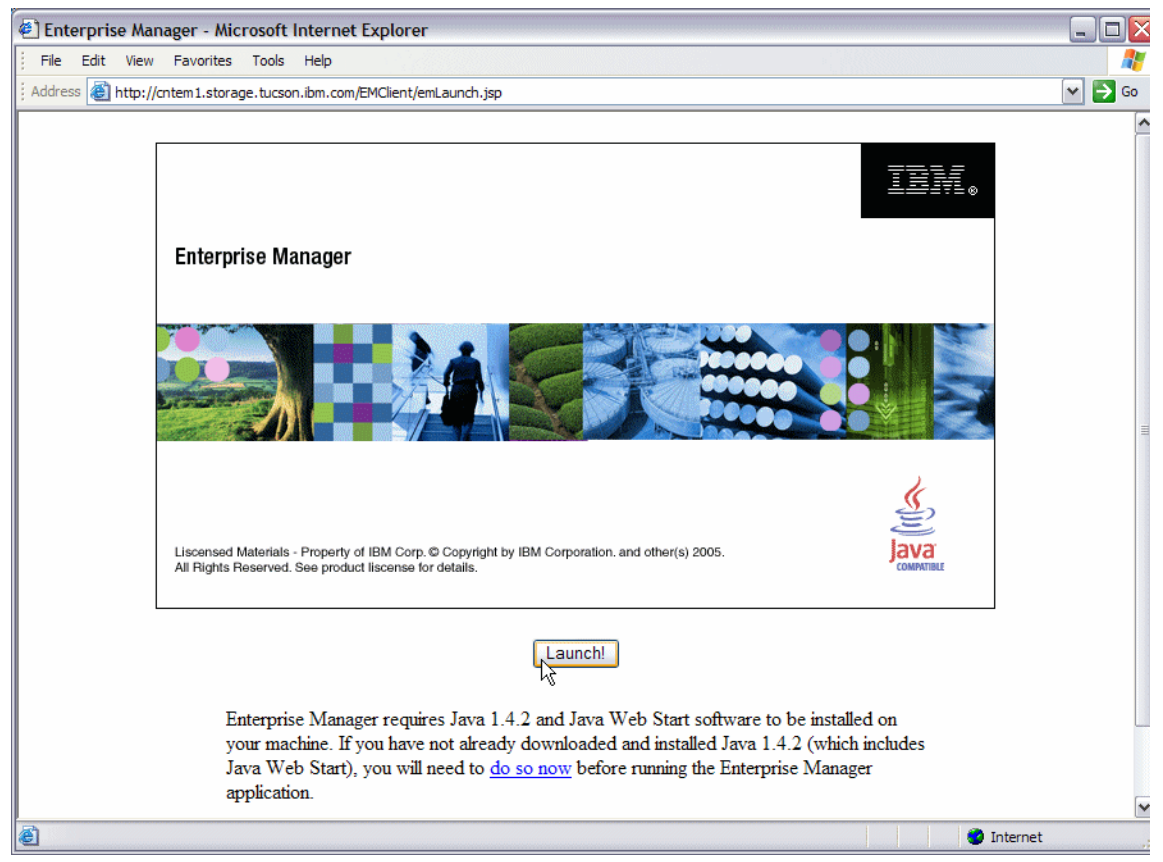

Figure 4-6 Enterprise Manager initial view

The initial launch window lists the Java 1.4.2 requirements and allows us to click on Java Web Start to update our Java version. After this has completed, we click on the Launch button. The launch button will install the files required to run the Enterprise Manager client from any remote workstation.

When logging in for the first time, the Enterprise Manager Client code downloaded to our pc accessing the switch as shown in Figure 4-7.

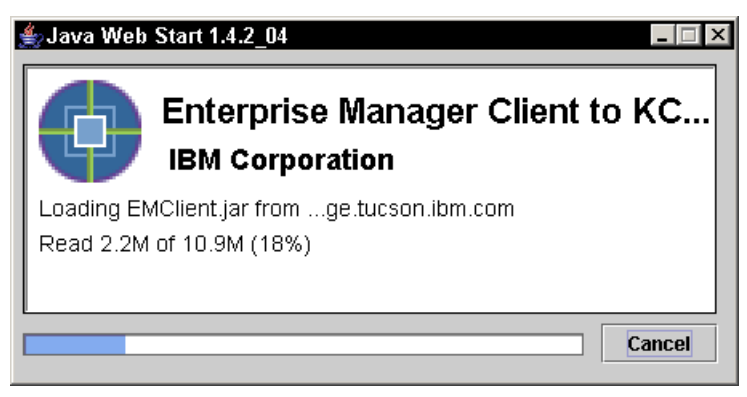

Figure 4-7 Installing Enterprise Manager client

Once the download has completed, we are prompted for the user name and password as shown in Figure 4-8.

| Enterprise Manager                                                             |                                                                               |              |
|--------------------------------------------------------------------------------|-------------------------------------------------------------------------------|--------------|
|                                                                                |                                                                               | IBM.         |
| Entorpriso Managor                                                             | 🙂 Enterprise Manager Login 🛛 🛛 🔀                                              |              |
| Enterprise Manager                                                             | Enterprise Manager THE                                                        |              |
| Version: 9.0.1.0.0                                                             |                                                                               |              |
|                                                                                | User Name: admin<br>Password: *****<br>OK Cancel                              |              |
| Liscensed Materials - Property of IBN<br>All Rights Reserved. See product lisc | Corp. © Copyright by IBM Corporation. and other(s) 2005.<br>ense for details. | Java<br>Java |

Figure 4-8 Enterprise Manager Login

Here we enter default user name *admin* and default password *admin*. The first time we log in to the switch, we will see default values. However, in our example we will show the initial view with some of the switches and directors already configured.

| File View Trans Director Help              | 9             | bm.com        |             |          |
|--------------------------------------------|---------------|---------------|-------------|----------|
|                                            |               |               |             |          |
| <b>≑ ⇒ ✓ X ⊙ ∞</b>                         | 🗢 🖬 🗐 🔹 🍳     | 🥵 🍕 FC        |             |          |
| <ul> <li>SAN</li> <li>Directors</li> </ul> |               | Dire          | ectors      |          |
|                                            | IP Address #1 | IP Address #2 | Туре        | Status   |
|                                            | 9.11.194.65   | 9.11.194.66   | FC/9000     | No Error |
|                                            | 9.11.192.140  | 9.11.192.141  | FC/9000     | No Error |
|                                            | 9.11.192.138  | 9.11.192.139  | FC/9000     | No Error |
|                                            | 9.11.196.67   | 9.11.196.80   | 2045        | Vo Error |
|                                            |               |               | None        | ▼        |
|                                            | <             |               | 1           | >        |
|                                            |               |               |             |          |
|                                            |               | Save          | emap Cancel |          |

Figure 4-9 Enterprise Manager initial view of switch

As shown in Figure 4-9, we can now manage our switches and directors. The *Title Bar* displays *Enterprise Manager Client* and the name of the switch so we know which switch or director we are connected to. Just below this is the *Menu Bar* with *File, View, Traps, Director* and *Help* functions. Immediately below is the toolbar with the buttons described in Table 4-2.

| Button (from left to right) | Function                                      |
|-----------------------------|-----------------------------------------------|
| Left Arrow                  | Navigate back to previous selection           |
| Right Arrow                 | Navigate forward from a previous selection    |
| Check Mark                  | Apply changes to the switch                   |
| Red X                       | Cancel changes being made to the switch       |
| Refresh                     | Refresh view with current details from switch |

Table 4-2 CNT Tool Bar

| Button (from left to right) | Function                                                |
|-----------------------------|---------------------------------------------------------|
| Port WWN Device Names       | Display Port WWN Device names configuration             |
| Zoning                      | Perform Zoning administrative functions                 |
| One Button Code Load        | Load latest firmware levels                             |
| Events                      | Display event log for all switches and directors in SAN |
| Trace                       | Perform Trace functions                                 |
| 2045 FTP                    | FTP                                                     |
| User Security               | Perform User administration functions                   |
| LRT                         | Link rate test list                                     |
| FC                          | FC ping                                                 |

#### 4.3.1 Defining Users

There are four predefined user groups: operator, admin, viewer and maint. Each has a single member consisting of a profile with the same name. The user name has a default password that is the same name. We recommend changing these before beginning any fabric configuration to avoid any unauthorized and unwanted access.

To manage users, we can access this function in two ways. We can click on the pulldown menu under *File* and then select *User Security*. We can also click on the **User security** button which is the third button from the right. Both selections will bring us into the User Security function as shown in Figure 4-10.

|                           |                                    | 1         | 1             | 1              |             |  |
|---------------------------|------------------------------------|-----------|---------------|----------------|-------------|--|
| Na                        | me                                 | User Type | User Group    | Profile        | Pre-Defined |  |
| operator                  |                                    | EM        | operator      | operator       |             |  |
| naint                     |                                    | EM        | maint         | maint          |             |  |
| admin                     |                                    | EM        | admin         | admin          |             |  |
| Sharon                    |                                    | EM        | admin         | admin          |             |  |
| naron EM                  |                                    | EM        | viewer        | viewer         |             |  |
| /lewer                    |                                    |           |               | VIEWEI         |             |  |
| liser Type:               | EM                                 |           | Tto User      | Name: ITSOuser |             |  |
| Viewer<br>User Type:      | EM                                 |           | User          | Name: ITSOuser |             |  |
| User Type:<br>User Group: | EM<br>EM<br>SNMP Ver 1 &           | 2         | User<br>Passo | Name: ITSOuser | *           |  |
| User Type:<br>User Group: | EM<br>EM<br>SNMP Ver 1 &<br>Telnet | 2         | User<br>Pass  | Name: ITSOuser | *           |  |

Figure 4-10 User Security

We have four tabs, Users, User Groups, Profiles and Categories.

#### Adding new users

The first tab Users allows us to add a new user. To do this, we fill in the *User Name* field with the new user name and then the *Password* with the new password. Next, we select the type of user and the user group from the pulldown menus under *User Type* and *User Group*. Now we click on Add to add the user. In the example shown in Figure 4-10, we are adding *User name ITSOuser* and a password, for *User Type* EM and *User Group* of admin.

The User Type is based on the various methods which the switch or director may be controlled. The available options are:

- ► EM (Enterprise Manager)
- SNMP Ver1&2
- Telnet
- ► GS3 or GS4

- ► CUP
- ► FTP
- ► CIM

There are 4 predefined user groups:

- Operator
- Maint
- Admin
- Viewer

The *User Groups* tab allows us to manage the different user groups. This is useful if we want to create a user group for a specific set of switches. To create a new user group, we just type in the name of the **User Group** we want to create and select the type of group profile from the **Profile** pulldown menu on the right. After this is done, we click on **Add** as shown in Figure 4-11.

| User Group                                                          |        | Р                  | rofile |                 | Pre-Defined | All Instances |
|---------------------------------------------------------------------|--------|--------------------|--------|-----------------|-------------|---------------|
| perator                                                             |        | operator           |        |                 |             |               |
| ıdmin                                                               | admin  |                    |        |                 |             |               |
| iewer                                                               | viewer |                    |        |                 |             |               |
| naint                                                               |        | maint              |        |                 |             |               |
| <ul> <li>Directors</li> <li>Directors</li> <li>Curly-128</li> </ul> |        | Туре               | Name   | maint           | Location    | Identity      |
| All Instances.                                                      |        | Type               | Name   | viewer<br>maint | Location    | Identity      |
|                                                                     | <      | ananuananui keevet | 1111   |                 |             | >             |

Figure 4-11 User group definition

The Profiles tab shows us the predefined profiles:

- Operator
- Maint
- Admin
- ► Viewer

To view the permissions for a given profile, highlight the profile and the permissions are displayed in the bottom half of the tab. These can be changed by highlighting them and then clicking on Modify. To add a new user profile, we type the name of the profile we wish to create and click on Add. Next we will add permissions from the selections in the bottom half of the tab by highlighting the profile in the top half of the tab, then click on the selection to add and then click on Modify as shown in

| Profile                                                                                                    | Pre-Defined                                                                  |
|----------------------------------------------------------------------------------------------------|------------------------------------------------------------------------------|
| maratar                                                                                                    |                                                                              |
| - durin                                                                                                    |                                                                              |
| aumin                                                                                                    |                                                                              |
| viewer                                                                                                    |                                                                              |
| naint                                                                                                    |                                                                              |
| naint2                                                                                                    |                                                                              |
|                                                                                                    |                                                                              |
| Profile: maint2                                                                                                    |                                                                              |
| Categories and Permissions                                                                                                    |                                                                              |
| Categories and Permissions<br>Category                                                                                                    | Permission                                                                   |
| Categories and Permissions<br>Category<br>Fabric Configuration For GS3                                                                           | Permission None                                                              |
| Categories and Permissions<br>Category<br>Fabric Configuration For GS3<br>EM Attributes                                                          | Permission None None                                                         |
| Categories and Permissions<br>Category<br>Fabric Configuration For GS3<br>EM Attributes<br>External Events                                       | Permission None Read Only                                                    |
| Categories and Permissions<br>Category<br>Fabric Configuration For GS3<br>EM Attributes<br>External Events<br>Internal Events                    | Permission       None       None       Read Only       Read-Write            |
| Categories and Permissions<br>Category<br>Fabric Configuration For GS3<br>EM Attributes<br>External Events<br>Internal Events<br>Port Statistics | Permission       None       Read Only       Read-Write       None            |
| Categories and Permissions<br>Category<br>Fabric Configuration For GS3<br>EM Attributes<br>External Events<br>Internal Events<br>Port Statistics | Permission       None       None       Read Only       Read-Write       None |
| Categories and Permissions<br>Category<br>Fabric Configuration For GS3<br>EM Attributes<br>External Events<br>Internal Events<br>Port Statistics | Permission       None       None       Read Only       Read-Write       None |

Figure 4-12 Profile definitions

The changes will take effect when we click on either the **OK** or **Apply** button. We are then prompted to confirm that we want to make the changes as seen in Figure 4-13.

| Hame             | User Typ  | er Type User Group Pr                              |                         | Pre-Defined |  |
|------------------|-----------|----------------------------------------------------|-------------------------|-------------|--|
| perator          | EM        | operator                                           | operator                |             |  |
| aint             | EM        | maint                                              | maint                   |             |  |
| dmin             | EM        | admin                                              | admin                   |             |  |
| haron            | EM        | admin                                              | admin                   |             |  |
| ewer             | EM        | viewer                                             | viewer                  |             |  |
|                  | ?         | Are you sure you wa<br>Users, User Groups<br>Yes N | ant to change<br>?<br>o |             |  |
| Jser Type: EM    |           | V Us                                               | er Name:                |             |  |
| Iser Group: Dory | sCNTaroup | 🔽 Pa:                                              | ssword:                 |             |  |

Figure 4-13 Confirm User Security changes

To cancel out of this, we can either click on **No** or close the popup window.

#### **Deleting and modifying users**

To delete a user or a user group or a profile, we highlight the name of the user that we wish to delete and click on the **Delete** button. We are prompted to confirm that we want to delete the user and we click on **Yes**. This is the same procedure to delete a user group or a profile, just highlight the name and then click on the **Delete** button responding **Yes** to the confirmation prompt.

To modify a user or user group or profile, highlight the name in question. Make the modifications as appropriate and then click on **Modify**. Once the changes occur, the user or user group or profile is updated with the changes made.

#### 4.3.2 Fabric security

The Fabric Security option (also referred to as Fabric Binding) allows you to enable or disable the ability to control the Interswitch Links (ISLs) of Directors within a fabric. Fabric security is a licensable option and is required in a FICON Cascade implementation. Using Fabric Security in open systems configurations is optional.

#### **Enabling fabric security**

Enable fabric security at the System Configuration window called at the SAN view.

- 1. Select Enabled from the Fabric Security drop-down list.
- 2. Click Apply to complete the process.

#### **Disabling fabric security**

Disable fabric security at the System Configuration window.

- 1. Select Disabled from the Fabric Security drop-down list.
- 2. Click Apply to complete the process.

#### Creating a membership list

To be Interswitch Linked with other members of a list, the Fabric Binding Membership List of a Director must match the list of every other director in that grouping.

- 1. Click the Membership List button at the System Configuration window of the director with which you would like to create a membership list. The Fabric Binding Membership List dialog appears.
- 2. Do one of the following to add switches to the list.
  - a. Enter the Domain ID and WWN of each switch that you would like to add.
  - b. Click the Known Switches button. The Known Directors List dialog appears.
  - c. Select the switches you would like to add, and then click Add.
- 3. Click Add.
- 4. Click OK.

**Note:** If any director that is not on the Membership List is connected to this director, the ISL will not go online. Instead, an "invalid attachment" is reported on the isolated E\_Port. This is called out via a yellow border around the port.

Once the Membership List is correct and Interswitch Links are attached, they will come online. For FICON devices, you can now vary online devices which are defined correctly in the Input/Output Configuration Program (IOCP).

#### 4.3.3 Port Groups

Port Groups are a collection of ports. In larger Directors and Logical Domains, grouping ports will allow for smaller matrixes of blocking and prohibiting assignments.

#### **Creating a Port Group**

Use the following procedure to create a Port Group.

- 1. At the SAN view window select a director or Logical Domain in which you would like to create a port group, the select the Ports tab.
- 2. Click the Configure button. The Port Group window appears.
- 3. Click Create. The Create Port Group window appears.
- 4. Type in the name you want to give the group and then click OK. Available ports associated with the specified group now appear in the Port Group window.
- 5. Select the ports that you want to add to a Port Group from the Available Ports list, then click Add. The ports you selected now appear in the Ports in Group list.
- 6. If you are finished adding ports to the group, click Save to save the group and then click OK on the confirmation message dialog that appears.
- 7. Click Close when you are finished.

#### **Removing ports from a Port Group**

Use the following procedure to remove ports from a port group.

- 1. At the SAN view, select the Director or Logical Domain from which you would like to remove ports in a port group.
- 2. At the Ports drop-down list, select the port group from which you wish to remove ports and then click the Configure button to the right of the list. The Port Group window appears.
- 3. Select the ports that you want to remove from the port group and then click Remove.
- 4. Click Save to save the changes to the port group and then click OK at the confirmation dialog.
- 5. Click Close to close the Port Group window if you are finished.

#### **Deleting a Port Group**

Use the following procedure to delete a port group from a selected director.

- 1. At the SAN view, select the Director or Logical Domain from which you would like to delete a port group.
- 2. At the Ports drop-down list, select the port group you wish to delete and then click the Configure button to the right of the list.
- 3. Click Delete to delete the Port Group and then click Yes on the confirmation dialog.
- 4. Click Save and then click OK on the confirmation dialog.
- 5. Click Close to close the Port Groups window.

#### **Copying a Port Group**

Use the following procedure to copy a Port Group and then rename it as another Port Group.

- 1. At the SAN view, select the Director or Logical Domain at which you would like to copy a port group.
- 2. At the Port Group drop-down list, select the port group you want to copy and then click Configure.
- 3. Click Copy.
- 4. Type in the name of the new Port Group in the Copy Port Group window, and then click OK.
- 5. Click Save after you make any changes (adding or removing ports) that you wish to accomplish with the new Port Group and then click OK at the confirmation dialog.
- 6. Click Close when you are finished with the Port Group window.

#### 4.3.4 Port and switch binding

Port and switch binding allows users to restrict access to a director and its individual ports from other nodes in a fabric. It could also be called Device Connection Control (DCC). When binding is disabled, any node is permitted access through any port in the switch.

**Note:** Port and switch binding are only available for the FC/9000 8- and 16-port switches and 64-, 128- and 256- port directors.

#### Switch binding initial setup

- 1. Highlight an FC/9000 switch or director at the SAN list of the navigation tree.
- 2. Click Director at the menu bar and select the Device Binding option.
- 3. At the Device Binding configuration window, the default view is Switch Binding.
- 4. To bind devices to a switch, simply choose them from the left panel by either selecting them individually by using standard windows selection procedures or use the Add/Remove All button to add all devices, and then move them to the right panel by clicking on the Add Selected button. Note that the radio

buttons above the available device list allow you to toggle the view of devices from all devices in the fabric to devices currently connected to the switch at which you are attempting to bind devices.

- 5. After you have moved the devices you want to bind to this switch, you can click the Apply button. This will move the list of devices to the switch. Any device that attempts to log into the switch, such as new attachments, that is not part of the switch binding list will be rejected, and the attached port is isolated with "Invalid Attachment."
- 6. Click the Enable radio button, and then click OK at the confirmation window. This enables the list as the devices which may attach to this switch.

#### Port binding

Clicking the Device Binding tab opens the Device Binding window. Port binding is a way to ensure that devices communicate through a particular port on a director.

- 1. After invoking the Device Binding Configuration window, click the Port Binding tab.
- 2. At the Port drop down list, select the port to which you will bind devices by scrolling through the list of port and highlighting the port of your choice.
- 3. At the Devices list, determine whether you want to view all devices in the fabric, or only those currently connected to the director at which you will be binding the devices, by clicking either the Connected or all radio button.
- 4. Use standard Windows selection procedures to select the devices you would like to bind to the port you selected earlier.
- 5. Click the Add Selections button to move the ports you selected to the list at the right panel. You may also click on the Add All button to move all of the devices listed in the panel at the left to the list on the right.
- 6. Click the Apply button to send the list to the switch.
- 7. Click the Enable radio button, and then click OK at the confirmation window. This enables the list to the switch and binds the devices you chose to the port you chose. Any device that attempts to log into the switch via the specified port, such as new attachments, that is not part of the port binding list will be rejected, and the attached port is isolated with Invalid Attachment.

#### Adding devices to the switch binding list

- 1. Invoke the Device Binding Configuration window.
- 2. In the panel on the left, highlight the devices you wish to add. Use the All or Connected button to show the devices you wish to add.
- 3. Click the Add Selected button.
- 4. Click Apply.
- 5. Click the Enable button, and then click OK at the confirmation window to complete the task.
#### Removing devices from the switch binding list

- 1. Invoke the Device Binding Configuration window.
- 2. In the panel on the right, highlight the devices you wish to remove.
- 3. Click the Remove Selected button.
- 4. Click Apply.
- 5. Click on the Enable radio button, then click OK at the confirmation window to complete the task. When the last device is removed from the switch binding list, only devices that have been configured in a specific port binding list will be permitted access to the switch, and only through an attachment on that specific port.

#### Adding devices to the port binding list

- 1. Invoke the Device Binding Configuration window.
- 2. Click the Port Binding tab.
- 3. Use the Port drop down list to choose the port to which you would like to bind devices.
- 4. In the panel on the left, highlight the devices you wish to add. Use the All or Connected button to show the devices you wish to add.
- 5. Click the Add Selected button.
- 6. Click Apply.
- 7. Click the Enable button, and then click OK at the confirmation window to complete the task.

#### Removing devices from the port binding list

- 1. Open the Device Binding Configuration window.
- 2. Click the Port Binding tab.
- 3. Use the Port drop down list to choose the port from at you would like to remove bound devices.
- 4. In the panel on the right, highlight the devices you wish to remove.
- 5. Click the Remove Selected button.
- 6. Click Apply.
- Click the Enable button, and then click OK at the confirmation window to complete the task. When the last device is removed from a specific post binding list, then all devices attached to that port will be enforced from the switch binding list.

#### Combined switch/port binding for entire switch

- 1. Open the Device Binding Configuration window.
- 2. Use the Quick Configure panel (upper right section of the Device Binding Configuration window).
- 3. Clicking Connected and then Apply would stage the switch/ports bound list in the switch.

- 4. Clicking Clear All and then Apply would clear the switch/ports bound list in the switch.
- 5. Click the Enable button, and then click OK at the confirmation window to complete the task.

#### Globally disable all bindings

To disable all bindings, open the Device Binding Configuration window and click Clear All.

#### 4.3.5 Force ports down

The director has the ability to take a front port off line if the attached device is behaving abnormally. This is done to prevent the director port from being flooded with erroneous data. If a front port is forced down, the user can use the Enterprise Manager Software to place the port administratively off line and then on line which will restore operation. A backlink can also be forced down if improper behavior is detected. A backlink can also be restored via the Enterprise Manager.

Typical reasons that a port can be forced down:

- More than four log-ins within 10 seconds
- Excessive LOS occurrences within 10 seconds
- Various frame-error events within 10 seconds

The forcedown feature is turned on by default, but it can be disabled for the entire director via the Enterprise Manager.

To enable or disable force ports down

- 1. Select the director at the SAN tree view upon which you would like to enable or disable the Force Ports Down feature.
- 2. Right-click in the gray area next to the graphic of the director, and select the System Configuration option.
- 3. Select Disable or Enable from the drop down list at the Force Ports Down option.
- 4. Click Apply, and then click OK at the confirmation windows which follow.

# 4.3.6 Setting the director clock

All directors are delivered with preset time and date settings. However, in most cases, these clock settings do not match with the local times.

These clock settings do not affect the fabric functionality at all. However, it is important to set them because this makes reading and understanding the time-stamped logs much easier.

To set the director clock, just click the specific director in the navigation tree and then choose the path **Director—>Set Director Clock** from the main menu.

Enter your desired time settings and apply this by clicking **OK** as shown in Figure 4-14.

| Di   | rector Cl   | ock       |       |       |      | ×    |
|------|-------------|-----------|-------|-------|------|------|
| ۰s   | et to the f | ollowing  | time  |       |      |      |
| Year | 2003        | Month     | 7 💌   | Day   | 21 💌 |      |
| Hour | 3 💌         | Min       | 15 💌  | Sec   | 47 💌 | PM 💌 |
| Сs   | et to the o | current E | Mtime |       |      |      |
|      |             | Ok        | 2 _ ~ | ancel |      |      |

Figure 4-14 Setting the director clock

#### 4.3.7 Assigning names and aliases

To make it easier to manage large SANs, you can assign names to directors and individual ports. While this step is not mandatory, we recommend giving the directors and ports meaningful names. This makes the management of the SAN much easier.

**Note:** The names you give to the director ports belong to the physical ports of the director, and not to the attached devices. When changing the cabling of the director, we recommend that you also change the names to reflect the new environment.

#### Assigning the director's name

We have two ways to assign aliases. We can select it from the File pulldown menu or by clicking on the **PortWWNDeviceNames** button as shown in Figure 4-15.

| ØE       | interp                       | rise Ma              | anager C          | lient t | o cr  | tem1.s   | storag | e.tuc           | son.i | bm.c | om        |        |     |
|----------|------------------------------|----------------------|-------------------|---------|-------|----------|--------|-----------------|-------|------|-----------|--------|-----|
| File     | ⊻iew                         | <u>T</u> raps        | Director          | Help    |       |          |        |                 |       |      |           |        |     |
| P<br>N   | ort <u>W</u> W<br>Iotificati | 'N Devic<br>on Prefe | eNames<br>erences |         |       |          | 5      | <mark>لڇ</mark> | ٩     | \$   | Ľ         | FC     |     |
| Ē        | vent No                      | tificatio            | n Settings        | PO PO   | ort W | /WN Devi | iceNam | es              |       |      |           |        |     |
| R        | leset <u>U</u> s             | er Prefe             | rences            | 1       |       |          |        |                 |       |      |           |        | - [ |
|          | ору Со                       | deset                |                   |         |       | IP Ad    | dress  | <b>#1</b>       |       | IP   | Addr      | ess #2 |     |
| D        | ebug Ba                      | ackup                |                   |         |       | 9.11.19  | 4.65   |                 |       | 9.11 | 1.194.6   | 6      |     |
| L        | aunch L                      | ю <u>м</u>           |                   |         |       | 9.11.19  | 2.140  |                 |       | 9.11 | 1.192.1   | 41     | _   |
| L.       | aunch A                      | pplicatio            | INS               |         |       | 9.11.19  | 2.138  |                 |       | 9.11 | 1.192.1   | 39     | _   |
| <u> </u> | onfigur                      | e Applica            | ations            |         |       | 0 11 10  | 6.67   |                 |       | 0.1/ | 1 1 0 6 9 | 20     |     |
| Ľ        | ogoff                        |                      |                   |         |       | 3.11.18  | 0.07   |                 |       | 3.1  | 1.130.0   |        |     |
| E        | xit                          |                      |                   |         |       |          |        |                 |       |      |           |        |     |

Figure 4-15 Select Port WWN Devicenames

Clicking on either option will open the Port WWN DeviceNames Configuration as shown in Figure 4-16.

| Port WWN Device Name | Port WWN Device Names Configuration |                         |  |  |  |  |  |  |
|----------------------|-------------------------------------|-------------------------|--|--|--|--|--|--|
| Port W               | WN Device Names C                   | Configuration           |  |  |  |  |  |  |
| Port WWN             | Device Name                         | Port Vendor             |  |  |  |  |  |  |
| 210000096B3633C8     |                                     | IBM Corporation         |  |  |  |  |  |  |
| 210000096B3633C9     |                                     | IBM Corporation         |  |  |  |  |  |  |
| 500308C77440F00A     |                                     | ADVANCED DIGITAL INFORM |  |  |  |  |  |  |
| 20000001730069A2     |                                     | JNI Corporation         |  |  |  |  |  |  |
| 10000000C923ED7D     |                                     | EMULEX CORPORATION      |  |  |  |  |  |  |
| 5005076300967F04     |                                     | IBM                     |  |  |  |  |  |  |
| 5005076300C6A805     |                                     | IBM                     |  |  |  |  |  |  |
| 50060B00001064BA     |                                     | HEWLETT-PACKARD CO.     |  |  |  |  |  |  |
| 210000E08B078D6D     |                                     | QLogic Corp.            |  |  |  |  |  |  |
| 5005076801100068     |                                     | IBM                     |  |  |  |  |  |  |
| 200207000007E00      |                                     |                         |  |  |  |  |  |  |
| Save Refresh Close   |                                     |                         |  |  |  |  |  |  |

Figure 4-16 Port WWN Device Names configuration

The configuration lists the Port WWN followed by the Device Name and then Port Vendor. The Device Name is blank because we have not defined an alias for this

WWN. The Port Vendor shows the vendor of the product that is attached to the given port.

To assign the alias, we fill in the Device name for the given WWN.

# 4.3.8 Implementing zoning

One of the basic purposes of SAN fabric products is to enable or disable communication between the different ports (devices) attached to them.

In most cases it is helpful to limit the potential access of ports. Zoning provides an effective tool to limit and control the communication between fabric ports.

There are multiple reasons to want to limit access:

- We may want to avoid Windows servers seeing all disks in a fabric. Otherwise there would be a high risk of getting signatures written on all disks which would then mean these disks are unusable by other operating systems.
- For security reasons we may want to limit the access to disk with confidential data to only selected servers.
- We would like to get control of the amount of paths a FC host adapter has to a specific disk. This is because not all environments are flexible in their usage of multipathing software.

#### **Understanding WWN zoning**

WWN zoning allows you to designate devices using their WWPN. This means you can group devices by WWNs with WWN zoning. These zones can then be grouped into *zonesets*. All zones within a zoneset are in effect at the same time and only one zoneset is active in the fabric at any given time.

Enterprise Manager lets you manage several zonesets across the fabric with only one of them active at a time. Note that the active zoneset cannot be modified.

One zoneset may be comprised of 1 to 256 zones. That zoneset may accommodate up to 3500 member devices. Note that all zones are present in the fabric and available to any user which may have access to the fabric.

WWN gives greater flexibility to manage a fabric as devices can be moved across the fabric without having to change zoning configurations.

# 4.3.9 Defining Zones

To access Zoning, we click on the Zoning button as shown in Table 4-17.

| 0 E        | Enterprise Manager Client to cntem1.storage.tucson.ibm.com |               |       |     |      |       |    |    |                   |          |    |   |    |
|------------|------------------------------------------------------------|---------------|-------|-----|------|-------|----|----|-------------------|----------|----|---|----|
| Eile       | ⊻iew                                                       | <u>T</u> raps | Direc | tor | Help |       |    |    |                   |          |    |   |    |
| 4          |                                                            | •             | ×     | ð   | 6    |       | 8  | 5  | <mark>Ç≞</mark> 1 | <u>Ş</u> | \$ | Ľ | FC |
| ⊕ S<br>⊕ ∎ | AN<br>irector                                              | s             |       |     |      | Zonir | ng | Di | recto             | rs       | 1  |   | 1  |

Figure 4-17 Zoning button

In our example, we are adding a zone to an existing fabric. Once we bring up the Zoning window, we must double click on the fabric name or zoom in as described in the messages at the bottom of the window as shown in Figure 4-18.

| Coning              |                      |                         |                       |
|---------------------|----------------------|-------------------------|-----------------------|
| 🗉 🧱 Fab_E_Curly-128 | ( ) Q U              | / <del>0</del> X        |                       |
|                     | Zoom in Zoom Out Sav | /e Refresh Cancel       |                       |
|                     | $\sim$               | All Fabrics             |                       |
|                     | Fabric               | Number of Directors     | Active Zoneset        |
|                     | Fab_E_Curly-128      | 4 UN                    | MD_Curly_Larry_Fabric |
|                     |                      |                         |                       |
|                     |                      |                         |                       |
|                     |                      |                         |                       |
|                     |                      |                         |                       |
|                     |                      |                         |                       |
|                     |                      |                         |                       |
|                     |                      |                         |                       |
|                     | To access Direct     | or Zoning databases, se | elect Fabric          |
|                     | and zoom-in or d     | ouble-click.            |                       |
|                     |                      |                         |                       |

Figure 4-18 Zoning tool

We double click on the existing configuration and it displays all the zonesets currently defined as shown in Figure 4-19.

| Director Name      | Domain ID | Active Zoneset         | #INACTIVE Zonesets |
|--------------------|-----------|------------------------|--------------------|
| Shemp_256 Domain 0 | 1         | UMD_Curly_Larry_Fabric |                    |
| Curly-128          | 98        | UMD_Curly_Larry_Fabric |                    |
| Moe 64             | 32        | UMD_Curly_Larry_Fabric |                    |
| M06-04             |           |                        |                    |
| Larry_256          | 101       | UMD_Curly_Larry_Fabric |                    |
| Larry_256          | 101       | UMD_Curly_Larry_Fabric |                    |
| Larry_256          | 101       | UMD_Curly_Larry_Fabric |                    |
| Larry_256          | 101       | UMD_Curly_Larry_Fabric | ect director and   |

Figure 4-19 Using Zoning function

To add a new zoneset we must double click on one of the inactive zonesets. After double clicking on Curly-128, we now have the ability to create a new zone set as well as **Save** our changes as shown in Figure 4-20. We can also arrive at the same point by clicking on the **ZoomIn** button.

| O Zoning                                                                                                    |                                                                                                |                                                     |                                | _ 🗆 🛛       |
|----------------------------------------------------------------------------------------------------|------------------------------------------------------------------------------------------------|-----------------------------------------------------|--------------------------------|-------------|
| <ul> <li>➡ Fab_E_Curly-128</li> <li>➡ ■ Shemp_256 Domain</li> <li>➡ ■ Curly-128(Domain: 9t</li> <li>■ ■ Moe-64(Domain: 32)</li> <li>■ ■ Larry_256(Domain: 1</li> </ul> | Coom In     Zoom Out     Save     Refresh       Fabric:     Fab_E       Zonesets     All Zones | Cancel                                              | emp_256 Domain 0 All Z         | onesets     |
|                                                                                                    | Zoneset Name                                                                                   | #Zones                                              | # Zone Members                 | Zoneset Sta |
|                                                                                                    | Dorys_Cnt_Fabric                                                                               | 0                                                   | 0                              | INACTIVE    |
|                                                                                                    | UMD_Curly_Larry_Fabric                                                                         | 86                                                  | 671                            | ACTIVE      |
|                                                                                                    | <create zoneset=""></create>                                                                   |                                                     |                                |             |
|                                                                                                    | <                                                                                              | mt.<br>st, select Zoneset and z                     | com-in.                        | >           |
|                                                                                                    | To modify zones in an INA<br>Note: No undates are allo                                         | ACTIVE zoneset, access z<br>wed for an ACTIVE Zones | ones via 'All Zones' vi<br>et. | .ew.        |
| <                                                                                                    |                                                                                                | and tot all holling solid                           |                                |             |

Figure 4-20 Creating new zoneset

Next, choose the newly created zone, and click the **Zoom In** button. In our fabric there are other zones defined so we also see those. We scroll to the bottom and highlight the **<CreateZone>** field as shown in Figure 4-21.

In this example we type in DorysZone, select whether this is a **Hard** or **Soft** zone from the pulldown menu on the right and press **enter**. Note that with the SAN256N, Soft zone is the default.

| • Zoning                                                                                                    |                                                                                                    |                    |                    |                    | - 🗆 🛛                    |
|----------------------------------------------------------------------------------------------------|----------------------------------------------------------------------------------------------------|--------------------|--------------------|--------------------|--------------------------|
| <ul> <li>➡ Fab_E_Curly-128</li> <li>➡ ■ Shemp_256 Domain</li> <li>➡ ■ Curly-128(Domain: 9t</li> <li>➡ ■ Moe-64(Domain: 32)</li> <li>➡ ■ Larry_256(Domain: 1</li> </ul> | Q     Q     ✔     €       Zoom In Zoom Out Save Refresh     Fabric: Fab_E       Fabric: Fab_E       Zonesets     All Zones | Cancel             | : Shemp_256 Domair | n 0 All Zones Pool |                          |
|                                                                                                    | Zone Name                                                                                                    | #Zone Members      | #Assigned Zonesets | Zone Type          |                          |
|                                                                                                    | taco_resz                                                                                                    |                    |                    | 3011               | Save A                   |
|                                                                                                    | taco_fcs3                                                                                                    | 6                  | 0                  | ) Soft             | <ul> <li>Save</li> </ul> |
|                                                                                                    | SVC_Storage_test                                                                                                    | 13                 | 0                  | ) Soft             | Save                     |
|                                                                                                    | svc_test                                                                                                    | 12                 | 0                  | ) Soft             | Save                     |
|                                                                                                    | DorysZone                                                                                                    | 0                  | 0                  | Soft               | Save                     |
|                                                                                                    | <create zone=""></create>                                                                                                  |                    |                    | Hard               | ~                        |
|                                                                                                    | <                                                                                                    |                    |                    | Soft               |                          |
|                                                                                                    |                                                                                                    |                    |                    |                    |                          |
|                                                                                                    | To delete or replicate a                                                                                                   | Zone, use right mo | use click menu     |                    |                          |
|                                                                                                    | followed by Save toolba                                                                                                    | r button.          |                    |                    |                          |
|                                                                                                    | To access or modify Zone                                                                                                   | Members, select Zo | ne and zoom-in.    |                    |                          |
| <                                                                                                    |                                                                                                    |                    |                    |                    |                          |

Figure 4-21 Create a new zone part2

There are a couple of ways we can add zone members at this window. We can type them in, or we can drag and drop them from the Navigation Tree at the left and drop them in as shown in Figure 4-22 (click the plus sign next to a director to expand the view and see the available ports for that director).

| Zoning                                                                                                    |                       |                                                                                                    |                     |                 |              |                |          |
|----------------------------------------------------------------------------------------------------|-----------------------|----------------------------------------------------------------------------------------------------|---------------------|-----------------|--------------|----------------|----------|
| <ul> <li>198 : Port# 19(Port-019)</li> <li>98 : Port# 20(Port-020)</li> <li>98 : Port# 21(Port-021)</li> <li>98 : Port# 22(Port-022)</li> <li>98 : Port# 22(Port-022)</li> <li>99 99 : Port# 22(Port-023)</li> </ul> | Zoom In Zoom Out Save | Image: Weight of the second second | a<br>8: Switch: She | mp_256 Domain 0 | : Zone: Dorj | /sZone Ali Mei | nbers    |
| ₩ 98 : Pon# 32(Pon-032)<br>₩ 98 : Pon# 33(Pon-033)                                                                                                    | Port WWN              | Name                                                                                                    | Node FC Addr        | Director/Switch | Port         | Vendor         | S        |
| 1 98 ; Port# 34(Port-034)                                                                                                    | N                     |                                                                                                    | 622100              | Curly-128       | Port-033     |                | Added(*) |
| ⊞                                                                                                    | h <u>r</u>            |                                                                                                    | 022100              | Curry-120       | 1011-000     |                | Added()  |
| 1 98 : Port# 36(Port-036)                                                                                                    | <add vvvvin=""></add> |                                                                                                    |                     |                 |              |                |          |
| 1 98 : Port# 37(Port-037)                                                                                                    |                       |                                                                                                    |                     |                 |              |                |          |
| 💵 98 : Port# 38(Port-038)                                                                                                    |                       |                                                                                                    |                     |                 |              |                |          |
| 🕪 98 : Port# 39(Port-039)                                                                                                    |                       |                                                                                                    |                     |                 |              |                |          |
| 1 98 : Port# 48(Port-048)                                                                                                    |                       |                                                                                                    |                     |                 |              |                |          |
| 1 98 : Port# 49(Port-049)                                                                                                    |                       |                                                                                                    |                     |                 |              |                |          |
| 1 98 : Port# 50(Port-050)                                                                                                    |                       |                                                                                                    |                     | 111             |              |                |          |
| 1 98 : Port# 51 (Port-051)                                                                                                    |                       |                                                                                                    |                     |                 |              |                | -        |
| 98 : Port# 52(Port-052)                                                                                                    | To add uses werehous  |                                                                                                    |                     |                 |              |                |          |
| 98 : Port# 53(Port-053)                                                                                                    | Duen a Duen no        | ,<br>                                                                                                    | . left ture         |                 |              |                |          |
| 98 : Pon# 54(Pon-054)                                                                                                    | Urag & Drop me        | mper(s) rro                                                                                                    | m leit tree.        |                 |              |                |          |
| 98 : Pon# 55(Pon-055)                                                                                                    | Use right-clic        | k menu and                                                                                                    | select.             |                 |              |                |          |
| 98 : Pon# 56(Pon-056)                                                                                                    | UR                    |                                                                                                    |                     |                 |              |                |          |
| 30 . FUI# 57 (FUI-057)                                                                                                    | Type in member        | in the las                                                                                                    | t row.              |                 |              |                |          |
| 30 : FUI# 30(FUI-030)                                                                                                    | To delete member,     | use right-c                                                                                                    | lick Delete su      | b-menu option.  |              |                |          |
| 30: 00 : Port# 60(Port 060)                                                                                                    | Click Save on the     | toolbar but                                                                                                    | ton to commit       | changes.        |              |                |          |
| 98 : Port# 61(Port-061)                                                                                                    |                       |                                                                                                    |                     |                 |              |                |          |
| 98 : Port# 62(Port-062)                                                                                                    |                       |                                                                                                    |                     |                 |              |                |          |
| 30 00 · Dort# 62(0 01 062) ▼                                                                                                    |                       |                                                                                                    |                     |                 |              |                |          |
| < >                                                                                                    |                       |                                                                                                    |                     |                 |              |                |          |

Figure 4-22 Adding WWN to zone

We can also right-click over <Add WWN> and select *Add Zone Members* as shown in Figure 4-23. A list of known WWNs and their nicknames, or Node FC Addresses will pop up as shown.

Select the WWNs you wish to add, and then click Add.

For the FC16-2, FC8-2, non-IBM switches and QLogic Sanbox2's you will have to manually add their WWNs to the zone. To expand the Navigation Tree to get to the port level, click the plus sign (+) to the left of the director. Then click on a port, and all the devices which are assigned to that port are listed beneath it. There are two types of zone members that can be added to a zoneset: WWN (note that the WWN type may also appear as the nickname for the device), and Node FC Address. Highlight and then drag the zone member to the next available line cell and drop it there. It will then be listed in the zone member list. You can also type in a member manually by clicking in the pertinent cell at the next available line and typing in the information.

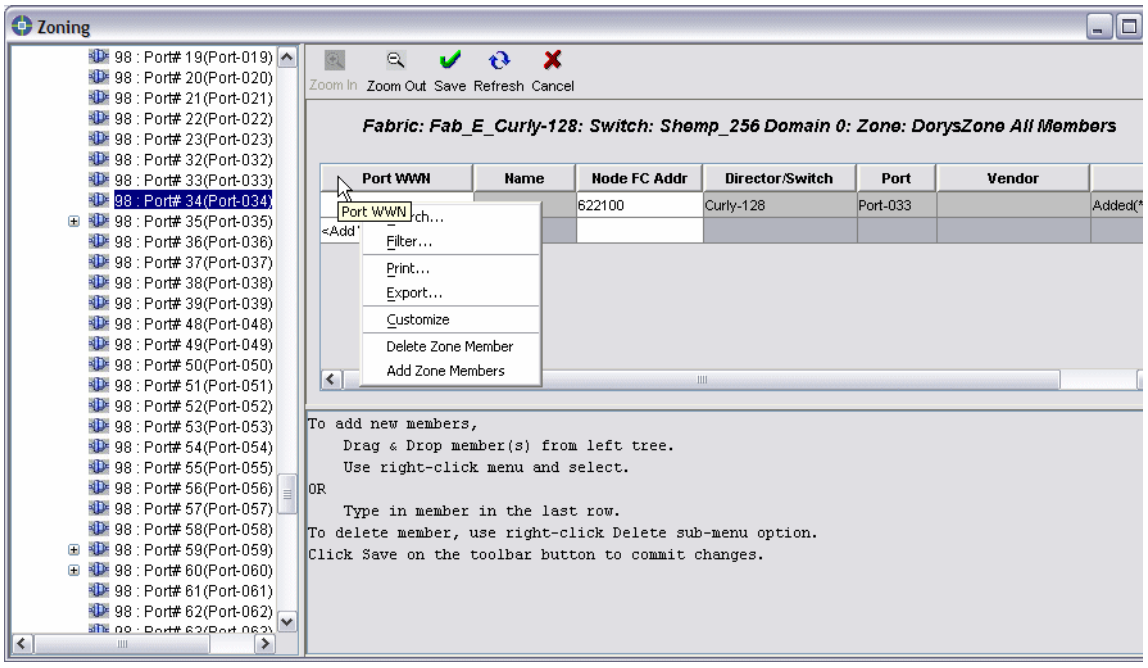

Figure 4-23 Adding by Port WWN

Once the required WWNs have been added, click the **Save** button. To create additional zones, click **Zoom Out** from the previous panel and repeat the same process followed to create the first zone.

The next step is to create the *z*oneset. Click the **Zoom Out** button to go back to the list of zones, click the **Zonesets** tab, and highlight <Create Zoneset>. Type in the name of the zoneset and press Enter.

**Note:** The zoneset name *must* begin with an alphabetic character (A-Z, a-z). Use alphanumeric ASCII characters to create the rest of the zoneset name. You can also use the following three characters in a zoneset name: "\$" or "\_" or "-".

To add zones to this zoneset, right click over the zoneset and choose **Add Zones** in the contextual menu as shown in Figure 4-24.

| O Zoning                                          |                                                                          |                 |                     |                           |               |
|---------------------------------------------------|--------------------------------------------------------------------------|-----------------|---------------------|---------------------------|---------------|
| 🖤 98 : Port# 19(Port-019) 🔺                       | લ્ લ્                                                                    | V \vartheta     | ×                   |                           |               |
| 98 : Port# 20(Port-020)                           | Zoom In Zoom Out                                                         | Save Refresh Ca | ancel               |                           |               |
| 98 : Port# 21 (Port-U21)                          |                                                                          |                 |                     |                           |               |
| 98 : Pont# 22(Pont-U22)                           |                                                                          | Fabric: Fab_    | E_Curly-128: Direct | tor: Shemp_256 Domain 0   | All Zonesets  |
| 98 : Pon# 23(Pon-023)                             |                                                                          |                 |                     |                           |               |
| 98 : Port# 32(Port-032)                           | Zonesets All                                                             | Zones           |                     |                           |               |
| 1 98 : Port# 34(Port-034)                         |                                                                          |                 |                     | [                         | [             |
| ⊞                                                 | Zoneset                                                                  |                 | #Zones              | #Zone Members             | Zoneset State |
| 1 98 : Port# 36(Port-036)                         | <create td="" zoneset<=""><td>-</td><td></td><td></td><td></td></create> | -               |                     |                           |               |
| 1 98 : Port# 37(Port-037)                         | Dorvs Cnt Fab                                                            |                 |                     | 0                         | INACTIVE      |
| 🕸 98 : Port# 38(Port-038)                         | Dorve CNT zo                                                             | Search          |                     | -                         | INACTIVE      |
| 💵 98 : Port# 39(Port-039)                         | Dorys_Civi_20                                                            | <u>F</u> ilter  |                     |                           | INACTIVE .    |
| 🕪 98 : Port# 48(Port-048)                         | UMD_Curly_Lar                                                            | Print           |                     | 671                       | ACTIVE        |
| 💵 98 : Port# 49(Port-049)                         |                                                                          | Export          |                     |                           |               |
| 1 98 : Port# 50(Port-050)                         | -                                                                        | Exportin        |                     |                           |               |
| 98 : Port# 51 (Port-051)                          |                                                                          | Customize       | _                   |                           | I             |
| 1 98 : Port# 52(Port-052)                         | The section Review                                                       | Delete          |                     | A                         |               |
| 1 98 : Port# 53(Port-053)                         | To view Zone:                                                            | Activate        | elect Zoneset an    | a zoom-in.                |               |
| 98 : Port# 54(Port-054)                           | To modify zor                                                            | Deactivate      | E zoneset, acces:   | s zones via 'All Zones' ' | view.         |
| 98 : Pont# 55(Pont-055)                           | Note: No upa:                                                            | Add Zones N     | for an AUTIVE ZO    | neset.                    |               |
| 98 : Pon# 55(Pon-055)                             |                                                                          | Berrove Zoper   | 5                   |                           |               |
| 98 . PUT# 57(PUT-057)                             |                                                                          | Renove Zones    |                     |                           |               |
| ₩ 30. FUI# 38(FUIF038)<br>₩ 30 - FUI# 58(FUIF038) | _                                                                        | Replicate       |                     |                           |               |
|                                                   |                                                                          |                 |                     |                           |               |
| 1 98 : Port# 61(Port-061)                         |                                                                          |                 |                     |                           |               |
| 1 98 : Port# 62(Port-062)                         |                                                                          |                 |                     |                           |               |
|                                                   |                                                                          |                 |                     |                           |               |
|                                                   |                                                                          |                 |                     |                           |               |

Figure 4-24 Adding zones to the zoneset

Select the zones you want to add. We select *DorysZone* and click **Add**. We can also select multiple entries by holding down the Ctrl key while selecting the zones as shown in Figure 4-26.

| Add Zones to the Zoneset. |   |
|---------------------------|---|
| OSTI7_TCSU                | ^ |
| ost17_fcs1                |   |
| ost17_fcs2                |   |
| ost17_fcs4                |   |
| server_proven             |   |
| taco_fcs0                 |   |
| taco_fcs1                 |   |
| taco_fcs2                 |   |
| taco_fcs3                 |   |
| SVC_Storage_test          |   |
| svc_test                  |   |
| DorysZone                 | ~ |
| Add Cancel                |   |

Figure 4-25 Selecting the zones to add to the zoneset

We return to the main window and click **Save** to save the zoneset configuration.

The zoneset is now defined but we still have to activate it. To activate the zoneset, right-click it and choose **Activate** from the menu as shown in Figure 4-25.

| O Zoning                     |                                 |                      |             |             | _ 0           |
|------------------------------|---------------------------------|----------------------|-------------|-------------|---------------|
| 198 : Port# 19(Port-019)     | २ २ 🗸 🕹                         | ×                    |             |             |               |
| 10 98 . P01# 20(P01-020)     | Zoom In Zoom Out Save Refresh C | ancel                |             |             |               |
| 1 90 . Folt# 21(Folt=021)    |                                 |                      |             |             |               |
| 10 98 : Port# 23(Port-023)   | Fabric: Fab                     | E_Curly-128: Directo | r: Shemp_2  | 56 Domain 0 | All Zonesets  |
| 1 98 : Port# 32(Port-032)    |                                 |                      |             |             |               |
| 98 : Port# 33(Port-033)      | Zonesets All Zones              |                      |             |             |               |
| 1 98 : Port# 34(Port-034)    | Zoneset Name                    | #Zonee               | #700        | e Membere   | Zonecet State |
| 🕀 🐠 98 : Port# 35(Port-035)  | Zoneset name /                  | # 20103              | #201        | c members   | Zoneact State |
| 1 98 : Port# 36(Port-036)    | <create zoneset=""></create>    |                      |             |             |               |
| 98 : Port# 37(Port-037)      | Dorys_Cnt_Fabric 1              |                      |             | 1           | INACTIVE      |
| 98 : Port# 38(Port-038)      | Dorys_CNT_zoneset 0             | 2                    | earcn       |             | INACTIVE      |
| 98 : Pon# 39(Pon-039)        | UMD Curly Larry Fabric 8        | 6 <u>F</u>           | ilter       | _           | ACTIVE        |
| 30: 00 : Port# 40(Port-040)  |                                 | <u><u>P</u>I</u>     | rint        |             |               |
| 10 99 : Port# 50(Port-050)   |                                 | E                    | xport       |             |               |
| 1 98 : Port# 51(Port-051)    | <                               |                      | ustomize    |             |               |
| 1 98 : Port# 52(Port-052)    |                                 |                      | oloto       | -           |               |
| 1 98 : Port# 53(Port-053)    | To view Zones in a Zoneset      | , select Zoneset     | eiece       |             |               |
| 1 98 : Port# 54(Port-054)    | To modify zones in an INAC      | TIVE zoneset, acc A  |             | 11 Zones' v | /iew.         |
| 1 98 : Port# 55(Port-055)    | Note: No updates are allow      | ed for an ACTIVE     | eactivate ° |             |               |
| 🚇 98 : Port# 56(Port-056) 🚽  |                                 | A                    | dd Zones    |             |               |
| 🚇 98 : Port# 57(Port-057) 💷  |                                 | R                    | emove Zones |             |               |
| 💵 98 : Port# 58(Port-058)    |                                 | R                    | eplicate    |             |               |
| 🕀 🕸 98 : Port# 59(Port-059)  |                                 |                      |             |             |               |
| 🕀 🕸 98 : Port# 60(Port-060)  |                                 |                      |             |             |               |
| 1 98 : Port# 61 (Port-061)   |                                 |                      |             |             |               |
| 💯 98 : Port# 62(Port-062) 🗸  |                                 |                      |             |             |               |
| Sile 00 · Dort# 62/Dort 062) |                                 |                      |             |             |               |

Figure 4-26 Activate new zoneset

We confirm that we want to activate the zoneset by clicking **Yes** on the confirmation screen. The zoneset is now activated.

#### 4.3.10 Logical domains

Selecting the Logical Domains tab displays the System Configuration for Director: The default configuration is that everything is in logical domain 0, and Zero Cost ISL (ZISL) Group Network 0. All have the diagonal lines and mustard color.

Note: The ability to change the logical domain configuration is a licensed option. Please call your support representative for information on how to obtain a license or logical domain functionality. You may create three other logical domains and three other ZISL Groups.

Configure logical domain

Configure logical domains as a means of creating two separate logical directors within one physical director.

Click the director at the director view where you would like to create a logical domain. Right-click in the grey area to the left of the director view and then select the System Configuration option. Then click on the Logical Domains tab. Click the Configure button

Select the pre-configured option which fits how you want to set up the logical domains of the director. Determine how many logical domains you will have, and the slot count of each of them. Note that there are sixteen ports per slot or board.

Zero cost InterSwitch Links is a way to set up an ISL between logical partitions without having to physically cable them together.

When finished, click OK.

After the configuration, click Apply.

Click OK at the confirmation windows which appear.

#### 4.3.11 Database backup

The database backup feature allows us to back up files from the server window. All necessary files will be backed up. We can use the backup to restore our configuration data.

From the Enterprise Manager server, we click on the **File** menu and select the *Backup* function. The Backup dialog appears and we type in the backup File name (if we wish to change it from the default file name) and then click on the **Backup** button. Note that if we give the backup file a name that already exists, we will be prompted to overwrite the older version. We recommend using different file names and including a month and year in the file name format. When the file has been successfully backed up, we will get a confirmation message.

To set an automatic backup, we perform the following steps:

- Log in to the Enterprise Manager server
- Select the AutoBackup function from the Configuration menu and click on the Auto Backup Enabled box when the Auto Backup dialog box appears
- Now the Auto Backup Settings window appears. We used Windows Explorer to locate the file we want to backup. After selecting the file, we click **Backup**
- The cursor is now in the Every field. This field determines the frequency in hours by which we want the file backed up. We must type in a number and click **OK** to continue

We have now completed setting up the Auto Backup.

# 4.3.12 One button code load

By clicking on the One Button Code Load button as shown in Figure 4-27, we are able to perform code load functions on the FC/9000 and SAN256N.

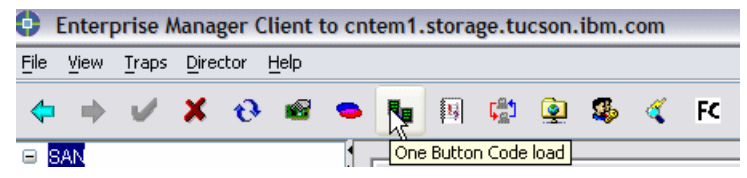

Figure 4-27 One Button Code Load Icon

The dialog box appears and we have two tabs, one for FC/9000 and one for the 2045 (also known as the SAN256N). In Figure 4-28, we see the options for the FC/9000. They are different than for the SAN256N.

| One Button Co        | de Load               |                 |             |                       |                                  |              |
|----------------------|-----------------------|-----------------|-------------|-----------------------|----------------------------------|--------------|
| FC/9000 2045         |                       |                 |             |                       |                                  |              |
| Fabric               | Director              | Director Status | Out of Band | Current Code          | set New Codeset                  | Current Stat |
| Fab_E_Curly-128      | Curly-128             | Online          | Yes         | FC 5.0.0.0            | Select Codeset 💌                 |              |
| Fab_E_Curly-128      | Moe-64                | Online          | Yes         | FC 5.0.0.0            | Select Codeset 💌                 |              |
| Fab_E_Curly-128      | Larry_256             | Online          | Yes         | FC 5.0.0.0            | Select Codeset 💌                 |              |
| ٢.                   |                       | 1111            |             |                       |                                  | >            |
| Options Hard reset b | oard(s) after applica | ation code move | ي<br>م      | ] Move code to failed | boards<br>( (for each director ) |              |
| - A                  |                       |                 |             | Load & Act            | tivate Abort D                   | etail Status |
|                      |                       |                 |             |                       |                                  | Close        |

Figure 4-28 FC/9000 One Button CodeLoad options

One button code load via the Enterprise Manager Software allows maintenance level users the ability to load code into an FC/9000 director or switch.

#### One button code load for FC/9000

- 1. Click the Code Load button.
- 2. After clicking the Code Load button, the One Button Code Load window is displayed.
  - a. Hard reset boards after application code move:
    - i. Enterprise Manager by default does a soft reset after an application code move to boards. By selecting this option, Enterprise Manager will perform hard resets to those boards. By default, this option is not selected.
  - b. Hard reset board(s) after FPGA code move:
    - i. Move code to failed boards: User has option to select if they want to move code to failed boards. If selected, an attempt will be made to move FCM flash code to failed boards (Application as well as FPGA). The board will be hard reset after move code. By default this option is selected.
  - c. Stop after first error (for each director): User can select if they want to stop/continue after any error has encountered. By default this option is selected.
- 3. Select the code load set from the drop down box at the right by clicking the arrow and then clicking the code set you want to load. Note that you must choose a code set for each director into which you want to load code. Also note that you may choose a different available code set for directors and concurrently complete those code loads when you click the Start button.
- 4. Select the director(s) to which you wish to download code by clicking on them. Note that all directors known by the Enterprise Manager Software will be listed. Inband and out of band directors must be loaded in separate sessions. Upgrade out of band directors first. Then Inband directors secondly.
- 5. Select the options you wish to apply and click the Start button. Click the OK button at the confirmation window to continue the process. Note that if you wish to stop the process, click the Abort button and not the Close button. Clicking the Close button simply closes the window but does not stop the process.

Clicking the Detail Status button shows progress of the code load.

# One button code load for SAN256N director

- 1. Click the Code Load button.
- 2. After clicking the Code Load button, click the SAN256N director tab to see the following window.

- 3. Select the code load set from the drop down box at the right by clicking on the arrow and then clicking on the code set you want to load. Note that you must choose a code set for each director into which you want to load code.
- 4. Select the director(s) to which you wish to download code by clicking on them. Note that all directors known by the Enterprise Manager will be listed. Note: Inband and out of band directors must be loaded in separate sessions. Upgrade out of band directors first. Then Inband directors secondly.
- 5. Click the Load and Activate button, or click Load if you want to only load the code at this time and want to manually choose Activate. Click the OK button at the confirmation window to continue the process. Note that if you wish to stop the process, click on the Abort button and not the Close button. Clicking the Close button simply closes the window but does not stop the process.

Clicking on the Detail Status button shows progress of the code load.

| C/9000 2045<br>Director<br>hemp_256 | Director Status           | Out of Band<br>Yes | Current Codeset | Previous Codeset<br>1.1.0.2.8 | New Codeset      | Curr  |
|-------------------------------------|---------------------------|--------------------|-----------------|-------------------------------|------------------|-------|
| Director<br>hemp_256                | Director Status<br>Online | Out of Band<br>Yes | Current Codeset | Previous Codeset<br>1.1.0.2.8 | New Codeset      | Curr  |
| hemp_256                            | Online                    | Yes                | 11.0.2.8        | 11.0.2.8                      | Select Codeset   |       |
|                                     |                           |                    |                 |                               | Select Codeset   |       |
|                                     |                           |                    |                 |                               | 1.1.0.2.8        |       |
|                                     |                           |                    |                 |                               |                  |       |
|                                     |                           |                    |                 |                               |                  |       |
|                                     |                           |                    |                 |                               |                  |       |
|                                     |                           |                    |                 |                               |                  |       |
|                                     |                           |                    |                 |                               |                  |       |
|                                     |                           |                    |                 |                               |                  |       |
|                                     |                           |                    |                 |                               |                  |       |
|                                     |                           |                    |                 |                               |                  |       |
|                                     |                           |                    |                 |                               |                  |       |
|                                     |                           |                    |                 |                               |                  |       |
|                                     |                           |                    |                 |                               |                  |       |
|                                     |                           |                    |                 |                               |                  |       |
|                                     |                           |                    |                 |                               |                  |       |
|                                     |                           |                    |                 |                               |                  |       |
|                                     |                           |                    |                 |                               |                  |       |
|                                     |                           |                    |                 |                               |                  |       |
|                                     |                           | Load & Activat     | e Load Activ    | ate Rollback                  | Abort Detail Sta | atus  |
|                                     |                           |                    |                 |                               |                  | Class |

Figure 4-29 2045 One Button Code Load options

In Figure 4-29, we see the options available to us for the 2045.

# 4.3.13 Monitoring user activities

To monitor user activities, we can view the Audit Trail. All user levels (*admin, oper, viewer*) can access the audit trail.

All activities are logged and categorized into different types. These are some examples of these operation types:

- ► User login
- ► IP address of user login
- Fabric definition
- User definitions
- Name server zoning
- Switch name changed

We can access the Audit Trail log by going to View and then selecting *Audit Trail*. The Audit Trail log is displayed as shown in Figure 4-30.

| 😐 Audit Trail - Refr    | eshed Thu Dec 02 10     | 5:56:32 PST 2004   |           |        |          |           |        |           | _ 🗆 🔀             |
|-------------------------|-------------------------|--------------------|-----------|--------|----------|-----------|--------|-----------|-------------------|
| Started                 | Completed               | Operation          | Status    | Fabric | Director | Entity    | User   | User IP   | Description       |
| 2004.11.08 11:21:17 PST | 2004.11.08 11:21:18 PST | User login         | succeeded |        |          |           | maint  | 127.0.0.1 | User Group "mai 🛧 |
| 2004.11.08 11:42:31 PST | 2004.11.08 11:42:31 PST | User logout        | succeeded |        |          |           | maint  | 127.0.0.1 | =                 |
| 2004.11.08 11:42:48 PST | 2004.11.08 11:42:48 PST | EM server shutdown | succeeded |        |          |           |        |           |                   |
| 2004.11.08 11:42:48 PST | 2004.11.08 11:42:49 PST | Database Compacted | succeeded |        |          | FCNMS.mdb | System | 127.0.0.1 | At Shutdown, L    |
| 2004.11.08 11:44:20 PST | 2004.11.08 11:44:20 PST | EM server shutdown | succeeded |        |          |           |        |           |                   |
| 2004.11.08 11:44:20 PST | 2004.11.08 11:44:21 PST | Database Compacted | succeeded |        |          | FCNMS.mdb | System | 127.0.0.1 | At Shutdown, L    |
| 2004.11.08 11:45:17 PST | 2004.11.08 11:45:17 PST | EM server shutdown | succeeded |        |          |           |        |           |                   |
| 2004.11.08 11:45:17 PST | 2004.11.08 11:45:18 PST | Database Compacted | succeeded |        |          | FCNMS.mdb | System | 127.0.0.1 | At Shutdown, L    |
| 2004.11.08 11:45:49 PST | 2004.11.08 11:45:49 PST | EM server shutdown | succeeded |        |          |           |        |           |                   |
| 2004.11.08 11:45:49 PST | 2004.11.08 11:45:50 PST | Database Compacted | succeeded |        |          | FCNMS.mdb | System | 127.0.0.1 | At Shutdown, L    |
| 2004.11.08 11:46:28 PST | 2004.11.08 11:46:29 PST | EM server shutdown | succeeded |        |          |           |        |           |                   |
| 2004.11.08 11:46:29 PST | 2004.11.08 11:46:29 PST | Database Compacted | succeeded |        |          | FCNMS.mdb | System | 127.0.0.1 | At Shutdown, L    |
|                         |                         |                    |           | 4      |          |           |        |           | >                 |

Figure 4-30 Audit trail log

In Table 4-3 we describe the details of the Audit Trail Log.

| Column Title | Description                            |
|--------------|----------------------------------------|
| Started      | Time event started                     |
| Completed    | Time event completed                   |
| Operation    | Operation performed                    |
| Status       | Status of operation, succeeded, failed |
| Fabric       | Name of Fabric operation occurred on   |

Table 4-3 Audit Trail Log details

| Column Title | Description                                |
|--------------|--------------------------------------------|
| Director     | Name of Director operation occurred on     |
| Entity       |                                            |
| User         | User name that performed function          |
| User IP      | IP address of user logged in               |
| Description  | Detailed description of function performed |

# 4.3.14 Event log

The event log contains all important events that have occurred. This includes events triggered by users and events caused by other external or internal influences such as FRU failures or losing power.

To read the event log, click **EventLog** button as shown in Figure 4-31.

| <b>(</b> ) E | Interp | orise N       | lana  | ger C | lient        | to cnt | tem1. | storage.tu | cson. | ibm.c | com |    |
|--------------|--------|---------------|-------|-------|--------------|--------|-------|------------|-------|-------|-----|----|
| File         | View   | <u>T</u> raps | Direc | ctor  | <u>H</u> elp |        |       |            |       |       |     |    |
| 4            | •      | V             | ×     | ð     | •            | •      | 8     | Events     | ٩     | 5     | 4   | FC |

Figure 4-31 Events log button

The Event log is displayed as shown in Figure 4-32 and contains information for all fabrics managed by this Enterprise Manager.

| \varTheta Event Log  | 8                  |                      |                    |                    |                |               |          |          | _ 🗆 🛛         |
|----------------------|--------------------|----------------------|--------------------|--------------------|----------------|---------------|----------|----------|---------------|
| €<br><u>R</u> efresh | <b>∐ø</b><br>Print |                      | <u>A</u> cknowledg | v<br>le Acknowledg | Auto Refres    | h             |          |          |               |
| EM Seq#              | FW Seq#            | EM Time 💎            | Event Time         | Director           | Event          | FRU           | Sever    | State    | Event Code    |
| 69890                | 32991              | 2004.12.02 20:30:    | 2004.12.02 20:     | Shemp_256          | FRAME DISCARD  | 10 Board 15 : | 2        | Failure  | 0052009 (0 🔺  |
| 69889                |                    | 2004.12.02 20:28:    | 2004.12.02 21:     | Moe-64             | CTL SYS SET CO | FCM-E-1       | 4        | Cleared  | 0014359 (0    |
| 69888                |                    | 2004.12.02 20:28:    | 2004.12.02 18:     | Curly-128          | CTL SYS SET CO | FCM-E-1       | 4        | Cleared  | 0014359 (0    |
| 69885                |                    | 2004.12.02 20:26:    | 2004.12.02 18:     | Larry_256          | CTL SYS SET CO | FCM-E-1       | 4        | Cleared  | 0014359 (0    |
| 69873                | 32990              | 2004.12.02 20:25:    | 2004.12.02 20:     | Shemp_256          | FRAME DISCARD  | 10 Board 15 : | 2        | Success  | 0052009 (0    |
| 69867                |                    | 2004.12.02 20:21:    | 2004.12.02 21:     | Moe-64             | CTL SYS SET CO | FCM-E-1       | 4        | Cleared  | 0014359 (0    |
| 69866                |                    | 2004.12.02 20:20:    | 2004.12.02 18:     | Curly-128          | CTL SYS SET CO | FCM-E-1       | 4        | Cleared  | 0014359 (0    |
| 69865                | 32989              | 2004.12.02 20:19:    | 2004.12.02 20:     | Shemp_256          | FRAME DISCARD  | IO Board 15 : | 2        | Failure  | 0052009 (0 🗙  |
| <                    |                    |                      |                    |                    |                |               |          |          |               |
| Last refreshe        | d Thu Dec O        | 2 17:34:02 PST 2004. | 4000 Events.       |                    | No             | new errors. 4 | 76 New V | /arnings | maint : maint |

Figure 4-32 Event Log

To file this log for future usage you are able to export it by clicking the **Export** button as shown in Figure 4-32. Two file types can be used to export the log:

- Comma Separated Value Files (\*.csv)
- Text Files (\*.txt)

In the Table 4-4, we describe the different columns displayed in the Event log.

| Column Heading | Description                                                              |
|----------------|--------------------------------------------------------------------------|
| EM Seq#        | Tracking number assigned by the Enterprise Manager                       |
| FW Seq#        | Tracking number assigned by the Enterprise Manager for firmware tracking |
| EM Time        | Time the event was recorded by the Enterprise Manager                    |
| Event Time     | Time the event was recorded                                              |
| Director       | Name of switch where the event occurred                                  |
| Event          | Brief description of event                                               |
| FRU            | Identifier of Field Replaceable Unit that was affected by the event      |
| Severity       | A severity assigned from 1 to 5 with 1 being the highest                 |
| Event Code     | Numerical representation of error log for support                        |

Table 4-4 Event log details

For more information on the Event log, please refer to the *Enterprise Manager Installation and Operation Guide GC26-7720-00.* 

# 4.3.15 Notification Preferences

We can select Notification Preferences from the File pulldown menu to define how administrators are notified regarding traps and other such information as shown in Figure 4-33.

| • Notification Preferences          | ×                                 |
|-------------------------------------|-----------------------------------|
| EMID                                | EM ID Code -1                     |
| Customer ID                         | Customer ID Code -1               |
| Site ID                             |                                   |
| Site Contact Name                   |                                   |
| Site Contact Phone                  |                                   |
| Wait Before Next Notification (min) | 30                                |
| RSM Callback Number                 |                                   |
| (                                   |                                   |
| Alphanumeric Page - 1 Alphanum      | eric Page - 2 Numeric Page E-mail |
| SMTD Server                         |                                   |
| E mail Address 1                    |                                   |
| E-mail Address 7                    |                                   |
| E-mail Address 2                    |                                   |
| E-mail Address 4                    |                                   |
| Additional Info                     |                                   |
|                                     |                                   |
|                                     |                                   |
| Test.                               | . OK Cancel Apply                 |

Figure 4-33 Notification Preferences

We can also go to the Event Notification Settings to configure who gets informed when selected events occur as shown in Figure 4-34.

| Event Source | Event Code | Event Name   | Event Severity | Numeric | Alpha  | Alph | E-mail 1 | E-mail 2 | E-mail 3 | E        | Additional Log | Send Delay |
|--------------|------------|--------------|----------------|---------|--------|------|----------|----------|----------|----------|----------------|------------|
| FC/9000      | 0x2012     | OVER HEAT    | Critical error | 🗹 True  | 🗹 True | 🔽 Tr | 🗹 True   | 🗹 True   | 🗹 True   | <b>.</b> | 🗹 True         | 0          |
| FC/9000      | 0x2010     | DC FAIL(ASM) | Error          | 🗹 True  | 🗹 True | 🗹 Tr | 🗹 True   | 🗹 True   | 🗹 True   | 🗹        | 🗹 True         | 0          |
| FC/9000      | 0x2818     | FCM BOARD    | Error          | 🔽 True  | 🗹 True | 🔽 Tr | 🗹 True   | 🗹 True   | 🗹 True   | 🗹        | 🗹 True         | 0          |
| FC/9000      | 0x200e     | AC FAIL(ASM) | Error          | 🔽 True  | 🗹 True | 🗹 Tr | 🗹 True   | 🗹 True   | 🗹 True   | <b>?</b> | 🗹 True         | 0          |
| FC/9000      | 0x200c     | POWER SUP    | Information    | 🔽 True  | 🗹 True | 🗹 Tr | 🗹 True   | 🗹 True   | 🗹 True   | <b>.</b> | 🗹 True         | 0          |
| FC/9000      | 0x201e     | FAN FAILED(  | Error          | 🔽 True  | 🗹 True | 🔽 Tr | 🗹 True   | 🗹 True   | 🗹 True   | <b>.</b> | 🗹 True         | 0          |
| 2045         | 0x9        | FI CABINET   | Critical error | 🔽 True  | 🗹 True | 🗹 Tr | 🗹 True   | 🗹 True   | 🗹 True   | <b>.</b> | 🗹 True         | 0          |
|              | 0.0000     | DOTUDO E     | and a          |         | - F    | - T  | - m      | F        |          |          |                |            |
|              |            |              |                |         |        |      |          |          |          |          | Add            | Remove     |

Figure 4-34 Event notification settings

#### 4.3.16 Link rate test

The Link Rate Test (LRT) button shown Figure 4-35in launches a diagnostic tool that will test ports, modules and switching capabilities of the SAN256N. Ports must be administratively set offline for testing.

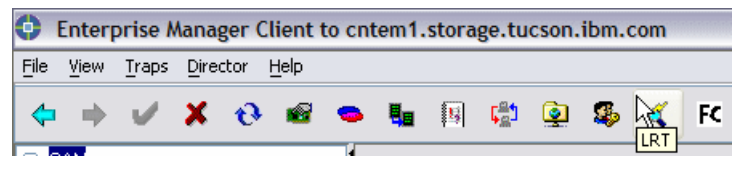

Figure 4-35 Link rate test

The test is run in two parts:

- Setting up and configuring the tests (which can be multiple tests)
- Running the tests

For more information about setting up and configuring the Link Rate Test, refer to the *Enterprise Manager Installation and Operation Guide GC26-7720-00.* 

#### 4.3.17 FC Ping

The FC Ping functionality allows us to check the route or physical link between a source port and a device connected to the switch. To perform the test, we click on the FC button as shown in Figure 4-36.

| 0    | Enter        | orise N       | lana | ger C | lient        | to cnt | tem1. | stora | ge.tu                  | cson. | ibm. | com |          |
|------|--------------|---------------|------|-------|--------------|--------|-------|-------|------------------------|-------|------|-----|----------|
| File | <u>V</u> iew | <u>T</u> raps | Dire | tor   | <u>H</u> elp |        |       |       |                        |       |      |     |          |
| 4    | •            | $\checkmark$  | ×    | ð     | <b>6</b>     | •      | ŧ.    | 5     | <mark>ل</mark> يم<br>ا | ٩     | \$   | ď   |          |
| -    |              |               |      |       |              |        |       |       |                        |       |      |     | i C Fing |

Figure 4-36 FC Ping

This brings up the FC Ping List as shown in Figure 4-37.

|           | Ροπ                | Target Address | Start Time      | Status            |
|-----------|--------------------|----------------|-----------------|-------------------|
| Shemp_256 | IO Board 15:Port 0 | 0×200100       | 12/1/04 7:27 PM | FC ECHO Test Comp |
| Shemp_256 | IO Board 15:Port 0 | 0×620E00       | 12/1/04 7:53 PM | FC ECHO Test Comp |
|           |                    |                |                 |                   |
|           |                    |                |                 |                   |
|           |                    |                |                 |                   |
|           |                    |                |                 |                   |
|           |                    |                |                 |                   |
|           |                    |                |                 |                   |
|           |                    |                |                 |                   |
|           |                    |                |                 |                   |
|           |                    |                |                 |                   |

Figure 4-37 FC Ping list

From here we can view tests we have already performed, or we can click on **New** to start a new test. Figure 4-38 shows the configuration options.

| Source Port                           |                                                                                                    |   | Destination F | C Address        |                                                                                                    |            |              |
|---------------------------------------|----------------------------------------------------------------------------------------------------|---|---------------|------------------|----------------------------------------------------------------------------------------------------|------------|--------------|
| 2045 Director:                        | Shemp_256                                                                                                    | ~ | Configure:    |                  |                                                                                                    |            |              |
| Port:                                 | IC Board 0:Port 0x0 / Port-000(0x00)<br>IC Board 0:Port 0x1 / Port-001(0x01)<br>IC Board 0:Port 0x2 / Port-002(0x02)<br>IC Board 0:Port 0x3 / Port-003(0x03)<br>IC Board 0:Port 0x4 / Port-004(0x04)<br>IC Board 0:Port 0x5 / Port-005(0x05)<br>IC Board 0:Port 0x6 / Port-005(0x06)<br>IC Board 0:Port 0x6 / Port-008(0x08)<br>IC Board 0:Port 0x9 / Port-009(0x09)<br>IC Board 0:Port 0xA / Port-009(0x09)<br>IC Board 0:Port 0xA / Port-010(0x0A)<br>IC Board 0:Port 0xA / Port-010(0x0A) |   | Select:       | Switch:<br>Port: | Shemp_256 Domain 0           0x010000           0x010200           0x010300           0x010400           0x010500           0x010500           0x010500           0x010500           0x010500           0x010500           0x010500           0x010500 | Port Type: | Switch Ports |
| Echo Data<br>O Default<br>⊙ Configure | Pattern Options<br>Pattern Type: Factory Default<br>Pattern: D<br>Fixed<br>Atternating<br>Random<br>Incrementing<br>Data Size: 104 <sup>CJ</sup> Jitter                                                                                                    |   |               | ~                | tteration Options<br>No.of Iterations<br>Indefinite<br>ne Out: 3                                                                                                    | 3          | secs         |

Figure 4-38 Configuring an FC ping test

To configure a new test we perform the following steps:

- 1. On the left side of the window, we begin by selecting the director on which the board and port the source of the FC Ping test will reside, (the port which will send out the ping)
- From the drop down list below the source director, select the source port. Note that the port we choose can not be the port from which the ping originates
- 3. Select the director (if an FC/9000) or Logical Domain upon which the port through which the device is connected from the right side of the window
- 4. Choose the port type from the Port Type drop down list, and then choose the port.
- 5. Select either the default Echo Data option (three pings) or set up a custom configuration.
  - d. To set up a custom configuration, perform the following:

- ii. Select the pattern type from the drop down list
- iii. Select the Pattern
- iv. Select either the number of iterations or indefinite iterations by clicking on the radio button of our choice. If we select the number button, we type in the number of iterations we want the test to run.
- v. Select the Data Size we would like to run by entering in a number
- vi. Enter a Time Out value.
- 6. Click the Start button to begin the test.

When the test is finished, a Detail Status button will appear at the window.

For more information on FC Ping functions, please refer to the *Enterprise Manager Installation and Operation Guide GC26-7720-00.* 

#### 4.3.18 Attaching legacy loop ports

Today, the storage and server industry is moving rapidly towards switched fabrics. However, there are still a lot of systems that use Loop protocol. For instance, most tape devices, as well as lots of legacy FC host adapters, use FC-AL

**Note:** To read the following topics, it is useful to understand the differences between terms like director port, loop port, loop devices, initiators, targets:

- A director port is an actual physical port of the FC/9000 director.
- Loop ports are the external ports attached to a director port. Loop ports use loop protocols like private loop or public loop. They are sometimes referred as loop devices or loop nodes.
- Loop devices running public loop are referred as NL\_Ports.

To make loop node attachment possible, you have to enable the director ports to autosense loop devices. You can enable autosense for a single port at a time, or all ports at once. Note that the ports in the new XFIO2 module do not support loop devices.

#### Enabling loop attachments for a specific director port

To enable loop attachments for a single port, choose the port from the device tree in the left side of the inVSN Enterprise Manager window. You will see the properties of that port as shown in Figure 4-39. Activate the Auto Sense Arbitrated Loop Enabled check box and click the **Apply** button.

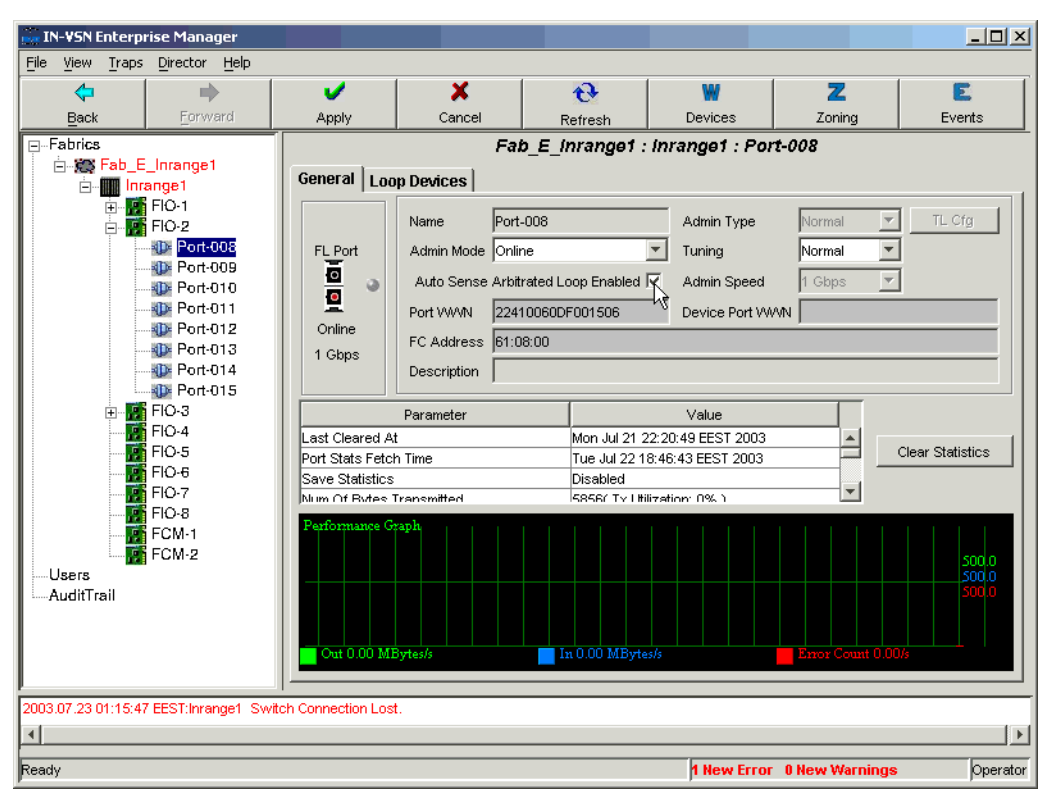

Figure 4-39 Enabling the loop attachment for a single port

You will have to confirm the changes, and after that, you are able to use loop attachments on that port.

#### Enabling loop attachment for the entire director

To enable loop attachment for all ports in the director, choose the director in the device tree and choose the menu path **Director—>Auto Sense Arbitrated Loop Enable**.

You will have to confirm the changes, and after that, you are able to use loop attachments on all of the ports in the director.

#### Loop ports in a name server table

Once you have a port enabled to sense Arbitrated Loop ports and there is actually a loop port attached, you can verify that it has been recognized correctly by reading the name server table. You can do this by choosing the director from the device menu and clicking the **Name Service** tab\*- as shown in Figure 4-40.

| 💼 IN-VSN Enterprise Manager          |                     |                |         |                |                    |             |          | _ <b>_ _ _</b> × |
|--------------------------------------|---------------------|----------------|---------|----------------|--------------------|-------------|----------|------------------|
| <u>File View Traps Director Help</u> |                     |                |         |                |                    |             |          |                  |
| <b>\$</b>                            | V                   | ×              |         | Ð              | W                  | 2           |          | E                |
| Back Eorward                         | Apply               | Cance          | el      | Refresh        | Devices            | Zoni        | ing      | Events           |
| ⊟Fabrics                             |                     |                |         | Fab_E_inran    | nget : inrang      | e1          |          |                  |
| E- E- Inrange1                       | Genera              | ι Ĺ,           |         | Port Config    | 1                  | Offline     | Port Cor | nfig 🔰           |
| E FIO-1                              | Name Se             | rvice          |         | System Configu | ration             | Version     |          | Trap Setting     |
|                                      | Last refreshed a    | it: Wed Jul 23 | 02:00:3 | 0 EEST 2003    |                    |             |          |                  |
| ElO-3                                | Port Name           |                | Devic   | e Name         | Vendor             |             | Port 7   | Гуре             |
|                                      | Port-000            |                |         |                | SEAGATE TECHNOL    |             | NL_Port  |                  |
| FIO-6                                | Port-000            |                |         |                | SEAGATE TECHNOLOG  |             | NL_Port  |                  |
| FIO-8                                | Port-000            |                |         |                | SEAGATE TECHNOLOGY |             | NL_Port  |                  |
| FCM-1                                | Port-000            |                |         |                | SEAGATE TEO        | HNOLOGY     | NL_Por   | t                |
| AuditTrail                           | <u></u>             |                |         |                |                    |             |          | •                |
| 2003.07.23 01:15:47 EEST:Inrange1 Sw | itch Connection Los | t.             |         |                |                    |             |          |                  |
| •                                    |                     |                |         |                |                    |             |          | F                |
| Ready                                |                     |                |         |                | 1 New Er           | ror 0 New W | /arnings | Operator         |

Figure 4-40 Loop ports in name server table

Public loop ports are displayed as NL\_Ports (Node Loop).

The port *Port-000* was set to enable AutoSense AL and we actually attached this port physically. After logging in, this port is displayed as an NL\_Port, since this is a public loop port. There are also four devices connected to the loop in that port.

#### **Bypassing loop devices**

In cases where you have multiple loop devices attached to one director port, you can specify which devices should be actually used in the fabric.

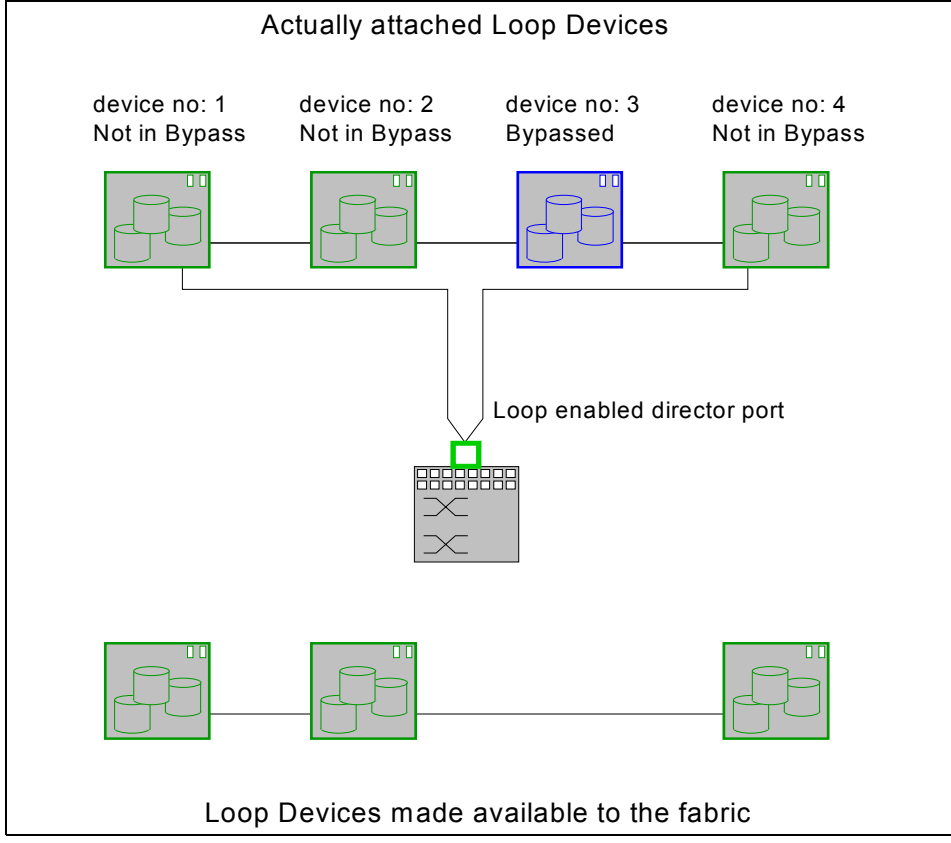

In our example we have four loop devices attached to one director port. This is shown in Figure 4-41.

Figure 4-41 inVSN: Bypassing loop devices

We have decided that device 3 should not be seen in the fabric. To achieve this type of filtering, device 3 must be disabled and therefore set to *Bypassed*. In this case it means that a bypassed device is disabled from being used in the fabric.

This does not change the availability of the external Arbitrated Loop itself. For instance, even if a bypassed device fails, it might affect the other external loop members as well. So, take into account that this kind of bypassing is just a way of filtering, but is not necessarily an improvement of the availability.

To disable a particular device, select it in the **Loop Devices** tab of the specific director port. Click **Disable** to change its state to *Bypassed* as shown in Figure 4-42.

To enable a particular device, use the same menu and click **Enable**.

| 💼 IN-VSN Enterprise Manager           |                    |                      |                 |                   |              | <u>-                                    </u> |
|---------------------------------------|--------------------|----------------------|-----------------|-------------------|--------------|----------------------------------------------|
| <u>File View Traps Director Help</u>  |                    |                      |                 |                   |              |                                              |
| <b>\$</b>                             | 4                  | X                    | <b>€</b>        | W                 | Z            | 3                                            |
| Back Forward                          | Apply              | Cancel               | Refresh         | Devices           | Zoning       | Events                                       |
| Fabrics                               |                    | Fe                   | b_E_inrange1 .  | : Inrange1 : Poi  | t-000        |                                              |
| E-Set Fab_E_Inrange1                  | General Loo        | p Devices            |                 |                   |              |                                              |
| E FIO-1                               | Port Name          | Port-000             | F               | Port Type         | FL Port      |                                              |
| Port-001                              |                    |                      |                 |                   | ,            |                                              |
|                                       | Port VWVN          | 22210060DF001        | 506 C           | Operational State | JOnline      |                                              |
| Port-003                              | #                  | at . wed Jul 23 01.8 | ice Name        | Vendor            |              | Status                                       |
| Port-005                              | 1                  |                      | ice raine       | SEAGATE TECH      | NOLOGY       | Logged in Not in Bypass                      |
| 1 Port-006                            | 2                  |                      |                 | SEAGATE TECH      | NOLOGY       | Logged in Not in Bypass                      |
| Port-007<br>                          | 2                  |                      |                 | SEAGATE TECH      |              | Logged In Not In Bypaco                      |
|                                       |                    |                      |                 |                   |              | Logged in Not in Dypass                      |
| FIO-4                                 | 4                  |                      |                 | SEAGATE TECH      | NOLUGY       | Logged in Not in Bypass                      |
| FIO-5                                 |                    |                      |                 | 1                 |              |                                              |
| FIO-7                                 |                    |                      |                 |                   |              |                                              |
| FIO-8                                 |                    |                      |                 |                   |              |                                              |
| FCM-1                                 |                    |                      |                 |                   |              |                                              |
| Users                                 |                    |                      |                 |                   |              |                                              |
| AuditTrail                            |                    |                      |                 |                   |              |                                              |
|                                       |                    |                      |                 |                   |              |                                              |
|                                       |                    | Re - Inti            | alizeAll Enable |                   | Dirable      | 1                                            |
| J                                     |                    |                      |                 |                   | - 1 <u>2</u> |                                              |
| 2003.07.23 01:15:47 EEST:Inrange1 Swi | tch Connection Los | t.                   |                 |                   |              |                                              |
| 4                                     |                    |                      |                 |                   |              | •                                            |
| Ready                                 |                    |                      |                 | 1 New Error       | 0 New War    | nings Operator                               |

Figure 4-42 inVSN: Enabling and Disabling Loop devices

You should have at least one device per port left that is *Not in Bypass*. By default, all attached loop devices are set to *Not in Bypass*.

**Note:** Not all loop devices support Bypass. In such cases, even after clicking the **Disable** button, they remain in *Not in Bypass* mode. That means such devices are always enabled.

#### Usage of public loop

You can attach public loop initiators or targets without any additional settings provided that the director port is set to enable AL.

However, attaching a public loop port does not automatically mean that this port can talk to any other ports in the fabric. This port is recognized as an NL\_Port and can be zoned in the same way as normal N\_Ports can be zoned.

#### Impact of LIP in the fabric

Ports in loop networks use a process called *Loop Initialization Primitive* (LIP) sequence to establish their port addresses. All members of that loop are involved in a LIP.

Loop initialization occurs whenever there is a change in the layout of a loop, such as adding a new node, a node leaving, or breaks in service in the loop.

The start of a LIP causes data transfers in progress to stop momentarily thereby severely affecting the performance and availability of Arbitrated Loops.

These LIPs are not propagated to other fabric members. This is true even if multiple loop ports are zoned together. Therefore, all LIP impact is limited only to the external physical loop (for example, an FC\_AL hub).

# 5

# Implementing a SAN with the Cisco family

In this chapter we introduce the Cisco MDS 9000 family of Fibre Channel switches and directors. We describe the initial setup required to activate the Cisco Fabric Manager client GUI, and describe how to configure the Cisco SAN with the GUI.

**Note:** We used Cisco Multilayer intelligent SAN operating system (SAN-OS) Version 1.3(4a) for all our testing. If your SAN-OS level is different, some of the panels may not look the same. However, the concepts introduced here should still apply.

# 5.1 FCP and the Cisco MDS 9000 products

In this chapter we assume that you have already performed the basic switch setup and installed the Fabric Manager client on your workstation. However, we also include a brief setup description in this chapter for those who need it. If you already have the Fabric Manager client code on your workstation, and you have completed the basic switch setup, you may omit reading 5.8, "Initial setup of the Cisco MDS 9000 products" on page 565.

#### 5.1.1 Port addressing and port modes

The Fibre Channel ports in the Cisco MDS 9000 family are addressed with addresses in the form of fc<slot>/<port>, where <slot> is the slot number of the line card (1-9), and <port> is the port number on the line card (1-32). For example, the first port of the line card in slot 1 is fc1/1, and the seventh port of the line card in slot 3 is fc3/7.

#### Fibre Channel IDs and persistent FCIDs

Contrary to other switch manufacturers, there is no direct correlation between physical Fibre Channel ports and Fibre Channel IDs (FCID). This is necessary to allow intermixing line cards with different number of ports, while being able to utilize all port addresses, to allow both fabric and loop devices to coexist, and also to allow switches larger than 256 ports (currently 224 possible ports on the 9509) in the future.

The following applies to the FCID assignment for any VSAN:

- ▶ When an N\_Port or NL\_Port logs into the switch it is assigned an FCID
- N\_Ports receive the same FCID if disconnected and reconnected to any port within the same switch, and within the same VSAN
- NL\_Ports receive the same FCID only if reconnected to the same port within the same switch where the port was originally connected

If the persistent FCIDs feature is not enabled for a VSAN, the following apply:

- The WWN of the N\_Port or NL\_Port and the assigned FCID are stored in a volatile cache, and are not saved across switch reboots
- ► The switch preserves the binding of FCID to WWN on a best-effort basis
- The volatile cache has room for a maximum of 4000 entries and if the cache gets full, oldest entries are overwritten

If the persistent FCID feature is enabled for a VSAN, the following apply:

 The FCID to WWN mapping of the WWNs currently in use is stored to a nonvolatile database, and is saved across reboots

- The FCID to WWN mapping of any new device connected to the switch is automatically stored into the non-volatile database
- ► You can also manually configure the FCID to WWN mappings if necessary

**Note:** If you attach AIX or HP-UX hosts to a VSAN, you must have persistent FCIDs enabled for that VSAN. This is because these operating systems use the FCIDs in device addressing. If the FCID of a device changes, the operating system considers it to be a new device, and gives it a new name.

#### Port modes

The Fibre Channel ports in the Cisco MDS 9000 family can operate in several modes. The operational modes are described in Table 5-1.

| Mode    | Description                                                                                                    |
|---------|----------------------------------------------------------------------------------------------------|
| E_Port  | An expansion port (E_Port) interconnects two Fibre Channel switches, forming an ISL between an E_Port in each switch. The ISL belongs to a single VSAN, and can also be connected to third-party switches.                                                                                      |
| F_Port  | A fabric port (F_Port) connects the switch to a N_Port in a host or storage device using a point-to-point link. Only one N_Port can connect to the F_Port.                                                                                                    |
| FL_Port | A fabric loop port (FL_Port) connects the switch to a public FC-AL loop. Only one FL_Port can be operational in a single FC-AL loop at any given time.                                                                                                    |
| TE_Port | A trunking E_Port (TE_Port) interconnects two Fibre Channel<br>switches, forming an extended ISL (EISL) between a TE_Port in each<br>switch. The EISL can multiplex the traffic of several VSANs. However,<br>the EISL is currently only available in the Cisco MDS 9000 family of<br>switches. |
| TL_Port | A translative loop port (TL_Port) connects the switch to a private FC-AL loop.                                                                                                    |
| SD_Port | A SPAN destination port (SD_Port) acts as a snooper port, allowing<br>the monitoring of the switch traffic with a standard Fibre Channel<br>analyzer.                                                                                                    |
| B_Port  | A bridge port (B_Port) is used to connect some SAN extender devices to the switch, instead of E_Port.                                                                                                    |
| Fx_Port | A Fx_Port can operate as either F_Port or FL_Port, depending on the device connected to it. The port mode is determined during interface initialization.                                                                                                    |

Table 5-1 Fibre Channel port operational modes

| Mode | Description                                                                                                    |
|------|----------------------------------------------------------------------------------------------------|
| Auto | A port configured as auto can operate as E_Port, F_Port, FL_Port, or TE_Port, depending on the device connected to it. The port mode is determined during interface initialization. |

### 5.1.2 Zoning

The Cisco MDS 9000 family zoning can be administrated from any switch in the fabric, and all changes are automatically distributed to all of the switches.

The Cisco MDS 9000 family supports zoning by the following criteria:

- Port world wide name (pWWN) the WWN of the Nx\_Port (device) attached to the switch
- ► Fabric pWWN (fWWN) the WWN of the fabric port (port-based zoning)
- ► FCID the FCID of the N\_Port attached to the switch

To make management of zoning easier, the Cisco MDS 9000 family supports alias names for all of the elements above.

The Cisco MDS 9000 family supports a default zone. All ports and WWNs not assigned to any zone belong to the default zone. If zoning is not activated, all devices belong to the default zone. You can control access between default zone members by default zone policy. This is both a per-switch and per-VSAN setting.

The Cisco MDS 9000 family supports both soft and hard zoning.

#### Soft zoning

In soft zoning, zoning restrictions are applied during the interaction between the name server and the end device. If an end device somehow manages to know or guess the FCID of another end device, it can access that device.

#### Hard zoning

In hard zoning, the zoning is enforced for each frame sent by an Nx\_Port as the frame enters the switch. This prevents any unauthorized access at all times. The enforcement is done by the switch hardware at wire speed.

#### 5.1.3 VSAN

A Virtual Storage Area Network (VSAN) is a unique feature of Cisco MDS 9000 series that enables dividing the physical Fibre Channel fabric to virtual SAN fabrics. Each VSAN is a completely separate SAN fabric, with its own set of domain IDs, fabric services, zones, namespace, and interoperability mode.

Each port in the switch fabric belongs to exactly one of the VSANs at any given time, with the exception of trunking E\_Ports (TE\_Ports) that can multiplex the traffic of several VSANs over a single physical link.

Up to 256 VSANs can be configured in a single switch. The VSAN numbers can range from 1 to 4094. VSAN number 1 is called the default VSAN, and is the VSAN that initially contains all of the ports in the switch. If you do not need to divide the fabric into VSANs, you can leave all ports in the default VSAN.

The VSAN number 4094 is called the isolated VSAN, and any port configured into that VSAN is isolated from all other ports. If you delete a VSAN, all ports in it are moved to the isolated VSAN to avoid implicit transfer of the ports to the default VSAN.

**Note:** We recommend that good management practice is to move all unused ports out of VSAN 1 to prevent accidental usage if VSAN 1 is activated.

#### 5.1.4 Trunking and PortChannel

In Cisco terminology, the term trunking is used to describe a single trunking E\_Port (TE\_Port) with the remit to multiplex the traffic of more than one VSAN on a single physical interface. This is in contrast to other Fibre Channel switch manufacturers who use that term (trunking) to describe the aggregation of several physical interfaces into a single logical interface. Cisco calls this latter feature *PortChannel*.

Trunking and PortChannel features are available for both Fibre Channel and gigabit ethernet interfaces on the Cisco MDS 9000 family. Since the configuration rules for these features are different we will describe both of them separately.

#### FC trunking

Trunking, also known as VSAN trunking, enables interconnect ports to transmit and receive frames in more than one VSAN over the same physical link. In this case the link is configured as an extended ISL (EISL) link using the EISL frame format.

Trunking is only applicable to E\_Ports and used for inter-switch connections. Trunking is normally enabled for all ports in the switch but can be disabled on a port-by-port basis. If the port becomes operational as a trunking E\_Port, it is referred to as a TE\_Port. If a port, with trunking enabled, is connected to a third-party switch, it works as a normal E\_Port.

#### FC PortChannel

The PortChannel feature can be used to aggregate up to 16 ISL or EISL links into a single logical link. The Fibre Channel ports can be any Fibre Channel ports in any 16-port Fibre Channel line card.

The PortChannel feature increases the available aggregate bandwidth of the logical link since the traffic is distributed among all functional links in the channel. It also provides high availability, since the channel remains active as long as at least one of the links forming it remains active, and the traffic is transparently distributed over the remaining links.

Since PortChannel can be built on EISL links, both trunking and PortChannel are supported simultaneously.

#### 5.1.5 iSCSI and FCIP support

The Cisco MDS 9000 series simultaneously supports both iSCSI and FCIP on the 4 and 8-port IP line cards, if present.

#### iSCSI

The iSCSI support is used to connect iSCSI capable hosts to Fibre Channel storage devices. Support for iSCSI is included in the base price of the 4 and 8-port IP line cards.

#### FCIP

The FCIP support is used to connect separate SAN islands over an IP network. Each defined connection is a virtual E\_Port (VE\_Port), and can work as an E\_Port or a TE\_Port. Each gigabit ethernet interface can support up to three FCIP tunnels.

To use FCIP, you need to purchase the "FCIP Activation for 8-port IP Services Line Card" feature for every installed 8-port IP line card in the switch. The feature codes (f/c) are f/c 2209 for the MDS 9216, and f/c 2210 for the MDS 9506 and MDS 9509.

The corresponding FCIP Activation feature for the 4-port IP Services Line Cards is f/c 2219 for the MDS 9216, and f/c 2220 for the MDS 9506 and MDS 9509.

FCIP VE\_Ports and TE\_Ports may also be aggregated to form a PortChannel between Cisco MDS switches. The FCIP based PortChannel may then be configured to carry specified VSAN traffic between switches in the same manner as that carried by conventional FC based PortChannels.
# 5.2 Installing FM and DM

First we show how to install and configure Fabric Manager (FM) and Device Manager (DM).

## 5.3 Obtain the source files

Cisco Fabric Manager and Cisco Device Manager software is embedded in every Cisco MDS 9000 Family Switch. This software is transferred from the switch and installed automatically through Java Web Start when you access a switch via a supported, Java-enabled Web browser, such as Windows Internet Explorer, or Netscape Navigator.

Directors and switches in the Cisco MDS 9000 Multilayer Fabric Switch Family are shipped with levels of firmware already installed that are current at the time of shipping. This code level is usually sufficient to begin the switch implementation process, but we recommend that you regularly check for the latest supported code levels and install updated code when required.

To check the currently supported levels of code for the Cisco MDS 9000 switch family, go to:

http://www.ibm.com/servers/storage/support/san/mds9506.html

**Attention:** Cisco regularly makes new releases of code available on their Web site for authorized users to download. IBM conducts additional integration testing on this code before issuing its approval, so we recommend that you always install only the IBM recommended code levels.

If you experience problems with an unapproved code release IBM may ask you to install an approved release before continuing with problem resolution.

## 5.3.1 System requirements

The hardware and software requirements for the Cisco Fabric Manager clients and servers are as follows:

#### Processor

- ► Intel® Pentium® III 500 MHz processor (minimum) for Windows and Linux®
- ► Sun UltraSPARC 550 MHz processor (minimum) for Solaris

#### Memory

► 128 MB (minimum)

### **Disk space**

- Cisco Fabric Manager application 6 MB
- Java Virtual Machine 35 MB
- Historical performance statistics 76 KB per port or flow monitored

#### Software

- ▶ Windows 2000 or XP, Solaris 2.8, Red Hat Linux operating systems
- Java Virtual Machine version 1.4 or later (version 1.4.2 is recommended minimum level to support current Fabric Manager and Device Manager)
- TCP/IP software stack

### Protocols

Cisco Fabric Manager uses these standard protocols:

- ► SNMP Versions 1, 2c, and 3
- ► HTTP
- Remote Method Invocation (RMI)

# 5.4 Obtaining current versions

After checking for the currently supported code levels, one simple way to check is to log on to a switch with your FM client, as seen below in Figure 5-1, and looking at the version in the active window bar.

|      | abric Ma | anager 1 | .3(4a | a) - 172.18.44.49 [admin@ |
|------|----------|----------|-------|---------------------------|
| File | View Zo  | one Too  | Perfo | formance Server Help      |
|      | 🏝 🤔      | E 🗗      | 25    | 🔹 🕸 🖪 🖉                   |

Figure 5-1 FM Client 1.3(4a) Version

You may want to update your version of the Device Manager and Fabric Manager code other than by simply loading it from one of your Cisco switches. There are two other ways to get supported code:

- If you have an authorized sign-on to the Cisco Web site, you can download the appropriate supported Device Manager and Fabric Manager code which is shipped as a java .jar file.
- If you don't have authorized access to Cisco's Web site, you must request the .jar files from your IBM support.

Having obtained the .jar file, follow these steps to install it from the java file.

Locate the file on your PC, as shown in Figure 5-2 on page 543.

|     |                        |   |                           |         |      | 1              |
|-----|------------------------|---|---------------------------|---------|------|----------------|
| res | ress 🛅 C:\CISCO\FMS135 |   |                           |         |      |                |
| s   |                        | x | Name 🔺                    |         | Size | Туре           |
|     | 🗀 FMS135               |   | 🚮 m9000-fm-1.3.5.jar      | 5,82    | 9 KB | Executable Jar |
|     | 🕀 🚞 forms              |   | ¥                         |         |      |                |
|     | 🚞 MayClass             |   | Type: Executable Jar File |         |      |                |
|     | 🚞 MDS9100              |   | Date Modified: 17/08/2004 | 5:37 PM |      |                |
|     | 🚞 Simulator            |   | Size: 5.69 MB             |         |      |                |

Figure 5-2 The Fabric Manager .jar file

Open the file as shown in Figure 5-3.

| Name 🔺               | Size     | Туре           |
|----------------------|----------|----------------|
| 📓 m9000-fm-1.3.5.jar | 5,829 KB | Executable Jar |
| Open                 |          |                |
| Scan for Viruses     |          |                |
| Open With            |          |                |
| Add to Zip           |          |                |
| Send To 🕨            |          |                |
| Cut                  |          |                |
| Сору                 |          |                |
| Create Shortcut      |          |                |
| Delete               |          |                |
| Rename               |          |                |
| Properties           |          |                |

Figure 5-3 Installing FM Client code from .jar file

This opens up a self-explanatory window that describes which code version you are upgrading to as shown in Figure 5-4 on page 544. Select **Next**.

| Cisco MDS Management Installer 1.3(5)                                   |  |
|-------------------------------------------------------------------------|--|
| Install Options                                                         |  |
| •                                                                       |  |
|                                                                         |  |
| Close running FM/UM processes and open services panel                   |  |
| Current Version: 1.3(4a)                                                |  |
| New Version: 1.3(5)                                                     |  |
| 🔽 Upgrade to new version                                                |  |
| Java: 1.4.2_01                                                          |  |
| Install Folder: C:\Documents and Settings\Administrator\.cisco_mds9000\ |  |
| Local Interface: Choose any available interface                         |  |
|                                                                         |  |
|                                                                         |  |
| next literat                                                            |  |
|                                                                         |  |

Figure 5-4 FM Client Install Options

The FM code takes a few seconds to self-install on your PC. The next time you open your FM application, the newly installed version is used, as shown in Figure 5-5.

| <b>F</b> | abric | Mana | ger  | 1.3(5)  | - 172.18. | 44.49   | [admin@ | @localhost] |
|----------|-------|------|------|---------|-----------|---------|---------|-------------|
| File     | View  | Zone | Took | h)Perfo | rmance S  | erver H | Help    |             |
| 8        | 🌯 🖧   |      | ď    | 1       | ی 🕲       | 7 😫     | 2 🛤     | 🐹 😫         |

Figure 5-5 The FM client code is now 1.3(5)

## 5.4.1 Setting up the initial parameters with the setup program

We will assume that you are already connected to the console serial port of the switch, but that the switch is still powered off. In the following example we connect to an MDS 9216.

**Note:** The steps you have to take may be different depending on which features you want to activate. However, the prompts from the setup program should be self-explanatory.

1. Power on the switch

```
...
---- Basic System Configuration Dialog ----
```

This setup utility will guide you through the basic configuration of the system. Setup configures only enough connectivity for management of the system.

Press Enter incase you want to skip any dialog. Use ctrl-c at anytime to skip away remaining dialogs.

2. Enter yes to enter setup mode

Would you like to enter the basic configuration dialog (yes/no): yes

3. Enter the new password for the administrator (user admin)

Enter the password for "admin" : newpass

4. Enter no to not create additional accounts at this time

Create another login account (yes/no) [n]: no

5. Enter yes to create a SNMPv3 account for Fabric Manager

Configure SNMPv3 Management parameters (yes/no) [y]: yes

a. Enter the user name

SNMPv3 user name [admin]: admin

b. Enter the SNMPv3 password (eight characters minimum)

SNMPv3 user authentication password : **admin123** The same password will be used for SNMPv3 privacy as well.

6. Enter no, to not create read-only SNMP community string

Configure read-only SNMP community string (yes/no) [n]: no

7. Enter no, to not create SNMP community string

Configure read-write SNMP community string (yes/no) [n]: no

8. Enter a name for the switch

Enter the switch name : RTP9216

9. Enter yes to configure out-of-band management (the ethernet management interface mgmt0)

Continue with Out-of-band (mgmtO) management configuration? (yes/no) [y]: yes

a. Enter the mgmt0 IP address

Mgmt0 IP address : 172.18.44.49

b. enter the mgmt0 subnet mask

Mgmt0 IP netmask : 255.255.255.128

10. Enter no to not configure in-band management at this time

Continue with In-band (vsan1) management configuration? (yes/no) [n]: no

| 11. Enter yes to enable the IP routing and default gateway                                                                                                    |
|----------------------------------------------------------------------------------------------------|
| Enable the ip routing capabilities? (yes/no) [y]: <b>yes</b>                                                                                                    |
| a. Enter no to not configure a static route                                                                                                    |
| Configure static route? (yes/no) [y]: <b>no</b>                                                                                                    |
| b. Enter no to not configure the default network                                                                                                    |
| Configure the default network? (yes/no) [y]: <b>no</b>                                                                                                    |
| c. Enter yes, if you want to configure the default gateway                                                                                                    |
| Configure the default gateway? (yes/no) [y]: <b>yes</b>                                                                                                    |
| i. Enter the default gateway IP address                                                                                                    |
| IP address of the default gateway : 172.18.44.1                                                                                                    |
| 12. Enter no, to not configure a DNS server                                                                                                    |
| Configure the DNS IP address? (yes/no) [n]: <b>no</b>                                                                                                    |
| 13. Enter no, to not configure the default domain name (for DNS)                                                                                                    |
| Configure the default domain name? (yes/no) [n]: <b>no</b>                                                                                                    |
| 14. Enter yes to enable the telnet service                                                                                                    |
| Enable the telnet service? (yes/no) [y]: <b>yes</b>                                                                                                    |
| 15.Enter yes to enable the SSH service                                                                                                    |
| Enable the ssh service? (yes/no) [n]: <b>no</b>                                                                                                    |
| 16.Enter no, to not configure a NTP server (time server)                                                                                                    |
| Configure the ntp server? (yes/no) [n]: <b>no</b>                                                                                                    |
| 17. Enter shut to configure the default switchport interface to the shut state                                                                                                    |
| Configure default switchport interface state (shut/noshut) [shut]: <b>shut</b>                                                                                                    |
| 18. Enter on to configure the default switchport trunk mode                                                                                                    |
| Configure default switchport trunk mode (on/off/auto) [on]: <b>on</b>                                                                                                    |
| 19. Enter deny, to deny traffic across the default zone                                                                                                    |
| Configure default zone policy (permit/deny) [deny]: <b>deny</b>                                                                                                    |
| 20. Review the configuration that you have just entered                                                                                                    |
| The following configuration will be applied:<br>username admin password admin role network-admin<br>snmp-server user Falkon network-admin auth md5 password priv password<br>switchname RTP9216<br>interface mgmt0<br>ip address 172.182.44.49 255.255.255.128 |
| no shutdown<br>ip default-gateway 172.18.44.49                                                                                                    |

telnet server enable system default switchport shutdown system default switchport trunk mode on no zone default-zone permit vsan 1-4093

21. Enter no, if you are pleased with the configuration; otherwise enter yes and go back to Step 2

Would you like to edit the configuration? (yes/no) [n]: no

22. Enter yes to save the configuration

Use this configuration and save it? (yes/no) [y]: yes

**Note:** If you do not save the configuration at this point, none of your changes are updated until the next time the switch is rebooted. Ensure that you type **yes** here to save the new configuration.

23. Wait until the configuration has been saved, and you will get the command prompt displaying your newly updated switchname as additional confirmation that your updates have been successfully applied

Exiting the basic config setup.

RTP9216#

Your basic configuration is now finished, and you can proceed to install or update the Cisco Fabric Manager and Device Manager.

## 5.5 Updating the current FM version

Cisco Fabric Manager (FM) software is embedded in every Cisco MDS 9000 Family Switch. This software is transferred from the switch and installed automatically through Java Web Start.

The simplest way to update your Fabric Manager software is at the same time as you update the switch software on any of your installations Cisco MDS 9000 Multilayer Fabric Switch Family switches.

As soon as one switch has the latest code on it, by accessing that switch by pointing your browser to the IP address we just configured into the switch as described in 5.8.3, "Setting up the initial parameters with the setup program" on page 566.

You will be given the opportunity to update your DM client, FM client or FM Server code. As shown in Figure 5-6 we selected the installation of **Cisco Fabric Manager** option.

| , C, O                         | 6 8                               | http://172.18.44.49/                                                      |                                                                              | ۵                |
|--------------------------------|-----------------------------------|---------------------------------------------------------------------------|------------------------------------------------------------------------------|------------------|
| Cisco Systems<br>tillintillin  | Cisco                             | Fabric Manager                                                            | for MDS 9000 Family                                                          | 0                |
|                                |                                   |                                                                           |                                                                              |                  |
| Installation                   | n:                                |                                                                           |                                                                              |                  |
| The Cisco Fa<br>clicking on th | bric and Device<br>e links below. | e Manager are separate applications<br>Please remember to close older run | a. You can install or update them by<br>ning applications before doing this. |                  |
| <u>Cisco Fabric</u>            | Manager                           | <u>Cisco Device N</u>                                                     | Manager                                                                      | <u>Release 1</u> |
|                                | _                                 |                                                                           |                                                                              |                  |
| Product O                      | verview:                          |                                                                           |                                                                              |                  |

Figure 5-6 The browser panel for Fabric and Device Manager

This should take us to an **Install Options** window as shown in Figure 5-8 on page 550.

However, if you get any error messages at this point, you may not have the pre-requisite software installed. For example, if you don't have *Java Web Start* installed, you will get an error message similar to that shown in Figure 5-7 on page 549.

|   | Cisco Systems                                                | Cisco Fabri                                                                               | c Manager                                        | for MDS 9000 Family                                           |              |
|---|--------------------------------------------------------------|-------------------------------------------------------------------------------------------|--------------------------------------------------|---------------------------------------------------------------|--------------|
|   | Installation:<br>The Cisco Fa<br>update them<br>applications | abric and Device Mana<br>by clicking on the links<br>before doing this.                   | ager are separate app<br>below. Please remen     | lications. You can install or<br>nber to close older running  |              |
|   | Java Web St<br>the <u>Java Run</u><br>Web Start co           | tart not detected, the lir<br>time Environment vers<br>omes <sup>th</sup> undled with it. | nks below might not we<br>ion 1.4 or above (recc | ork. We recommend installing<br>ommended version 1.4.2). Java |              |
|   | <u>Cisco Fabric I</u>                                        | <u>Manager</u>                                                                            | <u>Cisco Device Ma</u>                           | anager                                                        | <u>Rele;</u> |
| • | Product Ov                                                   | verview:                                                                                  |                                                  |                                                               | <b>▼</b>     |

Figure 5-7 The install page for FM - with an incompatible Java RTE

We recommend that you install the JRE and Java Web Start using the link provided by the installation page if you have access to the internet from this server. If you don't, then you must exit from this session and install the requested level of Java Web Start and JRE before returning to the Fabric Manager installation.

The next step takes us to the **Install Options** window, shown inFigure 5-8 on page 550, where we can decide whether we want to proceed with the installation of FM and DM client code.

| Cisco MDS        | S Management Installer 1.3(4a)                          |
|------------------|---------------------------------------------------------|
| Install Op       | otions                                                  |
|                  |                                                         |
|                  |                                                         |
|                  | Close running FM/DM processes and open services panel   |
| Current Version: | unknown                                                 |
| New Version:     | 1.3(4a)                                                 |
| Java:            | 1.4.2_01                                                |
| Install Folder:  | C:\Documents and Settings\Administrator\.cisco_mds9000\ |
| Local Interface: | Choose any available interface                          |
|                  |                                                         |
|                  |                                                         |
|                  |                                                         |
|                  | Next_B, Cancel                                          |
|                  |                                                         |

Figure 5-8 Choosing to install new FM

If we choose to continue with the code upgrade, select the **Next** action button. If we install fresh code, or we already have the current code on our system, the next window we see, as shown in Figure 5-9 on page 551, is the Fabric Manager login window. You need to enter the username and password that we configured with the **Setup** process, and press the **Open** button.

Note: The FM Server is running now on localhost (your system).

| 🗬 Fabric Manaç       | ger 1.3(4a) - Open F 🗖 🗆 🗙<br>Cisco Systems |
|----------------------|---------------------------------------------|
| FM Server:           | localhost 💌                                 |
| Fabric Seed Switch:  | 172.18.44.49                                |
| User Name:           | admin                                       |
| Auth Password:       | *******                                     |
| Privacy Password:    |                                             |
|                      | SNMPv3                                      |
| Local Interface:     |                                             |
| eth0 (Intel(R) PRO/1 | 00 VE Network C 64.102.46.241) 🗾            |
| [                    | Open h                                      |

Figure 5-9 Fabric Manager login

**Note:** Remember that the **User Name** and **Auth Password** required for Fabric Manager and Device Manager is the one created during the initial switch setup process when we set up an SNMPv3 account for Fabric Manager. This is described in 5.8.3, "Setting up the initial parameters with the setup program" on page 566. In our case we used **admin/admin123**.

As this is the first logon to this switch, we received the security message shown in Figure 5-11 on page 552. Alternatively you may experience the network connectivity problem as shown in Figure 5-10.

| ERROR Fabric Manager 1.3(4a) - Op 🗙 |                                                                                                    |  |  |
|-------------------------------------|----------------------------------------------------------------------------------------------------|--|--|
| 8                                   | SNMPv3 handshake timed out. It could be<br>busy network;<br>no route from eth2/9.145.32.116;<br>172.18.44.49 snmpd is unresponsive.<br>timeout |  |  |
|                                     | no route from eth2/9.145.32.116;<br>172.18.44.49 snmpd is unresponsive.<br>timeout                                                             |  |  |

Figure 5-10 FM connectivity message

The no route message refers to our system.

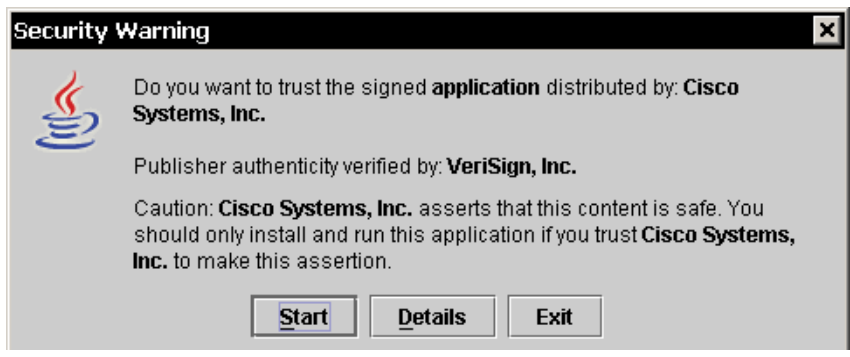

Figure 5-11 Initial security message from switch

Another message that may appear on this switch is that shown in Figure 5-12, which informs us that **localhost** needs the **FM Server** service to be running on the local system. Reply **Yes**, to start the service.

| Fabric Manager 1.3(4a) - Open Fabric 🗙 |                                                                     |  |  |
|----------------------------------------|---------------------------------------------------------------------|--|--|
| ?                                      | Could not connect to local FM Server.<br>Do you want to restart it? |  |  |
|                                        | Yes No                                                              |  |  |

Figure 5-12 The FM Server service needs activation

After a few seconds, the Fabric Manager application will start, and we are presented briefly with the informational message shown in Figure 5-13.

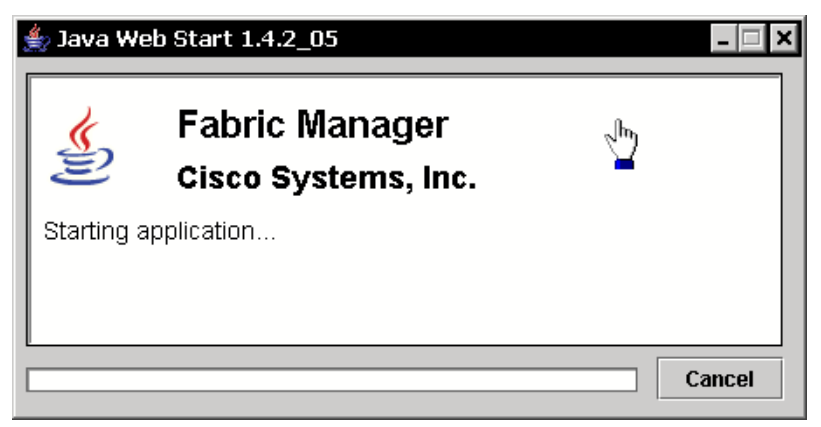

Figure 5-13 Interim Starting window

The success of the install is judged by the next window. As we got the FM application itself, as shown in Figure 5-14, we know that we were successful. The Authorization failure displayed is for another switch in this fabric which was being updated at the same time.

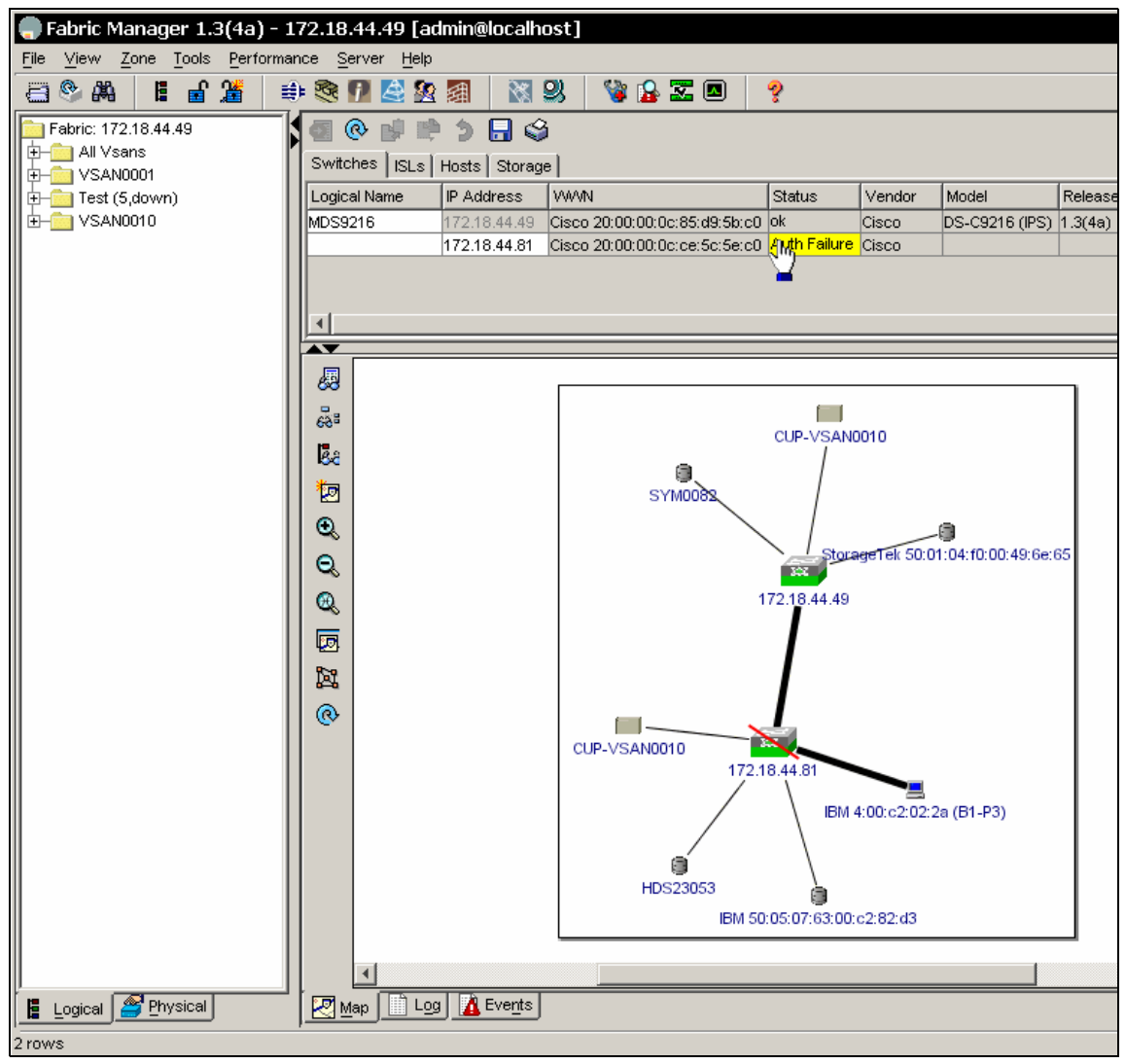

Figure 5-14 FM Application Physical view

# 5.6 FM Server versus the bundled version

The standard Cisco Fabric Manager and Device Manager applications bundled at no charge with the Cisco MDS switches provide basic configuration and troubleshooting capabilities. The Cisco Fabric Manager Server package extends Cisco Fabric Manager by providing historical performance monitoring for network traffic hot-spot analysis, centralized fabric-wide management services, and advanced application integration for greater management efficiency in enterprise environments.

## 5.6.1 Licensing

Although the FM Server feature code is included with each Cisco MDS switch, it is only enabled to view a single switch or fabric, and can manage individual switches. To invoke the full FM Server functionality to manage multiple switches and fabrics at the same time, the licensed feature must be enabled. The simplest way to determine if you are using the FMS version is the presence of the **Fabric** drop-down in the FMS version as shown in Figure 5-15, which shows the two fabrics that we have available to us.

| Fabric Manager 1.3(4a) - 172.18.44.122 [admin@64.102.46.226] |                             |  |  |  |  |  |  |  |
|--------------------------------------------------------------|-----------------------------|--|--|--|--|--|--|--|
| File View Zone Tools Performa                                | nce Server Help             |  |  |  |  |  |  |  |
| 😑 🗞 👪 📲 🖆 🗯                                                  | • 🗞 🖪 🔮 🕿 🗿  💥 😫            |  |  |  |  |  |  |  |
| Fabric: 172.18.44.122                                        |                             |  |  |  |  |  |  |  |
| Fabric: 172.18.44.122                                        |                             |  |  |  |  |  |  |  |
| Fabric: 172.18.44.81                                         | Switches ISLs Hosts Storage |  |  |  |  |  |  |  |

Figure 5-15 Licensed FM Server version

The unlicensed Fabric Manager does not have this drop-down, as shown in Figure 5-16.

| Fabric Manager 1.3(4a) -       | 172.18.44.122 [admin@localhost] |
|--------------------------------|---------------------------------|
| File View Zone Tools Performar | nce Server Help                 |
| a 🗞 👪 🗄 🗯 🗯                    | • 🎕 🖪 😫 🗟 🗐  🖏 🖇                |
| Fabric: 172.18.44.122          | Switches ISLs Hosts Storage     |

Figure 5-16 Standard FM

In addition to the basic FM, the FM Server license provides the following features:

- Multiple fabric management (one fabric at a time)
- Centralized management server with discovery
- Continuous health and event monitoring
- Historical performance monitoring and reporting
- Cisco Fabric Analyzer integration
- Roaming users profiles

To determine the currently installed licenses from a Fabric Manager session, select **Licence Manager** from the **Switches** folder icon in the **Physical** view as shown in Figure 5-17.

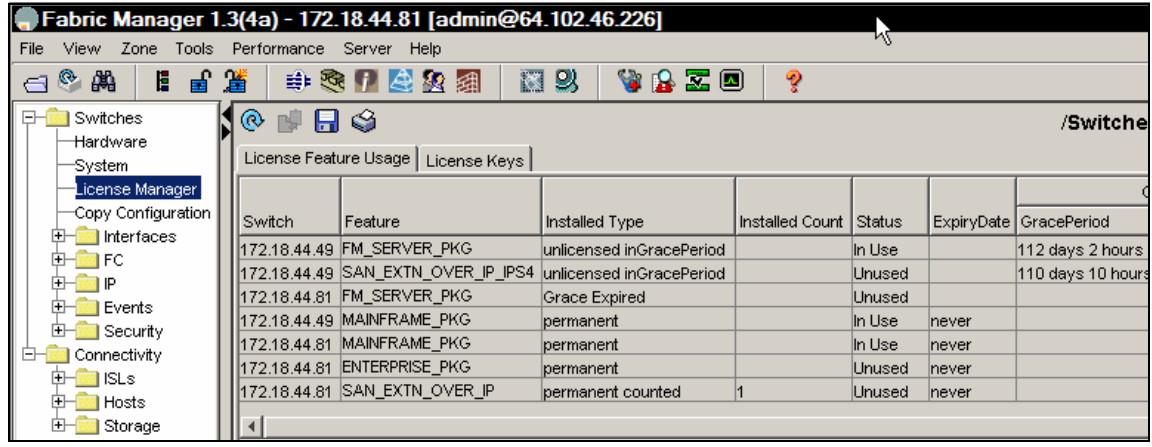

Figure 5-17 Viewing current license information

A closer look at the current **License Feature Usage** for **FM\_Server\_Pkg** feature in Figure 5-18 shows that the grace period for the FM Server license for one of our switches has expired.

| ® 🖬 🗖        | \$                     |                          |   |        |            | /Switches/Lic     | er  | nse Managei     |
|--------------|------------------------|--------------------------|---|--------|------------|-------------------|-----|-----------------|
| License Feat | ure Usage License Keys |                          |   |        |            |                   |     |                 |
|              |                        |                          |   |        |            | Comm              | nen | ts              |
| Switch       | Feature                | Installed Type           | I | Status | ExpiryDate | GracePeriod       |     | Errors          |
| 172.18.44.49 | FM_SERVER_PKG          | unlicensed inGracePeriod |   | In Use |            | 112 days 2 hours  |     | In Grace Period |
| 172.18.44.49 | SAN_EXTN_OVER_IP_IPS4  | unlicensed inGracePeriod |   | Unused |            | 110 days 10 hours |     | In Grace Period |
| 172.18.44.81 | FM_SERVER_PKG          | Grace Expired            |   | Unused |            |                   |     | Grace Expired   |
| 172.18.44.49 | MAINFRAME_PKG          | permanent                |   | In Use | never      |                   |     |                 |
| 172.18.44.81 | MAINFRAME_PKG          | permanent                |   | In Use | never      |                   |     |                 |
| 172.18.44.81 | ENTERPRISE_PKG         | permanent                |   | Unused | never      |                   |     |                 |
| 172.18.44.81 | SAN_EXTN_OVER_IP       | permanent counted        | 1 | Unused | never      |                   |     |                 |
|              |                        |                          |   |        |            |                   |     |                 |

Figure 5-18 Current installed switch license status

This **License Feature Usage** tab shows the Switch IP Address, name of the feature package, the type of license installed, the number of licenses used (Usage Count), the Expiry Date, the Grace Period (if you do not have a license for a particular feature), and any Errors.

Clicking the **License Keys** tab displays information about each of the current License Key Files installed on your switch (if any), and these actual license keys may be individually examined by further clicking on the specific license **Name** field, as shown in Figure 5-19, for the mainframe licence on the switch at **172.18.44.49** (our MDS 9216).

| 🛞 🔯 🖶 🕼 🤪 /Switches/License Manag                                                                                                    |                           |                    |                     |                  |         |           |  |  |  |
|----------------------------------------------------------------------------------------------------|---------------------------|--------------------|---------------------|------------------|---------|-----------|--|--|--|
| License Feature Usage License Keys                                                                                                    |                           |                    |                     |                  |         |           |  |  |  |
| Switch                                                                                                    | Name                      | LastModified       | LastFetched         | Feature          | Version | Туре      |  |  |  |
| 172.18.44.49                                                                                                    | FOX071005NU mainframe.lic | 2004/7/26-16:27:54 | 2004/07/29-04:59:06 | MAINFRAME PKG    | 1.0     | permanent |  |  |  |
| 172.18.44.81                                                                                                    | dummyFile.lic             | 2004/7/23-21:52:42 | 2004/07/29-04:59:06 | MAINFRAME_PKG    | 1.0     | permanent |  |  |  |
| 172.18.44.81                                                                                                    | jjulian enterprise.lic    | 2004/7/23-21:52:42 | 2004/07/29-04:59:06 | ENTERPRISE_PKG   | 1.0     | permanent |  |  |  |
| 172.18.44.81                                                                                                    | FOX0713038E san ext.lic   | 2004/7/23-21:52:42 | 2004/07/29-04:59:06 | SAN_EXTN_OVER_IP | 1.0     | permanent |  |  |  |
| FOX071                                                                                                    | 005NU_mainframe.lic       | - Notepad          |                     |                  |         | _ []]     |  |  |  |
| File Edit Fo                                                                                                    | ormat View Help           |                    |                     |                  |         |           |  |  |  |
| SERVER this_host ANY<br>VENDOR cisco<br>INCREMENT MAINFRAME_PKG cisco 1.0 permanent uncounted \<br>HOSTID=VDH=FOX071005NU \<br>NOTICE=" <licfileid>FOX071005NU_mainframe.lic</licfileid> <liclineid>0<pak>dummyPak</pak>" SIGN=9CAE75FA1C00</liclineid> |                           |                    |                     |                  |         |           |  |  |  |
| <b>I I</b> I                                                                                                    |                           |                    |                     |                  |         |           |  |  |  |

Figure 5-19 Licensed Feature information

**Important:** These license details must not be altered in any way

The steps required to obtaining license key files are listed below. For further reference go to the following URL which describes this process in greater detail.

http://www.cisco.com/en/US/products/hw/ps4159/ps4358/products\_configura tion guide chapter09186a008021d49f.html

To obtain new or updated license key files, follow these steps:

- 1. Collect the host ID of the switch, also referred to as the switch serial number.
- 2. Obtain your Claim Certificate or the Proof of Purchase document.

- 3. Locate the Product Authorization Key (PAK) from the Claim Certificate or Proof of Purchase document.
- 4. Locate the Web site URL from the Claim Certificate or Proof of Purchase document.
- 5. Access the specified URL that applies to your switch and enter the switch serial number and the PAK.

The license key file is sent to you by e-mail. The license key file is digitally signed to only authorize use on the switch for which it was requested. The requested features are also enabled once the SAN-OS software on the specified switch accesses the license key file.

Once you have received your digitally signed license key(s) they can now be installed on the switch. The license files can be copied to the switch bootflash beforehand, or they can be copied during the install process.

For this next step we will be using the **License Install Wizard** icon in FM, which we access by clicking on the **License Install** icon in Fabric Manager as shown in Figure 5-20. This will also allow us to copy and install licenses on multiple switches at the same time.

In our example, we are using the FM Server by exploiting the grace period for this function on the switch we are connected to.

| 🗬 Fabric Manager 1.3(4    | a) - 172.18.44.81 [admin@64.102.46.226] |
|---------------------------|-----------------------------------------|
| File View Zone Tools Pert | formance Server Help                    |
| a 🗞 🕷 🖉 🛗                 | 🔹 🎕 🗗 🙋 🕸 🗐 🛛 🔯 😫 🕻                     |
| Fabric: 172.18.44.81      |                                         |
| Fabric: 172.18.44.81      | Switches ISLs Hosts Storage             |

Figure 5-20 Accessing License Install Wizard from FM

We are going to install the FM Server license on the switch at **172.18.44.49**. This switch already has the Mainframe license installed, and is presently using the default grace period for its FM Server license. Remember, we saw this when we selected the **License Install** icon in Fabric Manager for this switch, as illustrated in Figure 5-17 on page 555.

We already have the full FM Server license key for this switch currently filed on the PC we are using to access FM, so we only need to check the **I have already obtained the licence key files** box as shown in Figure 5-21 on page 558. Select **Next**.

| Fabric Manage<br>1 of 2: Cho                                                                                                    | er 1.3(4a) - License Install Wizard 🛛 🔀                                                      |  |  |  |  |  |  |
|----------------------------------------------------------------------------------------------------|----------------------------------------------------------------------------------------------|--|--|--|--|--|--|
| Please identify the vendor from whom you have purchased your MDS 9000 switch and licenses. You can choose to do a one-click license key install if you have the PAK or proceed to install the license keys you have obtained from the vendor website. |                                                                                              |  |  |  |  |  |  |
| Vendor                                                                                                    | I have already obtained the license key files     I have the Product Authorization Key (PAK) |  |  |  |  |  |  |
| License Server URL:                                                                                                    | https://tools.cisco.com/SWIFT/Licensing/LicenseRequestServlet                                |  |  |  |  |  |  |
|                                                                                                    | Next Cancel                                                                                  |  |  |  |  |  |  |

Figure 5-21 FM License Install Wizard - Panel 1

This will open another pop-up window as illustrated in Figure 5-22, where we select the switch(es) we want to install license(s) on.

| 012.117 | /e cannot open m | IP port 69, you wi | ll need a local SS | H server to allow s | cp/sftp.          | NC    |
|---------|------------------|--------------------|--------------------|---------------------|-------------------|-------|
| Select  | Switch           | Model              | Host ID            | On Bootflash?       | License File Name | Statu |
|         | 172.18.44.81     | DS-C9506 (IPS)     | FOX0713038E        | Г                   |                   |       |
|         |                  |                    |                    |                     |                   |       |

Figure 5-22 License Install Wizard - Panel 2

We only have the FM Server license key for the switch at **172.18.44.49**, so **select** that one, and double-click on its **License File Name** field. This will bring up another Windows menu where you select the exact location of the actual license file as shown in Figure 5-23.

**Attention:** We may need to repeat the license install process separately for other switches that need new licenses.

| ດ | Fabri                                          | <mark>c Manage</mark>                               | <mark>r 1.3(4a) - L</mark>                                   | icense Insta                                         | all Wizard                              |                           |            | × |
|---|------------------------------------------------|-----------------------------------------------------|--------------------------------------------------------------|------------------------------------------------------|-----------------------------------------|---------------------------|------------|---|
|   | 2 of                                           | 2: Insta                                            | II License                                                   | File                                                 |                                         |                           | M          |   |
|   | Enter the<br>transfere<br>NOTE: If<br>scp/sftp | elicense file lo<br>ed to the switc<br>we cannot op | cation for the sel<br>ch bootflash prior<br>en TFTP port 69, | lected switches.<br>r to install.<br>you will need a | lf necessary, the<br>local SSH server t | : file will be<br>o allow | X          |   |
|   | Select                                         | Switch                                              | Model                                                        | Host ID                                              | On Bootflash?                           | License File Na           | ame Status |   |
|   |                                                | 172.18.44.81                                        | DS-C9506 (IPS)                                               | FOX0713038E                                          | Г                                       |                           |            |   |
|   |                                                | 172.18.44.49                                        | DS-C9216 (IPS)                                               | FOX071005NU                                          |                                         |                           |            |   |
|   | Fabri                                          | ic Manage                                           | er 1.3(4a) - 1                                               | 72.18.44.81                                          | [admin@64.1                             | 02 ? ×                    |            |   |
|   | Look                                           | in: 🔁 Licer                                         | ises                                                         |                                                      | • 🔁 🔿                                   | <b></b>                   |            |   |
|   | D                                              |                                                     | II fm conver                                                 |                                                      |                                         |                           |            |   |
|   | <b>F</b>                                       | DX0713038                                           | 9_fmserver.li                                                | C                                                    |                                         |                           |            |   |
|   |                                                |                                                     |                                                              |                                                      |                                         |                           |            |   |
| - |                                                |                                                     |                                                              |                                                      |                                         |                           | Cancel     | j |
|   |                                                |                                                     |                                                              |                                                      |                                         |                           |            |   |
| Π | File na                                        | ime: FOX                                            | (071005NU_fm_s                                               | erver.lic                                            |                                         | Open                      |            |   |
|   | Files o                                        | ftype: All F                                        | iles (*.*)                                                   |                                                      | <b>•</b>                                | Cancel                    |            |   |

Figure 5-23 Identifying the location of the new license key

Then press **Open** on that Windows menu. This copies the license key name into the **License File Name** field in the Wizard menu as shown in Figure 5-24 on page 560.

| Fabri<br>2 Of<br>Enter th<br>transfer<br>NOTE: It | Content of the selected switches. If necessary, the file will be transfered to the switch bootflash prior to install.     NOTE: If we cannot open TFTP port 69, you will need a local SSH server to allow scp/sftp. |                |             |   |                       |      |  |  |  |
|---------------------------------------------------|----------------------------------------------------------------------------------------------------|----------------|-------------|---|-----------------------|------|--|--|--|
| Select                                            | Select Switch Model Host ID On Bootflash? License File Name                                                                                                    |                |             |   |                       |      |  |  |  |
|                                                   | 172.18.44.81                                                                                                    | DS-C9506 (IPS) | FOX0713038E | Г |                       |      |  |  |  |
|                                                   | 172.18.44.49                                                                                                    | DS-C9216 (IPS) | FOX071005   |   | FOX071005NU_fm_server | .lic |  |  |  |
|                                                   |                                                                                                    |                |             |   |                       |      |  |  |  |

Figure 5-24 FM License Install Wizard - Part 2

Press Finish.

The FM License Install Wizard then proceeds to install the license. This process takes a few seconds, and progress or error messages such as the *Flash* **Copy Started** message shown in Figure 5-25, are displayed in the **Status** field of this panel.

| ic N                                                                                                    | c Manager 1.3(4a) - License Install Wizard |          |             |               |                      |                    |  |  |  |  |
|----------------------------------------------------------------------------------------------------|--------------------------------------------|----------|-------------|---------------|----------------------|--------------------|--|--|--|--|
| 2:                                                                                                    | 2: Install License File                    |          |             |               |                      |                    |  |  |  |  |
| e license file location for the selected switches. If necessary, the file will be transfered to the switch<br>sh prior to install.<br>If we cannot open TFTP port 69, you will need a local SSH server to allow scp/sftp. |                                            |          |             |               |                      |                    |  |  |  |  |
|                                                                                                    | Switch                                     | Model    | Host ID     | On Bootflash? | License File Name    | Status             |  |  |  |  |
|                                                                                                    | 172.18.44.122                              | DS-C9506 | FOX07130389 |               | FOX07130389_fmserver | Flash Copy Started |  |  |  |  |
|                                                                                                    |                                            |          |             |               |                      |                    |  |  |  |  |

Figure 5-25 Sample License install progress message

Or a color-coded error message may be highlighted, as shown in Figure 5-26.

| annot open TFTP port 69, you will need a local SSH server to allow scp/sftp. |          |             |             |                     |                                     |  |  |
|------------------------------------------------------------------------------|----------|-------------|-------------|---------------------|-------------------------------------|--|--|
| vitch                                                                        | Model    | Host ID     | On Bootflas | License File Name   | Status                              |  |  |
| 2.18.44.122                                                                  | DS-C9506 | FOX07130389 |             | FOX07130389_fmserve | Error targetLicenseFileAlreadyExist |  |  |

Figure 5-26 Example of a License Install Wizard error message

When completed, the **Status** field in this display is updated with a **Success** message as shown in Figure 5-27.

| Fabric Manager 1.3(4a) - License Install Wizard                                                                                                    |              |                |             |               |                           |         |  |  |  |
|----------------------------------------------------------------------------------------------------|--------------|----------------|-------------|---------------|---------------------------|---------|--|--|--|
| 2 of 2: Install License File<br>Enter the license file location for the selected switches. If necessary, the file will be transfered to the<br>switch bootflash prior to install.<br>NOTE: If we cannot open TFTP port 69, you will need a local SSH server to allow scp/sftp. |              |                |             |               |                           |         |  |  |  |
| Select                                                                                                    | Switch       | Model          | Host ID     | On Bootflash? | License File Name         | Status  |  |  |  |
|                                                                                                    | 172.18.44.81 | DS-C9506 (IPS) | FOX0713038E | Г             |                           |         |  |  |  |
|                                                                                                    | 172.18.44.49 | DS-C9216 (IPS) | FOX071005NU |               | FOX071005NU_fm_server.lic | Success |  |  |  |
|                                                                                                    |              |                |             |               |                           | 4       |  |  |  |
| apsed 10                                                                                                    | secs         |                |             |               | ⊲Back Finish              | Close   |  |  |  |

Figure 5-27 FM License Install Wizard - completion

A final confirmation that the license feature has been installed is seen by revisiting the same **License Feature Usage** tab we first saw in Figure 5-17 on page 555 and Figure 5-18 on page 555. Our newly installed **FM Server** license for the MDS 9216 at **172.18.44.49** is now seen as permanent as shown in Figure 5-28.

| d 🚽 🖥         | 🛛 🗊 🔒 🏈 /Switches/License Manag   |                          |                 |        |            | nse Manage        |      |                 |
|---------------|-----------------------------------|--------------------------|-----------------|--------|------------|-------------------|------|-----------------|
| license Feat. | icense Feature Usage License Keys |                          |                 |        |            |                   |      |                 |
|               |                                   |                          |                 |        |            | Comm              | nent | ts              |
| Switch        | Feature                           | Installed Type           | Installed Count | Status | ExpiryDate | GracePeriod       |      | Errors          |
| 72.18.44.49   | SAN_EXTN_OVER_IP_IPS4             | unlicensed inGracePeriod |                 | Unused |            | 110 days 10 hours |      | In Grace Period |
| 72.18.44.49   | FM_SERVER_PKG                     | permanent                |                 | In Use | never      |                   |      |                 |
| 72.18.44.81   | FM_SERVER_PKG                     | Grace Expired            |                 | Unused |            |                   |      | Grace Expired   |
| 72.18.44.49   | MAINFRAME_PKG                     | permanent                |                 | In Use | never      |                   |      |                 |
| 72.18.44.81   | MAINFRAME_PKG                     | permanent                |                 | In Use | never      |                   |      |                 |
| 72.18.44.81   | ENTERPRISE_PKG                    | permanent                |                 | Unused | never      |                   |      |                 |
| 72.18.44.81   | SAN_EXTN_OVER_IP                  | permanent counted        | 1               | Unused | never      |                   |      |                 |

Figure 5-28 FM Server License is now installed

### 5.6.2 Advantages of FM Server over freeware

There is no difference in the actual configuration process when using FM Server as compared to FM standalone, but FM Server provides the services to concurrently monitor Fabric Manager clients from up to 16 switches from multiple

fabrics. This allows an administrator to gain access to continuous health and monitoring data that has been captured at the FM Server.

FM standalone provides the ability to manage multiple switches from a single fabric (one switch at a time), provided they are already interconnected with at least a single ISL, but monitoring multiple switches requires a user session to remain connected to each switch, and is therefore not as seamless as it is with FM Server.

The FM Server is available 24 x 7 to log and review SAN incidents.

**Note:** We recommend using FM Server if your installation needs to continuously monitor multiple switches from the Cisco MDS 9000 Multilayer Fabric Switch Family, and you are running a 24 x 7 operation.

## 5.7 Device Manager

The Device Manager software may be installed at the same time that you install or upgrade the Fabric Manager application by selecting the Cisco Device Manager hotspot as shown in Figure 5-29 on page 563.

| _ ©                                  | 6 8                                     | http://172.18.4                       | 4.49/                                  |                                                                        |                  |
|--------------------------------------|-----------------------------------------|---------------------------------------|----------------------------------------|------------------------------------------------------------------------|------------------|
| Cisco Systems                        | Cisco I                                 | Fabric M                              | anager                                 | for MDS 9000 Far                                                       | nily             |
|                                      |                                         |                                       |                                        |                                                                        |                  |
| Installatio                          | n:                                      |                                       |                                        |                                                                        |                  |
| The Cisco Fa<br>clicking on th       | bric and Device I<br>le links below. Pl | Vanager are separ<br>ease remember to | ate applications.<br>close older runni | You can install or update them t<br>ing applications before doing this | у<br>            |
| <u>Cisco Fabrio</u>                  | : Manager                               | 9                                     | Cisco Device M                         | anager                                                                 | <u>Release 1</u> |
|                                      |                                         |                                       |                                        |                                                                        |                  |
| Product O                            | verview:                                |                                       |                                        |                                                                        |                  |
| <ul> <li>Fabric<br/>mappi</li> </ul> | discovery and to                        | pology Fabric                         | : Management                           | <ul> <li>Device level status at a glance</li> </ul>                    | a Device         |

Figure 5-29 Selective access to Device Manager

After selecting the Cisco Device Manager option, we are directed to the Device Manager logon window, as shown in Figure 5-30 on page 564, as DM code was included with the FM code installation.

| Device Manager 1.3( 🔳 🛛 🗙 |
|---------------------------|
| CISCO SYSTEMS             |
| Device Name: 172.18.44.49 |
| User Name: admin          |
| Auth Password: *******    |
| Privacy Password:         |
| 🔽 SNMPV3 🗖 SHA            |
| Open In Close             |

Figure 5-30 DM login window

We logon with the same user ID and password as we did for FM, and we enter the DM application as shown in Figure 5-31.

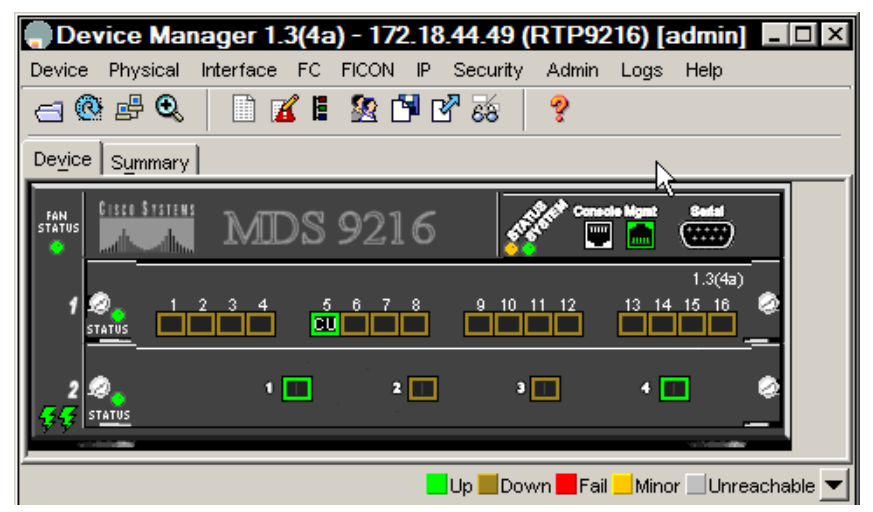

Figure 5-31 DM Application main menu

Our installation of FM and DM is now complete.

## 5.8 Initial setup of the Cisco MDS 9000 products

Before you can manage the Cisco MDS 9000 series switch through the network, you have to set up the TCP/IP parameters for the switch.

The first time the switch is powered on it automatically runs the setup program, and prompts you for the IP address and other configuration information necessary to communicate over the management ethernet interface. You can also start the setup program with the **setup** command later if necessary.

#### 5.8.1 Preparing to configure the switch

Before you configure the switch for the first time, you need to gather the following information:

- New administrator password
- Switch name
- IP address for the management ethernet
- Subnet mask for the management ethernet
- Default gateway IP address (optional)
- DNS server IP address (optional)
- NTP server IP address (optional)
- SNMP v3 secret key (optional)

### 5.8.2 Connecting to the switch via the serial port

- 1. Connect the serial cable provided with the switch to the RJ-45 socket in the switch, using the console port in the:
  - Interface module in MDS 9216
  - Supervisor module in slot 5/6 in the MDS 9506 and MDS 9509
- 2. Connect the other end of the serial cable to an RS-232 serial port on the workstation
- 3. Disable any serial communication programs running on the workstation
- 4. Open a terminal emulation application (such as HyperTerminal on a PC), and configure it as follows:

```
Bits per second: 9600
Data bits: 8
Parity: none
Stop bits: 1
Flow control: none
```

An example of the HyperTerminal serial port properties window is shown in Figure 5-32 on page 566.

| COM1 Proper   | ties            |        | ? ×        |
|---------------|-----------------|--------|------------|
| Port Settings |                 |        |            |
|               |                 |        |            |
| Bits pe       | r second: 9600  |        | •          |
|               | Data bits: 8    |        | •          |
|               | Parity: None    |        | •          |
|               | Stop bits: 1    |        | •          |
| Flov          | v control: None |        |            |
|               |                 | Restor | e Defaults |
|               | ОК              | Cancel | Apply      |

Figure 5-32 HyperTerminal serial port properties window

### 5.8.3 Setting up the initial parameters with the setup program

We will assume that you are already connected to the console serial port of the switch, but that the switch is still powered off. In the following example we connect to an MDS 9216.

**Note:** The steps you have to take may be different depending on which features you want to activate. However, the prompts of the setup program should be self-explanatory.

1. Power on the switch

```
---- Basic System Configuration Dialog ----
```

This setup utility will guide you through the basic configuration of the system. Setup configures only enough connectivity for management of the system.

Press Enter incase you want to skip any dialog. Use ctrl-c at anytime to skip away remaining dialogs.

2. Enter yes to enter setup mode

Would you like to enter the basic configuration dialog (yes/no): yes

3. Enter the new password for the administrator (user admin)

Enter the password for "admin" : newpass

4. Enter no to not create additional accounts at this time

Create another login account (yes/no) [n]: no

5. Enter yes to create a SNMPv3 account for Fabric Manager

Configure SNMPv3 Management parameters (yes/no) [y]: yes

a. Enter the user name

SNMPv3 user name [admin]: admin

b. Enter the SNMPv3 password (eight characters minimum)

SNMPv3 user authentication password : admin123 The same password will be used for SNMPv3 privacy as well.

6. Enter no, to not create read-only SNMP community string

Configure read-only SNMP community string (yes/no) [n]: no

Enter no, to not create SNMP community string

Configure read-write SNMP community string (yes/no) [n]: no

8. Enter a name for the switch

Enter the switch name : RTP9216

9. Enter yes to configure out-of-band management (the ethernet management interface mgmt0)

Continue with Out-of-band (mgmtO) management configuration? (yes/no) [y]: yes

a. Enter the mgmt0 IP address

Mgmt0 IP address : 172.18.44.49

b. enter the mgmt0 subnet mask

Mgmt0 IP netmask : 255.255.255.128

10. Enter no to not configure in-band management at this time

Continue with In-band (vsan1) management configuration? (yes/no) [n]: no

11. Enter yes to enable the IP routing and default gateway

Enable the ip routing capabilities? (yes/no) [y]: yes

a. Enter no to not configure a static route

Configure static route? (yes/no) [y]:no

b. Enter no to not configure the default network

| Configure the default network? (yes/no) [y]: <b>no</b>                                                                                                    |
|----------------------------------------------------------------------------------------------------|
| c. Enter yes, if you want to configure the default gateway                                                                                                    |
| Configure the default gateway? (yes/no) [y]: <b>yes</b>                                                                                                    |
| i. Enter the default gateway IP address                                                                                                    |
| IP address of the default gateway : 172.18.44.1                                                                                                    |
| 12. Enter no, to not configure a DNS server                                                                                                    |
| Configure the DNS IP address? (yes/no) [n]: <b>no</b>                                                                                                    |
| 13. Enter no, to not configure the default domain name (for DNS)                                                                                                    |
| Configure the default domain name? (yes/no) [n]: <b>no</b>                                                                                                    |
| 14. Enter yes to enable the telnet service                                                                                                    |
| Enable the telnet service? (yes/no) [y]: <b>yes</b>                                                                                                    |
| 15. Enter yes to enable the SSH service                                                                                                    |
| Enable the ssh service? (yes/no) [n]: <b>yes</b>                                                                                                    |
| a. Enter the SSH key type (dsa, rsa or rsa1)                                                                                                    |
| Type of ssh key you would like to generate (dsa/rsa/rsa1) : <b>dsa</b>                                                                                                    |
| b. Enter the number of bits for the SSH key (512-2048)                                                                                                    |
| Number of key bits <768-2048> : <b>1024</b>                                                                                                    |
| 16. Enter no, to not configure a NTP server (time server)                                                                                                    |
| Configure the ntp server? (yes/no) [n]: <b>no</b>                                                                                                    |
| 17. Enter shut to configure the default switchport interface to the shut state                                                                                                    |
| Configure default switchport interface state (shut/noshut) [shut]: <b>shut</b>                                                                                                    |
| 18. Enter on to configure the default switchport trunk mode                                                                                                    |
| Configure default switchport trunk mode (on/off/auto) [on]: <b>on</b>                                                                                                    |
| 19. Enter deny, to deny traffic across the default zone                                                                                                    |
| Configure default zone policy (permit/deny) [deny]: <b>deny</b>                                                                                                    |
| 20. Review the configuration that you have just entered                                                                                                    |
| The following configuration will be applied:<br>username admin password admin role network-admin<br>snmp-server user Falkon network-admin auth md5 password priv password<br>switchname RTP9216<br>interface mgmt0 |
| ip address 172.182.44.49 255.255.255.128                                                                                                    |
| ip default-gateway 172.18.44.49                                                                                                    |
| telnet server enable                                                                                                    |
| SSIL KEY USA TULH TULKE                                                                                                    |

ssh server enable system default switchport shutdown system default switchport trunk mode on no zone default-zone permit vsan 1-4093

21. Enter no, if you are pleased with the configuration; otherwise enter yes and go back to Step 2

Would you like to edit the configuration? (yes/no) [n]: no

22. Enter yes to save the configuration

Use this configuration and save it? (yes/no) [y]: yes

**Note:** If you do not save the configuration at this point, none of your changes are updated the next time the switch is rebooted. Ensure that you type yes here to save the new configuration.

23. Wait until the configuration has been saved, and you will get the command prompt displaying your newly updated switchname as additional confirmation that your updates have been successfully applied

Exiting the basic config setup.

RTP9216#

24. Your basic configuration is now finished, and you can proceed to install the Cisco Fabric Manager and Device Manager.

#### 5.8.4 Installing the Cisco Fabric Manager and Device Manager

To install the Cisco Fabric Manager on your workstation, you should already have Java Runtime Environment (JRE) 1.4, or later, and Java Web Start installed.

**Tip:** Before you start, check IP connectivity to the switch by **ping**ing it from your workstation using the new IP address that you just configured.

1. Start your Web browser and open the Web page from the newly updated IP address of your switch. This should take you directly to the FM Install page, as shown below in Figure 5-33 on page 570.

| Cisco Systems<br>Cisco Fabric                                                                                                    | Manager                                 | for MDS 9000 Family                                           |                          |
|----------------------------------------------------------------------------------------------------|-----------------------------------------|---------------------------------------------------------------|--------------------------|
| Installation:<br>The Cisco Fabric and Device Manage<br>update them by clicking on the links be<br>applications before doing this. | er are separate ap<br>elow. Please reme | plications. You can install or<br>mber to close older running | Rele                     |
| Product Overview:     Fabric discovery and topology mapping                                                                       | Fabric<br>fanagement                    | • Device level status at a glance                             | <u>Kele;</u><br>[<br>Mar |

Figure 5-33 The install page for Cisco Fabric Manager software

We recommend that you install the JRE and Java Web Start using the link provided by the installation page if you have access to the internet from this server. If you don't, then you must exit from this session and install the requested level of Java Web Start and JRE before returning to the Fabric Manager installation.

2. Start the installation of Fabric Manager from the Web browser by clicking the **Install/Run Fabric Manager** button.

If this is a first time install of the Cisco applications you may get the security warning shown in Figure 5-34 on page 571. Click the **Start** button to proceed.

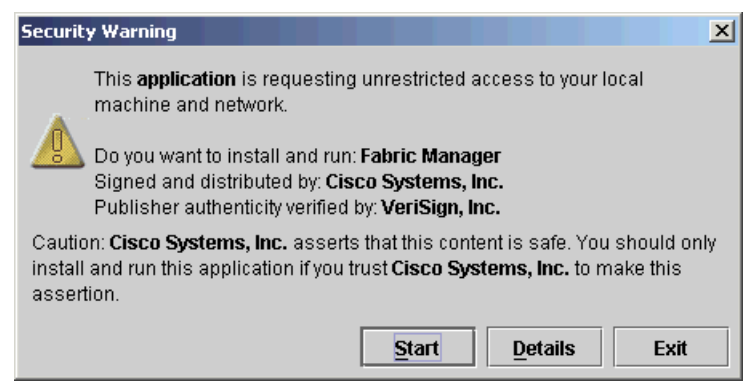

Figure 5-34 Fabric Manager security warning

3. When the installation is complete you should see the Fabric Manager login window as shown in Figure 5-35. The Fabric Manager is now ready for use.

| Fabric Manager 1.3(4a) - Open F     Clsco   Systems |                             |  |
|-----------------------------------------------------|-----------------------------|--|
| EM Server                                           |                             |  |
| Fabric Seed Switch:                                 | 72.18.44.49                 |  |
| User Name: a<br>Auth Password:                      | admin                       |  |
| Privacy Password:                                   |                             |  |
|                                                     | ▼ SNMPv3<br>Open Admin Exit |  |

Figure 5-35 Fabric Manager initial login window

4. Start the installation of Device Manager from the Web browser by clicking the **Cisco Device Manager** link shown in Figure 5-36 on page 572.

| Cisco MDS 9000 Management Modules - Netscape                                                                                                    |                                                                                                    | _ 🗆                                    |
|----------------------------------------------------------------------------------------------------|----------------------------------------------------------------------------------------------------|----------------------------------------|
| ile <u>E</u> dit <u>V</u> iew <u>G</u> o <u>B</u> ookmarks <u>T</u> ools <u>W</u> indow <u>H</u> elp                                                                                                    |                                                                                                    |                                        |
| C C http://172.18.44.49/                                                                                                    |                                                                                                    | 🖸 🔍 Search 🖉 🔍                         |
| 🖽 🗸 🖾 Mail 🐔 Home 🎧 Radio 🕅 Netscape 🔍 Search 🗄                                                                                                    | )Bookmarks                                                                                                    |                                        |
| S Cisco MDS 9000 Management Modules                                                                                                    |                                                                                                    |                                        |
| Isco Systems<br>Induced International Cisco Fabric Manage                                                                                                    | er for MDS 9000 Fa                                                                                                    | amily                                  |
| Installation:         The Cisco Fabric and Device Manager are separal update them by clicking on the links below. Please applications before doing this.         Cisco Fabric Manager       Cisco Determined of the context of the context of the co | ite applications. You can insta<br>remember to close older runn<br>vice <u>Manager</u>                                     | III or<br>ning<br><u>Release Notes</u> |
| Fabric discovery and topology mapping     Fabric Management                                                                                                    | <ul> <li>Device level statuti</li> <li>glance</li> </ul>                                                                   | us at a <b>Device</b><br>Management    |
| <ul> <li>Multiple switch configuration</li> <li>VSAN and Zone management</li> <li>Fabric Checker, Switch Eabric View</li> </ul>                                                                                                    | <ul> <li>Intuitive single de configuration</li> <li>Summary view of port statistics</li> <li>Drill-down for det</li> </ul> | evice<br>f key                         |

Figure 5-36 Initial install for Device Manager

5. When the installation is complete, you see the Device Manager login window, as shown in Figure 5-37 on page 573. The Device Manager is now ready for use.

| 🗬 Device Manager 1.3( 🗖 🗖 🗙 |  |  |
|-----------------------------|--|--|
| Cisco Systems               |  |  |
| Device Name: 172.18.44.49   |  |  |
| User Name: admin            |  |  |
| Auth Password:              |  |  |
| Privacy Password:           |  |  |
| 🗹 SNMPV3 🗖 SHA              |  |  |
| Open Close                  |  |  |

Figure 5-37 Device Manager initial login window

**Note:** The user ID and password that is required to access both Fabric Manager and the Device Manager is the one you created during the initial setup process in response to the *setup* dialog's Configure SNMPv3 Management parameters (yes/no) question (we used *admin/admin123*).

# 5.9 Managing the Cisco SAN with the Fabric Manager

The Fabric Manager is a centralized tool used to manage the Cisco SAN fabric and the devices connected to it.

### 5.9.1 Getting started

You can start the Fabric Manager from the icon on your desktop or Windows Start menu. Enter the IP address or host name of your switch, the SNMPv3 username and password, and the privacy password, if you have one set up.

If you have used the Fabric Manager before, you can choose one of the devices you have used previously from the pull-down menu, as shown in Figure 5-38.

|                      | CISCO SYSTEMS   |
|----------------------|-----------------|
| FM Server:           | localhost 💌     |
| Fabric Seed Switch:  | 172.18.44.81    |
| User Name:           | 172.18.44.49    |
| Auth Password:       | 172.18.44.81    |
| Privacy Password:    | 192.168.45.248  |
|                      | 192.168.45.202  |
| Local Interface:     | 172.16.4.249    |
| eth0 (Intel(R) PRO/1 | 172.16.4.248    |
|                      | Open Admin Exit |

Figure 5-38 Fabric Manager device names pull-down menu

If the connection cannot be established, you will get an error message, similar to that seen in Figure 5-39 on page 575.

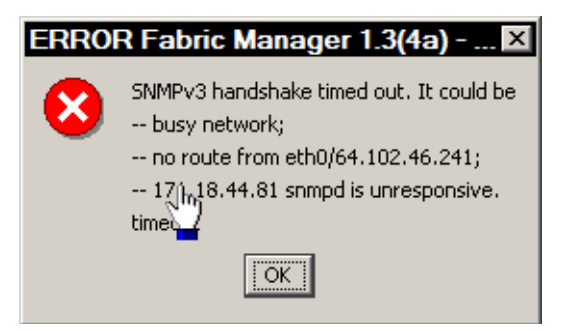

Figure 5-39 Fabric Manager login time-out error message

## 5.9.2 User interface

When you start the Fabric Manager you will see the logical view of your switch fabric, as shown in Figure 5-40 on page 576.

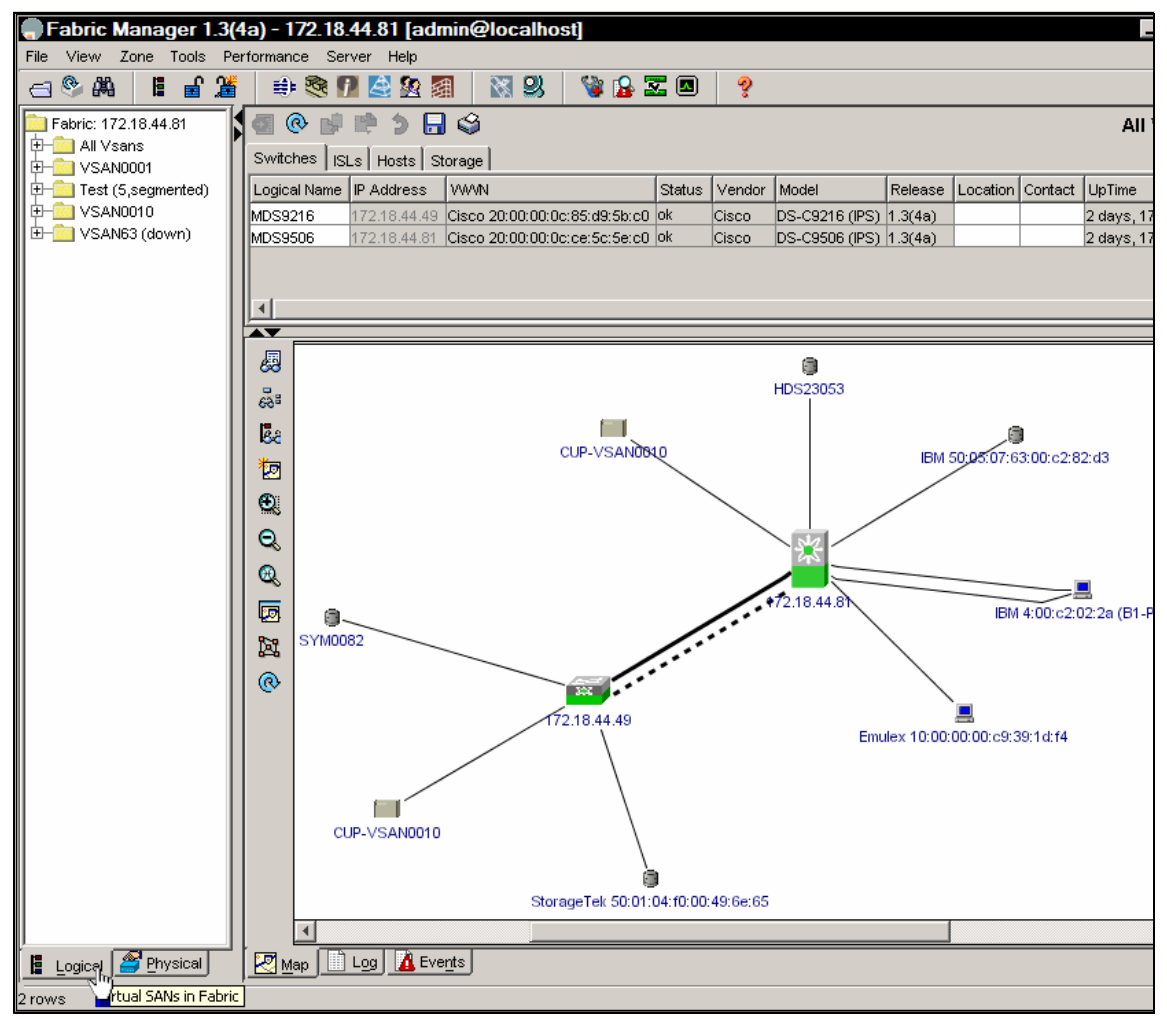

Figure 5-40 Fabric Manager logical view

The window contains the graphical representation of your switch fabric on the bottom right, an information area on the top right, and a navigation menu on the left. Any of the areas can be hidden to give more space to the other windows. The content of the information area changes automatically to represent the selection chosen in the navigation menu, and the current selection is shown on top of the information area.

There are two navigation menus available, and the menus can be selected by the tabs below the menu area. The logical menu is a representation of the VSANs defined in the network and the zone sets, zones and zone members
within each VSAN. The physical menu is a representation of all the physical assets in the SAN, and can also be used to configure most operating parameters of all of the switches in the SAN.

## **SNMP time-outs**

The Fabric Manager uses the SNMP protocol to communicate with the switch. SNMP is a stateless protocol, and when you apply changes to the switch, the Fabric Manager sends a request packet with the changes to the switch and waits for a response packet.

Depending on your network, either the request packet or the response packet may end up being dropped. This results in a SNMP time-out message, similar to that shown in Figure 5-41.

| ERROR F | abric Manager 1.1(1a) - Edit VSA 🗙 |
|---------|------------------------------------|
| 8       | Snmp: timeout                      |
|         | OK                                 |

Figure 5-41 Fabric Manager SNMP time-out message

If you get this message, you do not know which of the packets was dropped. This means that you do not know if your changes are applied to the switch or not. We recommend that you click the **Refresh Values** button as shown in Figure 5-42to ensure that the information in the Fabric Manager is up to date before making any further changes.

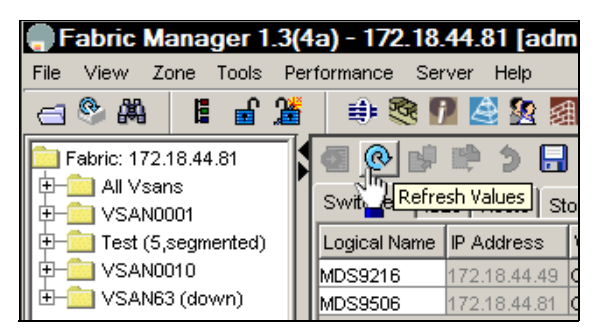

Figure 5-42 Refresh values being displayed

## **Stopping Fabric Manager**

If you have made changes to the Cisco running configuration that have not yet been copied to the startup configuration, you will get a message similar to that shown in Figure 5-43 on page 578 when you exit from, or leave an FM session.

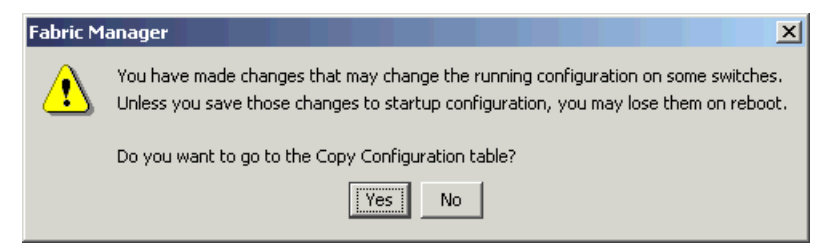

Figure 5-43 Unsaved running configuration warning

You can click **Yes** to go to the Copy Configuration window, and then click **Apply Changes** to do the actual copy, and wait for the copy processes to finish. After all of the copy processes are finished you can close the Fabric Manager.

The Fabric Manager can also save information about your switch fabric into a local database in your workstation. If you have changes that have not been saved, you will get a message similar to that shown in Figure 5-44.

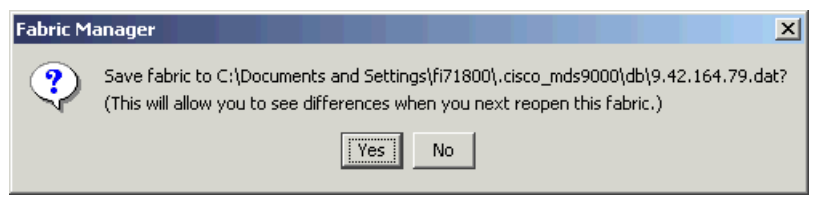

Figure 5-44 Unsaved local fabric database warning

Since having the local database up to date helps you to see any changes to the fabric, when you open the Fabric Manager again, it is a good idea to click **Yes** here.

## 5.10 Managing zones and zone sets

In the switches in the Cisco MDS 9000 family each VSAN has its own zones and zone sets. Only one zone set can be active in a VSAN at any given time. The zone set can contain multiple zones, and a zone can belong to multiple zone sets.

We will build the open systems topology shown in Figure 5-45 on page 579. We will be creating three separate VSANs, VSAN 20 (green) for the AIX system and HDS storage on switch 9506 (0x50), VSAN 40 for the W2K system and EMC storage on switch 9506 (0x50), and VSAN 50 for the W2K system and EMC storage on switches 0x51 and 0x52.

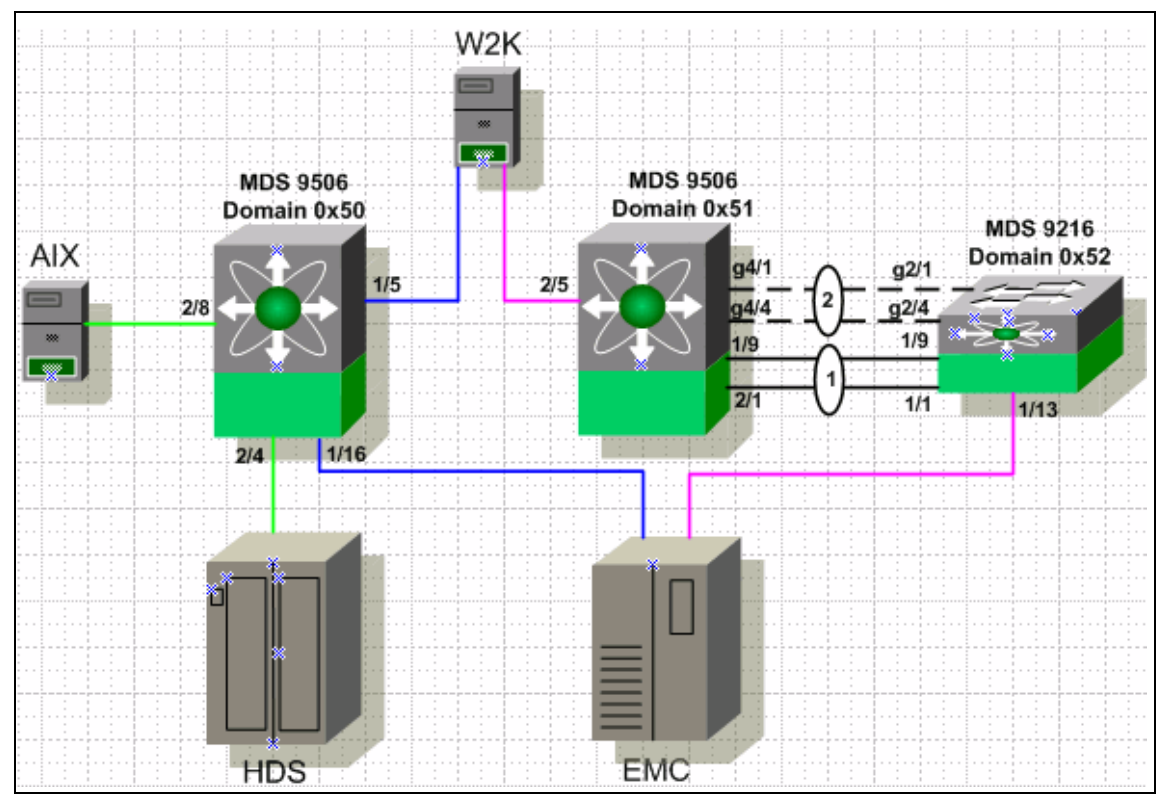

Figure 5-45 Open systems working topology

Each switch has a local zone database for each VSAN, that can be used to create zoning configurations. The zoning information for the active zone set is propagated to all of the switches when a zone set defined in the local zone database is activated. However, the local zone database is not replicated to the other switches. We recommend that you choose one of the switches in the fabric, and use it to maintain your zone database. For our example, we chose the switch at **172.18.44.122** (an MDS 9506). Open the Fabric Manager and view the default **Logical** window, as shown in Figure 5-46 on page 580.

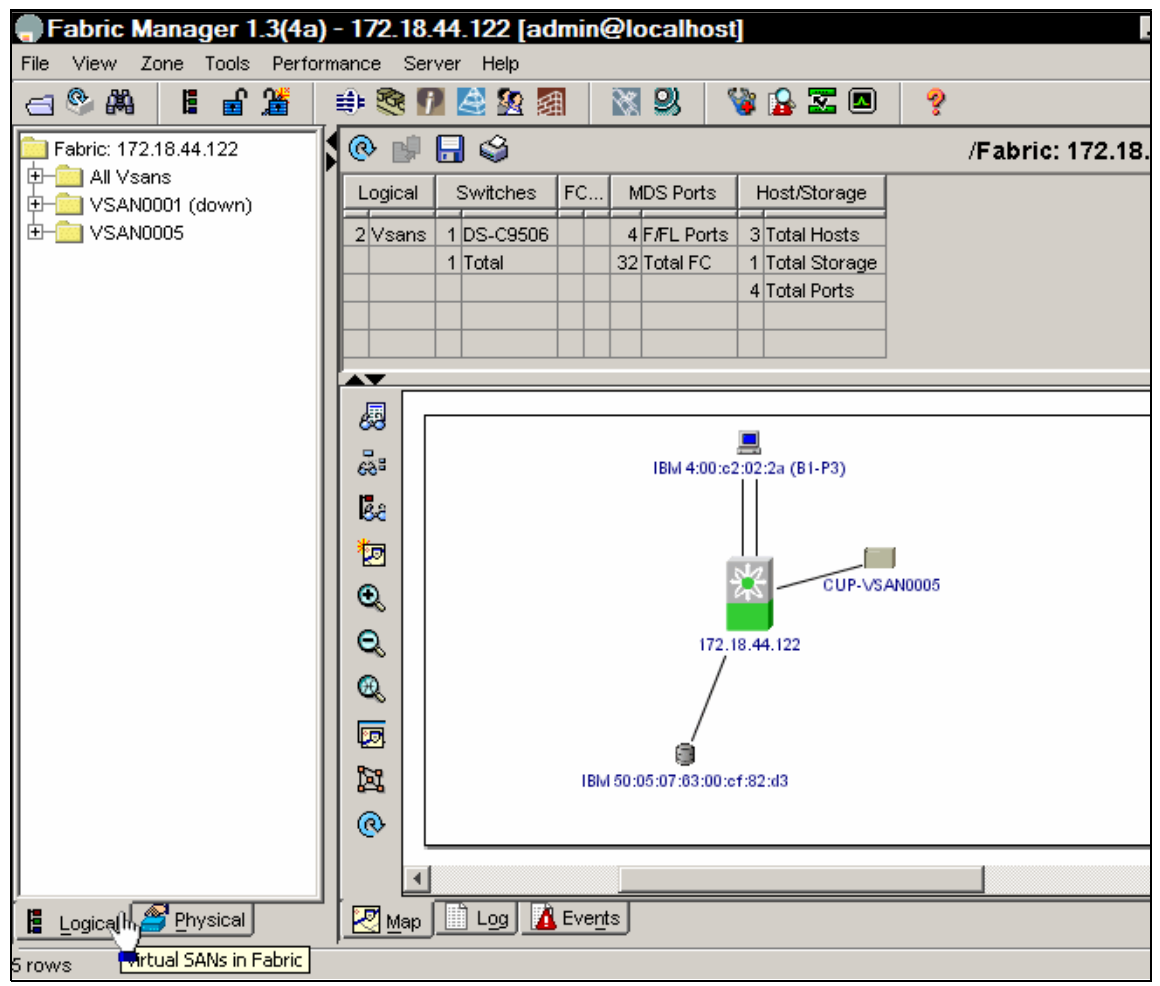

Figure 5-46 Open FM with Logical view

We are going to create two new VSANs to segregate our open systems traffic. We chose VSAN 20 for AIX, and VSAN 40 for Windows traffic. This is simply achieved through the FM menus as follows:

Select the Create Vsan option as shown in Figure 5-47 on page 581

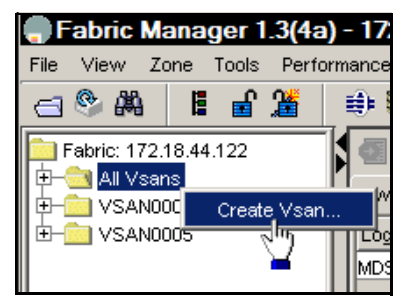

Figure 5-47 Create Vsan (1)

This will display the panel shown in Figure 5-48. We will create this VSAN on switch **172.18.44.122**, the VSAN ID is 20, and we will be using the default values for the **LoadBalancing**, **InterOperValue**, and **AdminState** parameters. These work very well in most open systems environments.

| 🗬 Vsan Attri    | butes/-Create 🗵                               |
|-----------------|-----------------------------------------------|
| Switches:       | ▼ 172.18.44.122                               |
| Vsanld:         | 20 1.4093                                     |
| Name:           | AIX_VSAN20 (blank=default)                    |
| LoadBalancing:  | C srcld/Destid 📀 srcld/Destid/Oxid            |
| InterOperValue: | ● default C Interop-1 C Interop-2 C Interop-3 |
| AdminState:     | ● active C suspended                          |
|                 | FICON                                         |
|                 | Enable Fabric Binding for Selected Switches   |
|                 | Creste                                        |

Figure 5-48 FM create VSAN panel

Now that VSAN 20 has been created we will need to configure a static domain ID and enable FCID persistence. To perform this task we selected the FM **Logical** tab, opened the **AIX\_VSAN20** folder, and selected Domain Manager. Then in the

right information pane above the FM map we selected the Configuration tab, entered a **DomainId** value of **20**, set the **IdType** to **static**, and chose the **disruptive Restart** option as shown in Figure 5-49.

| Fabric: 172.18.44.122                    | J   | 🖸 📀 💽         | و 📮        | · 🔒 🧳        |            |                  | /Fabri    | c: 172.18    | .44.122/    | AIX_VSAN   |
|------------------------------------------|-----|---------------|------------|--------------|------------|------------------|-----------|--------------|-------------|------------|
| Eabric: 172.18.44.122<br>⊡ — ☐ All Vsans | 4   | Running Con   | figuration | ]] Interface | es   Persi | istent Setup   F | ersistent | Folds   Allo | wed lds   S | Statistics |
| ⊕- 🔁 VSAN0001                            |     | <u> </u>      |            | Config E     | )omain     |                  |           | Contigu      | Auto        |            |
| E-00 VSAN0005                            |     | Switch        | Enable     | DomainId     | ldType     | FabricName       | Priority  | Allocation   | Reconf      | Restart    |
| E- AIX_VSAN20 (down)                     |     | 172.18.44.122 |            | 20           | static     | 20:01:00:05      | 128       |              |             | disruptive |
| -Default Zone                            |     |               |            |              |            |                  |           |              |             |            |
| Vsan Attributes                          | -11 |               |            |              |            |                  |           |              |             |            |
| —Domain Manager                          |     |               |            |              |            |                  |           |              |             |            |

Figure 5-49 FM Domain Manager Configuration panel

The next step is to **Apply** Changes as shown in Figure 5-50.

|   | n 🎯 🙀                                                                                   | P 🤊                         | 9 🔒 🗳    |        | /Fabric: 172.18.44.122/AIX_VSAN |          |            |        |            |  |  |
|---|-----------------------------------------------------------------------------------------|-----------------------------|----------|--------|---------------------------------|----------|------------|--------|------------|--|--|
| I | nning Configuration Interfaces Persistent Setup Persistent Folds Allowed Ids Statistics |                             |          |        |                                 |          |            |        |            |  |  |
| I | Apply Change                                                                            | Apply Changes Config Domain |          |        |                                 | Contigu  | Auto       |        |            |  |  |
| I | Switch                                                                                  | Enable                      | DomainId | ldType | FabricName                      | Priority | Allocation | Reconf | Restart    |  |  |
| I | 172.18.44.122                                                                           |                             | 20       | static | 20:01:00:05                     | 128      |            |        | disruptive |  |  |

Figure 5-50 FM Domain Manager Configuration panel

If you select the **Running** tab you can see that your domain ID change has been completed as shown in Figure 5-51.

| @ 🚽 🔒         | ŝ                       |                  |
|---------------|-------------------------|------------------|
| Running) Con  | figuration   Interface: | s   Persistent : |
| Switch        | State                   | DomainId         |
| 172.18.44.122 | stableWithNoEports      | 0x14(20)         |

Figure 5-51 FM Domain Manager running configuration panel

The next step is to enable FCID persistence by selecting the **Persistent Setup** tab and check the **Enable** box as shown in Figure 5-52 on page 583.

| 🖸 📀 💽         | و 🖨        | 🔒 🥞        |                  |
|---------------|------------|------------|------------------|
| Running Con   | figuration | Interfaces | Persistent Setup |
| Switch        | Enable     | Purge      | 7                |
| 172.18.44.122 |            |            |                  |
|               |            |            |                  |

Figure 5-52 FM Persistent FCID Setup panel

Apply Changes as shown in Figure 5-53.

| 🧕 🕲 🙀                                             | ۇ             | 🔒 🧳   |  |  |  |  |  |  |  |
|---------------------------------------------------|---------------|-------|--|--|--|--|--|--|--|
| R Ining Configuration Interfaces Persistent Setup |               |       |  |  |  |  |  |  |  |
| Switch                                            | jes<br>Enable | Purge |  |  |  |  |  |  |  |
| 172.18.44.122                                     |               |       |  |  |  |  |  |  |  |
|                                                   |               |       |  |  |  |  |  |  |  |

Figure 5-53 FM Persistent FCID Setup panel

The next step is to move interfaces FC2/4 and FC2/8 into VSAN 20. To accomplish this we selected the FM **Physical** tab, opened the **Switches->Interfaces** folders, and selected **FC Physical**. We then selected the **General** tab in the right information pane above the FM map, entered a value of **20** in the **PortVsan** fields, and selected the **Apply Changes** icon as shown in Figure 5-54.

| Fabric: 172.18.44.122 | K | <b>5</b> 🛞 😼  | 🖻 🖒 📙          | ] 🗳         |       |                 |
|-----------------------|---|---------------|----------------|-------------|-------|-----------------|
| E- i Switches         | ┦ | General R× B  | B Credit ∫ Oti | her   FLOGI | ELP T | runk Config   T |
| —System               |   |               |                | Mod         | le    |                 |
| License Manager       |   | Switch        | Interface      | Admin       | Oper  | PortVsan        |
| Copy Configuration    |   |               |                |             |       |                 |
| 🗐 🗐 Interfaces 🖉      | 1 | 172.18.44.122 | fc2/4          | auto        | auto  | 20              |
| EC Physical           |   | 172.18.44.122 | fc2/5          | auto        | auto  | 1               |
| -FC Logical           |   | 172.18.44.122 | fc2/6          | auto        | auto  | 1               |
| Ethernet              |   | 172.18.44.122 | fc2/7          | auto        | auto  | 1               |
| SVC -                 |   | 172.18.44.122 | fc2/8          | auto        | auto  | 20              |

Figure 5-54 FM FC Physical interfaces panel

Now that the ports have been moved into VSAN 20 we can select the **FC Logical** tab, open the **AIX\_VSAN20** folder, and select Domain Manager. We can then select the Persistent Fcids tab in the right information pane above the FM map and see that our two Fcids have now been created. Note that they have been created dynamically. The switch has created these entries automatically. This is the preferred way to setup persistent FCIDs as it requires the least amount of manual configuration.

| Fabric: 172.18.44.122 | ₹ | 🗐 📀 📲         | 🖹 🖬 🖄 🗍 🗳                               |              |             |          | /Fab               |
|-----------------------|---|---------------|-----------------------------------------|--------------|-------------|----------|--------------------|
| Fabric: 172.18.44.122 | 1 | Running LCont | figuration [ Interfaces ] Persistent Se | etun Ì Persi | stent Folds | S Allowe | d lds [Statistics] |
| I                     | h |               |                                         |              |             | 1        |                    |
| 🗄 🔁 🔁 🖓 🗐 🔁           |   | Switch        | Vsanid, VWVN                            | Fold         | Mask        | Used     | Assignment         |
| 1 🕀 🧰 VSAN0005        |   | 172.18.44.122 | 20, Emulex 10:00:00:00:c9:38:86:1f      | 0×140001     | single      | true     | dynamic            |
| 🔁 🚊 AIX_VSAN20        |   | 172.18.44.122 | 20, HDS 50:06:0e:80:03:5a:0d:04         | 0×140000     | single      | true     | dynamic            |
| Default Zone          |   |               |                                         |              |             |          |                    |
| -Vsan Attributes      |   |               |                                         |              |             |          |                    |
| —Domain Manager       |   |               |                                         |              |             |          |                    |

Figure 5-55 FM Persistent FCIDs panel

That completes the definitions for VSAN 20.

Next we will create VSAN 40, one of the W2K VSANs. This will be done by again clicking on the FM **Create Vsan** wizard as shown in Figure 5-56.

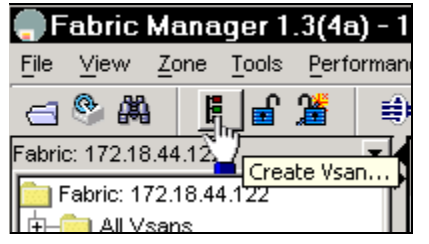

Figure 5-56 FM Create VSAN ICON

This will display the FM **Create** VSAN panel shown in Figure 5-57 on page 585. We will create this VSAN on switch **172.18.44.122**, the VSAN ID is **40**, the name we entered was  $W2K_VSAN40$ , and we will be using the default values for the **LoadBalancing**, **InterOperValue**, and **AdminState** parameters. These defaults work very well in most open systems environments.

| 🗬 Vsan Attri    | 🗬 Vsan Attributes/ - Create 🛛 🛛 🔀             |  |  |  |  |  |  |  |  |
|-----------------|-----------------------------------------------|--|--|--|--|--|--|--|--|
| Switches:       | ☑ 172.18.44.122                               |  |  |  |  |  |  |  |  |
| Vsanid:         | 40 14093                                      |  |  |  |  |  |  |  |  |
| Name:           | W2K_VSAN40 (blank=default)                    |  |  |  |  |  |  |  |  |
| LoadBalancing:  | C srcld/Destid 📀 srcld/Destid/Oxid            |  |  |  |  |  |  |  |  |
| InterOperValue: | ● default C Interop-1 C Interop-2 C Interop-3 |  |  |  |  |  |  |  |  |
| AdminState:     | ● active C suspended                          |  |  |  |  |  |  |  |  |
|                 | FICON                                         |  |  |  |  |  |  |  |  |
|                 | Enable Fabric Binding for Selected Switches   |  |  |  |  |  |  |  |  |
|                 | Create Close                                  |  |  |  |  |  |  |  |  |

Figure 5-57 FM VSAN create panel

The next step is to move interfaces FC1/5 and FC1/16 into VSAN 40. To accomplish this we selected the FM **Physical** tab, opened the **Switches->Interfaces** folders, and selected **FC Physical**. We then selected the **General** tab in the right information pane above the FM map, entered a value of 40 in the **PortVsan** fields, and selected the **Apply** Changes icon as shown in Figure 5-58 and Figure 5-59 on page 586.

| Fabric: 172.18.44.122 | <b>_</b> | 5 🛞 🔂         | 🖻 为 📙           | ] 🗳         |         |                 |
|-----------------------|----------|---------------|-----------------|-------------|---------|-----------------|
| - [⊐ 🔁 Switches       |          |               | ····• 🕑 🛄       |             | 1 1     |                 |
| Hardware              |          | General RX E  | 3B Credit   Otl | her   FLOGI | ELP   T | runk Config   T |
| System                |          | 1 V           |                 | Mod         | le      |                 |
| License Manager       |          | Switch        | Interface       | Admin       | Oper    | PortVsan        |
| Copy Configuration    |          | 172.18.44.122 | fc1/5           | auto        | F       | 40              |
|                       |          | 172.18.44.122 | fc1 <i>/</i> 6  | auto        | auto    | 1               |
| FC Physical           |          | 172.18.44.122 | fc1/7           | auto        | auto    | 1               |

Figure 5-58 FM FC Physical interfaces panel

Apply Changes as shown in Figure 5-59 on page 586.

| Fabric: 172.18.44.122 | 🤬 📀 🗗         | 🗢 کې 🗄        | چ (         |       | X                |
|-----------------------|---------------|---------------|-------------|-------|------------------|
| Hardware              |               | BCredit   Oth | her   FLOGI | ELP T | runk Config   Ti |
| —System               | hppiy chu     | ligos         | Mod         | le    |                  |
| License Manager       | Switch        | Interface     | Admin       | Oper  | PortVsan         |
| Copy Configuration    | 172.18.44.122 | fc1/5         | auto        | F     | 40               |
|                       | 172.18.44.122 | fc1/6         | auto        | auto  | 1                |
| FC Physical           | 172.18.44.122 | fc1/7         | auto        | auto  | 1                |

Figure 5-59 FM FC Physical interfaces panel

Next we will create a zone and zoneset for VSAN 20. This is done by selecting the **AIX\_VSAN20** VSAN, and then right-clicking and selecting **Edit Local Full** Zone Database from the pop-up menu as shown in Figure 5-60.

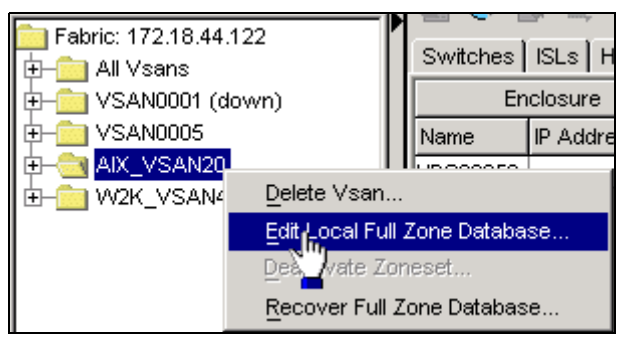

Figure 5-60 FM Edit zone database pull-down

This will display the FM Edit Local Full Zone Database panel shown in Figure 5-61 on page 587.

| 🗬 Fabric Manager 1.3(4 | a) - Edit Local Full Zon   | e Database 🛛 🗙          |
|------------------------|----------------------------|-------------------------|
| ● ■ ■ ■ ■ ●            | Switch: 172.18.44.122 💌    | /AIX_VSAN20/ZoneSets    |
| ZoneSets               | Members Aliases            |                         |
| Zones                  | Name Members Last Mo       | odified                 |
|                        |                            |                         |
|                        |                            |                         |
|                        |                            |                         |
|                        |                            |                         |
|                        |                            |                         |
|                        |                            |                         |
|                        |                            |                         |
|                        |                            |                         |
|                        | Hide End Devices Currently | Zoned by WWN            |
|                        | Type Switch Interface      | Name Fold               |
|                        | 172.18.44.122 fc2/8        | AlXserver_fcs0 0x140001 |
|                        | 3 172.18.44.122 fc2/4      | HDS_Storage 0x140000    |
|                        |                            |                         |
|                        |                            |                         |
|                        | Activate Deactivate        | Distribute Close        |
|                        |                            |                         |

Figure 5-61 FM edit zone database panel

Next we will create a zoneset by selecting **Zoneset**, and then right-clicking and selecting **Insert** from the pull-down menu as shown in Figure 5-62.

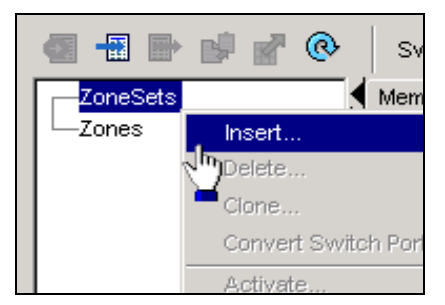

Figure 5-62 FM zoneset pull-down menu

We enter the name of our zoneset and select **OK** as shown in Figure 5-63 on page 588.

| Fabric | Manager 1.3(4a) - Zonese 🗙 |
|--------|----------------------------|
| ?      | Zoneset Name:              |
| ~      | aix_v20_zs                 |
|        | OKihn Cancel               |

Figure 5-63 FM zoneset name panel

Next we will create a zone by selecting Zones, and then right-clicking and selecting **Insert** from the pull-down menu as shown in Figure 5-64.

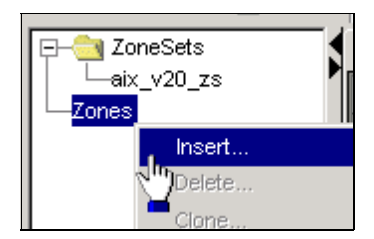

Figure 5-64 FM Zones pull-down menu

We enter the name of our zone, *aix\_v20\_zone*, and select **OK** as shown in Figure 5-65.

| Fabric Manager 1.3(4)   | a) - Zone | ×     |  |
|-------------------------|-----------|-------|--|
| Zone Name: aix_v20_zone |           | _     |  |
| Read Only:              |           |       |  |
|                         |           | Close |  |

Figure 5-65 FM zone name panel

The next step is to drag the devices in the lower right pane of Figure 5-66 on page 589 onto the **aix\_v20\_zone**. This will add these devices to that zone. Both the zoneset and zone we created now show up in the FM Edit Local Full Zone Database Panel as shown in Figure 5-66 on page 589. When we select the **aix\_v20\_zone** the current members display in the top right information pane.

| 🗬 Fabric Manager 1.3(4 | a) - Ed | it Local Full Zor     | ne Database    | ;        |        | ×                      |
|------------------------|---------|-----------------------|----------------|----------|--------|------------------------|
| 🕘 📲 🖶 😫 🖉 💿            | Switch  | n: 172.18.44.122 💌    | 1              | AIX_VSA  | N20/Zo | nes/aix_v20_zone       |
| - ZoneSets             | Members | s Aliases             |                |          |        |                        |
| aix_v20_zs             | Туре    | Switch Interface      | Name           | Fold     | LUNs   | All Zone Membership(s) |
| aix v20 zone           | WWN     | 172.18.44.122 fc2/8   | AlXserver_fcs0 | 0×140001 |        | aix_v20_zone           |
|                        | WWN     | 172.18.44.122 fc2/4   | HDS_Storage    | 0×140000 |        | aix_v20_zone           |
|                        |         | End Devices Currently | y Zoned by WWM |          |        |                        |
|                        |         |                       | Name           | uer fee0 |        | 0~4.40004              |
|                        |         | 2.10.44.122 102/0     | HDS S          | torade   |        | 0×140000               |
|                        |         | Acti                  | vate De        | activate | Dis    | tribute Close          |
| 2 members              |         |                       |                |          |        |                        |

Figure 5-66 FM edit zone database panel

The next step is to select the **aix\_v20\_zone** and drag it on top of the **aiz\_v20\_zs** zoneset as shown in Figure 5-67. This will add this zone to the zoneset.

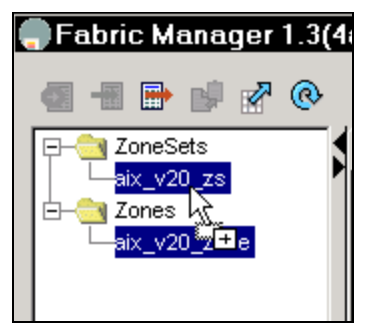

Figure 5-67 Dragging a Zone to a Zoneset in FM

When we select the **aix\_v20\_zs** zoneset, the zones and zone members which make up this zoneset are displayed as shown in Figure 5-68 on page 590.

| Fabric Manager 1.3(4a) - Edit Local Full Zone Database |               |            |                               |                     |  |  |
|--------------------------------------------------------|---------------|------------|-------------------------------|---------------------|--|--|
| 🌒 📲 🖶 😫 🖉 💿                                            | Switch: 172.1 | 8.44.122 💌 | /A                            | IX_VSAN20/Zone      |  |  |
|                                                        | Members Alia: | ses        |                               |                     |  |  |
| E- <u>aix_v20_zs</u>                                   | Name          | Read Only  | Members                       | Last Modified       |  |  |
|                                                        | aix_v20_zone  |            | AlXserver_fcs0<br>HDS_Storage | 2004/08/13-17:39:34 |  |  |
|                                                        |               |            |                               |                     |  |  |

Figure 5-68 FM edit zone database panel

The next step is to activate this zoneset by selecting it and clicking on the **Activate** button as shown in Figure 5-69 on page 591.

| 🌎 Fabric Manager 1.3(4a) - Edit Local Full Zone Database        |                                                                    |                                                 |                                                                                        |                                                          |                              |  |  |
|-----------------------------------------------------------------|--------------------------------------------------------------------|-------------------------------------------------|----------------------------------------------------------------------------------------|----------------------------------------------------------|------------------------------|--|--|
|                                                                 | Switch: 172.                                                       | 18.44.122 💌                                     | / <b>A</b>                                                                             | IX_VSAN20/Zone                                           | eSets/ai                     |  |  |
| aix_v20_zs<br>⊢aix_v20_zone<br>□-aix_v20_zone<br>□-aix_v20_zone | Name<br>aix_v20_zone<br>Hide End De<br>Type Switch Ir<br>172.18.44 | vices Currently terface 4.122 fc2/8 4.122 fc2/4 | Members<br>AIXserver_fcs0<br>HDS_Storage<br>Zoned by WWN<br>Name<br>AIXserv<br>HDS_Sto | Last Modified<br>2004/08/13-17:39:34<br>er_fcs0<br>orage | Fcld<br>0x140001<br>0x140000 |  |  |
| 1 members                                                       |                                                                    | Activ                                           | ate Dea                                                                                | ctivate Distri                                           | bute                         |  |  |

Figure 5-69 FM edit zone database panel

We are then prompted to proceed with this activation and given the opportunity to save the switches running configuration to the startup configuration, as well as creating a text file of the zoning configuration. Select **Continue Activation** to proceed as shown in Figure 5-70 on page 592.

|   | Fabric Manager 1.3(4a) - Proposed Ch 🗵 |
|---|----------------------------------------|
|   | After Activation                       |
|   | Save Running to Startup Configuration  |
|   | Save Proposed Zone Configuration to:   |
| F | File Name: 172.18.44.122_zone_cfg.txt  |
|   | Continue Activation Cancel             |

Figure 5-70 FM continue zoneset activation prompt

We see a status message in the bottom left of the Edit Local Full Zone Database panel as shown in Figure 5-71, indicating if the zoneset was activated successfully.

|                | a) - Edit Loc  | al Full Zon     | e Database<br>/A              | IX VSAN20/Zon       | ×           |
|----------------|----------------|-----------------|-------------------------------|---------------------|-------------|
| TopeSets       | Members Laser  |                 | í.                            |                     |             |
|                | Momo           | Ses             | Momboro                       | Loct Modified       | I           |
| └─aix_v20_zone | aix_v20_zone   |                 | AlXserver_fcs0<br>HDS_Storage | 2004/08/13-17:39:34 |             |
|                | Hide End De    | vices Currently | Zoned by WWN                  |                     |             |
|                | Type Switch In | terface         | Name                          |                     | Fold        |
|                | 172.18.44      | .122 fc2/8      | HDS St                        | orade               | 0x140001    |
|                |                | Activ           | ste Des                       | rctivate Distr      | ibute Close |
| Success        |                |                 |                               |                     |             |

Figure 5-71 FM edit zone database panel

We will select the **aix\_v20\_zone** from the **AIX\_VSAN20** folder as shown in Figure 5-72.

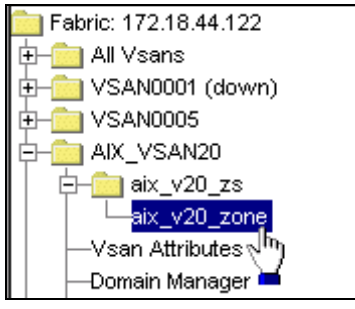

Figure 5-72 FM zone display

The members of this zone will be highlighted in the FM map as shown in Figure 5-73.

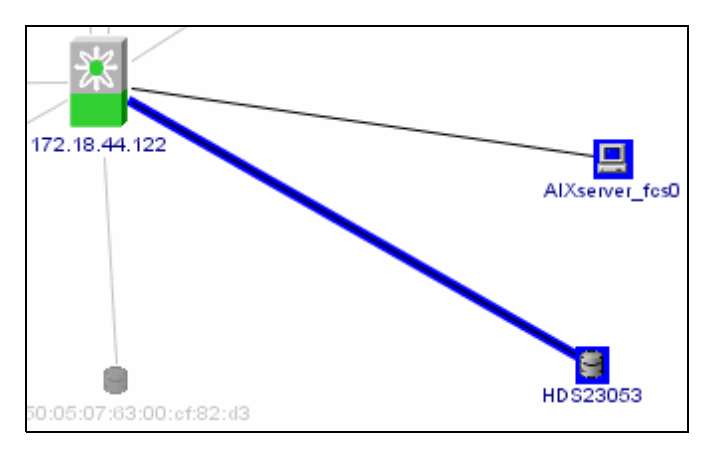

Figure 5-73 FM map of a highlighted zone

Next we will create a zone and zoneset for VSAN 40. This is done by selecting the **W2K\_VSAN40** VSAN, and then right-clicking and selecting **Edit Local Full** Zone Database from the pop-up menu as shown in Figure 5-74 on page 594.

| 🚞 Fabric: 172.18.44.1<br>॓ —∰ All Vsans | 22                  | Switches      | ISLs   Ho  |
|-----------------------------------------|---------------------|---------------|------------|
| 🗄 🛅 VSAN0001 (do                        | wn)                 | Er            | nclosure   |
| 🕂 💼 VSAN0005                            | I                   | Name          | IP Address |
| E-C AIX_VSAN20                          |                     | SYM0082       |            |
| E- C VV2K_VSAN40                        |                     |               |            |
|                                         | <u>D</u> elete Vsan | i             |            |
|                                         | Edit Local Fu       | ull Zone Data | base       |
|                                         | Det Vate Z          | Ioneset       |            |
|                                         | Recover Ful         | l Zone Datab  | ase        |

Figure 5-74 FM edit zone database pull-down menu

Next we will create a zoneset by selecting **Zoneset**, and then right-click and select **Insert** from the pull-down menu as shown in Figure 5-75.

| ZoneSets | s Memb                |
|----------|-----------------------|
| L_Zones  | Insert                |
|          | Delete                |
|          | Clone                 |
|          | Convert Switch Port N |
|          | Activate              |
|          | Deactivate            |

Figure 5-75 FM zoneset pull-down menu

We enter the name of our zoneset and select **OK** as shown in Figure 5-76.

| Fabric Manager 1.3(4a) - Zonese 🗙 |               |  |  |  |
|-----------------------------------|---------------|--|--|--|
| ?                                 | Zoneset Name: |  |  |  |
| ~                                 | w2k_v40_zs    |  |  |  |
|                                   |               |  |  |  |

Figure 5-76 FM zoneset name panel

Next we will create a zone by selecting Zones, and then right-click and select **Insert** from the pull-down menu as shown in Figure 5-77 on page 595.

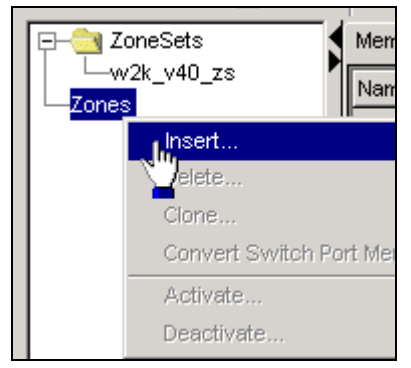

Figure 5-77 FM zone pull-down menu

We enter the name of our zoneset and select **OK** as shown in Figure 5-78.

| Fabric Manager 1.3(4a) - Zone |         |       |   |  |
|-------------------------------|---------|-------|---|--|
| Zone Name: w2k_v40_zone       |         |       | - |  |
| Read Only:                    |         |       |   |  |
|                               | L. M.L. | Close |   |  |

Figure 5-78 FM continue zoneset activation prompt

The next step is to drag the devices in the bottom right pane onto the **w2k\_v40zone** zone. This will add these devices to that zone. Both the zoneset and zone we created now show up in the FM Edit Local Full Zone Database Panel as shown in Figure 5-66 on page 589. When we select the **w2k\_v40\_zone** the current members display in the upper right information pane.

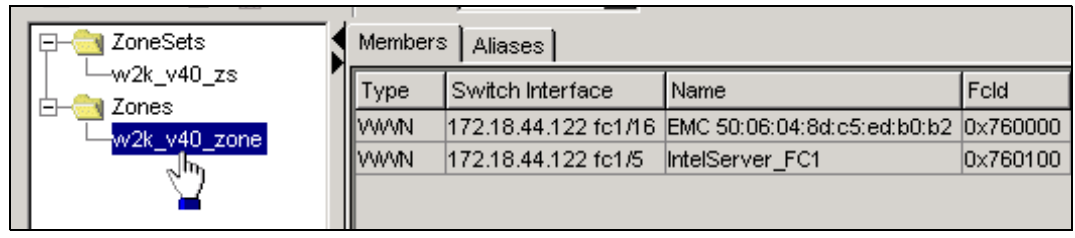

Figure 5-79 FM edit zone database panel

The next step is to select the **w2k\_v40\_zone** and drag it on top of the **w2k\_v40\_zs** zoneset as shown in Figure 5-80 on page 596. This will add this zone to the zoneset.

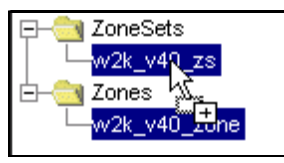

Figure 5-80 FM dragging a zone on top of a zoneset display

When we select the **w2k\_v40\_zs** zoneset all zones and zone members which make up this zoneset are displayed as shown in Figure 5-81.

| □ <u>@</u> ZoneSets | Members Aliase | Members Aliases |                                                |                     |  |  |  |  |  |  |  |
|---------------------|----------------|-----------------|------------------------------------------------|---------------------|--|--|--|--|--|--|--|
|                     | Name           | Read Only       | Members                                        | Last Modified       |  |  |  |  |  |  |  |
| E- Zones            | w2k_v40_zone   |                 | EMC 50:06:04:8d:c5:ed:b0:b2<br>IntelServer_FC1 | 2004/08/13-17:38:45 |  |  |  |  |  |  |  |
|                     |                |                 |                                                |                     |  |  |  |  |  |  |  |

Figure 5-81 FM edit zone database panel

The next step is to activate this zoneset by selecting it and clicking on the **Activate** button as shown in Figure 5-82.

| 1 | Fabric Manager 1.3(4 | 1a) - Edit Loca                  | l Full Zone     | Database                                       | ×                |
|---|----------------------|----------------------------------|-----------------|------------------------------------------------|------------------|
|   | 🗐 📲 🖶 🕼 🔗 🔞          | Switch: 172.18<br>Members Aliase | 9.44.122 💌 ₩%   | 2K_VSAN40/ZoneSets/                            | 'w2k_v40_zs      |
|   | E- vv2k_v40_zs       | Name                             | Read Only       | Members                                        | Last Modified    |
|   | Zones                | w2k_v40_zone                     |                 | EMC 50:06:04:8d:c5:ed:b0:b2<br>IntelServer_FC1 | 2004/08/13-17:38 |
|   |                      |                                  |                 |                                                |                  |
|   |                      | Hide End Devi                    | ces Currently Z | oned by VWVN                                   |                  |
|   |                      | Type Switch Inte                 | erface N        | lame                                           | Fold             |
|   | 1 members            | Activ                            |                 | eactivate Distribute                           | Close            |

Figure 5-82 FM edit zone database panel

We are then prompted to proceed with this activation and given the opportunity to save the switches running configuration to the startup configuration, as well as

creating a text file of the zoning configuration. Select **Continue Activation** to proceed as shown in Figure 5-83.

| 🗬 Fabric Manager 1.3(4a) - Propose 🗵   |
|----------------------------------------|
| After Activation                       |
| Save Running to Startup Configuration  |
| 🔲 Save Proposed Zone Configuration to: |
| File Name: 172.18.44.122_zone_cfg.txt  |
| Continue Activation h                  |

Figure 5-83 FM continue zoneset activation prompt

We see status messages in the lower left of the Edit Local Full Zone Database panel as shown in Figure 5-84 indicating **Success** if the zoneset was activated successfully.

| 🌎 Fabric Manager 1.3(4a) - Edit Local Full Zone Database 🛛 🛛 🛛 🛛 |                                  |                           |                                                |                  |  |  |  |
|------------------------------------------------------------------|----------------------------------|---------------------------|------------------------------------------------|------------------|--|--|--|
| Image: Sets                                                      | Switch: 172.18<br>Members Aliase | 8.44.122 <b>▼ W</b><br>≈s | 2K_VSAN40/ZoneSets/                            | /w2k_v40_zs      |  |  |  |
| $\Box = \underbrace{w2k_v40_zs}_{w2k_v40_zs}$                    | Name                             | Read Only                 | Members                                        | Last Modified    |  |  |  |
| D- Zones                                                         | w2k_v40_zone                     | Γ                         | EMC 50:06:04:8d:c5:ed:b0:b2<br>IntelServer_FC1 | 2004/08/13-17:38 |  |  |  |
|                                                                  | 1                                |                           |                                                |                  |  |  |  |
|                                                                  | Hide End Devi                    | ices Currently J          | Zoned by VW/N                                  |                  |  |  |  |
|                                                                  | Type Switch Inte                 | erface I                  | Vame                                           | Fold             |  |  |  |
| I                                                                |                                  |                           |                                                |                  |  |  |  |
| Success                                                          | Activ                            | vate D                    | eactivate Distribute                           | Close            |  |  |  |
|                                                                  |                                  |                           |                                                |                  |  |  |  |

Figure 5-84 FM edit zone database panel

Next we will create VSAN 50, which will be used for the second, independent path to the storage device used by our W2K server. This other W2K VSAN is located in our second fabric (a two switch configuration). This will be done by clicking on the FM Create VSAN wizard on one of the switches in this other

fabric, shown in Figure 5-85. We pointed our browser to the switch at **172.18.44.81**.

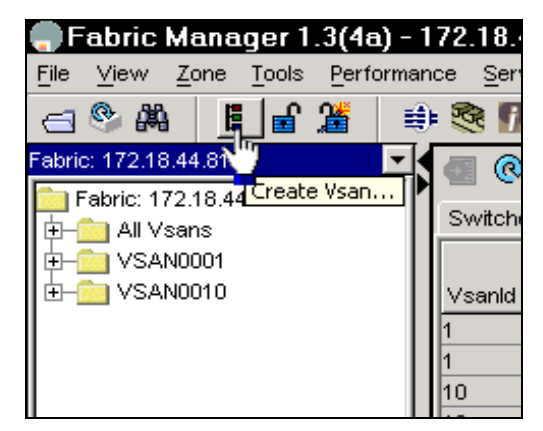

Figure 5-85 FM Create VSAN wizard

This will display the FM Create VSAN panel shown in Figure 5-87 on page 599. We will create this VSAN on the switches at **172.18.44.49** and **172.18.44.81**. The VSAN ID is 50, and again we will be using the default values for the **LoadBalancing**, **InterOperValue**, and **AdminState** parameters. These work very well in most open systems environments. As you can see, we have visibility to both the switches in this fabric, as they are already connected with an ISL as shown in Figure 5-86.

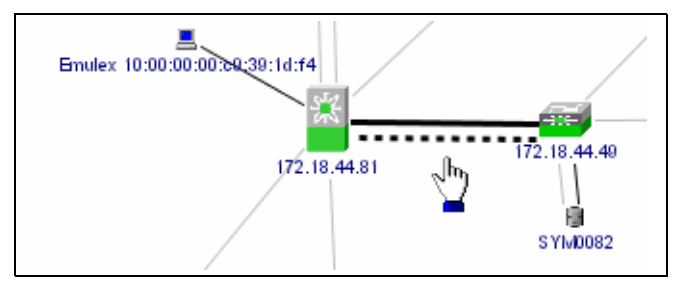

Figure 5-86 Active ISL between our switches

| 🌎 Vsan Attri     | butes/-Create 🛛 🗙                                          |
|------------------|------------------------------------------------------------|
| Switches:        | <ul> <li>✓ 172.18.44.49</li> <li>✓ 172.18.44.81</li> </ul> |
| Vsanld:<br>Name: | 50 <u>+</u> 14093<br>₩2K VSAN50 (blank=default)            |
| LoadBalancing:   | C srcid/Destid ⊙ srcid/Destid/Oxid                         |
| InterOperValue:  | ● default C Interop-1 C Interop-2 C Interop-3              |
| AdminState:      | • active C suspended                                       |
|                  | FICON                                                      |
|                  | Enable Fabric Binding for Selected Switches                |
|                  | Create Close                                               |

Figure 5-87 FM VSAN create panel

You may notice that this VSAN shows up as segmented in FM, as shown in Figure 5-88. This is normal and is due to the fact that PortChannel 1 and PortChannel 2 have not been configured to carry traffic (trunk) for this VSAN.

| Fabric: 172.18.44.81 📃 💌    |
|-----------------------------|
| 🚞 Fabric: 172.18.44.81      |
| t⊒– 🧰 All Vsans             |
|                             |
|                             |
| ±- 💼 W2K_VSAN50 (segmented) |
| <u>لم</u>                   |

Figure 5-88 FM display of a segmented VSAN

To configure PortChannel 1 to allow traffic to flow for VSAN 50, select the FM **Physical** tab, open

Connectivity->ISLs->172.18.44.49<->172.18.44.81->channel1<->channel1

folders, and select the **Trunk Config** tab in the right information pane as shown in Figure 5-89.

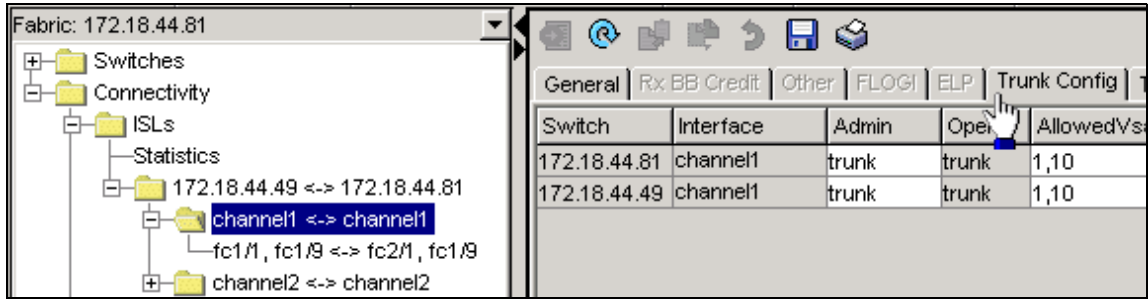

Figure 5-89 FM PortChannel Trunk Config panel

Add VSAN 50 to the **Allowed Vsans** (1 and 10) on both switches and select **Apply Changes** as shown in Figure 5-90.

| 🛐 👁 🕼 🦃 🤌 🔜 🍣 🚺 172.18.44.49 cha |                       |         |           |                        |               |  |  |
|----------------------------------|-----------------------|---------|-----------|------------------------|---------------|--|--|
| eneral Rx                        | <u>BB Credit</u> Othe | r FLOGI | ELP ( Tru | nk Config   Trunk Fail | ures 🛛 FSPF 🗍 |  |  |
| Switch                           | anges j<br>Internace  | Admin   | Oper      | Allowed∀sans           | UpVsans       |  |  |
| 172.18.44.81                     | channel1              | trunk   | trunk     | 1,10,50                | 1,10          |  |  |
| 172.18.44.49                     | channel1              | trunk   | trunk     | 1,10,50                | 1,10          |  |  |
|                                  |                       |         |           |                        |               |  |  |

Figure 5-90 FM PortChannel Trunk Config panel

To configure PortChannel 2 to also allow VSAN 50 traffic, select the FM **Physical** tab, open

Connectivity->ISLs->**172.18.44.49**<->**172.18.44.81->channel2**<->**channel2** folders, and select the **Trunk Config** tab in the right information pane. Add VSAN 50 to the allowed VSANs (1 and 10) on both switches and select **Apply Changes** as shown in Figure 5-91.

| 🚮 🐵 😫 🦻 🖥 🥞 🚺 172.18.44.49 ch |                 |            |           |                       |                 |  |  |
|-------------------------------|-----------------|------------|-----------|-----------------------|-----------------|--|--|
|                               | BB Credit ∫ Oth | er   FLOGI | ELP   Tru | unk Config   Trunk Fa | ilures ( FSPF ) |  |  |
| Switch                        | Interface       | Admin      | Oper      | AllowedVsans          | UpVsans         |  |  |
| 172.18.44.81                  | channel2        | trunk      | trunk     | 1,10,50               | 1,10            |  |  |
| 172.18.44.49                  | channel2        | trunk      | trunk     | 1,10,50               | 1,10            |  |  |

Figure 5-91 FM PortChannel Trunk Config panel

We will verify that PortChannel 1 is now trunking VSAN 50 as well as VSANs 1 and 10 by selecting the FM **Physical** tab, so we open the Connectivity->ISLs->**172.18.44.49**<->**172.18.44.81**->**channel1**<->**channel1**folders, and select the **Trunk Config** tab in the right information pane.

|                                           | General R×   | BB Credit 0 | ther FLOG | I ELP  | Tr<br>L | runk Config   Trun | k Failures | FSP |
|-------------------------------------------|--------------|-------------|-----------|--------|---------|--------------------|------------|-----|
| 🔁 💼 ISLs                                  | Switch       | Interface   | Admin     | Oper 🐧 | In      | ,<br>Allowed∨sans  | UpVsan     | s   |
| —Statistics                               | 172.18.44.81 | channel1    | trunk     | trunk  | 1       | ,10,50             | 1,10,50    |     |
| Ē- <u>Ē</u> 172.18.44.49 <-> 172.18.44.81 | 172.18.44.49 | channel1    | trunk     | trunk  | 1       | ,10,50             | 1,10,50    |     |
|                                           |              |             |           |        |         |                    |            |     |

Figure 5-92 FM PortChannel Trunk Config panel

We can verify that PortChannel 2 is now trunking VSAN 50 as well as VSANs 1 and 10 by selecting the FM **Physical** tab, so we open the **Connectivity->ISLs->172.18.44.49<->172.18.44.81->channel2<->channel2** folders, and select the **Trunk Config** tab in the right information pane.

| Fabric: 172.18.44.81                                                 | <b>a 0</b>  | # # <b>5</b> | 🔜 🇳          |        | 172.               | .18.44.49 c     |
|----------------------------------------------------------------------|-------------|--------------|--------------|--------|--------------------|-----------------|
| ⊕ Switches     □ Connectivity                                        | General f   | Rx BB Credit | Other   FLOG | ELP ]  | Trunk Config Trunk | Failures   FSPI |
| - isls                                                               | Switch      | Interface    | Admin        | Oper 🐧 | Allowed∀sans       | UpVsans         |
|                                                                      | 172.18.44.8 | 1 channel2   | trunk        | trunk  | 1,10,50            | 1,10,50         |
| Ē- <u></u> 172.18.44.49 <-> 172.18.44.81                             | 172.18.44.4 | 9 channel2   | trunk        | trunk  | 1,10,50            | 1,10,50         |
| ⊕- <u></u> channel1 <-> channel1<br>⊕- <u></u> channel2 <-> channel2 |             |              |              |        |                    |                 |

Figure 5-93 FM PortChannel Trunk Config panel

**Attention:** Notice that both FC ISL PortChannel 1 and FCIP PortChannel 2 are trunking both FICON and open systems VSANs.

The next step is to move interfaces FC2/5 on the 9506, and FC1/13 on the 9216 into VSAN 50. To accomplish this, we selected the FM **Physical** tab, opened the **Switches**->**Interfaces** folders, and selected **FC Physical**. We then selected the **General** tab in the right information pane above the FM map, entered a value of 50 in the PortVsan fields, and selected the **Apply** Changes icon as shown in Figure 5-58 on page 585 and Figure 5-59 on page 586.

| Fabric: 172.18.44.81 | -   | ſ | 🐻 🙉 😡        | - 1º 🗳 🖡              | <b>]</b>  |       |              |
|----------------------|-----|---|--------------|-----------------------|-----------|-------|--------------|
| . E- 💼 Switches      | -∥P | ľ | 뒷태           |                       | • ~       |       |              |
| Hardware             |     | L | heral Rx     | <u>BB C</u> redit   O | ther FLOG | H ELP | Trunk Config |
| —System              |     |   | Apply Chan   | ges                   | Moc       | le    |              |
| -License Manager     |     | l | Switch 🔺     | Interface             | Admin     | Oper  | PortVsan     |
| Copy Configuration   |     | l | 172.18.44.81 | fc2/5                 | auto      | F     | 50           |
|                      |     | l | 172.18.44.81 | fc2/6                 | auto      | auto  | 1            |
| FC Physical          |     | I | 172.18.44.81 | fc2/7                 | auto      | auto  | 1            |

Figure 5-94 FM FC Physical Interfaces display

Next we will create a zone and zoneset for VSAN 50. This is done by selecting the **W2K\_VSAN50** VSAN, and then right-click and select **Edit Local Full** Zone Database from the drop-down menu as shown Figure 5-95.

| -apric: 172.10.44.01 |                           |      |
|----------------------|---------------------------|------|
| 🚞 Fabric: 172.18.4   | 4.81                      | ╶╿Ӛ  |
| 🗄 💼 All Vsans        |                           | SW   |
| 🗄 💼 VSAN0001         |                           |      |
| 🗄 💼 VSAN0010         |                           | Nam  |
| 🗄 🔄 W2K_VSAN         | 50                        |      |
|                      | <u>D</u> elete Vsan       |      |
|                      | Edit Local Full Zone Data | base |
|                      | Deactivate Zoneset        |      |
|                      | Recover Full Zone Datab   | ase  |

Figure 5-95 FM Edit zone database pull-down menu

Next we will create our zoneset by selecting **Zoneset**, and then right-click and select **Insert** from the pull-down menu as shown in Figure 5-96.

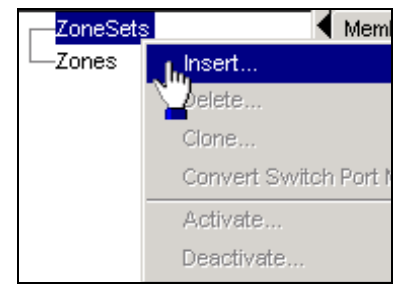

Figure 5-96 FM zoneset pull-down menu

We enter the name of our zoneset and select **OK** as shown in Figure 5-97 on page 603.

| Fabric Manager 1.3(4a) - Zonese 🗙 |                             |  |  |  |  |  |
|-----------------------------------|-----------------------------|--|--|--|--|--|
| ?                                 | Zoneset Name:<br>w2k_v50_zs |  |  |  |  |  |
|                                   | Cancel                      |  |  |  |  |  |

Figure 5-97 FM zoneset name panel

Next we will create a zoneset by selecting **Zoneset**, and then right-click and select **Insert** from the pull-down menu as shown in Figure 5-98.

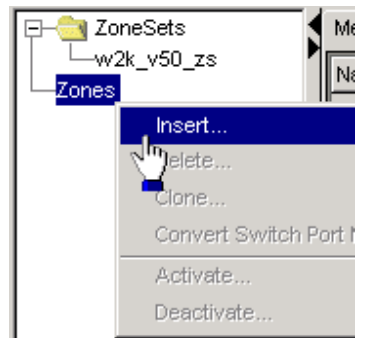

Figure 5-98 FM zone pull-down menu

We enter the name of our zoneset and select **OK** as shown in Figure 5-99.

| Fabric Manager 1.3(4a) - Zone 🛛 🔹 |      |       |  |  |  |
|-----------------------------------|------|-------|--|--|--|
| Zone Name: w2k_v50_zone           |      |       |  |  |  |
| Read Only: 🔲                      |      |       |  |  |  |
|                                   | Скур | Close |  |  |  |

Figure 5-99 FM zone name panel

The next step is to drag the devices in the bottom pane of the FM Edit Local Full Zone Database Panel onto the **w2k\_v50\_zone**. This will add these devices to that zone. Both the zoneset and zone we created now show up in the FM Edit Local Full Zone Database Panel as shown in Figure 5-100 on page 604. When we select the **w2k\_v50\_zone** the current members display in the top right information pane.

| E- a ZoneSets     | Members Aliases |                     |                                |          |  |  |
|-------------------|-----------------|---------------------|--------------------------------|----------|--|--|
| w2k_v50_zs        | Туре            | Switch Interface    | Name                           | Fold     |  |  |
| $w^{2k}$ v50 zone | WWN             | 172.18.44.49 fc1/13 | EMC 50:06:04:8d:c5:ed:b0:92    | 0x5c0002 |  |  |
| <u>مالي</u>       | WWN             | 172.18.44.81 fc2/5  | Emulex 10:00:00:00:c9:39:1d:f4 | 0x320002 |  |  |
|                   |                 |                     |                                |          |  |  |

Figure 5-100 FM edit zone database panel

The next step is to select the **w2k\_v50\_zone** and drag it on top of the **w2k\_v50\_zs** zoneset as shown in Figure 5-101. This will add this zone to the zoneset.

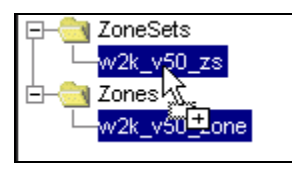

Figure 5-101 Dragging a zone onto a zoneset in FM display

Now when we select the **w2k\_v50\_zs** zoneset all zones and zone members which make up this zoneset are displayed as shown in Figure 5-102.

| E- a ZoneSets | Members Aliase | es        |                                                               |
|---------------|----------------|-----------|---------------------------------------------------------------|
| E             | Name           | Read Only | Members                                                       |
|               | w2k_v50_zone   |           | EMC 50:06:04:8d:c5:ed:b0:92<br>Emulex 10:00:00:00:c9:39:1d:f4 |
|               |                |           |                                                               |

Figure 5-102 FM edit zone database panel

The next step is to activate this zoneset by selecting it and clicking on the **Activate** button as shown in Figure 5-103 on page 605.

| 💭 Fabric Manager 1.3(4a) - Edit Local Full Zone Database 🛛 🛛 💌 |                |                                                     |                                                               |              |  |
|----------------------------------------------------------------|----------------|-----------------------------------------------------|---------------------------------------------------------------|--------------|--|
| A R R R R R R R R R R R R R R R R R                            | Switch: 172.18 | Switch: 172.18.44.81 v2K_VSAN50/ZoneSets/w2k_v50_zs |                                                               |              |  |
|                                                                | Members Aliase | es                                                  |                                                               | 1            |  |
|                                                                | Name           | Read Only                                           | Members                                                       | Last Modifie |  |
| E-3 Zones                                                      | w2k_v50_zone   |                                                     | EMC 50:06:04:8d:c5:ed:b0:92<br>Emulex 10:00:00:00:c9:39:1d:f4 | 2004/08/13-  |  |
|                                                                | Hide End Devi  | ices Currently Z<br>erface Nam                      | Coned by VWVN<br>ne Fc                                        | d            |  |
| ,<br>1 members                                                 | Activate       | e Dead                                              | Distribute                                                    | Close        |  |

Figure 5-103 FM edit zone database panel

We are then prompted to proceed with this activation and are given the opportunity to save the switches running configuration to the startup configuration, as well as creating a text file of the zoning configuration. Select **Continue Activation** to proceed as shown in Figure 5-104.

| 🛑 Fabric Manager 1.3(4a) - Propose 🗵  |
|---------------------------------------|
| - After Activation                    |
| Save Running to Startup Configuration |
| Save Proposed Zone Configuration to:  |
| File Name: 172.18.44.81_zone_cfg.txt  |
| JnContinue Activation Cancel          |
| ¥                                     |

Figure 5-104 FM continue zoneset activation prompt

You will see a status message in the bottom left of the Edit Local Full Zone Database panel as shown in Figure 5-105 on page 606 indicating if the zoneset was activated successfully.

| Fabric Manager 1.3(4                 | la) - Edit Loca                  | al Full Zone                   | Database                                                      | ×            |  |  |
|--------------------------------------|----------------------------------|--------------------------------|---------------------------------------------------------------|--------------|--|--|
| 🍯 🛗 📄 🕼 🔗 🔞                          | Switch: 172.18<br>Members Aliase | 9.44.81 🔽 <b>/2K</b><br>es     | _VSAN50/ZoneSets/w2l                                          | k_v50_zs     |  |  |
| ⊡- <u>⊡</u> <u>w2k_v50_zs</u>        | Name                             | Read Only                      | Members                                                       | Last Modifie |  |  |
|                                      | w2k_v50_zone                     |                                | EMC 50:06:04:8d:c5:ed:b0:92<br>Emulex 10:00:00:00:c9:39:1d:f4 | 2004/08/13-  |  |  |
|                                      | Hide End Devi                    | ices Currently Z<br>erface Nan | Coned by WWN<br>ne Fc                                         | d            |  |  |
| Activate Deactivate Distribute Close |                                  |                                |                                                               |              |  |  |

Figure 5-105 FM edit zone database panel

## 5.10.1 Creating aliases, zones and zone sets

In a more complex fabric, with many servers, it is useful to define each adapter's WWN by using an alias name for zoning purposes, instead of the full WWN. This simplifies the task of maintaining your zoning configurations when physically changing or replacing adapters, as the single alias definition is the only place that needs to be altered when a replacement adapter is installed.

When creating the initial zoning for the fabric using aliases, we recommend starting from the bottom and working your way up the tree. That is, start by first creating **aliases** for your devices, then **zones**, and finally the **zone set**, and finish by activating your zone set.

We will start by creating a new, different, empty local zone database that we will call *OpenVsan*, and number it as VSAN 15. We begin with our FM main menu as shown in Figure 5-106 on page 607, by selecting **All Vsans** --> **Create Vsan**.

| <b>Fabric Manager 1.3(4a) - 172.18.44.122</b> |                                  |  |  |  |  |  |  |
|-----------------------------------------------|----------------------------------|--|--|--|--|--|--|
| File View Zone Tools Performa                 | ance Server Help                 |  |  |  |  |  |  |
|                                               | 🛊 🎕 🖪 🛃 🖉                        |  |  |  |  |  |  |
| Fabric: 172.18.44.122                         | 🔁 Fabr <u>ic: 172.18</u> .44.122 |  |  |  |  |  |  |
| All Vsans                                     |                                  |  |  |  |  |  |  |
| E USAN0005 √m Logical Name                    |                                  |  |  |  |  |  |  |
|                                               | MDS9506_PT2PT                    |  |  |  |  |  |  |

Figure 5-106 Creating a new Vsan for open traffic - Step 1

This takes us to the Vsan Create Vsan panel, where we enter our new Vsan ID (15) and **name** (OpenVsan) as shown in Figure 5-107, then click the **Create** button.

| 🖶 Fabric Manager 1.3(4a) - 172.18.44.122 [admin@lo |
|----------------------------------------------------|
| File View Zone Tools Performance Server Help       |
|                                                    |
| Eabric: 172.18.44.122                              |
| Fabric: 172 18 44 122/All Vsans/Vsan Attribut      |
| Switches:                                          |
| Vsanid: 15 + 14093                                 |
| Name: OpenVsan (blank=default)                     |
| LoadBalancing: O srcld/Destld  Srcld/Destld/Oxld   |
| InterOperValue:                                    |
| AdminState: 🖸 active C suspended                   |
| FICON                                              |
| Enable Fabric Binding for Selected Switches        |
| Create In Close                                    |

Figure 5-107 Creating a new Vsan for open traffic - Step 2

We can now return to the FM main menu, and see that our *OpenVsan* entry is present. Select the **Edit Local Full Zone Database** option, as shown in Figure 5-108 on page 608.

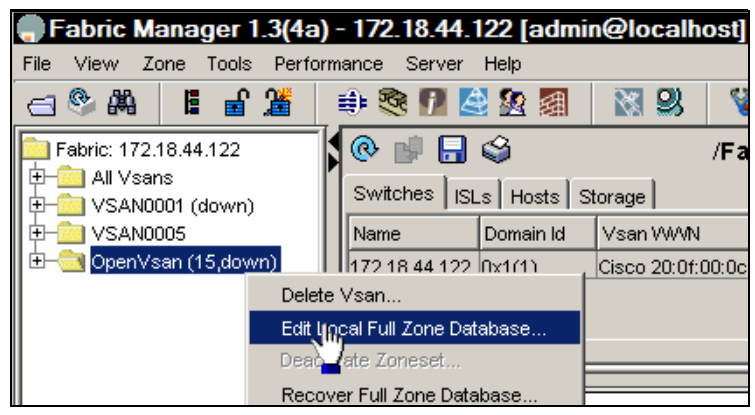

Figure 5-108 Creating a new Vsan for Open traffic - Step 3

This opens the **Edit Local Full Zone Database** window, defaulting to the **Members** view, as shown in Figure 5-109.

| Fabric Manager 1.3( | 4a) - Edit L | ocal Full Zon     | e Database           |              |        |
|---------------------|--------------|-------------------|----------------------|--------------|--------|
| <b></b>             | Switch: 17   | 2.18.44.122 💌     | /0                   | penVsan (1   | 5)/Zor |
| ZoneSets            | Members A    | liases            |                      |              |        |
| Zones               | Name         | mbers Last Mo     | dified               |              |        |
|                     | <b>▲</b> ▼   |                   |                      |              |        |
|                     | Hide End     | Devices Currently | Zoned by WWN         |              |        |
|                     | Type Switch  | n Interface       | Name                 |              | Fold   |
|                     | 172.18       | .44.122 fc2/8     | Emulex 10:00:00:00:  | :c9:38:86:1f | 0x0101 |
|                     | 172.18       | .44.122 fc2/4     | HDS 50:06:0e:80:03   | :5a:0d:04    | 0x0101 |
|                     | 172.18       | .44.122 fc1/5     | Qlogic 21:00:00:e0:8 | 3b:0f:ac:bc  | 0x0100 |
|                     |              |                   |                      |              |        |
|                     |              | Activate          | Deactivate           | Distribute   |        |

Figure 5-109 Creating a new Vsan for Open traffic - Step 4

We now select the Aliases view as shown in Figure 5-110 on page 609.

| 🗬 Fabric Manager 1.3(4a) - Edit Local Full Zone |       |      |            |  |          |   |         |                   |
|-------------------------------------------------|-------|------|------------|--|----------|---|---------|-------------------|
| •                                               | -     | -    | <u>e</u> ļ |  | <u>@</u> |   | Switch  | : 172.18.44.122 💌 |
|                                                 | ZoneS | Sets |            |  |          |   | Members | Aliases           |
|                                                 | Iones | s    |            |  |          | 1 | Alias   | Name(s)           |

Figure 5-110 Select the Aliases option

From the **Aliases** view, you will notice that the **Insert** icon becomes active on the action line. Select this **Insert** action as shown in Figure 5-111.

| 🌎 Fabric Manager 1.3(4a) - Edit Local Full Zone Data |                       |  |  |  |  |  |  |
|------------------------------------------------------|-----------------------|--|--|--|--|--|--|
| ●₩∎₩₽₽®                                              | Switch: 172.18.44.122 |  |  |  |  |  |  |
| Zon                                                  | Members Aliases       |  |  |  |  |  |  |
| Zones                                                | Alias Name(s)         |  |  |  |  |  |  |
|                                                      |                       |  |  |  |  |  |  |

Figure 5-111 Select Insert from action line

Enter an appropriate name in the **Create Alias** pop-up window **Name** field, and select the matching WWN from the drop-down list as shown in Figure 5-112.

| ger 1.3(4a) - Edit Local Full Zone Datab | ase 🛛 🚬                        |
|------------------------------------------|--------------------------------|
| Switch: 172.18.44.122                    | ∕OpenVsan (15)/ZoneSets □      |
| Eabric Manager 1 3(4a) - Create          | Alias                          |
| r abric Manager 1.5(4a) - Creater        |                                |
| Alias By: 💿 VWVN 🔿 Switch & Po           | rt 🛛                           |
| Name: HDS_Storage                        |                                |
| Port WWN:                                |                                |
| Switch:                                  | Emulex 10:00:00:00:c9:38:86:1f |
| Switch Interface:                        | Qlogic 21:00:00:e0:8b:0f:ac:bc |
| ОК                                       | HDS 50:06:0e:80:03:5a:0d:04    |

Figure 5-112 Entering Alias data into the Create Alias wizard

Continue to add the remaining aliases that you require, as shown in Figure 5-113 on page 610.

**Note:** If your hosts have not yet successfully logged in to their switch ports, you will not have a list of available WWNs to select from. You will need to manually enter the appropriate WWN values into the **Port WWN** field, which you can obtain from the server OS. Don't forget the period separation characters.

| ( | 🗬 Fabric Manager 1.3(4a) - Edit Local Full Zone Database 🛛 🛛 🛛 |                 |                   |                |              |  |
|---|----------------------------------------------------------------|-----------------|-------------------|----------------|--------------|--|
|   | a -                                                            | Switch: 172.1   | 8.44.122 💙 /0     | )penVsan (     | 15)/ZoneSets |  |
|   | ZoneSets                                                       | Members Aliases |                   |                | ,            |  |
|   | Zones                                                          | Alias           | Name(s)           |                |              |  |
|   |                                                                | AlXserver_fcs0  | Emulex 10:00:00:0 | 00:c9:38:86:1f |              |  |
|   |                                                                | HDS_Storage     | HDS 50:06:0e:80:  | 03:5a:0d:04    |              |  |
|   |                                                                | IntelServer_FC1 | Qlogic 21:00:00:e | 0:8b:0f:ac:bc  |              |  |
|   |                                                                |                 |                   |                |              |  |
|   |                                                                | Activate        | Deactivate        | Distribute     | . Close      |  |

Figure 5-113 The newly defined Aliases are now visible

Still working from the bottom up, we now add our zone definitions. Select the **Insert** option as shown, from the **Zones** icon in Figure 5-114.

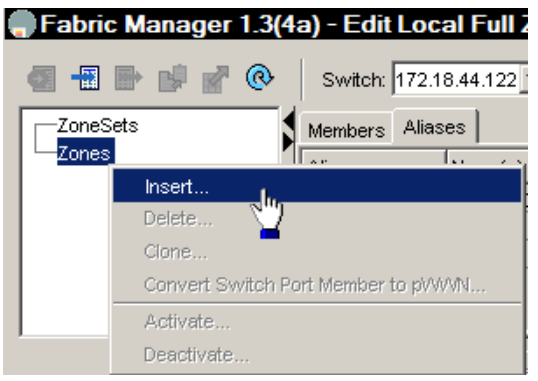

Figure 5-114 Creating Zones - Step 1

Proceed to define the *IntelZone* as shown in Figure 5-115 on page 611.

| Fabric Manager 1.3(4a) - Zone |        |      |  |
|-------------------------------|--------|------|--|
| Zone Name: IntelZone          |        |      |  |
| Read Only: 🔲                  |        |      |  |
|                               | or cor | lose |  |

Figure 5-115 Defining the new IntelZone

Now we can drag and drop the **new Alias names** to their corresponding new **Zones**, as shown in Figure 5-116.

| 🗬 Fabric Manager 1.3(4a) - Edit Local Full Zone Database 🛛 🛛 🔀 |                 |                                |               |  |
|----------------------------------------------------------------|-----------------|--------------------------------|---------------|--|
| 4 + +                                                          | Switch: 172.1   | 8.44.122 <b>IVsan (15)/Zor</b> | nes/IntelZone |  |
| ZoneSets                                                       | Members Alias   | es                             |               |  |
| Zones                                                          | Alias           | Name(s)                        |               |  |
|                                                                | AlXserver_fcs0  | Emulex 10:00:00:00:c9:38:86:1f |               |  |
| 110120110                                                      | HDS_Storage     | HDS 50:06:0e:80:03:5a:0d:04    |               |  |
|                                                                | IntelServer FC1 | Qlogic 21:00:00:e0:8b:0f:ac:bc |               |  |
|                                                                | Activate        | Deactivate Distribute.         | Close         |  |
| Add to zone by dragging to zone folder.                        |                 |                                |               |  |

Figure 5-116 Drag and drop the new Aliases into their Zones

We continue until we have added aliases to their respective zones, and we will have completed the zoning definition process using aliases as shown in Figure 5-117 on page 612.

| 🗬 Fabric Manager 1.3(4a) - Edit Local Full Zone Database 🛛 🛛 🛛 🛛 |                                         |                                                    |           |  |
|------------------------------------------------------------------|-----------------------------------------|----------------------------------------------------|-----------|--|
| -ZoneSets                                                        | Switch: 172.18.44.122                   | ▼ /OpenVsan (                                      | 15)/Zones |  |
|                                                                  | Nomo Rood Only                          | Members Let Medified                               |           |  |
| —AlXzone<br>—IntelZone                                           | AlXzone                                 | HDS_Storage 2004/08/14-07:48:34<br>AIXserver_fcs0  |           |  |
|                                                                  | IntelZone                               | HDS_Storage 2004/08/14-07:48:51<br>IntelServer_FC1 |           |  |
|                                                                  |                                         |                                                    |           |  |
|                                                                  | Hide End Devices Currently Zoned by WWN |                                                    |           |  |
|                                                                  | Type Switch Interface                   | Name                                               | Fold      |  |
|                                                                  | 172.18.44.122 fc2/                      | AlXserver_fcs0 (Emulex 10:00:00:00:c9:38:86:1f)    | 0×010101  |  |
|                                                                  | 172.18.44.122 fc2/                      | HDS_Storage (HDS 50:06:0e:80:03:5a:0d:04)          | 0×010100  |  |
|                                                                  | 172.18.44.122 fc1/s                     | 5 IntelServer_FC1 (Qlogic 21:00:00:e0:8b:0f:ac:bc) | 0×010000  |  |
|                                                                  | <u> </u>                                |                                                    |           |  |
|                                                                  |                                         | Activate Deactivate Distribute                     | Close     |  |
| 2 members                                                        |                                         |                                                    |           |  |

Figure 5-117 Each new Zone with its Aliases

Now all that remains to complete our zoning exercise using **Alias**es is to define our new **ZoneSet**. Select **Insert** from the **ZoneSets** icon as shown in Figure 5-118.

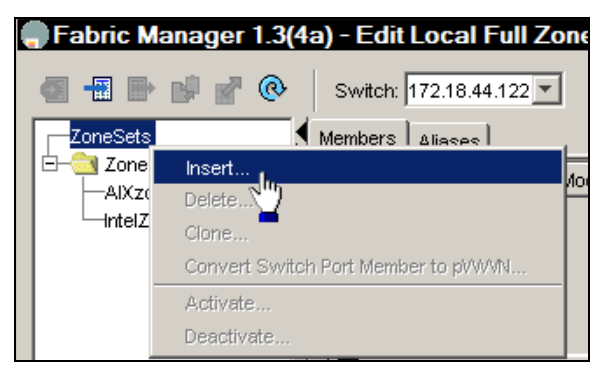

Figure 5-118 Creating a new Zoneset - Step 1

We name our new Zoneset *OpenZone*, as shown in Figure 5-119 on page 613.
| Fabric | Manager 1.3(4a) - Zonese 🗙 |
|--------|----------------------------|
| ?      | Zoneset Name:              |
|        | OpenZone                   |
|        | OK In Cancel               |

Figure 5-119 Creating a new Zoneset - Step 2

The remaining step is to add our Zones to this new OpenZone **Zoneset** by selecting the **Insert** option from the new *OpenZone* as shown in Figure 5-120.

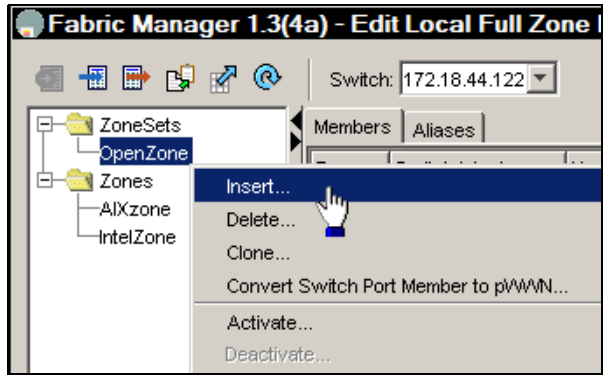

Figure 5-120 Adding Zones to the new ZoneSet - Step 1

Then select the new zones and Add them to the Zoneset, as shown in Figure 5-121 on page 614.

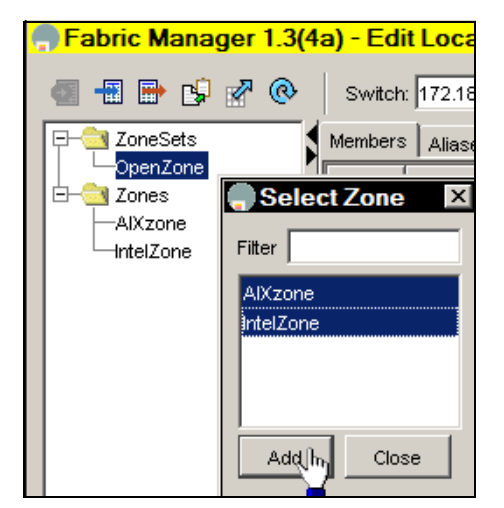

Figure 5-121 Adding Zones to the new ZoneSet - Step 2

We have now completed setting up our zoning using alias names, and all that remains now is to **Activate** our new OpenZone as shown in Figure 5-122.

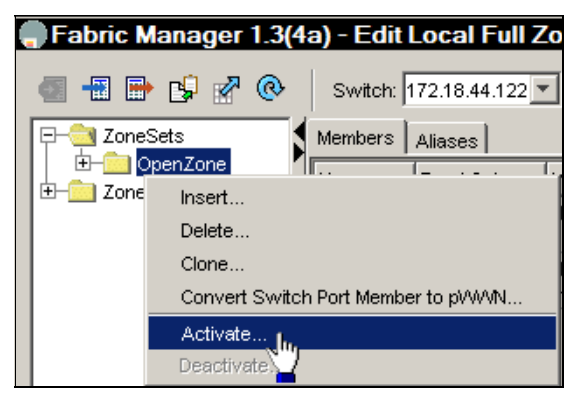

Figure 5-122 Activate the OpenZone Zoneset

Or we could have selected the **OpenZone** icon, and used the **Activate** action button, as shown in Figure 5-123 on page 615.

| 🗬 Fabric Manager 1.3(     | 4a) - Edit I | Local Full Z                                                                                                    | Zone Databa                   | se                  | ×    |  |
|---------------------------|--------------|----------------------------------------------------------------------------------------------------|-------------------------------|---------------------|------|--|
| 🔄 📲 📑 😫 🔗 📀               | Switch:      | 172.18.44.122                                                                                                    | Vsan (15)/                    | ZoneSets/Open       | Zone |  |
| E _ OpenZone<br>⊡ _ Zones | Name         | Read Only                                                                                                    | Members                       | Last Modified       |      |  |
|                           | AlXzone      |                                                                                                    | HDS_Storage<br>AlXserver_fcs0 | 2004/08/14-08:59:25 |      |  |
|                           | IntelZone    |                                                                                                    | HDS_Storage                   | 2004/08/14-08:59:50 |      |  |
|                           | Hide En      | d Devices Curre                                                                                                    | ently Zoned by W              | - MN                |      |  |
|                           | T Swite      | h Interf Nam                                                                                                    | e                             | Fold                |      |  |
|                           |              | Intervention         Intervention         Interventinterventinterevention         Intervention |                               |                     |      |  |
| 2 members                 | Activa       | teh                                                                                                    | activate                      | Distribute Cl       | ose  |  |

Figure 5-123 Alternative ZoneSet Activation

Once more we are reminded to **Save** the Running configuration and **Continue Activation** as shown in Figure 5-124.

| 🗬 Fabric Manager 1.3(4a) - Propose 🗵    |  |  |  |  |  |
|-----------------------------------------|--|--|--|--|--|
| - After Activation                      |  |  |  |  |  |
| 🔽 Save Running to Startup Configuration |  |  |  |  |  |
| 🔽 Save Proposed Zone Configuration to:  |  |  |  |  |  |
| File Name: C:VAliasOpenZone_cfg.txt     |  |  |  |  |  |
| Continue Activation hr                  |  |  |  |  |  |

Figure 5-124 Save the configuration

Examining the contents of this saved file, we see the following:

```
zone name IntelZone vsan 15
  member fcalias HDS_Storage
  member fcalias IntelServer_FC1
zone name AIXzone vsan 15
  member fcalias HDS_Storage
  member fcalias AIXserver_fcs0
zone default-zone permit vsan 2
zone default-zone permit vsan 5
zoneset name OpenZone vsan 15
```

member IntelZone
member AIXzone
zoneset activate name OpenZone vsan 15

(which includes the Alias Names we used).

# Glossary

**8b/10b** A data encoding scheme developed by IBM, translating byte-wide data to an encoded 10-bit format. Fibre Channel's FC-1 level defines this as the method to be used to encode and decode data transmissions over the Fibre channel.

active configuration. In an ESCON environment, the ESCON Director configuration determined by the status of the current set of connectivity attributes. Contrast with *saved configuration*.

Adapter A hardware unit that aggregates other I/O units, devices or communications links to a system bus.

**ADSM** ADSTAR Distributed Storage Manager.

Agent (1) In the client-server model, the part of the system that performs information preparation and exchange on behalf of a client or server application. (2) In SNMP, the word agent refers to the managed system. See also: Management Agent

Aggregation In the Storage Networking Industry Association Storage Model (SNIA), "virtualization" is known as "aggregation.This aggregation can take place at the file level or at the level of individual blocks that are transferred to disk.

**AIT** Advanced Intelligent Tape - A magnetic tape format by Sony that uses 8mm cassettes, but is only used in specific drives.

AL See Arbitrated Loop

**allowed.** In an ESCON Director, the attribute that, when set, establishes dynamic

connectivity capability. Contrast with *prohibited*.

AL\_PA Arbitrated Loop Physical Address

**ANSI** American National Standards Institute -The primary organization for fostering the development of technology standards in the United States. The ANSI family of Fibre Channel documents provide the standards basis for the Fibre Channel architecture and technology. See FC-PH

**APAR.** See authorized program analysis report.

**authorized program analysis report** (APAR). A report of a problem caused by a suspected defect in a current, unaltered release of a program.

**Arbitration** The process of selecting one respondent from a collection of several candidates that request service concurrently.

**Arbitrated Loop** A Fibre Channel interconnection technology that allows up to 126 participating node ports and one participating fabric port to communicate.

**ATL** Automated Tape Library - Large scale tape storage system, which uses multiple tape drives and mechanisms to address 50 or more cassettes.

**ATM** Asynchronous Transfer Mode - A type of packet switching that transmits fixed-length units of data.

**Backup** A copy of computer data that is used to recreate data that has been lost, mislaid,

corrupted, or erased. The act of creating a copy of computer data that can be used to recreate data that has been lost, mislaid, corrupted or erased.

**Bandwidth** Measure of the information capacity of a transmission channel.

**basic mode.** A S/390 or zSeries central processing mode that does not use logical partitioning. Contrast with *logically partitioned (LPAR) mode.* 

**blocked.** In an ESCON and FICON Director, the attribute that, when set, removes the communication capability of a specific port. Contrast with *unblocked*.

**Bridge** (1) A component used to attach more than one I/O unit to a port. (2) A data communications device that connects two or more networks and forwards packets between them. The bridge may use similar or dissimilar media and signaling systems. It operates at the data link level of the OSI model. Bridges read and filter data packets and frames.

**Bridge/Router** A device that can provide the functions of a bridge, router or both concurrently. A bridge/router can route one or more protocols, such as TCP/IP, and bridge all other traffic. See also: Bridge, Router

**Broadcast** Sending a transmission to all N\_Ports on a fabric.

**byte.** (1) In fibre channel, an eight-bit entity prior to encoding or after decoding, with its least significant bit denoted as bit 0, and most significant bit as bit 7. The most significant bit is shown on the left side in FC-FS unless otherwise shown. (2) In S/390 architecture or zSeries z/Architecture (and FICON), an eight-bit entity prior to encoding or after decoding, with its least significant bit denoted as bit 7, and most significant bit as bit 0. The

most significant bit is shown on the left side in S/390 architecture and zSeries z/Architecture.

**Cascaded switches.** The connecting of one Fibre Channel switch to another Fibre Channel switch, thereby creating a cascaded switch route between two N\_Nodes connected to a fibre channel fabric.

**chained.** In an ESCON environment, pertaining to the physical attachment of two ESCON Directors (ESCDs) to each other.

**channel.** (1) A processor system element that controls one channel path, whose mode of operation depends on the type of hardware to which it is attached. In a channel subsystem, each channel controls an I/O interface between the channel control element and the logically attached control units. (2) In the ESA/390 or zSeries architecture (z/Architecture), the part of a channel subsystem that manages a single I/O interface between a channel subsystem and a set of controllers (control units).

**channel I/O** A form of I/O where request and response correlation is maintained through some form of source, destination and request identification.

**channel path (CHP).** A single interface between a central processor and one or more control units along which signals and data can be sent to perform I/O requests.

channel path identifier (CHPID). In a channel subsystem, a value assigned to each installed channel path of the system that uniquely identifies that path to the system.

**channel subsystem (CSS).** Relieves the processor of direct I/O communication tasks, and performs path management functions. Uses a collection of subchannels to direct a

channel to control the flow of information between I/O devices and main storage.

**channel-attached.** (1) Pertaining to attachment of devices directly by data channels (I/O channels) to a computer. (2) Pertaining to devices attached to a controlling unit by cables rather than by telecommunication lines.

CHPID. Channel path identifier.

**CIFS** Common Internet File System

**cladding.** In an optical cable, the region of low refractive index surrounding the core. See also *core* and *optical fiber.* 

**Class of Service** A Fibre Channel frame delivery scheme exhibiting a specified set of delivery characteristics and attributes.

**Class-1** A class of service providing dedicated connection between two ports with confirmed delivery or notification of non-deliverability.

**Class-2** A class of service providing a frame switching service between two ports with confirmed delivery or notification of non-deliverability.

**Class-3** A class of service providing frame switching datagram service between two ports or a multicast service between a multicast originator and one or more multicast recipients.

**Class-4** A class of service providing a fractional bandwidth virtual circuit between two ports with confirmed delivery or notification of non-deliverability.

**Class-6** A class of service providing a multicast connection between a multicast originator and one or more multicast recipients

with confirmed delivery or notification of non-deliverability.

**Client** A software program used to contact and obtain data from a *server* software program on another computer -- often across a great distance. Each *client* program is designed to work specifically with one or more kinds of server programs and each server requires a specific kind of client program.

**Client/Server** The relationship between machines in a communications network. The client is the requesting machine, the server the supplying machine. Also used to describe the information management relationship between software components in a processing system.

**Cluster** A type of parallel or distributed system that consists of a collection of interconnected whole computers and is used as a single, unified **computing resource**.

**CNC.** Mnemonic for an ESCON channel used to communicate to an ESCON-capable device.

**configuration matrix.** In an ESCON environment or FICON, an array of connectivity attributes that appear as rows and columns on a display device and can be used to determine or change active and saved ESCON or FICON director configurations.

**connected.** In an ESCON Director, the attribute that, when set, establishes a dedicated connection between two ESCON ports. Contrast with *disconnected*.

**connection.** In an ESCON Director, an association established between two ports that provides a physical communication path between them.

**connectivity attribute.** In an ESCON and FICON Director, the characteristic that

determines a particular element of a port's status. See *allowed*, *prohibited*, *blocked*, *unblocked*, *(connected and disconnected)*.

**control unit.** A hardware unit that controls the reading, writing, or displaying of data at one or more input/output units.

**Controller** A component that attaches to the system topology through a channel semantic protocol that includes some form of request/response identification.

**core**. (1) In an optical cable, the central region of an optical fiber through which light is transmitted. (2) In an optical cable, the central region of an optical fiber that has an index of refraction greater than the surrounding cladding material. See also *cladding* and *optical fiber*.

**coupler.** In an ESCON environment, link hardware used to join optical fiber connectors of the same type. Contrast with *adapter*.

**Coaxial Cable** A transmission media (cable) used for high speed transmission. It is called *coaxial* because it includes one physical channel that carries the signal surrounded (after a layer of insulation) by another concentric physical channel, both of which run along the same axis. The inner channel carries the signal and the outer channel serves as a ground.

**CRC** Cyclic Redundancy Check - An error-correcting code used in Fibre Channel.

**CTC.** (1) Channel-to-channel. (2) Mnemonic for an ESCON channel attached to another ESCON channel, where one of the two ESCON channels is defined as an ESCON CTC channel and the other ESCON channel would be defined as a ESCON CNC channel (3) Mnemonic for a FICON channel supporting a CTC Control Unit function logically or physically connected to another FICON channel that also supports a CTC Control Unit function. FICON channels supporting the FICON CTC control unit function are defined as normal FICON native (FC) mode channels.

**CVC.** Mnemonic for an ESCON channel attached to an IBM 9034 convertor. The 9034 converts from ESCON CVC signals to parallel channel interface (OEMI) communication operating in block multiplex mode (Bus and Tag). Contrast with *CBY*.

**DASD** Direct Access Storage Device - any on-line storage device: a disc, drive or CD-ROM.

**DAT** Digital Audio Tape - A tape media technology designed for very high quality audio recording and data backup. DAT cartridges look like audio cassettes and are often used in mechanical auto-loaders. typically, a DAT cartridge provides 2GB of storage. But new DAT systems have much larger capacities.

**Data Sharing** A SAN solution in which files on a storage device are shared between multiple hosts.

**Datagram** Refers to the Class 3 Fibre Channel Service that allows data to be sent rapidly to multiple devices attached to the fabric, with no confirmation of delivery.

DDM. See disk drive module.

**dedicated connection.** In an ESCON Director, a connection between two ports that is not affected by information contained in the transmission frames. This connection, which restricts those ports from communicating with any other port, can be established or removed only as a result of actions performed by a host control program or at the ESCD console. Contrast with *dynamic connection*. Note: The two links having a dedicated connection appear as one continuous link.

**default.** Pertaining to an attribute, value, or option that is assumed when none is explicitly specified.

**Dense Wavelength Division Multiplexing** (DWDM). The concept of packing multiple signals tightly together in separate groups, and transmitting them simultaneously over a common carrier wave.

**destination.** Any point or location, such as a node, station, or a particular terminal, to which information is to be sent. An example is a Fibre Channel fabric F\_Port; when attached to a fibre channel N\_port, communication to the N\_port via the F\_port is said to be to the F\_Port destination identifier (D\_ID).

**device.** A mechanical, electrical, or electronic contrivance with a specific purpose.

**device address.** (1) In ESA/390 architecture and zSeries z/Architecture, the field of an ESCON device-level frame that selects a specific device on a control unit image. (2) In the FICON channel FC-SB-2 architecture, the device address field in an SB-2 header that is used to select a specific device on a control unit image.

**device number.** (1) In ESA/390 and zSeries z/Architecture, a four-hexadecimal character identifier (for example, 19A0) that you associate with a device to facilitate communication between the program and the host operator. (2) The device number that you associate with a subchannel that uniquely identifies an I/O device.

**dB** Decibel - a ratio measurement distinguishing the percentage of signal attenuation between the input and output power. Attenuation (loss) is expressed as dB/km

direct access storage device (DASD). A mass storage medium on which a computer stores data.

**disconnected.** In an ESCON Director, the attribute that, when set, removes a dedicated connection. Contrast with *connected*.

**disk**. A mass storage medium on which a computer stores data.

**disk drive module (DDM).** A disk storage medium that you use for any host data that is stored within a disk subsystem.

**Disk Mirroring** A fault-tolerant technique that writes data simultaneously to two hard disks using the same hard disk controller.

**Disk Pooling** A SAN solution in which disk storage resources are pooled across multiple hosts rather than be dedicated to a specific host.

**distribution panel.** (1) In an ESCON and FICON environment, a panel that provides a central location for the attachment of trunk and jumper cables and can be mounted in a rack, wiring closet, or on a wall.

**DLT** Digital Linear Tape - A magnetic tape technology originally developed by Digital Equipment Corporation (DEC) and now sold by Quantum. DLT cartridges provide storage capacities from 10 to 35GB.

**duplex.** Pertaining to communication in which data or control information can be sent and received at the same time, from the same node. Contrast with *half duplex*.

**duplex connector.** In an ESCON environment, an optical fiber component that

terminates both jumper cable fibers in one housing and provides physical keying for attachment to a duplex receptacle.

**duplex receptacle.** In an ESCON environment, a fixed or stationary optical fiber component that provides a keyed attachment method for a duplex connector.

**dynamic connection.** In an ESCON Director, a connection between two ports, established or removed by the ESCD and that, when active, appears as one continuous link. The duration of the connection depends on the protocol defined for the frames transmitted through the ports and on the state of the ports. Contrast with *dedicated connection*.

**dynamic connectivity.** In an ESCON Director, the capability that allows connections to be established and removed at any time.

**Dynamic I/O Reconfiguration**. A S/390 and z/Architecture function that allows I/O configuration changes to be made non-disruptively to the current operating I/O configuration.

**ECL** Emitter Coupled Logic - The type of transmitter used to drive copper media such as Twinax, Shielded Twisted Pair, or Coax.

ELS. See Extended Link Services.

EMIF. See ESCON Multiple Image Facility.

**E\_Port** Expansion Port - a port on a switch used to link multiple switches together into a Fibre Channel switch fabric.

**Enterprise Network** A geographically dispersed network under the auspices of one organization.

Enterprise System Connection (ESCON). (1) An ESA/390 computer peripheral interface.

The I/O interface uses ESA/390 logical protocols over a serial interface that configures attached units to a communication fabric. (2) A set of IBM products and services that provide a dynamically connected environment within an enterprise.

Enterprise Systems Architecture/390 (ESA/390). An IBM architecture for mainframe computers and peripherals. Processors that

follow this architecture include the S/390

Server family of processors.

**Entity** In general, a real or existing thing from the Latin ens, or being, which makes the distinction between a thing's existence and it qualities. In programming, engineering and probably many other contexts, the word is used to identify units, whether concrete things or abstract ideas, that have no ready name or label.

**ESA/390.** See Enterprise Systems Architecture/390.

**ESCD.** Enterprise Systems Connection (ESCON) Director.

**ESCD console.** The ESCON Director display and keyboard device used to perform operator and service tasks at the ESCD.

ESCON. See Enterprise System Connection.

**ESCON channel.** A channel having an Enterprise Systems Connection channel-to-control-unit I/O interface that uses optical cables as a transmission medium. May operate in CBY, CNC, CTC or CVC mode. Contrast with *parallel channel*.

**ESCON Director.** An I/O interface switch that provides the interconnection capability of multiple ESCON interfaces (or FICON Bridge (FCV) mode - 9032-5) in a distributed-star topology.

**ESCON Multiple Image Facility (EMIF).** In the ESA/390 architecture and zSeries z/Architecture, a function that allows LPARs to share an ESCON and FICON channel path (and other channel types) by providing each LPAR with its own channel-subsystem image.

**Extended Link Services (ELS).** An Extended Link Service (command) request solicits a destination port (N\_Port or F\_Port) to perform a function or service. Each ELS request consists of an Link Service (LS) command; the N\_Port ELS commands are defined in the FC-FS architecture.

**Exchange** A group of sequences which share a unique identifier. All sequences within a given exchange use the same protocol. Frames from multiple sequences can be multiplexed to prevent a single exchange from consuming all the bandwidth. See also: Sequence

F\_Node Fabric Node - a fabric attached node.

**F\_Port** Fabric Port - a port used to attach a Node Port (N\_Port) to a switch fabric.

**Fabric** Fibre Channel employs a fabric to connect devices. A fabric can be as simple as a single cable connecting two devices. The term is most often used to describe a more complex network utilizing hubs, switches and gateways.

**Fabric Login** Fabric Login (FLOGI) is used by an N\_Port to determine if a fabric is present and, if so, to initiate a session with the fabric by exchanging service parameters with the fabric. Fabric Login is performed by an N\_Port following link initialization and before communication with other N\_Ports is attempted.

**FC.** (1) (Fibre Channel), a short form when referring to something that is part of the fibre

channel standard. (2) Also used by the IBM I/O definition process when defining a FICON channel (using IOCP of HCD) that will be used in FICON native mode (using the FC-SB-2 communication protocol).

**FC-FS.** Fibre Channel-Framing and Signalling, the term used to describe the FC-FS architecture.

FC Fibre Channel

**FC-0** Lowest level of the Fibre Channel Physical standard, covering the physical characteristics of the interface and media

**FC-1** Middle level of the Fibre Channel Physical standard, defining the 8b/10b encoding/decoding and transmission protocol.

**FC-2** Highest level of the Fibre Channel Physical standard, defining the rules for signaling protocol and describing transfer of frame, sequence and exchanges.

**FC-3** The hierarchical level in the Fibre Channel standard that provides common services such as striping definition.

**FC-4** The hierarchical level in the Fibre Channel standard that specifies the mapping of upper-layer protocols to levels below.

### FCA Fibre Channel Association.

**FC-AL** Fibre Channel Arbitrated Loop - A reference to the Fibre Channel Arbitrated Loop standard, a shared gigabit media for up to 127 nodes, one of which may be attached to a switch fabric. See also: Arbitrated Loop.

**FC-CT** Fibre Channel common transport protocol

**FC-FG** Fibre Channel Fabric Generic - A reference to the document (ANSI X3.289-1996) which defines the concepts,

behavior and characteristics of the Fibre Channel Fabric along with suggested partitioning of the 24-bit address space to facilitate the routing of frames.

**FC-FP** Fibre Channel HIPPI Framing Protocol - A reference to the document (ANSI X3.254-1994) defining how the HIPPI framing protocol is transported via the Fibre Channel

**FC-GS** Fibre Channel Generic Services -A reference to the document (ANSI X3.289-1996) describing a common transport protocol used to communicate with the server functions, a full X500 based directory service, mapping of the Simple Network Management Protocol (SNMP) directly to the Fibre Channel, a time server and an alias server.

**FC-LE** Fibre Channel Link Encapsulation - A reference to the document (ANSI X3.287-1996) which defines how IEEE 802.2 Logical Link Control (LLC) information is transported via the Fibre Channel.

**FC-PH** A reference to the Fibre Channel Physical and Signaling standard ANSI X3.230, containing the definition of the three lower levels (FC-0, FC-1, and FC-2) of the Fibre Channel.

**FC-PLDA** Fibre Channel Private Loop Direct Attach - See PLDA.

**FC-SB** Fibre Channel Single Byte Command Code Set - A reference to the document (ANSI X.271-1996) which defines how the ESCON command set protocol is transported using the Fibre Channel.

**FC-SW** Fibre Channel Switch Fabric - A reference to the ANSI standard under development that further defines the fabric behavior described in FC-FG and defines the communications between different fabric elements required for those elements to coordinate their operations and management address assignment.

FC Storage Director See SAN Storage Director

**FCA** Fibre Channel Association - a Fibre Channel industry association that works to promote awareness and understanding of the Fibre Channel technology and its application and provides a means for implementers to support the standards committee activities.

**FCLC** Fibre Channel Loop Association - an independent working group of the Fibre Channel Association focused on the marketing aspects of the Fibre Channel Loop technology.

**FCP** Fibre Channel Protocol - the mapping of SCSI-3 operations to Fibre Channel.

FCS. See fibre channel standard.

fiber. See optical fiber.

fiber optic cable. See optical cable.

**fiber optics.** The branch of optical technology concerned with the transmission of radiant power through fibers made of transparent materials such as glass, fused silica, and plastic.

**Note:** Telecommunication applications of fiber optics use optical fibers. Either a single discrete fiber or a non-spatially aligned fiber bundle can be used for each information channel. Such fibers are often called "optical fibers" to differentiate them from fibers used in non-communication applications.

**Fibre Channel** A technology for transmitting data between computer devices at a data rate of up to 4 Gbps. It is especially suited for connecting computer servers to shared storage devices and for interconnecting storage controllers and drives.

**fibre channel standard.** An ANSI standard for a computer peripheral interface. The I/O interface defines a protocol for communication over a serial interface that configures attached units to a communication fabric. The protocol has four layers. The lower of the four layers defines the physical media and interface, the upper of the four layers defines one or more Upper Layer Protocols (ULP)—for example, FCP for SCSI command protocols and FC-SB-2 for FICON protocol supported by ESA/390 and z/Architecture. Refer to ANSI X3.230.1999x.

**FICON.** (1) An ESA/390 and zSeries computer peripheral interface. The I/O interface uses ESA/390 and zSeries FICON protocols (FC-FS and FC-SB-2) over a Fibre Channel serial interface that configures attached units to a FICON supported Fibre Channel communication fabric. (2) An FC4 proposed standard that defines an effective mechanism for the export of the SBCCS-2 (FC-SB-2) command protocol via fibre channels.

**FICON channel.** A channel having a Fibre Channel connection (FICON) channel-to-control-unit I/O interface that uses optical cables as a transmission medium. May operate in either FC or FCV mode.

**FICON Director.** A Fibre Channel switch that supports the ESCON-like "control unit port" (CUP function) that is assigned a 24-bit FC port address to allow FC-SB-2 addressing of the CUP function to perform command and data transfer (in the FC world, it is a means of in-band management using a FC-4 ULP).

field replaceable unit (FRU). An assembly that is replaced in its entirety when any one of its required components fails. **FL\_Port** Fabric Loop Port - the access point of the fabric for physically connecting the user's Node Loop Port (NL\_Port).

FLOGI See Fabric Log In

**Frame** A linear set of transmitted bits that define the basic transport unit. The frame is the most basic element of a message in Fibre Channel communications, consisting of a 24-byte header and zero to 2112 bytes of data. See also: Sequence

FRU. See field replaceable unit.

**FSP** Fibre Channel Service Protocol - The common FC-4 level protocol for all services, transparent to the fabric type or topology.

**FSPF** Fabric Shortest Path First - is an intelligent path selection and routing standard and is part of the Fibre Channel Protocol.

**Full-Duplex** A mode of communications allowing simultaneous transmission and reception of frames.

**G\_Port** Generic Port - a generic switch port that is either a Fabric Port (F\_Port) or an Expansion Port (E\_Port). The function is automatically determined during login.

**Gateway** A node on a network that interconnects two otherwise incompatible networks.

**Gb/s** Gigabits per second. Also sometimes referred to as Gbps. In computing terms it is approximately 1,000,000,000 bits per second. Most precisely it is 1,073,741,824 (1024 x 1024 x 1024) bits per second.

**GB/s** Gigabytes per second. Also sometimes referred to as GBps. In computing terms it is approximately 1,000,000,000 bytes per

second. Most precisely it is 1,073,741,824 (1024 x 1024 x 1024) bytes per second.

**GBIC** GigaBit Interface Converter - Industry standard transceivers for connection of Fibre Channel nodes to arbitrated loop hubs and fabric switches.

**Gigabit** One billion bits, or one thousand megabits.

**GLM** Gigabit Link Module - a generic Fibre Channel transceiver unit that integrates the key functions necessary for installation of a Fibre channel media interface on most systems.

**half duplex.** In data communication, pertaining to transmission in only one direction at a time. Contrast with *duplex*.

hard disk drive. (1) A storage media within a storage server used to maintain information that the storage server requires. (2) A mass storage medium for computers that is typically available as a fixed disk or a removable cartridge.

**Hardware** The mechanical, magnetic and electronic components of a system, e.g., computers, telephone switches, terminals and the like.

HBA Host Bus Adapter

HCD. Hardware Configuration Dialog.

HDA. Head and disk assembly.

HDD. See hard disk drive.

head and disk assembly. The portion of an HDD associated with the medium and the read/write head.

**HIPPI** High Performance Parallel Interface -An ANSI standard defining a channel that transfers data between CPUs and from a CPU to disk arrays and other peripherals.

HMMP HyperMedia Management Protocol

**HMMS** HyperMedia Management Schema - the definition of an

implementation-independent, extensible, common data description/schema allowing data from a variety of sources to be described and accessed in real time regardless of the source of the data. See also: WEBM, HMMP

**hop** A FC frame may travel from a switch to a director, a switch to a switch, or director to a director which, in this case, is one hop.

**HSM** Hierarchical Storage Management - A software and hardware system that moves files from disk to slower, less expensive storage media based on rules and observation of file activity. Modern HSM systems move files from magnetic disk to optical disk to magnetic tape.

**HUB** A Fibre Channel device that connects nodes into a logical loop by using a physical star topology. Hubs will automatically recognize an active node and insert the node into the loop. A node that fails or is powered off is automatically removed from the loop.

### HUB Topology see Loop Topology

**Hunt Group** A set of associated Node Ports (N\_Ports) attached to a single node, assigned a special identifier that allows any frames containing this identifier to be routed to any available Node Port (N\_Port) in the set.

### ID. See identifier.

**identifier.** A unique name or address that identifies things such as programs, devices or systems.

**In-band Signaling** This is signaling that is carried in the same channel as the information. Also referred to as in-band.

**In-band virtualization** An implementation in which the virtualization process takes place in the data path between servers and disk systems. The virtualization can be implemented as software running on servers or in dedicated engines.

**Information Unit** A unit of information defined by an FC-4 mapping. Information Units are transferred as a Fibre Channel Sequence.

initial program load (IPL). (1) The

initialization procedure that causes an operating system to commence operation. (2) The process by which a configuration image is loaded into storage at the beginning of a work day, or after a system malfunction. (3) The process of loading system programs and preparing a system to run jobs.

**input/output (I/O).** (1) Pertaining to a device whose parts can perform an input process and an output process at the same time. (2) Pertaining to a functional unit or channel involved in an input process, output process, or both, concurrently or not, and to the data involved in such a process. (3) Pertaining to input, output, or both.

### input/output configuration data set

**(IOCDS).** The data set in the S/390 and zSeries processor (in the support element) that contains an I/O configuration definition built by the input/output configuration program (IOCP).

### input/output configuration program (IOCP).

A S/390 program that defines to a system the channels, I/O devices, paths to the I/O devices, and the addresses of the I/O devices. The output is normally written to a S/390 or zSeries IOCDS.

**interface.** (1) A shared boundary between two functional units, defined by functional characteristics, signal characteristics, or other characteristics as appropriate. The concept includes the specification of the connection of two devices having different functions. (2) Hardware, software, or both, that links systems, programs, or devices.

**Intermix** A mode of service defined by Fibre Channel that reserves the full Fibre Channel bandwidth for a dedicated Class 1 connection, but also allows connection-less Class 2 traffic to share the link if the bandwidth is available.

Inter switch link A FC connection between switches and/or directors. Also known as ISL.

I/O. See input/output.

**I/O configuration.** The collection of channel paths, control units, and I/O devices that attaches to the processor. This may also include channel switches (for example, an ESCON Director).

**IOCDS.** See Input/Output configuration data set.

**IOCP.** See Input/Output configuration control program.

**IODF.** The data set that contains the S/390 or zSeries I/O configuration definition file produced during the defining of the S/390 or zSeries I/O configuration by HCD. Used as a source for IPL, IOCP and Dynamic I/O Reconfiguration.

IPL. See initial program load.

I/O Input/output

IP Internet Protocol

**IPI** Intelligent Peripheral Interface

**ISL** See Inter switch link.

### Isochronous Transmission Data

transmission which supports network-wide timing requirements. A typical application for isochronous transmission is a broadcast environment which needs information to be delivered at a predictable time.

JBOD Just a bunch of disks.

**Jukebox** A device that holds multiple optical disks and one or more disk drives, and can swap disks in and out of the drive as needed.

jumper cable. In an ESCON and FICON environment, an optical cable having two conductors that provides physical attachment between a channel and a distribution panel or an ESCON/FICON Director port or a control unit/device, or between an ESCON/FICON Director port and a distribution panel or a control unit/device, or between a control unit/device and a distribution panel. Contrast with *trunk cable*.

**laser**. A device that produces optical radiation using a population inversion to provide *light amplification by stimulated emission of radiation* and (generally) an optical resonant cavity to provide positive feedback. Laser radiation can be highly coherent temporally, or spatially, or both.

**L\_Port** Loop Port - A node or fabric port capable of performing Arbitrated Loop functions and protocols. NL\_Ports and FL\_Ports are loop-capable ports.

LAN - A network covering a relatively small geographic area (usually not larger than a floor or small building). Transmissions within a Local Area Network are mostly digital, carrying data among stations at rates usually above one megabit/s. **Latency** A measurement of the time it takes to send a frame between two locations.

**LC** Lucent Connector. A registered trademark of Lucent Technologies.

LCU. See Logical Control Unit.

LED. See light emitting diode.

**licensed internal code (LIC).** Microcode that IBM does not sell as part of a machine, but instead, licenses it to the customer. LIC is implemented in a part of storage that is not addressable by user programs. Some IBM products use it to implement functions as an alternate to hard-wire circuitry.

**light-emitting diode (LED).** A semiconductor chip that gives off visible or infrared light when activated. Contrast *Laser*.

link. (1) In an ESCON environment or FICON environment (fibre channel environment), the physical connection and transmission medium used between an optical transmitter and an optical receiver. A link consists of two conductors, one used for sending and the other for receiving, thereby providing a duplex communication path. (2) In an ESCON I/O interface, the physical connection and transmission medium used between a channel and a control unit, a channel and an ESCD, a control unit and an ESCD, or, at times, between two ESCDs. (3) In a FICON I/O interface, the physical connection and transmission medium used between a channel and a control unit, a channel and a FICON Director, a control unit and a fibre channel FICON Director, or, at times, between two fibre channels switches.

**link address.** (1) On an ESCON interface, the portion of a source or destination address in a frame that ESCON uses to route a frame through an ESCON director. ESCON

associates the link address with a specific switch port that is on the ESCON director. See also *port address*. (2) On a FICON interface, the port address (1-byte link address), or domain and port address (2-byte link address) portion of a source (S\_ID) or destination address (D\_ID) in a fibre channel frame that the fibre channel switch uses to route a frame through a fibre channel switch or fibre channel switch fabric. See also *port address*.

**Link\_Control\_Facility** A termination card that handles the logical and physical control of the Fibre Channel link for each mode of use.

**LIP** A Loop Initialization Primitive sequence is a special Fibre Channel sequence that is used to start loop initialization. Allows ports to establish their port addresses.

**local area network (LAN).** A computer network located in a user's premises within a limited geographic area.

**logical control unit (LCU)**. A separately addressable control unit function within a physical control unit. Usually a physical control unit that supports several LCUs. For ESCON, the maximum number of LCUs that can be in a control unit (and addressed from the same ESCON fiber link) is 16; they are addressed from x'0' to x'F'. For FICON architecture, the maximum number of LCUs that can be in a control unit (and addressed from the same FICON fibre link) is 256; they are addressed from x'00' to x'FF'. For both ESCON and FICON, the actual number supported, and the LCU address value, is both processor- and control unit implementation-dependent.

**logical partition (LPAR).** A set of functions that create a programming environment that is defined by the ESA/390 architecture or zSeries z/Architecture. ESA/390 architecture or zSeries z/Architecture uses the term LPAR when more than one logical partition is established on a processor. An LPAR is conceptually similar to a virtual machine environment except that the LPAR is a function of the processor. Also, LPAR does not depend on an operating system to create the virtual machine environment.

**logical switch number (LSN).** A two-digit number used by the I/O Configuration Program (IOCP) to identify a specific ESCON or FICON Director. (This number is separate from the director's "switch device number" and, for FICON, it is separate from the director's "FC switch address").

**logically partitioned (LPAR) mode**. A central processor mode, available on the Configuration frame when using the PR/SM facility, that allows an operator to allocate processor hardware resources among logical partitions. Contrast with *basic mode*.

**Login Server** Entity within the Fibre Channel fabric that receives and responds to login requests.

**Loop Circuit** A temporary point-to-point like path that allows bi-directional communications between loop-capable ports.

**Loop Topology** An interconnection structure in which each point has physical links to two neighbors resulting in a closed circuit. In a loop topology, the available bandwidth is shared.

LPAR. See logical partition.

LVD Low Voltage Differential

**Management Agent** A process that exchanges a managed node's information with a management station.

Managed Node A managed node is a computer, a storage system, a gateway, a

media device such as a switch or hub, a control instrument, a software product such as an operating system or an accounting package, or a machine on a factory floor, such as a robot.

**Managed Object** A variable of a managed node. This variable contains one piece of information about the node. Each node can have several objects.

**Management Station** A host system that runs the management software.

**MAR** Media Access Rules. Enable systems to self-configure themselves is a SAN environment

**Mb/s** Megabits per second. Also sometimes referred to as Mbps. In computing terms it is approximately 1,000,000 bits per second. Most precisely it is 1,048,576 (1024 x 1024) bits per second.

**MB/s** Megabytes per second. Also sometimes referred to as MBps. In computing terms it is approximately 1,000,000 bytes per second. Most precisely it is 1,048,576 (1024 x 1024) bytes per second.

**Metadata server** In Storage Tank, servers that maintain information ("metadata") about the data files and grant permission for application servers to communicate directly with disk systems.

**Meter** 39.37 inches, or just slightly larger than a yard (36 inches)

**Media** Plural of medium. The physical environment through which transmission signals pass. Common media include copper and fiber optic cable.

### Media Access Rules (MAR).

**MIA** Media Interface Adapter - MIAs enable optic-based adapters to interface to copper-based devices, including adapters, hubs, and switches.

**MIB** Management Information Block - A formal description of a set of network objects that can be managed using the Simple Network Management Protocol (SNMP). The format of the MIB is defined as part of SNMP and is a hierarchical structure of information relevant to a specific device, defined in object oriented terminology as a collection of objects, relations, and operations among objects.

**Mirroring** The process of writing data to two separate physical devices simultaneously.

MM Multi-Mode - See Multi-Mode Fiber

**MMF** See Multi-Mode Fiber - - In optical fiber technology, an optical fiber that is designed to carry multiple light rays or modes concurrently, each at a slightly different reflection angle within the optical core. Multi-Mode fiber transmission is used for relatively short distances because the modes tend to disperse over longer distances. See also: Single-Mode Fiber, SMF

**Multicast** Sending a copy of the same transmission from a single source device to multiple destination devices on a fabric. This includes sending to all N\_Ports on a fabric (broadcast) or to only a subset of the N\_Ports on a fabric (multicast).

**Multi-Mode Fiber** (MMF) In optical fiber technology, an optical fiber that is designed to carry multiple light rays or modes concurrently, each at a slightly different reflection angle within the optical core. Multi-Mode fiber transmission is used for relatively short distances because the modes tend to disperse over longer distances. See also: Single-Mode Fiber **Multiplex** The ability to intersperse data from multiple sources and destinations onto a single transmission medium. Refers to delivering a single transmission to multiple destination Node Ports (N\_Ports).

**N\_Port** Node Port - A Fibre Channel-defined hardware entity at the end of a link which provides the mechanisms necessary to transport information units to or from another node.

**N\_Port Login** N\_Port Login (PLOGI) allows two N\_Ports to establish a session and exchange identities and service parameters. It is performed following completion of the fabric login process and prior to the FC-4 level operations with the destination port. N\_Port Login may be either explicit or implicit.

**Name Server** Provides translation from a given node name to one or more associated N\_Port identifiers.

**NAS** Network Attached Storage - a term used to describe a technology where an integrated storage system is attached to a messaging network that uses common communications protocols, such as TCP/IP.

ND. See node descriptor.

NDMP Network Data Management Protocol

NED. See node-element descriptor.

**Network** An aggregation of interconnected nodes, workstations, file servers, and/or peripherals, with its own protocol that supports interaction.

**Network Topology** Physical arrangement of nodes and interconnecting communications links in networks based on application

requirements and geographical distribution of users.

**NFS** Network File System - A distributed file system in UNIX developed by Sun Microsystems which allows a set of computers to cooperatively access each other's files in a transparent manner.

**NL\_Port** Node Loop Port - a node port that supports Arbitrated Loop devices.

**NMS** Network Management System - A system responsible for managing at least part of a network. NMSs communicate with agents to help keep track of network statistics and resources.

**Node** An entity with one or more N\_Ports or NL\_Ports.

**node descriptor.** In an ESCON and FICON environment, a node descriptor (ND) is a 32-byte field that describes a node, channel, ESCON Director port or a FICON Director port, or a control unit.

**node-element descriptor**. In an ESCON and FICON environment, a node-element descriptor (NED) is a 32-byte field that describes a node element, such as a disk (DASD) device.

**Non-Blocking** A term used to indicate that the capabilities of a switch are such that the total number of available transmission paths is equal to the number of ports. Therefore, all ports can have simultaneous access through the switch.

**Non-L\_Port** A Node or Fabric port that is not capable of performing the Arbitrated Loop functions and protocols. N\_Ports and F\_Ports are not loop-capable ports.

**OEMI.** See original equipment manufacturers information.

**open system.** A system whose characteristics comply with standards made available throughout the industry and that therefore can be connected to other systems complying with the same standards.

**Operation** A term defined in FC-2 that refers to one of the Fibre Channel *building blocks* composed of one or more, possibly concurrent, exchanges.

**optical cable.** A fiber, multiple fibers, or a fiber bundle in a structure built to meet optical, mechanical, and environmental specifications. See also *jumper cable*, *optical cable assembly*, and *trunk cable*.

**optical cable assembly.** An optical cable that is connector-terminated. Generally, an optical cable that has been connector-terminated by a manufacturer and is ready for installation. See also *jumper cable* and *optical cable*.

**optical fiber.** Any filament made of dialectic materials that guides light, regardless of its ability to send signals. See also *fiber optics* and *optical waveguide*.

optical fiber connector. A hardware component that transfers optical power between two optical fibers or bundles and is designed to be repeatedly connected and disconnected.

**optical waveguide.** (1) A structure capable of guiding optical power. (2) In optical communications, generally a fiber designed to transmit optical signals. See *optical fiber*.

**Ordered Set** A Fibre Channel term referring to four 10 -bit characters (a combination of data and special characters) providing low-level link

functions, such as frame demarcation and signaling between two ends of a link.

original equipment manufacturer information (OEMI). A reference to an IBM guideline for a computer peripheral interface. More specifically, it refers to IBM S/360 and S/370 Channel to Control Unit Original Equipment Manufacturer Information. The interface uses ESA/390 logical protocols over an I/O interface that configures attached units in a multi-drop bus environment. This OEMI interface is also supported by the zSeries 900 processors.

**Originator** A Fibre Channel term referring to the initiating device.

**Out of Band Signaling** This is signaling that is separated from the channel carrying the information. Also referred to as out-of-band.

**Out-of-band virtualization** An alternative type of virtualization in which servers communicate directly with disk systems under control of a virtualization function that is not involved in the data transfer.

**parallel channel.** A channel having a System/360 and System/370 channel-to-control-unit I/O interface that uses bus and tag cables as a transmission medium. Contrast with *ESCON channel*.

**path.** In a channel or communication network, any route between any two nodes. For ESCON and FICON this would be the route between the channel and the control unit/device, or sometimes from the operating system control block for the device and the device itself.

**path group**. The ESA/390 and zSeries architecture (z/Architecture) term for a set of

channel paths that are defined to a controller as being associated with a single S/390 image. The channel paths are in a group state and are on-line to the host.

**path-group identifier**. The ESA/390 and zSeries architecture (z/Architecture) term for the identifier that uniquely identifies a given LPAR. The path-group identifier is used in communication between the system image program and a device. The identifier associates the path-group with one or more channel paths, thereby defining these paths to the control unit as being associated with the same system image.

**Peripheral** Any computer device that is not part of the essential computer (the processor, memory and data paths) but is situated relatively close by. A near synonym is input/output (I/O) device.

**Petard** A device that is small and sometimes explosive.

**PLDA** Private Loop Direct Attach - A technical report which defines a subset of the relevant standards suitable for the operation of peripheral devices such as disks and tapes on a private loop.

**PCICC**. (IBM) PCI Cryptographic Coprocessor.

PLOGI See N\_Port Login

**Point-to-Point Topology** An interconnection structure in which each point has physical links to only one neighbor resulting in a closed circuit. In point-to-point topology, the available bandwidth is dedicated.

**Policy-based management** Management of data on the basis of business policies (for example, "all production database data must be backed up every day"), rather than

technological considerations (for example, "all data stored on this disk system is protected by remote copy").

**port**. (1) An access point for data entry or exit. (2) A receptacle on a device to which a cable for another device is attached. (3) See also *duplex receptacle*.

**port address.** (1) In an ESCON Director, an address used to specify port connectivity parameters and to assign link addresses for attached channels and control units. See also *link address.* (2) In a FICON director or Fibre Channel switch, it is the middle 8 bits of the full 24-bit FC port address. This field is also referred to as the "area field" in the 24-bit FC port address. See also *link address.* 

**Port Bypass Circuit** A circuit used in hubs and disk enclosures to automatically open or close the loop to add or remove nodes on the loop.

**port card.** In an ESCON and FICON environment, a field-replaceable hardware component that provides the optomechanical attachment method for jumper cables and performs specific device-dependent logic functions.

**port name.** In an ESCON or FICON Director, a user-defined symbolic name of 24 characters or less that identifies a particular port.

**Private NL\_Port** An NL\_Port which does not attempt login with the fabric and only communicates with other NL Ports on the same loop.

**processor complex.** A system configuration that consists of all the machines required for operation; for example, a processor unit, a processor controller, a system display, a

service support display, and a power and coolant distribution unit.

**program temporary fix (PTF).** A temporary solution or bypass of a problem diagnosed by IBM in a current unaltered release of a program.

**prohibited.** In an ESCON or FICON Director, the attribute that, when set, removes dynamic connectivity capability. Contrast with *allowed*.

**protocol.** (1) A set of semantic and syntactic rules that determines the behavior of functional units in achieving communication. (2) In fibre channel, the meanings of and the sequencing rules for requests and responses used for managing the switch or switch fabric, transferring data, and synchronizing the states of fibre channel fabric components. (3) A specification for the format and relative timing of information exchanged between communicating parties.

PTF. See program temporary fix.

**Public NL\_Port** An NL\_Port that attempts login with the fabric and can observe the rules of either public or private loop behavior. A public NL\_Port may communicate with both private and public NL\_Ports.

**Quality of Service** (QoS) A set of communications characteristics required by an application. Each QoS defines a specific transmission priority, level of route reliability, and security level.

**Quick Loop** is a unique fibre-channel topology that combines arbitrated loop and fabric topologies. It is an optional licensed product that allows arbitrated loops with private devices to be attached to a fabric.

**RAID** Redundant Array of Inexpensive or Independent Disks. A method of configuring

multiple disk drives in a storage subsystem for high availability and high performance.

**Raid 0** Level 0 RAID support - Striping, no redundancy

**Raid 1** Level 1 RAID support - mirroring, complete redundancy

**Raid 5** Level 5 RAID support, Striping with parity

**Repeater** A device that receives a signal on an electromagnetic or optical transmission medium, amplifies the signal, and then retransmits it along the next leg of the medium.

**Responder** A Fibre Channel term referring to the answering device.

**route.** The path that an ESCON frame takes from a channel through an ESCD to a control unit/device.

**Router** (1) A device that can decide which of several paths network traffic will follow based on some optimal metric. Routers forward packets from one network to another based on network-layer information. (2) A dedicated computer hardware and/or software package which manages the connection between two or more networks. See also: Bridge, Bridge/Router

**SAF-TE** SCSI Accessed Fault-Tolerant Enclosures

**SAN** A Storage Area Network (SAN) is a dedicated, centrally managed, secure information infrastructure, which enables any-to-any interconnection of servers and storage systems.

**SAN** System Area Network - term originally used to describe a particular symmetric

multiprocessing (SMP) architecture in which a switched interconnect is used in place of a shared bus. Server Area Network - refers to a switched interconnect between multiple SMPs.

**SANSymphony** In-band block-level virtualization software made by DataCore Software Corporation and resold by IBM.

**saved configuration.** In an ESCON or FICON Director environment, a stored set of connectivity attributes whose values determine a configuration that can be used to replace all or part of the ESCD's or FICON's active configuration. Contrast with *active configuration*.

**SC Connector** A fiber optic connector standardized by ANSI TIA/EIA-568A for use in structured wiring installations.

**Scalability** The ability of a computer application or product (hardware or software) to continue to function well as it (or its context) is changed in size or volume. For example, the ability to retain performance levels when adding additional processors, memory and/or storage.

**SCSI** Small Computer System Interface - A set of evolving ANSI standard electronic interfaces that allow personal computers to communicate with peripheral hardware such as disk drives, tape drives, CD\_ROM drives, printers and scanners faster and more flexibly than previous interfaces. The table below identifies the major characteristics of the different SCSI version.

| SCSI   | Signal | BusWi  | Max.  | Max.  | Max.  |
|--------|--------|--------|-------|-------|-------|
| Versio | Rate   | dth    | DTR   | Num.  | Cable |
| n      | MHz    | (bits) | (MBps | Devic | Lengt |
|        |        |        | )     | es    | h (m) |
| SCSI-  | 5      | 8      | 5     | 7     | 6     |
| 1      |        |        |       |       |       |

| 0001              | F  | 0  | F  | 7  | e   |
|-------------------|----|----|----|----|-----|
| 3031-             | 5  | 0  | Э  | /  | 0   |
| 2                 |    |    |    |    |     |
| Wide              | 5  | 16 | 10 | 15 | 6   |
| SCSI-             |    |    |    |    |     |
| 2                 |    |    |    |    |     |
| Fast              | 10 | 8  | 10 | 7  | 6   |
| SCSI-             |    |    |    |    |     |
| 2                 |    |    |    |    |     |
| Fast              | 10 | 16 | 20 | 15 | 6   |
| Wide              |    |    |    |    |     |
| SCSI-             |    |    |    |    |     |
| 2                 |    |    |    |    |     |
| <u>2</u><br>Ultra | 20 | 8  | 20 | 7  | 1.5 |
| SCSI              |    | •  |    |    |     |
| Ultra             | 20 | 16 | 40 | 7  | 12  |
| SCSI-             |    |    |    |    |     |
| 2                 |    |    |    |    |     |
| Ultra2            | 40 | 16 | 80 | 15 | 12  |
| LVD               |    |    |    |    |     |
| 1202              |    |    |    |    |     |

**SCSI-3** SCSI-3 consists of a set of primary commands and additional specialized command sets to meet the needs of specific device types. The SCSI-3 command sets are used not only for the SCSI-3 parallel interface but for additional parallel and serial protocols, including Fibre Channel, Serial Bus Protocol (used with IEEE 1394 Firewire physical protocol) and the Serial Storage Protocol (SSP).

**SCSI-FCP** The term used to refer to the ANSI Fibre Channel Protocol for SCSI document (X3.269-199x) that describes the FC-4 protocol mappings and the definition of how the SCSI protocol and command set are transported using a Fibre Channel interface.

**Sequence** A series of frames strung together in numbered order which can be transmitted over a Fibre Channel connection as a single operation. See also: Exchange

**service element (SE).** A dedicated service processing unit used to service a S/390 machine (processor).

#### SERDES Serializer Deserializer

**Server** A computer which is dedicated to one task.

**SES** SCSI Enclosure Services - ANSI SCSI-3 proposal that defines a command set for soliciting basic device status (temperature, fan speed, power supply status, etc.) from a storage enclosures.

**Single-Mode Fiber** In optical fiber technology, an optical fiber that is designed for the transmission of a single ray or mode of light as a carrier. It is a single light path used for long-distance signal transmission. See also: Multi-Mode Fiber

#### Small Computer System Interface (SCSI).

(1) An ANSI standard for a logical interface to computer peripherals and for a computer peripheral interface. The interface uses an SCSI logical protocol over an I/O interface that configures attached targets and initiators in a multi-drop bus topology. (2) A standard hardware interface that enables a variety of peripheral devices to communicate with one another.

**SMART** Self Monitoring and Reporting Technology

SM Single Mode - See Single-Mode Fiber

**SMF** Single-Mode Fiber - In optical fiber technology, an optical fiber that is designed for the transmission of a single ray or mode of light as a carrier. It is a single light path used for long-distance signal transmission. See also: MMF

**SNIA** Storage Networking Industry Association. A non-profit organization comprised of more than 77 companies and individuals in the storage industry. SN Storage Network. See also: SAN

**SNMP** Simple Network Management Protocol - The Internet network management protocol which provides a means to monitor and set network configuration and run-time parameters.

**SNMWG** Storage Network Management Working Group is chartered to identify, define and support open standards needed to address the increased management requirements imposed by storage area network environments.

**SSA** Serial Storage Architecture - A high speed serial loop-based interface developed as a high speed point-to-point connection for peripherals, particularly high speed storage arrays, RAID and CD-ROM storage by IBM.

**Star** The physical configuration used with hubs in which each user is connected by communications links radiating out of a central hub that handles all communications.

**Storage Tank** An IBM file aggregation project that enables a pool of storage, and even individual files, to be shared by servers of different types. In this way, Storage Tank can greatly improve storage utilization and enables data sharing.

**StorWatch Expert** These are StorWatch applications that employ a 3 tiered architecture that includes a management interface, a StorWatch manager and agents that run on the storage resource(s) being managed. Expert products employ a StorWatch data base that can be used for saving key management data (e.g. capacity or performance metrics). Expert products use the agents as well as analysis of storage data saved in the data base to perform higher value functions including -- reporting of capacity, performance, etc. over time (trends), configuration of multiple devices based on policies, monitoring of capacity and performance, automated responses to events or conditions, and storage related data mining.

**StorWatch Specialist** A StorWatch interface for managing an individual fibre Channel device or a limited number of like devices (that can be viewed as a single group). StorWatch specialists typically provide simple, point-in-time management functions such as configuration, reporting on asset and status information, simple device and event monitoring, and perhaps some service utilities.

**Striping** A method for achieving higher bandwidth using multiple N\_Ports in parallel to transmit a single information unit across multiple levels.

STP Shielded Twisted Pair

**Storage Media** The physical device itself, onto which data is recorded. Magnetic tape, optical disks, floppy disks are all storage media.

**subchannel.** A logical function of a channel subsystem associated with the management of a single device.

**subsystem.** (1) A secondary or subordinate system, or programming support, usually capable of operating independently of or asynchronously with a controlling system.

**SWCH.** In ESCON Manager, the mnemonic used to represent an ESCON Director.

**Switch** A component with multiple entry/exit points (ports) that provides dynamic connection between any two of these points.

**Switch Topology** An interconnection structure in which any entry point can be dynamically connected to any exit point. In a switch topology, the available bandwidth is scalable.

**T11** A technical committee of the National Committee for Information Technology Standards, titled T11 I/O Interfaces. It is tasked with developing standards for moving data in and out of computers.

**Tape Backup** Making magnetic tape copies of hard disk and optical disc files for disaster recovery.

**Tape Pooling** A SAN solution in which tape resources are pooled and shared across multiple hosts rather than being dedicated to a specific host.

**TCP** Transmission Control Protocol - a reliable, full duplex, connection-oriented end-to-end transport protocol running on top of IP.

**TCP/IP** Transmission Control Protocol/ Internet Protocol - a set of communications protocols that support peer-to-peer connectivity functions for both local and wide area networks.

**Time Server** A Fibre Channel-defined service function that allows for the management of all timers used within a Fibre Channel system.

**Topology** An interconnection scheme that allows multiple Fibre Channel ports to communicate. For example, point-to-point, Arbitrated Loop, and switched fabric are all Fibre Channel topologies.

**T\_Port** An ISL port more commonly known as an E\_Port, referred to as a Trunk port and used by INRANGE.

**TL\_Port** A private to public bridging of switches or directors, referred to as Translative Loop.

**trunk cable.** In an ESCON and FICON environment, a cable consisting of multiple fiber pairs that do not directly attach to an active device. This cable usually exists between distribution panels (or sometimes between a set processor channels and a distribution panel) and can be located within, or external to, a building. Contrast with *jumper cable*.

**Twinax** A transmission media (cable) consisting of two insulated central conducting leads of coaxial cable.

**Twisted Pair** A transmission media (cable) consisting of two insulated copper wires twisted around each other to reduce the induction (thus interference) from one wire to another. The twists, or lays, are varied in length to reduce the potential for signal interference between pairs. Several sets of twisted pair wires may be enclosed in a single cable. This is the most common type of transmission media.

**ULP** Upper Level Protocols

**unblocked.** In an ESCON and FICON Director, the attribute that, when set, establishes communication capability for a specific port. Contrast with *blocked*.

**unit address.** The ESA/390 and zSeries term for the address associated with a device on a given controller. On ESCON and FICON interfaces, the unit address is the same as the device address. On OEMI interfaces, the unit address specifies a controller and device pair on the interface.

**UTC** Under-The-Covers, a term used to characterize a subsystem in which a small number of hard drives are mounted inside a higher function unit. The power and cooling are obtained from the system unit. Connection is by parallel copper ribbon cable or pluggable backplane, using IDE or SCSI protocols.

UTP Unshielded Twisted Pair

**Virtual Circuit** A unidirectional path between two communicating N\_Ports that permits fractional bandwidth.

**Virtualization** An abstraction of storage where the representation of a storage unit to the operating system and applications on a server is divorced from the actual physical storage where the information is contained.

**Virtualization engine** Dedicated hardware and software that is used to implement virtualization.

**WAN** Wide Area Network - A network which encompasses inter-connectivity between devices over a wide geographic area. A wide area network may be privately owned or rented, but the term usually connotes the inclusion of public (shared) networks.

**WDM** Wave Division Multiplexing - A technology that puts data from different sources together on an optical fiber, with each signal carried on its own separate light wavelength. Using WDM, up to 80 (and theoretically more) separate wavelengths or channels of data can be multiplexed into a stream of light transmitted on a single optical fiber.

**WEBM** Web-Based Enterprise Management -A consortium working on the development of a series of standards to enable active management and monitoring of network-based elements.

**Zoning** In Fibre Channel environments, the grouping together of multiple ports to form a virtual private storage network. Ports that are members of a group or zone can communicate

with each other but are isolated from ports in other zones.

**z/Architecture.** An IBM architecture for mainframe computers and peripherals. Processors that follow this architecture include the zSeries family of processors.

**zSeries.** A family of IBM mainframe servers that support high performance, availability, connectivity, security and integrity.

# **Related publications**

The publications listed in this section are considered particularly suitable for a more detailed discussion of the topics covered in this redbook.

# **IBM Redbooks**

- IBM TotalStorage: SAN Products, Design, and Optimization Guide, SG24-6384
- Implementing the Cisco MDS 9000 in an Intermix FCP, FCIP, and FICON Environment, SG24-6397
- ► IBM SAN Survival Guide, SG24-6143
- ► Designing and Optimizing an IBM Storage Area Network, SG24-6419
- ► Designing an IBM Storage Area Network, SG24-5758
- ► Introduction to SAN Distance Solutions, SG24-6408
- Introducing Hosts to the SAN fabric, SG24-6411
- ► Introduction to Storage Area Networks, SG24-5470
- ► IP Storage Networking: IBM NAS and iSCSI Solutions, SG24-6240
- ► The IBM TotalStorage NAS 200 and 300 Integration Guide, SG24-6505
- Implementing the IBM TotalStorage NAS 300G: High Speed Cross Platform Storage and Tivoli SANergy!, SG24-6278
- ► iSCSI Performance Testing & Tuning, SG24-6531
- ► Using iSCSI Solutions' Planning and Implementation, SG24-6291
- Storage Networking Virtualization: What's it all about?, SG24-6210
- ► IBM Storage Solutions for Server Consolidation, SG24-5355
- Implementing the Enterprise Storage Server in Your Environment, SG24-5420
- ▶ Implementing Linux with IBM Disk Storage, SG24-6261
- Storage Area Networks: Tape Future In Fabrics, SG24-5474
- ► IBM Enterprise Storage Server, SG24-5465

## Other resources

These publications are also relevant as further information sources:

Building Storage Networks, ISBN 0072120509

These IBM publications are also relevant as further information sources:

- ESS Web Interface User's Guide for ESS Specialist and ESS Copy Services, SC26-7346
- ► IBM Enterprise Storage Server Configuration Planner, SC26-7353
- ► IBM Enterprise Storage Server Quick Configuration Guide, SC26-7354
- IBM Enterprise Storage Server Introduction and Planning Guide, 2105 Models E10, E20, F10 and F20, GC26-7294
- IBM Enterprise Storage Server User's Guide, 2105 Models E10, E20, F10 and F20, SC26-7295
- IBM Enterprise Storage Server Host Systems Attachment Guide, 2105 Models E10, E20, F10 and F20, SC26-7296
- IBM Enterprise Storage Server SCSI Command Reference, 2105 Models E10, E20, F10 and F20, SC26-7297
- IBM Enterprise Storage Server System/390 Command Reference, 2105 Models E10, E20, F10 and F20, SC26-7298
- ► IBM Storage Solutions Safety Notices, GC26-7229
- ► Brocade Secure Fabric User's Guide, 53-0000526
- ► PCI Adapter Placement Reference, SA38-0583
- ► Translated External Devices/Safety Information, SA26-7003
- ► Electrical Safety for IBM Customer Engineers, S229-8124

# **Referenced Web sites**

These Web sites are also relevant as further information sources:

► IBM TotalStorage hardware, software and solutions:

http://www.storage.ibm.com

► IBM TotalStorage Storage Networking:

http://www.storage.ibm.com/snetwork/index.html

Brocade:

http://www.brocade.com

► Cisco:

www.cisco.com

- CNT: http://www.inrange.com
- McDATA:

http://www.mcdata.com

- QLogic: http://www.qlogic.com
- Emulex: http://www.emulex.com
- Finisar: http://www.finisar.co
- Veritas:

http://www.veritas.co

- Vixel: http://www.vixel.com
- Tivoli: http://www.tivoli.co
- ► JNI:

http://www.Jni.com

► IEEE:

http://www.ieee.org

Storage Networking Industry Association:

http://www.snia.org

- Fibre Channel Industry Association: http://www.fibrechannel.com
- SCSI Trade Association:

http://www.scsita.org

Internet Engineering Task Force:

http://www.ietf.org

American National Standards Institute:

http://www.ansi.org

► Technical Committee T10:

http://www.t10.org

Technical Committee T11:

http://www.t11.org

► IBM @server<sup>™</sup> xSeries<sup>®</sup> 430 and NUMA-Q Information Center:

http://webdocs.numaq.ibm.com

# How to get IBM Redbooks

You can order hardcopy Redbooks, as well as view, download, or search for Redbooks at the following Web site:

ibm.com/redbooks

You can also download additional materials (code samples or diskette/CD-ROM images) from that site.

## **IBM Redbooks collections**

Redbooks are also available on CD-ROMs. Click the CD-ROMs button on the Redbooks Web site for information about all the CD-ROMs offered, as well as updates and formats.

# Index

### Numerics

2032-001 348 2109-F16 55, 63 2109-F16 installing 87 2109-F16 License Administration 162

# Α

AC module 345 access 378 access control 467 access level 170 activate 472 activate zoneset 516 activate zoning 25 active CP 94 active CTP Card 478 active zone set 579 active zoneset 509 active zoning configuration 437 adding end-to-end monitors 219 filter-based monitors 225 address translation 328 addresses assigned 53 adjacent switches 451 Admin button 149 administer McDATA SAN 374 administration 372-373 administration tasks 372 administrator 545, 562, 565, 567 Advanced Performance Monitoring 205, 208, 217 Agent Up Time 17 aggregate bandwidth 189, 540 airflow 346 AL PA Level Zoning 114 AL\_PA monitoring 206, 217 AL\_PA zoning 28 AL PAs 40, 327 Alarm Notifications tab, Fabric Watch View 232 alert 228 alerts 414, 464 alias 606 alias names 538, 614, 616

aliases 606, 608-612 API server 173 application specific integrated circuit 338 Arbitrated Loop 530 arbitrated loop 349 arbitrated loop device 410 arbitrated loop topology 390, 405 area 229 areas 229, 538, 576 AS 268 ASIC 50-51, 338, 420 ASIC interrupts 54 ASIC switching technology 63 ATM 263 ATM gateways 172 attention icon 455 attention indicator 415 attention indicators 464 Audit Trail 522 authority 378 Automatic Trunking 15, 29 Auto-negotiate 400 auto-negotiate 413 auto-negotiating 333, 335 auto-sense 410 AutoSense AL 531 autosense loop devices 529 auto-sensing 51, 56, 58, 64, 333, 335 autosensing 62 auto-sensing capability 50 auto-sensing speed negotiation 50 availability 342, 350 average data rates 457

### В

backbones 337 backplane 65, 75, 343, 345, 350 backup 269, 364 backup CTP2 344, 351 backup FRU 350 backup SBAR 346 bandwidth issues 441 bandwidth usage 457 baseline file 319 basic monitoring 201 BB Credit 171 BB credit 264 BB\_Credit 404, 408, 475 BB\_Credit threshold 458 beaconing 244, 335, 337, 354 binding features 463 BladeCenter 398 blinking 417 Blocking ARB 16 blower assemblies 68, 78 bottlenecks 441 bridge 490, 537 bridging 637 broadcast 53 broadcast storms 357 Brocade 398 Brocade SilkWorm 3800 56 browser, web 289 buffer reconfiguration 265 buffering 265, 399 buffer-to-buffer 171 bypassed device 532 bypassing 532

# С

Canvas 199 canvas 194, 201 Canvas Configuration List 198 cascade 31 cascaded 1, 52, 262, 487 cascades 29 cascading 441, 488 certificates 275 change the domain ID 448 channel extenders 399 chassis functions 137 chassis wide 146 circuit breaker 352 Cisco xxxiv, 398, 539, 541–542, 555–556, 562-563, 571, 574, 577 Cisco Fabric Manager 535, 541, 547, 554, 569–570 Cisco MDS 9000 535–541, 547, 565, 578 class F interswitch frames 172 classes 229 clearing CRC error count 218

end-to-end monitor counters 224 CLI 35 Client 535-536, 542-544, 548-549 clock 507 clock settings 506 cluster 442 CNT 398 CNT FC/9000 484 Command Line Interface 35 command prompt 547, 569 communication 509, 565 compatibility 308 concurrent code upgrade 62 configuration 373, 375, 393 configuration file 317 configuration files 15 configuration options 390 configuration parameters 313 configuration task 378 configure 390 configure ports 265 Configure Thresholds tab, Fabric Watch View 239 conflicts 247.311 congested links 457 congestion 190 connecting device 410 connecting links 29 connectivity 332, 399, 545, 551, 566, 599-601 console serial port 544, 566 consolidation 441 contact name 16 control 378 controlling 15 copy 557, 560 Copy Configuration 578 copy processes 578 core PID 250, 262, 310 core-to-edge 332 cost 177 counter values 224 counters 223, 228 CP blade 65, 75 CP card 96 CRC errors 206, 217, 220 CRC errors, displaying 218 create alias 609 CSR 274 CSRs 274 CTP 338

CTP Card 350 CTP2 card 343 cumulative counters 222 current topology 323 custom filter 226

### D

daisy-chained 29 data field size 172 data flow 457 data packets 191 data traffic 132 date 506, 556, 577-578 DCC 268 dedicated LAN 357 default cost 178 default domain ID 95 default IP address 88 default policy 282 default values 581, 584, 598 default VSAN 539 default zone 425, 538, 546, 568 default zone policy 538, 546, 568 defect call 417 degraded 419 deleting end-to-end monitors 224 filter-based monitors 228 denied access 466 device 132 Device Connection Control 268 device identification 380 device level zoning 51 DHCP server 358 diagnosis 394 diagnostic commands 55 diagnostics 41, 54, 347 DID 51, 206, 218, 564 digital certificates 269, 281 direct memory access 65, 75 director 475, 535, 541 director class 63 director clock 506 director identification 395 director offline 402 disable 532, 565 Disable Device Probing 172 disaster proof 364

disaster tolerance 442 disaster tolerant solutions 441 displaying CRC error count 218 filter-based monitors 227 disruptive 582 distance 349 distance option 341, 349 distributed fabrics 261 Distributed Name Services 263 DLS 176 DNS 386, 546, 565, 568 DNS host name 386 domain 448, 546, 568 domain address manager 447 Domain ID 87 domain ID 405, 409, 448-449, 464, 538, 581-582 Domain ID conflict 449 domain IDs 98 Domain Manager 581-583 download 472 Download Firmware 303 download switch configuration 314 duplicate alias names 311 duplicate domains 248 Dynamic Load Sharing 176

## Ε

E D TOV 172, 264, 404, 408, 450, 475 E\_Port 189, 338, 341, 349, 400, 410, 440, 450, 537-539 E Ports 56, 58, 132, 446 EE mask 221 EEPROM 66.76 EFC login 374 EFC Manager 361 EFC Manager client installation 365 EFC operational status 393 EFC port number 399 EFC Server 361 EFC server 364 EFCM client 369 EISL 537, 539-540 elements 229, 538 ELP 262 e-mail 557 enable 532 Enable Config 131

End-to-end monitoring 206, 218 end-to-end monitors adding 219 clearing counters 224 deleting 224 setting a mask 220 enforcement mode configuration 471 enforcement modes 468 entry switch 336 Environmental classes 234 equivalent paths 176 error 556, 574–575 error counts 42 error detection 334, 336, 339, 347, 354 error detection time out value (E\_D\_TOV) 450 error messages 155, 548, 560 errors 228 ES-1000 338 ES-3016 338 ES-3032 338 ES-3232 391 ethernet 156, 539-540, 545, 567 ethernet port 66, 75 event log 37, 45, 417, 523 events 523 Exchange Link Parameters 262 Expansion Port 189 expansion port 537 Export 288 export 524 export logical group 299 extended distance 399 extended distance buffering 450 external loop 532

### F

F\_Port 338, 341, 349, 410, 537–538 F\_Ports 56, 58, 441 fabric address notification 173 Fabric Assist 123 Fabric Binding 463 Fabric Binding activation 464 Fabric Binding configuration 464 fabric building process 446 fabric compliant 399 Fabric Configuration Server 268, 283 Fabric Connection 21 fabric exploration 53 Fabric Login 300 fabric management 490, 555 Fabric Management Policy Set 282 Fabric Manager 286-287, 535-536, 541-542, 545, 547, 549-552, 554-555, 557, 561-562, 567, 569-571, 573-574, 577-579 Fabric Membership List 464 Fabric Merge 308 fabric merging process 449 fabric operating parameters 314 Fabric OS 155 Fabric OS Version 4.0 52 fabric rejected 421 fabric routing 176 fabric start up 450 Fabric Watch 228 Fabric Watch View Alarm Notifications tab 232 Configure Thresholds tab 239 fabric wide setting 282 fabric wide settings 286 fabric zoned 434 Fabricenter 340, 355 fabrics 538, 554, 562 failback 263 failed fan 147 failed part 393 failed state 417 failing port 421 failover 263 FAN 173 fan 37 fan button 146 fan modules 345 fans 228, 339 FC ID 536–538 FC operating parameters 402 FC PortChannel 540 FC ports 399 FC Trunking 539 FC\_AL 534 FC-AL 529, 537 FCIP 540, 601 FCS 268 FCS switches 285 feature codes 540 Fibre Channel 535–540 Fibre Channel IDs 536 Fibre Channel Line Card 540
FICON 333, 397 FICON attachments 487 field replaceable units 343 file serving solution 441 file transfer option 295 File Transfer Options 295 filter 225 filter type 239 Filter-based monitoring 207, 224 filter-based monitoring 200 filter-based monitors 225 adding 225 deleting 228 displaying 227 filtering 532 firewall 369-370 firmware 15, 32, 251, 303, 488, 541 firmware download 301 Firmware download procedure 472 firmware library 480 firmware upgrade 257, 303 firmware version 32 fixed allocation 408 fixed routing paths 190 FL\_Port 537-538 FL\_Ports 56, 58 flexibility 509 flow control 565 flow level 457 FML 464 FMPS 282 FPM cards 351 FPM numbering scheme 341, 349 frame 191 frame filtering 51 frame level 457 frame routing priority 172 frame traffic 54 frames 220, 263, 538-539 frames transmitted 221 FRU 343, 523 FRU beaconing 347 FSPF 190, 457 FSPF compliant 190 FSPF Route 177 FSPF routing table 178 FTP server 295, 310, 315 fWWN 538 FX\_Port 410, 537

#### G

G\_Port 338, 349, 394, 410, 450 G\_Ports 338, 341, 344, 349, 399, 440, 446 gateway 546, 565, 567–568 gateway manufacturers 262 general settings 16 generic port 341, 349 graph 194 graphical representation 576 graphing 194 graphs 200–201 green circle 456 GX\_Port 410

# Н

hacking 357, 463 HACMP 441–442 hard configuring 420 hard zoning 538 hardware 390, 538, 541 hardware enforced zoning 420 health 38, 555, 562 high availability 333, 356, 441–442, 540 hit count 224 homogeneous 486 homogeneous SAN environment 445 hop count 445 hot-swappable 336 hub 489 HyperTerminal 3, 92, 565

# I

IBM default settings 241 IBM Linux Initiator 21 IBM Linux Stealth Initiator 22 IBM Smart Setting 21 IBM TotalStorage SAN Switch F16 55 IBM TotalStorage SAN Switch M12 62 identify 381 implement zoning 420 Import 288 in-band 358, 545, 567 independent fabrics 452 information area 576 informs 552 initial machine load 343 initial zoning 606 initialization 52, 413, 537-538

Initiator 21 Initiator AL PAs 40 initiators 533 In-Order Delivery 177 in-order delivery 191 install firmware 33 installation 548-549, 562-564, 570-572 installed components 393 installed ports 401 installing performance monitoring 208 installing the 2109-F16 Switch 87 inter switch links 410 internal log 155 Internet Explorer 541 Interop Mode 399 interoperability mode 538 Inter-Switch Link 246 Inter-Switch Link Trunking 57–58 interval number 223 Invalid Attachment 399 Invalid CRCs 237 Invalid Words 237 IN-VSN management console 488 IOD 177 IP address 545–547, 556, 565, 567–569, 574 IP addresses 87 IP connectivity 569 IP line card 540 IP settings 488 IP traffic 215 IP versus SCSI traffic 207, 224 iSCSI 540 ISL 1, 29, 51, 108, 189, 246, 341, 349, 441, 444, 456, 537, 539-540, 562, 598-601, 637 ISL Checking 321–322 ISL checking 288, 323 ISL connections 445 ISL option 321 ISL over-subscription 456 ISL R\_RDY Mode 262 ISL trunking 189 isolated VSAN 539

#### J

Java 542, 549 Java Runtime Environment 569 Java Web Start 541, 547–549, 569–570 JRE 549, 569–570

# **L**

LAN architecture 356 larger fabrics 487 latency 413 least cost paths 458 legacy FC 529 library 432 license agreement 368 license file 320, 559 license key 163, 556-557, 559 license keys 162 licensing 276, 554 licensing information 320 link congestion 457 link cost 178 link incident 400 link initialization 420 Link Loss 237 link utilization 457 Linux 52, 541 LIP 534 LIP impact 534 load 31 Load Balancing 15, 29 load balancing 31, 191 load share 263 load sharing 176 load sharing mechanism 457 load-balancing 457 load-sharing power supply 345 local files 288 local switch 327 local times 506 local zone database 579, 606 location 16, 559 locked 466 log 542, 562 logging events 101 logical groups 288, 296 logical interface 539 logical switch 134 Logical Volume Manager (LVM) 441–442 login window 550, 571–573 long distance 265 loop 537 loop configuration 217 loop devices 531-532, 536 loop initialization 173

Loop Initialization Primitive 534 loop node 529 loop ports 531 Loop protocol 529 loop switch 441 loop-back function 55 looplets 326 LUN level zoning 51

#### Μ

M12 64, 156 M12 zoning 117 MAC 268 maintenance 393 maintenance port 335, 337, 339, 354 maintenance window 472 manage licenses 320 manage multiple fabrics 286 management 15, 372, 538-539, 545, 554-555, 566-567, 573 Management Access Control 268 management activities 488 management ethernet 565 Management Information Base 54 management interface 545, 567 management PC 488 managing switch 15 mappings 537 mask 220, 545, 565, 567 mask for end-to-end monitors setting 220 master port 52 master trunk 458 McDATA define users 375 McDATA Intrepid 6064 Director 348 McDATA Intrepid 6140 340 McDATA Sphereon 3232 337 McDATA Sphereon 4500 fabric switch 333, 335 McDATA zoning concepts 419 mcdataClientInstall.exe 368 MDS 9000 535-541, 547, 565, 578 MDS 9216 540, 544, 556, 561, 565-566 MDS 9506 540, 565, 579 MDS 9509 540, 565 memory 541 merging 308 merging SAN fabrics 245 merging two fabrics 248

messages 45 metric 177 MIB 54 MIB files 365 microcode level 488 Microcode-loads 519 migration path 328 Mixed Level Zoning 113 Mode 537-538, 545, 567 modem 66, 76, 96 Modem Setup 96 monitor 204, 561-562 monitor elements 229 monitored 392-393, 542 monitored element 228 monitoring 37, 375, 537, 555, 562 monitoring switch activity 170 multicast 53 multiple interswitch links 263 multiple switch zoning 28 multiswitch 404 multiswitch fabric 404, 440, 444, 447, 450-451 multiswitch fabric solutions 441 multiswitch fabrics 440, 445 multi-vendor 398

### Ν

N Ports 536 name server 108, 538 name server database 420 Name server enforced zoning 420 name server information 420 name server table 420, 530 name server zoning 420 name serving 56, 58 names 538, 574, 611, 614, 616 navigation menu 576 Netscape 365, 541 new alias 611 new firmware 32 new messages 155 new user 375 new VSAN 607-608 new zone 429, 612 new zone set 432 nickname 386 nicknames 386, 389, 429 NL\_Ports 536

node symbols 425 non blocking ports 64 non-volatile memory 338, 344 nonvolatile storage 127 numbering scheme 69, 342 NV-RAM 364

### 0

one power supply 241-242 One-Step Zoning 15, 24 Open Systems 397, 578, 580-581, 584, 598, 601 Open Trunking 456 Open Trunking feature key 458 Open Trunking log 462 Open-Fabric 1.0 399 operating mode 391, 396 operating parameters 391, 577 operating parameters conflict 250 operational modes 537 optimal throughput 356, 457 Options policy 268 organizational tree 233 out-of-band 358, 545, 567 overlap 248 over-utilzation 457

#### Ρ

P2P 486 parameters 544, 565–567, 573, 577, 581, 584, 598 partner switch 327 partner switches 326 pass-through ports 369 password 11 passwords 323 path selection table 458 PCI bus 65.75 perfAddEEMonitor command 219 perfAddIPMonitor command 225 perfClrAlpaCrc command 218 perfDelEEMonitor command 224 perfDelFilterMonitor command 228 performance 228, 342, 350, 542 Performance Bundle 57–58, 192 Performance Graphs 201 performance management 205 Performance Monitor 194, 197, 239 Performance Monitoring 57–58 performance monitoring 51, 554-555

perfSetPortEEMask command 220 perfShowAlpaCRC command 218 perfShowFilterMonitor command 227 Persist Fabric 455 Persisted Fabric 453 persistent 165, 537, 582-583 persistent binding 420 Persistent Fclds 536, 583-584 persistent snapshot 323 physical port location 72 PKI Cert utility 274 **PLDA 325 PLFA 325** point-to-point protocol 486 policy basis 288 Port addressing 536 port area number 117-118 port area numbering 71, 80 port based zoning 398, 422 port binding 467 port blades 136 port card view 393 port cards 393 port configuration 413 port count 341 port diagnostics 37 port failure 339 port filter statistics 207, 224 port information 37, 394 port information view 137 port level zoning 51 Port List View 401 port maintenance 347 port modes 536-537 port numbering 70 port properties 565-566 port settings 15 Port Smart Settings 18 port utilization 38 PortChannel 539-540, 599-601 ports 39, 391 PortVsan 583, 585, 601 POST 55,92 POST) diagnostics 3 power 523, 544, 566 power cord 3 power distribution configuration 68.77 power module assembly 352 power redundancy 418

power supplies 68, 77, 228, 336, 338 power supply 241 PowerPC 65, 75 preferred domain ID 404-405, 475 preferred port 410 primary ethernet interface 357 Primary FCS switch 282 primary interface 358 primary trunk 29 principal switch 53, 404, 447, 449 principal WWN 453 privacy password 574 private arbitrated looplets 327 private ethernet connection 357 private LAN 357 Private Loop 123 Private Loop Direct Attach 325 Private Loop Fabric Attach 325 private loop migration 325 probe 420 problem description 417 problem determination 414 problems 541 Product Administrator 378 Product Manager 390 Product View 374 protection 463 Protocol Error 237 protocol level zoning 51 public loop 533 public loop port 531 pull-down 574 pWWN 538

### Q

QuickLoop 121, 325–327 QuickLoop partnership 326 QuickLoop status 326

# R

R\_A\_TOV 172, 264, 404, 408, 450, 475 random TCP ports 369 range monitoring 228 ranges 228 real-time alerts 228 real-time traffic monitoring 457 reboot 304, 319 reboot command 94 reboot groups 304 reboot switches 307 rebooted 34 reboots 536 Redbooks Web site 644 Contact us xxxv redistribute traffic 458 redundancy 343 redundant fans 339 redundant serial SBAR 353 remote dial up 96 remote distribution 261 remote EFC Manager 358 remote procedure calls 173 remote sites 399 remote support 96 Remote Switch 262 Remote Switch fabric 263 remote workstation 362 removina end-to-end monitors 224 filter-based monitors 228 repeaters 341.349 reporting 334, 336, 339, 347, 354, 555 Request Certificates 276 request packet 577 requirements switch 289 workstation 289 rerouting delay 405 resetting 394 resource allocation time out value (R\_A\_TOV) 450 Resource Usage 200 resources 200 response packet 577 Restamp 321 restamp 323 restore 364 RFI shield 353 rights 376-378 RISC 65, 75 RMI port 1099 370 round-robin 457 route table 420 Route table enforced zoning 420 routing database 457 routing path 51 routing table 53 routing tables 53, 457

RPC 173 RSCN 173 running configuration 577–578, 582, 591, 596, 605, 615 RX Performance 237

# S

sampling 457 SANpilot 359 SANtegrity 463 SANtegrity binding 463 SANtegrity Fabric Binding 463 SANtegrity Switch Binding 467 Save Config 131 SBAR 346, 353 SBAR assemblies 351 SBAR assembly 346 SCC 268 SCSI Enclosure Services 52 SCSI graph 212 SCSI read 207, 224 SCSI traffic 215 SDRAM 54, 65, 75 secondary network interface 358 secondary trunk 29 secure 490 secure environment 283 Secure Fabric OS 268 secure mode 282 Secure Telnet Client 279 secure Telnet session 281 security 356-357, 467, 551-552, 570-571 security policies 282, 323 segmentation 250 segmented 405, 451, 599 segmented fabric 451 separate fabrics 245 sequence down 68, 78 Sequence Level Switching 172 SERDES 66, 76 serial crossbar 353 serial crossbars 346 serial ports 66, 76 serial-deserializer 66, 76 SerialLink 55 service call 417 serviceability 334, 336, 339, 347, 354 SES 52

setting mask for end-to-end monitors 220 setup program 544, 565-566 SFOS 268 SFP 40, 56, 58, 64, 99 SFP classes 236 shared memory architecture 408 shortest path 405 SID 51, 206, 218 SID/DID 238 SID/DID pair 194 SID/DID performance monitoring 209 Signal Loss 237 significant system events 347 simple network management protocol 358 slot number 117, 536 Slot/port method 117 slot/port method 71, 80 slots 117 Small Form-Factor Pluggable 56, 58, 64 Smart 18 Smart Setting 41 SMART SFPs 228 SML 468 snapshot 227 SNMP 17, 52, 54, 343, 358, 365, 542, 545–546, 565. 567-568. 577 SNMP information 314 SNMP protocol 577 SNMP timeout 577 SNMP trap 228 SNMP traps 161 SOF 227 soft zoning 420, 538 Solaris 541 Span Destination 537 spare ports 339 speed 165, 400, 538 speed negotiation 413 standard filter-based monitors 225 startup configuration 577, 591, 596, 605 State Changes 237 state changes 228 stateless protocol 577 static allocation 457 static distribution 457 static routes 178 static zoning 421 statically allocated 464 statistics gathering 226

status 10 Stealth 21 String Cascade 21 string cascades 29 supervisor module 565 switch requirements 289 switch administration 170 Switch Binding 467 Switch Binding configuration 469 Switch Binding rules 468 switch blade 66, 76 Switch Connection Control 268 switch fabric 539, 575-576, 578 switch functionality 55 Switch Membership List 467–468 switch name 13, 88, 545, 565, 567 switch port numbers 421 switch ports 610 switch priority 404, 408, 447 switch settings 16 switch status 37 Switch/Port Level Zoning 113 Switch/Port Zoning Port Fabric Assist Tab 123 switchover 479 Switchover CTP 479 symbolic name 165 Sync Loss 237 sysdump.log 44 syslogd 155

#### Т

Target 21 targets 533 TCP port 1098 370 TE\_Ports 537–540 Telnet 251 telnet 35, 546–547, 568 Temp button 147 temperature 37, 228 TERM 92, 539 terminal emulation program 35 terminal emulator application 89 The director contains two fan 352 threshold 228, 240 threshold alerts 354 thresholds 15, 18, 238 time 506 TL Ports 537 topology changes 177-178 topology reconfigurations 228 total throughput 190 TotalStorage Storage Switch L10 1 traffic 425 traffic flow 457 translative loop 537 translative modes 328 transmitter negotiation 53 trap 17 trap configuration 17 Tree Cascade 21 tree cascades 29 tree structure 231 trigger value 228 troubleshoot 414 troubleshooting 414 trunk 29 trunk group 29 trunk groups 458 Trunk Mode 546, 568–569 trunked ISLs 190 Trunking 57–58 trunking 1, 31, 51, 165, 189, 539-540, 601 trunking E Port 537, 539 trunking group 52, 60, 191 trunking groups 191 trunking master 191 Trunking masters 191 trunking ports 52, 191 Trunking Telnet commands 192 TX Performance 237

#### U

under-subscription 456 under-utilization 457 under-utilized 457 unicast 53 unique AL\_PA 328 Universal Port Modules 341 unlicensed 291, 554 unused domain ID 405 upgrade firmware 301 upgrading 543 upgrading firmware 269 upload 319 UPM card 344 URL 365, 556–557 user activities 522 user interface 575 user rights 378 users 376, 541, 555 utilization 37

#### V

VE\_Port 540 virtual channels 172 virtual E\_Port 540 viruses 357 visibility 598 VSAN trunking 539 VxWorks 53

#### W

WAN gateway 262 Web based interface 359 Web browser 541, 569–571 web browser 289 Web Manager 3, 9 Web Tools 295 WEB TOOLS license 291 workstation requirements 289 world wide name zoning 51 WWN 386, 389, 464, 536–538, 606, 609–610 WWN bezel 68, 78 WWN Level Zoning 114 WWN zoning 509 WWPN 421, 509

#### Х

XFIO2 529

#### Υ

yellow triangle 400, 455

#### Ζ

Zip drive 364 zone changes 228 zone database 579, 586–593, 595–597, 602–607 Zone management 422 Zone member definition 421 zone members 538, 576, 589, 596, 604 zone names 422 zone set 432 zone sets 422, 576, 578–579, 606, 612 zoned cascading 446 zones 538, 576, 578, 588–589, 594, 596, 604, 606, 610–611, 613–614 zonesets 509 zoning 1, 24, 339, 386, 509, 538, 591, 597, 605–606, 611–612, 614 Zoning Configuration Analyze 128 zoning configurations 579, 606 zoning definitions 420 zoning inconsistency 248 zoning information 247, 579

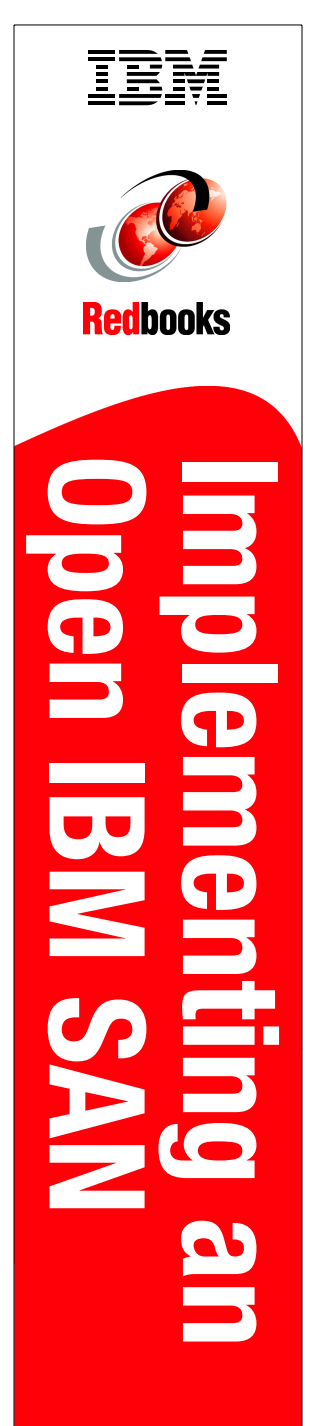

(1.5" spine) 1.5"<-> 1.998" 789 <->1051 pages

# **IBM TotalStorage: Implementing an**

# **Open IBM SAN**

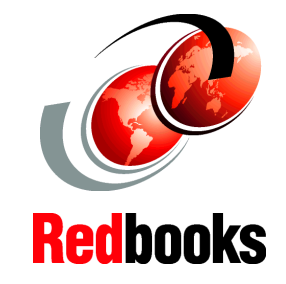

Discover the latest additions to the IBM SAN family

Enhance your skills while using an easy-to-follow format

# Grow with the new technology

"Do everything that is necessary and absolutely nothing that is not."

In this IBM Redbook, which is an update and major revision of the previous version, we have tried to consolidate as much of the critical information as possible while covering procedures and tasks that are likely to be encountered on a daily basis.

Each of the products described has much, much more functionality than we could ever hope to cover in just one redbook. The IBM SAN portfolio is rich in quality products that bring a vast amount of technicality and vitality to the SAN world. Their inclusion and selection is based on a thorough understanding of the storage networking environment that positions IBM, and therefore its customers and partners, in an ideal position to take advantage by their deployment.

We cover the latest additions to the IBM SAN family, which includes products from companies such as Brocade, Cisco, CNT, Emulex, and McDATA. We show how they can be implemented in an open systems environment, and we focus on the Fibre Channel protocol (FCP) environment in particular. We address some of the key concepts that they bring to the market, and in each case, we give an overview of those functions that are essential to building a robust SAN environment.

#### INTERNATIONAL TECHNICAL SUPPORT ORGANIZATION

#### BUILDING TECHNICAL INFORMATION BASED ON PRACTICAL EXPERIENCE

IBM Redbooks are developed by the IBM International Technical Support Organization. Experts from IBM, Customers and Partners from around the world create timely technical information based on realistic scenarios. Specific recommendations are provided to help you implement IT solutions more effectively in your environment.

For more information: ibm.com/redbooks

SG24-6116-04

ISBN

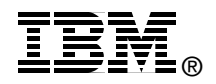